Tivoli。 IBM Tivoli NetView for z/OS

Version 5 Release 4

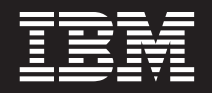

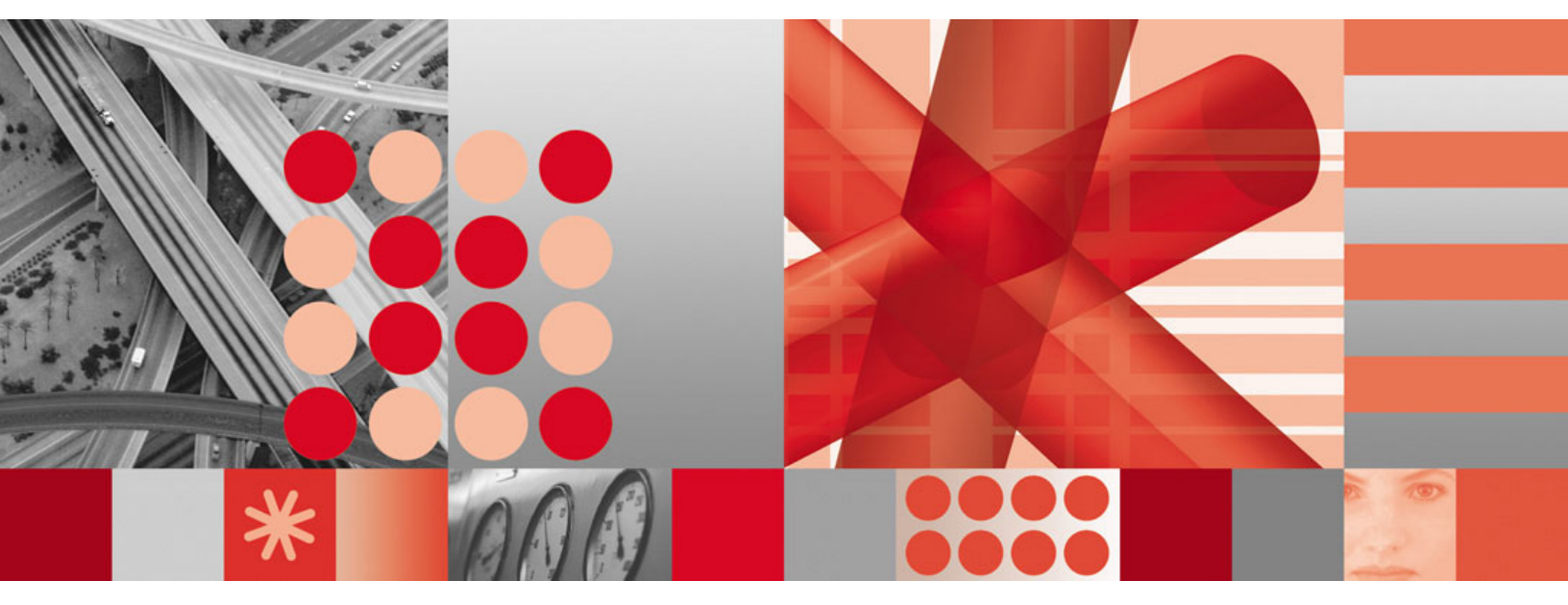

User's Guide: Automated Operations Network

Tivoli. IBM Tivoli NetView for z/OS

Version 5 Release 4

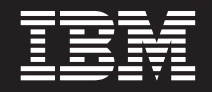

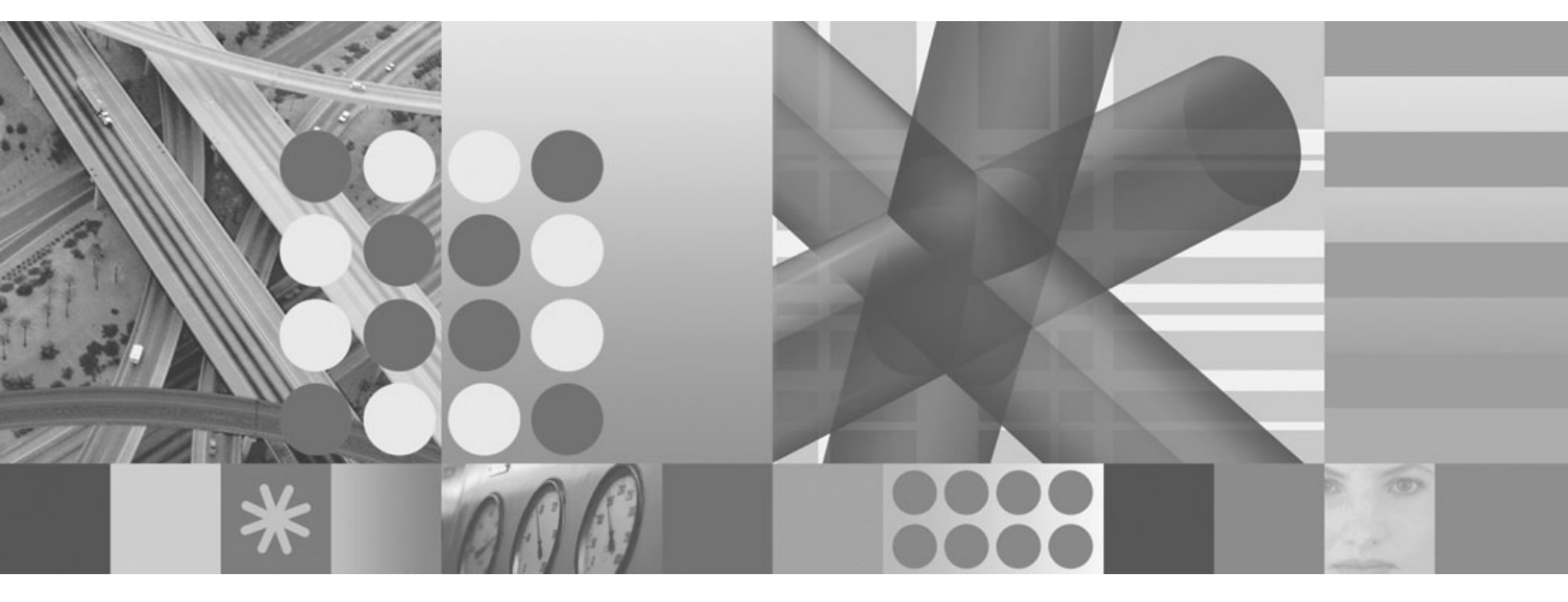

User's Guide: Automated Operations Network

Note

Before using this information and the product it supports, read the information in "Notices" on page 451.

This edition applies to version 5, release 4 of IBM Tivoli NetView for z/OS (product number 5697-ENV) and to all subsequent versions, releases, and modifications until otherwise indicated in new editions.

This edition replaces GC31-8851-04.

© Copyright International Business Machines Corporation 1997, 2009.

US Government Users Restricted Rights – Use, duplication or disclosure restricted by GSA ADP Schedule Contract with IBM Corp.

# Contents

| Figures                                                 |
|---------------------------------------------------------|
| About this publication                                  |
| Intended audience                                       |
| Publications                                            |
| IBM Tivoli NetView for z/OS library.                    |
| Related publications                                    |
| Accessing terminology online                            |
| Using NetView for z/OS online help                      |
| Using LookAt to look up message explanations            |
| Accessing publications online                           |
| Ordering publications.                                  |
| Accessibility                                           |
| Tivoli technical training                               |
| Downloads                                               |
| Support for problem solving                             |
| Conventions used in this publication                    |
| Typeface conventions                                    |
| Operating system-dependent variables and paths          |
| Syntax diagrams                                         |
| Part 1. Introducing Automated Operations Network        |
| Displaying the AON: Operator Commands Main Menu         |
|                                                         |
| Using Command Help                                      |
| Chapter 2. Solving Network Problems with Help Desks     |
| Displaying the AON Help Desk                            |
| Searching AON Components for a Resource                 |
| Using the SNA Help Desk                                 |
| Chapter 3 Displaying Resource Information with AutoView |
| Displaying the AON: AutoView Panel                      |

| Chapter 4. Specifying Automation Policy Se          | ettin | gs  |     |     |     |     |     |     |     |     |     | . 23 |
|-----------------------------------------------------|-------|-----|-----|-----|-----|-----|-----|-----|-----|-----|-----|------|
| Displaying the AON: Automation Settings Panel       |       |     |     |     |     |     |     |     |     |     |     | 23   |
| Specifying Recovery Settings                        |       |     |     |     |     |     |     |     |     |     |     | 24   |
| Displaying the Recovery Settings Panel              |       |     |     |     |     |     |     |     |     |     |     | 25   |
| Displaying or Changing Recovery Settings            |       |     |     |     |     |     |     |     |     |     |     | 26   |
| Specifying Notification Operators                   |       |     |     |     |     |     |     |     |     |     |     | 27   |
| Displaying the Notification Operators Panel         |       |     |     |     |     |     |     |     |     |     |     | 28   |
| Adding a Notification Operator                      |       |     |     |     | •   | · · |     | • • |     | •   |     | 29   |
| Setting Automation Thresholds                       | •     |     | •   |     | •   | • • | • • | • • |     | •   |     | 30   |
| Displaying Thresholds                               | ·     | • • | •   | • • | •   | • • | • • | • • | • • | •   |     | 30   |
| Adding a Threshold                                  | ·     | • • | ·   | • • | ·   | • • | • • | • • | • • | •   | • • | 32   |
| Changing Monitor Intervals                          | •     | • • | •   | • • | •   | • • | • • | • • | • • | •   |     | 32   |
| Displaying the Monitor Intervals Faher              | •     | • • | •   | • • | •   | • • | • • | • • | • • | •   | • • |      |
| Changing Active Monitor Settings                    | ·     | • • | ·   | • • | ·   | • • | • • | • • | • • | •   | • • |      |
| Displaying the Active Monitor Settings Panel        | ·     | • • | ·   | • • | •   | • • | • • | • • | • • | •   | • • |      |
| Displaying the Active Monitor Settings Faller       | •     | • • | •   | • • | •   | • • | • • | • • | • • | •   | • • |      |
| Displaying of changing feave monitor beames .       | •     | • • | ·   | • • | •   |     |     | • • |     | •   | • • |      |
| Chapter 5. Using Cross-Domain Functions             |       |     |     |     |     |     |     |     |     |     |     | . 37 |
| Displaying the Cross Domain Functions Panel.        |       |     |     |     |     |     |     |     |     |     |     | 37   |
| Managing Cross Domain Operator Sessions             |       |     |     |     |     |     |     |     |     |     |     | 38   |
| Displaying the AON: Cross Domain Logon Panel.       |       |     |     |     |     |     |     |     |     |     |     | 38   |
| Starting a Cross Domain Operator Session            |       |     |     |     |     |     |     |     |     |     |     | 39   |
| Stopping an Active Operator Session                 |       |     |     |     |     |     |     |     |     |     |     | 40   |
| Sending a Command to Another Domain                 |       |     |     |     |     |     |     |     |     |     |     | 41   |
| Managing Cross-domain Gateway Sessions              |       |     |     |     |     |     |     |     |     | •   |     | 42   |
| Displaying the AON: Cross Domain Gateway Panel.     | •     |     |     |     | •   | · · |     |     |     | •   |     | 42   |
| Sending a Command to a Cross-Domain Gateway See     | ssion | ı   | •   |     | ·   | • • | • • | • • |     | •   |     | 46   |
| Managing Full-screen TAF Sessions                   | •     | • • | •   | • • | •   | ••• | • • | • • | • • | •   |     | 47   |
| Displaying the AON: TAF Menu Panel                  | ·     | • • | ·   | • • | ·   | • • | • • | • • | • • | •   |     | 47   |
| Starting an Application Session.                    | ·     | • • | ·   | • • | ·   | • • | • • | • • | • • | •   | • • | 48   |
|                                                     | •     | • • | ·   | • • | •   | • • | • • | • • |     | •   | • • | 40   |
| Chapter 6, Performing Task and Log Mainte           | enar  | nce |     |     |     |     |     |     |     |     |     | . 49 |
| Displaying the AON: Task and Log Maintenance Panel. |       |     |     |     |     |     |     |     |     |     |     | 49   |
| Displaying Configuration Data                       |       |     |     |     |     |     |     |     |     |     |     | 50   |
| Displaying the AON: Configuration Data Display Par  | nel   |     |     |     |     |     |     |     |     |     |     | 50   |
| Adding Data to the Control File                     |       |     |     |     |     |     |     |     |     |     |     | 52   |
| Displaying Status Data                              |       |     |     |     |     |     |     |     |     |     |     | 54   |
| Displaying the Status Data Panel                    |       |     |     |     |     |     |     |     |     |     |     | 54   |
| Maintaining Databases                               |       |     |     |     |     |     |     |     |     |     |     | 56   |
| Displaying the AON: Database Maintenance Panel .    |       |     |     |     |     |     |     |     |     |     |     | 56   |
| Oberster 7. Heine Compart Forestiens                |       |     |     |     |     |     |     |     |     |     |     | 50   |
| Chapter 7. Using Support Functions                  | • •   | ·   | • • | •   | • • | • • | •   | • • | • • | • • | • • | . 59 |
| Displaying the Support Functions Panel              | •     | • • | ·   | • • | ·   | • • | • • | • • | • • | •   | • • | 59   |
| Dimensional the Cot Turner Demol                    | ·     | • • | ·   | • • | ·   | • • | • • | • • | • • | ·   |     | 60   |
| Setting Entry (Exit Traces                          | ·     | • • | ·   | • • | ·   | • • | • • | • • | • • | •   | • • | 60   |
| Setting Program Traces                              | ·     | • • | ·   | • • | ·   | • • | • • | • • | • • | •   | • • | 01   |
| Administrative Functions                            | •     | • • | •   | • • | •   | • • | • • | • • | • • | •   | • • | 02   |
| Reinitializing Automation                           | •     | • • | ·   | • • | •   | ••• | • • | ••• | • • | •   |     | 01   |
| Enabling and Disabling Automation                   |       |     |     |     | •   | ••• |     | ••• | ••• | •   | ••• |      |
| Displaying the AON: Enable/Disable Automation Par   | nel   |     | ż   |     | ż   |     |     |     |     |     |     | 66   |
| Using the Common Global Editor                      |       |     |     |     |     |     |     |     |     |     |     | 67   |
| Displaying the Common Global Editor Panel           |       |     |     |     |     |     |     |     |     |     |     | 67   |
| Changing Common Global Variables                    |       |     |     |     |     |     |     |     |     |     |     | 68   |
|                                                     |       |     |     |     |     |     |     |     |     |     |     |      |
| Chapter 8. Managing Multiple Automation T           | able  | es  | • • | •   | • • | • • |     | • • | • • | • • | • • | . 71 |
| Getting Started                                     | •     |     |     | • • | •   |     | • • | • • |     | •   | • • | 71   |
| Using Automation Table Management                   | •     | • • | •   | • • | ·   |     | • • | • • | • • | •   |     | 72   |

| Using Commands for Selected Tables.                                                                                                    |
|----------------------------------------------------------------------------------------------------|
| Chapter 9. Using the Inform Log Utility                                                                                                    |
| Reissuing Notifications                                                                                                    |
|                                                                                                    |
| Part 2. Using AON/SNA                                                                                                    |
| Chapter 10. Getting Started with AON/SNA       83         Accessing the Operator Interface       83         Using the SNA Help Desk       85         Accessing the SNA Help Desk       85         Accessing the SNA Help Desk       85         Determining Problem Cause.       87         Determining Problem Cause.       89 |
| Using Netview Access Services (NVAS)                                                                                                    |
| Chapter 11. Using SNAMAP.       99         Activating Resources       101         Deactivating Resources       101         Viewing Lower Connected Nodes       102         Using SNAMAP Pop-up Commands       103                                                                                                    |
| Chapter 12. Displaying Network Status                                                                                                    |
| Chapter 13. Issuing VTAM Commands                                                                                                    |
| Chapter 14. Using Advanced Peer-to-Peer Networking (APPN)                                                                                                    |
| Chapter 15. NCP Recovery Definitions.                                                                                                    |
| Chapter 16 Displaying SNA Descurse Information with AutoView 121                                                                                                    |
| Finding Defined Resources                                                                                                    |
| Viewing Resource Information.                                                                                                    |
| Part 3. Using AON with TCP/IP                                                                                                    |
| Chapter 17 Using the AON/TCP Operator Interface 127                                                                                                    |
| Accessing the Operator Interface       127         Tivoli NetView (for AIX) Menu       129         Pinging a TCP/IP Node through a Service Point       129         Issuing a Command to a Service Point       129         Displaying the Critical Persuase List       132                                                      |
| Displaying the Critical Resource List       134         MVS TCP/IP       136         PING       138         Connection Status       138         TRACERTE       138         Issuing Commands       138                                                                                                    |
| SNMP Management       146         IP Server Management       152         IP Resource Management       153         SNMPView       153         IPTRACE Command       153                                                                                                    |
| Part 4. AON Customization                                                                                                    |

| |

Ι

| Chapter 18. Introducing AON Customiz             | zatio | on   |      |      |      |      |    |     |       |    |   |     |   |   |     |   | . 18    | 87          |
|--------------------------------------------------|-------|------|------|------|------|------|----|-----|-------|----|---|-----|---|---|-----|---|---------|-------------|
| Centralized Access to Information                |       |      |      |      |      |      |    |     |       |    |   |     |   |   |     |   | 1       | 187         |
| Dynamic Display Facility (DDF)                   |       |      |      |      |      |      |    |     |       |    |   |     |   |   |     |   | 1       | 187         |
| NetView Operator Interface                       |       |      |      |      |      |      |    |     |       |    |   |     |   |   |     |   | 1       | 188         |
| Focal-Point Services                             |       |      |      |      |      |      |    |     |       |    |   |     |   |   |     |   | 1       | 188         |
| Automated Recovery                               |       |      |      |      |      |      |    |     |       |    |   |     |   |   |     |   | 1       | 189         |
| Automation and Status Logs                       |       |      |      |      |      |      |    |     |       |    |   |     |   |   |     |   | 1       | 190         |
| NetView Log                                      |       |      |      |      |      |      |    |     |       |    |   |     |   |   |     |   | 1       | 190         |
| Automation Notification.                         |       |      |      |      |      |      |    |     |       |    |   |     |   |   |     |   | 1       | 190         |
| Automation Table                                 |       |      |      |      |      |      |    |     |       |    |   |     |   |   |     |   | 1       | 191         |
| Automation Operators                             |       |      |      |      |      |      |    |     |       |    |   |     |   |   |     |   | 1       | 191         |
| Notification Operators                           |       |      |      |      |      |      |    |     |       |    |   |     |   |   |     |   | 1       | 192         |
| Thresholds (SNA Only)                            |       |      |      |      |      |      |    |     |       |    |   |     |   |   |     |   | 1       | 192         |
| Large-scale Thresholding                         |       |      |      |      |      |      |    |     |       |    |   |     |   |   |     |   | 1       | 193         |
| User Exits                                       |       |      |      |      |      |      |    |     |       |    |   |     |   |   |     |   | 1       | 193         |
| System Console                                   |       |      |      |      |      |      |    |     |       |    |   |     |   |   |     |   | 1       | 193         |
| Database Maintenance Facility (DBMAINT) .        |       |      |      |      |      |      |    |     |       |    |   |     |   |   |     |   | 1       | 193         |
| Tailored Routines and Displays                   |       |      |      |      |      |      |    |     |       |    |   |     |   |   |     |   | 1       | 194         |
| Tailoring the EZLCFG01 Control File              |       |      |      |      |      |      |    |     |       |    |   |     | • |   |     |   | 1       | 194         |
| Using the Common Routines Provided with AG       | )N    |      |      |      |      |      |    |     |       |    |   |     | • |   |     |   | 1       | 194         |
| Cross-Domain Logon                               |       |      |      |      |      |      |    |     |       |    | • |     | • |   |     |   | 1       | 194         |
|                                                  |       |      |      |      |      |      |    |     |       |    |   |     |   |   |     |   |         |             |
| Chapter 19. Understanding Dynamic D              | ispl  | ay   | Fa   | cili | ty ( | (DD  | F) | De  | sigr  | ۱. | • | •   | • | - | • • | - | . 19    | 97          |
| Setting up the Dynamic Display Facility for AON  | •     |      | ·    | •    | •    |      | •  | ·   | • •   | •  | • |     | • | • | •   | • | 1       | 197         |
| Understanding the Hierarchical Status Display .  | •     |      | ·    | •    | •    |      | ·  | ·   | • •   | •  | · |     | • | · | •   | · | 1       | 198         |
| Defining Dependencies                            | •     |      | ·    | •    | •    |      | ·  | ·   | • •   | •  | • |     | • | · | •   | · | 2       | 200         |
| Defining the Priority and Color of the Resources | •     |      | ·    | ·    | •    |      | ·  | ·   | • •   | •  | • |     | • | • | ·   | · | 2       | 201         |
| Updating Status                                  | •     |      | ·    | •    | ·    |      | ·  | ·   | • •   | •  | • |     | • | · | •   | · | • • 4   | 202         |
| Dynamic Updates                                  | •     |      | ·    | ·    | ·    | • •  | ·  | ·   | • •   | ·  | • |     | • | · | ·   | · | • • 2   | 203         |
| Problem Resources                                | •     | • •  | ·    | •    | ·    | • •  | ·  | ·   | • •   | ·  | • |     | • | · | ·   | · | •••     | 203         |
| Defining Status Panels                           | •     | • •  | ·    | ·    | ·    |      | ·  | ·   | • •   | ·  | • |     | • | · | ·   | · | ••••    | 203         |
|                                                  | •     |      | ·    | ·    | ·    |      | ·  | ·   | • •   | ·  | • |     | • | · | ·   | · | • • 4   | 203         |
| Inplementing DDF                                 | •     |      | ·    | ·    | ·    | • •  | ·  | ·   | • •   | ·  | • |     | • | · | ·   | · | • • 4   | 204         |
| Consider Implementation                          | •     | • •  | ·    | ·    | •    | • •  | •  | ·   | • •   | •  | • |     | • | • | ·   | · | ••••    | 204         |
| Specific implementation of DDF                   | •     | • •  | ·    | ·    | •    | • •  | •  | ·   | • •   | •  | • |     | • | • | ·   | · | • • • 4 | 200         |
| Charting and Charming DDF.                       | •     |      | ·    | ·    | ·    |      | ·  | ·   | • •   | ·  | • |     | • | · | ·   | · | • • 4   | 200         |
| Loading Banala                                   | •     | • •  | ·    | ·    | •    | • •  | •  | ·   | • •   | •  | • |     | • | · | ·   | · | ••••    | 200         |
| Loading Trace Structures                         | •     | • •  | ·    | ·    | ·    | • •  | ·  | ·   | • •   | ·  | • |     | • | · | ·   | · | • • 4   | 209         |
| Loading free Structures                          | •     | • •  | ·    | •    | •    | • •  | ·  | ·   | • •   | •  | • | • • | • | · | •   | • | • • • • | 209         |
| Modifying the Control File for DDF               | •     | • •  | ·    | •    | ·    | • •  | ·  | ·   | • •   | •  | • |     | • | • | ·   | · | • • • • | 110<br>112  |
| Modifying the EZITREE Tree Structure             | •     | • •  | ·    | •    | •    | • •  | ·  | ·   | • •   | ·  | • | • • | • | • | •   | • | 4       | 213<br>217  |
| Modifying DDE Panels                             | •     | • •  | ·    | ·    | •    | • •  | ·  | ·   | • •   | ·  | • | ••• | • | · | ·   | • | • • • • | 214<br>217  |
| Adding AON/TCP and SNA to the Main DDF Pa        | nol   | • •  | ·    | •    | ·    | • •  | ·  | ·   | • •   | •  | • | ••• | • | · | ·   | · | • • • • | )15         |
| Adding TCP to the Main DDF Panel                 | ner   | • •  | ·    | ·    | •    | • •  | ·  | ·   | • •   | ·  | • | ••• | • | · | ·   | • | • • • • | 215         |
| Adding SNA to the Main DDF Panel                 | •     | • •  | •    | •    | •    | • •  | •  | ·   | • •   | •  | • | ••• | • | • | •   | • | 2       | 215         |
| Fditing FZI PNI S                                | •     | • •  | •    | •    | •    | •••  | •  | ·   | •••   | •  | • |     | • | • | •   | • | 2       | 215         |
|                                                  | •     | •••  | ·    | ·    | •    | •••  | •  | •   | • •   | •  | • | ••• | • | • | ·   | • | ••••    | -10         |
| Chapter 20. Defining Dynamic Display             | Fac   | ilit | y (I | DD   | F) : | Stat | en | ner | its . |    |   |     |   |   |     |   | . 2     | 17          |
| Defining the Panel Hierarchy (EZLTREE)           |       |      |      |      |      |      |    |     |       |    |   |     |   |   |     |   | 2       | 218         |
| Defining Initialization Statements (EZLINIT)     |       |      |      |      |      |      |    |     |       |    |   |     |   |   |     |   | 2       | 221         |
| Defining the Screen size (SCREENSZ)              |       |      |      |      |      |      |    |     |       |    |   |     |   |   |     |   | 2       | 222         |
| Linking the Chain Detail Records (CHAIN) .       |       |      |      |      |      |      |    |     |       |    |   |     |   |   |     |   | 2       | 223         |
| Defining the Initial Screen (INITSCRN).          |       |      |      |      |      |      |    |     |       |    |   |     |   |   |     |   | 2       | 224         |
| Defining the Number of Operators (MAXOPS)        |       |      |      |      |      |      |    |     |       |    |   |     |   |   |     |   | 2       | 225         |
| Propagating Status Upward (PROPUP)               |       |      |      |      |      |      |    |     |       |    |   |     |   |   |     |   | 2       | 226         |
| Propagating Status Downward (PROPDOWN)           |       |      |      |      |      |      |    |     |       |    |   |     |   |   |     |   | 2       | 227         |
| Defining the Temporary Error Limit (TEMPERI      | R)    |      |      |      |      |      |    |     |       |    |   |     |   |   |     |   | 2       | 228         |
| Defining the Default Function Key Definitions    | (PFK  | (nn) |      |      |      |      |    |     |       |    |   |     | • |   |     |   | 2       | <u>22</u> 9 |
| Defining the Detail Function Key for the Detail  | Dis   | play | (D   | PFK  | (nn) |      |    |     |       |    |   |     |   |   |     |   | 2       | 231         |

| Describing Function Keys on the Detail Panel, Part 1 (DPFKDESC1)                                                                                       |
|----------------------------------------------------------------------------------------------------|
| Describing Function-Key Text on the Detail Panel, Part 2 (DPFKDESC2).                                                                                  |
| Defining Default Colors (DCOLOR)                                                                                                    |
| Defining Default Colors for Status Components (EMPTYCOLOR)                                                                                             |
| Defining Priority and Color Ranges (PRITBLSZ).                                                                                                    |
| Defining Color and Priority Ranges (PRIORITY).                                                                                                    |
| Defining the Panel Statements (EZLPNIS)                                                                                                    |
| Defining New Papels (PANEL) 240                                                                                                    |
| Locating the Status Component (STATUSFIED) 242                                                                                                    |
| Defining the Taxt Area (STATUSTEXT) 245                                                                                                    |
| Defining Text Location (TEXTELED) 246                                                                                                    |
| Defining Displayed Text (TEXTTEXT) 247                                                                                                    |
| Defining Displayed Text (TEXTTEXT) $\cdot \cdot \cdot \cdot \cdot \cdot \cdot \cdot \cdot \cdot \cdot \cdot \cdot \cdot \cdot \cdot \cdot \cdot \cdot$ |
| Defining the End of a Papal (ENDPANEL)                                                                                                    |
| Including Additional Mombars %INCLUDE                                                                                                    |
|                                                                                                    |
| Chapter 21 Implementing Dynamic Display Escility (DDE)                                                                                                 |
|                                                                                                    |
|                                                                                                    |
| Understanding the Multiple Panel Display Function                                                                                                    |
| Defining Multiple Panel Displays.                                                                                                    |
| Displaying Network Status on a Single Panel                                                                                                    |
| Understanding How Single-panel Displays Work                                                                                                    |
| Defining Single Panel Displays                                                                                                    |
| Defining a MessageView Display                                                                                                    |
| Implementing DDF in a Focal Point Environment                                                                                                    |
| Viewing a Focal-point Environment                                                                                                    |
| Understanding How a Focal Point Environment Works                                                                                                    |
| Defining How a Focal-point Environment Works                                                                                                    |
| Updating the EZLTREE Member                                                                                                    |
| Updating the EZLPNLS Member                                                                                                    |
| Using Operator MARK Panels                                                                                                    |
| Understanding Operator MARK Panels.                                                                                                    |
| Defining Operator MARK Panels                                                                                                    |
| Grouping Resources in DDF                                                                                                    |
| Grouping Resources for Specific Requirements                                                                                                    |
| Defining DDF Groups                                                                                                    |
|                                                                                                    |
| Chapter 22. Issuing Dynamic Display Facility (DDF) Commands                                                                                            |
| Using the Dynamic Display Facility (DDF)                                                                                                    |
| Adding Status Descriptors (DDFADD)                                                                                                    |
| Clearing DDF (DDFCLEAR)                                                                                                    |
| Deleting Status Descriptors (DDFDEL)                                                                                                    |
| Loading a Panel Member (DDFPANEL)                                                                                                    |
| Ouerving Status Descriptors (DDFORY)                                                                                                    |
| [ oading Tree Members (DDFTREE)                                                                                                    |
| Assigning a Problem to an Operator in DDF (MARK)                                                                                                    |
| Removing an Operator Assignment in DDF (UNMARK).                                                                                                    |
|                                                                                                    |
| Chapter 23. Creating Customized Procedures                                                                                                    |
| How Programs Use AON Control File Routines 296                                                                                                    |
| Performing Program Initialization Processing 297                                                                                                    |
| Determining If Automation Is Available                                                                                                    |
| Performing Program Unique Logic 298                                                                                                    |
| Sample AON Extended Module                                                                                                    |
| I                                                                                                    |
| Chapter 24. Using AON Command Processors                                                                                                    |
| Control File Interface Command (EZLCFG)                                                                                                    |
| Log File Interface Command (EZLLOG)                                                                                                    |
|                                                                                                    |

| Chapter 25. Coding Common Routines                                  |      |     |     |     |     |     |     |     |     | 317          |
|---------------------------------------------------------------------|------|-----|-----|-----|-----|-----|-----|-----|-----|--------------|
| Using the Common Global Variable Command Processor (CGLC            | OBAL | ) . |     |     |     |     |     |     |     | 319          |
| Querying Command Availability (EXIST)                               |      |     |     |     |     |     |     |     |     | 320          |
| Calculating Time (EZLEATDF)                                         |      |     |     |     |     |     |     |     |     | 321          |
| Forwarding User Messages (EZLE1UFW)                                 |      |     |     |     |     |     |     |     |     | 322          |
| Checking the Timer (EZLEACKT)                                       |      |     |     |     |     |     |     |     |     | 323          |
| Recovering Generic Resources (EZLEAGEN)                             |      |     |     |     |     |     |     |     |     | 324          |
| Getting Resource Information (EZLEAGRN)                             |      |     |     |     |     |     |     |     |     | 325          |
| Updating the Status File and Logging Messages (EZLEASLN) .          |      |     |     |     |     |     |     |     |     | 327          |
| Checking Thresholds (EZLEATHR)                                      |      | •   | • • | •   |     |     |     |     |     | 331          |
| INFORM Action (EZLECALL).                                           |      | •   | • • | •   |     |     |     |     |     | 335          |
| Using Active Monitoring and Recovery (EZLECATV)                     |      | •   |     | •   |     | • • |     | •   |     | 336          |
| Checking Automation (EZLECAUT)                                      |      | •   | • • | •   | · · | • • |     | •   |     | 338          |
| Processing Generic Failures (EZLEFAIL)                              |      | •   | • • | ·   | • • | • • | • • | •   | • • | 339          |
| Managing Automation Tables (AUTOCMD/EZLEF002)                       |      | •   | • • | •   | • • | • • | • • | •   | • • | 342          |
| Setting Panel Message Color (EZLEMCOL)                              |      | •   | • • | ·   | • • | • • | • • | •   | • • | 345          |
| Formatting Panel Messages (EZLEMSG)                                 |      | ·   | • • | ·   | • • | • • | • • | ·   | • • | 346          |
| Driving the Inform Policy (EZLENFRM)                                |      | ·   | • • | ·   | • • | • • | • • | ·   | • • | 347          |
| Notify Policy List (EZLENTFY)                                       |      | ·   | • • | ·   | • • | • • | • • | ·   | • • | 348          |
| Setting the AIP User Status Bit (EZLERAIP)                          |      | •   | • • | ·   | • • | • • | • • | •   | • • | 349          |
| Routing Commands over Cross-Domain Sessions (EZLERCMD)              | )    | ·   | • • | ·   | • • | • • | • • | ·   | • • | 351          |
| Recovering Resources (EZLERECV) $\ldots$ $\ldots$ $\ldots$ $\ldots$ |      | ·   | • • | ·   | • • | • • | • • | ·   | • • | 352          |
| Routing Commands to Other Netview Domains (EZLERGWY).               |      | ·   | • • | ·   | • • | • • | • • | ·   | • • | 354          |
| Routing INIT Cross-Domain Logon Information (EZLEROUT).             |      | ·   | • • | ·   | • • | • • | • • | •   | • • | 556          |
| Retrieving AON Information (EZLERTVE)                               |      | ·   | • • | ·   | • • | • • | • • | •   | • • | 556          |
| Stonning Cross domain Sessions (EZLESKIND)                          |      | ·   | • • | ·   | • • | • • | • • | ·   | • • | 300          |
| Stopping Cross-domain Sessions (EZLESTOT)                           |      | ·   | • • | •   | • • | • • | • • | ·   | • • |              |
| Activating VTAM Resources (EZLEVACT)                                |      | •   | • • | •   | • • | • • | • • | •   |     |              |
| Deactivating VTAM Resources (EZLEVINA)                              |      | •   |     |     |     |     |     | •   |     | 365          |
| Moving VTAM Resources (EZLEVMOV)                                    |      |     |     |     |     |     |     |     |     | 366          |
| Sending MSUs to an MS Transport Application (EZLSMSU).              |      |     |     |     |     |     |     |     |     | 367          |
| Running Entry and Exit Traces (EZLTRACE)                            |      |     |     |     |     |     |     |     |     | 369          |
| SNMP RFC Conversion (FKXECNVT)                                      |      |     |     |     |     |     |     |     |     | 371          |
| TCP/IP Command Support (IPCMD)                                      |      |     |     |     |     |     |     |     |     | 373          |
| Programmatic Interface for IP Trace                                 |      |     |     |     |     |     |     |     |     | 374          |
| SNA Resource Automation (FKVESYNC)                                  |      |     |     |     |     |     |     |     |     | 378          |
|                                                                     |      |     |     |     |     |     |     |     |     |              |
| Chapter 26. Tailoring Gateways and Focal Points                     | • •  |     | •   |     |     | •   |     |     | •   | 381          |
| AON Focal Point Compatibility                                       |      |     |     |     |     |     |     |     |     | 383          |
| Notification Forwarding Example                                     |      | •   | • • | •   | • • |     |     |     |     | 386          |
|                                                                     |      |     |     |     |     |     |     |     |     |              |
|                                                                     | •••  | • • | •   | • • | • • | ·   | ••• | • • | •   | 389          |
| EXIT01 - EXIT04 Processing During NCP Recovery                      |      | •   | • • | ·   | • • | • • | • • | •   | • • | 393          |
| EXIT05 Processing (EZLEAGRN)                                        |      | •   | • • | ·   | • • | • • | • • | ·   | • • | 395          |
| EXITO6 Processing (EZLEATHR)                                        |      | •   | • • | ·   | • • | • • | • • | ·   | • • | 397          |
| EXII07 Processing (EZLECAUI)                                        |      | •   | • • | ·   | • • | • • | • • | ·   | • • | 400          |
| EXITOR Processing (AON Messaging)                                   |      | •   | • • | ·   | • • | • • | • • | ·   | • • | 402          |
| EXITOP Processing (EZLECATV) $\ldots$ $\ldots$ $\ldots$ $\ldots$    |      | •   | • • | ·   | • • | • • | • • | ·   | • • | 404          |
| EXITID Processing (EZLENIFY)                                        |      | ·   | • • | ·   | • • | • • | • • | ·   | • • | 406          |
| EXIT 11 and EXIT 12 Inform Policy Processing.                       |      | •   | • • | ·   | • • | • • | • • | •   | • • | 408          |
| EXIT 13 Socket Monitoring                                           |      | ·   | • • | ·   | • • | • • | • • | ·   | • • | 410          |
| EXIT 14 SNMP MID Polling                                            |      | •   | • • | ·   | • • | • • | • • | •   | • • | 412          |
| EATI 15 SIMULT WILD THRESHOLDING                                    |      | ·   | • • | ·   | • • | • • | • • | ·   | • • | 415          |
| Chapter 28, AON Ontion Definition Tables                            |      |     |     |     |     |     |     |     |     | 410          |
| How AON Uses Option Definition Tables                               | • •  | • • | •   | • • | • • | •   | ••• | • • | •   | <del>.</del> |
| Displaying or Replacing a Definition                                |      | •   | • • | •   | • • | • • | • • | ·   | • • | 419          |
| Displaying or Replacing an Option Definition Table                  |      | •   | ••• | •   |     | ••• | ••• | •   | ••• | 421          |
| Guidelines for Option Definition Table Entries                      |      |     |     | •   | • • |     |     | •   | • • | 421          |

| Defining Literals                                                | 421   |
|------------------------------------------------------------------|-------|
| Defining Text                                                    | 421   |
| Defining Lists                                                   | 422   |
| Defining Function Calls                                          | 422   |
| Defining Command Calls                                           | 422   |
| Common Global Variable Format.                                   | 423   |
| Error Checking                                                   | 423   |
| Error Return Codes                                               | 423   |
| Format for Option Definition Table Entries                       | 423   |
| table_name entry                                                 | 424   |
| Appendix A Implementing X 25 Monitoring Support                  | 431   |
| Understanding the NPSI Hardware Monitor Enhancement              | 431   |
| Using the FKVXITAN Fyit Routine                                  | 431   |
| Understanding BN1146 Message Automation                          | 101   |
| Understanding Code Point Tables                                  | 432   |
| Describing the Correlation between INOP Messages and NPSI Alerts | 433   |
| Monitoring Switched Virtual Circuit (SVC) Resource Litilization  | +55   |
| Indentify gowitched virtual checking (5) Resource of inzation    | 101   |
| Understanding the LUDRPOOL Command                               | 434   |
|                                                                  | 433   |
|                                                                  | 433   |
|                                                                  | 430   |
|                                                                  | 436   |
| Appendix B. Using the Browse Facility                            | . 437 |
| Appendix C. AON Command Synonyms                                 | . 439 |
|                                                                  |       |
| Appendix D. Customizing the SNMP Group Definition File (FKXSNMP) | . 443 |
| Appendix E. VTAM Messages                                        | . 445 |
| General Resource VTAM Messages                                   | 445   |
| CDRM VTAM Messages.                                              | 446   |
| Application Messages                                             | 447   |
| Host VTAM Messages                                               | 447   |
| NCP VTAM Messages                                                | 448   |
| Natices                                                          | /51   |
|                                                                  | . 450 |
|                                                                  | 452   |
|                                                                  | 453   |
| Index                                                            | . 455 |

# Figures

| 1.           | AON: Operator Commands Main Menu Panel 3      |
|--------------|-----------------------------------------------|
| 2.           | AON: Base Functions Panel 4                   |
| 3.           | Example of a Panel Heading 5                  |
| 4.           | Example of a Panel with Entry Fields and Menu |
|              | Options 6                                     |
| 5.           | Example of Information Displays 6             |
| 6.           | Pop-up Command Window                         |
| 7.           | Message Displayed in Message Area             |
| 8.           | Function Keys                                 |
| 9.           | AON Tutorial                                  |
| 10.          | AON: Reinitialize Automation Panel 10         |
| 11.          | AON Tutorial                                  |
| 12.          | AON: Help Desk Panel                          |
| 13.          | AON: Component Selection Panel 15             |
| 14.          | SNA Automation: Help Desk Panel               |
| 15           | AON· AutoView Panel 17                        |
| 16           | AON: Component Selection Panel 19             |
| 17           | AON: AutoView Panel                           |
| 18           | NetView Log Papel Displaying One Resource 21  |
| 10.          | Automation Settings Panel 24                  |
| 20           | Recovery Settings Panel 25                    |
| 20.          | Display /Change Recovery Settings Papel with  |
| <u>_1</u> .  | Valid Days Pop up Window 26                   |
| $\mathbf{r}$ | Notification Operators Panel                  |
| 22.          | Notification Operators Panel 29               |
| 23.          | Thresholds Papel 21                           |
| 24.          | Thresholds Panel                              |
| 23.          | Manitar Intervala Danal                       |
| 20.          | Monitor Intervals Panel                       |
| 27.          | Active Meniter Cettinge Denel                 |
| 20.          | Active Monitor Settings Panel                 |
| 29.          | Active Monitoring Settings Panel              |
| 30.<br>21    | AON: Cross Domain Functions Panel             |
| 31.          | AON: Cross Domain Logon Panel                 |
| 32.          | AON: Cross Domain Logon Panel with Pop-up     |
| 22           |                                               |
| 33.          | AON: Cross Domain Logon Panel with Stop       |
| ~ 1          | Session Confirmation Pop-up Window 41         |
| 34.          | AON: Cross Domain Logon Panel with Send       |
| 25           | Command to Remote Domain Pop-up Window 42     |
| 35.          | Cross Domain Gateway Display Panel 43         |
| 36.          | Cross Domain Gateway Display                  |
| 27           | Panel—Scrolled-right view                     |
| 37.          | AON: Command Kouting Panel 46                 |
| 38.          | AON: Ierminal Access Facility Menu Panel 47   |
| 39.          | AON: Task and Log Maintenance Panel 49        |
| 40.          | AON: Configuration Data Display Panel 51      |
| 41.          | Display Configuration Data Panel              |
| 42.          | Configuration Data Display Panel with Add     |
|              | Entry Pop-up Window                           |
| 43.          | DEFINE DATA Pop-up Window                     |
| 44.          | Display Status Data Panel                     |
| 45.          | Display Status Data Panel                     |
| 46.          | AUN: Database Maintenance Panel               |
| 47.          | AON: Support Functions Panel 60               |
| 48.          | Set Irace Panel 61                            |
| 49.          | Set Entry/Exit Tracing Panel 62               |
|              |                                               |

Ι

| 50.       | Set Program Tracing Panel                   | 63  |
|-----------|---------------------------------------------|-----|
| 51.       | Trace Administrative Functions Panel        | 64  |
| 52.       | Reinitialize Automation Panel               | 65  |
| 53.       | Enable/Disable Automation Panel             | 66  |
| 54.       | Common Global Editor Panel                  | 67  |
| 55.       | Operator Command: CGLOBAL Editor Panel      | 69  |
| 56.       | Automation Table Structure                  | 72  |
| 57.       | Automation Table Management Commands        |     |
|           | Pop-up Window                               | 73  |
| 58.       | Inform Log Utility Panel                    | 75  |
| 59.       | AON Base Functions Panel                    | 77  |
| 60.       | Inform Log Utility with Reissue Request     |     |
|           | Pop-up Panel                                | 78  |
| 61.       | Inform Log Utility Search Panel             | 79  |
| 62.       | AON: Operator Commands Main Menu Panel      | 84  |
| 63.       | SNA Automation: Menu Panel                  | 84  |
| 64.       | Selecting the SNA Automation Help Desk      | 86  |
| 65.       | SNA Automation: Help Desk Panel             | 86  |
| 66        | Message Indicating Recycled Resources —     | 00  |
| 00.       | SNA Automation: Help Desk                   | 87  |
| 67        | Operator Command Interface: SNA Help Desk   | 07  |
| 07.       | Panel                                       | 88  |
| 68        | SNA Automation: Help Desk Papel - Selecting | 00  |
| 00.       | Problem Determination                       | 80  |
| 60        | Color Coded Resource Hierarchy              | 09  |
| 70        | Color-Could Resource Inerationy             | 90  |
| 70.       | Sina help besk froblem betermination ranei  | 91  |
| /1.<br>72 | Linchla to Activate Massage on the Brohlem  | 92  |
| 12.       | Determination Data                          | 02  |
| 72        |                                             | 92  |
| 73.       | Operator Command Interface: SNA Help Desk   | 0.2 |
|           | Panel with Pop-up Command Window            | 93  |
| 74.       | Using the SNA Help Desk Automation          | 0.4 |
|           |                                             | 94  |
| 75.       | Using the SNA Help Desk NetView             | 05  |
|           | Commands Panel                              | 95  |
| 76.       | Selecting the Option for NetView Access     |     |
|           | Services (NVAS) Problems                    | 97  |
| 77.       | SNA Help Desk Panel for NetView Access      |     |
|           | Services.                                   | 97  |
| 78.       | Selecting SNAMAP on the SNA Automation:     |     |
|           | Menu Panel                                  | 99  |
| 79.       | SNA Automation: SNAMAP Panel                | 100 |
| 80.       | Operator Command Interface: SNAMAP          |     |
|           | Panel                                       | 100 |
| 81.       | Activate Message                            | 101 |
| 82.       | Deactivate Message                          | 102 |
| 83.       | Viewing Lower Connected Nodes               | 103 |
| 84.       | Displaying the Command List Pop-up          |     |
|           | Window                                      | 104 |
| 85.       | SNA Automation: Menu Panel – Selecting the  |     |
|           | NetStat Option                              | 107 |
| 86.       | SNA Automation: NetStat Panel               | 108 |
| 87.       | Operator Command Interface: NetStat Panel   | 109 |
| 88.       | Selecting the VTAM Commands Option          | 111 |
| 89.       | SNA Automation: VTAM Commands Panel         | 112 |
|           |                                             |     |

| 90.         | Operator Command Interface: VTAM           | 112  |
|-------------|--------------------------------------------|------|
| 91          | SNA Automation: Menu Panel – Selecting the | 115  |
| 1.          | APPN Menu Option                           | 115  |
| 92.         | SNA Automation: APPN Commands Menu         |      |
|             | Panel                                      | 116  |
| 93.         | SNA Automation: APPN CP Display Panel      | 117  |
| 94.         | Operator Command Interface: APPN CP        | 44.0 |
| OF          | Detail Panel                               | 118  |
| 95.<br>96   | Selecting NCP Recovery Definitions         | 119  |
| 90.<br>97   | AON: AutoView Panel                        | 120  |
| 98.         | AON: AutoView Panel Sample Entry           | 122  |
| 99.         | AON: Component Selection Panel             | 122  |
| 100.        | AON: AutoView Panel                        | 123  |
| 101.        | AON: Operator Commands Main Menu Panel     | 128  |
| 102.        | TCP/IP Automation: Commands Menu           | 128  |
| 103.        | NetView for AIX TCP/IP Automation:         |      |
| 101         | Commands Menu Panel                        | 129  |
| 104.        | TCP/IP Automation: Ping a Service Point    | 120  |
| 105         | Panel                                      | 130  |
| 105.        | Papel                                      | 131  |
| 106         | TCP/IP Automation: Ping a Service Point    | 151  |
| 100.        | Panel with Message                         | 132  |
| 107.        | Ping Results Panel.                        | 132  |
| 108.        | TCP/IP Automation: Issue Command to        |      |
|             | Service Point Panel                        | 133  |
| 109.        | Results of Issuing a Command to a Service  |      |
|             | Point                                      | 134  |
| 110.        | TCP/IP Automation: Resource List Panel     | 135  |
| 111.        | TCP/IP Automation: Resource List Panel     | 136  |
| 112.        | MVS TCP/IP Automation: Commands Menu       | 137  |
| 113.<br>114 | ICP/IP Automation: Ping Panel              | 138  |
| 114.<br>115 | Connection Management: Selected Stacks     | 139  |
| 116.        | Connection Management: Connections for     | 140  |
| 110.        | Selected Stack                             | 141  |
| 117.        | Connection Management: Connection          |      |
|             | Information and Commands                   | 141  |
| 118.        | Connection Details Output                  | 142  |
| 119.        | Connection Management Filters Panel        | 143  |
| 120.        | Connection Management: Filtered            |      |
| 101         | Connections                                | 144  |
| 121.        | TCP/IP Automation: Trace Route Panel       | 145  |
| 122.        | TCP/IP Automation: Issue Command to        | 145  |
| 123.        | Service Point Panel                        | 146  |
| 124.        | Output from Command Issued to Service      | 110  |
|             | Point Panel                                | 146  |
| 125.        | TCP/IP SNMP Menu Panel                     | 147  |
| 126.        | TCP/IP SNMP Commands Panel: Get            |      |
|             | Command                                    | 148  |
| 127.        | TCP/IP SNMP Commands Panel: Set            |      |
| 1.0.0       | Command                                    | 148  |
| 128.        | ICP/IP SNMP Commands Panel: Walk           | 1.40 |
| 100         | Command                                    | 149  |
| 129.<br>130 | TCP/IP SNMP Groups Description Papal       | 149  |
| 130.        | LIST                                       | 150  |
|             |                                            | 100  |

| | |

Ι

Т

| 131.        | TCP/IP SNMP Groups Description Panel:                                                                                        |     |
|-------------|----------------------------------------------------------------------------------------------------|-----|
|             | WALK                                                                                                    | 150 |
| 132.        | TCP/IP SNMP Groups Description Panel:                                                                                        |     |
|             | TABLE                                                                                                    | 151 |
| 133.        | TCP/IP SNMP Group Extensions Panel                                                                                           | 152 |
| 134.        | SNMP GET to LOCAL Output                                                                                                    | 152 |
| 135         | IP Servers Panel                                                                                                    | 153 |
| 136         | TCP/IP Resource Management Main Panel                                                                                        | 154 |
| 137         | TCP/IP Resource Management Add Panel                                                                                         | 156 |
| 137.        | TCP/IP Resource Management Change Panel                                                                                      | 157 |
| 130.        | IP Resource Management Filters Panel                                                                                         | 157 |
| 1/10        | TCP/IP Resource Management Panel:                                                                                            | 157 |
| 140.        | Commanda Window                                                                                                    | 150 |
| 1/1         | Commands Window                                                                                                    | 150 |
| 141.        | TCP/IP SNMP Resource View Faher                                                                                              | 160 |
| 142.        | TCP/IP SINNE Resource View Sample Failer                                                                                     | 160 |
| 143.        | TCP/IP SINNP Resource view: System Panel                                                                                     | 160 |
| 144.        | ICP/IP SINNP Resource view: System Panel                                                                                     | 1/1 |
| 145         | with Commands Window                                                                                                    | 161 |
| 145.        | ICP/IP SIMP Resource View: System Panel                                                                                      | 161 |
| 146.        | TCP/IP SNMP Resource View: System Panel                                                                                      | 162 |
| 147.        | TCP/IP SNMP Resource View: System Panel                                                                                      |     |
|             | with Commands Window                                                                                                    | 162 |
| 148.        | TCP/IP SNMP Resource View: Interfaces                                                                                        |     |
|             | Panel                                                                                                    | 163 |
| 149.        | TCP/IP SNMP Resource View: Interfaces                                                                                        |     |
|             | Panel with Commands Window                                                                                                   | 163 |
| 150.        | TCP/IP SNMP Resource View: Interfaces                                                                                        |     |
|             | Panel                                                                                                    | 164 |
| 151.        | TCP/IP0 SNMP Resource View: Interfaces                                                                                       |     |
|             | Panel                                                                                                    | 164 |
| 152.        | TCP/IP SNMP Stack View: System Panel                                                                                         | 165 |
| 153.        | TCP/IP SNMP Stack View: Interfaces Panel                                                                                     | 165 |
| 154.        | TCP/IP SNMP Stack View: Interfaces (Detail)                                                                                  |     |
|             | Panel                                                                                                    | 166 |
| 155.        | TCP/IP IPTrace Control Center Panel                                                                                          | 167 |
| 156.        | IPTrace Control Center Panel                                                                                                 | 168 |
| 157.        | CTRACE Control Panel: FKXK2A12                                                                                               | 168 |
| 158.        | CTRACE Control Panel: FKXK2A11                                                                                               | 169 |
| 159.        | CTRACE Control Panel: FKXK2A1A                                                                                               | 170 |
| 160.        | CTRACE Control Panel: FKXK2A14                                                                                               | 170 |
| 161.        | CTRACE Control Panel: FKXK2A10                                                                                               | 172 |
| 162.        | PKTTRACE Control Panel                                                                                                    | 173 |
| 163.        | Display Packet Control Panel                                                                                                 | 174 |
| 164.        | PKTTRACE SUMMARY Panel: FKXK2A26                                                                                             | 174 |
| 165.        | PKTTRACE SUMMARY Panel: FKXK2A27                                                                                             | 175 |
| 166         | IP Packet Detail Panel                                                                                                    | 175 |
| 167         | PKTTRACE SUMMARY COMMANDS Panel                                                                                              | 176 |
| 167.        | Display Packets Control Extended Ontions                                                                                     | 170 |
| 100.        | Panel                                                                                                    | 176 |
| 160         | PKTTRACE Control Assistant Panel                                                                                             | 177 |
| 170         | NotView PKTS Management Panel                                                                                                | 178 |
| 170.        | OSATRACE Control Panol                                                                                                    | 170 |
| 171.        | Display OSA Packet Control Panel                                                                                             | 120 |
| 172.<br>172 | OSA TRACE PACKETC SUMMARY Dom-1.                                                                                             | 100 |
| 1/3.        | USA INACE FACKEIS SUMIMARI Panel:                                                                                            | 100 |
| 174         | $\Gamma N \Lambda L A CE DA CE TA CLETC CLEAD (A D) D = 1$                                                                   | 190 |
| 1/4.        | USA IKACE FACKEIS SUMIMAKI Fanel:                                                                                            | 101 |
| 1.00        | $FKAKZA3/ \dots \dots \dots \dots \dots \dots \dots \dots \dots \dots \dots \dots \dots \dots \dots \dots \dots \dots \dots$ | 181 |
| 175.        | USA Packet Detail Panel.                                                                                                    | 181 |
| 176.        | Display USA Packets Control Extended                                                                                         | 100 |
|             | Options Panel                                                                                                    | 182 |
| 177.        | OSATRACE Filters Panel: FKXK2A31                                                                                             | 182 |

T

I

T

T

I

| 178. | OSATRACE Filters Panel: FKXK2A32            | 183 |
|------|---------------------------------------------|-----|
| 179. | OSATRACE NetView PKTS Management            |     |
|      | Panel                                       | 183 |
| 180. | Sample DDF Panel Flow of SNA Resources      | 199 |
| 181. | DDF Tree Structure                          | 200 |
| 182. | Sample Detail Status Displays               | 201 |
| 183. | Sample Panel Using Specific Implementation  |     |
|      | of DDF                                      | 207 |
| 184. | Menu Panel Definition                       | 212 |
| 185. | Data Center Networks (EZLPNLST) Panel       | 213 |
| 186. | DDF Tree Structure                          | 219 |
| 187. | Displaying Network Status on Multiple       |     |
|      | Panels                                      | 254 |
| 188. | Displaying Network Status on a Single Panel | 258 |
| 189. | Message View Panel                          | 262 |
| 190. | Focal-Point Implementation                  | 263 |
| 191. | EZLTREE Members                             | 265 |
| 192. | Operator MARK Panels                        | 268 |
| 193. | DDF Panel Showing GROUPS                    | 271 |
|      |                                             |     |

| 194. | Sample DDF Group Panel                    | 271 |
|------|-------------------------------------------|-----|
| 195. | NEWYORK and ATLANTA Groups                | 273 |
| 196. | Example EZLTREE Member                    | 274 |
| 197. | EZLPNLST Panel with DDF Group             | 275 |
| 198. | EZLPNLGR Panel Showing a List of Cities   | 275 |
| 199. | EZLPNLCA Panel for CALIFORNIA Group       | 276 |
| 200. | Basic AON Command List Flow               | 297 |
| 201. | Notification Forwarding Hierarchy Chart   |     |
|      | Example                                   | 382 |
| 202. | Typical Migration Environment             | 384 |
| 203. | Example Full-function Environment Diagram | 385 |
| 204. | Notification Forwarding Example           | 386 |
| 205. | AON Common Global Editor Panel            | 420 |
| 206. | Operator Command: CGLOBAL EDITOR          |     |
|      | Panel                                     | 420 |
| 207. | AON: Loader Tables Panel                  | 421 |
| 208. | Automation Member Entries for BNJ146I     | 432 |
| 209. | NetView Log                               | 434 |
|      |                                           |     |

# About this publication

The IBM<sup>®</sup> Tivoli<sup>®</sup> NetView<sup>®</sup> for z/OS<sup>®</sup> product provides advanced capabilities that you can use to maintain the highest degree of availability of your complex, multi-platform, multi-vendor networks and systems from a single point of control. This publication, the *IBM Tivoli NetView for z/OS User's Guide: Automated Operations Network*, describes how to use NetView Automated Operations Network (AON) functions to improve system and network efficiency and to eliminate or simplify much of the routine work that operators perform. It also describes customization and programming activities used to tailor and extend the automated operations capabilities of AON, which provides event-driven network automation implemented from a NetView base.

## Intended audience

This publication is for those who use Automated Operations Network (AON) to perform network automation. The publication is intended for those who are new to automation and for network operators who need to control and to manage the NetView network automation policy and functions. It is also for system programmers and lead operations personnel who are responsible for customizing AON, who should have experience using the NetView program and should understand the requirements of their network.

## **Publications**

This section lists publications in the IBM Tivoli NetView for z/OS library and related documents. It also describes how to access Tivoli publications online and how to order Tivoli publications.

# IBM Tivoli NetView for z/OS library

The following documents are available in the IBM Tivoli NetView for z/OS library:

- *Administration Reference*, SC31-8854, describes the NetView program definition statements required for system administration.
- *Application Programmer's Guide*, SC31-8855, describes the NetView program-to-program interface (PPI) and how to use the NetView application programming interfaces (APIs).
- *Automation Guide*, SC31-8853, describes how to use automated operations to improve system and network efficiency and operator productivity.
- *Command Reference Volume 1 (A-N),* SC31-8857, and *Command Reference Volume 2 (O-Z),* SC31-8858, describe the NetView commands, which can be used for network and system operation and in command lists and command procedures.
- *Customization Guide*, SC31-8859, describes how to customize the NetView product and points to sources of related information.
- *Data Model Reference*, SC31-8864, provides information about the Graphic Monitor Facility host subsystem (GMFHS), SNA topology manager, and MultiSystem Manager data models.
- *Installation: Configuring Additional Components,* SC31-8874, describes how to configure NetView functions beyond the base functions.
- *Installation: Configuring Graphical Components,* SC31-8875, describes how to install and configure the NetView graphics components.

- *Installation: Configuring the Tivoli NetView for z/OS Enterprise Management Agent,* SC31-6969, describes how to install and configure the NetView for z/OS Enterprise Management Agent.
- *Installation: Getting Started*, SC31-8872, describes how to install and configure the base NetView functions.
- *Installation: Migration Guide*, SC31-8873, describes the new functions provided by the current release of the NetView product and the migration of the base functions from a previous release.
- *IP Management*, SC27-2506, describes how to use the NetView product to manage IP networks.
- *Messages and Codes Volume 1 (AAU-DSI),* SC31-6965, and *Messages and Codes Volume 2 (DUI-IHS),* SC31-6966, describe the messages for the NetView product, the NetView abend codes, the sense codes that are included in NetView messages, and generic alert code points.
- *Programming: Assembler*, SC31-8860, describes how to write exit routines, command processors, and subtasks for the NetView product using assembler language.
- *Programming: Pipes,* SC31-8863, describes how to use the NetView pipelines to customize a NetView installation.
- *Programming: PL/I and C*, SC31-8861, describes how to write command processors and installation exit routines for the NetView product using PL/I or C.
- *Programming: REXX and the NetView Command List Language,* SC31-8862, describes how to write command lists for the NetView product using the Restructured Extended Executor language (REXX) or the NetView command list language.
- *Resource Object Data Manager and GMFHS Programmer's Guide*, SC31-8865, describes the NetView Resource Object Data Manager (RODM), including how to define your non-SNA network to RODM and use RODM for network automation and for application programming.
- *Security Reference*, SC31-8870, describes how to implement authorization checking for the NetView environment.
- SNA Topology Manager Implementation Guide, SC31-8868, describes planning for and implementing the NetView SNA topology manager, which can be used to manage subarea, Advanced Peer-to-Peer Networking, and TN3270 resources.
- *Troubleshooting Guide*, GC27-2507, provides information about documenting, diagnosing, and solving problems that might occur in using the NetView product.
- *Tuning Guide*, SC31-8869, provides tuning information to help achieve certain performance goals for the NetView product and the network environment.
- *User's Guide: Automated Operations Network*, GC31-8851, describes how to use the NetView Automated Operations Network (AON) component, which provides event-driven network automation, to improve system and network efficiency. It also describes how to tailor and extend the automated operations capabilities of the AON component.
- *User's Guide: NetView*, GC31-8849, describes how to use the NetView product to manage complex, multivendor networks and systems from a single point.
- *User's Guide: NetView Management Console*, GC31-8852, provides information about the NetView management console interface of the NetView product.
- *User's Guide: Web Application,* SC32-9381, describes how to use the NetView Web application to manage complex, multivendor networks and systems from a single point.

- *Licensed Program Specifications,* GC31-8848, provides the license information for the NetView product.
- *Program Directory for IBM Tivoli NetView for z/OS US English*, GI10-3194, contains information about the material and procedures that are associated with installing the IBM Tivoli NetView for z/OS product.
- *Program Directory for IBM Tivoli NetView for z/OS Japanese*, GI10-3210, contains information about the material and procedures that are associated with installing the IBM Tivoli NetView for z/OS product.
- *IBM Tivoli NetView for z/OS V5R4 Online Library*, SK2T-6175, contains the publications that are in the NetView for z/OS library. The publications are available in PDF, HTML, and BookManager<sup>®</sup> formats.

## **Related publications**

You can find additional product information on the NetView for z/OS Web site:

http://www.ibm.com/software/tivoli/products/netview-zos/

For information about the NetView Bridge function, see *Tivoli NetView for OS/390 Bridge Implementation*, SC31-8238-03 (available only in the V1R4 library).

## Accessing terminology online

The *Tivoli Software Glossary* includes definitions for many of the technical terms related to Tivoli software. The *Tivoli Software Glossary* is available at the following Tivoli software library Web site:

http://publib.boulder.ibm.com/tividd/glossary/tivoliglossarymst.htm

The IBM Terminology Web site consolidates the terminology from IBM product libraries in one convenient location. You can access the Terminology Web site at the following Web address:

http://www.ibm.com/software/globalization/terminology/

For a list of NetView for z/OS terms and definitions, refer to the IBM Terminology Web site. The following terms are used in this library:

#### NetView

I

For the following products:

- Tivoli NetView for z/OS version 5 release 4
- Tivoli NetView for z/OS version 5 release 3
- Tivoli NetView for z/OS version 5 release 2
- Tivoli NetView for z/OS version 5 release 1
- Tivoli NetView for OS/390<sup>®</sup> version 1 release 4
- MVS For z/OS operating systems

#### **MVS** element

For the BCP element of the z/OS operating system

#### CNMCMD

For the CNMCMD member and the members that are included in it using the %INCLUDE statement

#### **CNMSTYLE**

For the CNMSTYLE member and the members that are included in it using the %INCLUDE statement

#### PARMLIB

For SYS1.PARMLIB and other data sets in the concatenation sequence

Unless otherwise indicated, references to programs indicate the latest version and release of the programs. If only a version is indicated, the reference is to all releases within that version.

When a reference is made about using a personal computer or workstation, any programmable workstation can be used.

## Using NetView for z/OS online help

The following types of NetView for z/OS mainframe online help are available, depending on your installation and configuration:

- · General help and component information
- Command help
- Message help
- Sense code information
- Recommended actions

### Using LookAt to look up message explanations

LookAt is an online facility that you can use to look up explanations for most of the IBM messages you encounter, and for some system abends and codes. Using LookAt to find information is faster than a conventional search because, in most cases, LookAt goes directly to the message explanation.

You can use LookAt from the following locations to find IBM message explanations for z/OS elements and features, z/VM<sup>®</sup>, VSE/ESA, and Clusters for AIX<sup>®</sup> and Linux<sup>®</sup> systems:

- The Internet. You can access IBM message explanations directly from the LookAt Web site at http://www.ibm.com/systems/z/os/zos/bkserv/lookat/.
- Your z/OS TSO/E host system. You can install code on your z/OS or z/OS.e system to access IBM message explanations, using LookAt from a TSO/E command line (for example, TSO/E prompt, ISPF, or z/OS UNIX<sup>®</sup> System Services running OMVS).
- Your Microsoft<sup>®</sup> Windows<sup>®</sup> workstation. You can install LookAt directly from the *z/OS Collection* (SK3T-4269) or the *z/OS and Software Products DVD Collection* (SK3T-4271) and use it from the resulting Windows graphical user interface (GUI). The command prompt (also known as the DOS command line) version can still be used from the directory in which you install the Windows version of LookAt.
- Your wireless handheld device. You can use the LookAt Mobile Edition from http://www.ibm.com/systems/z/os/zos/bkserv/lookat/lookatm.html with a handheld device that has wireless access and an Internet browser.

You can obtain code to install LookAt on your host system or Microsoft Windows workstation from the following locations:

- A CD in the *z*/OS Collection (SK3T-4269).
- The z/OS and Software Products DVD Collection (SK3T-4271).
- The LookAt Web site. Click **Download** and then select the platform, release, collection, and location that you want. More information is available in the LOOKAT.ME files that is available during the download process.

## Accessing publications online

The documentation DVD, *IBM Tivoli NetView for z/OS V5R4 Online Library*, SK2T-6175, contains the publications that are in the product library. The publications are available in PDF, HTML, and BookManager formats. Refer to the readme file on the DVD for instructions on how to access the documentation.

IBM posts publications for this and all other Tivoli products, as they become available and whenever they are updated, to the Tivoli Information Center Web site at http://publib.boulder.ibm.com/infocenter/tivihelp/v3r1/index.jsp.

**Note:** If you print PDF documents on other than letter-sized paper, set the option in the **File** → **Print** window that enables Adobe<sup>®</sup> Reader to print letter-sized pages on your local paper.

# **Ordering publications**

You can order many Tivoli publications online at http://www.elink.ibmlink.ibm.com/publications/servlet/pbi.wss

You can also order by telephone by calling one of these numbers:

- In the United States: 800-879-2755
- In Canada: 800-426-4968

In other countries, contact your software account representative to order Tivoli publications. To locate the telephone number of your local representative, perform the following steps:

- 1. Go to http://www.elink.ibmlink.ibm.com/publications/servlet/pbi.wss.
- 2. Select your country from the list and click Go.
- **3**. Click **About this site** to see an information page that includes the telephone number of your local representative.

# Accessibility

Accessibility features help users with a physical disability, such as restricted mobility or limited vision, to use software products successfully. Standard shortcut and accelerator keys are used by the product and are documented by the operating system. Refer to the documentation provided by your operating system for more information.

For additional information, see the Accessibility appendix in the *User's Guide: NetView*.

## Tivoli technical training

For Tivoli technical training information, refer to the following IBM Tivoli Education Web site at http://www.ibm.com/software/tivoli/education.

## **Downloads**

Clients and agents, NetView product demonstrations, and several free NetView applications can be downloaded from the NetView for z/OS support Web site:

http://www.ibm.com/software/sysmgmt/products/support/ IBMTivoliNetViewforzOS.html In the "IBM Tivoli for NetView for z/OS support" pane, click **Download** to go to a page where you can search for or select downloads.

These applications can help with the following tasks:

- Migrating customization parameters and initialization statements from earlier releases to the CNMSTUSR member and command definitions from earlier releases to the CNMCMDU member.
- Getting statistics for your automation table and merging the statistics with a listing of the automation table
- Displaying the status of a job entry subsystem (JES) job or canceling a specified JES job
- Sending alerts to the NetView program using the program-to-program interface (PPI)
- Sending and receiving MVS commands using the PPI
- Sending Time Sharing Option (TSO) commands and receiving responses

# Support for problem solving

If you have a problem with your IBM software, you want to resolve it quickly. IBM provides the following ways for you to obtain the support you need:

#### Online

Go to the IBM Software Support site at http://www.ibm.com/software/support/probsub.html and follow the instructions.

#### **IBM Support Assistant**

The IBM Support Assistant (ISA) is a free local software serviceability workbench that helps you resolve questions and problems with IBM software products. The ISA provides quick access to support-related information and serviceability tools for problem determination. To install the ISA software, go to http://www.ibm.com/software/support/isa/.

#### **Troubleshooting information**

For more information about resolving problems with the NetView for z/OS product, see the *IBM Tivoli NetView for z/OS Troubleshooting Guide*. Additional support for the NetView for z/OS product is available through the NetView user group on Yahoo at

http://groups.yahoo.com/group/NetView/. This support is for NetView for z/OS customers only, and registration is required. This forum is monitored by NetView developers who answer questions and provide guidance. When a problem with the code is found, you are asked to open an official problem management record (PMR) to obtain resolution.

# Conventions used in this publication

This publication uses several conventions for special terms and actions, operating system-dependent commands and paths, and command syntax.

### Typeface conventions

This publication uses the following typeface conventions:

#### Bold

• Lowercase commands and mixed case commands that are otherwise difficult to distinguish from surrounding text

- Interface controls (check boxes, push buttons, radio buttons, spin buttons, fields, folders, icons, list boxes, items inside list boxes, multicolumn lists, containers, menu choices, menu names, tabs, property sheets), labels (such as **Tip:**, and **Operating system considerations**:)
- Keywords and parameters in text

#### Italic

- Citations (examples: titles of publications, diskettes, and CDs
- Words defined in text (example: a nonswitched line is called a *point-to-point line*)
- Emphasis of words and letters (words as words example: "Use the word *that* to introduce a restrictive clause."; letters as letters example: "The LUN address must start with the letter *L*.")
- New terms in text (except in a definition list): a *view* is a frame in a workspace that contains data.
- Variables and values you must provide: ... where myname represents...

#### Monospace

- Examples and code examples
- File names, programming keywords, and other elements that are difficult to distinguish from surrounding text
- Message text and prompts addressed to the user
- Text that the user must type
- Values for arguments or command options

# **Operating system-dependent variables and paths**

For workstation components, this publication uses the UNIX convention for specifying environment variables and for directory notation.

When using the Windows command line, replace *\$variable* with *%variable*% for environment variables and replace each forward slash (/) with a backslash (\) in directory paths. The names of environment variables are not always the same in the Windows and UNIX environments. For example, *%*TEMP% in Windows environments is equivalent to *\$*TMPDIR in UNIX environments.

**Note:** If you are using the bash shell on a Windows system, you can use the UNIX conventions.

## Syntax diagrams

Read syntax diagrams from left-to-right, top-to-bottom, following the horizontal line (the main path). This section describes how syntax elements are shown in syntax diagrams.

#### Symbols

The following symbols are used in syntax diagrams:

- ► Marks the beginning of the command syntax.
- Indicates that the command syntax is continued.
- I Marks the beginning and end of a fragment or part of the command syntax.
- Marks the end of the command syntax.

#### **Parameters**

The following types of parameters are used in syntax diagrams:

| Required | Required parameters are shown on the main path.                                                                 |
|----------|----------------------------------------------------------------------------------------------------|
| Optional | Optional parameters are shown below the main path.                                                              |
| Default  | Default parameters are shown above the main path. In parameter descriptions, default parameters are underlined. |

Syntax diagrams do not rely on highlighting, brackets, or braces. In syntax diagrams, the position of the elements relative to the main syntax line indicates whether an element is required, optional, or the default value.

Parameters are classified as keywords or variables. Keywords are shown in uppercase letters. Variables, which represent names or values that you supply, are shown in lowercase letters and are either italicized or, in NetView help and BookManager publications, displayed in a differentiating color.

In the following example, the USER command is a required keyword parameter, *user\_id* is a required variable parameter, and *password* is an optional variable parameter.

▶ USER - user\_id \_\_\_\_\_ password \_\_\_\_\_

#### **Punctuation and parentheses**

You must include all punctuation that is shown in the syntax diagram, such as colons, semicolons, commas, minus signs, and both single and double quotation marks.

When an operand can have more than one value, the values typically are enclosed in parentheses and separated by commas. For a single value, the parentheses typically can be omitted. For more information, see "Multiple operands or values" on page xxiii.

If a command requires positional commas to separate keywords and variables, the commas are shown before the keywords or variables.

When examples of commands are shown, commas are also used to indicate the absence of a positional operand. For example, the second comma indicates that an optional operand is not being used:

COMMAND\_NAME opt\_variable\_1,,opt\_variable\_3

You do not need to specify the trailing positional commas. Trailing positional and non-positional commas either are ignored or cause a command to be rejected. Restrictions for each command state whether trailing commas cause the command to be rejected.

#### Abbreviations

Command and keyword abbreviations are listed in synonym tables after each command description.

#### Syntax examples

This section show examples for the different uses of syntax elements.

**Required syntax elements:** Required keywords and variables are shown on the main syntax line. You must code required keywords and variables.

▶ — REQUIRED KEYWORD - required variable ------

If multiple mutually exclusive required keywords or variables are available to choose from, they are stacked vertically in alphanumeric order.

| <b>&gt;&gt;</b> | - REQUIRED | _OPERAND_ | OR_ | VALUE_ | 1 — | <b>,</b> |  |
|-----------------|------------|-----------|-----|--------|-----|----------|--|
|                 | - REQUIRED | _OPERAND_ | OR_ | VALUE_ | 2 — |          |  |

**Optional syntax elements:** Optional keywords and variables are shown below the main syntax line. You can choose not to code optional keywords and variables.

└─ OPTIONAL OPERAND ─┘

If multiple mutually exclusive optional keywords or variables are available to choose from, they are stacked vertically in alphanumeric order below the main syntax line.

- OPTIONAL\_OPERAND\_OR\_VALUE\_1 - OPTIONAL\_OPERAND\_OR VALUE 2 -

**Default keywords and values:** Default keywords and values are shown above the main syntax line in one of the following ways:

- A default keyword is shown only above the main syntax line. You can specify this keyword or allow it to default. The following syntax example shows the default keyword KEYWORD1 above the main syntax line and the rest of the optional keywords below the main syntax line.
- If an operand has a default value, the operand is shown both above and below the main syntax line. A value below the main syntax line indicates that if you specify the operand, you must also specify either the default value or another value shown. If you do not specify the operand, the default value above the main syntax line is used. The following syntax example shows the default values for operand OPTION=\* above and below the main syntax line.

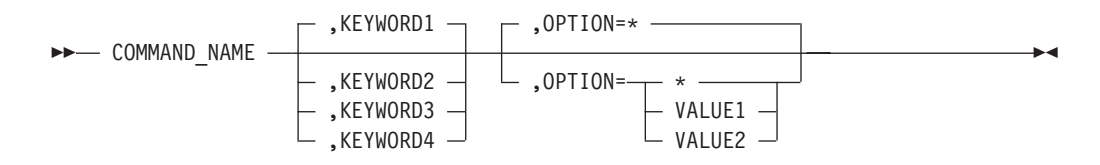

**Multiple operands or values:** An arrow returning to the left above a group of operands or values indicates that more than one can be selected or that a single one can be repeated.

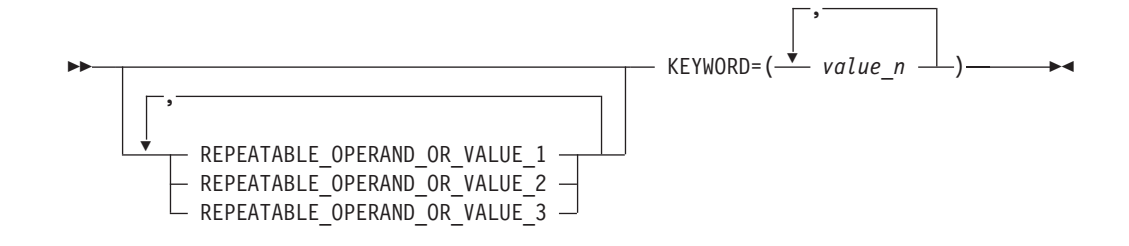

**Syntax that is longer than one line:** If a diagram is longer than one line, each line that is to be continued ends with a single arrowhead and the following line begins with a single arrowhead.

**Syntax fragments:** Some syntax diagrams contain syntax fragments, which are used for lengthy, complex, or repeated sections of syntax. Syntax fragments follow the main diagram. Each syntax fragment name is mixed case and is shown in the main diagram and in the heading of the fragment. The following syntax example shows a syntax diagram with two fragments that are identified as Fragment1 and Fragment2.

| ►► COMMAND NAME | Eragment1 | ▶ |
|-----------------|-----------|---|
|                 | Fragment2 |   |

#### Fragment1

--- KEYWORD\_A=valueA - KEYWORD\_B - KEYWORD\_C ---

#### Fragment2

# Part 1. Introducing Automated Operations Network

| Chapter 1. Introducing Automated Operation Netw                                                                                                    | vorl                                                                                                    | k (A                                                                                                 | ON)                                                                                                    |                                       |                                       |                         |                     |                                       |                                       |     |                                                                                             |                                                                                             |                                                                                             |   |                       |                           |                                       |                                       |             | . 3                                                                                                    |
|----------------------------------------------------------------------------------------------------|----------------------------------------------------------------------------------------------------|----------------------------------------------------------------------------------------------------|----------------------------------------------------------------------------------------------------|---------------------------------------|---------------------------------------|-------------------------|---------------------|---------------------------------------|---------------------------------------|-----|---------------------------------------------------------------------------------------------|---------------------------------------------------------------------------------------------|---------------------------------------------------------------------------------------------|---|-----------------------|---------------------------|---------------------------------------|---------------------------------------|-------------|----------------------------------------------------------------------------------------------------|
| Displaying the AON: Operator Commands Main Me                                                                                                    | enu                                                                                                    | · ·                                                                                                  |                                                                                                    |                                       |                                       |                         |                     |                                       |                                       |     |                                                                                             |                                                                                             |                                                                                             |   |                       |                           |                                       |                                       |             | . 3                                                                                                    |
| Displaying the AON Base Functions Panel                                                                                                    |                                                                                                    |                                                                                                    |                                                                                                    |                                       |                                       |                         |                     |                                       |                                       |     |                                                                                             |                                                                                             |                                                                                             |   |                       |                           |                                       |                                       |             | . 4                                                                                                    |
| Understanding How a Panel Is Organized                                                                                                    |                                                                                                    |                                                                                                    |                                                                                                    |                                       |                                       |                         |                     |                                       |                                       |     |                                                                                             |                                                                                             |                                                                                             |   |                       |                           |                                       |                                       |             | . 4                                                                                                    |
| Headings                                                                                                    |                                                                                                    |                                                                                                    |                                                                                                    |                                       |                                       |                         |                     |                                       |                                       |     |                                                                                             |                                                                                             |                                                                                             |   |                       |                           |                                       |                                       |             | . 5                                                                                                    |
| Entry Fields                                                                                                    |                                                                                                    |                                                                                                    |                                                                                                    |                                       |                                       |                         |                     |                                       |                                       |     |                                                                                             |                                                                                             |                                                                                             |   |                       |                           |                                       |                                       |             | . 5                                                                                                    |
| Data Panels.                                                                                                    |                                                                                                    |                                                                                                    |                                                                                                    |                                       |                                       |                         |                     |                                       |                                       |     |                                                                                             |                                                                                             |                                                                                             |   |                       |                           |                                       |                                       |             | . 6                                                                                                    |
| Pop-up Command Windows                                                                                                    |                                                                                                    |                                                                                                    |                                                                                                    |                                       |                                       |                         |                     |                                       |                                       |     |                                                                                             |                                                                                             |                                                                                             |   |                       |                           |                                       |                                       |             | . 6                                                                                                    |
| Message Display Area                                                                                                    |                                                                                                    |                                                                                                    |                                                                                                    |                                       |                                       |                         |                     |                                       |                                       |     |                                                                                             |                                                                                             |                                                                                             |   |                       |                           |                                       |                                       |             | . 7                                                                                                    |
| Function Keys (F Keys)                                                                                                    |                                                                                                    |                                                                                                    |                                                                                                    |                                       |                                       |                         |                     |                                       |                                       |     |                                                                                             |                                                                                             |                                                                                             |   |                       |                           |                                       |                                       |             | . 8                                                                                                    |
| Selection Lists                                                                                                    | -                                                                                                    |                                                                                                    | -                                                                                                    | -                                     |                                       | -                       |                     | -                                     | -                                     | -   | -                                                                                           | -                                                                                           | -                                                                                           | - | -                     | -                         | -                                     | -                                     | -           | 8                                                                                                    |
| Using the Wildcard Function                                                                                                    | •                                                                                                    | • •                                                                                                  | •                                                                                                    | •                                     | •••                                   | •                       | •                   | •                                     | •                                     | •   | •                                                                                           | •                                                                                           | •                                                                                           | • | •                     | •                         | •                                     | •                                     | •           | . 0                                                                                                    |
| Navigating through AON Panels                                                                                                    |                                                                                                    |                                                                                                    |                                                                                                    |                                       |                                       |                         |                     |                                       | ÷                                     |     |                                                                                             |                                                                                             |                                                                                             |   |                       |                           |                                       |                                       |             | . 9                                                                                                    |
| Selecting Menu Options                                                                                                    |                                                                                                    |                                                                                                    |                                                                                                    |                                       |                                       |                         |                     |                                       | ÷                                     |     |                                                                                             |                                                                                             |                                                                                             |   |                       |                           |                                       |                                       |             | . 9                                                                                                    |
| Using Fast Path Commands                                                                                                    | •                                                                                                    | • •                                                                                                  | •                                                                                                    | •                                     |                                       | •                       | •                   | •                                     |                                       |     |                                                                                             | •                                                                                           |                                                                                             | • | •                     | •                         |                                       |                                       |             | . 9                                                                                                    |
| Using AON Command Synonyms                                                                                                    | •                                                                                                    | • •                                                                                                  | •                                                                                                    | •                                     | •••                                   | •                       | •                   | •                                     | •                                     | •   | •                                                                                           | •                                                                                           | •                                                                                           | • | •                     | •                         | •                                     | •                                     | •           | . 10                                                                                                    |
| Using AON Commands                                                                                                    | • •                                                                                                    | •                                                                                                    | ·                                                                                                    | •••                                   | ·                                     | ·                       | •                   | •                                     | •••                                   | •   | •                                                                                           | •                                                                                           | •                                                                                           |   | •                     | •                         | •                                     | ·                                     | ·           | . 10                                                                                                    |
| Getting Help                                                                                                    | • •                                                                                                    | ·                                                                                                    | ·                                                                                                    | • •                                   | ·                                     | ·                       | ·                   | ·                                     | • •                                   | ••• | •                                                                                           |                                                                                             | •••                                                                                         |   | •                     | •                         | •                                     | ·                                     | ·           | . 11                                                                                                    |
| Displaying the AON Tutorial                                                                                                    | • •                                                                                                    | ·                                                                                                    | •                                                                                                    | • •                                   | •                                     | •                       | •                   | •                                     | • •                                   | ••• | •                                                                                           |                                                                                             | •••                                                                                         |   | •                     | •                         | •                                     | •                                     | •           | . 11                                                                                                    |
| Using Contextual Help                                                                                                    | • •                                                                                                    | •                                                                                                    | •                                                                                                    | • •                                   | ·                                     | ·                       | ·                   | ·                                     | • •                                   | ••• | •                                                                                           |                                                                                             | •••                                                                                         |   | •                     | •                         | ·                                     | ·                                     | ·           | . 11                                                                                                    |
| Using Mossage Holp                                                                                                    | • •                                                                                                    | •                                                                                                    | ·                                                                                                    | • •                                   | ·                                     | ·                       | ·                   | •                                     | • •                                   | •   | •                                                                                           | •                                                                                           | •                                                                                           |   | •                     | •                         | •                                     | ·                                     | ·           | . 12                                                                                                    |
| Using Command Holp                                                                                                    | • •                                                                                                    | ·                                                                                                    | ·                                                                                                    | • •                                   | ·                                     | ·                       | •                   | •                                     | • •                                   | •   | •                                                                                           | •                                                                                           | •                                                                                           |   | •                     | ·                         | ·                                     | ·                                     | •           | . 12                                                                                                    |
|                                                                                                    | • •                                                                                                    | •                                                                                                    | •                                                                                                    | • •                                   | •                                     | •                       | •                   | •                                     |                                       | •   | •                                                                                           | •                                                                                           | •                                                                                           |   | •                     | ·                         | ·                                     | •                                     | •           | . 12                                                                                                    |
| Chapter 2 Solving Network Problems with Help D                                                                                                    | )eel                                                                                                    | (6                                                                                                   |                                                                                                    |                                       |                                       |                         |                     |                                       |                                       |     |                                                                                             |                                                                                             |                                                                                             |   |                       |                           |                                       |                                       |             | 13                                                                                                    |
| Displaying the AON Help Desk                                                                                                    | 1001                                                                                                    |                                                                                                    | •                                                                                                    | •••                                   | •                                     | •                       | •                   | • •                                   | •                                     | •   | •                                                                                           | •                                                                                           | •                                                                                           | • |                       | •                         | •                                     | •                                     | •           | . 10                                                                                                    |
| Searching AON Components for a Resource                                                                                                    | • •                                                                                                    | •                                                                                                    | •                                                                                                    | • •                                   | •                                     | •                       | •                   | •                                     | • •                                   | •   | •                                                                                           | •                                                                                           | •                                                                                           |   | •                     | •                         | •                                     | •                                     | •           | . 10                                                                                                    |
| Using the SNA Help Desk                                                                                                    | • •                                                                                                    | •                                                                                                    | •                                                                                                    | • •                                   | •                                     | •                       | •                   | •                                     | • •                                   | •   | •                                                                                           | •                                                                                           | •                                                                                           |   | •                     | •                         | •                                     | •                                     | •           | . 15                                                                                                    |
|                                                                                                    | • •                                                                                                    | •                                                                                                    | •                                                                                                    | • •                                   | •                                     | •                       | •                   | •                                     | • •                                   | •   | •                                                                                           | •                                                                                           | •                                                                                           |   | •                     | ·                         | ·                                     | •                                     | •           | . 15                                                                                                    |
|                                                                                                    |                                                                                                    |                                                                                                    |                                                                                                    |                                       |                                       |                         |                     |                                       |                                       |     |                                                                                             |                                                                                             |                                                                                             |   |                       |                           |                                       |                                       |             |                                                                                                    |
| Chapter 3. Displaying Resource Information with                                                                                                    | Aut                                                                                                    | oVie                                                                                                 | w                                                                                                    |                                       |                                       |                         |                     |                                       |                                       |     |                                                                                             |                                                                                             |                                                                                             |   |                       |                           |                                       | _                                     |             | . 17                                                                                                    |
| <b>Chapter 3. Displaying Resource Information with</b><br>Displaying the AON: AutoView Panel                                                                                                    | Aut                                                                                                    | oVie                                                                                                 | w                                                                                                    |                                       | •                                     | •                       | •                   |                                       | •                                     | •   | •                                                                                           | •                                                                                           | •                                                                                           |   |                       | •                         | •                                     | •                                     | •           | . 17                                                                                                    |
| <b>Chapter 3. Displaying Resource Information with</b><br>Displaying the AON: AutoView Panel                                                                                                    | Aut                                                                                                    | oVie                                                                                                 | ew                                                                                                    | <br>                                  | •                                     | •                       | •                   |                                       |                                       |     |                                                                                             |                                                                                             |                                                                                             | - |                       | •                         |                                       |                                       | •           | . 17<br>. 17<br>. 18                                                                                                    |
| <b>Chapter 3. Displaying Resource Information with</b><br>Displaying the AON: AutoView Panel<br>Displaying Resource Information (A SNA Example)                                                                                                    | Aut<br>                                                                                                    | oVie                                                                                                 | <b>w</b>                                                                                                    | <br><br>                              |                                       |                         |                     |                                       | <br>                                  |     |                                                                                             |                                                                                             |                                                                                             | • | •                     |                           |                                       |                                       |             | . 17<br>. 17<br>. 18                                                                                                    |
| Chapter 3. Displaying Resource Information with<br>Displaying the AON: AutoView Panel                                                                                                    | Aut<br>                                                                                                    | oVie                                                                                                 | •<br>•<br>•                                                                                                    | · ·                                   |                                       |                         |                     |                                       | · ·                                   |     |                                                                                             |                                                                                             |                                                                                             | • | •                     |                           |                                       |                                       |             | . 17<br>. 17<br>. 18<br>. 23                                                                                                    |
| Chapter 3. Displaying Resource Information with<br>Displaying the AON: AutoView Panel                                                                                                    | Aut                                                                                                    | oVie                                                                                                 | •••<br>•<br>•                                                                                                    | · ·                                   |                                       |                         |                     | <br>                                  | · ·                                   |     |                                                                                             |                                                                                             |                                                                                             |   |                       |                           |                                       |                                       |             | . 17<br>. 17<br>. 18<br>. 23<br>. 23                                                                                                    |
| Chapter 3. Displaying Resource Information with<br>Displaying the AON: AutoView Panel                                                                                                    | <b>Aut</b>                                                                                                    | oVie                                                                                                 | ••••<br>•<br>•<br>•                                                                                                    | · ·                                   | ·<br>·<br>·                           |                         |                     | <br>                                  | · · ·                                 |     |                                                                                             |                                                                                             |                                                                                             | - |                       |                           |                                       |                                       |             | . 17<br>. 17<br>. 18<br>. 23<br>. 23<br>. 24                                                                                                    |
| <ul> <li>Chapter 3. Displaying Resource Information with a Displaying the AON: AutoView Panel</li></ul>                                                                                                    | Aut                                                                                                    | oVie                                                                                                 | ••••••••••••••••••••••••••••••••••••••                                                                                                    | · · ·                                 |                                       |                         |                     | · ·                                   | · · ·                                 |     | ·<br>·<br>·                                                                                 |                                                                                             |                                                                                             | - |                       |                           |                                       |                                       |             | . 17<br>. 17<br>. 18<br>. 23<br>. 23<br>. 24<br>. 25                                                                                                    |
| <ul> <li>Chapter 3. Displaying Resource Information with a Displaying the AON: AutoView Panel</li></ul>                                                                                                    | Aut                                                                                                    | oVie                                                                                                 | •<br>•<br>•<br>•<br>•                                                                                                    | · · ·                                 |                                       |                         |                     | · ·                                   | · · ·                                 |     | ·<br>·<br>·                                                                                 |                                                                                             |                                                                                             | - | •                     |                           |                                       |                                       |             | . 17<br>. 17<br>. 18<br>. 23<br>. 23<br>. 24<br>. 25<br>. 26                                                                                                    |
| <ul> <li>Chapter 3. Displaying Resource Information with<br/>Displaying the AON: AutoView Panel</li></ul>                                                                                                    | Aut                                                                                                    | :oVie                                                                                                | • • • • • • • • • • • • • • • • • • •                                                                                                    | · · ·                                 |                                       |                         |                     | · ·                                   | · · ·                                 |     | ·<br>·<br>·                                                                                 |                                                                                             |                                                                                             |   | •                     | •                         | • • • • •                             |                                       | • • • • • • | <ul> <li>. 17</li> <li>. 17</li> <li>. 18</li> <li>. 23</li> <li>. 23</li> <li>. 24</li> <li>. 25</li> <li>. 26</li> <li>. 27</li> </ul>                                                             |
| <ul> <li>Chapter 3. Displaying Resource Information with a Displaying the AON: AutoView Panel</li></ul>                                                                                                    | Aut                                                                                                    | :oVie                                                                                                | • • • • • • • • • • • • • • • • • • •                                                                                                    | · · ·                                 |                                       | ·<br>·<br>·             | •                   | · ·                                   | · · ·                                 | •   | ·<br>·<br>·<br>·                                                                            |                                                                                             | ·<br>·<br>·<br>·                                                                            | - | • • • • • •           |                           | • • • • •                             |                                       |             | . 17<br>. 17<br>. 18<br>. 23<br>. 24<br>. 25<br>. 26<br>. 27<br>. 28                                                                                                    |
| <ul> <li>Chapter 3. Displaying Resource Information with a Displaying the AON: AutoView Panel</li></ul>                                                                                                    | Aut                                                                                                    | :oVie                                                                                                | <b>2W</b>                                                                                                    | · · ·                                 |                                       | • • • • • • • •         | • • • • • • •       | · · ·                                 | · · ·                                 |     |                                                                                             |                                                                                             |                                                                                             | • | • • • • • •           |                           | · · · · · · · · · ·                   |                                       |             | . 17<br>. 17<br>. 18<br>. 23<br>. 23<br>. 24<br>. 25<br>. 26<br>. 27<br>. 28<br>. 29                                                                                                    |
| <ul> <li>Chapter 3. Displaying Resource Information with a Displaying the AON: AutoView Panel</li></ul>                                                                                                    | Aut                                                                                                    | :oVie                                                                                                | ••••••••••••••••••••••••••••••••••••••                                                                                                    | · · ·                                 | · · · · · · · · · · · · · · · · · · · | ••••••••                | • • • • • • •       | · · ·                                 | · · · · · · · · · · · · · · · · · · · | -   |                                                                                             |                                                                                             |                                                                                             |   | • • • • • • • •       |                           |                                       |                                       |             | . 17<br>. 17<br>. 18<br>. 23<br>. 24<br>. 25<br>. 26<br>. 27<br>. 28<br>. 29<br>. 30                                                                                                    |
| <ul> <li>Chapter 3. Displaying Resource Information with a Displaying the AON: AutoView Panel</li></ul>                                                                                                    | Aut                                                                                                    | :oVie                                                                                                | ••••••••••••••••••••••••••••••••••••••                                                                                                    | · · · · · · · · · · · · · · · · · · · | · · · · · · · · · · · · · · · · · · · |                         |                     | · · ·                                 | · · · · · · · · · · · · · · · · · · · |     | ·<br>·<br>·<br>·<br>·<br>·<br>·<br>·<br>·<br>·<br>·<br>·<br>·<br>·<br>·<br>·<br>·<br>·      |                                                                                             |                                                                                             | - |                       | · · · · · · · · · · · · · | · · · · · · · · · · · ·               |                                       |             | <ul> <li>. 17</li> <li>. 17</li> <li>. 18</li> <li>. 23</li> <li>. 23</li> <li>. 24</li> <li>. 25</li> <li>. 26</li> <li>. 27</li> <li>. 28</li> <li>. 29</li> <li>. 30</li> <li>. 30</li> </ul>     |
| <ul> <li>Chapter 3. Displaying Resource Information with a Displaying the AON: AutoView Panel</li></ul>                                                                                                    | Aut                                                                                                    | oVie                                                                                                 | <ul> <li>.</li> <li>.</li> <li>.&lt;</li></ul> | · · · · · · · · · · · · · · · · · · · | · · · · · · · · · · · · · · · · · · · | • • • • • • • • • • •   | • • • • • • • • • • | · · ·                                 | · · · · · · · · · · · · · · · · · · · |     |                                                                                             |                                                                                             |                                                                                             | - |                       |                           | · · · · · · · · · · · · ·             | · · · · · · · · · · · · · · · · · · · |             | . 17<br>. 17<br>. 18<br>. 23<br>. 23<br>. 24<br>. 25<br>. 26<br>. 27<br>. 28<br>. 29<br>. 30<br>. 30<br>. 32                                                                                         |
| Chapter 3. Displaying Resource Information with<br>Displaying the AON: AutoView Panel                                                                                                    | Aut                                                                                                    | oVie                                                                                                 | • • • • • • • • • • • • • • • • • • •                                                                                                    | · · · · · · · · · · · · · · · · · · · | · · · · · · · · · · · · · · · · · · · | • • • • • • • • • • • • |                     | · · · · · · · · · · · · · · · · · · · | · · · · · · · · · · · · · · · · · · · | -   |                                                                                             |                                                                                             |                                                                                             | - | • • • • • • • • • • • |                           |                                       |                                       |             | . 17<br>. 17<br>. 18<br>. 23<br>. 23<br>. 24<br>. 25<br>. 26<br>. 27<br>. 28<br>. 29<br>. 30<br>. 30<br>. 32<br>. 32                                                                                 |
| Chapter 3. Displaying Resource Information with a Displaying the AON: AutoView Panel       Image: Chapter 4. Specifying Automation Policy Settings         Displaying Resource Information (A SNA Example)       Image: Chapter 4. Specifying Automation Policy Settings         Displaying the AON: Automation Settings Panel       Image: Chapter 4. Specifying Automation Policy Settings         Displaying the AON: Automation Settings Panel       Image: Chapter 4. Specifying Automation Settings Panel         Displaying the AON: Automation Settings Panel       Image: Chapter 4. Specifying Panel         Displaying the Recovery Settings       Image: Chapter 4. Specifying Panel         Displaying or Changing Recovery Settings       Image: Chapter 4. Specifying Panel         Displaying or Changing Recovery Settings       Image: Chapter 4. Specifying Panel         Displaying or Changing Recovery Settings       Image: Chapter 4. Specifying Panel         Displaying the Notification Operators       Image: Chapter 4. Specifying Panel         Adding a Notification Thresholds       Image: Chapter 4. Specifying Panel         Adding a Threshold       Image: Chapter 4. Specifying Panel         Chapting Monitor Intervals       Image: Chapter 4. Specifying Panel                                                                                                    | Aut                                                                                                    | 20Vie                                                                                                | • • • • • • • • • • • • • • • • • • •                                                                                                    |                                       | · · · · · · · · · · · · · · · · · · · |                         |                     | · · · · · · · · · · · · · · · · · · · | · · · · · · · · · · · · · · · · · · · |     | ·<br>·<br>·<br>·<br>·<br>·<br>·<br>·<br>·<br>·<br>·<br>·<br>·<br>·<br>·<br>·<br>·<br>·<br>· |                                                                                             |                                                                                             | - |                       |                           | · · · · · · · · · · · · · · · · · · · |                                       |             | . 17<br>. 17<br>. 18<br>. 23<br>. 24<br>. 25<br>. 26<br>. 27<br>. 28<br>. 29<br>. 30<br>. 30<br>. 30<br>. 32<br>. 32<br>. 32                                                                         |
| <ul> <li>Chapter 3. Displaying Resource Information with a Displaying the AON: AutoView Panel</li></ul>                                                                                                    | Aut                                                                                                    | 20Vie<br>                                                                                            | <ul> <li>W</li> <li>.</li> <li>.&lt;</li></ul> |                                       | · · · · · · · · · · · · · · · · · · · |                         |                     | · · · · · · · · · · · · · · · · · · · |                                       |     | ·<br>·<br>·<br>·<br>·<br>·<br>·<br>·<br>·<br>·<br>·<br>·<br>·<br>·<br>·<br>·<br>·<br>·<br>· |                                                                                             |                                                                                             | - |                       |                           |                                       |                                       |             | . 17<br>. 17<br>. 18<br>. 23<br>. 24<br>. 25<br>. 26<br>. 27<br>. 28<br>. 29<br>. 30<br>. 30<br>. 32<br>. 32<br>. 32<br>. 32                                                                         |
| Chapter 3. Displaying Resource Information with<br>Displaying the AON: AutoView Panel                                                                                                    | Aut<br><br><br><br><br><br><br><br><br><br><br><br><br><br><br><br><br><br><br><br><br><br><br><br><br><br><br><br><br><br><br><br><br><br><br><br><br><br><br><br><br><br><br><br><br><br><br><br><br><br><br><br><br><br><br><br><br><br><br><br><br><br><br><br><br><br><br><br><br><br><br>                                                                 | coVie                                                                                                | • • • • • • • • • • • • • • • • • • •                                                                                                    |                                       | · · · · · · · · · · · · · · · · · · · |                         |                     | · · · · · · · · · · · · · · · · · · · |                                       |     | ·<br>·<br>·<br>·<br>·<br>·<br>·<br>·<br>·<br>·<br>·<br>·<br>·<br>·<br>·<br>·<br>·<br>·<br>· |                                                                                             |                                                                                             | - |                       |                           |                                       |                                       |             | . 17<br>. 17<br>. 18<br>. 23<br>. 24<br>. 25<br>. 26<br>. 27<br>. 28<br>. 29<br>. 30<br>. 30<br>. 32<br>. 32<br>. 332<br>. 332<br>. 332                                                              |
| Chapter 3. Displaying Resource Information with a Displaying the AON: AutoView Panel       Image: Chapter 4. Specifying Automation Policy Settings         Displaying Resource Information (A SNA Example)       Image: Chapter 4. Specifying Automation Policy Settings         Displaying the AON: Automation Settings Panel       Image: Chapter 4. Specifying Automation Settings Panel         Displaying the AON: Automation Settings Panel       Image: Chapter 4. Specifying Automation Settings Panel         Displaying the AON: Automation Settings Panel       Image: Chapter 4. Specifying Settings         Displaying the Recovery Settings       Image: Chapter 4. Specifying Settings         Displaying or Changing Recovery Settings       Image: Chapter 4. Specifying Settings         Displaying the Notification Operators       Image: Chapter 4. Specifying Settings         Displaying the Notification Operators       Image: Chapter 4. Specifying Settings         Setting Automation Thresholds       Image: Chapter 4. Specifying Settings         Adding a Threshold       Image: Chapter 4. Specifying Settings         Displaying the Monitor Intervals       Image: Chapter 4. Specifying Settings         Displaying or Chapting a Current Monitor Interver       Chapter 4. Specifying Settings         Displaying or Chapting a Current Monitor Interver       Image: Setting Settings         Displaying the Advite Monitor Settings       Image: Seting Settings         Displaying the Advite Monitor Sett                                                                                                    | Aut                                                                                                    | coVie                                                                                                | • • • • • • • • • • • • • • • • • • •                                                                                                    |                                       | · · · · · · · · · · · · · · · · · · · |                         |                     | · · · · · · · · · · · · · · · · · · · |                                       |     | ·<br>·<br>·<br>·<br>·<br>·<br>·<br>·<br>·<br>·<br>·<br>·<br>·<br>·<br>·<br>·<br>·<br>·<br>· | ·<br>·<br>·<br>·<br>·<br>·<br>·<br>·<br>·<br>·<br>·<br>·<br>·<br>·<br>·<br>·<br>·<br>·<br>· |                                                                                             | - |                       |                           |                                       |                                       |             | . 177<br>. 17<br>. 18<br>. 23<br>. 24<br>. 25<br>. 26<br>. 27<br>. 28<br>. 29<br>. 30<br>. 300<br>. 322<br>. 322<br>. 33<br>. 34                                                                     |
| Chapter 3. Displaying Resource Information with a Displaying the AON: AutoView Panel       Image: Chapter 4. Specifying Automation Policy Settings         Displaying Resource Information Voltex Settings Panel       Image: Chapter 4. Specifying Automation Policy Settings         Displaying the AON: Automation Settings Panel       Image: Chapter 4. Specifying Automation Settings Panel         Displaying the AON: Automation Settings Panel       Image: Chapter 4. Specifying Automation Settings Panel         Displaying the AON: Automation Settings Panel       Image: Chapter 4. Specifying Settings         Displaying the Recovery Settings       Image: Chapter 4. Specifying Settings         Displaying or Changing Recovery Settings       Image: Chapter 4. Specifying Settings         Displaying the Notification Operators       Image: Chapter 4. Specifying Settings         Displaying the Notification Operators       Image: Chapter 4. Specifying Settings         Setting Automation Thresholds       Image: Chapter 4. Specifying Settings         Displaying Thresholds       Image: Chapter 4. Specifying Settings         Displaying the Monitor Intervals       Image: Chapter 4. Specifying Settings         Displaying the Active Monitor Settings       Image: Chapter 4. Specifying Settings         Displaying the Active Monitor Settings       Image: Chapter 4. Specifying Settings         Displaying the Active Monitor Settings       Image: Chapter 4. Specifying Settings         Displaying                                                                                                    | Aut                                                                                                    | coVie<br>-<br>-<br>-<br>-<br>-<br>-<br>-<br>-<br>-<br>-<br>-<br>-<br>-<br>-<br>-<br>-<br>-<br>-<br>- | • • • • • • • • • • • • • • • • • • •                                                                                                    |                                       | · · · · · · · · · · · · · · · · · · · |                         |                     | · · · · · · · · · · · · · · · · · · · |                                       |     | ·<br>·<br>·<br>·<br>·<br>·<br>·<br>·<br>·<br>·<br>·<br>·<br>·<br>·<br>·<br>·<br>·<br>·<br>· | ·<br>·<br>·<br>·<br>·<br>·<br>·<br>·<br>·<br>·<br>·<br>·<br>·<br>·<br>·<br>·<br>·<br>·<br>· | ·<br>·<br>·<br>·<br>·<br>·<br>·<br>·<br>·<br>·<br>·<br>·<br>·<br>·<br>·<br>·<br>·<br>·<br>· | - |                       |                           |                                       |                                       |             | . 177<br>. 17<br>. 18<br>. 23<br>. 24<br>. 25<br>. 26<br>. 27<br>. 28<br>. 29<br>. 30<br>. 300<br>. 322<br>. 333<br>. 34<br>. 352<br>. 26                                                            |
| Chapter 3. Displaying Resource Information with a Displaying the AON: AutoView Panel       Image: Chapter 4. Specifying Automation Policy Settings         Displaying the AON: Automation Policy Settings       Image: Chapter 4. Specifying Automation Policy Settings         Displaying the AON: Automation Settings Panel       Image: Chapter 4. Specifying Automation Policy Settings         Displaying the AON: Automation Settings Panel       Image: Chapter 4. Specifying Automation Policy Settings         Displaying the AON: Automation Settings Panel       Image: Chapter 4. Specifying Automation Settings Panel         Displaying the Recovery Settings       Image: Chapter 4. Specifying Recovery Settings Panel         Displaying or Changing Recovery Settings       Image: Chapter 4. Specifying Recovery Settings Panel         Displaying the Notification Operators       Image: Chapter 4. Specifying Recovery Settings         Specifying Notification Operators       Image: Chapter 4. Specifying Recovery Settings         Specifying Notification Operators       Image: Chapter 4. Specifying Recovery Settings         Stepslaying the Notification Operators       Image: Chapter 4. Specifying Recovery Settings         Setting Automation Thresholds       Image: Chapter 4. Specifying Recovery 4. Specifying Recovery 4. Specifying Recovery 4. Specifying Recovery 4. Specifying Recovery 4. Specifying Recovery 4. Specifying Recovery 4. Specifying Recovery 5. Specifying Recovery 5. Specifying Recovery 5. Specifying Recovery 5. Specifying Recovery 5. Specifying Recovery 5. Specifying Recovery 5. Specifying Recovery 5. Specif | Aut<br><br><br><br><br><br><br><br><br><br><br><br><br><br><br><br><br><br><br><br><br><br><br><br><br><br><br><br><br><br><br><br><br><br><br><br><br><br><br><br><br><br><br><br><br><br><br><br><br><br><br><br><br><br><br><br><br><br><br><br><br><br><br><br><br><br><br><br><br><br><br><br>                                                             | :oVie<br>-<br>-<br>-<br>-<br>-<br>-<br>-<br>-<br>-<br>-<br>-<br>-<br>-<br>-<br>-<br>-<br>-<br>-<br>- | • • • • • • • • • • • • • • • • • • •                                                                                                    |                                       | · · · · · · · · · · · · · · · · · · · |                         |                     | · · · · · · · · · · · · · · · · · · · |                                       |     | ·<br>·<br>·<br>·<br>·<br>·<br>·<br>·<br>·<br>·<br>·<br>·<br>·<br>·<br>·<br>·<br>·<br>·<br>· | ·<br>·<br>·<br>·<br>·<br>·<br>·<br>·<br>·<br>·<br>·<br>·<br>·<br>·<br>·<br>·<br>·<br>·<br>· | ·<br>·<br>·<br>·<br>·<br>·<br>·<br>·<br>·<br>·<br>·<br>·<br>·<br>·<br>·<br>·<br>·<br>·<br>· |   |                       |                           |                                       |                                       |             | . 177<br>. 17<br>. 18<br>. 23<br>. 24<br>. 25<br>. 26<br>. 27<br>. 28<br>. 29<br>. 30<br>. 30<br>. 32<br>. 32<br>. 33<br>. 34<br>. 35<br>. 36                                                        |
| Chapter 3. Displaying Resource Information with a Displaying the AON: AutoView Panel                                                                                                    | Aut                                                                                                    | coVie                                                                                                | • • • • • • • • • • • • • • • • • • •                                                                                                    |                                       | · · · · · · · · · · · · · · · · · · · |                         |                     |                                       |                                       |     |                                                                                             | ·<br>·<br>·<br>·<br>·<br>·<br>·<br>·<br>·<br>·<br>·<br>·<br>·<br>·<br>·<br>·<br>·<br>·<br>· | ·<br>·<br>·<br>·<br>·<br>·<br>·<br>·<br>·<br>·<br>·<br>·<br>·<br>·<br>·<br>·<br>·<br>·<br>· |   |                       |                           |                                       |                                       |             | . 17<br>. 17<br>. 18<br>. 23<br>. 24<br>. 25<br>. 26<br>. 27<br>. 28<br>. 29<br>. 30<br>. 32<br>. 32<br>. 32<br>. 33<br>. 34<br>. 35<br>. 36                                                         |
| <ul> <li>Chapter 3. Displaying Resource Information with a Displaying the AON: AutoView Panel</li></ul>                                                                                                    | Aut                                                                                                    | coVie                                                                                                | • • • • • • • • • • • • • • • • • • •                                                                                                    |                                       | · · · · · · · · · · · · · · · · · · · |                         |                     | · · · · · · · · · · · · · · · · · · · |                                       |     |                                                                                             | ·<br>·<br>·<br>·<br>·<br>·<br>·<br>·<br>·<br>·<br>·<br>·<br>·<br>·<br>·<br>·<br>·<br>·<br>· |                                                                                             |   |                       |                           |                                       |                                       |             | . 17<br>. 17<br>. 18<br>. 23<br>. 24<br>. 25<br>. 26<br>. 27<br>. 28<br>. 29<br>. 30<br>. 32<br>. 32<br>. 32<br>. 33<br>. 34<br>. 35<br>. 36<br>. 37<br>. 27                                         |
| <ul> <li>Chapter 3. Displaying Resource Information with a Displaying the AON: AutoView Panel</li></ul>                                                                                                    | Aut<br><br><br><br><br><br><br><br><br><br><br>                                                                                                    | coVie                                                                                                | • • • • • • • • • • • • • • • • • • •                                                                                                    |                                       | · · · · · · · · · · · · · · · · · · · |                         |                     | · · · · · · · · · · · · · · · · · · · |                                       |     |                                                                                             |                                                                                             |                                                                                             |   |                       |                           |                                       |                                       |             | . 177<br>. 17<br>. 18<br>. 23<br>. 24<br>. 25<br>. 26<br>. 27<br>. 28<br>. 29<br>. 30<br>. 30<br>. 32<br>. 32<br>. 32<br>. 33<br>. 34<br>. 35<br>. 36<br>. 37<br>. 37                                |
| <ul> <li>Chapter 3. Displaying Resource Information with a Displaying the AON: AutoView Panel</li></ul>                                                                                                    | Aut<br><br>         | coVie                                                                                                | • • • • • • • • • • • • • • • • • • •                                                                                                    |                                       | · · · · · · · · · · · · · · · · · · · |                         |                     | · · · · · · · · · · · · · · · · · · · |                                       |     |                                                                                             | ·<br>·<br>·<br>·<br>·<br>·<br>·<br>·<br>·<br>·<br>·<br>·<br>·<br>·<br>·<br>·<br>·<br>·<br>· |                                                                                             |   |                       |                           |                                       |                                       |             | . 17<br>. 17<br>. 18<br>. 23<br>. 24<br>. 25<br>. 26<br>. 27<br>. 28<br>. 29<br>. 30<br>. 30<br>. 32<br>. 32<br>. 32<br>. 33<br>. 34<br>. 35<br>. 36<br>. 37<br>. 38                                 |
| <ul> <li>Chapter 3. Displaying Resource Information with a Displaying the AON: AutoView Panel</li></ul>                                                                                                    | Aut<br><br> | coVie                                                                                                | • • • • • • • • • • • • • • • • • • •                                                                                                    |                                       | · · · · · · · · · · · · · · · · · · · |                         |                     | · · · · · · · · · · · · · · · · · · · |                                       |     |                                                                                             | ·<br>·<br>·<br>·<br>·<br>·<br>·<br>·<br>·<br>·<br>·<br>·<br>·<br>·<br>·<br>·<br>·<br>·<br>· |                                                                                             |   |                       |                           |                                       |                                       |             | . 17<br>. 17<br>. 18<br>. 23<br>. 24<br>. 25<br>. 26<br>. 27<br>. 28<br>. 29<br>. 30<br>. 30<br>. 32<br>. 32<br>. 32<br>. 33<br>. 34<br>. 35<br>. 36<br>. 37<br>. 38<br>. 38<br>. 38<br>. 38<br>. 38 |

| Stopping an Active Operator Session                  |    |     |   |   |   |   |   |   |     |   |     |   |   |   |   |   |   | . 40 |
|------------------------------------------------------|----|-----|---|---|---|---|---|---|-----|---|-----|---|---|---|---|---|---|------|
| Sending a Command to Another Domain                  |    |     |   |   |   |   |   |   |     |   |     |   |   |   |   |   |   | . 41 |
| Managing Cross-domain Gateway Sessions               |    |     |   |   |   |   |   |   |     |   |     |   |   |   |   |   |   | . 42 |
| Displaying the AON: Cross Domain Gateway Panel.      |    |     |   |   |   |   |   |   |     |   |     |   |   |   |   |   |   | . 42 |
| Sending a Command to a Cross-Domain Gateway Session  | n. |     |   |   |   |   |   |   |     |   |     |   |   |   |   |   |   | . 46 |
| Managing Full-screen TAF Sessions                    |    |     |   |   |   |   |   |   |     |   |     |   |   |   |   |   |   | . 47 |
| Displaying the AON: TAF Menu Panel                   |    |     |   |   |   |   |   |   |     |   |     |   |   |   |   |   |   | . 47 |
| Starting an Application Session                      |    |     |   |   |   |   |   |   |     |   |     |   |   |   |   |   |   | . 48 |
| Stopping an Application Session                      |    |     |   |   |   |   |   |   |     |   |     |   |   |   |   |   |   | . 48 |
| 11 0 11                                              |    |     |   |   |   |   |   |   |     |   |     |   |   |   |   |   |   |      |
| Chapter 6. Performing Task and Log Maintenance       |    |     |   |   |   |   |   |   |     |   |     |   |   |   |   |   |   | . 49 |
| Displaying the AON: Task and Log Maintenance Panel.  |    | •   | • |   |   |   |   |   |     |   | •   |   |   |   |   |   |   | . 49 |
| Displaying Configuration Data                        |    |     | • |   |   |   |   |   |     |   |     | • | • |   |   |   |   | . 50 |
| Displaying the AON: Configuration Data Display Panel |    |     |   |   |   |   |   |   |     |   |     |   |   |   |   |   |   | . 50 |
| Adding Data to the Control File                      |    |     |   |   |   |   |   |   |     |   |     |   |   |   |   |   |   | . 52 |
| Displaying Status Data                               |    |     |   |   |   |   |   |   |     |   |     |   |   |   |   |   |   | . 54 |
| Displaying the Status Data Panel                     |    |     |   |   |   |   |   |   |     |   |     |   |   |   |   |   |   | . 54 |
| Example                                              |    |     |   |   |   |   |   |   |     |   |     |   |   |   |   |   |   | . 55 |
| Maintaining Databases                                |    |     |   |   |   |   |   |   |     |   |     |   |   |   |   |   |   | . 56 |
| Displaying the AON: Database Maintenance Panel       |    | •   | • |   |   |   | • | • |     | • | •   |   | • | • |   |   | • | . 56 |
| Chanter 7 Hoing Support Eurotions                    |    |     |   |   |   |   |   |   |     |   |     |   |   |   |   |   |   | 50   |
| Displaying the Support Functions Panel               | ·  | • • | · | · | • | · | • |   | • • |   | • • |   | • | • | · | • | • | . 59 |
| Softing Traces                                       | ·  | • • | • | · | • | · | · | • | •   | • | •   | • | • | • | · | · | · | . 39 |
| Displaying the Set Trace Depol                       | ·  | • • | • | · | • | · | · | • | •   | • | •   | • | · | · | · | · | · | . 60 |
| Catting Entry (Entrace Faller                        | ·  | • • | • | · | • | · | · | • | •   | • | •   | • | • | · | · | · | · | . 00 |
| Setting Entry/Exit Traces.                           | ·  | •   | • | · | · | · | · | · | •   | • | •   | • | · | · | · | · | · | . 61 |
| Setting Program Traces                               | ·  | •   | • | · | · | · | · | · | •   | • | •   | • | · | · | · | · | · | . 62 |
| Administrative Functions.                            | ·  | •   | • | · | · | · | · | · | •   | • | •   | • | · | · | · | · | · | . 64 |
|                                                      | ·  | •   | • | · | · | · | · | · | •   | • | •   | • | · | · | · | · | · | . 64 |
| Enabling and Disabling Automation                    | •  | •   | • | · | · | · | · | • | •   | • | •   | • | • | · | · | · | · | . 65 |
| Displaying the AON: Enable/Disable Automation Panel  | •  | • • | • | · | · | · | · | · | •   | • | •   | • | • | · | · | · | · | . 66 |
| Using the Common Global Editor                       | ·  | •   | • | · | · | · | · | • | •   | • | •   | • | • | · | · | · | · | . 67 |
| Displaying the Common Global Editor Panel            | •  | •   | • | · | · | · | · | · | •   | • | •   | • | • | · | · | · | · | . 67 |
| Changing Common Global Variables                     | •  | • • | • | • | · | • | • | · | •   | • | •   | • | • | • | • | · | · | . 68 |
| Chapter 8, Managing Multiple Automation Tables       |    |     |   |   |   |   |   |   |     |   |     |   |   |   |   |   |   | . 71 |
| Getting Started                                      |    |     |   |   |   |   |   |   |     |   |     |   |   |   |   |   |   | . 71 |
| Using Automation Table Management                    |    |     |   |   |   |   |   |   |     |   |     |   |   |   |   |   |   | . 72 |
| Using Commands for Selected Tables                   |    |     |   |   |   |   |   |   |     | • |     | • |   |   |   |   |   | . 72 |
|                                                      |    |     |   |   |   |   |   |   |     |   |     |   |   |   |   |   |   |      |
| Chapter 9. Using the Inform Log Utility              | ·  | • • | · | · | · | · | • |   |     |   |     |   | • | • | · | • | · | . 75 |
| Checking Notification Status.                        | •  | • • | • | • | • | • | · | • | •   | • | •   | • | • | · | • | · | • | . 77 |
| Reissuing Notifications                              | •  | •   | • | • |   |   | • | • | •   | • | •   | • | • | • | • |   | • | . 78 |
| Searching Log Entries                                | •  | • • | • |   |   |   | • | • |     | • | •   |   | • |   |   |   | • | . 78 |

# Chapter 1. Introducing Automated Operation Network (AON)

This chapter describes how to use the Automated Operations Network (AON) component of NetView by showing you how to display and use its panels. Many of the AON functions can be accessed without displaying a panel if you provide all the parameters with the command and function. For a list of these commands, refer to the *IBM Tivoli NetView for z/OS Command Reference Volume 2 (O-Z)*.

The AON operator interface enables you to use operator functions to view color-coded status displays, change automation settings, receive messages, issue commands, and perform many other functions that control automation and resources.

To use the operator interface, log on to NetView. If you log on as a NetView-NetView task (NNT), the operator interface is bypassed; however, you can use AON by issuing commands from the command line.

## **Displaying the AON: Operator Commands Main Menu**

You can display the operator interface from any command line within NetView. The main panel of the AON operator interface is the AON: Operator Commands Main Menu panel.

To display the AON: Operator Commands Main Menu panel:

- 1. Type **AON** on the command line.
- 2. Press Enter.

The AON: Operator Commands Main Menu panel shown in Figure 1 is displayed.

| EZLK0000                   | AON: Operator Commands Main Menu                                      | CNM01                 |
|----------------------------|-----------------------------------------------------------------------|-----------------------|
| Select an optic            | on                                                                    |                       |
| _ 0.<br>1.<br>2.<br>3.     | Tutorial<br>AON Base Functions<br>SNA Automation<br>TCP/IP Automation |                       |
|                            |                                                                       |                       |
| Command ===><br>F1=Help F2 | 2=End F3=Return                                                       | F6=Roll<br>F12=Cancel |

Figure 1. AON: Operator Commands Main Menu Panel

If an automation component is not enabled, the menu option for that component is displayed in a different, dimmer color from that of the installed options.

If you use the AON functions to disable all or part of AON automation, the option on the main menu panel for the disabled component is displayed in the dimmer color. The main menu panel enables you to access base AON, SNA, and TCP/IP automation functions.

# **Displaying the AON Base Functions Panel**

To access AON functions, use the AON Base Functions panel:

1. Display the AON: Operator Commands Main Menu panel.

**Note:** To display the AON: Operator Commands Main Menu panel, see "Displaying the AON: Operator Commands Main Menu" on page 3.

- 2. On the AON: Operator Commands Main Menu panel, type 1 in the entry field.
- 3. Press Enter.

The AON: Base Functions panel shown in Figure 2 is displayed.

**Note:** You can also display the AON: Base Functions panel by typing **AON 1** on any command line. The following chapters explain how to use several of the options on this panel.

| $\left( \right)$ | EZLK0100 AON: Bas                                                                                                    | e Functions                            | CNM01                 |
|------------------|----------------------------------------------------------------------------------------------------|----------------------------------------|-----------------------|
|                  | Select an option                                                                                                    |                                        |                       |
|                  | <ul> <li>0. Tutorial</li> <li>1. Help Desk</li> <li>2. AutoView</li> <li>3. DDF</li> <li>4. Automation Set</li> <li>5. Cross Domain F</li> <li>6. Timer</li> <li>7. Task and Log M</li> <li>8. Support Function</li> </ul> | tings<br>unctions<br>aintenance<br>ons |                       |
|                  | 9. Display the In<br>Command ===><br>F1=Help F2=Main Menu                                                                                                    | F3=Return                              | F6=Roll<br>F12=Cancel |

Figure 2. AON: Base Functions Panel

## **Understanding How a Panel Is Organized**

This section describes using the AON operator interface panels. The panels have a similar structure. Each panel has a heading at the top that displays basic information about the panel. Under the heading, many panels display lists or rows of data, as well as interactive entry fields, such as menus and data entry fields.

Some panels display pop-up command windows, providing additional entry fields for issuing commands. Some panels support selection lists from which you can select previously defined entries. Some panels support the use of wildcard characters.

Finally, each panel has an area near the bottom where messages are displayed in response to actions you issue on the panel. At the bottom of each panel, a set of function keys is available for navigating through the interface.

Each of these panel parts is described in detail in the following subsections.

## Headings

The heading is located at the top of a panel, as shown in Figure 3, and provides information about the panel.

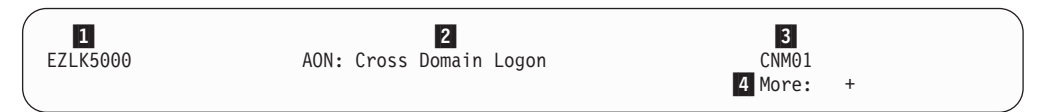

Figure 3. Example of a Panel Heading

1 The panel ID.

The name of the panel.

3 The domain name. (The name is not displayed on all panels.)

If there is more information for this panel, you can display the information by scrolling the panel. (This field is not displayed on all panels.)

Note: When applicable, the time of day is also displayed on panels.

## **Entry Fields**

2

4

Most panels have menu choices or data entry fields, as shown in Figure 4 on page 6, in which you can type data to be processed. Menu choices and data entry fields differ from panel to panel.

| EZLK7200                   | Display Status Data              | CNM01                 |
|----------------------------|----------------------------------|-----------------------|
| Select an Option           |                                  |                       |
| _ 1. Id                    | 1                                | -                     |
| 2. From<br>To              |                                  |                       |
| Select a Component         | t                                |                       |
| 2 1. AON Bas<br>2. AON SNA | se<br>A Automation - SNBU Option |                       |
|                            |                                  |                       |
|                            |                                  |                       |
| Command>                   |                                  |                       |
| F1=Help F2=Er              | nd F3=Return                     | F6=Roll<br>F12=Cancel |

Figure 4. Example of a Panel with Entry Fields and Menu Options

An example of a data entry field

An example of a menu choice entry field

## **Data Panels**

1

2

Some panels display data arranged in columns or rows for informational purposes. The Domain, Status, Operator, Type, Init, and Description columns shown in Figure 5 are examples. The data that is displayed on a particular panel differs from panel to panel.

| EZLK5000                                               | AON: Cross                                                                           | Domain Logon                                | C           | :NM01 |
|--------------------------------------------------------|--------------------------------------------------------------------------------------|---------------------------------------------|-------------|-------|
| 1 1=Start<br>Domain<br>2 _ CNM01<br>_ CNM02<br>_ CNM10 | Origin Opera<br>2=Stop 3=Send<br>Status Operator<br>Inactive<br>Inactive<br>Inactive | tor OPER1<br>Type Init<br>NNT<br>NNT<br>NNT | Description |       |

Figure 5. Example of Information Displays

1 Action codes

2 Entry fields

# **Pop-up Command Windows**

On some panels, the F4 key is activated. When you press the F4 key, a pop-up window is displayed that lists commands that you can issue against a resource. The commands that are displayed in the pop-up window depend on the type of resource that has been selected. Figure 6 on page 7 shows an example of a pop-up command window.

| ( | EZLK5100                                                                                                    | AON: Cross Doma                                                                                              | in Logon                                                                                                    | CNM01                                                          |
|---|----------------------------------------------------------------------------------------------------|----------------------------------------------------------------------------------------------------|----------------------------------------------------------------------------------------------------|----------------------------------------------------------------|
|   | 1=Start 2=Stop<br>Domain Status<br>AON01 Inactive<br>AON02 Inactive<br>AOC10 Inactive<br>CNM10 Inactive<br>AOC10 Inactive<br>AOC06 Inactive<br>AOC05 Inactive<br>CNM05 Inactive<br>CNM01 Inactive | Origin Operator<br>3=Send<br>Operator Type<br>NNT<br>NNT<br>NNT<br>NNT<br>NNT<br>NNT<br>NNT<br>NNT<br>RMTCMD | OPER1<br>: Select an Action<br>:<br>: To act on a single sess<br>: 1. Start CNM01 Sessi<br>: 2. Stop CNM01 Sessio<br>: 3. Send to CNM01<br>: 4. Start New RMTCMD S<br>: 5. View Start Error M<br>: To act on all defined s<br>: 6. Start All Sessions<br>: 7. Stop All Sessions<br>:<br>:<br>: F1=Help | ion:<br>ion:<br>n<br>sssion<br>ssage<br>ssions:<br>F12=Cancel: |
|   | To issue commands, ta                                                                                                    | b to the Domain and                                                                                          | d press F4.                                                                                                    | •••••                                                          |
|   | Command ===><br>F1=Help F2=Main<br>F7=Backward F8=Forwa                                                                                                    | Menu F3=Return<br>rd                                                                                         | F4=Commands F5=Refresh                                                                                                    | F6=Roll<br>F12=Cancel                                          |

Figure 6. Pop-up Command Window

From this pop-up command window, you can choose any of the seven actions.

## Message Display Area

AON frequently displays messages on the panels of the operator interface in response to actions. These messages are displayed in the lower portion of a panel, where the message EZL910I ENTER A SELECTION is displayed in Figure 7.

| EZL910I ENTE | R A SELECTION |           |            |            |  |
|--------------|---------------|-----------|------------|------------|--|
| Command ===> |               |           |            |            |  |
| F1=Help      | F2=Main Menu  | F3=Return | F5=Refresh | F6=Ro11    |  |
| F7=Backward  | F8=Forward    |           |            | F12=Cancel |  |
|              |               |           |            |            |  |

#### Figure 7. Message Displayed in Message Area

These messages can be of various types. Some tell you whether a function completed successfully, and others tell you what further actions you need to take, why a function failed, and other useful information.

**Note:** Some functions use the NetView command facility to display messages. For example, if you are defined as a notification operator for a resource, AON optionally sends messages to you when there are problems with that resource. Those messages are displayed on your NetView command facility and stay there until you clear them. You can use the DM command to clear them.

Online help for AON messages is available. To view message help:

- 1. Type **HELP** messagenumber.
- 2. Press Enter.

For more information about AON messages, see *IBM Tivoli NetView for z/OS Messages and Codes Volume 2 (DUI-IHS)*.

# **Function Keys (F Keys)**

The function keys are displayed at the bottom of each panel (except tutorials), as shown in Figure 8. Use the function keys to perform functions on the interface.

F1=Help F2=Main Menu F3=Return F4=Commands F5=Refresh F6=Roll F7=Forward F8=Backward F10=Left F11=Right F12=Cancel

Figure 8. Function Keys

The keys used on each panel vary according to the functions required. The following keys usually have these functions:

- **F1** Displays contextual help. Detailed help for the entire AON product, the AON base, or the specialized automation components is included in the tutorials. The Help key shows you only the instructions you need for using the panel currently displayed.
- F2 Displays the AON: Operator Commands Main Menu panel.
- **F3** Displays the previous panel.
- F4 Displays a pop-up command window.
- **F5** Updates the information on the panel.
- **F6** Rolls the display among the various active functions.
- F7 Moves the interface backward one panel if MORE is indicated.
- **F8** Moves the interface forward one panel if MORE is indicated.
- **F10** Scrolls the panel to the left.
- F11 Scrolls the panel to the right.
- F12 Cancels the current function.

### **Selection Lists**

Some of the panels of the AON interface display the following prompt beside an entry field:

(Type ? for a selection list)

Use selection lists to see a complete list of the available responses.

#### Using the Wildcard Function

Some of the fields of the AON interface require that you fill in information and specify search parameters. When you want to locate all instances of a certain resource you can define your search parameters with a *wildcard* character. AON enables you to use two different wildcard characters:

- \* Multiple character wildcard
- % Single character wildcard

For example, both PU0\* and PU%% are matches for PU01. ENTRY=ENVI\* searches for all entries starting with ENVI.

## **Navigating through AON Panels**

You can navigate through the panels of the AON operator interface by using several methods:

- Selecting menu choices
- Using fast path commands
- Using AON command synonyms

Selecting menu choices enables new AON operator interface users to navigate through the panels. Users experienced with the arrangement of the panels throughout the interface can use the fast path method or command synonyms to navigate through the panels more quickly. Each of these methods of navigation is described in the following subsections.

# **Selecting Menu Options**

One way to navigate the AON operator interface is by selecting menu choices. The following example shows how you use menu choices to display the comprehensive AON tutorial:

1. Display the AON: Operator Commands Main Menu panel shown in Figure 1 on page 3.

**Note:** To display the AON: Operator Commands Main Menu panel, see "Displaying the AON: Operator Commands Main Menu" on page 3.

- 2. Type 0 for Tutorial in the Select an option entry field.
- 3. Press Enter.

The AON tutorial shown in Figure 9 is displayed:

| EZLTAA01                                                                                                    | Ge<br>INTRODU        | neral Automat<br>CING AUTOMATE | ion<br>D OPERATIONS | Pag                        | e 1 of 7      |  |
|----------------------------------------------------------------------------------------------------|----------------------|--------------------------------|---------------------|----------------------------|---------------|--|
| The following tutorial defines automated operations and how they are implemented on a Tivoli system using the NetView product. |                      |                                |                     |                            |               |  |
| Before discussing automated operations, it is helpful to know what is meant by :                                               |                      |                                |                     |                            |               |  |
|                                                                                                    |                      |                                |                     |                            |               |  |
| 0                                                                                                    | Availabil            | ity                            |                     |                            |               |  |
| 0                                                                                                    | System op            | erations                       |                     |                            |               |  |
| o Network operations                                                                                                    |                      |                                |                     |                            |               |  |
| o The operator                                                                                                    |                      |                                |                     |                            |               |  |
|                                                                                                    |                      |                                |                     |                            |               |  |
| Command ===>                                                                                                    | F2=End<br>F8=Forward | F3=Return                      | F4=Top              | F5=Bottom<br>F11=Entry Poi | F6=Roll<br>nt |  |

Figure 9. AON Tutorial

# **Using Fast Path Commands**

Fast path commands enable you to display a panel directly from a panel that is not adjacent without displaying intervening panels. You can use the fast path from the NetView command facility or from any command line in the AON operator interface.

For example, to use the fast path method to display the tutorial shown in Figure 9 on page 9:

- 1. Type AON 0 on any command line.
- 2. Press Enter.

You can use the fast path method to reach a panel that is up to three levels away from the AON: Operator Commands Main Menu.

For example, the Reinitialize Automation panel is three levels below the AON: Operator Commands Main Menu panel. To display that panel by using the fast path method:

- 1. Type AON 1.8.2 on any command line.
- 2. Press Enter.

The AON: Reinitialize Automation panel is displayed:

| EZLK8200 AC                                         | DN: Reinitialize Automation          | CNM01                 |  |
|-----------------------------------------------------|--------------------------------------|-----------------------|--|
| Select Confirmation Option                          | n 1. Confirm<br>2. Cancel            |                       |  |
| Reload with Automation Tal<br>Generate Listing File | <pre>ble DSITBL01     LISTNAME</pre> |                       |  |
| Reload with Control File                            | NVPOLICY                             |                       |  |
| Trace Setting                                       | OFF                                  |                       |  |
| Command ===><br>F1=Help F2=Main Menu                | F3=Return                            | F6=Roll<br>F12=Cancel |  |

Figure 10. AON: Reinitialize Automation Panel

## Using AON Command Synonyms

You can also display specific panels by using AON command synonyms. AON command synonyms are commands you type on the command line to display another panel.

**Note:** If you issue a command from a panel and you select an option or fill in an input field at the same time, the command takes precedence over the panel entries. AON does not process any of the panel entries.

As an example, use the command synonym AONINFO to display the AON tutorial in Figure 9 on page 9.

- 1. Type **AONINFO** on any NetView or AON command line.
- 2. Press Enter.

The AON tutorial shown in Figure 9 on page 9 is displayed.

You can use command synonyms to reach a panel that is up to three levels away from the AON: Operator Commands Main Menu.
For example, the Reinitialize Automation panel is three levels below the AON: Operator Commands Main Menu panel. To display that panel by using the command synonym:

- 1. Type **AONINIT** on any command line.
- 2. Press Enter.

The AON: Reinitialize Automation panel shown in Figure 10 on page 10 is displayed.

### Using AON Commands

You can issue AON commands from any NetView command line.

For most AON functions, you can bypass the operator interface completely by using these commands. This enables you to use the automation functions from within your own user-written programs. To issue commands, type the command and its parameters. If you issue the command with all of the required parameters entered correctly, AON processes the command without going through the operator interface. If you enter the command name without any parameters or with the parameters entered incorrectly, AON displays the appropriate operator interface panel.

**Note:** If you issue a command from a panel and you select an option or fill in an input field at the same time, the command takes precedence over the panel entries. AON does not process any of the panel entries.

### **Getting Help**

To access help for AON, use the extensive online help facilities that come with the program. AON offers online tutorials, which answer basic questions about how AON works, and contextual help, which answers questions about the fields of a particular panel.

### **Displaying the AON Tutorial**

The AON comprehensive tutorial is one of several help facilities that come with the AON program. This tutorial explains how the AON program works by defining automated operations and how they are implemented on a Tivoli system using AON.

To display the main AON tutorial:

1. Display the AON: Operator Commands Main Menu panel.

**Note:** To display the AON: Operator Commands Main Menu panel, see "Displaying the AON: Operator Commands Main Menu" on page 3.

- 2. On the AON: Operator Commands Main Menu panel, type 0 in the entry field.
- 3. Press Enter. The following panel is displayed:

```
EZLTAA01
                        General Automation
                                                                Page 1 of 7
                   INTRODUCING AUTOMATED OPERATIONS
 The following tutorial defines automated operations and
  how they are implemented on a Tivoli system using the NetView product.
  Before discussing automated operations, it is helpful to know what
  is meant by :
                Availability
           0
                System operations
           0
                Network operations
           0
                The operator
           0
Command ===>
            F2=End
                            F3=Return
                                       F4=Top
                                                       F5=Bottom
                                                                     F6=Ro11
                                                      F11=Entry Point
            F8=Forward
```

Figure 11. AON Tutorial

As you can see in the top right corner of the panel, the first AON tutorial consists of seven panels. Use the function keys at the bottom of the panel to scroll through the panels.

## **Using Contextual Help**

In addition to extensive online tutorials, AON provides contextual help for each of the panels of the operator interface. Press F1 to display help for a panel and the entry fields on it.

## **Using Message Help**

You can get online help for any of the messages you receive. To see the message help:

- 1. Type HELP message number.
- 2. Press Enter.

A help panel is displayed that explains the message.

For more information about AON messages, see *IBM Tivoli NetView for z/OS Messages and Codes Volume 2 (DUI-IHS)*.

## **Using Command Help**

You can get online help for most of the AON commands. If the command takes you to a panel, you can display online help for that panel. If the command performs other functions, you can display a help panel that explains what you can do with the command.

To see the online help for a command:

- 1. Type HELP command name on the command line of any panel.
- 2. Press Enter.

A help panel is displayed for the command.

# **Chapter 2. Solving Network Problems with Help Desks**

You can solve problems on the network by using automated help desks. You use the AON: Help Desk panel to display all of the help desks that are available to you. The help desks for all of the components function similarly, but the displays and options vary according to the needs of the type of network.

Any automation component that has a defined help desk is displayed as an option on the AON: Help Desk panel. You can use help desks to display color-coded pictures of how resources are connected to networks, stop and start resources, perform problem determination, and issue commands to solve network problems.

This chapter describes how to use the AON: Help Desk panel. "Using the SNA Help Desk" on page 15 provides an overview of the SNA Help Desk.

### **Displaying the AON Help Desk**

To display the AON Help Desk panel:

1. Display the Base Functions panel.

**Note:** To display the Base Functions panel, see "Displaying the AON Base Functions Panel" on page 4.

- 2. Type 1 in the entry field.
- 3. Press Enter.

The AON: Help Desk panel shown in Figure 12 is displayed.

**Note:** You can also display the AON: Help Desk panel by entering **AON 1.1** or **AONHD** on any command line.

| $\left( \right)$ | EZLK1000                                | AON: Help Desk                         |               | CNM01 |
|------------------|-----------------------------------------|----------------------------------------|---------------|-------|
|                  | Resource Name                           |                                        |               |       |
|                  | Resource Type                           | (                                      | Optional)     |       |
|                  | Select an Option<br>(Optional) _ 0<br>1 | - n displays the Net<br>. All<br>. SNA | View HelpDesk |       |
|                  | TO SEE YOUR KEY SETTI                   | NGS, ENTER 'DISPFK'                    | F12=Cancel    |       |

Figure 12. AON: Help Desk Panel

The AON: Help Desk panel displays the following entry fields and options:

### **Resource Name**

Enables you to specify the resource that is having a problem. The resource name is required.

#### **Resource Type**

Enables you to specify the type of resource. For example, resource types in the SNA environment include physical unit (PU), logical unit (LU), Network Control Program (NCP), and application (APPL). The resource type is optional.

### Select an Option

Enables you to specify the help desk for the kind of network on which the specified resource is located. You can select one of the following options:

- All Searches all of the automation components listed on the panel for the resource and displays the resource on its help desk.
- **SNA** Searches the SNA automation component for the resource.

If you leave this field blank, AON searches all of the automation components for the resource.

The following sections explain how to use each option.

### Searching AON Components for a Resource

To search all AON components listed on the AON: Help Desk panel for a resource and display the resource in each of the help desks:

1. Display the AON: Help Desk panel.

**Note:** To display the AON: Help Desk panel, see "Displaying the AON Help Desk" on page 13.

- 2. Type the name of the resource in the Resource Name field on the AON Help Desk panel.
- 3. Optionally, type the resource type in the Resource Type field.
- 4. Leave the Select an Option entry field blank.
- 5. Press Enter.

If the resource is defined to more than one automation component, the AON: Component Selection panel shown in Figure 13 on page 15 lists each occurrence of the resource.

| EZLKIDNT                           | AON: Component Selection                                           | CNM01                 |
|------------------------------------|--------------------------------------------------------------------|-----------------------|
| The resource cl<br>options. Select | nosen has valid definitions in the fol<br>t the applicable option. | owing installed       |
| Resource Chosen                    | test                                                               |                       |
| Select an (                        | Dption                                                             |                       |
|                                    | - 0. All<br>1. SNA<br>2. SNBU<br>3. TCPIP                          |                       |
| Command ===><br>F1=Help F2         | 2=Main Menu F3=Return                                              | F6=Roll<br>F12=Cancel |

Figure 13. AON: Component Selection Panel

- 6. Type the number of the option you want in the Select an Option entry field. You can select any of the options displayed on the panel. In the following example, AON found the resource in AON/SNA.
- 7. Press Enter.

AON displays the Help Desk panel that you selected. See the following sections for more information about the AON/SNA Help Desk.

## Using the SNA Help Desk

You can use the SNA Help Desk when a user terminal is experiencing a problem. If the problem is with a SNA resource on a remote NetView domain, you must have a NetView-NetView Task (NNT) or a remote commands session to that domain to use the SNA Help Desk.

To use the SNA Help Desk:

1. Display the AON: Help Desk panel.

**Note:** To display the AON: Help Desk panel, see "Displaying the AON Help Desk" on page 13.

- **2**. Type the name of the resource in the Resource Name field on the AON: Help Desk panel. This example uses resource TA1PT209.
- **3**. Type the resource type in the Resource Type field. AON/SNA resource types are generic resource groups such as PU, LU, NCP, and APPL.
- 4. Type 2 in the Select an Option entry field.
- 5. Press Enter.

The SNA Automation: Help Desk panel shown in Figure 14 on page 16 is displayed.

```
FKVK1000
                         SNA Automation: Help Desk
 **** *
          **
                      ** **
                                     ***
                                                 *****
                                                                     **
               **
                                                 ** **
    * **
          **
              ****
                      ** **
                                     **
                                                                     **
      *** ** ** **
                      ** ** ****
                                     **
                                          ***** ** ** ****
                                                              ***** ** **
                      ***** ** **
                                          ** ** **
         *** *****
                                     **
                                                    ** ** ** **
                                                                     ***
         *** ** **
                      ** ** *****
                                     **
                                          ** ** **
                                                    ** *****
                                                                     ****
          ** ** **
                      ** ** **
                                     **
                                         ** ** ** ** **
                                                                  ** **
                                         *****
                      **
                          ** ****
                                     ****
                                                *****
                                                         ****
                                                              *****
                                                                     **
                                          **
                                          **
            Enter name...: TA1PT209
            Select option: _ 1. Recycle resource
                              2. Problem Determination
                             3. NetView Access Services User ID
                             n. NetView Help Desk
EZL910I ENTER A SELECTION
Command ===> F1=Help F2=Main Menu F3=Return
                                                                             F6=Ro11
                                                                F12=Cancel
```

Figure 14. SNA Automation: Help Desk Panel

- **6.** To search for a different resource than is displayed in the Enter Name field, type over the existing resource name.
- 7. Type the option you want in the Select Option entry field. You can select one of the following options:

### **Recycle resource**

Forces the resource inactive then activates it again. If AON/SNA cannot not recycle the resource, it displays additional panels with further options.

### **Problem Determination**

Displays the current status of the resource. You can perform additional queries and tests on the resource.

### NetView Access Services User ID

Works with user IDs that are logged on NetView Access Services and their applications on the same VTAM<sup>®</sup> where AON/SNA resides.

### NetView Help Desk

This option takes you to the main NetView Help Desk facility.

8. Press Enter.

# **Chapter 3. Displaying Resource Information with AutoView**

The AutoView function works with more than one setting for a single resource. The AutoView function displays all known data for the resource and tries to determine which automation components are interested in the resource.

## **Displaying the AON: AutoView Panel**

To display the AON: AutoView panel:

- 1. Display the Base Functions panel.
- 2. Type 2 in the entry field.
- 3. Press Enter.

The AON: AutoView panel shown in Figure 15 is displayed.

**Note:** You can also display the AON: AutoView panel by entering **AON 1.2** or **AUTOVIEW** on any command line.

| EZLK2000                        | AON: AutoView                        |            | NTVE1                 |
|---------------------------------|--------------------------------------|------------|-----------------------|
| Resource Name                   |                                      |            |                       |
| Resource Type                   |                                      | (Optional) |                       |
| Select an Option                |                                      |            |                       |
| (Optional) _ 1<br>2<br>3<br>4   | . TCPIP<br>. APPN<br>. SNBU<br>. SNA |            |                       |
|                                 |                                      |            |                       |
| Command ===><br>F1=Help F2=Main | Menu F3=Return                       |            | F6=Roll<br>F12=Cancel |

Figure 15. AON: AutoView Panel

The AON: AutoView panel displays the following entry fields and options:

#### **Resource Name**

Enables you to specify a resource for which you want to display current information or change settings.

### **Resource** Type

Enables you to specify the resource type.

### Select an Option

Specifies the component to which the resource is defined. Each component has predefined information that it displays about the resource. Each component has commands that you can use to get further information about the resource or set and change automation settings. The list of options varies, depending on which components have the resource defined. The following components are provided:

- **APPN** Looks for the resource as an Advanced Peer-to-Peer Networking (APPN) network resource.
- **SNBU** Looks for the resource as a switched network backup (SNBU) network resource.
- **TCPIP** Looks for the resource as a Tivoli NetView for AIX or z/OS Communication Server IP resource.
- **SNA** Looks for the resource as a SNA network resource.
- **Note:** These options might be displayed in a different order on your panels, because the panel changes depending on the configuration of your site.

The following sections provide an example of how AutoView works for a SNA resource.

### USAGE Notes:

- The AutoView function utilizes UNIX System Services to monitor and display IP resource status through TCP autotasks. These autotasks are defined in the control file and must be authorized to access UNIX System Services.
- The AutoView function queries SNMP MIB variables to determine the status of IP resources. The SNMP Community name defined in CNMPOLICY for each TCP390 stack must match the one configured by the z/OS communication server for each stack. The Community name can be dynamically updated by using the IP Resource Manager function.

For more information about UNIX System Services authorization and the SNMP Community name, refer to the *IBM Tivoli NetView for z/OS Security Reference*. The Community name definition is described in the TCP390 definition in the *IBM Tivoli NetView for z/OS Administration Reference*.

### **Displaying Resource Information (A SNA Example)**

To display information about a SNA resource:

1. Display the AON: AutoView panel.

**Note:** To display the AON: AutoView panel, see "Displaying the AON: AutoView Panel" on page 17.

- **2.** Type the name of a SNA resource in the **Resource Name** field. This example uses resource TA1P523A.
- **3**. Optionally, type the resource type in the **Resource Type** field. Resource types are LU, PU, NCP, or APPL.
- 4. Optionally, to select SNA, type the number for SNA in the **Select an Option** entry field.
- 5. Press Enter.

If you selected SNA, or left the option blank, and the resource is defined to a SNA network, the panel in Figure 17 on page 19 is displayed. Proceed to Step 6 on page 20.

If you left the option blank and the resource is defined to more than one type of network, the AON: Component Selection panel shown in Figure 16 on page 19

19 is displayed. Proceed to Step 5a.

| EZLK2000                        | AON: AutoView                            |            | CNM01                 |
|---------------------------------|------------------------------------------|------------|-----------------------|
| Resource Name _                 |                                          |            |                       |
| Resource Type _                 |                                          | (Optional) |                       |
| Select an Option                |                                          |            |                       |
| (Optional) _                    | 1. TCPIP<br>2. APPN<br>3. SNBU<br>4. SNA |            |                       |
| Command ===><br>F1=Help F2=Main | Menu F3=Return                           |            | F6=Roll<br>F12=Cancel |

Figure 16. AON: Component Selection Panel

On the AON: Component Selection panel, follow these steps:

- a. Type 1 in the select an option field.
- b. Press Enter.

The following panel is displayed:

| EZLKVIEW                                                                        | AON: AutoView                                                                                            | CNM01                                                                                      |  |
|---------------------------------------------------------------------------------|----------------------------------------------------------------------------------------------------|--------------------------------------------------------------------------------------------|--|
| ResnameTARestypePLOptionSNStatusPCAutomationStatusAutomationFlagODFmessageModel | 1P523A<br>A<br>TD2 <b>1</b><br>EACT<br>NE                                                                |                                                                                            |  |
| Resource Definitions                                                            | <ol> <li>Automation</li> <li>Thresholds</li> <li>Active Monitoring</li> <li>Monitor Intervals</li> </ol> | 3<br>(RECOVERY DEFAULTS)<br>(THRESHOLDS DEFAULTS)<br>(ACTMON DEFAULTS)<br>(MONIT DEFAULTS) |  |
| Command ===>                                                                    | 5. Timer<br>6. Display Network LOO                                                                       | (NONE)<br>G Information for TA1P523A                                                       |  |
|                                                                                 | 13-10-10111                                                                                              | F12=Cancel                                                                                 |  |

Figure 17. AON: AutoView Panel

Although the appearance of the AON: AutoView panel differs among automation components, the panel in Figure 17 displays the following information and options:

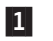

Summarizes information about the resource including the resource

name, resource type, status, automation settings for the resource, DDF message for the resource (if any) and other information, depending on the automation component.

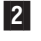

Displays a list you can use for the resource. The following actions are supported:

### Automation

Sets the RECOVERY flags for the resource. If none are found, DEFAULTS is displayed. For detailed information about Automation settings, see "Displaying the Recovery Settings Panel" on page 25.

### Thresholds

Sets the THRESHOLDS processing for errors received on this resource. The default is DEFAULTS if none is defined. For detailed information about setting thresholds, see "Displaying Thresholds" on page 30.

### **Active Monitoring**

Sets the ACTMON entry for this resource. If none are found, the DEFAULTS value is used. For detailed information about setting active monitoring, see "Displaying the Active Monitor Settings Panel" on page 35.

### **Monitor Intervals**

Sets the MONIT intervals for the resource, defaulting to the type of resource if intervals are defined for that type. Otherwise, DEFAULTS are used if no intervals are found. For detailed information about setting monitor intervals, see "Displaying the Monitor Intervals Panel" on page 32.

**Timer** Sets a timer command for the resource. For detailed information about setting timers, refer to the information on timer commands in the *IBM Tivoli NetView for z/OS User's Guide: NetView*.

### **Display Network LOG Information**

Displays only the Netlog information for the resource using the NetView BLOG command.

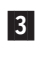

Displays which control file entry is currently defining the settings for the commands listed in the second group. For example, in Figure 17 on page 19, the settings for option 1 (Automation) are defined in the RECOVERY DEFAULTS control file entry.

For commands that do not have a corresponding control file entry, such as option 5 (Timer), the information in parentheses tells you if any settings exist. In Figure 17 on page 19, no timers are set for the resource TA1P523A.

- **6**. To continue with the example, type **6** for Display Network LOG Information in the **Resource Definitions** field.
- 7. Press Enter.

The NetView Log shown in Figure 18 on page 21 is displayed with the resource you specified.

| / |                     |                                                            |  |
|---|---------------------|------------------------------------------------------------|--|
|   | STATMON.BROWSE      | ACTP NETWORK LOG FOR 04/29/07 (07119) COLS 017 096 15:20   |  |
|   | HOST: HOST1         | *1* *2* *3* *4* SCROLL: CSR                                |  |
|   | 2+3                 | .+4+5+6+7+8+9                                              |  |
|   | CNM01 P% 11:49:06   | IST259I INOP RECEIVED FOR TA1P523A CODE = 01               |  |
|   | CNM01 P% 11:49:06   | IST619I ID = TA1P523A FAILED - RECOVERY IN PROGRESS        |  |
|   | CNM01 % 11:49:08    | CNM094I STATUS UPDATE FOR RESOURCE = TA1P523A IN NETWORK = |  |
|   | CNM01 % 11:49:20    | CNM094I STATUS UPDATE FOR RESOURCE = TA1P523A IN NETWORK = |  |
|   | CNM01 P% 11:49:20   | IST621I RECOVERY SUCCESSFUL FOR NETWORK NODE TA1P523A      |  |
|   | CNM01 % 11:49:20    | CNM094I STATUS UPDATE FOR RESOURCE = TA1P523A IN NETWORK = |  |
|   | CNM01 14:42:25      | EZL112I ACTIVE TYPE= TA1P523A                              |  |
|   |                     |                                                            |  |
|   |                     |                                                            |  |
|   |                     |                                                            |  |
|   |                     |                                                            |  |
|   |                     |                                                            |  |
|   |                     |                                                            |  |
|   |                     |                                                            |  |
|   |                     |                                                            |  |
|   |                     |                                                            |  |
|   |                     |                                                            |  |
|   |                     |                                                            |  |
|   |                     |                                                            |  |
|   | CMD==>              |                                                            |  |
|   | 1=HIP 2=FND 3=RFT / | ETOP 5=ROT 6=ROL 7=RCK 8=FWD 9=RPF 10=LFT 11=RGT 12=ALL    |  |
|   | I-HEI Z-END J-KEI 4 | -IVI J-DVI V-KVL /-DVK V-IWD J-KII IV-LII II-KUI IZ-ALL    |  |

Figure 18. NetView Log Panel Displaying One Resource

- 8. Browse the log as needed.
  - **Note:** This option uses the NetView BLOG sample. If there are no entries in the log for the resource you are using, no action is taken and no message is displayed.

# **Chapter 4. Specifying Automation Policy Settings**

Specify automation policy settings using the AON: Automation Settings panel and the subordinate panels. Use these panels to add, display, change, and delete automation policy settings that control various parts of the network.

When NetView initializes, it loads a copy of the automation policy into storage. When you use the AON: Automation Settings panels to change automation settings, you change the in-storage copy of the policy without altering the original. When the policy is reloaded into storage, the changes you made to the automation settings are reset.

If you need to make permanent changes to the policy, your system programmer can edit and reload it so that the changes are available the next time AON initializes.

**Note:** The AON: Automation Settings panel lists settings for all network resources. However, to view and change numerous settings for a single resource, use the AutoView panel. The AutoView panel consolidates commands for automation settings onto a single menu. The AutoView function displays settings panels that apply only to a single resource.

## **Displaying the AON: Automation Settings Panel**

To display the AON: Automation Settings panel:

1. Display the Base Functions panel.

**Note:** To display the Base Functions panel, see "Displaying the AON Base Functions Panel" on page 4.

- 2. On the Base Functions panel, type 4 in the entry field.
- 3. Press Enter.

The AON: Automation Settings panel shown in Figure 19 on page 24 is displayed.

**Note:** You can also display the AON: Automation Settings panel by entering **AON 1.4** on any command line.

| EZLK4000                | AON: Automation                                                                              | Settings | CNM01                 |
|-------------------------|----------------------------------------------------------------------------------------------|----------|-----------------------|
| Select an op            | tion                                                                                         |          |                       |
| - 1<br>2<br>3<br>4<br>5 | Automation<br>Notification Operators<br>Thresholds<br>Monitor Intervals<br>Active Monitoring |          |                       |
|                         |                                                                                              |          |                       |
| Command ===><br>F1=Help | F2=Main Menu F3=Return                                                                       |          | F6=Roll<br>F12=Cancel |

Figure 19. Automation Settings Panel

The AON: Automation Settings panel displays the following options:

### Automation

Defines the times when AON automation recovery actions occur on resources. These values are retrieved from the RECOVERY control file entry.

### **Notification Operators**

Specifies which operators receive AON messages when automation events occur. These values are retrieved from the NTFYOP control file entry.

### Thresholds

Specifies the number of times an event must occur within a given time span before AON sends notifications to the selected operators. These values are retrieved from the THRESHOLDS control file entry.

### **Monitor Intervals**

Controls reactivation intervals for failing resources. These intervals determine how often AON attempts to recover the failed resources and send messages to the notification operators. These values are retrieved from the MONIT control file entry.

### **Active Monitoring**

Controls active monitoring intervals for resources. AON regularly checks the status of important resources that must be available to the network. The active monitoring intervals determine how often AON monitors those resources. These values are retrieved from the ACTMON control file entry.

The following sections describe how to use these options.

## **Specifying Recovery Settings**

Use the Recovery Settings panel to add, display or change, and delete automation settings. Recovery settings set automation on or off for one resource or group of resources. You can also specify times when automation does not operate.

**Note:** A RECOVERY DEFAULTS policy definition is required. The DEFAULTS entry is used during recovery processing and a specific resource name or type is not coded. The DEFAULTS entry cannot be deleted.

## **Displaying the Recovery Settings Panel**

To display the Recovery Settings panel:

1. Display the AON: Automation Settings panel.

**Note:** To display the AON: Automation Settings panel, see "Displaying the AON: Automation Settings Panel" on page 23.

- 2. Type 1 in the entry field on the AON: Automation Settings panel.
- 3. Press Enter.

The Recovery Settings panel shown in Figure 20 is displayed.

Note: You can also display the Recovery Settings panel by entering AON 1.4.1, SETAUTO, DISAUTO, or DELAUTO on any command line.

| EZLK4100                                                                | Recovery                          | Settings                                      |                                                     |            | CNM01                  |
|-------------------------------------------------------------------------|-----------------------------------|-----------------------------------------------|-----------------------------------------------------|------------|------------------------|
| Select one o<br>1=Add 2=Dis                                             | f the following<br>play/Change 3= | . Then press en<br>Delete                     | ter.                                                |            |                        |
| Type<br>AOF01*<br>APPL<br>CNM01*<br>DEFAULTS<br>LINKSTA<br>TAF*<br>TSO* |                                   | Autom<br>0<br>0<br>0<br>0<br>0<br>0<br>0<br>0 | ation<br>FF<br>FF<br>FF<br>FF<br>N<br>N<br>FF<br>FF | Scheduled  | Recovery               |
| Command ===><br>F1=Help<br>F7=Backward                                  | F2=Main Menu<br>F8=Forward        | F3=Return                                     |                                                     | F5=Refresh | F6==Roll<br>F12==Cacel |

Figure 20. Recovery Settings Panel

The Recovery Settings panel displays three columns of data:

**Type** Lists all the resources that have recovery settings defined.

### Automation

Indicates whether automation is set on or off for the resources by looking at the AUTO= parameter in the control file setting.

### Scheduled Recovery

Looks at the NOAUTO= parameter. For resources that have intervals scheduled when automation does *not* occur, this field has one of the following values:

- **ON** When the current time is outside the times defined with the NOAUTO= parameter.
- **OFF** When the current time is within one of the times specified with the NOAUTO= parameter.

If you leave the field blank, scheduled recovery is not in place for the resource.

Scheduled recovery intervals are optional. If no such intervals are coded, automation is either on all the time or off all the time depending on the setting in the Automation column. The Scheduled Recovery column is blank if no scheduled intervals are specified for the resource.

**Note:** Scheduled Recovery settings, if any, and automation must be set to ON for automation to occur on the resource.

Use the Recovery Settings panel to add, display or change, and delete recovery settings. The following sections explain how to perform these actions.

## **Displaying or Changing Recovery Settings**

To display or change an existing recovery setting:

1. Display the Recovery Settings panel.

**Note:** To display the Recovery Settings panel, see "Displaying the Recovery Settings Panel" on page 25.

- 2. Type **2** in the entry field next to the resource, the settings for which you want to change, on the Recovery Settings panel.
- 3. Press Enter.

The Display/Change Recovery Setting panel shown in Figure 21 is displayed.

| EZLK4120                                           | Recovery Setting           | gs NTV70                                                                                                    |
|----------------------------------------------------|----------------------------|----------------------------------------------------------------------------------------------------|
| Di                                                 | splay/Change Automati      | on Recovery Settings<br>Valid Days                                                                                                    |
| Fill in the fields<br>then press PF10 to           | below,<br>change.          | : 1 = MONday 2 = TUEsday :<br>: 3 = WEDnesday 4 = THUrsday :                                                                                                    |
| Type : PU                                          |                            | : 5 = FRIday 6 = SATurday :<br>: 7 = SUNday 8 = WEEKDAY :<br>: 9 = WEEKEND * = evervday :                                                                                                    |
| Auto : 1 (1=Y 2                                    | =N 3=YA 4=NA)              | : 0 = calendar day or date :<br>: - = delete a NOAUTO window :                                                                                                    |
| NoAuto Day:<br>**                                  |                            | Start Time         End Time           Hour Minute         Hour Minute           18:00         23:59           00:00         00:00           00:00         00:00           00:00         00:00           00:00         00:00           00:00         00:00 |
| Command ===><br>F1=Help F2=Ma<br>F7=Backward F8=Fo | in Menu F3=Return<br>rward | F5=Refresh F6=Roll<br>F10=Update F12=Cancel                                                                                                    |

Figure 21. Display/Change Recovery Settings Panel with Valid Days Pop-up Window

- 4. Type over the values you want to change on the Display/Change Recovery Setting panel. The values are displayed in one color (the default color is green). You cannot change the entry displayed in the **Type** field.
- 5. Press Enter.

To set automation to on or off, type the number for one of the following actions in the **Auto** field:

- **1=Y** Sets recovery on.
- **2=N** Sets recovery off.
- **3=YA** Sets recovery on for the specified resource and its lower nodes.
- 4=NA Sets recovery off for the specified resource and its lower nodes.
- **Note:** YA and NA are valid only for SNA resources that do not contain wildcard characters (\* and %).

You can specify the times when you do not want automation to operate in the **NoAuto** field. The NoAuto setting enables you to define exactly when you want automation to be active for the resource. The following are the values for the NoAuto setting columns.

### Day

Specifies the days when recovery is set off, as follows:

- 0 Any special day defined in DSISCHED, for example, HOLIDAY
- 1 MONday
- 2 TUEsday
- 3 WEDnesday
- 4 THUrsday
- 5 FRIday
- 6 SATurday
- 7 SUNday
- 8 WEEKĎAY
- 9 WEEKEND
- everyday
- delete a NOAUTO window
- **Note:** The example in Figure 21 on page 26 shows an asterisk (\*) to represent that everyday is selected. You can also specify the valid days by typing the capital letters shown in the Valid Days pop-up window, in the second column text field under Day.

### Start Time

Sets automation off starting at this time. Specify the time in the *hh:mm* format, where *hh* is a number in the range of 00–23 and *mm* is a number in the range of 00–59.

**End Time** 

Determines the end of the interval when automation is not active for the resource. Specify the time in the *hh:mm* format, where *hh* is a number in the range of 00–23 and *mm* is a number in the range of 00–59.

**Note:** The ending time must be later in the day than the starting time *except* when you specify \* (every day).

## **Specifying Notification Operators**

Use the Notification Operators panel to:

- add new notification operators
- · display or change the settings for existing operators
- delete settings for existing operators

Notification operators are operators who receive messages from AON and its components when automation events occur. These values are retrieved from the NTFYOP control file entry.

## **Displaying the Notification Operators Panel**

To display the Notification Operators panel:

1. Display the AON: Automation Settings panel.

**Note:** To display the AON: Automation Settings panel, see "Displaying the AON: Automation Settings Panel" on page 23.

- 2. Type 2 in the entry field.
- 3. Press Enter.

The Notification Operators panel is displayed in Figure 22.

Note: You can also display the Notification Operators panel by entering AON 1.4.2, SETNTFY, DISNTFY, or DELNTFY on any command line.

| EZLK4200                | Notificat                           | ion Operators             |                       | CNM01      |  |
|-------------------------|-------------------------------------|---------------------------|-----------------------|------------|--|
| Select one of 1=Add 2=D | of the following<br>isplay/Change 3 | . Then press E<br>=Delete | nter.                 | More: +    |  |
|                         | Notify                              | Logged                    |                       |            |  |
| Operate                 | or Flag                             | 0n                        | Description           |            |  |
| OPER1                   | Y                                   | N                         | 'Operator One'        |            |  |
| OPER2                   | Y                                   | N                         | 'Operator Two'        |            |  |
| OPER3                   | Y                                   | Y                         | 'Operator Three'      |            |  |
| OPER4                   | Y                                   | Y                         | 'Operator Four'       |            |  |
| OPER5                   | Y                                   | N                         | 'Operator Five'       |            |  |
| OPER6                   | Y                                   | N                         | 'Operator Six'        |            |  |
| OPER7                   | Y                                   | N                         | 'Operator Seven'      |            |  |
| _ NISTMP1               | Y                                   | N                         | 'Test Operator One'   |            |  |
| NISTMP2                 | Y                                   | N                         | 'Test Operator Two'   |            |  |
| NISTMP3                 | Y                                   | N                         | 'Test Operator Three' |            |  |
| NISTMP4                 | Y                                   | Y                         | 'Test Operator Four'  |            |  |
| NISTMP5                 | Y                                   | N                         | 'Test Operator Five'  |            |  |
| NISTMP6                 | Y                                   | N                         | 'Test Operator Six'   |            |  |
| NISTMP7                 | Y                                   | Ν                         | 'Test Operator Seven' |            |  |
| Command                 |                                     |                           |                       |            |  |
| F1-Holp                 | E2-Main Monu                        | E3-Doturn                 | E5-Dafrach            | E6-Poll    |  |
| F7=Backward             | F8=Forward                          | 1J-Recurn                 | 13-Kerresii           | F12=Cancel |  |
| - Jackwaru              | 10-101waru                          |                           |                       | 112-cancel |  |

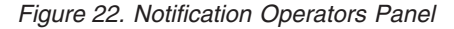

The Notification Operators panel lists the following columns of data:

#### Operator

The operator ID of the notification operator.

#### **Notify Flag**

Indicates if messages are sent to the notification operator. Use this flag to temporarily stop the notification messages without removing the operator from the list of valid notification operators. The data is taken from the NOTIFY= parameter in the NTFYOP control file entry.

### Logged On

Indicates if this notification operator is currently logged on to the system.

If the operator is logged on and the Notify Flag is set to Yes (Y), then the operator is receiving messages as defined by the notification settings.

### Description

Describes the notification operator, usually, the name of the operator (optional).

## Adding a Notification Operator

To add an operator ID to the list of valid notification operators:

1. Display the Notification Operators panel.

**Note:** To display the Notification Operators panel, see "Displaying the Notification Operators Panel" on page 28.

- 2. Type 1 in the field next to an existing notification operator.
- 3. Press Enter. A pop-up window shown in Figure 23 is displayed.

| EZL       | K4210                               | Notification                              | Operators            |          |                           | CNM01      |   |
|-----------|-------------------------------------|-------------------------------------------|----------------------|----------|---------------------------|------------|---|
| Sel<br>1= | ect one o <sup>.</sup><br>Add 2=Dis | f the following. Th<br>splay/Change 3=Del | en press Ente<br>ete | er.      |                           | More: +    |   |
|           |                                     | Notify                                    | Logged               |          |                           |            |   |
|           | Operato                             | r Flag                                    | 0n                   | Descrip  | tion                      |            |   |
|           | OPERI                               | Y                                         | N                    | 'Operato | r One'                    |            |   |
| _         | OPER2                               |                                           | •••••                | ••••     | • • • • • • • • • • • • • |            |   |
| -         |                                     | : Operator                                |                      |          |                           | :          |   |
| -         | OPER4<br>OPER5                      | · Classes                                 |                      |          |                           | •          |   |
| -         | OPER6                               | : Messages                                | Informati            | ion      |                           | - :        |   |
| -         | OPER7                               | :                                         | Warning              |          |                           | :          |   |
| -         | NISTMP1                             | :                                         | Error                |          |                           | :          |   |
| -         | NISTMP2                             | :                                         | _ Action             |          |                           | :          |   |
|           | NISTMP3                             | : Notify                                  | _                    | (1=Yes   | 2=No)                     | :          |   |
| _         | NISTMP4                             | :                                         |                      |          |                           | :          |   |
| _         | NISTMP5                             | : F1=Help                                 |                      |          | F12=Canc                  | el :       |   |
| -         | NISTMP6                             | :                                         |                      |          |                           | ····:      |   |
| _         | NISIMP/                             | Y                                         | N                    | 'lest Op | erator Seven              |            |   |
| Com       | mand>                               |                                           |                      |          |                           |            |   |
|           | Holn                                | F2=Main Monu F3=                          | Poturn               |          | F5=Pofrosh                | F6=Poll    |   |
| F7=       | Backward                            | F8=Forward                                | Neturn               |          | 1 3-1011 6311             | F12=Cancel |   |
| (.'       | Duciduru                            | io ioimaid                                |                      |          |                           | TIE Gancer | / |

Figure 23. Notification Operators Panel

- 4. Type the operator ID in the **Operator** field. This is the only required field.
- 5. Type a brief description for the operator in the **Description** field.
- 6. Type the numbers for the message classes in the **Classes** field. The default message class is 10. The data is taken from the CLASS= parameter in the NTFYOP control file entry.

**Note:** See *IBM Tivoli NetView for z/OS Messages and Codes Volume 2 (DUI-IHS)* for more information about message classes.

7. In the **Messages** fields, type any character in the field for each message type that is held on the command facility until the notification operator clears it. The data is taken from the HELDMSG= parameter in the NOTFYOP control file entry. The message types are:

```
I or INFO
```

Informational messages

```
W or WARN
```

Warning messages

```
E or ERROR
```

Error messages

```
A or ACTION
```

Action messages

- 8. Type 1 to set notifications on for the operator or 2 to suppress the notification messages in the **Notify** field. You can also leave this field blank. By default, the notification operator receives the messages in the message classes assigned.
- 9. Press Enter.

If the information is entered correctly, AON displays this confirmation message on the panel:

EZL919I ALL ACTIONS SUCCESSFULLY COMPLETED

10. Press F3 to return to the Notification Operators panel.

The new notification operator is displayed in the alphabetized list on the updated Notification Operators panel.

## **Setting Automation Thresholds**

To add, change, or delete threshold settings use the Thresholds panel. Threshold settings trigger notifications to operators when the thresholds are reached. An event is defined as an alert generated by the system. Thresholds are set for the resources in the network. These values are retrieved from the THRESHOLDS control file entry.

Define the threshold settings so that each threshold type is unique for the resource being monitored. Define critical thresholds to have the smallest interval or highest occurrence frequency, followed by frequent, then infrequent.

### **Displaying Thresholds**

To display the Thresholds panel:

1. Display the AON: Automation Settings panel.

**Note:** To display the AON: Automation Settings panel, see "Displaying the AON: Automation Settings Panel" on page 23.

- 2. Type 3 in the entry field.
- 3. Press Enter.

The Thresholds panel shown in Figure 24 on page 31 is displayed.

Note: You can also display the Thresholds panel by entering AON 1.4.3, SETTHRES, DISTHRES, or DELTHRES on any command line.

| EZLK4300<br>Select one of the<br>1=Add 2=Change             | Thresholds<br>e following.<br>3=Delete | Then press              | Enter.                  |                |                               | CNM01<br>More: +      |   |
|-------------------------------------------------------------|----------------------------------------|-------------------------|-------------------------|----------------|-------------------------------|-----------------------|---|
| Type<br>_ DEFAULTS<br>Infrequent:<br>Frequent:<br>Critical: | 05 Errors<br>04 Errors<br>04 Errors    | in 24<br>in 01<br>in 00 | Hours<br>Hours<br>Hours | 00<br>00<br>12 | Minutes<br>Minutes<br>Minutes | Notify                | 1 |
| _ HOST<br>Infrequent:<br>Frequent:<br>Critical:             | 00 Errors<br>00 Errors<br>10 Errors    | in 00<br>in 00<br>in 00 | Hours<br>Hours<br>Hours | 00<br>00<br>10 | Minutes<br>Minutes<br>Minutes | Notify                | 1 |
| _ INFC<br>Infrequent:<br>Frequent:<br>Critical:             | 00Errors00Errors10Errors               | in 00<br>in 00<br>in 00 | Hours<br>Hours<br>Hours | 00<br>00<br>10 | Minutes<br>Minutes<br>Minutes | Notify                | 1 |
| Command ===><br>F1=Help F2=Ma<br>F7=Backward F8=Fc          | ain Menu F3=<br>orward                 | =Return                 |                         | F5=            | Refresh                       | F6=Roll<br>F12=Cancel |   |

Figure 24. Thresholds Panel

The threshold types are defined as:

### Infrequent

The minimum number of events needed within a defined period of time to trigger notification to an operator. This data is taken from the INFR= keyword of the THRESHOLDS control file entry.

### Frequent

The number of events needed to indicate that the resource might be having some trouble. Notification is sent to an operator. This data is taken from the FREQ= keyword of the THRESHOLDS control file entry.

#### Critical

Specifies the number of events needed to define a situation as critical. Normally, recovery stops when a situation reaches critical state. This data is taken from the CRIT= keyword of the THRESHOLDS control file entry.

- **Notify** If Notify is 1, the notification policy is driven when the critical threshold is exceeded.
- **Note:** A THRESHOLD DEFAULTS policy definition is required. The DEFAULTS entry is used when there is threshold processing and a specific resource name or type is not specified. You cannot delete the DEFAULTS entry.

Each threshold setting follows the same syntax. Two settings are entered to set the threshold:

### number

The number of events that cause the threshold to be exceeded. The valid range is 0–10.

### interval

The time span, in hours and minutes, in which the number of events must occur for the threshold to be exceeded. The valid range is 00:00–99:59.

You can use the Thresholds panel to add, change, and delete threshold settings. The following sections explain how to perform these actions in detail.

## Adding a Threshold

To add a threshold:

1. Display the Thresholds panel.

**Note:** To display the Thresholds panel, see "Displaying Thresholds" on page 30.

- 2. Type 1 in entry field on the Thresholds panel.
- 3. Press Enter.

A pop-up window shown in Figure 25 is displayed.

| EZLK4310 T                                           | hresholds                                             |                                                 | CNM01                 |
|------------------------------------------------------|-------------------------------------------------------|-------------------------------------------------|-----------------------|
| Select one of the f<br>1=Add 2=Change 3              | ollowing. Then press Ente<br>=Delete                  | er.                                             | More: +               |
| Type<br>_ DEFAULTS<br>Infrequent: 0<br>Fr<br>Cr :    | 5 Errors in 24 H                                      | Hours 00 Minutes<br>Minutes<br>: Minutes        |                       |
| : Type:<br>1 HOST :<br>In : Infreq                   | uent: 00 Errors in 00 :                               | :<br>00 : Minutes                               |                       |
| Fr: Freque<br>Cr: Critic<br>: Notify                 | nt: 00 Errors in 00 :<br>al: 00 Errors in 00 :<br>: 1 | 00 : Minutes<br>00 : Minutes<br>:               |                       |
| _ INFC : F1=Help                                     | F                                                     | 12=Cancel :                                     |                       |
| In :<br>Frequent: 0<br>Critical: 1                   | 0 Errors in 00 H<br>0 Errors in 00 H                  | Minutes<br>Hours 00 Minutes<br>Hours 10 Minutes |                       |
| Command ===><br>F1=Help F2=Mai<br>F7=Backward F8=For | n Menu F3=Return<br>ward                              | F5=Refresh                                      | F6=Roll<br>F12=Cancel |

Figure 25. Thresholds Panel

- 4. In the pop-up window, type in the values you want.
- 5. Press Enter.

When AON adds the thresholds, the following message is displayed in the message area near the bottom of the panel: EZL9191 ALL ACTIONS SUCCESSFULLY COMPLETED

## **Changing Monitor Intervals**

Use the Monitor Intervals panel to add, display and change, and delete monitor intervals. Monitor intervals determine how often AON tries to reactivate failed resources and if AON sends messages to the notification operators during these attempts. These values are retrieved from the MONIT control file entry.

**Note:** A DEFAULTS entry in the control file is required. The DEFAULTS entry is used when the parameters do not exist on the specific resource definition.

### **Displaying the Monitor Intervals Panel**

To display the Monitor Intervals panel:

1. Display the AON: Automation Settings panel.

**Note:** To display the AON: Automation Settings panel, see "Displaying the AON: Automation Settings Panel" on page 23.

- 2. Type 4 in the entry field on the AON: Automation Settings panel.
- 3. Press Enter.

The Monitor Intervals panel shown in Figure 26 is displayed.

**Note:** You can also display the Monitor Intervals panel by entering **AON 1.4.4**, **SETMONIT**, or **DELMONIT** on any command line.

| EZLK4400                                                                                                    | Monitor 1                    | Intervals                       |            | CNM01                   |  |
|----------------------------------------------------------------------------------------------------|------------------------------|---------------------------------|------------|-------------------------|--|
| Select one of<br>1=Add 2=Dis                                                                                                    | the following<br>play/Change | g. Then press enter<br>3=Delete |            |                         |  |
| Type<br>CDRM<br>CP<br>CPCPSESS<br>DEFAULTS<br>HOST<br>INFC<br>IPHOST<br>IPNAMESER<br>IPPORT<br>IPTELNET<br>NAMESERV<br>NCP<br>SP | V                            |                                 |            |                         |  |
| Command ===><br>F1=Help<br>F7=Backward                                                                                           | F2=Main Menu<br>F8=Forward   | F3=Return                       | F5=Refresh | F6==Roll<br>F12==Cancel |  |

Figure 26. Monitor Intervals Panel

The types of monitor intervals are displayed in the Type column. You can use the Monitor Intervals panel to add, display, change, or delete monitor intervals. The following sections explain how to perform these actions.

## **Displaying or Changing a Current Monitor Interval**

To display or change recovery monitoring intervals:

1. Display the Monitor Intervals panel.

**Note:** To display the Monitor Intervals panel, see "Displaying the Monitor Intervals Panel" on page 32.

- **2**. Type **2** in the entry field next to the resource type whose monitor interval you want to display or change.
- 3. Press Enter.

A pop-up window shown in Figure 27 on page 34 is displayed.

| Select one of the | / • Type•                   |                     |
|-------------------|-----------------------------|---------------------|
| I Add 2 Dispidy   | : Hour Minute               | :                   |
| Туре              | : Interval: 00 : 00 Notify: | :                   |
| 1 CDRM            | : Interval: 00 : 00 Notify: | -                   |
| _ CP              | : Interval: 00 : 00 Notify: | :                   |
| _ CPCPSESS        | : Interval: 00 : 00 Notify: | _ :                 |
| _ DEFAULTS        | : Interval: 00 : 00 Notify: | _ :                 |
| _ HOST            | : Interval: 00 : 00 Notify: | _ :                 |
| _ INFC            | : Interval: 00 : 00 Notify: | _ :                 |
| _ IPHOST          | : Interval: 00 : 00 Notify: | _ :                 |
| _ IPINFC          | : Interval: 00 : 00 Notify: | _ :                 |
| _ IPNAMESERV      | : Interval: 00 : 00 Notify: | _ :                 |
| _ IPPORT          | : Interval: 00 : 00 Notify: | _ :                 |
| _ IPTELNET        | : Interval: 00 : 00 Notify: | _ :                 |
| _ NAMESERV        | :                           | ;                   |
| - NCP             | : FI=Help F12=Ca            | ancel :             |
| _ <u>2</u> P      | :                           | :                   |
| Command ===>      |                             |                     |
| F1=Help F2=M      | ain Menu F3=Return          | F5=Refresh F6==Roll |
| F/=Backward F8=F  | orward                      | F12==Cancel         |

Figure 27. Monitor Intervals Panel

4. To change a monitoring interval, type over the settings you want to change. The variables on this setting are:

hh:mm

The length of the interval between reactivation attempts expressed as hours (*hh*) and minutes (*mm*). The range is 00:00–24:00.

#### Notify

The setting that determines whether messages are sent to the notification operators when AON attempts to reactivate the resource. The settings can be:

- Y Consult the notification policy to determine which notifications to issue.
- N Do not send notifications.
- **YF** Consult the notification policy to determine which notifications to issue. Repeat recovery monitoring at the last interval specified.
- NF

Do not send notifications. Repeat recovery monitoring at the last interval specified.

5. Press Enter.

If the settings are entered correctly, AON displays this message: EZL9191 ALL ACTIONS SUCCESSFULLY COMPLETED

## **Changing Active Monitor Settings**

Use the Active Monitor Setting panel to set intervals for active monitoring and to verify that resources are active. If the resource is not active, recovery monitoring starts for the resource and a timer is set to check the resource again for the next interval. These values are retrieved from the ACTMON control file entry.

Active monitoring expects specific entries only. Wildcard entries are not allowed. Example SNA entries and types are:

- Specific resource name (PU01, LINE23)
- General resource type (NCP, LU, PU)

**Note:** A DEFAULTS entry in the control file is required. The DEFAULTS entry is used when the parameters do not exist on the specific resource definition.

### **Displaying the Active Monitor Settings Panel**

To display the Active Monitor Settings panel:

1. Display the **AON: Automation Settings** panel.

**Note:** To display the AON: Automation Settings panel, see "Displaying the AON: Automation Settings Panel" on page 23.

- 2. Type 5 in the entry field on the AON: Automation Settings panel.
- 3. Press Enter.

The Active Monitor Settings panel is displayed, as shown in Figure 28.

Note: You can also display the Active Monitor Settings panel by entering AON 1.4.5 or ACTMON on any command line.

| EZLK4500 Ac<br>Select one of the fo<br>1=Add 2=Display/Ch                                   | tive Monitor Settings<br>Dlowing. Then press Enter<br>Dange 3=Delete             | ·.                                                 | CNM01<br>More: - +                           |
|---------------------------------------------------------------------------------------------|----------------------------------------------------------------------------------|----------------------------------------------------|----------------------------------------------|
| Name<br>SULU<br>TA1L5023<br>TA1N500<br>TA1T1046<br>TA1T1047<br>TA1T1048<br>TEST1<br>TEST2   | Resource Type<br>CPCPSESS<br>LINE<br>NCP<br>LU<br>LU<br>LU<br>SESSION<br>SESSION | Interval<br>13<br>00:10<br>30<br>01:00<br>90<br>15 | Timer ID<br>FKV00011<br>FKV00009<br>FKV00010 |
| - TEST3<br>USIBMTA.TA1CPBAD<br>USIBMTA.TA1CP207<br>USIBMTA.TA1CP208<br>9.67.6.2<br>9.67.6.3 | SESSION<br>CP<br>CP<br>B<br>CP<br>HOST<br>HOST                                   | 01:00<br>01:00<br>01:00<br>00:25                   | FKV00012                                     |
| Command ===><br>F1=Help F2=Mair<br>F7=Backward F8=Forv                                      | n Menu F3=Return<br>Vard                                                         | F5=Re                                              | efresh F6=Roll<br>F12=Cancel                 |

Figure 28. Active Monitor Settings Panel

The Active Monitor Settings panel displays these columns of data:

Name The name of a resource.

#### **Resource** Type

The type of resource. This data is taken from the RESTYPE= keyword of the ACTMON control file entry.

#### Interval

The interval setting. The interval can be in minutes or in both hours and minutes. This data is taken from the INTVL= keyword of the ACTMON control file entry.

### Timer ID

The ID of the timer. The timer issues the ACTMON routine for this resource to see if the resource is active.

Use the Active Monitoring Settings panel to add, display or change, and delete active monitoring settings. The following sections explain how to perform these actions.

## **Displaying or Changing Active Monitor Settings**

To display or change active monitoring settings:

1. Display the Active Monitor Settings panel.

**Note:** To display the Active Monitor Settings panel, see "Displaying the Active Monitor Settings Panel" on page 35.

- 2. Move the cursor to the field next to the resource you want to display or change and type **2**.
- 3. Press Enter.

A pop-up window shown in Figure 29 is displayed.

| EZLK4520<br>Select one of the<br>1=Add 2=Display                                                          | Active Monitor Settings<br>e following. Then press Enter<br>y/Change 3=Delete  | ·.                                          | CNM01<br>More: - +                           |
|----------------------------------------------------------------------------------------------------|--------------------------------------------------------------------------------|---------------------------------------------|----------------------------------------------|
| Name<br>SULU<br>TA1L5023<br>TA1N500 :<br>TA1T1046 : I<br>TA1T1047 :<br>TA1T1048 :<br>TEST1 :<br>TEST2 : T | Resource Type<br>CPCPSESS<br>Name: TA1L5023<br>Type: LINE<br>Interval: 00 : 13 | Interval<br>:<br>:<br>:<br>:<br>:<br>:<br>: | Timer ID<br>FKV00011<br>FKV00009<br>FKV00010 |
| USIBMTA.T :<br>USIBMTA.T :<br>USIBMTA.T :<br>9.67.6.2 : 1<br>9.67.6.3 :                                   | Timer Id: FKV00009<br>Timer Date/Time: 04/15/07 13:<br>F1=Help                 | 15:59 :<br>F12=Cancel :                     | FKV00012                                     |
| Command ===><br>F1=Help F2=M<br>F7=Backward F8=M                                                          | Main Menu F3=Return<br>Forward                                                 | F5=Ref                                      | resh F6=Roll<br>F12=Cancel                   |

Figure 29. Active Monitoring Settings Panel

- 4. Type the resource type in the **Type** field.
- 5. Type the interval values you want in the Interval field.

An interval is defined by *hh:mm* with valid values that are in the range of 00:00–24:00. The intervals specified are cumulative time delays from the previous activation setting. You cannot change any other fields on this panel.

6. Press Enter.

If the data is entered correctly, the following message is displayed: EZL9191 ALL ACTIONS SUCCESSFULLY COMPLETED

# **Chapter 5. Using Cross-Domain Functions**

This chapter documents general-use programming interface and associated guidance information.

To establish communication with NetView and other applications use the AON: Cross Domain Functions panel and its subordinate panels. You can use these panels to manage cross-domain sessions for your operators, for AON Gateway operators, and for terminal access facility (TAF) full-screen sessions.

### **Displaying the Cross Domain Functions Panel**

To display the Cross Domain Functions panel:

1. Display the Base Functions panel.

**Note:** To display the **Base Functions** panel, see "Displaying the AON Base Functions Panel" on page 4.

- 2. Type 5 in the entry field.
- 3. Press Enter.

The AON: Cross Domain Functions panel shown in Figure 30 is displayed.

**Note:** You can also display the AON: Cross Domain Functions panel by entering **AON 1.5** on any command line.

| EZLK500A                     | AON: Cross Domain Functions                                                                               | CNM01                 |
|------------------------------|----------------------------------------------------------------------------------------------------|-----------------------|
| Select an option             |                                                                                                    |                       |
| _ 1. Man<br>2. Man<br>3. Man | age Cross Domain Operator Sessions<br>age Cross Domain Gateway Sessions<br>age Full Screen (TAF) Sessions | 5                     |
|                              |                                                                                                    |                       |
|                              |                                                                                                    |                       |
|                              |                                                                                                    |                       |
| Command ===><br>F1=Help F2=M | lain Menu F3=Return                                                                                       | F6=Roll<br>F12=Cancel |

Figure 30. AON: Cross Domain Functions Panel

The AON: Cross Domain Functions panel displays the following options:

### Manage Cross Domain Operator Sessions

Enables you to establish sessions with other NetView domains using your NetView-NetView Task (NNT) sessions or through remote command

(RMTCMD) sessions. After you log on to the sessions, you can send commands across those sessions. These values are retrieved from the CDLOG control file entry.

### Manage Cross Domain Gateway Sessions

Enables you to start and stop the AON gateway sessions to other NetView domains and send commands across the gateway sessions. When you use the gateways, an automation operator logs on to the other domains and handles communications, so you do not need to establish your own sessions with the domains with which you want to communicate. These values are retrieved from the GATEWAY control file entry.

#### Manage Full-Screen (TAF) Sessions

Enables you to establish a full-screen session with another application using the NetView Terminal Access Facility (TAF). After you log on to another application using TAF, the display on your domain looks like the full-screen display for the application that has the established session. These values are retrieved from the FULLSESS control file entry.

The following sections explain how to use the options.

### Managing Cross Domain Operator Sessions

Use the AON: Cross Domain Functions panel to communicate with other NetView domains by establishing personal operator sessions with those domains. These values are retrieved from the CDLOG control file entry.

You can use the AON: Cross Domain Logon panel to:

- Start an operator session to another domain
- Stop an active session
- Send a command to an active session

You can establish NNT or RMTCMD sessions.

**Note:** To use the help desk to recover SNA resources on other NetView domains, you must have NNT sessions established to those domains to reactivate the failed SNA resources. Use the Manage Cross Domain Operator Sessions option to establish those sessions.

### Displaying the AON: Cross Domain Logon Panel

To display the AON: Cross Domain Logon panel:

1. Display the AON: Cross Domain Functions panel.

**Note:** To display the AON: Cross Domain Functions panel, see "Displaying the Cross Domain Functions Panel" on page 37.

- 2. Type 1 in the entry field on the AON: Cross Domain Functions panel.
- 3. Press Enter.

The AON: Cross Domain Logon panel, shown in Figure 31 on page 39, is displayed.

**Note:** You can also display the AON: Cross Domain Logon panel by entering **AON 1.5.1** or **CDLOG** on any command line.

| EZLK                 | 5000                                                                                             |                                                                                                    | AON: Cr            | ross Doma                                                              | in Logo | on      |            | CNM01                 |  |
|----------------------|--------------------------------------------------------------------------------------------------|----------------------------------------------------------------------------------------------------|--------------------|------------------------------------------------------------------------|---------|---------|------------|-----------------------|--|
|                      | 1=Start                                                                                          | 2=Stop                                                                                                 | Origin (<br>3=Senc | )perator<br>I                                                          | OPER2   |         |            |                       |  |
|                      | Domain<br>CNM01<br>CNM01<br>CNM02<br>AOC10<br>CNM10<br>AOF10<br>AOC10<br>CNM06<br>AOC05<br>CNM05 | Status<br>Inactive<br>Inactive<br>Inactive<br>Inactive<br>Inactive<br>Inactive<br>Inactive<br>Inactive | Operator           | Type<br>RMTCMD<br>NNT<br>NNT<br>NNT<br>NNT<br>NNT<br>NNT<br>NNT<br>NNT | Init    | Descrip | ption      |                       |  |
| To i                 | ssue cor                                                                                         | nmands, tal                                                                                            | o to the D         | )omain an                                                              | d press | 5 F4.   |            |                       |  |
| Comm<br>F1=H<br>F7=B | and ===><br>elp<br>ackward                                                                       | ><br>F2=Main I<br>F8=Forwa                                                                             | Menu F3=<br>rd     | Return                                                                 | F4=Co   | ommands | F5=Refresh | F6=Roll<br>F12=Cancel |  |

Figure 31. AON: Cross Domain Logon Panel

The AON: Cross Domain Logon panel displays the following data:

#### Domain

Target NetView domain.

Status Status of the operator session, which is either active or inactive.

#### Operator

Target operator ID for session.

- **Type** Type of operator session, either NetView-NetView Task (NNT) or remote command (RMTCMD). This data is taken from the SESSTYPE= keyword of the CDLOG control file entry.
- **Init** Specifies whether this operator session should start automatically when you log on to your home NetView domain. This data is taken from the INIT= keyword of the CDLOG control file entry.

### Description

A brief description for the session.

You can use the AON: Cross Domain Logon panel to start and stop cross-domain operator sessions and to send a command from your NetView domain to another domain, using an active NNT or remote command session. The following sections explain how to perform these actions.

### Starting a Cross Domain Operator Session

To start a cross-domain operator session:

1. Display the AON: Cross Domain Logon panel.

**Note:** To display the AON: Cross Domain Logon panel, see "Displaying the AON: Cross Domain Logon Panel" on page 38.

- 2. Type **1** in the field next to the domain name in which you want to start a session on the Cross Domain Logon panel.
- 3. Press Enter.

When all the information needed to start the session is available from the control file, the session starts immediately. However, usually, you must provide further information to start the session. If further information is needed, AON displays the pop-up window shown in Figure 32.

| EZLK5101                                                                                                    | AON: Cross D                                                                                                    | Oomain Logon                                                                                                    | CNM01                                                                                             |  |
|----------------------------------------------------------------------------------------------------|----------------------------------------------------------------------------------------------------|----------------------------------------------------------------------------------------------------|---------------------------------------------------------------------------------------------------|--|
| 1=Start<br>Domain<br>- CNM01<br>- CNM02<br>- AOC10<br>- CNM02<br>- AOC10<br>- AOF10<br>- AOC06<br>- CNM06<br>- AOC05<br>1 CNM05 | Origin Operat<br>2=Stop 3=Send<br>Status Operator Type<br>Inactive NNT<br>Inactive NNT<br>Inactive NNT<br>Inactive NNT<br>Inactive NNT<br>Inactive NNT<br>Inactive NNT<br>Inactive NNT<br>Inactive NNT<br>Inactive NNT<br>Inactive NNT | or OPER2<br>: Select an Act<br>: Domain: CNM05<br>: Enter Operato<br>: and Initial<br>:<br>: Operator<br>: Run NNT Clist .<br>: RMTCMD Command<br>:<br>:<br>: F1=Help | ion:<br>Session:NNT :<br>r Id, Password, :<br>Command/Clist. :<br>OPER2 :<br>NO :<br>F12=Cancel : |  |
| To issue com<br>EZL935I PLE/<br>Command ===><br>F1=Help<br>F7=Backward                                                          | nmands, tab to the Domain<br>ASE ENTER PASSWORD<br>><br>F2=Main Menu F3=Retur<br>F8=Forward                                                                                                    | n and press F4.                                                                                                    | =Refresh F6=Roll<br>F12=Cancel                                                                    |  |

Figure 32. AON: Cross Domain Logon Panel with Pop-up Window

- 4. Type the operator ID you want to use to establish an NNT or remote commands session with the remote NetView domain in the **Operator** field.
- **5**. Type the password for the operator ID at the remote NetView domain in the **Password** field.
- 6. Type **yes** or **no** in the **Run NNT Clist** field to specify whether the NNT routine runs initially.
- 7. Type **yes** or **no** in the **RMTCMD Command** field to determine whether the RMTCMD routine runs initially. This field applies only to remote command sessions.
- 8. Press Enter.

The status of the domain changes to active, if this session starts. Otherwise, an error message is displayed. Notice that the operator ID you entered in the pop-up window also is displayed in the operator column.

**Note:** You can use the F4 key to display a pop-up command window for issuing session commands. For more information about using these commands, see "Pop-up Command Windows" on page 6.

### Stopping an Active Operator Session

To stop an active operator session to another domain:

1. Display the AON: Cross Domain Logon panel.

**Note:** To display the AON: Cross Domain Functions panel, see "Displaying the AON: Cross Domain Logon Panel" on page 38.

- 2. Type 2 in the entry field beside the name of the domain you want to stop.
- 3. Press Enter.

AON displays a pop-up window shown in Figure 33 for confirmation.

| EZLK5102                                                                                                    | AON: Cross Dom                                                                                                    | ain Logon                                                                                                    | CNM01                                                    |                                                      |
|----------------------------------------------------------------------------------------------------|----------------------------------------------------------------------------------------------------|----------------------------------------------------------------------------------------------------|----------------------------------------------------------|------------------------------------------------------|
| 1=Start 2=Stop<br>Domain Status<br>CNM01 Inactive<br>CNM01 Inactive<br>CNM02 Inactive<br>AOC10 Inactive<br>AOC10 Inactive<br>AOF10 Inactive<br>AOC06 Inactive<br>CNM06 Inactive<br>2 CNM05 Active | Origin Operator<br>3=Send<br>Operator Type<br>:<br>:<br>:<br>:<br>:<br>:<br>:<br>:<br>:<br>:<br>:<br>:<br>:<br>:<br>:<br>:<br>:<br>:<br>: | OPER2<br>: Select an Ac<br>Stop Session<br>Domain=CNM05<br>Select an Actior<br>ENTER to cont<br>F12 to cancel<br>=Help | Confirmation<br>Oper= OPER2<br>n:<br>tinue<br>F12=Cancel | ·····<br>···<br>···<br>···<br>···<br>···<br>···<br>· |
| Command ===><br>F1=Help F2=Main<br>F7=Backward F8=Forwa                                                                                                    | Menu F3=Return<br>rd                                                                                                    | F4=Commands F                                                                                                    | 5=Refresh F6=Rol<br>F12=Car                              | 1<br>ncel                                            |

Figure 33. AON: Cross Domain Logon Panel with Stop Session Confirmation Pop-up Window

4. Press **Enter** to confirm that you want to stop the session or press **F12** to cancel the session.

When the session ends, the status of your domain is shown as inactive, and the following message is displayed in the panel: EZL930I SESSION(S) ENDED

### Sending a Command to Another Domain

To send a command from your NetView domain to another domain using an active NNT or remote command session:

1. Display the AON: Cross Domain Logon panel.

**Note:** To display the Cross Domain Logon panel, see "Displaying the AON: Cross Domain Logon Panel" on page 38.

- 2. On the Cross Domain Logon panel, type **3** in the field beside the name of the domain to which you want to send the command.
- 3. Press Enter.

If you try to send a command across an inactive session, you see the following message:

EZL881I NNT SESSION TO CNM02 IS NOT ACTIVE

If the operator session is active, the pop-up window shown in Figure 34 on page 42 is displayed.

EZLK5103 CNM01 AON: Cross Domain Logon Origin Operator OPER2 

 1=Start
 2=Stop
 3=Send
 ......

 Domain
 Status
 Operator
 Type
 : Select an Action:

 CNM01 Inacti .....:: Inacti : Enter Command Below: (50 character limit) :: Inacti : ==> CNM02 Inacti: Send Command To CNM05 A0C10 CNM10 Inacti : ==> : : AOF10 Inacti : : : AOCO6 Inacti : : : CNM06 Inacti : Note: Output is displayed in NCCF, ROLL to return. : : AOCO5 Inacti : F1=Help F12=Cancel : : 3 CNM05 Active ..... : CNM01 Inactive.: . F1=Help F12=Cancel : ..... To issue commands, tab to the Domain and press F4. Command ===> F1=Help F2=Main Menu F3=Return F4=Commands F5=Refresh F6=Roll F7=Backward F8=Forward F12=Cancel

Figure 34. AON: Cross Domain Logon Panel with Send Command to Remote Domain Pop-up Window

- 4. Type the command you want to enter in the Enter Command Below field.
- 5. Press Enter.

AON displays the command facility (NCCF). AON displays the results from issuing the command on the command facility, along with the following message:

EZL938I ISSUING COMMAND = "command". PRESS PF6 TO ROLL BACK TO CDLOG

6. To return to the operator interface, press the Roll key, F6.

To display a pop-up command window from which you can issue session commands, press the Commands key, **F4**. For more information about using these commands, see "Pop-up Command Windows" on page 6.

### Managing Cross-domain Gateway Sessions

Use the AON: Cross Domain Gateway Display panel to display the active and inactive sessions available for your domain. The list that is displayed is generated from the configuration file entries for your domain. You can use the AON: Cross Domain Gateway Display panel to start and stop a cross-domain gateway session and to send a command to a cross-domain gateway session. To send a command to a cross-domain gateway session, the session selected must be active. These values are retrieved from the GATEWAY control file entry.

**Note:** Gateway sessions must be NNT sessions. For more information, see the *IBM Tivoli NetView for z/OS Administration Reference*.

## **Displaying the AON: Cross Domain Gateway Panel**

To display the AON: Cross Domain Gateway Display panel:

1. Display the AON: Cross Domain Functions panel.

**Note:** To display the AON: Cross Domain Functions panel, see "Displaying the Cross Domain Functions Panel" on page 37.

2. Type 2 in the entry field on the AON: Cross Domain Functions panel.

3. Press Enter.

The first half of the AON: Cross Domain Gateway Display panel shown in Figure 35 is displayed.

**Note:** You can also display the AON: Cross Domain Gateway Display panel by entering **AON 1.5.2** or **AONGW** on any command line.

| EZLK5200 AON: Cross Domain (<br>FOCAL POINT = CNM01<br>OPERATOR ID = OPER2        | Gateway Dis             | play<br>More                 | CNM01<br>2: >           |   |
|-----------------------------------------------------------------------------------|-------------------------|------------------------------|-------------------------|---|
| Select one of the following options, then<br>1=Start 2=Stop 3=Send<br>DESCRIPTION | press ENTE<br>DOMAIN    | R.<br>STATUS                 | VIA                     |   |
| _ TO AOC06<br>_ TO CNM06<br>_ TO CNM10                                            | AOC06<br>CNM06<br>CNM10 | INACTIVE<br>ACTIVE<br>ACTIVE | AOC06<br>CNM06<br>CNM10 |   |
|                                                                                   |                         |                              |                         |   |
|                                                                                   |                         |                              |                         |   |
| Command==><br>F1=Help F2=Main Menu F3=Return<br>F7=Backward F8=Forward            |                         | F5=Refresh<br>F11=Right      | F6=Roll<br>F12=Cancel   | , |

Figure 35. Cross Domain Gateway Display Panel

The Cross Domain Gateway Display panel displays the domains with which you are communicating through gateway operators and gives you information about the gateway operators that are controlling the communications.

The columns on the first half of the panel (Figure 35) provide the following information:

### DESCRIPTION

The **Description** field shows a user-written description that describes the gateway to the remote NetView domain. For example, the first description says that this line of the status display states T0 A0C06.

### DOMAIN

The **Domain** field shows the name of the remote NetView domain as it is defined to NetView.

### STATUS

The **Status** field indicates if communications between your home NetView domain and this remote NetView domain are ACTIVE or INACTIVE. In Figure 35, communications between the remote NetView domain, CNM06, and NetView domain, CNM01, are active.

VIA The Via field shows the NetView domain that is physically between this remote NetView domain and your NetView domain that is used for routing communications between them. In Figure 35, the communications between your NetView domain (CNM01) and CNM06 travel through CNM06, which means that your NetView domain and CNM06 are physically connected. **Note:** Only one NetView domain can be physically located between your NetView domain and the remote NetView domain with which you establish gateway sessions.

 To display the second half of the Cross Domain Gateway Display panel, press F11. Figure 36 shows the adjoining gateway display panel for the sample display shown in Figure 35 on page 43.

| EZLK5201                             | AON<br>FOCAL P<br>OPERATO                        | : Cross Dor<br>OINT = CNM(<br>R ID = OPEF | nain Gateway<br>91<br>R2             | Display           | (<br>More: | CNM01 <               |
|--------------------------------------|--------------------------------------------------|-------------------------------------------|--------------------------------------|-------------------|------------|-----------------------|
| Select one<br>1=Start<br>DIRECT      | of the followin<br>2=Stop 3=Sen<br>INB/OUTB STAT | g options,<br>d<br>SYSNAME                | then press                           | ENTER.<br>ADJ DOM | ALT DOM    | USER ID               |
| _ INACTI<br>_ ACTIVE<br>_ ACTIVE     | VE INV OPID<br>ACTIVE<br>ACTIVE                  | NA<br>CNM06<br>CNM10                      | NA V.R<br>TIV-AON 1.4<br>TIV-AON 1.4 |                   |            | GATCNM06<br>GATCNM10  |
|                                      |                                                  |                                           |                                      |                   |            |                       |
|                                      |                                                  |                                           |                                      |                   |            |                       |
| Command==><br>F1=Help<br>F7=Backward | F2=Main Menu<br>F8=Forward                       | F3=Return                                 | F10=Lef                              | F5=F              | Refresh    | F6=Roll<br>F12=Cancel |

Figure 36. Cross Domain Gateway Display Panel—Scrolled-right View

The column headings in Figure 36 provide the following information about gateways between your NetView domain and this remote NetView domain:

### **DIRECT INB**

The **Direct Inbound** field indicates if the remote domain has logged on to your NetView domain. Thus, for direct communications between your NetView domain and a physically adjacent NetView domain, the direct inbound status can be either ACTIVE or INACTIVE. If your NetView domain is not physically adjacent to the remote NetView domain, communications must be routed across an intermediate NetView domain that is physically adjacent to both your NetView domain and the remote NetView domain. The status is NO DIRECT, indicating that there are no direct communication gateways between your NetView domain and the remote NetView domain.

If an error occurred during a logon attempt by a gateway operator, the inbound status displays in yellow.

### **OUTB STAT**

The **Outbound Status** field indicates if the gateway operator handling communications for your NetView domain is successfully logged on to this remote NetView domain and sending communications. A status of ACTIVE means that communications from your NetView domain (outbound) to this remote NetView domain are going to it successfully. If outbound communications are not active, the status displayed indicates the cause of the problem, if it is known.

If an error occurred during a logon attempt by a gateway operator, the inbound status displays in yellow.

### SYSNAME

The **System Name** field shows you the name by which the Dynamic Display Facility (DDF) knows this remote NetView domain. This name might be the same name used for the NetView domain under the DOMAIN heading on the scrolled-left view of the gateway panel (see Figure 35 on page 43), but it is not required. If the connection has not been established, the panel displays NA to indicate that the name is not available. Your system programmer defines the DDF names for the NetView domains using the SYSNAME parameter on the ENVIRON SETUP control file entry.

### PRODUCT

The **Product** field provides the name of the product being run on this target NetView domain, for example, TIV-AON 1.4. If the product is back-level, the entry says 0LD ?.?, which indicates that communications have been established, but the product name is not supplied to this panel by the back-level product.

If communications with the domain have not been established since the last NetView startup, the name of the product cannot be determined, so you see NA V.R, which is an abbreviation for Not Available Version.Release.

### ADJ DOM

The **Adjacent Domain** field indicates a NetView domain that is a path to the remote domain. The adjacent domain must be physically adjacent. If a NetView domain that is physically adjacent to both domains is defined as an adjacent NetView domain, you can use gateways to communicate with a NetView domain that is not physically adjacent to your own. Your system programmer defines adjacent NetView domains in the control file with the ADJNETV control file entry.

#### ALT DOM

The Alternate Domain field displays the name of the physically adjacent NetView domain that can function as a backup to the adjacent domain. If you are using an adjacent NetView domain as an intermediate routing domain, it is useful to have another pathway in case the preferred adjacent NetView domain goes down. Your system programmer defines backup NetView domains in the control file using the ADJNETV entry.

#### **USER ID**

The **User ID** field shows the user ID for the gateway operator logged on to your NetView domain from another NetView domain. The gateway operator is a program, but it logs on to the other NetView domains much like a human operator does. In Figure 36 on page 44, GATCNM06 is the user ID for the gateway operator on NetView domain CNM06 that logs on to your NetView domain. That is, GATCNM06 handles outbound communications for CNM06, but it brings inbound communications to your NetView domain.

**Note:** Each NetView domain uses one gateway operator for outbound communications. That gateway operator logs on to all the other NetView domains it communicates with. Your NetView domain can have many gateway operators logged on to it.

## Sending a Command to a Cross-Domain Gateway Session

To send a command to a cross-domain gateway session, use the following steps. You can also use the SENDCMD command from the NetView command facility. See the NetView online help or the *IBM Tivoli NetView for z/OS Command Reference Volume 2 (O-Z)* for more information.

1. Display the Cross Domain Gateway Display panel.

**Note:** To display the AON: Cross Domain Display panel, see "Displaying the AON: Cross Domain Gateway Panel" on page 42.

- 2. Type **3** in the field beside the domain name for which you want to send a command.
- 3. Press Enter.

The AON: Command Routing panel shown in Figure 37 is displayed.

| EZLK5300              |                | AON: | Command | Routing             |        | CNM01                 |
|-----------------------|----------------|------|---------|---------------------|--------|-----------------------|
|                       | RESP           | =>   | _       | 1=Yes,              | 2=Ack, | 3=No                  |
|                       | OPERATOR ID    | =>   |         | _ Can be left blank |        |                       |
|                       | To DOMAIN      | =>   | CNM06   |                     |        |                       |
|                       | Command        | =>   |         |                     |        |                       |
|                       |                |      |         |                     |        |                       |
|                       |                |      |         |                     |        |                       |
|                       |                |      |         |                     |        |                       |
|                       |                |      |         |                     |        |                       |
|                       |                |      |         |                     |        |                       |
| Command==:<br>F1=Help | ><br>F2=Main N | lenu | F3=Retu | 'n                  |        | F6=Roll<br>F12=Cancel |

Figure 37. AON: Command Routing Panel

- 4. Type the number of the entry you want in the **RESP** field. The choices are:
  - **1=Yes** Displays the result of the command you issued on the command facility (NCCF).
  - **2=Ack** Displays acknowledgment on the command facility indicating whether the command was issued.
  - **3=No** Displays neither the result of whether the command was issued nor the acknowledgment.
- 5. Optionally, specify the operator ID where the command is to be issued in the **OPERATOR ID** field. If you do not specify an operator ID, the GATOPER defined in the control file is used as the operator ID.
- 6. Type the name of the NetView domain to which you are sending the command in the **To DOMAIN** field.
- 7. Type the command to issue on the other domain in the **Command** field.
- 8. Press Enter.

The command you specified runs on the remote domain.
### Managing Full-screen TAF Sessions

You can log on to selected applications in the system by using the AON: Terminal Access Facility Menu panel. AON enables automated setup of TAF sessions.

The AON: Terminal Access Facility Menu panel displays the status of all TAF full-screen applications that are defined in the control file for operators. You can start and stop TAF full-screen sessions from this panel. When you establish a TAF session, your current domain looks like the full screen for the application with which you are in session. These values are retrieved from the FULLSESS control file entry.

Note: It is not required that you establish sessions with applications using TAF.

### **Displaying the AON: TAF Menu Panel**

To display the AON: Terminal Access Facility Menu panel:

1. Display the Cross Domain Gateway Display panel.

**Note:** To display the AON: Cross Domain Display panel, see "Displaying the AON: Cross Domain Gateway Panel" on page 42.

- 2. Type 3 in the entry field on the AON: Cross Domain Display panel.
- 3. Press Enter.

The AON: Terminal Access Facility Menu panel is displayed in Figure 38 on page 47.

**Note:** You can also display the AON: Terminal Access Facility Menu panel by entering **AON 1.5.3** or **AONTAF** on any command line.

| EZLK5400                                       | AON:                            | Terminal Acc | ess Facility | Menu C     | CNM01                 |
|------------------------------------------------|---------------------------------|--------------|--------------|------------|-----------------------|
|                                                | SRCLU = TAFANF00                | OPERATOR ID  | = OPER1      |            |                       |
| Select one of the following. Then press Enter. |                                 |              |              |            |                       |
| 1-Start                                        | Description                     | Applid       | System       | Status     |                       |
| _                                              | TSO Application                 | TSO          | CNM01        | ACTIVE     |                       |
|                                                |                                 |              |              |            |                       |
|                                                |                                 |              |              |            |                       |
|                                                |                                 |              |              |            |                       |
|                                                |                                 |              |              |            |                       |
|                                                |                                 |              |              |            |                       |
| Command                                        | ===>                            |              |              |            |                       |
| F1=Help<br>F7=Backw                            | F2=Main Menu<br>vard F8=Forward | F3=Return    |              | F5=Refresh | F6=Roll<br>F12=Cancel |

Figure 38. AON: Terminal Access Facility Menu Panel

The **AON: Terminal Access Facility Menu** panel displays the following data: **Description** 

A short description that identifies the application to be started.

#### Applid

The short identifier for the application.

System

The name of the system on which the application runs. **Status** Specifies whether the application is active or inactive.

You can use the AON: Terminal Facility Menu panel to start, return to, and stop a TAF full-screen session. The following sections explain how to perform these actions.

### Starting an Application Session

To start a TAF session:

1. Display the AON: Terminal Access Facility Menu panel.

**Note:** To display the AON: Terminal Access Facility Menu panel, see "Displaying the AON: TAF Menu Panel" on page 47.

- 2. Type 1 next to the session you want to start.
- 3. Press Enter.

The application you selected is displayed. The next step you take depends on the application. For example, if the application is Time Sharing Option (TSO), the logon panel for that TSO session is displayed.

### Stopping an Application Session

To stop a TAF session:

1. Display the AON: Terminal Access Facility Menu panel.

**Note:** To display the AON: Terminal Access Facility Menu panel, see "Displaying the AON: TAF Menu Panel" on page 47.

- 2. Type 2 next to the session you want to stop.
- 3. Press Enter.

The TAF session deactivates.

4. Press F5 to refresh the status.

# **Chapter 6. Performing Task and Log Maintenance**

To perform task and log maintenance, use the AON: Task and Log Maintenance panel and the subordinate panels. Use these panels to:

- Display data in the configuration and status files
- Browse the NetView and automation logs
- Start and stop automation components
- Work with automation tasks

### **Displaying the AON: Task and Log Maintenance Panel**

To display the Task and Log Maintenance panel:

- 1. Display the Base Functions panel.
- 2. Type 7 in the entry field on the AON: Base Functions panel.
- 3. Press Enter.

The AON: Task and Log Maintenance panel shown in Figure 39 is displayed.

**Note:** You can also display the AON: Task and Log Maintenance panel by typing **AON 1.7** or **AONMAINT** on any command line.

| $\left( \right)$ | EZLK7000                          | A                                                                                                    | DN: Task and Log Maintenance                                                                                          | CNM01                 |   |
|------------------|-----------------------------------|----------------------------------------------------------------------------------------------------|----------------------------------------------------------------------------------------------------|-----------------------|---|
|                  | Select an op                      | tion                                                                                                    |                                                                                                    |                       |   |
|                  | - 1<br>2<br>3<br>4<br>5<br>6<br>7 | <ul> <li>Display Conf-</li> <li>Display Stat.</li> <li>Browse NetVie</li> <li>Browse Automa</li> <li>Perform Data</li> <li>Start/Stop Au</li> <li>NetView Tasks</li> </ul> | iguration Data<br>us Data<br>w Log<br>ation Log<br>base Maintenance<br>utomation Components<br>s/Automation Operators |                       |   |
|                  | Command ===><br>F1=Help           | F2=Main Menu                                                                                                    | F3=Return                                                                                                    | F6=Roll<br>F12=Cancel | , |

Figure 39. AON: Task and Log Maintenance Panel

The AON: Task and Log Maintenance panel displays the following options:

#### **Display Configuration Data**

Displays current configuration data from the control file for an entry and type. The control file is checked and results displayed. You can add, change, and delete the configuration data.

#### **Display Status Data**

Displays the current status for specific IDs or a range of IDs. Deletions from the status file are enabled.

#### **Browse NetView Log**

The command BR NETLOGA enables you to browse the NetView log.

#### **Browse Automation Log**

The NLOG command enables you to browse the AON log.

#### Perform Data Base Maintenance

Enables selective purging of outdated VSAM database records. The databases that can be maintained are the NetView Hardware Monitor database, the NetView Session Monitor database, the AON status file, and other databases as installed by the AON components.

#### Start/Stop Automation Components

Enables you to start, stop, or reload the automation components. The components are DDF, LOG file, status file, and control file. In addition, you can change which control file member is loaded again or you can load another control file.

#### **Automation Tasks/Operators**

Finds all tasks on the domain and displays the information in a list. From this list, you can stop, start, force the task off the system, display detailed information about the task, or show the utilization of the task.

The following sections explain how to use these options.

# **Displaying Configuration Data**

Use the AON: Configuration Data Display panel to display data in the control file.

### Displaying the AON: Configuration Data Display Panel

To display the AON: Configuration Data Display panel:

1. Display the AON: Task Log and Maintenance panel.

**Note:** To display the AON: Task Log and Maintenance panel, see "Displaying the AON: Task and Log Maintenance Panel" on page 49.

- 2. Type 1 in the entry field.
- 3. Press Enter.

The AON: Configuration Data Display panel, shown in Figure 40 on page 51, is displayed.

**Note:** You can also display the AON: Configuration Data Display panel by entering **AON 1.7.1** or **DSPCFG** on any command line.

| EZLK7100                | AON: (       | Configuration [ | Data Display | CNM01                 |
|-------------------------|--------------|-----------------|--------------|-----------------------|
| Entry:                  |              |                 |              |                       |
| Type:                   |              |                 |              |                       |
|                         |              |                 |              |                       |
|                         |              |                 |              |                       |
|                         |              |                 |              |                       |
| Command ===><br>F1=Help | F2=Main Menu | F3=Return       |              | F6=Roll<br>F12=Cancel |

Figure 40. AON: Configuration Data Display Panel

4. Type the name of the entry in the control file that you want to display in the **Entry** field. You can enter from 1 to 15 characters without embedded blanks, commas, or quotation marks.

Note: The following wildcards are enabled for this field:

- \* Multiple character wildcard
- % Single character wildcard

You can display the entire control file by entering an asterisk (\*) in the this field.

5. Type any data associated with the entry in the **Type** field. You can enter from 1 to 32 characters without embedded blanks, commas, or quotation marks.

Note: The following wildcards are enabled for this field:

- \* Multiple character wildcard
- % Single character wildcard

You can display the entire control file by entering an asterisk (\*) in the this field.

For example, to display all settings for notification operators, type **NTFYOP** in the entry field.

6. Press Enter.

The AON: Configuration Data Display panel, shown in Figure 41 on page 52, displays the control file entries for notification operators.

| EZLK7110                                                                                                    | Display Co             | nfiguration Data                                                                                                    |            | CNM01                 |  |
|----------------------------------------------------------------------------------------------------|------------------------|----------------------------------------------------------------------------------------------------|------------|-----------------------|--|
| Select one of the<br>1=Add 2=Change                                                                                                    | following.<br>3=Delete | Then press Enter.                                                                                                    |            | More: +               |  |
| OPER1<br>OPER<br>LASS<br>HELDMSG<br>OPER2<br>OPER<br>CLASS<br>HELDMSG<br>OPER3<br>OPER3<br>OPER<br>CLASS<br>OPER4<br>OPER4<br>OPER<br>CLASS<br>OPER5 |                        | NTFYOP<br>'OPERATOR ONE'<br>(60,65,66)<br>(I,W,E,A)<br>NTFYOP<br>'OPERATOR TWO'<br>(10,20,30,50)<br>(I,W,E,A)<br>NTFYOP<br>'OPERATOR THREE'<br>(10,30)<br>NTFYOP<br>'OPERATOR FOUR'<br>10<br>NTFYOP |            |                       |  |
| Command ===><br>F1=Help F2=M<br>F7=Backward F8=F                                                                                                    | ain Menu<br>orward     | F3=Return                                                                                                    | F5=Refresh | F6=Roll<br>F12=Cancel |  |

Figure 41. Display Configuration Data Panel

Use the AON: Configuration Data Display panel to add, change, and delete notification operators. The following sections explain how to perform these actions. The changes are made to the in-storage copy of your policy and overwritten the next time the policy is reloaded.

### Adding Data to the Control File

To add an entry to the control file:

- 1. Display the control file through the AON: Configuration Data Display panel.
  - **Note:** To display the control file with the AON: Configuration Data Display panel, see "Displaying the AON: Configuration Data Display Panel" on page 50.
- **2**. Type **1** next to an existing control file entry on the AON: Configuration Data Display panel.

Note: To add only a keyword, type 1 in a field for a keyword.

3. Press Enter.

The Configuration Data Display, shown in Figure 42 on page 53, is displayed with the ADD ENTRY pop-up window.

| EZLK7111                                                                                                    | Configura                        | tion Data Dis                                                                                                    | splay     | (          | CNM01                 |  |
|----------------------------------------------------------------------------------------------------|----------------------------------|----------------------------------------------------------------------------------------------------|-----------|------------|-----------------------|--|
| Select one o<br>1=Add 2=Ch                                                                                                    | f the following<br>ange 3=Delete | . Then press                                                                                                    | Enter.    | Ν          | Nore: +               |  |
| 1 OPER1<br>- OPER<br>- CLASS<br>- HELDMSI<br>- OPER<br>- CLASS<br>- HELDMSI<br>- OPER<br>- CLASS<br>- OPER<br>- CLASS<br>- OPER<br>- CLASS<br>- OPER<br>- CLASS<br>- OPER<br>- CLASS<br>- OPER<br>- CLASS<br>- OPER<br>- CLASS<br>- OPER<br>- CLASS<br>- OPER<br>- CLASS<br>- OPER<br>- CLASS<br>- OPER<br>- OPER<br>- CLASS<br>- OPER<br>- OPER | G                                | : Entry<br>: Type<br>: F1=Help<br>: (I,W,E,A)<br>NTFYOP<br>'OPERATOR T<br>(10,30)<br>NTFYOP<br>'OPERATOR F<br>10<br>NTFYOP | ADD ENTRY | <br>F1     | :<br>12=Cancel :      |  |
| F1=Help<br>F7=Backward                                                                                                    | F2=Main Menu<br>F8=Forward       | F3=Return                                                                                                    |           | F5=Refresh | F6=Roll<br>F12=Cancel |  |

Figure 42. Configuration Data Display Panel with Add Entry Pop-up Window

- 4. Type the name of the entry you want to add in the **Entry** field in the pop-up window.
- **5**. Type the type of the entry you want to add in the **Type** field in the pop-up window.
- 6. Press Enter.

The Define Data pop-up window shown in Figure 43 is displayed.

| EZLK7112                                                                                                    | Configuration Data Display                                                                                     | CNM01                            |
|----------------------------------------------------------------------------------------------------|----------------------------------------------------------------------------------------------------|----------------------------------|
| Select one of<br>1=Add 2=Cha                                                                                                    | the following. Then press Enter.<br>nge 3=Delete                                                               | More: +                          |
| 1 OPER1<br>OPER<br>CLASS<br>HELDMSG<br>OPER2<br>OPER<br>CLASS<br>HELDMSG<br>OPER3<br>OPER3<br>OPER3<br>OPER4<br>OPER4<br>OPER<br>CLASS<br>OPER4<br>OPER<br>CLASS<br>OPER4<br>OPER | ADD EI<br>: Entry ntfyop:<br>: Type tstoper<br>: DEFINE DATA<br>: KEYWORD<br>: KEYWORD VALUE<br>: F1=Help<br>: | NTRY :<br>                       |
| Command ===><br>F1=Help<br>F7=Backward                                                                                                    | F2=Main Menu F3=Return<br>F8=Forward                                                                           | F5=Refresh F6=Roll<br>F12=Cancel |

Figure 43. DEFINE DATA Pop-up Window

7. Type a keyword in the keyword field of the **DEFINE DATA** pop-up window. The keyword can be any name from 1 to 31 characters in length. You cannot use embedded blanks, commas, or quotation marks.

- 8. Type a value in the **KEYWORD VALUE** field. This is the value for the keyword entered. You can use as many as 62 characters for the value. You can use embedded blanks and commas only if the keyword value is enclosed in quotation marks.
- 9. To save the settings press F10.

The following message is displayed: EZL001I REQUEST EZLSCMOD WAS SUCCESSFUL FOR *ntfyop*.

### **Displaying Status Data**

Use the Display Status Data panel and the subordinate panels to display data in the status file.

The Display Status Data panel uses a set of command processors to write and update records for the AON status files. These records are written to a VSAM data set. The file contains the following type of information for each resource:

- Automation Status
- The operator ID that last changed the Automation Status field
- The last exceeded threshold
- The time stamps for errors that resulted in a lost session
- The operator ID that last changed a record in the Automation Status file.
- Additional information depending on the component.

### **Displaying the Status Data Panel**

To display the Display Status Data panel:

1. Display the AON: Task Log and Maintenance panel.

**Note:** To display the AON: Task Log and Maintenance panel, see "Displaying the AON: Task and Log Maintenance Panel" on page 49.

- 2. Type 2 in the entry field.
- 3. Press Enter.

The Display Status Data panel shown in Figure 44 on page 55 is displayed.

**Note:** You can also display the AON: Configuration Data Display panel by typing **AON 1.7.2** or **DSPSTS** on any command line.

| EZLK7200                     | Display Status Data              | CNM01      |
|------------------------------|----------------------------------|------------|
| Select an Option             |                                  |            |
| _ 1. Id                      |                                  | -          |
| 2. From<br>To                |                                  |            |
| Select a Componen            | t                                |            |
| _ 1. AON Ba<br>2. AON SN     | se<br>A Automation - SNBU Option |            |
|                              |                                  |            |
|                              |                                  |            |
|                              |                                  |            |
| Command ===><br>F1=Help F2=E | nd F3=Return                     | F6=Ro11    |
|                              |                                  | F12=Cancel |

Figure 44. Display Status Data Panel

The Display Status Data panel displays the following options:

#### Select an Option

Searches the status file by using one of two methods that you specify:

Id Searches for a specific resource by searching on the ID of the resource. The ID is the 16-character resource name for the resource records. To use this option, see the "Example" section.

#### From/To

Searches an alphabetical range within which the ID of the resource you want to view falls. The **From** and **To** fields are both required for this option. These entries are also 16-character keys to the resource records.

#### Select a Component

Specifies an AON component associated with the resource. If your component is not listed on the panel, select **1** for AON base.

The following example explains how to display the status of a resource. If you need status file records for SNBU automation, you must select those components. Status data for a resource managed by those components use different record formats and the data is accessible only by selecting that component.

### Example

When you know the ID of a resource and want to display status data for that resource, do the following:

- 1. Type 1 in the Select an Option entry field on the Display Status Data panel.
- 2. Type the name of the resource in the **Id** entry field. This example uses resource **TA1N400**.
- **3**. Type the number corresponding to the component type of the resource in the **Select a Component** entry field. This example uses **1** for AON Base.
- 4. Press Enter.

The Display Status Data panel, shown in Figure 45, is displayed with the data for the resource you specified.

```
EZLK7210
                                                                   CNM01
                 Display Status Data
Select one of the following. Then press Enter.
1=Delete
   ID= TA1N400
                         , TYPE= UNKNOWN
                                            , STATUS= ACTIV
     LAST UPDATE BY OPERATOR AUTMSG
     LAST THRESHOLD EXCEEDED -
     OPERATOR NOTIFIED: Y , TIMER SET:
     LAST STATUS CHANGE DATE= 04/18/07 , TIME= 19:27 , OPID= AUTMSG
      LAST MONITORED DATE= 04/18/07 , TIME= 19:27
      NO ERROR DATA AVAILABLE
Command ===>
           F2=Main Menu
                                                                    F6=Roll
F1=Help
                           F3=Return
                                                      F5=Refresh
F7=Backward F8=Forward
                                                                   F12=Cancel
```

Figure 45. Display Status Data Panel

- 5. Optionally, type 1 to delete the record from the status file.
- 6. Press Enter.

#### Maintaining Databases

Use the AON: Database Maintenance panel to maintain databases. The panel is built dynamically, based on the components installed. However, if a component does have a status file, it is defined in the component option definition table using the STSCMD= keyword. Select the database with which you want to work, and specify the Purge Limit and Purge Time.

**Note:** The DBMAINT command reproduces, without records marked for deletion, the VSAM database that is currently active. When the DBMAINT command finishes, the database that was active when the DBMAINT command started is activated again. The DBMAINT command works for an active primary or secondary VSAM database for the NetView hardware monitor (NPDA) or the NetView session monitor (NLDM). The AON status file (EZLSTS) has only a primary database.

### **Displaying the AON: Database Maintenance Panel**

To display the Database Maintenance panel:

1. Display the AON: Task Log and Maintenance panel.

**Note:** To display the AON: Task Log and Maintenance panel, see "Displaying the AON: Task and Log Maintenance Panel" on page 49.

- 2. Type 5 in the entry field.
- 3. Press Enter.

The AON: Database Maintenance panel, shown in Figure 46 on page 57, is displayed.

**Note:** You can also display the AON: Database Maintenance panel by typing **AON 1.7.5** or **DBMAINT** on any command line.

| EZLK7500                               | AON: Database Maintenance                                                           | CNM01                   |   |
|----------------------------------------|-------------------------------------------------------------------------------------|-------------------------|---|
| Select one of                          | the following                                                                       |                         |   |
| - 1.<br>2.<br>3.<br>4.                 | Session Monitor<br>Hardware Monitor<br>AON Base<br>AON SNA Automation - SNBU Option |                         |   |
| Compress :                             | 1 (1=Yes 2=No)                                                                      |                         |   |
| Purge Limit :                          | 007 Days                                                                            |                         |   |
| Purge Time :                           | 045 Minutes                                                                         |                         |   |
| Command ===><br>F1=Help<br>F7=Backward | F2=Main Menu F3=Return<br>F8=Forward                                                | F6==Roll<br>F12==Cancel | , |

Figure 46. AON: Database Maintenance Panel

The AON: Database Maintenance panel displays the following fields and options:

#### Select one of the following

Enables you to purge records and compress the databases for hardware and session monitors and for AON status files.

#### Compress

Specifies whether to compress a database after deleting records from it.

#### **Purge Limit**

Specifies the number of days to leave in the file. If the number is 7, then all records older than 7 days are purged.

#### Purge Time

Specifies the amount of time to wait for the purge of the records to complete.

# **Chapter 7. Using Support Functions**

This chapter documents general-use programming interface and associated guidance information.

Use the Support Functions panel and the subordinate panels to perform the following options:

- Set traces
- Reinitialize AON
- Enable or disable automation
- Set common global variables
- Load or unload the automation table
- Browse or reload the option definition tables

The following subsections explain how to use these options.

### **Displaying the Support Functions Panel**

To display the Support Functions panel:

1. Display the Base Functions panel.

**Note:** To display the Base Functions panel, see "Displaying the AON Base Functions Panel" on page 4.

- 2. Type 8 in the entry field.
- 3. Press Enter.

The Support Functions panel is shown in Figure 47 on page 60.

**Note:** You can also display the Support Functions panel by typing **AON 1.8** on any command line.

| EZLK8000                                             | AON: Support Functions                                                                                                    | CNM01                 |
|------------------------------------------------------|----------------------------------------------------------------------------------------------------|-----------------------|
| Select an optior                                     | 1                                                                                                    |                       |
| _ 1. Tr<br>2. Re<br>3. Er<br>4. Cc<br>5. Au<br>6. Lc | <pre>`ace Control<br/>!initialize AON<br/>iable/Disable Automation<br/>ymmon Global Editor<br/>itomation Table Control<br/>yader Tables</pre> |                       |
| Command ===><br>F1=Help F2=                          | Main Menu F3=Return                                                                                                    | F6=Roll<br>F12=Cancel |

Figure 47. AON: Support Functions Panel

The AON: Support Functions panel displays the following options:

#### Trace Control

Traces the AON programs. You can use this option to debug problems without editing the AON program.

#### **Reinitialize AON**

Restarts AON using the automation table and control file currently being used.

#### **Enable/Disable Automation**

Turns off automation for AON and its components, or turns off automation for the components and subcomponents only.

#### **Common Global Editor**

Lists all common global variables used in NetView. Use this option to add, change, or delete common global variables.

#### **Automation Table Control**

Invokes the AUTOMAN function to assist you in managing your automation tables.

#### Loader Tables

Lists the tables used to load the common global variables. Use this option to browse and reload tables.

The following sections explain how to use these options.

### **Setting Traces**

To trace all of the programs that AON uses, or to trace a single program, use the Set Trace panel.

### Displaying the Set Trace Panel

To display the Set Trace panel:

**Note:** The AONTRACE and RXTRACE commands do not require AON. These functions are documented in this chapter as reference items.

1. Display the **Support Functions** panel.

**Note:** To display the Support Functions panel, see "Displaying the Support Functions Panel" on page 59.

- 2. Type 1 in the entry field on the Support Functions panel.
- 3. Press Enter.

The Set Trace panel is shown in Figure 48.

**Note:** You can also display the Set Trace panel by entering **AON 1.8.1** or **AONTRACE** or **RXTRACE** on any command line.

| EZLK8100                                                | Set Trace                     | NTVE1                 |  |
|---------------------------------------------------------|-------------------------------|-----------------------|--|
| Select an option                                        |                               |                       |  |
| _ 1. Entry/Exit t<br>2. Program trac<br>3. Administrati | racing<br>ing<br>ve Functions |                       |  |
|                                                         |                               |                       |  |
|                                                         |                               |                       |  |
|                                                         |                               |                       |  |
| Command ===><br>F1=Help F2=Main Mer                     | u F3=Return                   | F6=Roll<br>F12=Cancel |  |

Figure 48. Set Trace Panel

The Set Trace panel displays the following options:

#### Entry/Exit tracing

Traces all the entry and exit parameters of the AON code. This includes command lists, REXX programs, and some AON command processors. You can trace the programs running on an operator ID, a NetView domain, or both.

#### **Program tracing**

Traces the command lists and interpreted REXX programs you specify. Also, specify a trace option that limits the trace. Use the Program tracing option for the operator ID or the domain.

#### Administrative Functions

Authorized operators can enable Entry/Exit tracing and Program tracing. By default, tracing is disabled and can only be enabled through this option.

The following sections explain how to use these options.

### Setting Entry/Exit Traces

L

I

To trace all the programs that AON uses:

1. Display the **Set Trace** panel.

Note: To display the Set Trace panel, see "Setting Traces" on page 60.

- 2. Type 1 in the entry field on the Set Trace panel.
- 3. Press Enter.

The Set Entry/Exit Tracing panel is shown in Figure 49.

```
EZLK8110
                                       Set Entry/Exit Tracing
                                                                                               NTVE1
Operator id OPER1 __ (? for list)
Select trace option . . .
               _ 1. ON

    ON Turn on entry and exit tracing for operator
    OFF Suppress entry and exit tracing for operator
    3. DEFAULT Use trace option for domain (domainwide default)

Domain id
                   NTVE1
Select trace option . . .
               _ 1. ON
                  1. ON Turn on entry and exit tracing for domain
2. OFF Suppress entry and exit tracing for domain
Command ===>
F1=Help
                F2=Main Menu F3=Return
                                                                                                 F6=Ro11
                                                                                                F12=Cancel
```

Figure 49. Set Entry/Exit Tracing Panel

 Select Entry/Exit tracing for an operator ID, a domain, or both on the Set Entry/Exit Tracing panel. Domain tracing occurs only on the current domain. Current settings are highlighted.

To select Entry/Exit tracing for a domain only, use the following steps:

- a. Type 1 for ON or 2 for OFF in the **Domain id Select trace option** entry field.
- b. Press Enter.

The following message is displayed: EZL908I SETTINGS REPLACED

### **Setting Program Traces**

1

1

T

To set a trace for a particular program:

1. Display the **Set Trace** panel.

Note: To display the Set Trace panel, see "Setting Traces" on page 60.

- 2. Type 2 in the entry field on the Set Trace panel.
- 3. Press Enter. The Set Program Tracing panel is shown in Figure 50 on page 63.

| Enter module name a<br>R=Result I=Intermed              | nd trace option.<br>iate C=Command F=Frr                                                 | or F=Failure  =            | abel 0=0ff                                                                                                    | More: +              |    |
|---------------------------------------------------------|------------------------------------------------------------------------------------------|----------------------------|----------------------------------------------------------------------------------------------------|----------------------|----|
| Settings for Opei         : Module       Opti         : | rator OPER1<br>ion :<br>- :<br>- :<br>- :<br>- :<br>- :<br>- :<br>- :<br>- :<br>- :<br>- | Settings for<br>Module<br> | Domain NT<br>Option<br>-<br>-<br>-<br>-<br>-<br>-<br>-<br>-<br>-<br>-<br>-<br>-<br>-<br>-<br>-<br>-<br>-<br>-<br>- | VE1                  |    |
| Command ===><br>F1=Help F2=Main<br>F7=Backward F8=Form  | n Menu F3=Return<br>ward                                                                 |                            |                                                                                                    | F6=Roll<br>F12=Cance | el |

Figure 50. Set Program Tracing Panel

You can trace the programs by operator ID or domain ID. If you trace by domain ID, NetView traces the programs in the domain the operator is logged onto. You can also select a tracing option on this panel that enables you to limit the trace.

- 4. Type the name of the program or programs you want to trace in the **Module** column for either the operator ID or domain ID.
- **5**. Type the letter for the trace option you want to use in the **Option** column. You can select one of the following trace options:

#### R (Result)

Use this option for general debugging. This traces all the clauses before running them and traces the final results of evaluating expressions.

#### I (Intermediate)

Use this option to trace all clauses before they are run and trace any intermediate results during expression evaluation and substitution.

#### C (Command)

Use this option to trace all commands before running them and display any error return codes from the commands.

#### E (Error)

Use this option to trace any command that has an error or fails after it is run. This option also displays the return codes.

#### F (Failure)

Use this option to trace any command that fails after it is issued. This option is the same as the Trace Normal command.

#### L (Label)

Use this option to trace all labels passed. Make a note of all subroutine calls and signals when you use this option.

#### O (Off)

Use this option to turn all traces off and reset any previous trace settings.

**Note:** If the program being traced is a NetView command list, the C, E, and O options are valid and all other selections result in a trace ALL.

6. Press Enter.

The following message is displayed: EZL908I SETTINGS REPLACED

### Administrative Functions

By default, entry/exit and program tracing is disabled for performance purposes. This is defined on your environment setup policy definition statement. To enable tracing:

1. Display the **Set Trace** panel.

Note: To display the Set Trace panel, see "Setting Traces" on page 60.

- 2. Type 3 in the entry field on the Set Trace panel.
- 3. Press Enter.

I

The Trace Administrative Functions panel is shown in Figure 51.

| EZLK8130                                                                                                    |                              | Trace Administrative                      | Functions                             | NTVE1                 | Ň |
|----------------------------------------------------------------------------------------------------|------------------------------|-------------------------------------------|---------------------------------------|-----------------------|---|
| Current Trace                                                                                                    | Setting is                   | NONE                                      |                                       |                       |   |
| To modify the                                                                                                    | trace setti                  | ng select an option:                      |                                       |                       |   |
| Trace<br>_ 1.<br>_ 2.<br>_ 3.                                                                                                    | Setting<br>ON<br>OFF<br>NONE | Entry/Exit Trace<br>Yes<br>No<br>Disabled | Program Tra<br>Yes<br>Yes<br>Disabled | ce                    |   |
| Selecting NONE will disable both Entry/Exit and Program tracing.<br>You should select NONE for best overall performance and only<br>select ON or OFF when you need to debug a possible problem. |                              |                                           |                                       |                       |   |
| Command ===><br>F2=                                                                                                    | =Main Menu                   | F3=Return                                 |                                       | F6=Roll<br>F12=Cancel | , |

Figure 51. Trace Administrative Functions Panel

Figure 51 displays that tracing is currently set to NONE, which means that all tracing is disabled for this domain. To enable tracing, select Options 1 or 2. Option 1 enables both entry/exit and program tracing. Option 2 only enables Program tracing.

When you select options 1 or 2 you can turn on program tracing for any AON program by going back to the Trace Menu panel and selecting the **Program Trace** option.

### **Reinitializing Automation**

Use the AON: Reinitialize Automation panel to reinitialize the AON program. You can use the automation table and control file currently being used. To display the AON: Reinitialize Automation panel:

1. Display the **Support Functions** panel.

**Note:** To display the Support Functions panel, see "Displaying the Support Functions Panel" on page 59.

- 2. Type 2 in the entry field on the Support Functions panel.
- 3. Press Enter.

The Reinitialize Automation panel is shown in Figure 52.

**Note:** You can also display the AON: Reinitialize Automation panel by typing **AON 1.8.2** or **AONINIT** on any command line.

| EZLK8200                                           | AON: Reinitialize Automation | CNM01                 |
|----------------------------------------------------|------------------------------|-----------------------|
| Select Confirmation Optic                          | on 1. Confirm<br>2. Cancel   |                       |
| Reload with Automation Ta<br>Generate Listing File | able DSITBL01<br>LISTNAME    |                       |
| Reload with Control File                           | NVPOLICY                     |                       |
| Trace Setting                                      | OFF                          |                       |
| Command ===><br>F1=Help F2=Main Menu               | F3=Return                    | F6=Roll<br>F12=Cancel |

Figure 52. Reinitialize Automation Panel

- 4. Verify that the name of the automation table is correct. The default name for the automation table is DSITBL01. The policy file is defined in the CNMSTYLE member. The policy file name is fixed and cannot be changed.
- 5. Type **1** in the first entry field to confirm that you want to reinitialize AON or type **2** to cancel the reinitialization. For information on how AON loads the automation table, refer to the *IBM Tivoli NetView for z/OS Installation: Getting Started*.
- 6. Press Enter.

AON confirms or cancels your request.

### **Enabling and Disabling Automation**

You can use the AON: Enable/Disable Automation panel to turn off message processing for components. The panel supports multiple selections. If you enable or disable message processing for the AON base, you also enable or disable automation for all of the components. Therefore, select AON with caution.

When you select options 1–4 on the listing panel, special confirmation panels enable you to confirm your action on the Enable/Disable panel. When you select a component that has subcomponents, the confirmation panel that is displayed lists all the subcomponents that the selection affects. **Note:** Using this panel to enable or disable automation does not permanently change the settings. When you recycle AON or select the default option, AON resets the settings.

### **Displaying the AON: Enable/Disable Automation Panel**

To display the AON: Enable/Disable automation panel:

1. Display the AON: Support Functions panel.

To display the AON: Support Functions panel, see "Displaying the Support Functions Panel" on page 59.

- 2. Type 3 in the entry field on the Support Functions panel.
- 3. Press Enter.

The AON: Enable/Disable Automation panel is shown in Figure 53.

Note: You can also display the Enable/Disable Automation panel by entering AON 1.8.3 or AONENABL on any command line.

| EZLK8300 AON                                                                                                    | I: Enable/Disable Auto                                                                             | mation                                              | CNM01                                      |    |
|----------------------------------------------------------------------------------------------------|----------------------------------------------------------------------------------------------------|-----------------------------------------------------|--------------------------------------------|----|
| Select one of the followir<br>1=Enable 2=Disable 3=De                                                                                                    | ng. Then press enter.<br>efault 4=Initialize                                                       | 5=Product Infor                                     | rmation                                    |    |
| Component Name<br>_ AON Base<br>_ AON SNA Automation _ S<br>_ AON SNA Automation - S<br>_ AON SNA Automation - A<br>_ AON SNA Automation - S<br>_ AON SNA Automation - S<br>_ AON TCP/IP Automation<br>_ AON TCP/IP Automation<br>_ AON TCP/IP Automation | SNBU Option<br>25 Option<br>PPN Option<br>SubArea Option<br>- NV4AIX Option<br>- TCP/IP 390 Option | Initialized<br>Y<br>Y<br>N<br>Y<br>Y<br>Y<br>N<br>Y | Enabled<br>Y<br>Y<br>N<br>N<br>Y<br>Y<br>Y |    |
| Command ===><br>F1=Help F2=Main Menu<br>F7=Backward F8=Forward                                                                                                    | F3=Return                                                                                          | F5=Refr                                             | resh F6==Roll<br>F12==Canc                 | el |

Figure 53. Enable/Disable Automation Panel

The AON: Enable/Disable panel displays the following information:

#### **Component name**

Lists the components.

#### Initialized

States whether the component has been initialized when AON is initialized or when you specified for it to be initialized.

#### Enabled

States the current ENABLE/DISABLE setting of the component. A component can be listed as initialized but not enabled, but when a component is not initialized, it cannot be enabled.

You can use the Enable/Disable Automation panel to enable and disable automation, to specify default automation for a component, to initialize a component, and to display information about a product. The following sections explain how to perform these actions.

### Using the Common Global Editor

I

L

Т

You can use the Common Global Editor panel to view all of the current common global variables being used in NetView. You can use the Common Global Editor panel to add, change, or delete common global variables (CGLOBALs).

**Note:** The Common Global Editor does not require AON. These functions are documented in this chapter as reference items.

Use this editor with caution because any changes you make can affect AON and NetView processing. Each common global variable is restricted to 255 characters. Mixed case is supported for common global variable values and is set exactly as you type.

Any changes that you make by using the editor are for the current AON session only. When AON recycles, the common global variables are reset to values at initialization time.

### **Displaying the Common Global Editor Panel**

To display the Common Global Editor panel:

- 1. Display the Support Functions panel.
  - **Note:** To display the Support Functions panel, see "Displaying the Support Functions Panel" on page 59.
- 2. Type 4 in the entry field on the Support Functions panel.
- 3. Press Enter.

The Common Global Editor panel is shown in Figure 54.

Note: You can also display the Common Global Editor panel by typing AON 1.8.4 or CGED on any command line.

| EZLK8400                                           | Common Global Editor | NTVE1                 |  |
|----------------------------------------------------|----------------------|-----------------------|--|
| Select an option                                   |                      |                       |  |
| <pre>_ 1. EZLRT     2. EZLOPT     3. Generic</pre> |                      |                       |  |
| Search Criteria                                    |                      |                       |  |
|                                                    | _                    |                       |  |
|                                                    |                      |                       |  |
| Command ===>                                       |                      |                       |  |
| F1=Help F2=Main Menu                               | F3=Return            | F6=Roll<br>F12=Cancel |  |

Figure 54. Common Global Editor Panel

The Common Global Editor panel displays the following options:

#### Select an option.

Specifies a common global. The options are:

#### EZLRT

Shows the resource type common global variables set from the option definition tables at AON startup. Do not delete these common global variables.

#### EZLOPT

Shows the option definitions set from the option definition tables at AON startup. Do not delete these common global variables.

#### Generic

Shows the common global variables specified by the operator. If you select this option and do not fill in the **Search Criteria** field, AON displays all of the common global variables. If you type a value in the **Search Criteria** field, AON appends an asterisk (\*) to the global name. You can also use a wildcard.

#### Search Criteria

T

Τ

Specifies the search criteria that you want to use.

The following sections explain how to use these options.

### **Changing Common Global Variables**

To change a common global variable:

1. Display the Common Global Editor panel.

**Note:** To display the Common Global Editor panel, see "Displaying the Common Global Editor Panel" on page 67.

**2**. Select an option and the search criteria you want on the Common Global Editor panel. For example, type **1** for EZLRT common global variables.

**Note:** If you select EZLRT or EZLOPT, the editor checks for an entry in the **Search Criteria** field. The entry in this field is then appended to EZLRT or EZLOPT. The search criteria must not exceed 31 characters.

For example, if you type **1** in the **Select Option** field and specify **AON** in the **Search Criteria** field, the editor searches for all common global variables that are EZLRT.AON.\*

Or, if you type **2** in the **Select Option** entry field and enter **APPN.ACT**\* in the **Search Criteria** field, the editor looks for all common global variables that are EZLOPT.APPN.ACT\*

3. Press Enter.

The CGLOBAL EDITOR panel is shown in Figure 55 on page 69.

| EZLK8410 Operator Command                                                                                                    | : CGLOBAL EDITOR NTVE1                                                                                                    |
|----------------------------------------------------------------------------------------------------|----------------------------------------------------------------------------------------------------|
| Select one of the following. Then<br>1=Add 2=Change 3=Delete                                                                                                    | press enter.                                                                                                    |
| Name<br>_ EZLOPT.AON.AONALRT<br>_ EZLOPT.AON.AONNAME<br>_ EZLOPT.AON.AONPROD<br>_ EZLOPT.AON.AONREL<br>_ EZLOPT.AON.ENABLE<br>_ EZLOPT.AON.MAINPANELPOS<br>_ EZLOPT.AON.MSGCLASS<br>_ EZLOPT.AON.OCMDCMD<br>_ EZLOPT.AON.OCMDDESC<br>_ EZLOPT.AON.OPERLIST<br>_ EZLOPT.AON.STSCMD<br>_ EZLOPT.AON.STSPIPE<br>_ EZL919I ALL ACTIONS SUCCESSFULLY C | 04.<br>00010204<br>AON Base<br>5697ENV00<br>050400<br>Y<br>1<br>3<br>90<br>EZLE0100<br>AON Base Functions<br>ALRTOPER MSGOPER MSGOPER2 BASEOPER<br>EZLSTS<br>EZLSPIPS<br>OMPLETED |
| F1=Help F2=Main Menu F3=Retu<br>F7=Backward F8=Forward                                                                                                    | rn F5=Refresh F6=Roll<br>F11=Right F12=Cancel                                                                                                    |

Figure 55. Operator Command: CGLOBAL Editor Panel

- 4. Type **2** in the entry field next to the CGLOBAL you want to change.
- 5. Type over the existing value of the CGLOBAL to the right of the entry field with the new value.
- 6. Press Enter.

The following message is displayed: EZL919I ALL ACTIONS SUCCESSFULLY COMPLETED AON changes the CGLOBAL.

# **Chapter 8. Managing Multiple Automation Tables**

This chapter documents general-use programming interface and associated guidance information.

The AUTOTBL command enables you to load multiple automation tables. An automation table, typically, is made up of many included members. The automation table management (AUTOMAN) command enables you to make changes to selected tables or changes that have an affect on all automation tables. To help you work with automation tables, AUTOMAN provides a full-screen panel interface.

AUTOMAN and the full-screen panel interface enable you to do the following:

- · View and manage single or multiple automation tables
- · Enable or disable individual automation tables or statements
- · View existing tables and their status

### **Getting Started**

AUTOMAN provides individual table commands and global commands. The individual table commands apply to one or more selected tables, and global commands apply to all automation tables. See the following features and options of each type of command:

- With individual table commands, you can enable or disable automation tables. You can also enable or disable automation table statements, based on the following:
  - Sequence number
  - Label
  - Endlabel
  - Block
  - Group
  - Include

With individual table commands, you can also issue requests for the following:

- Display disabled statements
- Display labels, blocks, and groups
- Load or unload tables
- Test tables
- Display the %INCLUDE structure
- Display synonyms
- With global commands, you can enable, disable, or unload automation tables. You can enable disabled statements or enable and disable blocks, groups, and labels. Global commands affect all automation tables.

Automation statements can be enabled or disabled across all tables based on the following:

- Label
- Block
- Group

With global commands, you can also issue requests for the following:

- Locate disabled statements
- Display labels, blocks, and groups
- Display the %INCLUDE structure

### **Using Automation Table Management**

From the command line, enter **AUTOMAN**. The panel in Figure 56 is displayed. This panel enables you to see your automation table structure and take action, as necessary.

| $\left( \right)$ | EZLK8500                               | ZLK8500 Automation Table Management   |                                              |                                 |                                                |                                           |                              |  |  |  |
|------------------|----------------------------------------|---------------------------------------|----------------------------------------------|---------------------------------|------------------------------------------------|-------------------------------------------|------------------------------|--|--|--|
|                  | AUTOMATION<br>SEL POS<br>_ 1<br>_ 2    | TABLE<br>NAME<br>DISTABLE<br>DSITBL01 | Enter any ch<br>STATUS<br>ENABLED<br>ENABLED | maracter in<br>MARKERS<br>(AON) | the selectic<br>TASK E<br>NETOP2 6<br>NETOP2 6 | on fields<br>DATE<br>03/18/07<br>03/18/07 | TIME<br>13:15:24<br>13:11:09 |  |  |  |
|                  | Command ===><br>F1=Help<br>F7=Backward | F2=Main Menu<br>F8=Forward            | F3=Return<br>F9=Responses                    | F4=Command<br>F10=Global        | s F5=Refres<br>Commands                        | sh F6=Rc<br>F12=C                         | b]]<br>Cancel                |  |  |  |

Figure 56. Automation Table Structure

### Using Commands for Selected Tables

The Commands pop-up in Figure 57 on page 73 provides options to help you work with one or more selected automation tables. In the following figure, options 1–7 apply to one or more selected tables, in contrast to global commands in *IBM Tivoli NetView for z/OS Automation Guide*, which apply to all tables. Options 8–9 apply to only one table.

In Figure 56, pressing F4, for Commands, displays Figure 57 on page 73 where DSITBL01 is selected to be disabled.

Selecting option 2 causes a pop-up to be displayed to confirm that you want to disable the selected table. When DSITBL01 is disabled, a message will indicate whether the command was successful or whether failures were detected. Press **F9** in Figure 56 to view the results of your command.

| AUTOMATION<br>SEL POS I | TABLE                  | Enter any character in the selection fields    |      |
|-------------------------|------------------------|------------------------------------------------|------|
| / 1 [<br>2 [            | DISTABL :<br>DSITBLO : | COMMANDS (Choose a highlighted command option) | :    |
| -                       | :                      | 1 -ENABLE the selected tables                  | :    |
|                         | :                      | 2 -DISABLE the selected tables                 | :    |
|                         | :                      | 3 -RELOAD the selected tables                  | :    |
|                         | :                      | 4 -RELOAD and REINSTATE disabled elements      | :    |
|                         | :                      | 5 -TEST the selected tables                    | :    |
|                         | :                      | 6 -ENABLE/DISABLE parts of the selected        | :    |
|                         | :                      | tables                                         | :    |
|                         | :                      | 7 -UNLOAD selected tables                      | :    |
|                         | :                      | 8 -INSERT a table                              | :    |
|                         | :                      | 9 -DISPLAY options                             | :    |
|                         | :                      |                                                | :    |
|                         | :                      | Enter=Execute Command F3 or F12=Cancel         | :    |
|                         | :                      |                                                | :    |
| Command ==:             | =>                     |                                                |      |
| -1=Help                 | F2=Mai                 | n Menu F6=                                     | Roll |

Figure 57. Automation Table Management Commands Pop-up Window

## Chapter 9. Using the Inform Log Utility

This chapter documents general-use programming interface and associated guidance information.

Operators can use the inform log utility to display inform log entries. The entries are records of the automated notification actions that have taken place, such as a pager call or e-mail. An operator can view the log, acknowledge receipt of an inform notification, reinform a specific contact, or delete an entry. All automated actions are logged, by default, when inform logging is enabled. The logging of operator calls with INFORM/EZLECALL can be enabled in the inform policy. Refer to the SETUP policy member in the *IBM Tivoli NetView for z/OS Administration Reference* for more details.

**Note:** It is not the purpose of the inform log utility to keep a log that tracks all inform actions. Rather, for tracking purposes, messages are generated and can be found in the NetView log. The purpose of the ILOG data set is to help you dynamically track, respond to, and delete inform log entries. Because of the I/O required and data set constraints, the ILOG function might not be practical in all environments.

To invoke the inform log utility, you can enter one of the following commands: ILOG AON 1.9

If you enter **ILOG**, the following full-screen panel containing the contents of your inform log is displayed:

| EZLKINFL                                                                  | INFORM LOG UTILITY                                                              |  |
|---------------------------------------------------------------------------|---------------------------------------------------------------------------------|--|
| Enter 1 -ACKNOWLEDGE 2                                                    | -REINFORM 3 -REINFORM/NEW MESSAGE 4 -DELETE                                     |  |
| CONTACT ENTRY NUMBER                                                      | 1 OUT OF 3 CURRENT CONTACT STATUS ACKNOWLEDGED<br>EMAIL AT 23:00:00 ON 01/26/07 |  |
| CONTACT ENTRY NUMBER<br>AON DEVELOPMENT TEAM<br>A CDRM NAMED NTB7MUS FAIL | 2 OUT OF 3 CURRENT CONTACT STATUS ACKNOWLEDGED<br>EMAIL AT 13:37:50 ON 01/27/07 |  |
| CONTACT_ENTRY_NUMBER<br>AON_DEVELOPMENT_TEAM                              | 3 OUT OF 3 CURRENT CONTACT STATUS ISSUED<br>EMAIL AT 13:39:48 ON 01/27/07       |  |
| A FU NAMED FUUDUUI FAILED                                                 | DOL TO INNOF                                                                    |  |
|                                                                           |                                                                                 |  |
| Command ===><br>F1=Help F2=Main Menu<br>F7=Backward F8=Forward            | F3=Return F5=Refresh F6=Roll<br>F9=Search F12=Cancel                            |  |

Figure 58. Inform Log Utility Panel

You can choose any of the following functions, which are shown in Figure 58, for a single inform log entry:

#### 1 -ACKNOWLEDGE

Changes the displayed status to ACKNOWLEDGED.

#### 2 -REINFORM

Reissues the message against the active inform policy member using the original policy name.

#### **3 -REINFORM/NEW MESSAGE**

Reissues the message against the active inform policy member using the original policy name and provides a pop-up window with the original message text. The message text can be edited or replaced prior to confirming the REINFORM.

#### **4** -DELETE

Removes the entry from the inform log.

The following function keys, located at the bottom of the panel, provide functions that are independent of an individual log entry:

- F5 Refreshes and displays a current version of the inform log.
- **F9** Searches for specified log entries. From a pop-up window, you can search for a name, partial name, message text, and date and time. The default is to search through all log entries from the oldest to the most current. For more information, see "Searching Log Entries" on page 78.

The lines of a log entry in Figure 58 on page 75 displays the following options:

#### First line

Contains the current entry number, the total number of entries, and the status of the entry.

CONTACT ENTRY NUMBER 1 OUT OF 3 CURRENT CONTACT STATUS ISSUED

#### Second line

Contains the contact name field, the connection type used, and the time and date of the notification.

AON DEVELOPMENT TEAM EMAIL AT 23:00:00 ON 01/26/07

#### Third line

Contains the message issued by the notification. A PU NAMED PU00005 FAILED DUE TO INNOP

You can also access the inform log utility by entering the **AON 1.9** command synonym. When the AON Base Functions panel, shown in Figure 59 on page 77, is displayed select option **9**:

| $\left( \right)$ | EZLK0100                                                   | AON: Base Functions                                                                                                    | NTVGD                 |  |
|------------------|------------------------------------------------------------|----------------------------------------------------------------------------------------------------|-----------------------|--|
|                  | Select an optic                                            | on                                                                                                    |                       |  |
|                  | - 0.<br>1.<br>2.<br>3.<br>4.<br>5.<br>6.<br>7.<br>8.<br>9. | Tutorial<br>Help Desk<br>AutoView<br>DDF<br>Automation Settings<br>Cross Domain Functions<br>Timer<br>Task and Log Maintenance<br>Support Functions<br>Display the Inform Log |                       |  |
|                  | Command ===><br>F1=Help F2                                 | 2=Main Menu F3=Return                                                                                                    | F6=Roll<br>F12=Cancel |  |

Figure 59. AON Base Functions Panel

### **Checking Notification Status**

The status conditions, which are located at the end of the first line in each log entry, are described in the following list. See Figure 58 on page 75 where the status is ISSUED.

#### ISSUED

An inform request was sent to a service point.

#### ACKNOWLEDGED

An operator acknowledged the notification.

#### DELETED

The request was deleted from the inform log database.

#### ROUTED

The request was routed to another NetView domain that owns the service point.

#### REINFORMED

The request was reissued after the current inform policy was applied.

#### **REINFORMED/NEW**

The request was reissued after the current inform policy was applied and a new message has been sent.

#### FAILED

The request failed. The probable cause is a communication error with the service point.

#### NOTROUTED

The request could not be routed to the target NetView domain.

#### **UNKNOWN ENTRY**

The inform log contains a corruption error.

### **Reissuing Notifications**

To display the following pop-up window where you can reissue notifications, enter **3 -REINFORM/NEW MESSAGE** on the panel shown in Figure 58 on page 75:

EZLKINFR INFORM LOG UTILITY Enter 1 -ACKNOWLEDGE 2 -REINFORM 3 -REINFORM/NEW MESSAGE 4 -DELETE CONTACT ENTRY NUMBER 1 OUT OF 3 CURRENT CONTACT STATUS ISSUED AON ..... A P : REISSUE an INFORM action via policy PAUL 3 AON : Update or Replace original message (60 character limit) : A C : => A CDRM NAMED NTB7MVS FAILED DUE TO PACDRM AON : Note: Numeric message is required for Numeric Pagers : A P : F1=Help Press ENTER to REINFORM F12=Cancel Command ===> F1=Help F2=Main Menu F3=Return F5=Refresh F6=Ro11 F7=Backward F8=Forward F9=Search F12=Cancel

Figure 60. Inform Log Utility with Reissue Request Pop-up Panel

Depending on how your policy is defined, the REISSUE request might change. For example, at 16:00, the policy might indicate a notification is to be sent as an e-mail, but at 19:00 the same policy might have no active contacts or might issue a notification through a pager.

Usage Notes<sup>®</sup>:

- An active inform policy member is required to view the inform log. Only automated notifications generated by EZLENFRM (the notification policy) are logged in the inform log by default. For more information about the notification policy, refer to the *IBM Tivoli NetView for z/OS Administration Reference*
- Inform entries are logged in the DSILIST DD data set.
- The ILOG command uses the INFORM command to perform REINFORM actions. For information about the ILOG, INFORM, and INFORMTB commands, refer to the *IBM Tivoli NetView for z*/*OS Command Reference Volume 1 (A-N)*.

### **Searching Log Entries**

The inform log search panel, shown in Figure 61 on page 79, enables you to search the inform log entries.

EZLKINFS INFORM LOG UTILITY Enter 1 -ACKNOWLEDGE 2 -REINFORM 3 -REINFORM/NEW MESSAGE 4 -DELETE CONTACT ENTRY NUMBER 1 OUT OF 3 CURRENT CONTACT STATUS ISSUED AON .......... A P : ENTER THE SEARCH CRITERIA : specify Name of Message field search : AON : Name Field: \* A C : Message Field: \* 
 AON
 : Start Date:
 01/26/07
 23:00:00
 -Oldest Log Entry Date/Time
 :

 A P
 : Stop Date:
 02/02/07
 09:20:05
 -Current Date/Time
 :
 : Press ENTER to REFRESH : F1=Help F12=Cancel : with Search Criteria : : ..... Command ===> F1=Help F2=Main Menu F3=Return F5=Refresh F6=Roll F7=Backward F8=Forward F9=Search F12=Cancel

Figure 61. Inform Log Utility Search Panel

By default, the search proceeds through all entries beginning with the oldest date and time and ending with the current date and time. You can limit your search by any, a combination of, or all of, the following ways:

- The name or message fields
- Start and stop date and time

In a partial search, you can specify part of a name followed by and asterisk in the name field and the inform log utility finds every occurrence of the partial name. For example, you can search for XYZ or XYZ\* and the inform log utility finds all entries containing XYZ. The asterisk (\*) is optional. If you narrow the search still further using specific start and stop dates and times, the search is limited to the specified criteria beginning and ending on the specified dates and times.

If search criteria is not updated, press F5. An error message is displayed.

# Part 2. Using AON/SNA

| Chapter 10. Getting Started with AON/SNA    |       |     |     |      |             |   |   |   |   |   |   |   |   |   |   |   |   |   | 83   |
|---------------------------------------------|-------|-----|-----|------|-------------|---|---|---|---|---|---|---|---|---|---|---|---|---|------|
| Accessing the Operator Interface            |       |     |     |      |             |   |   |   |   |   |   |   |   |   |   |   |   |   | 83   |
| Using the SNA Help Desk                     |       |     |     |      |             |   |   |   |   |   |   |   |   |   |   |   |   |   | 85   |
| Accessing the SNA Help Desk                 |       |     |     |      |             |   |   |   |   |   |   |   |   |   |   |   |   |   | 85   |
| Recycling Resources                         |       |     |     |      |             |   |   |   |   |   |   |   |   |   |   |   |   |   | . 87 |
| Determining Problem Cause                   |       |     |     |      |             |   |   |   |   |   |   |   |   |   |   |   |   |   | . 89 |
| Activating the Hierarchy                    |       |     |     |      |             |   |   |   |   |   |   |   |   |   |   |   |   |   | 91   |
| Using Problem Determination Commands        |       |     |     |      |             |   |   |   |   |   |   |   |   |   |   |   |   |   | 93   |
| Using NetView Access Services (NVAS)        |       |     |     |      |             |   |   |   |   |   |   |   |   |   |   |   |   |   | 96   |
| Canceling a NetView Access Services User    | ID .  |     | •   |      | •           | • | • | • |   |   |   |   |   |   | • |   |   |   | 98   |
| Chapter 11. Using SNAMAP                    |       |     |     |      |             |   |   |   |   |   |   |   |   |   |   |   |   |   | 99   |
| Activating Resources                        |       |     |     |      |             |   |   |   |   |   |   |   |   |   |   |   |   |   | 101  |
| Deactivating Resources                      |       |     |     |      |             |   |   |   |   |   |   |   |   |   |   |   |   |   | 101  |
| Viewing Lower Connected Nodes               |       |     |     |      |             |   |   |   |   |   |   |   |   |   |   |   |   |   | 102  |
| Using SNAMAP Pop-up Commands                | •     |     | •   |      |             |   |   |   |   | • | • |   | • |   |   |   |   | • | 103  |
| Chapter 12. Displaying Network Status       |       |     |     |      |             |   |   |   |   |   |   |   |   |   |   |   |   |   | 107  |
| Chapter 13. Issuing VTAM Commands           |       |     |     |      |             |   |   |   |   |   |   |   |   |   |   |   |   |   | 111  |
| Chapter 14. Using Advanced Peer-to-Peer Net | work  | ing | (A  | PPN  | <b>J)</b> . |   |   |   |   |   |   |   |   |   |   |   |   |   | 115  |
| Displaying Control Points                   |       | •   |     |      |             |   | • |   | • |   |   | • |   | • |   | • | • |   | 116  |
| Chapter 15. NCP Recovery Definitions        |       |     |     |      |             |   |   |   |   |   |   |   |   |   |   |   |   |   | 119  |
| Chapter 16. Displaying SNA Resource Informa | ation | wit | h A | luto | Vie         | w |   |   |   |   |   |   |   |   |   |   |   |   | 121  |
| Finding Defined Resources                   |       |     |     |      |             |   |   |   |   |   |   |   |   |   |   |   |   |   | 122  |
| Viewing Resource Information                |       |     |     |      |             |   |   |   |   |   |   |   |   |   |   |   |   |   | 123  |
# Chapter 10. Getting Started with AON/SNA

This chapter explains navigation through the AON/SNA *operator interface*. The AON/SNA operator interface is a series of full-screen, menu-driven panels that enable you to use all of the operator functions available in AON/SNA.

You can identify an AON/SNA panel by the prefix of FKV in the panel name, located in the top left of the panel. Use the operator interface to look at color-coded displays of your network, resolve network problems, receive messages, issue commands, and perform many other functions that control automation and resource availability.

To perform a task in AON/SNA, use the operator interface or *panels*. For each task, there is a primary panel, which might have one or more subordinate panels.

In addition to AON/SNA panels, some AON/SNA tasks use AON panels, identified by an EZL prefix in the top left corner of the panel, and some AON/SNA tasks use NetView panels.

# Accessing the Operator Interface

You can access the AON/SNA operator interface from anywhere within NetView or the AON panels. You can also reach the AON/SNA panels from the other AON component (AON/TCP) if this component is installed and initialized by your organization.

To access the AON: Operator Commands Main Menu panel:

- 1. Type AON from the NetView command line.
- 2. Press Enter.

NetView displays the AON: Operator Commands Main Menu panel shown in Figure 62 on page 84. This panel displays all of the available components of AON. If a component (like AON/SNA) is not available, the name of the component on the panel is not available.

| EZLK0000                    | AON: Operator Commands                                                | Main Menu | CNM01                 |
|-----------------------------|-----------------------------------------------------------------------|-----------|-----------------------|
| Select an option            | 1                                                                     |           |                       |
| - 0.<br>1.<br>2.<br>3.      | Tutorial<br>AON Base Functions<br>SNA Automation<br>TCP/IP Automation |           |                       |
|                             |                                                                       |           |                       |
| Command ===><br>F1=Help F2= | End F3=Return                                                         |           | F6=Roll<br>F12=Cancel |

Figure 62. AON: Operator Commands Main Menu Panel

- 3. Type 2 in the entry field, which is located to the left of the first option.
- 4. Press Enter.

AON displays the SNA Automation: Menu panel shown in Figure 63 on page 84. Use this panel to access all the functions of AON/SNA.

**Note:** You can also display the AON/SNA operator interface by entering **AONSNA** on any command line within NetView, AON, or from the other AON components, provided these components are installed and initialized on your system.

| FKVK0000                                                   | SNA Automation: Menu                                                                                                    | CNM01                 |
|------------------------------------------------------------|----------------------------------------------------------------------------------------------------|-----------------------|
| Select an opti                                             | on                                                                                                    |                       |
| - 0.<br>1.<br>2.<br>3.<br>4.<br>5.<br>6.<br>7.<br>8.<br>9. | Tutorial<br>Help Desk<br>SNAMAP<br>VTAM Options Management<br>NetStat<br>VTAM Commands<br>APPN menu<br>Switched Network Backup menu<br>X.25 menu<br>NCP Recovery Definitions (NCP name= | _)                    |
| Command ===><br>F1=Help F                                  | 2=Main Menu F3=Return                                                                                                    | F6=Roll<br>F12=Cancel |

Figure 63. SNA Automation: Menu Panel

# Using the SNA Help Desk

The SNA Help Desk is an application program that enables NetView operators to solve network problems and to support end-users. The SNA Help Desk systematically finds the cause of the network problems and helps you perform recovery actions through a series of panels. The SNA Help Desk resolves network problems for AON/SNA by primarily attending to SNA resources with support for remote systems and NetView Access Services IDs (NVAS).

The SNA Help Desk enables you to select a resource and recycle it. The SNA Help Desk also enables you to use the problem determination panels to solve problems with that resource. Because AON/SNA performs problem determination through the operator interface panels, you receive immediate feedback on the status of a resource with any possible problems highlighted.

The SNA Help Desk enables you to view a resource and its higher connected nodes. This contrasts with SNAMAP that enables you to zoom to lower connected nodes.

The SNA Help Desk enables inexperienced help desk operators to solve network problems. The resource name is the only required field, so all you need to know is the terminal ID of the user. After you enter the terminal ID into the system, the SNA Help Desk displays a pictorial representation of how the user's terminal is attached to the system.

If your enterprise installed NetView Access Services (NVAS), you can select the NetView Access Services IDs (NVAS) option. This option determines the location of network problems using the caller's user ID, thus eliminating the need to know even the terminal ID.

To increase your productivity, the SNA Help Desk:

- · Reduces the amount of input you enter
- Automates problem determination
- Enables you to be productive immediately, even if you do not know the network configuration
- · Teaches you problem determination skills while you resolve network failures

To recover resources in another NetView domain, AON/SNA needs an active NNT or remote command (RMTCMD) NetView session with domains other than the one on which AON/SNA is located. This connection is necessary for the SNA Help Desk to find resources that are not on the operator's domain. If you need to establish these sessions, use the AON CDLOG command to go directly to the panel for establishing those sessions.

# Accessing the SNA Help Desk

To display the SNA Help Desk, select the Help Desk option on the SNA Automation: Menu panel, or use the fast path command or a panel synonym.

| FKVK0000                                                   | SNA Automation: Menu                                                                                                    | CNM01                 |
|------------------------------------------------------------|----------------------------------------------------------------------------------------------------|-----------------------|
| Select an optic                                            | on                                                                                                    |                       |
| 1 0.<br>1.<br>2.<br>3.<br>4.<br>5.<br>6.<br>7.<br>8.<br>9. | Tutorial<br>Help Desk<br>SNAMAP<br>VTAM Options Management<br>NetStat<br>VTAM Commands<br>APPN menu<br>Switched Network Backup menu<br>X.25 menu<br>NCP Recovery Definitions (NCP | ' name=)              |
| Command ===><br>F1=Help F2                                 | 2=Main Menu F3=Return                                                                                                    | F6=Roll<br>F12=Cancel |

Figure 64. Selecting the SNA Automation Help Desk

To display the SNA Help Desk from the SNA Automation: Menu panel:

- 1. Type 1 in the entry field.
- 2. Press Enter.

AON/SNA displays the SNA Automation: Help Desk panel shown in Figure 65.

**Note:** You can also display the SNA Automation: Help Desk panel by typing **AON 2.1** or **SNAHD** on any command line and pressing **Enter**.

| FKVK100            | 00       |     |      |      |        | SNA | Aut              | tomat                            | ion:                          | Help                            | Des                            | k                 |          |        |             |            |          |  |
|--------------------|----------|-----|------|------|--------|-----|------------------|----------------------------------|-------------------------------|---------------------------------|--------------------------------|-------------------|----------|--------|-------------|------------|----------|--|
| ****               | *        | **  | *    | *    | **     | **  |                  |                                  | ***                           |                                 |                                | ***               | **       |        |             | **         |          |  |
| ** *               | **       | **  | **   | ***  | **     | **  |                  |                                  | **                            |                                 |                                | **                | **       |        |             | **         |          |  |
| **                 | ***      | **  | **   | **   | **     | **  | **               | ***<br>**                        | **                            | **;                             | ***                            | **                | **       | ****   | *****       | **         | **       |  |
| **                 | ** *     | *** | **   | **   | **     | **  | **;              | ****                             | **                            | **                              | **                             | **                | **       | *****  | **          | **         | **       |  |
| * **               | **       | **  | **   | **   | **     | **  | **               |                                  | **                            | **                              | **                             | **                | **       | **     | **          | **         | **       |  |
| ****               | **       | *   | **   | **   | **     | **  | **               | ***                              | ***:                          | * **;                           | ***                            | ***               | **       | ****   | *****       | **         | **       |  |
|                    |          |     |      |      |        |     |                  |                                  |                               | **                              |                                |                   |          |        |             |            |          |  |
|                    |          |     |      |      |        |     |                  |                                  |                               | **                              |                                |                   |          |        |             |            |          |  |
|                    |          | I   | Ente | er n | ame:   | : _ |                  |                                  |                               |                                 |                                |                   |          |        |             |            |          |  |
|                    |          |     | Sele | ect  | option | : _ | 1<br>2<br>3<br>n | . Rec<br>. Pro<br>. Net<br>. Net | cycle<br>blem<br>View<br>View | resou<br>Deten<br>Acces<br>Help | urce<br>rmina<br>ss So<br>Desl | atio<br>ervi<br>k | n<br>ces | User I | D           |            |          |  |
| Command<br>F1=Help | ===<br>) | =>  | F2=M | lain | Menu   | F3: | =Re1             | turn                             |                               |                                 |                                |                   |          |        | F6=<br>F12= | Rol<br>Can | l<br>cel |  |

Figure 65. SNA Automation: Help Desk Panel

3. Type the terminal ID of the user in the Enter name field.

4. Type the number of the option you want in the **Select option** entry field. You can select one of the following options:

## Recycle resource

Attempts to activate the resource and its hierarchy.

#### Problem Determination

Displays the status of the resource and its higher node to help determine the problem.

# NetView Access Services User ID

Enables you to use a NetView Access Services user ID to start problem determination.

# NetView Help Desk

This option takes you to the main NetView Help Desk facility.

5. Press Enter.

AON/SNA displays the panel for the option you selected. See the following sections for more information about those options.

# **Recycling Resources**

When you recycle a resource, AON/SNA attempts to deactivate and then activate the resource. Before attempting to activate the resource you select, AON/SNA checks all of the higher nodes to determine the highest inactive node and tries to recycle those nodes first.

For example, to recycle a resource from the SNA Automation: Help Desk panel shown in Figure 66 on page 87 do the following:

- 1. Type the terminal ID in the **Enter name** field, as shown in Figure 66. This example uses the TA1PT209 terminal ID.
- 2. Type 1 in the entry field.
- 3. Press Enter.

```
FKVK1000
                            SNA Automation: Help Desk
 ****
                        ** **
                                       ***
                                                    *****
                                                                          **
           **
                        **
                            **
                                        **
                                                    ** *
                        ** ** ****
                                        **
                        ***** ** **
                                        **
                                             ** ** **
                  **
                        **
                           ** *****
                                        **
                                             **
                                                    **
                            ** **
                                        **
                                             **
                                                        ** **
             **
                  **
                        **
                                                 ** **
                                                                          ** *
                            ** ****
                                       ****
                                             *****
                                                    *****
                                             **
                                             **
             Enter name...: TA1PT209
                              1 1. Recycle resource
        Select option:
                               2. Problem Determination
                                3. NetView Access Services User ID
                                n. NetView Help Desk
EZL333I PU TA1PT209 ON CNM01 HAS BEEN RECYCLED
Command ===>
         F2=Main Menu F3=Return
                                                                      F6=Roll
F1=Help
                                                                     F12=Cancel
```

Figure 66. Message Indicating Recycled Resources — SNA Automation: Help Desk

If AON/SNA cannot activate the resource, it displays a panel that displays a message, explaining the current status of the resource. Figure 66 on page 87 shows a message that indicates AON/SNA successfully recycled the resource.

When AON/SNA cannot recycle the resource, it displays an Operator Command Interface: SNA Help Desk panel shown in Figure 67.

| FKVK1RC1 Ope                                                                                                    | erator Command Interface: SNA Help I                                                                                                    | Desk CNM01            |
|----------------------------------------------------------------------------------------------------|----------------------------------------------------------------------------------------------------|-----------------------|
| Current Status of<br>Resource Domain is:<br>Select one of the f                                                                                      | PU : TA1P519A is NEVAC<br>CNM01<br>following or Press F12 to Cancel:                                                                               |                       |
| <ol> <li>View Status I</li> <li>Force activat</li> <li>View Hardware</li> <li>View terminal</li> <li>View X.25 Err</li> <li>View Sense Co</li> </ol> | nformation for NEVAC<br>e resource<br>Monitor for LINE : TA1L5019<br>Error Code explanation<br>for Code explanation<br>de Information for 08220000 |                       |
| EZL910I ENTER A SELE<br>Command ===><br>F1=Help F2=Main                                                                                              | CTION<br>Menu F3=Return                                                                                                    | F6=Roll<br>F12=Cancel |

Figure 67. Operator Command Interface: SNA Help Desk Panel

Figure 67 shows the domain you are on and the status of the resource. To use this panel, do the following:

1. Type the number of the command you want to process in the entry field. You can select one of the following options:

## **View Status information**

Displays the status of the resource. Provides an explanation of the status as supplied by the NetView STATUS command.

# Force activate resource

Tries to force the resource active.

#### View Hardware Monitor

Displays the most recent events for the highest inactive node of the resource.

#### View terminal Error Code

Displays a pop-up window, prompting you for a three-letter error code that you get from the person who called. You see an explanation of the terminal error code.

## View X.25 Error Code explanation

Provides an explanation of the five-character error code provided by the person who called.

# View Sense Code Information

Displays any sense code data and provides an explanation of it. This field might show sense code data when a VARY active occurs. You can look at this information using the NetView SENSE command. If there is no sense data, AON/SNA sets the sense field to 00000000.

2. Press Enter.

AON/SNA processes the command you selected.

# **Determining Problem Cause**

AON/SNA displays a panel that shows the pictorial representation of your network and displays a message that explains the status of the resource. For example, if the resource is active, AON/SNA displays a message similar to the following:

EZL043I TA1PT209 IS ACTIVE

You can use the SNA Help Desk to determine the cause of network problems. For example, suppose a user, whose terminal ID is RL523A1, detects problems. The user calls the help desk operator, who enters the terminal ID on the AON Help Desk panel. The AON/SNA Help Desk determines that the terminal is a SNA resource, so it displays the SNA Automation: Help Desk panel shown in Figure 68.

```
FKVK1000
                            SNA Automation: Help Desk
                         **
                            **
                                         ***
                                                      *****
                         ** **
                                         **
                                                      ** **
                                                                            ++
                         **
                           **
                                         **
                                              **
                         ***** ** **
                                         **
                                                   ** **
                                                          ++
                  **
                         ** ** *****
                                         **
                                               **
                                                   ** **
                                                          **
                                         **
                         **
                             ** **
                                               **
                                                          **
                  **
                                                   **
                                                     **
                                                                            ** *
                             ** ****
                                              ****
                         **
                                         ****
                                                      *****
                                                                            **
                                               **
                                               **
             Enter name...: RL523A1
             Select option: 2 1. Recycle resource
                                 2. Problem Determination
                                 3. NetView Access Services User ID
                                 n. NetView Help Desk
Command ===>
F1=Help
             F2=Main Menu
                            F3=Return
                                                                       F6=Roll
                                                                       F12=Cancel
```

Figure 68. SNA Automation: Help Desk Panel – Selecting Problem Determination

To use the Problem Determination option on the SNA Automation: Help Desk panel:

- 1. Type the terminal ID in the **Enter name** field. This example uses the RL523A1 terminal ID.
- 2. Type 2 in the entry field.
- 3. Press Enter.

AON/SNA displays the Operator Command Interface: SNA Help Desk panel shown in Figure 69 on page 90.

| FKVK1300                                | Operator<br>Res    | Command Inte<br>source Domain | erface: SNA Help<br>:CNM01 | Desk CNM01                                                        |  |
|-----------------------------------------|--------------------|-------------------------------|----------------------------|-------------------------------------------------------------------|--|
|                                         | MAJNODE            | LINE NAME                     | PHYSICAL UNIT              | LOGICAL UNIT                                                      |  |
| : : : : : : : : : : : : : : : : : : : : | :<br>TA1N500 :     | TA1L5023                      | :<br>: TA1P523A<br>:       | : RL523A1 :                                                       |  |
|                                         | ACTIV              | NEVAC                         | NEVAC                      | NEVAC                                                             |  |
|                                         |                    |                               |                            | Enter Selection:                                                  |  |
| Tab to R                                | esource and Press  | F4 for Comma                  | nds                        | _ 1. Terminal or X.25<br>Code:<br>2. View Sense Data:<br>00000000 |  |
| FKV333I                                 | RL523A1 IS NEVAC I | DUE TO LINE T                 | A1L5023. PRESS             | F11 FOR ERROR DETAILS                                             |  |
| F1=Help                                 | F2=Main Menu       | F3=Return                     | F4=Commands<br>F10=Codes   | F5=Refresh F6=Roll<br>F11=ErrDet F12=Cancel                       |  |

Figure 69. Color-Coded Resource Hierarchy

Figure 69 shows the resource hierarchy. This panel is color-coded to indicate the status of the resources. Because the line is not active, the line, the PU, and the LU all display in red on the panel. The red is represented in boldface in Figure 69. The line, the PU, and the LU each have a status of NEVAC (never active).

The selection menu in the lower right corner of the panel shows any sense codes or error codes associated with the problem. If you know the sense code data or the X.25 code, you can select these options for further information. Press F10 to move to the **Enter Selection** entry field or press the Tab key to move the cursor to the resource. On the Operator Command Interface: SNA Help Desk panel the cursor is positioned at the failing resource.

If the resource is not active, AON/SNA enables the F11 key. In this scenario, the message on the Operator Command Interface: SNA Help Desk panel instructs you to press F11 for error details and to continue with problem determination. Although the LU that you are investigating is RL523A1, the message displayed at the bottom of the panel in Figure 69 reveals that the line is the source of the problem.

4. Press F11.

AON/SNA displays the SNA Help Desk Problem Determination panel shown in Figure 70 on page 91.

```
      FKVK1111
      SNA Help Desk: LU : RL523A1
      CNM01

      Problem Determination:
      Resource RL523A1 on Domain CNM01 is not active and not in CONCT state.
      Choose one of the following options or Press F12 to Return:

      _1.
      Activate the Hierarchy for the resource
      2.
      Force Recycle the resource

      3.
      SNBU Connect PU TAIP523A

      Command ===>
      F1=Help
      F2=Main Menu F3=Return

      F1=Help
      F2=Main Menu F3=Return
      F6=Ro11
```

Figure 70. SNA Help Desk Problem Determination Panel

Figure 70 shows the error message at the top of the panel. The panel lists actions to take to attempt to solve the problem. The Problem Determination panel provides the following actions:

# Activate the Hierarchy for the resource

Attempts to activate the hierarchy of the resource starting from the highest inactive resource to the resource you entered.

# Force Recycle the resource

Attempts to deactivate, then activate the resource you entered.

# SNBU Connect PU

Takes you to SNBU so you can initiate the dial backup connection.

See the following sections for more information about these options.

# Activating the Hierarchy

You can use the Problem Determination panel to activate the LU and the other resources in its hierarchy (the PU and the line). To do this, follow these steps:

- 1. Type 1 in the entry field shown in Figure 71 on page 92.
- 2. Press Enter.

AON/SNA attempts to activate all of the resources in the hierarchy, starting from the highest inactive resource continuing down to the resource you entered on the panel.

| FKVK1111 SNA                       | Help Desk: LU : RL523A1                                                                  | CNM01                 |
|------------------------------------|------------------------------------------------------------------------------------------|-----------------------|
| Р                                  | roblem Determination:                                                                    |                       |
| Resource RL523A1                   | on Domain CNM01 is not active and not in CONCT state.                                    |                       |
| Choose one of th                   | e following options or Press F12 to Return:                                              |                       |
| 1 1.<br>2.<br>3.                   | Activate the Hierarchy for the resource<br>Force Recycle the resource<br>SNBU Connect PU |                       |
| Command ===><br>F1=Help F2=Main Me | nu F3=Return                                                                             | F6=Roll<br>F12=Cancel |

Figure 71. Activating the Hierarchy for the Resource

AON/SNA cannot always resolve the problem by activating the hierarchy for the resource. Figure 72 shows a message indicating that AON/SNA did not activate the hierarchy for RL523A1.

| FKVK1111 SNA                                                                                        | Help Desk: LU : RL523A1                         | CNM01                  |  |  |  |  |  |
|----------------------------------------------------------------------------------------------------|-------------------------------------------------|------------------------|--|--|--|--|--|
| Pr                                                                                                  | Problem Determination:                          |                        |  |  |  |  |  |
| Resource RL523A1                                                                                    | on Domain CNM01 is not a<br>not in CONCT state. | ctive and              |  |  |  |  |  |
| Choose one of the                                                                                   | following options or Pres                       | s F12 to Return:       |  |  |  |  |  |
| _ 1. Activate the Hierarchy for the resource<br>2. Force Recycle the resource<br>3. SNBU Connect PU |                                                 |                        |  |  |  |  |  |
| FKV339I UNABLE TO ACTIVA                                                                            | TE THE HIERARCHY FOR RL523                      | A1. SENSECODE=08220000 |  |  |  |  |  |
| F1=Help F2=Main Mer                                                                                 | u F3=Return                                     | F6=Roll<br>F12=Cancel  |  |  |  |  |  |

Figure 72. Unable to Activate Message on the Problem Determination Panel

If AON/SNA did not activate the resource, try the **Force Recycle the resource** option (option 2) on the Problem Determination panel.To force the recycle of a resource on the Problem Determination panel as shown in the panel in Figure 71:

- 1. Type **2** in the entry field.
- 2. Press Enter.

If AON/SNA successfully activates the resource, it returns a message similar to the one that is shown in boldface in Figure 66 on page 87. If AON/SNA cannot recycle the resource, it displays a message similar to the following: EZL334I UNABLE TO VARY restype resname ON domain ACTIVE

92 User's Guide: Automated Operations Network

Note that beginning with NetView V5R4, the SNBU Connect PU option is deprecated.

# **Using Problem Determination Commands**

The Operator Command Interface: SNA Help Desk panel enables you to issue commands for a resource. To issue commands, press the F4 function key. AON/SNA displays a pop-up command window that lists the commands you can issue for the resource you select. To issue a command for a resource:

- 1. Press the Tab key to move the cursor to the resource you want.
- 2. Press F4.

|

AON/SNA displays a pop-up command window with the commands you can issue for that resource. Figure 73 shows the command window for the TA1PT209 resource.

|                       | MAJNODE                   | LINE NAME        | PU_T2.1                                                                                                    |
|-----------------------|---------------------------|------------------|----------------------------------------------------------------------------------------------------|
| :<br>:<br>:<br>:<br>: | TA1N400                   | J000900F         | : :<br>: ID: TA1PT209 :<br>: ACTIV :                                                                        |
| SWITCHE               | ACTIV<br>D SNA MAJOR NODE | ACTIV            | : : :<br>: 1. Recycle TA1PT209 :<br>: 2. AutoView :<br>: 3. SNAMAP :<br>: 4. List LUS :<br>: 5. DDE Details |
| :                     | SWTOK01                   |                  | - : 6. Automation Commands :<br>: 7. NetView Commands :<br>: : : : : : : : : : : : : : : : : :              |
| Tab to Re             | source and Press          | 5 F4 for Command | : FI=Help FI2=Cancel :<br>is :                                                                              |
| Command ==<br>F1=Help | =><br>F2=Main Menu        | F3=Return        | F4=Commands F5=Refresh F6=Roll<br>F10=Codes F11=ErrDet F12=Cancel                                           |

Figure 73. Operator Command Interface: SNA Help Desk Panel with Pop-up Command Window

**3**. Type the number for the command that you want to issue in the entry field of the pop-up window. You can select one of the following commands:

## **Recycle** resname

Forces the resource inactive, then activates the resource. See "Recycling Resources" on page 87 for more information about recycling resources.

## AutoView

Displays the current automation setting for a resource. These settings include the current status of a resource, and the recovery, threshold, and monitoring settings. You can change the settings.

## **SNAMAP**

Displays a map of the resource. You can zoom in on the resource to see the connecting lower nodes. You can also enter commands from the panel that is displayed.

## **DDF Details**

Takes you to the Dynamic Display Facility (DDF) panel that shows the details for the resource. This panel also displays a message.

# Automation commands

Displays the Automation Commands panel. See "Using the Automation Commands" for more details about the commands available on this panel.

# NetView commands

Displays the NetView Commands panel. See "Issuing NetView Commands" on page 95 for more details about the commands available on this panel.

4. Press Enter.

AON/SNA issues the command that you selected.

**Using the Automation Commands:** You can use the Automation Commands panel to issue commands that control automation. You can access this panel by selecting Automation Commands from a pop-up command window shown in Figure 73 on page 93. To issue automation commands:

- 1. Type 6 in the entry field on the pop-up command window.
- 2. Press Enter.

AON/SNA displays the SNA Help Desk Automation Commands panel shown in Figure 74.

| FKVK1ACM                                             | SNA Help Desk<br>Automation Commands                                                                                                    | CNM01                 |
|------------------------------------------------------|----------------------------------------------------------------------------------------------------|-----------------------|
| Current Reso                                         | urce Name: TA1PT209                                                                                                    |                       |
| Select a com                                         | mand:                                                                                                    |                       |
| - 1.<br>2.<br>3.<br>4.<br>5.<br>6.<br>7.<br>8.<br>9. | Automation Flag<br>Thresholds<br>Monitor Intervals<br>Active Monitoring<br>SNBU Connect<br>Change SNBU Speed<br>Automation Definition<br>Status History<br>LUDRPOOL |                       |
| Command ===><br>F1=Help                              | F2=Main Menu F3=Return                                                                                                    | F6=Roll<br>F12=Cancel |

Figure 74. Using the SNA Help Desk Automation Commands Panel

**3**. Type the number of the command you want in the entry field. You can select one of the following commands:

# **Automation Flag**

Enables you to set, change, or delete the automation recovery settings in the control file.

# Thresholds

Enables you to set, change, or delete the threshold settings in the control file.

## **Monitor Intervals**

Enables you to set or change the monitoring intervals.

## **Active Monitoring**

Enables you to set or change active monitoring.

# **SNBU Connect**

Enables you to change the SNBU connection, if SNBU is one of your resources.

# Change SNBU Speed

Enables you to change the modem speed, if SNBU is one of your resources.

## **Automation Definition**

Displays the configuration data for this resource.

#### **Status History**

Displays all the status information for this resource.

#### LUDRPOOL

Displays X.25 results from the LUDRPOOL command.

4. Press Enter.

AON/SNA issues the command that you selected.

**Issuing NetView Commands:** You can issue six different NetView commands from the NetView Commands panel. You can access this panel by selecting NetView Commands from a pop-up command window shown in Figure 73 on page 93. To issue NetView commands:

- 1. Type 7 in the entry field on the pop-up commands window.
- 2. Press Enter.

AON/SNA displays the SNA Help Desk NetView Commands panel shown in Figure 75.

| FKVK1NCM                           | SNA Help Desk<br>NetView Commands                                                            | CNM01                 |
|------------------------------------|----------------------------------------------------------------------------------------------|-----------------------|
| Current Reso<br>Resource Dom       | urce Name: TA1PT209<br>ain : CNM01                                                           |                       |
| Select a com                       | mand:                                                                                        |                       |
| - 1.<br>2.<br>3.<br>4.<br>5.<br>6. | Hardware Monitor<br>Session Monitor<br>Timer<br>Activate<br>Inactivate<br>Help Status ACTIVL |                       |
| Command ===><br>F1=Help            | F2=Main Menu F3=Return                                                                       | F6=Roll<br>F12=Cancel |

Figure 75. Using the SNA Help Desk NetView Commands Panel

**3**. Type the number of the command you want in the entry field. You can select one of the following commands:

Hardware Monitor

Displays the most recent events for the resource.

## **Session Monitor**

Displays the summary information for the latest response time.

Timer Enables you to set or change the timers for the resource.

## Activate

Attempts to activate the resource.

#### Inactivate

Attempts to deactivate the resource.

## **Help Status**

Shows the current status of the resource that is displayed in the **Current**<sup>®</sup> **Resource Name** field on the NetView Commands panel.

4. Press Enter.

AON/SNA issues the command that you selected.

# Using NetView Access Services (NVAS)

NetView Access Services (NVAS) provides simultaneous access to one or several applications from a single terminal, using one user ID and password. The applications include any of the following:

- System (for example, CICS<sup>®</sup>)
- Subsystem (for example, TSO/E)
- Application
- Transaction within a system

AON/SNA supports only the relay mode sessions for NetView Access Services (NVAS).

To select NetView Access Services from the SNA Automation: Help Desk panel shown in Figure 76 on page 97:

- 1. Type your NVAS user ID in the Enter name field.
- 2. Type 3 in the entry field.
- 3. Press Enter.

```
FKVK1000
                         SNA Automation: Help Desk
      *
                       ** **
                                      ***
                                                   ****
          **
                                                                         **
                                                   ** **
      **
          **
              ****
                       ** **
                                       **
                                                                         **
       *** ** **
                 **
                       ** ** ****
                                       **
                                            ***** ** ** ****
                                                                  *****
                                                                        ** **
                       ***** ** **
                                       **
                                            ** ** **
                                                       **
                                                          ** ** **
                                                                        ***
                       ** ** *****
                                            **
                                               ** **
                                                       ** *****
         ***
             ** **
                                       **
                                                                        ****
             **
                 **
                       ** ** **
                                       **
                                            ** ** ** ** **
                                                                     ** ** *
                       **
                            ** ****
                                      ****
                                            *****
                                                   *****
                                                                 *****
                                                                        **
                                                           ****
                                            **
                                            **
            Enter name...: OPER1___
            Select option: 3 1. Recycle resource
                               2. Problem Determination
                               3. NetView Access Services User ID
                               n. NetView Help Desk
Command ===>
F1=Help
            F2=Main Menu
                          F3=Return
                                                                    F6=Roll
                                                                   F12=Cancel
```

Figure 76. Selecting the Option for NetView Access Services (NVAS) Problems

AON/SNA displays the SNA Help Desk panel for NetView Access Services shown in Figure 77.

| FKVKCHP1                               | Operator<br>NetVie              | Command Ir<br>w Access Se | nterface: SNA Hervices: EMS01                                     | elp Desk                                                      | CNM01                            |  |
|----------------------------------------|---------------------------------|---------------------------|-------------------------------------------------------------------|---------------------------------------------------------------|----------------------------------|--|
| Enter a Non-                           | USERID= OPER<br>-blank characte | 1<br>er next to s         | GROUP=  <br>selection to Ca                                       | PROD<br>ncel. Then pre                                        | ess enter.                       |  |
| Terminal<br>_ TA1TT170                 | Address                         |                           | Relay LUs<br>_ EMS01F01<br>_ EMS01F03<br>_ EMS01F01<br>_ EMS01F02 | Application L<br>AON01026<br>AON06012<br>AON05012<br>AON04008 | .Us ACB Type<br>I<br>U<br>I<br>U |  |
| Command ===><br>F1=Help<br>F7=Backward | F2=Main Menu<br>F8=Forward      | F3=Return                 |                                                                   | F5=Refresh                                                    | F6=Roll<br>F12=Cancel            |  |

Figure 77. SNA Help Desk Panel for NetView Access Services

The SNA Help Desk panel for NetView Access Services lists all available applications that are active for your user ID. The SNA Help Desk panel for NetView Access Services can display up to 99 applications for a single NetView Access Services user ID. You can use the F7 and F8 function keys to look at all of the applications.

The SNA Help Desk panel for NetView Access Services displays information about the ID and what LUs the ID is logged onto. From here, you can cancel the NetView Access Services user ID. This action cancels one or more of the applications under the NetView Access Services user ID. The SNA Help Desk panel for NetView Access Services provides the following information for the user ID:

# **Terminal Address**

The address on which the NetView Access Services user ID is logged on. If the address shows as DISCONNECTED, the ID is disconnected. However, AON/SNA might still run applications that you originally logged onto by the user ID.

#### **Relay LU**

The pseudo terminal name given when an application is selected by the NetView Access Services user ID. If the name shows as NO SESSIONS, the NetView Access Services user ID is logged on and is currently on the selection list.

# **Application LU**

The primary logical unit for the application. The naming conventions are important to help identify the application.

#### ACB Type

Explains the type of session the ID is logged on to. The settings are:

- U Unique
- I Individual
- S Shared

A shared session is a special case because it uses the same relay LU as the other NetView Access Services user ID. To cancel a relay LU that is shared, AON/SNA cancels the terminal address instead. If AON/SNA cancels a shared user ID, the user of that ID can log onto NetView Access Services with that ID and issue the LF command against the application that is stopped.

# Canceling a NetView Access Services User ID

To cancel a NetView Access Services user ID and all NetView Access Services applications:

- 1. Type a non-blank character in the entry field next to the terminal address.
- 2. Press Enter.

AON/SNA cancels the NetView Access Services user ID and all the NetView Access Services applications.

To cancel one or more applications running under the NetView Access Services user ID:

- 1. Press the Tab key to move the cursor to the Relay LUs column.
- **2**. Type a non-blank character in the entry field next to the relay LUs and applications you want to cancel.
- 3. Press Enter.

AON/SNA cancels the applications you selected.

To cancel any other type of ACB session:

- 1. Type a non-blank character in the entry field next to the terminal address.
- 2. Press Enter.

AON/SNA cancels the ACB session you selected.

Attention: AON/SNA does not display a confirmation panel before canceling the NetView Access Services user ID. Use this function carefully.

# Chapter 11. Using SNAMAP

SNAMAP provides a tool to view a list of all the resources on a domain. You create the list by selecting one of the following resource types:

- Major nodes
- Applications
- Cross-domain resource managers
- Cross-domain resources
- Link stations
- Cluster controllers
- Terminals
- User entered resource name

SNAMAP displays lower connected nodes. This contrasts with the SNA Help Desk which provides a view of a resource and its connected higher nodes.

| FKVK0000                                                   | SNA Automation: Menu                                                                                                    | CNM01                 |
|------------------------------------------------------------|----------------------------------------------------------------------------------------------------|-----------------------|
| Select an opti                                             | on                                                                                                    |                       |
| 2 0.<br>1.<br>2.<br>3.<br>4.<br>5.<br>6.<br>7.<br>8.<br>9. | Tutorial<br>Help Desk<br>SNAMAP<br>VTAM Options Management<br>NetStat<br>VTAM Commands<br>APPN menu<br>Switched Network Backup menu<br>X.25 menu<br>NCP Recovery Definitions (NC | P name=)              |
| Command ===><br>F1=Help F                                  | 2=Main Menu F3=Return                                                                                                    | F6=Roll<br>F12=Cancel |

Figure 78. Selecting SNAMAP on the SNA Automation: Menu Panel

To use SNAMAP:

- 1. Type **2** in the entry field on the **SNA Automation: Menu** panel shown in Figure 78.
- 2. Press Enter.

AON/SNA displays the SNA Automation: SNAMAP panel shown in Figure 79 on page 100.

**Note:** You can also get to the SNA Automation: SNAMAP panel by typing **AON 2.2** or **SNAMAP** on any command line and pressing **Enter**.

| FKVK2000                                                                                                    | SNA Automation: SNAMAP                         | CNM01                 |
|----------------------------------------------------------------------------------------------------|------------------------------------------------|-----------------------|
| Select an option                                                                                                    |                                                |                       |
| <ol> <li>1. Major Nodes</li> <li>2. Applications</li> <li>3. Cross Domain</li> <li>4. Cross Domain</li> <li>5. Link Station</li> <li>6. Cluster Cont</li> <li>7. Terminals</li> <li>8.</li> </ol> | Resource Managers<br>Resources<br>s<br>rollers |                       |
| Command ===><br>F1=Help F2=Main Men                                                                                                    | u F3=Return                                    | F6=Roll<br>F12=Cancel |

Figure 79. SNA Automation: SNAMAP Panel

- **3**. Type the number of the option you want in the entry field. This example selects option 1 (Major Nodes) shown in Figure 79.
- 4. Press Enter.

AON/SNA displays the Operator Command Interface: SNAMAP panel shown in Figure 80.

| FKVK2100                                                                                                    | Operator Command Interface                                                                                                    | e: SNAMAP                                                                                                    |                        | CNM01           |              |
|----------------------------------------------------------------------------------------------------|----------------------------------------------------------------------------------------------------|----------------------------------------------------------------------------------------------------|------------------------|-----------------|--------------|
| Type an action<br>1=Activate                                                                                                    | n code.  Then press Enter.<br>2=Inactivate                                                                                                    |                                                                                                    |                        | More            | +            |
| VTAMSEG<br>A01MPU<br>ISTPDILU<br>ISTADJCP<br>ISTCDRDY<br>ISTCDRDY<br>AN22E01<br>AN23E02<br>A023E01<br>AN23E1A<br>AN23E1A<br>AN23EVP<br>A01EMS<br>A01TCPIP | Type<br>APPL SEGMENT<br>PU T4/5 MAJ NODE<br>CDRSC SEGMENT<br>ADJCP MAJOR NODE<br>CDRSC SEGMENT<br>SW SNA MAJ NODE<br>PU T4/5 MAJ NODE<br>APPL SEGMENT<br>APPL SEGMENT<br>APPL SEGMENT<br>APPL SEGMENT<br>APPL SEGMENT<br>APPL SEGMENT<br>APPL SEGMENT<br>APPL SEGMENT | Status<br>ACTIV<br>ACTIV<br>ACTIV<br>ACTIV<br>ACTIV<br>ACTIV<br>ACTIV<br>ACTIV<br>ACTIV<br>ACTIV<br>ACTIV<br>ACTIV<br>ACTIV<br>ACTIV<br>ACTIV |                        |                 |              |
| Command ===><br>F1=Help I<br>F7=Backward I                                                                                                    | F2=Main Menu F3=Return F4=<br>F8=Forward                                                                                                    | -Commands                                                                                                    | F5=Refresh<br>F11=Zoom | F6=R0<br>F12=Ca | oll<br>ancel |

Figure 80. Operator Command Interface: SNAMAP Panel

The Operator Command Interface: SNAMAP panel lists the available resources and shows the type and status of each resource. Press the F7 and F8 function keys to scroll through the list of resources if they are displayed on more than one panel.

You can use one of the following action codes on a specified resource:

#### 1=Activate

Activates the resource you specify

# 2=Inactivate

Deactivates the resource you specify

See the following sections for more information about activating and deactivating a resource.

# **Activating Resources**

You can activate a specific resource from the Operator Command Interface: SNAMAP panel. For example, to activate the AN23E02 resource:

- 1. Press the **Tab** key to move the cursor to the AN23E02 resource, as shown on the Operator Command Interface: SNAMAP panel in Figure 80 on page 100.
- 2. Type 1 in the entry field beside the AN23E02 resource.
- 3. Press Enter.

AON/SNA displays a message indicating that the resource is now active, as shown in Figure 81.

| ,<br> | FKVK2100                     | Operator Command Interface:                | SNAMAP    |            | CNM01   |      |
|-------|------------------------------|--------------------------------------------|-----------|------------|---------|------|
|       | Type an action<br>1=Activate | on code. Then press Enter.<br>2=Inactivate |           |            | More:   | +    |
|       |                              | Туре                                       | Status    |            |         |      |
|       | VTAMSEG                      | APPL SEGMENT                               | ACTIV     |            |         |      |
|       | A01MPU                       | PU T4/5 MAJ NODE                           | ACTIV     |            |         |      |
|       | ISTPDILU                     | CDRSC SEGMENT                              | ACTIV     |            |         |      |
|       | ISTADJCP                     | ADJCP MAJOR NODE                           | ACTIV     |            |         |      |
|       | ISTCDRDY                     | CDRSC SEGMENT                              | ACTIV     |            |         |      |
|       | TA1N100                      | PU T4/5 MAJ NODE                           | ACTIV     |            |         |      |
|       | _ AON1APPC                   | APPL SEGMENT                               | ACTIV     |            |         |      |
|       | AN22E01                      | APPL SEGMENT                               | ACTIV     |            |         |      |
|       | * AN23E02                    | APPL SEGMENT                               | ACTIV     |            |         |      |
|       | _ A023E01                    | APPL SEGMENT                               | ACTIV     |            |         |      |
|       | _ AN23E1A                    | APPL SEGMENT                               | ACTIV     |            |         |      |
|       | _ A01EMS                     | APPL SEGMENT                               | ACTIV     |            |         |      |
|       | _ A01TCPIP                   | APPL SEGMENT                               | ACTIV     |            |         |      |
|       | _ A01TSO                     | APPL SEGMENT                               | ACTIV     |            |         |      |
|       | _ CDRM01                     | CDRM SEGMENT                               | ACTIV     |            |         |      |
|       | IST1132I AN                  | 23E02 IS ACTIVE, TYPE =                    | APPL SEGM | IENT       |         |      |
|       | Command ===>                 |                                            |           |            |         |      |
|       | F1=Help                      | F2=Main Menu F3=Return F4=C                | ommands   | F5=Refresh | F6=Ro   | 1    |
|       | F7=Backward                  | F8=Forward                                 |           | F11=Zoom   | F12=Car | ncel |
|       |                              |                                            |           |            |         |      |

Figure 81. Activate Message

# **Deactivating Resources**

You can deactivate a specific resource from the Operator Command Interface: SNAMAP panel. For example, to deactivate the AON1APPC resource:

- 1. Press the **Tab** key to move the cursor to the AON1APPC resource, as shown on the Operator Command Interface: SNAMAP panel in Figure 80 on page 100.
- 2. Type **2** in the entry field beside the AON1APPC resource.
- 3. Press Enter.

AON/SNA displays a message indicating that the resource is now inactive, as shown in Figure 82 on page 102.

| FKVK2100                    | Operator Command Interface:                | SNAMAP              | CNM01   |     |
|-----------------------------|--------------------------------------------|---------------------|---------|-----|
| Type an actic<br>1=Activate | on code. Then press Enter.<br>2=Inactivate |                     | More:   | +   |
| VTANCEO                     | lype                                       | Status              |         |     |
| _ VIAMSEG                   | APPL SEGMENT                               | ACTIV               |         |     |
| _ A0IMPU                    | PU 14/5 MAJ NODE                           | ACTIV               |         |     |
| _ ISTPDILU                  | CDRSC SEGMENT                              | ACTIV               |         |     |
| _ ISTADJCP                  | ADJCP MAJOR NODE                           | ACTIV               |         |     |
| _ ISTCDRDY                  | CDRSC SEGMENT                              | ACTIV               |         |     |
| _ ISTDSWMN                  | SW SNA MAJ NODE                            | ACTIV               |         |     |
| TA1N100                     | PU T4/5 MAJ NODE                           | ACTIV               |         |     |
| * AON1APPC                  | APPL SEGMENT                               | ACTIV               |         |     |
| AN22E01                     | APPL SEGMENT                               | ACTIV               |         |     |
| AN23E02                     | APPL SEGMENT                               | ACTIV               |         |     |
| A023E01                     | APPL SEGMENT                               | ACTIV               |         |     |
| AN23E1A                     | APPL SEGMENT                               | ACTIV               |         |     |
| A01EMS                      | APPL SEGMENT                               | ACTIV               |         |     |
| A01TCPIP                    | APPL SEGMENT                               | ACTIV               |         |     |
|                             | APPL SEGMENT                               | ACTIV               |         |     |
| IST1133I AOM                | IAPPC IS NOW INACTIVE,                     | TYPE = APPL SEGMENT |         |     |
| Command ===>                | · · · · · · · ·                            |                     |         |     |
| F1=Help                     | F2=Main Menu F3=Return F4=C                | ommands F5=Refresh  | F6=Rol  | 1   |
| F7=Backward                 | F8=Forward                                 | F11=Zoom            | F12=Can | cel |
|                             |                                            |                     |         | )   |

Figure 82. Deactivate Message

4. Press F5 to refresh the panel.

You can also press the **F4** function key to display the pop-up command window, or the **F11** function key to display the next level of information for a resource. Both of these function keys are cursor sensitive and display the information for the resource at the position of the cursor. The following sections describe the use of these keys.

# Viewing Lower Connected Nodes

You can use the F11 function key to view the connected lower nodes for a specific resource. AON/SNA labels this function key as a zoom key. To see the connected lower nodes:

- 1. On the **Operator Command Interface: SNAMAP** panel, press the **Tab** key to move the cursor to the resource you want. This example shows the TA1N100 resource.
- 2. Press F11.

AON/SNA displays the lower connected nodes for the TA1N100 resource in a pop-up window on the right side of the panel shown in Figure 83 on page 103.

| FKVK2110<br>Type an acti<br>1=Activate                                                                                                    | Operator Command Interface: SNAMAP<br>on code. Then press Enter.<br>2=Inactivate                                                                                                    | CNM01<br>More +                                                                                                    |
|----------------------------------------------------------------------------------------------------|----------------------------------------------------------------------------------------------------|----------------------------------------------------------------------------------------------------|
| <ul> <li>VTAMSEG</li> <li>A01MPU</li> <li>ISTPDILU</li> <li>ISTADJCP</li> <li>ISTCDRDY</li> <li>ISTDSWMN</li> <li>TA1N100</li> <li>A0N1APPC</li> <li>AN22E01</li> <li>AN22E01</li> <li>AN23E02</li> <li>A023E01</li> <li>AN23E1A</li> <li>AN23EVP</li> <li>A01EMS</li> <li>A01TCPIP</li> </ul> | : Type an action code. Then press Enter.<br>: 1=Activate 2=Inactivate<br>: Type<br>: TA07LNPA LINES<br>: TA07L000 LINES<br>: TA07L004 LINES<br>: L07CA000 LINES<br>: L07CA001 LINES<br>: L07CA002 LINES<br>: L07CA003 LINES<br>: L07CA004 LINES<br>: F1=Help F3=Return F4=Commands F5=I<br>: F7=Backward F8=Forward F11=2 | More: + :<br>Status :<br>ACTIVT :<br>NEVAC :<br>NEVAC :<br>NEVAC :<br>NEVAC :<br>NEVAC :<br>NEVAC :<br>NEVAC :<br>NEVAC :<br>NEVAC :<br>Refresh F6=Roll :<br>Zoom F12=Cancel : |
| Command ===><br>F1=Help<br>F7=Backward                                                                                                    | F2=Main Menu F3=Return F4=Commands F5=<br>F8=Forward F1:                                                                                                    | =Refresh F6=Roll<br>1=Zoom F12=Cancel                                                                                                    |

Figure 83. Viewing Lower Connected Nodes

You can activate or deactivate the resources listed in the pop-up window. For more information about activating and deactivating the resources, see "Activating Resources" on page 101 and "Deactivating Resources" on page 101.

# **Using SNAMAP Pop-up Commands**

You can use the F4 function key to display a list of pop-up commands that you can issue for a specified resource. For example, you might want to display the status history of a resource before you activate it.

To display the command list and issue a command:

- 1. On the **Operator Command Interface: SNAMAP** panel, press the **Tab** key to move the cursor to the resource you want. This example shows the TA07LNPA resource.
- 2. Press F4.

AON/SNA displays the commands you can use in a pop-up window on the right side of the panel shown in Figure 84 on page 104.

| FKVK2111                                                                                                    | Operator Command Interface: SN                                                                                                    | AMAP                     | CNM01                                                                                                    |
|----------------------------------------------------------------------------------------------------|----------------------------------------------------------------------------------------------------|--------------------------|----------------------------------------------------------------------------------------------------|
| Type an actio<br>1=Activate                                                                                                    | n code. Then press Enter.<br>2=Inactivate                                                                                                    |                          | More +                                                                                                    |
| <ul> <li>VTAMSEG</li> <li>A01MPU</li> <li>ISTPDILU</li> <li>ISTADJCP</li> <li>ISTCDRDY</li> <li>ISTDSWMN</li> <li>TALN100</li> <li>A0N1APPC</li> <li>AN22E01</li> <li>AN22E01</li> <li>AN23E1A</li> <li>AN23E1A</li> <li>AN23EVP</li> <li>A01EMS</li> <li>A01TCPIP</li> </ul> | : Type an action code. Then pre<br>: 1=Activate 2=Inactivate<br>: Type<br>: TA07LNPA LINES<br>: TA07L000 LINES<br>: TA07L004 LINES<br>: L07CA000 LINES<br>: L07CA001 LINES<br>: L07CA002 LINES<br>: L07CA003 LINES<br>: L07CA004 LINES<br>: F1=Help F3=Return F4=Comm<br>: F7=Backward F8=Forward | : ID:<br>: 5<br>: 5<br>: | TA07LNPA       :         More: +       :         1. Activate       :         2. AutoView       :         3. Display       :         4. Display Config       :         5. Display History :       :         6. Help Desk       :         7. Inactivate       :         ::       :         F5=Refresh F6=Roll       :         F11=Zoom F12=Cancel       : |
| Command ===><br>F1=Help<br>F7=Backward                                                                                                    | F2=Main Menu F3=Return F4=Comm<br>F8=Forward                                                                                                    | ands                     | F5=Refresh F6=Roll<br>F11=Zoom F12=Cancel                                                                                                    |

Figure 84. Displaying the Command List Pop-up Window

**3.** Type the number of the command you want to issue in the entry field in the pop-up command window. In this example, you can issue one of the following commands:

## Activate

Activates the resource.

## AutoView

Shows all the automation settings for the resource and enables you to change the settings.

# Display

Displays the details about this resource.

# **Display Config**

Displays the control file for the resource.

## **Display History**

Displays the status file history for the resource.

#### Help Desk

Displays the problem determination information from the SNA Help Desk.

# Inactivate

Deactivates the resource.

## Monitor

Displays the monitoring intervals for the resource.

# Recovery

Displays the recovery settings for the resource.

# Thresholds

Displays the error threshold settings for the resource.

**Timer** Displays the timer settings for the resource.

Press the F7 and F8 function keys to scroll through the list of commands.

4. Press Enter.

AON/SNA processes the command you selected.

# **Chapter 12. Displaying Network Status**

To display the status of specified resource groups, use the NetStat option. To check the status of your network, specify the type of resource and which resources of that type to display.

| FKVK0000                                                   | SNA Automation: Menu                                                                                                    | CNM01                 |
|------------------------------------------------------------|----------------------------------------------------------------------------------------------------|-----------------------|
| Select an opti                                             | on                                                                                                    |                       |
| 4 0.<br>1.<br>2.<br>3.<br>4.<br>5.<br>6.<br>7.<br>8.<br>9. | Tutorial<br>Help Desk<br>SNAMAP<br>VTAM Options Management<br>NetStat<br>VTAM Commands<br>APPN menu<br>Switched Network Backup men<br>X.25 menu<br>NCP Recovery Definitions (N | J<br>CP name=)        |
| Command ===><br>F1=Help F                                  | 2=Main Menu F3=Return                                                                                                    | F6=Roll<br>F12=Cancel |

Figure 85. SNA Automation: Menu Panel – Selecting the NetStat Option

To check the status of your network from the SNA Automation: Menu panel:

- 1. Type 4 in the entry field.
- 2. Press Enter.

AON/SNA displays the SNA Automation: NetStat panel shown in Figure 86 on page 108.

**Note:** You can also display the NetStat panel by typing **AON 2.4** or **NETSTAT** on any command line and pressing **Enter**.

```
FKVK4000
                                                                 CNM01
                        SNA Automation: NetStat
Select a Type
                 1 1. All
                  2. Physical resources
                   3. Applications
                   4. Cross Domain Resource Managers
                   5. Cross Domain Resources
Select Scope
                 2 1. All
                   2. Not active (EXCEPT)
                   3. _
Check Automation: 1
                             (1=Yes 2=No)
Send to DDF.....: 2
                            (1=Yes 2=No)
Command ===>
F1=Help F2=Main Menu F3=Return
                                                                  F6=Roll
                                                                 F12=Cancel
```

Figure 86. SNA Automation: NetStat Panel

**3.** Type the number of the resource type you want in the **Select a Type** entry field. You can select one of the following options:

All Displays all known resources. The default is All.

# **Physical resources**

Displays only the physical resources. For example, this option displays NCPs, lines, PUs, and LUs.

## Applications

Displays all of the applications.

# **Cross Domain Resource Managers**

Displays all of the cross-domain resource managers.

## **Cross Domain Resources**

Displays all the cross-domain resources.

4. Type the number of the scope you want in the **Select Scope** entry field. You can select one of the following options:

All Displays all resources regardless of their status.

## Not active (EXCEPT)

Displays all resources currently not in an active state. The default is EXCEPT.

# User-defined field

Displays the scope of resources you specify. If you do not want to display resources with a certain status, type an  $\neg$  before the status.

- 5. Specify whether you want to check automation. You can specify one of the following values:
  - **1=Yes** Checks the recovery setting for the resource before it displays the resource. If you specify Yes and recovery is turned off, the resource is not displayed. This is the default.
  - **2=No** Does not check automation.
- 6. Specify if you want to send the resource to DDF. You can specify one of the following values:

**1=Yes** Updates DDF with the status of the resource you display. Specify Yes if you need to reset the status of the resource or reload DDF.

**2=No** Does not update DDF with the status of the resource. The default is No.

7. Press Enter.

AON/SNA displays the status of the resources you specified on the Operator Command Interface: NetStat panel shown in Figure 87.

| FKVK4100    | Operator Command Interface: | NetStat | CNM01      |
|-------------|-----------------------------|---------|------------|
|             |                             |         | More: +    |
| Name        | Туре                        | Status  |            |
| TA27        | CDRM                        | NEVAC   |            |
|             |                             |         |            |
| TA07LNPA    | LINE                        | NEVAC   |            |
| TA07L000    | LINE                        | NEVAC   |            |
| TA07L004    | LINE                        | NEVAC   |            |
| L07CA000    | LINE                        | NEVAC   |            |
| L07CA001    | LINE                        | NEVAC   |            |
| L07CA002    | LINE                        | NEVAC   |            |
| L07CA003    | LINE                        | NEVAC   |            |
| L07CA004    | LINE                        | NEVAC   |            |
| L07CA005    | LINE                        | NEVAC   |            |
| L07CA006    | LINE                        | NEVAC   |            |
| L07CA007    | LINE                        | NEVAC   |            |
| L07CA009    | LINE                        | NEVAC   |            |
| L07CA010    | LINE                        | NEVAC   |            |
|             |                             |         |            |
| Command>    |                             |         |            |
|             | F2-Main Manu F2-Datumn      |         | [6-Doll    |
| FI-Relation | rz-main menu r3=Keturn      |         | FU-KUII    |
| F/=BaCKWard | rð=rorwaru                  |         | FIZ=Cancel |

Figure 87. Operator Command Interface: NetStat Panel

**Note:** For information about the programmatic interface to the AON NETSTAT function, see the SNA resource automation information, see "SNA Resource Automation (FKVESYNC)" on page 378.

# Chapter 13. Issuing VTAM Commands

To issue VTAM commands and see the results of the commands on a panel, use the VTAM commands option on the SNA Automation: Menu panel or the VTAMCMD command. The VTAM commands option saves commands across user task sessions. If any command is left on the panel when you exit the panel, it is displayed in the same place when you return to the panel. This is helpful if you have a small set of frequently used commands, and you do not want to look up the syntax of a command each time you use it.

The VTAM command option is cursor sensitive. If you have several commands on the panel, AON/SNA issues the command at the position of the cursor. You can issue a command by typing a new command and pressing **Enter**, or use the **Tab** key to move the cursor to the command you want to select and press **Enter**.

| FKVK0000                                                   | SNA Automation: Menu                                                                                                    | CNM01                 |  |  |  |  |  |  |
|------------------------------------------------------------|----------------------------------------------------------------------------------------------------|-----------------------|--|--|--|--|--|--|
| Select an optic                                            | Select an option                                                                                                    |                       |  |  |  |  |  |  |
| 5 0.<br>1.<br>2.<br>3.<br>4.<br>5.<br>6.<br>7.<br>8.<br>9. | Tutorial<br>Help Desk<br>SNAMAP<br>VTAM Options Management<br>NetStat<br>VTAM Commands<br>APPN menu<br>Switched Network Backup menu<br>X.25 menu<br>NCP Recovery Definitions (NCP | name=)                |  |  |  |  |  |  |
| Command ===><br>F1=Help F2                                 | 2=Main Menu F3=Return                                                                                                    | F6=Roll<br>F12=Cancel |  |  |  |  |  |  |

Figure 88. Selecting the VTAM Commands Option

To issue VTAM commands from the SNA Automation: Menu panel:

- 1. Type 5 in the entry field.
- 2. Press Enter.

AON/SNA displays the SNA Automation: VTAM Commands panel shown in Figure 89 on page 112.

**Note:** You can also get to the VTAM Commands panel by typing **AON 2.5** or **VTAMCMD** on any command line and pressing **Enter**.

| FKVK5000                               | SNA Automation: VTAM Comma            | nds CNM01             |
|----------------------------------------|---------------------------------------|-----------------------|
| Type in a VTAM Comma                   | nd or Tab to a Command. Then          | press Enter.          |
| F NET,CHKPT,TYPE=AL                    | L                                     |                       |
| ID=TA1PT209                            |                                       |                       |
| ТОРО                                   |                                       |                       |
| D_NET.TOPO.LIST=SUM                    | MARY                                  |                       |
| D NET,DIRECTRY,ID=U                    | SIBMTA.TA01                           |                       |
| D NET,TOPO,LIST=ICN                    |                                       |                       |
| D NET,ADJCP,ID=*                       |                                       |                       |
| ID=TA1T1048,E                          |                                       |                       |
| ID=CICS01A,E                           |                                       |                       |
|                                        |                                       |                       |
| NOTE: If the word NE<br>D NET is assum | T does not occur in the comman<br>ed. | d,                    |
| Command ===><br>F1=Help F2=Main        | Menu F3=Return                        | F6=Roll<br>F12=Cancel |

Figure 89. SNA Automation: VTAM Commands Panel

When you select this panel for the first time, the command input fields are blank. However, because AON/SNA saves the commands across user sessions, including NetView sessions, the panel fills up with the commands you use. This saves time if you use a few commands frequently.

You can shorten the commands on this panel. For example, you can enter the D NET,TOPO,LIST=ICN command as TOPO,LIST=ICN because AON/SNA assumes you want to use D NET if you do not specify the word NET.

To change a command, use the Tab key to move the cursor to the command and type over it.

To add a VTAM command to this panel and issue it:

- 1. Type the command in the entry field. You can only type one command on each line.
- 2. Press Enter.

AON/SNA issues the command and displays the Operator Command Interface: VTAM Commands panel shown in Figure 90 on page 113. In this example, the DISPLAY NET, ID=TA1T1048 command response is displayed.

| FKVK5100   | Operator Command Interface: VTAM Commands                                   | CNM01   |
|------------|-----------------------------------------------------------------------------|---------|
| Output of: | D NET,ID=TA1T1048,E                                                         | More: + |
| IST097I    | DISPLAY ACCEPTED                                                            |         |
| 1310751    | VAME = 0.510MA.TAIT1040, THE = CDR3C<br>STATUS= ACT/SY DESIDED STATE= ACTIV |         |
| IST977I    | MDLTAB=***NA*** ASLTAB=***NA***                                             |         |
| IST861I    | MODETAB=***NA*** USSTAB=***NA*** LOGTAB=***NA***                            |         |
| IST934I    | DLOGMOD=***NA*** USS LANGTAB=***NA***                                       |         |
| IST597I    | CAPABILITY-PLU ENABLED ,SLU ENABLED ,SESSION LIMIT NON                      | E       |
| IST231I    | CDRSC MAJOR NODE = ISTCDRDY                                                 |         |
| IST479I    | CDRM NAME = TA06 , VERIFY OWNER = NO                                        |         |
| IST1131I   | DEVICE = CDRSC                                                              |         |
| IST654I    | I/O TRACE = OFF, BUFFER TRACE = OFF                                         |         |
| IST171I    | ACTIVE SESSIONS = 0000000001, SESSION REQUESTS = 0000000                    | 000     |
| IST206I    | SESSIONS:                                                                   |         |
| IST634I    | NAME STATUS SID SEND RECV VR TP NET                                         | ID      |
| IST635I    | CNM01024 ACTIV-P F9DB431A7D93BAD8 000D 0024 0 1 USI                         | BMTA    |
|            |                                                                             |         |
| Command    | _                                                                           |         |
| E1-Ualp    | E2-Main Monu E2-Dotumn                                                      | E6-Doll |
| FI-Reip    | rz-mann menu ro-kelunn<br>d ro-romand                                       |         |
|            | υ ΓΟ-Γυϊναϊν                                                                |         |

Figure 90. Operator Command Interface: VTAM Commands Panel

The output from the command is displayed on this panel. If the output is more than one panel long, you can scroll through the panels to see all of the information.

To issue previously saved commands:

- 1. Press the **Tab** key to move the cursor to the command you want to issue.
- 2. Press Enter.

AON/SNA issues the command and displays the output on the Operator Command Interface: VTAM Commands panel.

# Chapter 14. Using Advanced Peer-to-Peer Networking (APPN)

AON/SNA Advanced Peer-to-Peer Networking (APPN) is a powerful, flexible, easy-to-use networking solution for client-server and distributed applications supported by VTAM 4.1 or later.

In an AON/SNA APPN environment, AON provides menu-driven commands to simplify VTAM topology and directory database management. This environment accepts operator commands for common AON/SNA APPN VTAM functions. It also provides active monitoring of control points and control point sessions.

You can use the AON/SNA: APPN Command Menu panel to perform the following APPN functions:

- Issue checkpoint commands
- Display control points
- Display directory
- Display transmission group profiles

| FKVK0000                                                                                                    | SNA Automation: Menu  | CNM01                 |  |  |
|----------------------------------------------------------------------------------------------------|-----------------------|-----------------------|--|--|
| Select an opti                                                                                                    | on                    |                       |  |  |
| <pre>6 0. Tutorial 1. Help Desk 2. SNAMAP 3. VTAM Options Management 4. NetStat 5. VTAM Commands 6. APPN menu 7. Switched Network Backup menu 8. X.25 menu 9. NCP Recovery Definitions (NCP name=)</pre> |                       |                       |  |  |
| Command ===><br>F1=Help F                                                                                                    | 2=Main Menu F3=Return | F6=Roll<br>F12=Cancel |  |  |

Figure 91. SNA Automation: Menu Panel – Selecting the APPN Menu Option

To use the APPN functions from the SNA Automation: Menu panel:

- 1. Type 6 in the entry field.
- 2. Press Enter.

AON/SNA displays the SNA Automation: APPN Commands Menu panel shown in Figure 92 on page 116.

Note: You can also get to the APPN Commands Menu panel by typing AON 2.6 or APPN on any command line and pressing Enter.

| FKVKA000                                                                                                    | SNA Automation: APPN Commands Menu | CNM01                 |  |  |  |
|----------------------------------------------------------------------------------------------------|------------------------------------|-----------------------|--|--|--|
| Select an op                                                                                                    | tion                               |                       |  |  |  |
| <ul> <li>0. Tutorial</li> <li>1. Issue Checkpoint Commands</li> <li>2. Display Control Points</li> <li>3. Display Directory</li> <li>4. Display Transmission Group Profiles</li> </ul> |                                    |                       |  |  |  |
| Command ===><br>F1=Help                                                                                                    | F2=Main Menu F3=Return             | F6=Roll<br>F12=Cancel |  |  |  |

Figure 92. SNA Automation: APPN Commands Menu Panel

# **Displaying Control Points**

You can select the display control points command from the SNA Automation: APPN Commands Menu panel. After you make this selection, you can select from the following actions for the resource:

- Details
- Delete topology
- Delete directory
- Active monitoring
- Timers
- AutoView

You can use the SNA Automation: APPN Control Points Display panel to identify control points to specify in your statements in the CPCPSESS control file entry.

You can use the Display Control Points option on the SNA Automation: APPN Commands Menu panel to work with the control points on your APPN network. To do this:

- 1. Type **2** in the entry field on the **SNA Automation: APPN Commands Menu** panel. Figure 92 shows this panel.
- 2. Press Enter.

AON/SNA displays the APPN CP Display panel shown in Figure 93 on page 117.

**Note:** You can also display the SNA Automation: APPN CP Display panel, type **AON 2.6.2** on any command line and pressing **Enter**.

|   | 2                                                                                                    |                                                                                                    |                          |                      |
|---|----------------------------------------------------------------------------------------------------|----------------------------------------------------------------------------------------------------|--------------------------|----------------------|
| ( | FKVKA200 SNA Aut                                                                                                    | omation: APPN CP Display                                                                                                    | CN                       | M01                  |
|   | Type an action code. Th<br>1=Details 2=Delete Top<br>5=Timers 6=AutoView<br>Control Point<br>1 ISTADJCP<br>USIBMTA.TA1PT106<br>TA1CP213<br>TA1CP214<br>USIBMTA.OPER1<br>USIBMTA.NTCOPUN6<br>USIBMTA.TA1CP210<br>APPN.TA1PT209<br>USIBMTA.TA1PT107<br>USIBMTA.TA1PT107<br>USIBMTA.TA1CP207<br>USIBMTA.TA1PT203<br>TA1CP208 | en press Enter.<br>ology 3=Delete Directory<br>ADJCP MAJOR NODE<br>EN<br>*NA*<br>*NA*<br>EN<br>*NA*<br>EN<br>EN<br>EN<br>EN<br>EN<br>EN<br>EN<br>EN<br>EN<br>EN<br>EN<br>EN<br>EN | Mo<br>4=Active Monitorin | re: +<br>g           |
|   | Command ===><br>F1=Help F2=Main Men<br>F7=Backward F8=Forward                                                                                                    | u F3=Return                                                                                                    | F5=Refresh<br>F          | F6=Roll<br>12=Cancel |

Figure 93. SNA Automation: APPN CP Display Panel

**3**. Type an action code in the entry field next to the resource you want. This example shows the Details action code next to the ISTADJCP control point. You can select one of the following actions:

## 1=Details

Displays detailed VTAM information for the control point on the Operator Command Interface: APPN CP Detail panel. This is obtained from the combined output of the VTAM D NET, E commands and its link station. The output includes both session and LU information, which is helpful in solving problems. The status of the link station is often a clue to physical network problems, while the control point status information shows configuration or application program problems.

## 2=Delete topology

Deletes the control point from the topology database. Displays the messages about the deletion on the Operator Command Interface: VTAM commands panel.

## **3=Delete directory**

Deletes the control point from the directory database. Displays the messages about the deletion on the Operator Command Interface: VTAM commands panel.

## **4=Active monitoring**

Starts or stops active monitoring of the control point. AON/SNA displays the Active Monitoring Settings panel and enables you to change the settings.

#### 5=Timers

Displays the AON Automation: Timer Set panel where you can add, display, change, and delete the timers for the control point you select.

# 6=AutoView

Displays automation information for the control point. Displays the AON: AutoView panel.

4. Press Enter.

AON/SNA displays the Operator Command Interface: APPN CP Detail panel shown in Figure 94.

| FKVKA210                                                                                                    | Operator C                                                                                                    | ommand Ir                                                                                         | nterface                                                                                         | : APPN CP Detail                                                                                                    | CNM01             |          |  |
|----------------------------------------------------------------------------------------------------|----------------------------------------------------------------------------------------------------|---------------------------------------------------------------------------------------------------|--------------------------------------------------------------------------------------------------|----------------------------------------------------------------------------------------------------|-------------------|----------|--|
|                                                                                                    | Control Poi                                                                                                    | nt ISTAD                                                                                          | JCP                                                                                              |                                                                                                    | More:             | +        |  |
| IST097I<br>IST075I<br>IST486I<br>IST1100I<br>IST1102I<br>IST1103I<br>IST1103I<br>IST1103I<br>IST1103I<br>IST1103I<br>IST1103I<br>IST1103I<br>IST1103I<br>IST1103I<br>IST1103I<br>IST1103I<br>IST1103I | DISPLAY ACCEPTED<br>NAME = ISTADJCP<br>STATUS= ACTIV<br>ADJACENT CONTROL<br>NODENAME<br>USIBMTA.TA1PT106<br>TA1CP213<br>TA1CP214<br>USIBMTA.TA1PT107<br>USIBMTA.TA1CP210<br>APPN.TA1PT209<br>USIBMTA.TA1PT107<br>USIBMTA.TA1PT220 | , DESIRE<br>POINTS FF<br>NODETYPE<br>EN<br>*NA*<br>*NA*<br>EN<br>EN<br>EN<br>EN<br>EN<br>EN<br>EN | TYPE = .<br>ED STATE:<br>COM MAJOI<br>E CONNEC<br>1<br>0<br>0<br>1<br>1<br>1<br>1<br>1<br>1<br>1 | ADJCP MAJOR NODE<br>= ACTIV<br>R NODE ISTADJCP<br>TIONS CP CONNECTIONS<br>1<br>0<br>1<br>0<br>1<br>1<br>1<br>1<br>1<br>1 |                   |          |  |
| Command ==<br>F1=Help<br>F7=Backwar                                                                                                    | F2=Main Menu<br>F8=Forward                                                                                                    | F3=Return                                                                                         | 1                                                                                                | -                                                                                                    | F6=Rol<br>F12=Car | 1<br>cel |  |

Figure 94. Operator Command Interface: APPN CP Detail Panel
# **Chapter 15. NCP Recovery Definitions**

To display the NCPRECOV Control File definitions for a particular NCP, or for all NCPs you have defined, use the NCP Recovery Definitions menu option.

To display all defined NCPs choose option 9. To display a particular NCP, choose option 9 and enter the name of the NCP in the **NCP name=** field on the panel.

Selecting the NCP Recovery Definition menu option causes the DSPCFG command to be issued based upon your NCP selection.

Figure 95 displays the SNA Automation: Menu panel.

| FKVK0000                                                          | SNA Automation: Menu                                                                                                    | CNM01                 |
|-------------------------------------------------------------------|----------------------------------------------------------------------------------------------------|-----------------------|
| Select an option                                                  | 1                                                                                                    |                       |
| <b>9</b> 0.<br>1.<br>2.<br>3.<br>4.<br>5.<br>6.<br>7.<br>8.<br>9. | Tutorial<br>Help Desk<br>SNAMAP<br>VTAM Options Management<br>NetStat<br>VTAM Commands<br>APPN menu<br>Switched Network Backup menu<br>X.25 menu<br>NCP Recovery Definitions (NCP name=) |                       |
| Command ===><br>F1=Help F2:                                       | -Main Menu F3=Return                                                                                                    | F6=Roll<br>F12=Cancel |

Figure 95. Selecting NCP Recovery Definitions

To access NCP Recovery Definitions from the SNA Automation: Menu panel:

- 1. Type 9 in the entry field.
- 2. Press Enter.

AON/SNA issues the DSPCFG command for all of your defined NCPs, which is shown in Figure 96 on page 120.

| EZLK7110 Displ                                                                                                    | ay Configuration Data                                                                                                    | CNM01                            |
|----------------------------------------------------------------------------------------------------|----------------------------------------------------------------------------------------------------|----------------------------------|
| Select one of the follo<br>1=Add 2=Change 3=Del                                                                                                    | wing. Then press Enter.<br>ete                                                                                                    |                                  |
| _ NCP01<br>_ HOST<br>_ DUMP<br>_ RELOAD<br>_ LINKSTA<br>_ DUMPSTA<br>_ LOADTIME<br>_ DUMPTIME<br>_ EXIT01<br>_ EXIT02<br>_ EXIT03<br>_ EXIT04<br>_ LOADMOD | NCPRECOV<br>CNM01<br>(Y,N)<br>(Y,N)<br>001-S<br>001-S<br>00:05<br>00:10<br>FKVEX01<br>FKVEX02<br>FKVEX02<br>FKVEX03<br>FKVEX04<br>NCP01A |                                  |
| Command ===><br>F1=Help F2=Main Me<br>F7=Backward F8=Forward                                                                                               | enu F3=Return<br>I                                                                                                    | F5=Refresh F6=Roll<br>F12=Cancel |

Figure 96. Selecting NCP Recovery Definitions

This is the DSPCFG panel for the NCP01 NCPRECOV Control File statement. In this example, this is the only NCP being automated on this system.

# Chapter 16. Displaying SNA Resource Information with AutoView

The AutoView function displays a summary of information for a single resource and provides a list of commands you can issue for more information about the resource and changing its automation settings. To use the AutoView panel, you must know the name of the resource with which you want to work.

To display the AutoView selection panel:

- 1. Type **SNAVIEW** on the command line of any panel.
- 2. Press **Enter**. A panel similar to the one shown in Figure 97 is displayed. This panel is dynamically ordered according to your installation, so the order of the options on your panel might be different.

| EZLK2000 A0                                               | DN: AutoView                                   |      | NTVE1                 |
|-----------------------------------------------------------|------------------------------------------------|------|-----------------------|
| Resource Name                                             |                                                |      |                       |
| Resource Type                                             | (Optio                                         | nal) |                       |
| Select an Option                                          |                                                |      |                       |
| (Optional) _ 1. N<br>2. A<br>3. S<br>4. I<br>5. T<br>6. S | IVAIX<br>IPPN<br>INBU<br>IP390<br>ICPIP<br>INA |      |                       |
| Command ===><br>F1=Help F2=Main Men                       | u F3=Return                                    |      | F6=Roll<br>F12=Cancel |

Figure 97. AON: AutoView Panel

- 3. Type the resource name in the **Resource Name** field.
- 4. Optionally, tab to the **Resource Type** field and type the resource type (such as LU, PU, NCP, or APPL).
- **5**. Type **5** for SNA in the entry field. If you do not select an option, AON searches all of the automation components to find the resource.
- 6. Press Enter.

For example, to use AutoView for the TA1P523A resource, type **TA1P523A** in the **Resource Name** field, which is shown in Figure 98 on page 122.

| EZLK2000                      | AON: AutoView                                    |              | CNM01                 |
|-------------------------------|--------------------------------------------------|--------------|-----------------------|
| Resource Name                 | TA1P523A                                         | -            |                       |
| Resource Type                 | PU                                               | _ (Optional) |                       |
| Select an Opti<br>(Optional)  | on<br>- 1. TCPIP<br>2. APPN<br>3. SNBU<br>4. SNA |              |                       |
| Command ===><br>F1=Help F2=Ma | in Menu F3=Return                                |              | F6=Roll<br>F12=Cancel |

Figure 98. AON: AutoView Panel Sample Entry

# **Finding Defined Resources**

Each automation component displays a different set of predefined information and a different list of commands. Because no particular automation component is selected in the example shown in Figure 98, AON searches all the automation components for the resource, TA1P523A. When the resource is defined to more than one automation component, AON lists all the places the resource is defined.

In Figure 99, AON found the resource, TA1P523A, defined as both a SNA and a SNBU resource.

| EZLKIDNT                            | AON: Component Selection                                      | CNM01                 |
|-------------------------------------|---------------------------------------------------------------|-----------------------|
| The resource cho<br>options. Select | osen has valid definitions in the t<br>the applicable option. | following installed   |
| Resource Chosen                     | TA1P523A                                                      |                       |
| Select an Op                        | otion                                                         |                       |
|                                     | 1 0. All<br>1. SNA<br>2. SNBU                                 |                       |
| Command ===><br>F1=Help F2=         | Main Menu F3=Return                                           | F6=Roll<br>F12=Cancel |

Figure 99. AON: Component Selection Panel

To select the SNA AutoView display:

- 1. Type 1 in the entry field of the AON: Component Selection panel.
- 2. Press Enter.

Figure 100 shows the SNA AutoView display for the resource, TA1P523A.

| EZLKVIEW                        | AON: AutoV                                                             | /iew CNM01                                                                                                    |   |
|---------------------------------|------------------------------------------------------------------------|----------------------------------------------------------------------------------------------------|---|
| Resname                         | TA1P523A<br>PU<br>SNA<br>PCTD2<br>TREACT<br>ON<br>NONE                 | 0                                                                                                    |   |
|                                 | 2                                                                      | 3                                                                                                    |   |
| Resource Definitions            | _ 1. Autom<br>2. Thres<br>3. Activ<br>4. Monit<br>5. Timer<br>6. Displ | mation (RECOVERY DEFAULTS)<br>sholds (THRESHOLDS DEFAULTS)<br>ve Monitoring (ACTMON DEFAULTS)<br>tor Intervals (MONIT DEFAULTS)<br>r (NONE)<br>lay Network LOG Information for TA1P523A |   |
| Command ===><br>F1=Help F2=Main | lenu F3=Retu                                                           | urn F6=Roll<br>F12=Cancel                                                                                                    | , |

Figure 100. AON: AutoView Panel

# **Viewing Resource Information**

The following resource information is available:

- **1** The first group of information provides a summary of information about the resource including the resource name, resource type, status, automation settings for the resource, DDF message for the resource, if any, and other information depending on the automation component used.
- 2 The second group is a list of commands you can issue for the resource to display more information, change automation settings, or perform other functions depending on the automation component used.
- **3** The third group of information (shown in parentheses) tells you which control file entry is currently defining the settings for the commands shown in the second group. For example, in Figure 100, the settings for option 1 (Automation) are defined by the RECOVERY DEFAULTS control file entry.

For commands that do not have a corresponding control file entry, such as option 5 (Timer) the information in the parentheses indicates whether a setting exists. In Figure 100, there are no timers set for TA1P523A.

You can select one of the following resource definitions:

#### Automation

Turns automation on and off.

#### Thresholds

Adds, changes, or deletes the threshold settings. The settings are infrequent, frequent, and critical threshold.

#### **Active Monitoring**

Indicates if the resource is active.

#### **Monitor Intervals**

Sets the intervals for trying to reactivate a resource.

Timer Adds, changes, or deletes a timer.

#### **Display Network LOG Information**

Displays only the Netlog information for the resource.

# Part 3. Using AON with TCP/IP

|   | Chapter 17. Using the AON/TCP Operator Interface |   |       |   |       |   |       |   |   |   |   |   |   |   |   | . 127 |
|---|--------------------------------------------------|---|-------|---|-------|---|-------|---|---|---|---|---|---|---|---|-------|
|   | Accessing the Operator Interface                 |   |       |   |       |   |       |   |   |   |   |   |   |   |   | . 127 |
|   | Tivoli NetView (for AIX) Menu                    |   |       |   |       |   |       |   |   |   |   |   |   |   |   | . 129 |
|   | Pinging a TCP/IP Node through a Service Point    |   |       |   |       |   |       |   |   |   |   |   |   |   |   | . 129 |
|   | Issuing a Command to a Service Point             |   |       |   |       |   |       |   |   |   |   |   |   |   |   | . 132 |
|   | Displaying the Critical Resource List            |   |       |   |       |   |       |   |   |   |   |   |   |   |   | . 134 |
|   | MVS TCP/IP                                       |   |       |   |       |   |       |   |   |   |   |   |   |   |   | . 136 |
|   | PING                                             |   |       |   |       |   |       |   |   |   |   |   |   |   |   | . 138 |
| I | Connection Status                                |   |       |   |       |   |       |   |   |   |   |   |   |   |   | . 139 |
| Ι | Displaying the Connections for a Stack           |   |       |   |       |   |       |   |   |   |   |   |   |   |   | . 140 |
| I | Displaying Connection Information                |   |       |   |       |   |       |   |   |   |   |   |   |   |   | . 141 |
| Ι | Determining If a Connection is Stopped           |   |       |   |       |   |       |   |   |   |   |   |   |   |   | . 142 |
| I | Setting Connection Management Filters            |   |       |   |       |   |       |   |   | • |   | • |   |   |   | . 142 |
| I | TRACERTE                                         |   |       |   |       |   |       |   |   | • |   | • |   |   |   | . 144 |
|   | Issuing Commands                                 |   |       |   |       |   |       |   |   | • |   | • |   |   |   | . 145 |
|   | SNMP Management                                  |   |       |   |       |   |       |   |   |   |   | • |   |   |   | . 146 |
|   | Get Command                                      |   |       |   |       |   |       |   |   |   |   |   |   |   | • | . 147 |
|   | Set Command                                      |   |       |   |       |   |       |   |   |   |   |   |   |   |   | . 148 |
|   | Walk Command                                     |   |       |   |       |   |       |   |   | • |   | • |   |   |   | . 148 |
|   | Using the Group Command                          |   |       |   |       |   |       |   |   |   |   | • |   |   |   | . 149 |
|   | Using Extended SNMP Groups                       | • |       |   |       |   |       |   |   |   |   |   |   |   |   | . 151 |
|   | IP Server Management                             |   |       |   |       |   |       |   |   | • |   | • |   |   |   | . 152 |
|   | IP Resource Management                           |   |       |   |       |   |       |   |   |   |   | • |   |   |   | . 153 |
|   | IP Resource Management Main Panel                |   |       |   |       |   |       |   |   |   |   | • |   |   |   | . 154 |
|   | IP Resource Management Add Panel                 | • |       |   |       |   |       |   |   |   |   |   |   |   |   | . 155 |
|   | IP Resource Management Change Panel              | • |       |   |       |   |       |   |   |   |   |   |   |   |   | . 157 |
|   | IP Resource Management Filters Panel             | • |       |   |       |   |       |   |   |   |   |   |   |   |   | . 157 |
|   | IP Resource Management Command Window            |   |       |   |       |   |       |   |   |   |   |   |   |   |   | . 158 |
|   | SNMPView                                         |   |       |   |       |   |       |   |   |   |   |   |   |   |   | . 158 |
|   | IP Resource Data                                 |   |       |   |       |   |       |   |   | • |   | • |   |   |   | . 159 |
|   | MVS Stack Data                                   |   |       |   |       |   |       |   |   | • |   | • |   |   |   | . 164 |
| I | IPTRACE Command                                  |   |       |   |       |   |       |   |   |   |   |   |   |   | • | . 166 |
| I | Accessing the IPTRACE Command                    |   |       |   |       |   |       |   |   |   |   |   |   |   |   | . 167 |
|   | Component Tracing                                | • |       |   |       |   |       |   |   |   |   |   | • |   |   | . 168 |
| I | IP Packet Tracing                                |   |       |   |       | • |       |   |   |   |   | • | • |   |   | . 172 |
| I | OSA Packet Tracing                               | • | <br>• | • | <br>• | • | <br>• | • | • | • | • | • | • | • | • | . 178 |

# Chapter 17. Using the AON/TCP Operator Interface

This chapter explains how to navigate through the full-screen, menu-driven panels that make up the operator interface for AON/TCP. As an operator, you can do most of your work from within the operator interface.

Automated Operations Network (AON) provides a rich operator interface for managing TCP/IP resources through an AIX service point (NV4AIX option) or a z/OS (IP390 option) system. The functions provided by each option are dependent on functions provided by the AIX of MVS platforms; therefore, not all functions are available for both options.

With the AIX option, you can manage TCP/IP resources through RUNCMDs to one, or more, AIX service points. For example, you can PING TCP/IP hosts through the AIX service point. Also use the AIX option to define thresholds for CPU utilization, disk utilization, resource failures, and security authorization failures.

With the z/OS option, you can manage TCP/IP resources through z/OS Communication Server IP. For example, you can use z/OS Communication Server IP to issue PING and TRACERTE commands. Also, you can manage Telnet and FTP sessions connecting to your MVS system. Use the connection management function to display connection information, to determine connection status, and, if necessary, to take corrective actions. You can issue SNMP requests (for example, GET), enable TCP/IP tracing, monitor resources for specific performance thresholds, and automate and monitor critical sockets.

**Note:** Some of these z/OS functions no longer require AON. For more information, see the topics that describe these functions.

# Accessing the Operator Interface

T

You can perform any of the operator functions from the operator interface. With the operator interface, you can look at color-coded status displays of the resources on your network, change automation settings, receive messages, issue commands, and perform many other functions that control automation and resource availability. New AON/TCP users might find the panels an easier way to reach the different functions.

You can access the AON/TCP operator interface from anywhere within the NetView program or from the AON panels. To access AON/TCP from the NetView program, perform the following steps:

- 1. Type AON on the command line.
- 2. Press Enter.

The AON: Operators Commands Main Menu panel, which is shown in Figure 101 on page 128, is displayed:

| EZLK0000                   | AON: Operator                                                         | ° Commands Main M | 1enu | CNM01                 |
|----------------------------|-----------------------------------------------------------------------|-------------------|------|-----------------------|
| Select an opti             | on                                                                    |                   |      |                       |
| - 0.<br>1.<br>2.<br>3.     | Tutorial<br>AON Base Functions<br>SNA Automation<br>TCP/IP Automation |                   |      |                       |
| Command ===><br>F1=Help F. | 2=End F3=Retu                                                         | ırn               |      | F6=Roll<br>F12=Cancel |

Figure 101. AON: Operator Commands Main Menu Panel

The AON: Operator Commands Main Menu panel is the main panel for AON. This panel displays all available components. AON checks the control file entry for each AON component to determine if the component is installed and initialized. If the component is not available, the name of the component on the panel is not available.

**3**. To select the TCP/IP Menu option from the AON: Commands Main Menu panel, type 3 in the entry field, and press Enter.

The TCP/IP Automation: Commands Menu panel, shown in Figure 102, is displayed. You can use this panel to access all the functions of AON/TCP.

| FKXK0000                  | TCP/IP Automation: Comman               | ds Menu | CNM01                 |
|---------------------------|-----------------------------------------|---------|-----------------------|
| Select an opti            | ion                                     |         |                       |
| - <sup>1</sup> .<br>2.    | NetView for AIX Menu<br>MVS TCP/IP Menu |         |                       |
|                           |                                         |         |                       |
|                           |                                         |         |                       |
|                           |                                         |         |                       |
|                           |                                         |         |                       |
| Command ===><br>F1=Help F | -2=Main Menu F3=Return                  |         | F6=Roll<br>F12=Cancel |

Figure 102. TCP/IP Automation: Commands Menu

**Note:** You can also reach the AON/TCP interface by entering AONTCP on any NetView command line.

# Tivoli NetView (for AIX) Menu

This topic describes how to use the AON/TCP AIX commands. Selecting option **1** from Figure 102 on page 128 displays the following panel:

| ( | FKXK1000                     | NetView for AIX                                                                            | TCP/IP Automation:             | Commands Menu | CNM01                 |  |
|---|------------------------------|--------------------------------------------------------------------------------------------|--------------------------------|---------------|-----------------------|--|
|   | Select an opt                | ion                                                                                        |                                |               |                       |  |
|   | - 1.<br>2.<br>3.<br>4.<br>5. | Issue Ping<br>General Commands<br>Issue Remote Pin<br>Performance Thre<br>Display Resource | g<br>sholds Management<br>List |               |                       |  |
|   | Command ===><br>F1=Help      | F2=Main Menu F3                                                                            | =Return                        |               | F6=Roll<br>F12=Cancel |  |

Figure 103. NetView for AIX TCP/IP Automation: Commands Menu Panel

To select an option from the TCP/IP Automation: Commands Menu panel, type the number of the option you want to use in the entry field, and press Enter.

The number you select determines the AON/TCP option that is displayed. The following list describes the AON/TCP menu options:

#### **Option 1**

Sends a RUNCMD to the AIX service point to PING a TCP/IP resource.

#### Option 2

Sends the user specified command (through a RUNCMD) to the AIX service point.

#### Option 3

Sends a RUNCMD to the AIX service point to issue a remote PING of a TCP/IP resource.

#### **Option 4**

Manages AON/TCP thresholds for disk and CPU utilization, resource failures, and security authorization.

#### **Option 5**

Displays TCP/IP critical resource list, which are resources that have been defined using a TCP/IP policy definition statement.

# Pinging a TCP/IP Node through a Service Point

Pinging a service point can be a useful diagnostic tool if you are having trouble transmitting data. The response returned by the ping command tells you if the service point and node are up and functioning.

To send a ping command to a service point, follow these steps:

- 1. Type 1 in the entry field on the TCP/IP Automation: Commands Menu panel.
- 2. Press Enter.

AON/TCP displays the TCP/IP Automation: Ping a Service Point panel, shown in Figure 104.

**Note:** For fast access to the TCP/IP Automation: Ping a Service Point panel, enter AON 3.1.1 or NV6KPING from the command line.

| FKXK1100 TCP/                                                                                                    | /IP Automation: Ping                                                                                    | a Service Point | CNM01         |                |
|----------------------------------------------------------------------------------------------------|----------------------------------------------------------------------------------------------------|-----------------|---------------|----------------|
| Node Name                                                                                                    |                                                                                                    |                 |               |                |
| Service Point Name                                                                                                    |                                                                                                    | (? for Select   | ion list)     |                |
| Select Ping Flags to                                                                                                    | o use, then press Ent                                                                                   | er. (All Flags  | are optional) |                |
| <pre>(-c) Ping Count (-i) Ping Time (-d) Socket-leve (-n) Numeric Out (-q) Summary on1 (-r) Ping direct (-R) Record rout (-r) Lists ICMP (-s) Number of s</pre> | 3<br>5<br>21 debugging<br>tput only<br>ly<br>tly to Host<br>te option<br>packets<br>send data bytes 56_ |                 |               |                |
| Command ===><br>F1=Help F2=Main                                                                                                    | Menu F3=Return                                                                                          |                 | F6=F<br>F12=( | Roll<br>Cancel |

Figure 104. TCP/IP Automation: Ping a Service Point Panel

- **3.** Type the name of the node associated with the host you want to ping in the **Node Name** field.
- 4. Optionally, you can type the name of the service point to which you want to send the ping in the Service Point Name field. If you want to see a list of possible service points, type ?. This field is optional, but accelerates the response because all service points do not have to be checked for the node.
- 5. Optionally, you can type a non-blank character in the entry field next to any of the following ping flags:

#### (-c) Ping Count

Specifies the number of echo requests that you want to send and receive. AON/TCP retrieves the default value from the control file.

(-i) Ping Time

Specifies the number of seconds to wait between sending each ping request. AON/TCP retrieves the default value from the control file.

(-d) Socket-level debugging

Indicates that you want to get information about a host and start socket-level debugging.

#### (-n) Numeric Output only

Indicates that you do not want AON/TCP to look up symbolic names for host addresses.

#### (-q) Summary only

Specifies quiet output. If you specify this option, AON/TCP displays only the summary lines at startup and finish time.

#### (-r) Ping directly to Host

Indicates that you want to bypass the routing tables and send the ping directly to a host on an attached network. You can use this option to ping a local host through an interface that no longer has a route through it.

#### (-R) Record route option

Indicates that you want to include the RECORD\_ROUTE option in the ECHO\_REQUEST packet and display the route buffer on returned packets.

#### (-v) Lists ICMP packets

Indicates that you want to request verbose output, which lists ICMP packets that are received in addition to echo requests.

#### (-s) Number of send data bytes

Specifies the number of data bytes to send. The default is 56. Add 8 bytes for the ICMP header data to determine the actual number of bytes to send per data packet.

6. Press Enter.

If you entered a question mark in the **Service Point Name** field, AON/TCP displays the Operator Command Interface: SELECTION panel, shown in Figure 105, from which you can select the service point.

| EZLKSLCT                                         | Operator Command Interface:    | SELECTION        | NTV70                     |
|--------------------------------------------------|--------------------------------|------------------|---------------------------|
| Select one of the                                | e following. Then press Enter  |                  |                           |
| _ NV6HKHOST<br>_ NTC0PUN6                        |                                | NV6000<br>NV6000 | SP<br>NV6KPU<br>NTC0PUN6  |
|                                                  |                                |                  |                           |
| Command ===><br>F1=Help F2=M<br>F7=Backward F8=F | Main Menu F3=Return<br>Forward | F5=Refr          | esh F6=Roll<br>F12=Cancel |

Figure 105. Operator Command Interface: SELECTION Panel

7. Type s (or any other non-blank character) beside the appropriate service point.

8. Press Enter.

AON/TCP displays the TCP/IP Automation: Ping a Service Point panel with the service point name field filled in and a message as shown in Figure 106 on page 132.

| FKXK1100 TCP                                                                                                    | P/IP Automation:                                                                                    | Ping a Service | Point                        | CNM01      |   |
|----------------------------------------------------------------------------------------------------|----------------------------------------------------------------------------------------------------|----------------|------------------------------|------------|---|
| Node Name                                                                                                    | TESTER1                                                                                             |                | _                            |            |   |
| Service Point Name<br>(Optional)                                                                                                    | NTCOPUN6                                                                                            | (? for Se      | _<br>election list)          |            |   |
| Select Ping Flags to                                                                                                    | o use, then press                                                                                   | Enter. (All F  | <sup>-</sup> lags are option | nal)       |   |
| <pre>(-c) Ping Count (-i) Ping Time (-d) Socket-leve (-n) Numeric Out (-q) Summary onl (-r) Ping direct (-R) Record rout (-v) Lists ICMP (-s) Number of s</pre> | 3<br>5<br>21 debugging<br>tput only<br>ly<br>tly to Host<br>te option<br>packets<br>send data bytes | 56_            |                              |            |   |
| FKX910I SERVICE POINT<br>Command ===><br>F1=Help F2=Main                                                                                                    | Γ NAME SET. PRESS<br>Menu F3=Return                                                                 | ENTER TO CONT  | INUE                         | F6=Ro11    |   |
|                                                                                                    |                                                                                                    |                |                              | F12=Cancel | , |

Figure 106. TCP/IP Automation: Ping a Service Point Panel with Message

9. Press Enter.

After performing a successful ping command, AON/TCP displays a panel like the one shown in Figure 107.

```
FKXKLWN2 OUTPUT FROM REMOTE CMDS 1 of 11
FKX504I NETVIEW FOR AIX SERVICE POINT NTCOPUN6 RESPONSE FOR COMMAND
Executing RUNCMD "asis ping -c 3 -i 5 tester1"
PING tester1.anycity.xyz.com (1.23.45.67): 56 data bytes
64 bytes from 1.23.45.67: icmp_seq=0 ttl=60 time=84 ms
64 bytes from 1.23.45.67: icmp_seq=2 ttl=60 time=15 ms
64 bytes from 1.23.45.67: icmp_seq=2 ttl=60 time=15 ms
--- tester1.anycity.xyz.com ping statistics ---
3 packets transmitted, 3 packets received, 0% packet loss
round-trip min/avg/max = 15/38/84 ms
DSI268I RUNCMD COMPLETE
Command==>
PF3=Ret PF4=Fndprev PF5=Rptfnd PF6=Roll PF7=Back PF8=Forw PF12=Cancel
```

Figure 107. Ping Results Panel

This panel shows information such as how many packets were transmitted, how many packets were received, and how long the ping round trip took.

# Issuing a Command to a Service Point

With the General Commands option on the TCP/IP Automation: Commands Menu panel, you can issue a command to a service point.

To issue any valid AIX line output command to a service point:

1. Type 2 in the entry field on the TCP/IP Automation: Commands Menu panel.

2. Press Enter.

AON/TCP displays the TCP/IP Automation: Issue Command to Service Point panel, shown in Figure 108. Because data is saved across sessions, Figure 108 shows data in some of the fields.

**Note:** You can also access the TCP/IP Automation: Issue Command to Service Point panel by entering AON 3.1.2 or NV6KCMD from any command line.

| FKXK1200    | TCP/IP Autom     | ation: Issue Comma | nd to Service Point   | CNM01 |
|-------------|------------------|--------------------|-----------------------|-------|
| Service Po  | oint Name NVIXTA | 01_ (              | ? for Selection list) |       |
| Type in th  | ne remote comman | d below. Then pre  | ss Enter.             |       |
| )1<br>who   |                  |                    |                       | 7     |
|             |                  |                    |                       |       |
|             |                  |                    |                       |       |
|             |                  |                    |                       |       |
|             |                  |                    |                       |       |
| Command === | :>               |                    |                       |       |
| commanu === |                  |                    |                       |       |

Figure 108. TCP/IP Automation: Issue Command to Service Point Panel

- **3**. Type the name of the service point, to which you want to send the command, in the **Service Point Name** field. If you want to see a list of possible service points, type **?**.
  - **Note:** If you entered a question mark in the **Service Point Name** field on the TCP/IP Automation: Issue Command to Service Point panel, AON/TCP displays an Operator Command Interface: SELECTION panel like the one shown in Figure 105 on page 131, from which you can select the service point by typing s next to the appropriate service point. After pressing Enter, AON/TCP displays the TCP/IP Automation: Issue Command to Service Point panel with the **Service Point Name** field filled in.
- 4. Type the AIX command on any of the available lines. Remember that the service point is case sensitive, so you must type the command exactly as the command is expected to be on the panel. You can send any AIX command to the NetView for AIX service point as long as the results are line mode and not interactive in nature.

The length of the command to be issued cannot exceed 150 characters because of a limitation on passing information between programs.

If you need more space than what is provided on one panel, you can press F11 to page to the right. To help you keep track of your position, the last 2 characters on the first panel are shown as the first 2 characters on the second panel when you page to the right.

AON/TCP supports AIX pipe characters, but you must use the pipe character that translates to EBCDIC X'6A'.

This panel is cursor sensitive and saves entries across sessions. So, to issue a needed command, place the cursor on the command. To change an existing command, type over any command not needed.

- 5. Press Enter.
  - **Note:** If your command is longer than one panel, you can press Enter to issue the command regardless of whether you scrolled the panel to the right.

AON/TCP displays a scrollable panel similar to the one shown in Figure 109.

```
FKXKLWN2 OUTPUT FROM REMOTE CMDS
                                                              Line 1 of 8
FKX504I NV6000 SERVICE POINT NTCOPUNG RESPONSE FOR COMMAND -
Executing RUNCMD "asis who"
                        Mar 02 13:59
            hft/0
root
            pts/2
                        Apr 06 14:54
 root
root
            pts/0
                       Apr 06 14:47
                        Apr 06 15:05
 root
            pts/3
                        Apr 06 15:11
 root
            pts/4
DSI268I RUNCMD COMPLETE
```

Figure 109. Results of Issuing a Command to a Service Point

# **Displaying the Critical Resource List**

The Display Resource List option displays a list of the critical TCP/IP resources you defined with TCPIP entries in the control file. After seeing the available resources, you can take one of the following actions:

- Ping a resource
- Issue AutoView for a resource
- · Issue a remote ping to an AIX resource

To display a list of the TCP/IP resources that you defined for your network:

- 1. Type 5 in the entry field (on the NetView for AIX TCP/IP Automation: Commands Menu panel, shown in Figure 103 on page 129).
- 2. Press Enter.

The TCP/IP Automation: Resource List panel, shown in Figure 110 on page 135, is displayed.

**Note:** You can also access the TCP/IP Automation: Resource List panel by entering AON 3.1.5 from any command line.

| $\left( \right)$ | FKXK1500 1                                           | CP/IP Automat                                                      | tion: Res                                    | ource List                                                        | (                                                                     | CNM01                              |
|------------------|------------------------------------------------------|--------------------------------------------------------------------|----------------------------------------------|-------------------------------------------------------------------|-----------------------------------------------------------------------|------------------------------------|
|                  | Select one of the f<br>1=Ping 2=Autovie              | following. The<br>w 3=Remote                                       | en press<br>Ping                             | Enter.                                                            | Мот                                                                   | re:>                               |
|                  | Alias<br>BLDSERVER<br>COSERVER<br>DUMMYSRV<br>OPSWS  | Serv Pt. T<br>NV6KHOST N<br>NV6KHOST N<br>NMPIPL10 H<br>NV6KHOST H | Type<br>NAMESERV<br>NAMESERV<br>HOST<br>HOST | IP Address<br>1.23.4.567<br>1.23.4.56<br>1.23.45.678<br>9.87.6.54 | Host Name<br>server.plant<br>coserver.pla<br>DUMMYSRV<br>opsws.plant. | .floor.c<br>ant.floor.c<br>floor.c |
|                  | Command ===><br>F1=Help F2=Mai<br>F7=Backward F8=For | n Menu F3=F<br>ward                                                | Return                                       | F4=Commands                                                       | F5=Refresh<br>F11=Right                                               | F6=Roll<br>F12=Cancel              |

Figure 110. TCP/IP Automation: Resource List Panel

The Resource List panel has the following fields:

Alias The alias, or nickname, of the host you are monitoring.

#### Serv Pt.

The service point responsible for the resource.

**Type** One of the following resource types:

- Host
- Nameserver
- INFC
- LINK

#### IP Address

The IP address of the host you are monitoring.

#### Host Name

The fully qualified name of the host you are monitoring.

- **3**. Type the number of the action you want to perform in the entry field next to the appropriate alias name. The following action codes are available:
  - 1 Sends a ping command, which causes the same results as described in "Pinging a TCP/IP Node through a Service Point" on page 129. The advantage of performing the ping this way is that the **Node Name** and **Service Point Name** fields are already filled in for you.
  - 2 Displays an AutoView for the alias name. This panel shows all currently known information about the resource from the control file and the service point. From this panel, you can manage all the automation definitions for the resource.
  - 3 Sends a remote ping command, which causes the same results as in "Pinging a TCP/IP Node through a Service Point" on page 129. The advantage of performing the remote ping this way is that the **Source Node Name** and **Service Point Name** fields are already filled in for you.
- 4. Press Enter.

AON/TCP displays the appropriate panel. If you entered **1** for Ping, AON/TCP displays the panel in Figure 104 on page 130. Follow the steps in "Pinging a TCP/IP Node through a Service Point" on page 129 to complete the proper fields and issue a ping.

The Resource List panel displays AIX resources. If you press F4 on Figure 110 on page 135, the panel in Figure 111 is displayed containing the options window where you can select options for the appropriate resource:

| ( | FKXK1501                                                                                   | TCP/IP Automation:             | Resource List                                                                                                    |                                                                                            | CNM01                 |  |
|---|--------------------------------------------------------------------------------------------|--------------------------------|----------------------------------------------------------------------------------------------------|--------------------------------------------------------------------------------------------|-----------------------|--|
|   | Select one of the<br>1=Ping 2=Autov<br>Alias<br>BLDSERVER<br>COSERVER<br>DUMMYSRV<br>OPSWS | e following. Then pre<br>/iew  | ss Enter.<br>ption for BLDGSI<br>server.plant.fl<br>e Ping server.p<br>command to NV6KI<br>e Monitoring<br>mation<br>re Thresholds<br>rmance Thresholds<br>or Intervals<br>ay Configuration<br>ay Network LOG | M<br>ERVER<br>por.co<br>lant.floor.co<br>HOST<br>ds<br>n Data<br>Information<br>F12=Cancel | ore:>                 |  |
|   | Command ===><br>F1=Help F2=M<br>F7=Backward F8=F                                           | 1ain Menu F3=Return<br>Forward | F4=Commands                                                                                                    | F5=Refresh<br>F11=Right                                                                    | F6=Roll<br>F12=Cancel |  |

Figure 111. TCP/IP Automation: Resource List Panel

From this panel, you can perform the following tasks:

- Issue a ping of a resource.
- Issue a remote ping to a resource.
- Send a command to a resource.
- Display an AON ACTMON entry for a resource.
- Display the AON RECOVERY policy for a resource.
- Display an AON MONIT entry for a resource.
- Display timers that are set for a resource.
- Display TCP/IP control file definitions for a resource.
- Issue the BLOG command.

## **MVS TCP/IP**

I

This section explains the function that uses z/OS Communications Server IP.

Selecting option **2** on the panel in Figure 102 on page 128 (TCP/IP Automation: Commands Menu) displays the MVS TCP/IP menu, which is shown in Figure 112 on page 137.

| ( | FKXK2000                                                    | MVS TCP/IP Commands Menu                                                                                                    | NTV9D                 |
|---|-------------------------------------------------------------|----------------------------------------------------------------------------------------------------|-----------------------|
|   | Select an opt                                               | ion                                                                                                    |                       |
|   | _ 1.<br>2.<br>3.<br>4.<br>5.<br>6.<br>7.<br>8.<br>9.<br>10. | Issue Ping<br>MVS IP Session Status<br>Issue Tracerte Command<br>Issue Commands<br>SNMP MENU<br>IP Server Management<br>IP Resource Manager<br>SNMP View<br>CISCOWorks Blue Inter-network Status Monitor<br>TCP/IP Trace Control Center. SP: |                       |
|   | Command ===><br>F1=Help                                     | F2=Main Menu F3=Return                                                                                                    | F6=Roll<br>F12=Cancel |

Figure 112. MVS TCP/IP Automation: Commands Menu

The options on this panel provide the following functions:

#### **Option 1**

Ping a resource through z/OS Communication Server IP.

#### Option 2

Solve problems and manage IP connections for your MVS system, such as TN3270 and FTP sessions.

#### Option 3

Issue a TCP/IP TraceRte command against a resource.

#### **Option 4**

View a full-screen panel that contains TSO or UNIX line mode commands. Responses are correlated and displayed in a full-screen panel.

#### **Option 5**

Link to the SNMP menu where you can issue SNMP commands.

#### **Option 6**

Monitor and control TSO and UNIX command servers.

#### Option 7

Provides management functions for TCP/IP resources, such as managing policy definitions and proactive monitoring.

#### **Option 8**

Provides generic interface resource views through SNMPView.

#### **Option 9**

Provides Cisco router management functions through Cisco Works Blue.

**Note:** AON/TCP provides a link to Cisco Works Blue from this panel, but before attempting to select this option, perform all of the installation or customization steps required to run Cisco Works Blue, for example, authorizing all NetView operators to use Cisco Works Blue.

#### **Option 10**

Perform diagnostic traces to resolve TCP/IP problems.

**Usage Notes:** For options 5, 8, and 10, the resources must support SNMP requests. Some functions of options 2 and 7 might also require SNMP support.

# PING

1

T

1

I

|

1

**Note:** This function no longer requires AON. To use this function, issue the PING or MVSPING command. The information about this function is also included in *IBM Tivoli NetView for z/OS IP Management*.

Pinging is used to test connectivity to an IP host and can be a useful tool. To ping a resource, select option 1 from the panel shown in Figure 112 on page 137 or enter PING, MVSPING, or AON 3.2.1 from any command line.

Note: PING is also available from the NetView management console menus.

When you issue a PING or MVSPING command without any parameters, the panel shown in Figure 113 is displayed.

| FKXK2100 MV                               | /S TCP/IP Automation: Ping from a Service Poin | nt CNM01              |
|-------------------------------------------|------------------------------------------------|-----------------------|
| Host Name or IP Ad                        | ldress                                         |                       |
|                                           |                                                |                       |
| Service Point Name                        | e (? for Selection list)                       |                       |
| Ping Count<br>Ping Timeout<br>Ping Length | 4<br>3<br>16                                   |                       |
| Command ===><br>F1=Help F2=Ma             | in Menu F3=Return                              | F6=Roll<br>F12=Cancel |

Figure 113. TCP/IP Automation: Ping Panel

The resource name can be an IP host name or an IP address. If no service point name is specified, the TCP/IP policy definitions for the service point associated with the resource are searched. Optionally, you can change the ping count, the ping timeout, and the ping length.

If you issue a PING or MVSPING command for a particular resource from an NCCF command line, the results are correlated and displayed from the command line rather than in panels.

For the syntax of and detailed information about the PING and MVSPING commands, see the online help.

# **Connection Status**

I

I

T

1

1

T

1

T

T

>

Т

L

**Note:** This function no longer requires AON. To use this function, issue the IPSTAT command. The information about this function is also included in *IBM Tivoli NetView for z/OS IP Management*.

Users who connect to your z/OS environment can encounter various problems. With the connection management function, you can perform the following tasks:

- Determine connection endpoints
- Identify the type of connection (such as TN3270, FTP, or SMTP)
- Determine if a connection is stopped
- Drop a connection
- Run TCP/IP problem determination commands, such as PING and TRACERTE, to determine the cause of session problems
- · Query sessions on multiple MVS hosts and multiple TCP/IP stacks
- Access the SNMP command menu
- · Display detailed information about specified Telnet connections
- · Cause specified ports to not accept any new Telnet connections
- · Cause previously quiesced ports to begin accepting Telnet connections

To access the connection management function, select option **2** shown in Figure 112 on page 137, enter AON 3.2.2, or issue the IPSTAT command. A panel similar to the one shown in Figure 114 is displayed.

| FKXK2200                                                  | TCP/IP fo                                      | r z/OS Connec                                        | tion Status                                                                | NTV70                                                                                     |
|-----------------------------------------------------------|------------------------------------------------|------------------------------------------------------|----------------------------------------------------------------------------|-------------------------------------------------------------------------------------------|
| Enter TCP/IP                                              | address or H                                   | OSTNAME:                                             |                                                                            |                                                                                           |
| Service Pot<br>NMPIPL10<br>NMPIPL10_B<br>NMP101<br>NMP190 | int System<br>TCPIP<br>TCPIP<br>TCPIP<br>TCPIP | IP Address<br>9.42.45.10<br>9.42.45.10<br>9.42.45.19 | Host Name<br>nmpipl10.ti<br>nmpipl10-b.<br>1 nmp101.tivla<br>0 NMP190.TIVL | /lab.raleigh.ibm.com<br>tivlab.raleigh.ibm.co<br>ab.raleigh.ibm.com<br>AB.RALEIGH.IBM.COM |
| Command ===><br>F1=Help F<br>F7=Backward F                | 52=Main Menu<br>58=Forward                     | F3=Return<br>F9=Filters                              | F10=Details                                                                | F6=Roll<br>F12=Cancel                                                                     |

Figure 114. Connection Status: Main Panel

You can set filters for viewing connections by pressing F9 (Filters). For information about setting filters, see "Setting Connection Management Filters" on page 142.

To see the details about a stack, select a stack by placing the cursor next to the stack and press F10 (Details). After you view the details, return to the main connection status panel by pressing F3 (Return).

# **Displaying the Connections for a Stack**

From the main connection status panel (FKXK2200), display one or more stacks and the number of connections for each by following these steps:

- Type a TCP/IP address or host name (or a wildcard, for example, an asterisk (\*)). Use of wild cards is the same as for the TCPCONN command; for more information, see the online help for the TCPCONN command.
- 2. Select one or more stacks by placing any non-blank character next to each stack.
- 3. Press Enter.

If, for example, you type an asterisk (\*) for the TCP/IP address and select the first stack (NMPIPL10), a panel similar to the one shown in Figure 115 is displayed.

#### Notes:

T

T

- 1. Depending on how you have customized your IPPORT policy definitions, this panel might not show all active sessions. For additional information, see IPPORT in the *IBM Tivoli NetView for z/OS Administration Reference*.
- **2.** The IBM and Cisco TN3270 servers do not support the use of a wildcard (\*) in any part of the **IP Address** field. If you try to use a wildcard with a TN3270 server, the FKX962I message is displayed.

| ( | FKXK2210                              | TCP/IP                              | for z/OS Co                  | nnection Managen            | nent                   |                       |  |
|---|---------------------------------------|-------------------------------------|------------------------------|-----------------------------|------------------------|-----------------------|--|
|   | CLIENT                                |                                     |                              |                             |                        |                       |  |
|   | *                                     |                                     |                              |                             |                        |                       |  |
|   | Service<br>Point H<br>NMPIPL10 n      | β<br>lostname C<br>umpipl10.tivlab. | active<br>Connections<br>r 7 | IP<br>Address<br>9.42.45.10 |                        |                       |  |
|   | Command ===<br>F1=Help<br>F7=Backward | -><br>F2=Main Menu<br>I F8=Forward  | F3=Return<br>F9=Filters      | F4=Commands                 | F5=Refresh<br>F11=Zoom | F6=Roll<br>F12=Cancel |  |

Figure 115. Connection Management: Selected Stacks

To display a list of connections for a specific stack, select the stack by placing the cursor next to it and press F11 (Zoom). If you select NMPIPL10 on the panel shown in Figure 115, a panel similar to the one shown in Figure 116 on page 141 is displayed.

| FKXK2220 TCP/IP for<br>Active Connections 7 | <pre>r z/OS Connection Managem</pre> | nent       |            |
|---------------------------------------------|--------------------------------------|------------|------------|
| CLIENT                                      | > SERVICE POINT<br>NMPIPL10          |            |            |
| *                                           | 9,42,45,10                           |            |            |
|                                             | TCP/IP STACK                         |            |            |
| Local                                       | Clien                                | it         |            |
| Port Client Address                         | Port                                 | Send       | Receive    |
| 1030 201.2.10.11                            | 23                                   | 13         | 36         |
| 23 201.2.10.11                              | 1030                                 | 14         | 72         |
| 4022 9.42.45.101                            | 1029                                 | 94         | 11875      |
| 1064 9.42.45.217                            | 4022                                 | 3709       | 2689       |
| 4022 9.42.45.190                            | 1027                                 | 105235     | 11358680   |
| 1028 9.42.45.190                            | 4022                                 | 106994     | 11337389   |
| 1024 127.0.0.1                              | 1025                                 | 17         | 1054       |
|                                             |                                      |            |            |
|                                             |                                      |            |            |
|                                             |                                      |            |            |
|                                             |                                      |            |            |
|                                             |                                      |            |            |
|                                             |                                      |            |            |
| Command ===>                                |                                      |            |            |
| F1=Help F2=Main Menu                        | F3=Return F4=Commands                | F5=Refresh | F6=Ro11    |
| F7=Backward F8=Forward                      | F9=Filters                           |            | F12=Cancel |

Figure 116. Connection Management: Connections for Selected Stack

#### **Displaying Connection Information**

To see the information for a connection, including the LU and application, and a list of commands that you can issue for the connection, select a connection by placing the cursor next to it and press F4 (Commands). If, for example, you select the first connection (local port 1030) and press F4, a panel similar to the one shown in Figure 117 is displayed.

| FKXK22                                                              | 221 TCP/IP for                                                                                                    | z/OS Connection Man                                                                   | nagament                                                                                                    |                                       |  |
|---------------------------------------------------------------------|----------------------------------------------------------------------------------------------------|---------------------------------------------------------------------------------------|----------------------------------------------------------------------------------------------------|---------------------------------------|--|
| CLI                                                                 | ENT                                                                                                    | > POINT ·                                                                             | > CONNECTION                                                                                                    | N                                     |  |
| 201                                                                 | .2.10.11                                                                                                    | 9.42.45.10                                                                            | 23                                                                                                    |                                       |  |
| Local<br>Port<br>1030<br>23<br>4022<br>1064<br>4022<br>1028<br>1024 | : IP Address<br>: Port<br>: Connection ID<br>: LU<br>: APPL<br>: Send<br>: Receive<br>: Send Window<br>: Conn ResourceName<br>:<br>:<br>:<br>: F1=Help F4=LU Cr | 201.2.10.11<br>1030<br>00009B7F<br>NTCP7001<br>NT70TS02<br>13<br>36<br>32720<br>TCPIP | Commands<br>1. Ping<br>2. Tracerte<br>3. Drop<br>4. ARP Cache<br>5. SNMP Commands<br>6. Display Conn<br>7. Quiesce Port<br>8. Resume Port<br>9. Conn Details<br>10. Connection Status<br>F6=Roll F12=Cancel | · · · · · · · · · · · · · · · · · · · |  |
| Commar<br>F1=Hel<br>F7=Bac                                          | nd ===><br>p F2=Main Menu<br>:kward F8=Forward                                                                                                    | F3=Return<br>F9=Filters                                                               | F6:<br>F12:                                                                                                    | =Roll<br>=Cancel                      |  |

Figure 117. Connection Management: Connection Information and Commands

Т

Т

To issue a command for the connection, type the number of the command to issue in the Commands field, and press Enter. For example, if you type 9 (Conn Detail) to see connection details and press Enter, a panel similar to the one shown in Figure 118 on page 142 is displayed. Note: For options 5, 6, 9, and 10, the resources must support SNMP requests.

| CNMKWIND OUTPUT FROM TCPIP CONNECTION DETAILS                      | LINE 0 OF 22                                     |
|--------------------------------------------------------------------|--------------------------------------------------|
| ibmMvsTcpConnectionInSegs.1.4.201.2.10.11.23.1.4.201.2.            | 10.11.1030 = 14                                  |
| 1DmMvS1cpLonnect1onUutSegs.1.4.201.2.10.11.23.1.4.201.2            | .10.11.1030 = 13                                 |
| ibmMysTcpConnectionOutOctets 1 / 201 2 10 11 23 1 / 201            | 2.10.11.1030 - 492<br>2 10 11 1030 = 492         |
| ibmMvsTcpConnectionAge.1.4.201.2.10.11.23.1.4.201.2.10.            | 11.1030 = Wrong Type (sh)                        |
| ibmMvsTcpConnectionLastActivity.1.4.201.2.10.11.23.1.4.            | 201.2.10.11.1030 = 67150                         |
| <pre>ibmMvsTcpConnectionResourceName.1.4.201.2.10.11.23.1.4.</pre> | 201.2.10.11.1030 = TCPIP                         |
| ibmMvsTcpConnectionResourceId.1.4.201.2.10.11.23.1.4.20            | 1.2.10.11.1030 = 39807                           |
| ibmMvsTcpConnectionSockOpt.1.4.201.2.10.11.23.1.4.201.2            | .10.11.1030 = "CO 00 "                           |
| ibmMvsTcpConnectionPolicyAction.1.4.201.2.10.11.23.1.4.            | 201.2.10.11.1030 =                               |
| ibmMvsIcpLonnectionPolicyRule.1.4.201.2.10.11.23.1.4.20            | 1.2.10.11.1030 =                                 |
| ibmMysTcpConnectionApplName 1 / 201 2 10 11 23 1 / 201             | 201.2.10.11.1030 - 20<br>2 10 11 1030 = NT70TS02 |
| ibmMvsTcpConnectionLuName 1 4 201 2 10 11 23 1 4 201 2             | 10.11.1030 = NTCP7001                            |
| ibmMvsTcpConnectionLogMode.1.4.201.2.10.11.23.1.4.201.2            | .10.11.1030 = NSX32702                           |
| ibmMvsTcpConnectionProto.1.4.201.2.10.11.23.1.4.201.2.1            | 0.11.1030 = "02 "                                |
| ibmMvsTcpConnectionTtlsPolStat.1.4.201.2.10.11.23.1.4.2            | 01.2.10.11.1030 = 1                              |
| <pre>ibmMvsTcpConnectionTtlsConnStat.1.4.201.2.10.11.23.1.4.</pre> | 201.2.10.11.1030 = 1                             |
| ibmMvsTcpConnectionTtlsSslProt.1.4.201.2.10.11.23.1.4.2            | 01.2.10.11.1030 = 4                              |
| ibmMvsTcpConnectionTtlsNegCipher.1.4.201.2.10.11.23.1.4            | .201.2.10.11.1030 =                              |
| IU SEE YUUK KEY SEIIINGS, ENIER 'DISPFK'                           |                                                  |
|                                                                    |                                                  |

Figure 118. Connection Details Output

1

Press F3 to return to the Commands panel. To see the commands that can be issued for the LU or the application, press F4 (LU Cmds) or F5 (APPL Cmds), respectively. To close any of the command panels, press F12.

#### Determining If a Connection is Stopped

To determine if a connection has stopped, refresh the connection information in the FKXK2220 panel (Figure 116 on page 141) by pressing F5. Check the send and receive columns. If, after you refresh the panel, the send and receive columns for the connection have not changed, the connection might be stopped.

To drop the connection, press F4 to display the command panel (Figure 117 on page 141) and issue the command to drop the connection. The following actions are taken:

- 1. A VARY TCPIP DROP command is issued for the connection.
  - **Note:** For the DROP option to work properly, the operator issuing the DROP command must be authorized to issue the VARY TCPIP DROP command.
- 2. The connection list is refreshed.
- 3. A message similar to the following message is displayed: FKX6111 SESSION 1006 WAS SUCCESSFULLY DROPPED

#### Setting Connection Management Filters

Displaying the connection management information can result in a very large volume of information for you to review to find a particular resource or set of resources. With the connection management filters, you can limit the display to only the resources of particular interest. You can set connection management filters from a panel; see "Using the Connection Management Filters Panel" on page 143. You can also set connection management filters from the command line; see "Using a Command" on page 144.

**Using the Connection Management Filters Panel:** To display the Connection Management Filters panel, which is shown in Figure 119, press PF9 (Filters). The current filter settings are shown on the panel.

```
FKXKCSF0
            TCP/IP for z/OS Connection Management Filters
                                                                        ΤD
The current filter settings are shown.
Type the data to be displayed in one or more fields.
Client IP Address
Port
        Logical Unit
                          Application Name
Type an action code to define the logical operator for the search:
  2 1 OR
   2 AND
Command ===>
F1=Help
                            F3=Return
                                                                     F6=Ro11
                            F9=Defaults
                                                                     F12=Cancel
```

Figure 119. Connection Management Filters Panel

|

I

|

L

I

I

I

T

L

|

You can filter the connections by client IP address, port, logical unit, and application name. A blank or an asterisk (\*) in an input field indicates that that data is not to be filtered.

The logical operator setting is used for the filtering criteria when several input fields are specified. If 1 (OR) is specified, connections that match any of the specified criteria are displayed. If 2 (AND) is specified, only the connections that match all of the specified criteria are displayed.

To see connections with IP addresses that begin with 201, type 201.\* in the **IP Address** field, and press Enter.

**Note:** Use of wild cards is the same as for the TCPCONN command; for more information, see the online help for TCPCONN.

The EZL919I message that is displayed indicates that the filters have been saved. Press F3 to return to the connections panel, which now lists the filtered connections, as shown in Figure 120 on page 144. Out of the connections originally displayed, only two connections met the filter criteria.

| FKXK2220 TCP/IP for<br>Active Connections 2<br>CLIENT          | z/OS Connection Management<br>> SERVICE POINT<br>NMPIPL10<br>9.42.45.10<br>TCP/IP STACK<br>Client<br>Port Send<br>23 59<br>1030 37 | Receive<br>105<br>141 |
|----------------------------------------------------------------|----------------------------------------------------------------------------------------------------|-----------------------|
| Command ===><br>F1=Help F2=Main Menu<br>F7=Backward F8=Forward | F3=Return F4=Commands F5=Refresh<br>F9=Filters                                                                                     | F6=Roll<br>F12=Cancel |

Figure 120. Connection Management: Filtered Connections

**Using a Command:** You can use the FKXECSF command to set the connection management filters. If you enter the command with no parameters, the filters panel is displayed; see "Using the Connection Management Filters Panel" on page 143.

An example of the FKXECSF command follows. For more information about the command, see the online help. FKXESSF DISIP=201.\*

# TRACERTE

Т

Т

1

Т

T

**Note:** This function no longer requires AON. To use this function, issue the TRACERTE command. The information about this function is also included in *IBM Tivoli NetView for z/OS IP Management*.

The TRACERTE command is used to trace the routes of data packets to a specified IP host from the IP stack on the host on which the NetView program is running. Use this command to determine connectivity with or routing to a particular endpoint, roundtrip times between the NetView and target hosts, and routers along the way. The TRACERTE command is useful in problem determination, for example, in troubleshooting lost packets.

**Note:** The TRACERTE command is also available from NetView management console menus.

To access TRACERTE functions, select option 3 in the MVS TCP/IP Commands Menu (Figure 112 on page 137) or enter the TRACERTE or AON 3.2.3 command. The panel shown in Figure 121 on page 145 is displayed. For information about the fields on this panel, press F1 to see the online help. FKXK2300 MVS TCP/IP Automation: Trace Route from a service point CNM01 Host Name or IP Address: Service Point Name (? for Selection list) Max 30 Try 3 33434 Port Wait 5 (1=Y, 2=N) Debug 2 Skip DNS 1 (1=Y,2=N) lookup Command ===> F3=Ret F4=Fndprev F5=Rptfnd F6=Roll F7=Back F8=Forward F12=Cancel

Figure 121. TCP/IP Automation: Trace Route Panel

The resource name can be an IP host name or an IP address. If a stack name is not specified, the stack definitions in the CNMPOLCY member are searched for the specified IP address or host name.

Figure 122 shows output from a TRACERTE command for a workstation with an IP address of 1.23.45.678:

| FKXKLWN2                                          | OUTPUT                                                         | FROM TCP/IP                                                 | 390 TRA                                                | CE ROUTE | l          | Line | 1 of 6   |
|---------------------------------------------------|----------------------------------------------------------------|-------------------------------------------------------------|--------------------------------------------------------|----------|------------|------|----------|
| Trace roi<br>1 (1.2<br>2 (1.2<br>3 (1.2<br>4 (1.2 | ute to 1.2<br>23.45.6)<br>23.45.66)<br>23.45.67)<br>23.45.678) | 3.45.678 (1<br>2 ms 0 m<br>3 ms 3 m<br>8 ms 9 m<br>13 ms 11 | .23.45.6<br>is 0 ms<br>is 3 ms<br>is 11 ms<br>ms 10 ms | 78)      |            |      |          |
| Command<br>F3=Ret F4                              | ===><br>l=Fndprev                                              | F5=Rptfnd                                                   | F6=Roll                                                | F7=Back  | F8=Forward | F12  | 2=Cancel |

Figure 122. TCP/IP Automation: Trace Route Output

For the syntax of and detailed information about the TRACERTE commands, see the online help.

# **Issuing Commands**

|

L

You can issue line mode TSO or UNIX commands from the NetView program without logging on to TSO. To do that, select option **4** from the panel shown in Figure 112 on page 137 to display the panel shown in Figure 123 on page 146.

|                  | _        |              |             |              |          |            |            |  |
|------------------|----------|--------------|-------------|--------------|----------|------------|------------|--|
| $\left( \right)$ | FKXK2400 | TCP/IP       | Automation: | Issue Comman | d to Ser | vice Point | CNM01      |  |
|                  | Service  | Point Name   | nmpipl10    | (? for       | Selectio | n list)    |            |  |
|                  | Command  | Interface:   | 1           | ( 1 = U      | NIX 2    | = TSO )    |            |  |
|                  | Type in  | the remote   | command bel | ow and press | Enter.   |            |            |  |
|                  | 0        |              | .23         |              |          |            | 7          |  |
|                  | netstat  | conn         |             |              |          |            |            |  |
|                  | netstat  | home         |             |              |          |            |            |  |
|                  | netstat  |              |             |              |          |            |            |  |
|                  | tracorte |              |             |              |          |            |            |  |
|                  | timo     | - pquigiey _ |             |              |          |            |            |  |
|                  |          | 2            |             |              |          |            |            |  |
|                  | netstat  | {            |             |              |          |            |            |  |
|                  | netstat  | SOCK         |             |              |          |            |            |  |
|                  | netstat  | up           |             |              |          |            |            |  |
|                  | netstat  | tcp tcp32 _  |             |              |          |            |            |  |
|                  | netstat  | byte         |             |              |          |            |            |  |
|                  |          |              |             |              |          |            |            |  |
|                  | Command  | ] ===>       |             |              |          |            |            |  |
|                  | F1=Help  | F2=Main Mer  | nu F3=Retur | า            | F6=Roll  |            |            |  |
|                  |          |              |             |              |          | F11=Right  | F12=Cancel |  |
| 1                |          |              |             |              |          |            |            |  |

Figure 123. TCP/IP Automation: Issue Command to Service Point Panel

You can also access the panel shown in Figure 123 by using the AON 3.2.4 command. To easily issue a command, for example, move to the first command line (netstat conn) and press Enter. A panel similar to the one shown in Figure 124 is displayed.

| FKXKLWN2<br>COMMAND:<br>MVS TC                                                                | OUT<br>netstat<br>P/IP Ne                                  | PUT FROM COMMAND<br>conn WAS ISSUED TO<br>etstat V3R2                                     | SERVICE POINT: nmpip                                                  | Line 1 of 15<br>110                                                                |  |
|-----------------------------------------------------------------------------------------------|------------------------------------------------------------|-------------------------------------------------------------------------------------------|-----------------------------------------------------------------------|------------------------------------------------------------------------------------|--|
| Active Tr<br>User ID                                                                          | ansmiss<br>Conn                                            | ion Blocks<br>Local Socket                                                                | Foreign Socket                                                        | State                                                                              |  |
| INTCLIEN<br>INTCLIEN<br>OMVS<br>SNMPD32<br>SNMPD32<br>SNMPQ32<br>SNMPQ32<br>SNMPQ32<br>NSSERV | 1000<br>1006<br>1004<br>UDP<br>1001<br>UDP<br>1002<br>1003 | *TELNET<br>1.23.45.67TELNET<br>*10007<br>*161<br>*1024<br>*162<br>*1024<br>*1025<br>*6000 | **<br>1.23.45.6781234<br>**<br>**<br>**<br>**<br>**<br>**<br>**<br>*. | Listen<br>Established<br>Listen<br>UDP<br>Listen<br>UDP<br>UDP<br>Listen<br>Listen |  |
| Command<br>F3=Ret F                                                                           | ===><br>4=Fndpr                                            | rev F5=RPTfnd F6=Ro                                                                       | 11 F7=Back F8=Forwa                                                   | rd F12=Cancel                                                                      |  |

Figure 124. Output from Command Issued to Service Point Panel

# **SNMP** Management

**Note:** This function no longer requires AON. To use this function, issue the NVSNMP command. The information about this function is also included in *IBM Tivoli NetView for z/OS IP Management*.

To manage SNMP, select option **5** from the MVS TCP/IP Automation: Commands Menu shown in Figure 112 on page 137 or issue the NVSNMP or SNMP command. The NVSNMP command provides a panel interface. The SNMP command, which

T

1

T

provides the WALK, BULKWALK, GET, GETBULK, GETNEXT, INFORM, and TRAP operations, is intended more for use in application programs.

When you issue the NVSNMP command, the panel shown in Figure 125 is displayed. For information about the fields on the panel, press F1 to see the online help.

| FKXK2500 TCP/IP for 390 SNMP Menu               | NTV70      |   |
|-------------------------------------------------|------------|---|
| Host Name or IP Address (blank: Use Stack Name) | -          |   |
| TCP/IP Stack (? for Selection list)             |            |   |
| 1. Command:                                     |            |   |
| _ Get _GetNext _Set _Walk                       |            |   |
| _ 2. Group Menu                                 |            |   |
| _ 3. Remote Ping                                |            |   |
|                                                 |            |   |
| Command ===><br>F1=Help F2=Main Menu F3=Return  | F6=Roll    |   |
| X                                               | F12=Cancel | ) |

Figure 125. TCP/IP SNMP Menu Panel

The SNMP Menu has three options: Command, Group Menu, and Remote Ping. The following topics describe how to use the Command and Group Menu options.

If you specify a community name, it is used for the resulting SNMP request. If you do not specify a community name, the name public is used. If a community name is not defined for the stack, then the default name defined to z/OS Communications Server IP is used. The community name can be defined in the TCP390 definition for the associated stack where the SNMP request is being issued. For more information, see the TCP390 definition in the *IBM Tivoli NetView for* z/OS Administration Reference.

**Note:** For security purposes, the community name is not displayed and is not shown in the NetView log.

#### Get Command

1

L

I

|

1

1

T

If you select the **Get** command for option **1** in Figure 125, the panel shown in Figure 126 on page 148 is displayed.

| FKXK2510                                            | TCP/IP f                                   | or SNMP Commands        | NTV70                 |
|-----------------------------------------------------|--------------------------------------------|-------------------------|-----------------------|
| Resource:<br>Password(C<br>TCP/IP Sta<br>MIB Variab | LOCAL<br>Community)<br>ack: LOCAL<br>Dles: | Command                 | : GET                 |
|                                                     |                                            |                         |                       |
|                                                     |                                            |                         |                       |
|                                                     |                                            |                         |                       |
| F1=Help                                             | ==><br>F2=Main Menu                        | F3=Return<br>F9=Options | F6=Roll<br>F12=Cancel |

Figure 126. TCP/IP SNMP Commands Panel: Get Command

The options panel shows the SNMP options and the system settings. These settings can be defined in the policy definitions. Type an **X** beside the options you want to override. If the system definition is different than the SNMP default, the fields are automatically selected.

**Note:** If **Bulk** is selected using F9 (Options), the command is changed to GETBULK.

#### Set Command

1

If you select the Set command for option **1** in Figure 125 on page 147, the panel shown in Figure 127 is displayed.

| FKXK251S                        | TCP/IP 1 | for 390 S | SNMP | Commands   | C | NM01 |  |
|---------------------------------|----------|-----------|------|------------|---|------|--|
| Resource: LOCAL                 |          |           |      |            |   |      |  |
| Password (Community)            |          | 0         |      | <b>C</b> 1 |   |      |  |
| ICP/IP Stack: LUCAL             |          | Comma     | and: | Set        |   | -    |  |
| MIB Variable                    |          |           |      |            |   | Гуре |  |
| Value                           |          |           |      |            |   |      |  |
| sysName.0                       |          |           |      |            |   |      |  |
| NMPIPL10 Test syst              | em       |           |      |            |   |      |  |
| 5                               |          |           |      |            |   |      |  |
| ·                               |          |           |      |            |   |      |  |
|                                 |          |           |      |            |   |      |  |
|                                 |          |           |      |            |   |      |  |
|                                 |          |           |      |            |   |      |  |
|                                 |          |           |      |            |   |      |  |
|                                 |          |           |      |            |   |      |  |
|                                 |          |           |      |            |   |      |  |
|                                 |          |           |      |            |   |      |  |
|                                 |          |           |      |            |   |      |  |
| Command ===>                    |          |           |      |            |   |      |  |
| <br><br>Command ===>            |          | 2-Daturn  |      |            |   |      |  |
| Command ===><br>F1=Help F2=Main | Menu F3  | 3=Return  |      |            |   | oll  |  |

Figure 127. TCP/IP SNMP Commands Panel: Set Command

For the **Set** command, the **Type** and **Value** fields are added to the panel. **Type** is used to override the MIB definition type. **Value** is used for the new value of the MIB.

## Walk Command

If you select the Walk command for option **1** in Figure 125 on page 147, the panel shown in Figure 128 on page 149 is displayed..

| FKXK2510                               | TCP/I                                 | P for SNMP              | Commands |              | NTV70           |  |
|----------------------------------------|---------------------------------------|-------------------------|----------|--------------|-----------------|--|
| Resource:<br>Password(Co<br>TCP/IP Sta | 1.23.45.678<br>ommunity)<br>ck: LOCAL |                         | Command: | WALK         |                 |  |
| MIB Varial                             | bles:                                 |                         |          |              |                 |  |
|                                        |                                       |                         |          |              |                 |  |
|                                        |                                       |                         |          |              |                 |  |
| Command ==:                            | =>                                    |                         |          |              |                 |  |
| F1=Help                                | F2=Main Menu                          | F3=Return<br>F9=Options | i        | F6=F<br>F12= | Roll<br>=Cancel |  |

Figure 128. TCP/IP SNMP Commands Panel: Walk Command

For a **Walk** command, only one MIB can be specified, so only one is accepted from the panel.

**Note:** If **Bulk** is selected using F9 (Options), the command is changed to BULKWALK.

## Using the Group Command

I

L

Figure 129 is the resulting panel if you select the Group Menu in option **1** in Figure 125 on page 147.

| FKXK2520                    | TCP/IP for             | 390 SNMP Groups   |         | NTV9D        |      |
|-----------------------------|------------------------|-------------------|---------|--------------|------|
| Resource: L                 | _OCAL                  |                   |         | More: +      |      |
| Password (Co<br>TCP/IP Stac | ommunity)<br>ck: LOCAL |                   |         |              |      |
| Groups:                     |                        |                   |         |              |      |
| ExtGroup                    | LIST+                  | UDPTable          | TABLE   | atm          | WALK |
| system                      | WALK                   | ip                | WALK    | 3172sys      | WALK |
| sys2                        | LIST                   | ipforward         | WALK    | 3172ifTrap   | WALK |
| sysOR                       | TABLE                  | ipAddrTable       | WALK    | 3172channel  | WALK |
| snmp                        | WALK                   | ipRouteTable      | WALK    | 31721an      | WALK |
| IFTable                     | WALK                   | ipNoTab           | LIST    | 3172b1k      | WALK |
| IFXTable                    | WALK                   | icmp              | WALK    | 3172db1k     | WALK |
| atTable                     | WALK                   | tcp               | WALK    | 3172device   | WALK |
| UDP                         | WALK                   | tcpConnTable      | WALK    | MvsTcpSystem | WALK |
| UDPnotab                    | LIST                   | tcpNoTab          | LIST    | MvsTcpIf     | WALK |
| COMMAND ===>                |                        |                   |         |              |      |
| ENTER=Get Gro               | oup Data               |                   |         |              |      |
| F1=Help F                   | 2=Main Menu            | F3=Return F4=Desc | ription | F6=Roll      |      |
| F7=Backward F               | 8=Forward              | F9=Options        |         | F12=Canc     | el   |

Figure 129. TCP/IP SNMP Groups Panel

The SNMP Group panel displays the groups that are defined in DSIPARM sample FKXSNMP. To display more information about the group, tab to the group and pres F4. To display the SNMP options, press F9. For more information about creating MIB groups, see Appendix D, "Customizing the SNMP Group Definition File (FKXSNMP)," on page 443.

Figure 130 on page 150 displays the description of the group UDPnotab, and has a type of LIST. Note the four MIB variables that are displayed when you use the

UDPnotab group.

| FKXK2524 TCP/IP for                                                                      | 390 SNMP Groups Description                  | NTV70                 |  |
|------------------------------------------------------------------------------------------|----------------------------------------------|-----------------------|--|
| Group: UDPnotab                                                                          | Type: LIST                                   |                       |  |
| Abstract:<br>UDP group MIBs without                                                      | the UDP Table                                |                       |  |
| MIB Variables:<br>udplnDatagrams.0<br>udpNoPorts.0<br>udplnErrors.0<br>udpOutDatagrams.0 |                                              |                       |  |
| Command ===>                                                                             |                                              |                       |  |
| F1=Help F2=Main Menu                                                                     | F3=Return<br>F9=Options ENTER=Get Group Data | F6=Roll<br>F12=Cancel |  |

Figure 130. TCP/IP SNMP Groups Description Panel: LIST

Figure 131 displays the description of the group system and has a type of WALK.

| $\left( \right)$ | FKXK2524 T(                                                                       | CP/IP for 3                                 | 90 SNMP Gro                                            | ups Descri                    | ption    |           | NTV70    |  |
|------------------|-----------------------------------------------------------------------------------|---------------------------------------------|--------------------------------------------------------|-------------------------------|----------|-----------|----------|--|
|                  | Group: system                                                                     |                                             | Type: W                                                | ALK                           |          |           |          |  |
|                  | Abstract:<br>System group M<br>The definition<br>RFC1907 for v2<br>MIB Variables: | IIB variabl<br>of this g<br>or RFC145<br>FU | es for SNMP<br>roup can be<br>0 for v1.<br>LL Name:SYS | vl or SNM<br>found in:<br>TEM | P v2 inc | cluding O | NR Table |  |
|                  | Command ===><br>F1=Help F2=                                                       | Main Menu                                   | F3=Return<br>F9=Ontions                                | ENTER=Get                     | Group [  | )ata F    | F6=R011  |  |
| 1                |                                                                                   |                                             |                                                        |                               |          |           |          |  |

Figure 131. TCP/IP SNMP Groups Description Panel: WALK

Figure 132 on page 151 displays the description of the group UDPTable and has a type of TABLE.

| ( | FKXK2524 TCP/IP for 390 SNMP Groups Description NTV70                                                               |  |
|---|----------------------------------------------------------------------------------------------------|--|
|   | Group: UDPTable Type: TABLE                                                                                         |  |
|   | Abstract:<br>UDP group MIBs with the UDP Table                                                                      |  |
|   | MIB Variables: INDEX MIB: 1.3.6.1.2.1.7.5<br>udpLocalAddress<br>udpLocalPorts                                       |  |
|   | Command ===><br>F1=Help F2=Main Menu F3=Return F4=Description F6=Roll<br>F9=Options ENTER=Get Group Data F12=Cancel |  |

Figure 132. TCP/IP SNMP Groups Description Panel: TABLE

# **Using Extended SNMP Groups**

If you need more flexibility than SNMP Groups provides, use extended SNMP Groups. These groups are different in that you can use them to code generic MIB objects (using the LIST+ statement), which are to be appended with group variables obtained from a pop-up panel when this group is selected.

For example, select option **2** on the SNMP Menu panel shown in Figure 125 on page 147 to use extended SNMP groups. When option **2** is selected, Figure 129 on page 149 is displayed.

In Figure 129 on page 149, move the cursor to LIST+ Group name (ExtGroup) and press Enter.

The panel in Figure 133 on page 152 is displayed.

|

L

**Note:** To use the LIST+ function you must first customize the FKXSNMP member in DSIPARM offline. For information about customizing the FKXSNMP member, see Appendix D, "Customizing the SNMP Group Definition File (FKXSNMP)," on page 443.

| FKXK252V                         | TCP/IP for 390 SNMP Group Extensions  | NTV9D                                   |
|----------------------------------|---------------------------------------|-----------------------------------------|
| Resource<br>Password<br>TCP/IP S | : LOCAL<br>(Community)<br>tack: LOCAL |                                         |
|                                  |                                       |                                         |
| Groups                           | :                                     | :                                       |
| ExtGroup                         | : PLEASE ENTER AN INTERFACE NUMBER    | :                                       |
| system                           | :                                     | :                                       |
| sys2                             | : 2                                   | :                                       |
| sysOR                            | :                                     | :                                       |
| snmp                             | :                                     | :                                       |
| IFTable                          | :                                     | :                                       |
| lFXIable                         | :                                     | :                                       |
|                                  | :                                     | :                                       |
| atlable                          | :                                     | :                                       |
| UDP                              |                                       | :                                       |
| UDPHOLAD                         | ÷                                     |                                         |
|                                  | :                                     | :                                       |
|                                  | ωδικ                                  | • • • • • • • • • • • • • • • • • • • • |
|                                  | WILK                                  |                                         |
|                                  |                                       |                                         |
| COMMAND ==                       | =>                                    |                                         |
| F1=Help                          | F2=Main Menu F3=Return F6=Roll        | F12=Cancel                              |
| ( - · · ·                        |                                       |                                         |

Figure 133. TCP/IP SNMP Group Extensions Panel

On the SNMP Group Extensions panel, type 2 to display details for interface 2 and press Enter. Listed MIB variable information for interface adapter number 2 is collected and displayed as shown in Figure 134.

Figure 134. SNMP GET to LOCAL Output

# **IP Server Management**

To manage TSO server sessions, select option **6** from the MVS TCP/IP Automation: Commands Menu shown in Figure 112 on page 137. When you select option 6, the panel shown in Figure 135 on page 153 is displayed:

| $\left( \right)$ | FKXK2600<br>Select an option:<br>1=Start 2=Ston |                                           |                                                          | TCP/IP for 390 Servers                       |                                   |                                                          | NTVE1                                                                     |                              |                                                |   |
|------------------|-------------------------------------------------|-------------------------------------------|----------------------------------------------------------|----------------------------------------------|-----------------------------------|----------------------------------------------------------|---------------------------------------------------------------------------|------------------------------|------------------------------------------------|---|
|                  |                                                 |                                           |                                                          |                                              |                                   |                                                          |                                                                           | nore .                       |                                                |   |
|                  |                                                 | Domid<br>NTVE1<br>NTVE1<br>NTVE1<br>NTVE1 | Service<br>Point<br>NMP217<br>NMP217<br>NMP217<br>NMP217 | Server<br>UNIX<br>NV2TS1<br>NV2TS2<br>NV2TS3 | Type<br>UNIX<br>TSO<br>TSO<br>TSO | Submit<br>JCL<br>n/a<br>CNMSJTSO<br>CNMSJTSO<br>CNMSJTSO | PPI<br>Receiver<br>Ids<br>CNMEUNIX<br>\$E100001<br>\$E100002<br>\$E100003 | PPI<br>Buffer<br>0<br>0<br>0 | Status<br>ACTIVE<br>ACTIVE<br>ACTIVE<br>ACTIVE |   |
|                  | Comr<br>F1=F<br>F7=F                            | mand ==<br>Help<br>Backwar                | =><br>F2=Main<br>d F8=Forw                               | Menu<br>ard                                  | F3=Retu                           | rn                                                       |                                                                           | F5=Refresh                   | F6=Roll<br>F12=Cancel                          | , |

Figure 135. IP Servers Panel

In the panel shown in Figure 135, three TSO servers for NMP217 and the UNIX server for NMP217 are displayed. Use the following steps to start or stop a server:

- 1. Move the cursor to a server.
- 2. Type 1 to start the server or 2 to stop the server.
- **3**. Press F5 to refresh the panel.

Note: You can start or stop multiple servers at the same time.

A single CNMEUNIX server is used for each service point that requires UNIX system services. Therefore, starting or stopping any of the service point entries that use the CNMEUNIX server also starts or stops the single CNMEUNIX server. The status of the server is reflected on all service point entries in the service point list. The status of STARTING or STOPPING is displayed only on the service point entry for which a start or stop command is entered.

# **IP Resource Management**

L

I

L

**Note:** This function no longer requires AON. To use this function, issue the IPMAN command. The information about this function is also included in *IBM Tivoli NetView for z/OS IP Management*.

This section provides information about managing IP resources that are defined using the IP Resource Management panels.

**Note:** Some of the IP Resource Management panels use SNMP requests to collect data. The Community name used for those requests is defined on the TCP390 definition for the associated stack where the request is being issued. For more information, see the TCP390 definition statement in the *IBM Tivoli NetView for z/OS Administration Reference*.

## **IP Resource Management Main Panel**

You can control monitoring of IP Resources from the IP Resource Management main panel, shown in "IP Resource Management Filters Panel" on page 157. To display this panel, enter AON 3.2.7 or issue the IPMAN command.

You can select the following monitoring functions in the IP Resource Management main panel:

- ADD/START
- DISPLAY/CHANGE
- DELETE
- START

1

1

1

T

• STOP

| FKXK2700                                                                                                    | TCP/IP for 390                                                                                               | ) Resource Management                                                                                                    |
|----------------------------------------------------------------------------------------------------|----------------------------------------------------------------------------------------------------|----------------------------------------------------------------------------------------------------|
| Select an IP M<br>1=ADD/START<br>Resource                                                                                           | lanagement Active<br>2=DISPLAY/CHANGE<br>Resource<br>Type                                                    | REFRESH: 0<br>e Monitoring command and press ENTER<br>E 3=DELETE 4=START 5=STOP<br>TCP/IP Actmon<br>Stack Definition M Status |
| - **NEW**<br>- LOOP1026<br>- NMPIPL10<br>- LOOP1024<br>- TN3270<br>- NMPIPL10<br>- NMP101<br>- NMP217<br>- NMP1PL10V6<br>- TELNETAS | IPHOST<br>IPPORT<br>IPPORT<br>IPHOST<br>IPPORT<br>TCP390<br>TCP390<br>TCP390<br>TCP390<br>TCP390<br>IPTELNET | NMP101RDOWNNMP101ANORMALNMP101ANORMALNMP101ANORMALNMP101ANORMALNMP217ANORMALNMPIPL10V6RUNKNOWNNNORMAL                         |
| Command ===><br>F1=Help F2=<br>F7=Backward F8=                                                                                      | Main Menu F3=R<br>Forward F9=D                                                                               | Return F4=Commands F5=Refresh F6=Roll<br>Display Opts F10=Connections F12=Cancel                                              |

Figure 136. TCP/IP Resource Management Main Panel

Note the templates that are named \*\*NEW\*\*, one for IPHOST and one for IPPORT. These are the most used resource types. Select either template to add a resource by using the required fields for the type in the FKXK2760 panel, described in "IP Resource Management Add Panel" on page 155.

The following commands can be issued directly from the IP Resource Management main panel by typing the command number next to the resource name:

- 1 Display the Add/Change Panel in add mode. When the resource is added, monitoring is started. For additional information, see "IP Resource Management Add Panel" on page 155.
- 2 Display the Add/Change panel in change mode. For additional information, see "IP Resource Management Change Panel" on page 157.
- 3 Delets the entry only from the in storage control file and ends all monitoring.
- 4 Start monitoring for the resource.
- 5 Stop monitoring for the resource.
**Note:** For IP Port Monitoring, all ports under a defined stack are always actively monitored at the start of the NetView program. They cannot be stopped or started individually.

The following fields are displayed for each IP resource defined in the control file:

#### Resource

|

The name of the resource you are monitoring.

#### **Resource** Type

The resource type can be TCP390, IPHOST, IPINFC, IPNAMESRV, IPPORT, IPTELNET, IPTN3270, or OSAPORT.

#### **TCP/IP Stack**

When the name in this field is the same as the resource name, it is a stack. This status indicates whether the TCP/IP stack specified on the TCPNAME parameter of the TCP390 statement is active. It does not indicate whether the IP address as specified on the IPADDR statement or the host name as specified on the HOSTNAME statement match the primary interface address or host name currently in use by the TCP/IP stack.

#### **Actmon Definition**

If a reference to an ACTMON definition exists, that name is displayed in this field.

- **M** The monitoring field contains the current active monitoring status. This list shows the monitoring status:
  - **A** Active monitoring
  - **R** Recovery monitoring
  - **N** No monitoring.

**Status** The status field contains the current status. These are the possible status indicators:

- NORMAL (GREEN)
- DOWN (RED)
- DEGRADED (PINK)
- THRESH (YELLOW)
- UNKNOWN (BLUE)

#### REFRESH

The IP Resource Manager main panel can be automatically refreshed, by changing the value of this field, from 0 (no refresh) to 59 minutes.

#### IP Resource Management Add Panel

Select ADD (option 1) on the IP Resource Management main panel to display the following panel (Figure 137 on page 156):

| FKXK2760                                                                                                  | TCP/IP fo                                                                                                    | r 390 Resource             | Management                                         |                          |
|----------------------------------------------------------------------------------------------------|----------------------------------------------------------------------------------------------------|----------------------------|----------------------------------------------------|--------------------------|
| Update t<br>to ADD r                                                                                      | ne allowable fiel<br>esource and Start                                                                                                   | ds, Press F4<br>Monitoring | CMD Options<br>X - Fixed Field<br>1 - Change Field | R-Required Field         |
| CMD KEYW                                                                                                  | ORD VALUE                                                                                                    | :                          | 2 - Delete Field                                   |                          |
| R RESN.<br>X REST<br>X OPTII<br>R SP<br>PORT<br>PROTU<br>TCPN.<br>FORM.<br>ACTM.<br>DESC<br>STATU<br>INTV | ME<br>(PE IPPORT<br>DN IP390<br>NMP217<br>8008<br>OCOL TCP<br>AME T530EENV<br>AT PORT<br>DN IPPORT<br>"NetView W<br>JS NORMAL<br>- 00:10 | eb Browser Sock            | et"                                                |                          |
| Command =<br>F1=Help<br>F7=Backwa                                                                         | F2=Main Menu<br>rd F8=Forward                                                                                                    | F3=Return<br>F9=Add a fiel | F4=SUBMIT UPDA<br>d                                | TE F6=Roll<br>F12=Cancel |

Figure 137. TCP/IP Resource Management Add Panel

With the Add panel, you can add resources dynamically into the in store control file. When the resource is added, proactive monitoring is started for the resource. There is a delay before the monitoring field (M column) is updated on the main panel. Use F5 to refresh the panel until the change is displayed.

The IP Resource Management Add panel contains the following fields:

#### Command

A fixed field or a field that is updated using one of the following command options:

- 1 Change Value for keyword.
- 2 Delete keyword and its value.
- **R** Indicates field is required. This option is set by the program.
- **X** Indicates the field cannot be changed. This option is set by the program.

#### Keyword

Specifies the keyword name as set in the control file.

#### Value

Specifies the current value of the keyword under most circumstances. The value is cleared for ADD operations if a new value is required.

#### Notes:

- 1. Keywords marked with an X cannot be updated. In cases where multiple field relationships exist, not all required keywords are marked with an R.
- 2. Values for keywords are not syntax checked. Entering incorrect data can cause unpredictable results.

Changes are validated prior to a page forward or backward attempt. When R required fields are accepted their command is changed to X or fixed field, automatically.

To submit the changes, press F4. To add a new keyword-value pair press F9 to display the Add keyword window.

## **IP Resource Management Change Panel**

Selecting Option 2 (change) on the IP Resource Management main panel displays the panel shown in Figure 138.

| FKXK                                                            | 2760                                                                                            | TCP/IP for                                                                                               | 390 Resource                                    | e Man            | agement        |                          |
|-----------------------------------------------------------------|-------------------------------------------------------------------------------------------------|----------------------------------------------------------------------------------------------------|-------------------------------------------------|------------------|----------------|--------------------------|
| Update the allowable fields, Press F4<br>to Change the settings |                                                                                                 | CMD<br>X -<br>1 -                                                                                        | CMD Options<br>X - Fixed Field R-Required Field |                  |                |                          |
| CMD                                                             | KEYWORD                                                                                         | VALUE                                                                                                    |                                                 | 2 - Delete Field |                |                          |
| X<br>X<br>-<br>-<br>-<br>-<br>-<br>-                            | RESNAME<br>RESTYPE<br>OPTION<br>SP<br>ACTMON<br>IPADDR<br>HOSTNAMI<br>INTVL<br>STATUS<br>FORMAT | NMPIPL10<br>IPHOST<br>IP390<br>NMPIPL10<br>ALLHOSTS<br>1.23.45.67<br>NMPIPL10<br>00:15<br>NORMAL<br>PING |                                                 |                  |                |                          |
| Comm<br>F1=H<br>F7=B                                            | and ===><br>elp<br>ackward                                                                      | F2=Main Menu<br>F8=Forward                                                                               | F3=Return<br>F9=Add a fie                       | eld              | F4=SUBMIT UPDA | TE F6=Roll<br>F12=Cancel |

Figure 138. TCP/IP Resource Management Change Panel

## **IP Resource Management Filters Panel**

The IP Resource Management Filters panel can be displayed by entering IPMANSSF with no parameters or by pressing F9 on the IP Resource Management main panel.

| FKXK2710                                                                                | IP Resource Manageme                                                                                                    | ent Filters                                     | NTVE1                 |  |
|-----------------------------------------------------------------------------------------|----------------------------------------------------------------------------------------------------|-------------------------------------------------|-----------------------|--|
| The current filt<br>and press ENTER                                                     | er and sort settings are sl<br>to activate.                                                                                   | nown. Change the s                              | ettings               |  |
| Type the data to<br>Resource<br>Name<br>*<br>Type an action c<br>1 1 - OR 2             | be displayed in one or mon<br>Resource TCP/IP<br>Type Stack Name<br>* *<br>ode to define the logical of<br>- AND              | re fields.<br>Status<br>*<br>operator for the s | earch:                |  |
| Type numbers fro<br>Resource Res<br>Name Typ<br>1 2<br>Type an action c<br>1 1 - Ascend | m 1 to 4 to define<br>ource TCP/IP State<br>e Stack Name<br>3 4<br>ode to define the sort orde<br>ing order 2 - Descending of | the column order<br>us<br>er.<br>order          | for sorting.          |  |
| Command ===><br>F1=Help                                                                 | F3=Return<br>F9=Defaults                                                                                                    |                                                 | F6=Roll<br>F12=Cancel |  |

Figure 139. IP Resource Management Filters Panel

Use this panel to select the resources you want to display. The settings selected are saved on a task basis and apply in future queries. You can specify filter criteria for exact names or names starting with specific characters, if the criteria is followed by an asterisk (\*). The following fields can be filtered:

**Resource Name** 

Specify criteria for the resource name.

#### **Resource Type**

Specify criteria for the resource type.

TCP/IP

Specify criteria for the TCP/IP stack name.

Status Specify criteria based on resource status.

For filter options, specify the relationship between these options as 1 for OR or 2 for AND.

For sort options, specify 1–4 in any order. The four fields are then sorted based on the specified sort order. Indicate whether these sorts are to be done in ascending or descending order by entering a 1 or 2 in the last input field.

Pressing Enter causes the filter and sort entries to be validated and saved for use by the IP Resource Manager.

Pressing F9 restores the default filter and sort settings.

Press F3 to exit or F12 to cancel.

#### **IP Resource Management Command Window**

To display the COMMANDS window, press F4 from the IP Resource Management main panel or the SNMP Details panel. The information displayed depends on the resource type of the resource that has been selected.

| Select a command ar<br>Resource<br> | d press Ent<br>Resource<br>Type<br>IPHOST<br>IPPORT<br>IPPORT<br>IPPORT<br>IPPORT<br>TCP390<br>TCP390<br>TCP390<br>TCP390<br>IPTELNET | er<br>: COMMANDS (based on Resource Type)<br>:<br>- 1- Ping<br>: 2- Tracerte<br>: 3- Connection Management<br>: 4- SNMP<br>: 5- Display Timers<br>: 6- SNMP Details Panel<br>:<br>: |                       |
|-------------------------------------|----------------------------------------------------------------------------------------------------|----------------------------------------------------------------------------------------------------|-----------------------|
| Command ===><br>F1=Help F2=Mair     | Menu F3=                                                                                                    | Return                                                                                                    | F6=Roll<br>F12=Cancel |

Figure 140. TCP/IP Resource Management Panel: Commands Window

## **SNMPView**

In general, the data displayed by SNMPView is retrieved from SNMP MIB variables. Any data field, with the underscore (\_) next to it, can be set by performing the following steps:

1. Enter a non-blank character in place of the underscore.

- 2. Change the MIB data to be displayed.
- 3. Press Enter.

You can use the SNMPView function to display system wide and interface specific MIB data for your TCP/IP stacks and network resources.

To navigate through the panels, and display information about a resource, use option **8** on the MVS TCP/IP Commands Menu shown in Figure 112 on page 137. Type 8 and press Enter. The panel shown in Figure 141 is displayed.

| FKXK2800 TCP/IP for 390 SNMP Resource View NTVE1                    |     |  |  |  |  |  |
|---------------------------------------------------------------------|-----|--|--|--|--|--|
| Host Name or IP Address: (blank: Use Local Stack Name)              |     |  |  |  |  |  |
| X MVS Stack _ IP Resource                                           |     |  |  |  |  |  |
| TCP/IP Stack Name : LOCAL                                           |     |  |  |  |  |  |
| _ Go Directly to the Interface List                                 |     |  |  |  |  |  |
| _ Go to the details for Interface IP Address                        |     |  |  |  |  |  |
| _ Go to the Connection List for IP Address                          |     |  |  |  |  |  |
| Community Name :                                                    |     |  |  |  |  |  |
| Command ===><br>F1=Help F2=Main Menu F3=Return F6=Roll<br>F12=Cance | I , |  |  |  |  |  |

Figure 141. TCP/IP SNMP Resource View Panel

#### **IP Resource Data**

To display IP Resource MIB data for NMPIPL25, fill in the text fields in Figure 141 in the following way:

- 1. Type NMPIPL25 in the Host Name or IP Address field.
- 2. Delete the X from the default MVS Stack selection.
- 3. Type X to select IP Resource view.
- 4. Press Enter. A selection list is displayed.
- 5. Type / in front of the selection you want and press Enter.

| FKXK2800 TCP/IP for 390 SNMP Resource View         | B63NV                 |
|----------------------------------------------------|-----------------------|
| Host Name or IP Address: NMPIPL25                  |                       |
| MVS Stack X IP Resource                            |                       |
| TCP/IP Stack Name: NMPIPL25 (? for Selection list) |                       |
| _ Go Directly to the Interface List                |                       |
| _ Go to the details for Interface IP Address       |                       |
| _ Go to the Connection List for IP Address         |                       |
| Community Name:                                    |                       |
| Command ===><br>F1=Help F2=Main Menu F3=Return     | F6=Roll<br>F12=Cancel |

Figure 142. TCP/IP SNMP Resource View Sample Panel

When you press Enter from the Resource View panel, shown in Figure 142, System MIB data is displayed on the Resource View: System panel, shown in Figure 143.

| FKXK2810 TCP/IP fc                   | r 390 SNMP Resource View: System NTV70                                |
|--------------------------------------|-----------------------------------------------------------------------|
| SYSTEM DATA for:<br>NMPIPL25         |                                                                       |
| _ System Name                        | = NMPIPL25 Test System for AON Development w/v2r5                     |
| _ Location                           | = D214/503                                                            |
| Object ID<br>UP Time<br>_ Contact    | = 1.3.6.1.4.1.2.3.13<br>= 24270200<br>= operator                      |
| Services                             | = PHYSICAL DL/SUBNET INTERNET E to E APPL                             |
| Description                          | = AON NetView Test System NMPIPL25                                    |
| Set Community Name:                  |                                                                       |
| Command ===><br>F1=Help F2=Main Menu | F3=Return F4=Commands F5=Refresh F6=Roll<br>F11=Interfaces F12=Cancel |

Figure 143. TCP/IP SNMP Resource View: System Panel

From the system panel shown in Figure 143, press F4 to issue commands. The panel shown in Figure 144 on page 161, which contains the Commands window, is displayed.

| FKXK2814<br>SYSTEM DATA for<br>nmpip125<br>System Name<br>Location<br>Object ID<br>UP Time<br>Contact<br>Services | TCP/IP for 39<br>pr:<br>=<br>=<br>=<br>=<br>=<br>=<br>=<br>= | 00 SNMP Resource<br>:<br>:<br>Commands:<br>:<br>:<br>:<br>:<br>Host-Wide<br>:<br>Data | View:<br> | System NT<br>1. Ping<br>2. Session Status<br>3. TraceRte<br>4. SNMP Commands<br>5. IP Data<br>6. TCP and UDP Dat<br>7. ICMP Data | V70<br><br><br><br><br><br><br>           |
|----------------------------------------------------------------------------------------------------|--------------------------------------------------------------|---------------------------------------------------------------------------------------|-----------|----------------------------------------------------------------------------------------------------|-------------------------------------------|
| Description<br>Command ===><br>F1=Help F                                                                          | =<br>2=Main Menu                                             | :<br>:<br>:<br>F3=Return                                                              |           |                                                                                                    | :<br>:<br>:<br>:<br>F6=Roll<br>F12=Cancel |

Figure 144. TCP/IP SNMP Resource View: System Panel with Commands Window

From Figure 144, type 5 in the Commands window and press Enter. The panel shown in Figure 145 is displayed.

| FKXK281P TCP/IP for 390 SNMP Resource View: System NTV70                                                                                                    |                                                                                                 |                                                                                                    |                                                                                                    |  |
|----------------------------------------------------------------------------------------------------|-------------------------------------------------------------------------------------------------|----------------------------------------------------------------------------------------------------|----------------------------------------------------------------------------------------------------|--|
| IP DATA for:<br>NMPIPL25                                                                                                    |                                                                                                 |                                                                                                    |                                                                                                    |  |
| _ Gateway Forwarding<br>Default TTL<br>Total Datagrams Received<br>IP Header Discards<br>Invalid Address Discards<br>Forwarded Datagrams<br>Unknown Protocol Discards<br>All Other Discards<br>Delivered Datagrams<br>Output Requests<br>Output Discards<br>Discard No Route Avail. | = YES(1)<br>= 64<br>= 7617<br>= 0<br>= 0<br>= 0<br>= 0<br>= 0<br>= 8619<br>= 7657<br>= 0<br>= 0 | Reassemble Timeout<br>Reassemble Requests<br>Reassemble Success<br>Reassemble Fail<br>Fragments Success<br>Fragments Fail<br>Fragments Create<br>Routing Discards | $ \begin{array}{rcl} = & 60 \\ = & 0 \\ = & 0 \\ = & 0 \\ = & 0 \\ = & 0 \\ = & 0 \\ = & 0 \end{array} $ |  |
| Set Community Name:                                                                                                    |                                                                                                 |                                                                                                    |                                                                                                    |  |
| Command ===><br>F1=Help F2=Main Menu                                                                                                    | F3=Return                                                                                       | F5=Refresh                                                                                                    | F6=Roll<br>F12=Cancel                                                                                    |  |

Figure 145. TCP/IP SNMP Resource View: System Panel

Press F3 to return to the panel shown in Figure 144. Type 6, and press Enter. The panel shown in Figure 146 on page 162 is displayed.

| FKXK281T TCP/IP for 390                                                                                                    | SNMP Resourc                                                                            | ce View: System NTV                                                                      | 70                               |
|----------------------------------------------------------------------------------------------------|-----------------------------------------------------------------------------------------|------------------------------------------------------------------------------------------|----------------------------------|
| TCP DATA<br>NMPIPL25                                                                                                    |                                                                                         | UDP DATA                                                                                 |                                  |
| Retransmit Algorithm =<br>Min. Retransmit Timeout =<br>Max. Retransmit Timeout =<br>Maximum TCP Connections =<br>Active Open Connections =<br>Falied Connect Attempts =<br>Establish Resets =<br>Current Established Conn =<br>Segments Received =<br>Segments Sent =<br>Retransmitted Segments =<br>Bad TCP CHKSUMS =<br>RST Flagged Segments = | vanj(4)<br>500<br>120000<br>-1<br>1<br>1<br>0<br>0<br>2<br>40<br>41<br>0<br>0<br>0<br>0 | Datagrams Recieved<br>No Destination Ports<br>Error Datagrams Received<br>Datagrams Sent | = 5587<br>= 998<br>= 0<br>= 6627 |
| Command ===><br>F1=Help F2=Main Menu                                                                                                    | F3=Return                                                                               | F5=Refresh                                                                               | F6=Roll<br>F12=Cancel            |

Figure 146. TCP/IP SNMP Resource View: System Panel

Press F3 to return to panel shown in Figure 144 on page 161. Choose option 7 and press Enter. The Resource View: System panel with Commands window is displayed, as shown in Figure 147.

| FKXK281I TCP/IP for 390 | SNMP Resource | View: System | NTV70      |   |
|-------------------------|---------------|--------------|------------|---|
| ICMP DATA for:          |               |              |            |   |
| NMP1PL25                | T.N.          | 0.117        |            |   |
|                         | IN            | 001          |            |   |
| Messages                | 1003          | 998          |            |   |
| Errors                  | Θ             | 997          |            |   |
| Destination Unreachable | 999           | 997          |            |   |
| Time Exceeded           | 0             | 0            |            |   |
| Parameter Problems      | Θ             | 0            |            |   |
| Source Quenches         | Θ             | 0            |            |   |
| Redirect                | Θ             | 0            |            |   |
| Echo Requests           | 1             | 0            |            |   |
| Echo Replies            | 3             | 1            |            |   |
| Timestamp Requests      | Θ             | 0            |            |   |
| Timestamp Replies       | Θ             | 0            |            |   |
| Address Mask Requests   | 0             | 0            |            |   |
| Address Mask Replies    | 0             | 0            |            |   |
|                         |               |              |            |   |
| Commond                 |               |              |            |   |
| Command ===>            | F2 D. t       |              | - FC D-11  |   |
| FI=Help FZ=Main Menu    | r3=Keturn     | F5=KeTresi   |            |   |
|                         |               |              | F12=Cancel | , |

Figure 147. TCP/IP SNMP Resource View: System Panel with Commands Window

Return to the panel shown in Figure 143 on page 160 and press F11. The panel shown in Figure 148 on page 163 is displayed.

| FKXK2820 TCP/IP for 390 SNMP Re                                                                                                    | source View : Interfaces NTV70                                                                                                    |
|----------------------------------------------------------------------------------------------------|----------------------------------------------------------------------------------------------------|
| INTERFACES for:<br>nmpipl25<br>Status<br>IF Desired Actual IP Address<br>1 ACTIVE ACTIVE<br>2 ACTIVE ACTIVE 127.0.0.1<br>3 DOWN DOWN<br>4 DOWN DOWN 9.67.50.57<br>5 DOWN DOWN | Description<br>Loopback Device<br>Loopback<br>Channel to channel Device<br>Channel to channel (3088)<br>Channel to channel Device |
| Command ===>                                                                                                    | Channel to channel (3088)                                                                                                    |
| F1=Heip F2=Main Menu F3=Return<br>F9=Detail                                                                                                    | s F11=Connections F12=Cancel                                                                                                    |

Figure 148. TCP/IP SNMP Resource View: Interfaces Panel

From the Interfaces panel, press F4. The SNMP Resource View: Interfaces panel is displayed with the Commands window as shown in Figure 149.

| FKXK2824                                                                                                    | TCP/IP fo                                                                | r 390 S                | SNMP Resource                                             | View :                                     | Interfaces                  | NTV70                                  |
|----------------------------------------------------------------------------------------------------|--------------------------------------------------------------------------|------------------------|-----------------------------------------------------------|--------------------------------------------|-----------------------------|----------------------------------------|
| INTERFACES<br>nmpip125<br>Stat:<br>IF Desired<br>1 ACTIVE<br>2 ACTIV<br>3 DOWN<br>1 4 DOWN<br>5 DOWN<br>1 6 DOWN | for:<br>Actual II<br>ACTIVE<br>VE ACTIVE<br>DOWN<br>DOWN<br>DOWN<br>DOWN | P Addr<br>127.<br>9.67 | : Interface M<br>: nmpip125<br>: Commands:<br>:<br>:<br>: | 1. Ping<br>2. Sessi<br>3. Trace<br>4. SNMP | on Stats<br>Rte<br>Commands | ······································ |
|                                                                                                    |                                                                          |                        | :                                                         |                                            |                             | •                                      |
|                                                                                                    |                                                                          |                        | •••••                                                     |                                            | •••••                       |                                        |
| Command ===:<br>F1=Help                                                                                          | ><br>F2=Main M                                                           | enu F                  | -3=Return                                                 |                                            |                             | F6=Roll<br>F12=Cancel                  |

Figure 149. TCP/IP SNMP Resource View: Interfaces Panel with Commands Window

Figure 150 on page 164 is an example of displaying a list of IP interfaces for an IP resource, such as resources.xyz.com.

| ( | FKXK2820     | TCP/IP 1 | for 39 | 0 SNMP | Resou | rce View: | Int  | erfaces      | NT۱  | /9D        |  |
|---|--------------|----------|--------|--------|-------|-----------|------|--------------|------|------------|--|
|   | INTERFACES f | or:      |        |        |       |           |      |              |      |            |  |
|   | Statu        | S        |        |        |       |           |      |              |      |            |  |
|   | IF Desired   | Actual   | IP A   | ddress |       | Descript  | ion  |              |      |            |  |
|   | 1 ACTIVE A   | CTIVE    | 127.0  | .0.1   |       | MS TCP Lo | opba | ck interface |      |            |  |
|   | 2 ACTIVE A   | CTIVE    | 34.34  | .130.1 |       | XYZ PCI T | oken | -Ring Family | Adap | oter       |  |
|   |              |          |        |        |       |           |      |              |      |            |  |
|   |              |          |        |        |       |           |      |              |      |            |  |
|   |              |          |        |        |       |           |      |              |      |            |  |
|   |              |          |        |        |       |           |      |              |      |            |  |
|   |              |          |        |        |       |           |      |              |      |            |  |
|   |              |          |        |        |       |           |      |              |      |            |  |
|   |              |          |        |        |       |           |      |              |      |            |  |
|   |              |          |        |        |       |           |      |              |      |            |  |
|   | Command ===> |          |        |        |       |           |      |              |      |            |  |
|   | F1=Help      | F2=Main  | Menu   | F3=Ret | urn   | F4=Commar | ids  | F5=Refresh   |      | F6=Roll    |  |
|   |              |          |        | F9=Det | aıls  |           |      | FII=Connect  | ons  | F12=Cancel |  |

Figure 150. TCP/IP SNMP Resource View: Interfaces Panel

To display interface details, Tab to an interface, and press F9. The (IP resource) interface detail panel, shown in Figure 151, is displayed.

```
TCP/IP for 390 SNMP Resource View: Interfaces
FKXK282D
                                                                   NTV9D
 INTERFACE DETAILS for:
 resources.xyz.com
IF Name : N/A
IP ADDRESS : 34.34.130.1 Physical Address:
                                               '123412341234'h
Description: XYZ PCI Token-Ring Family Adapter
_ Desired Status: ACTIVE
                               Actual Status: ACTIVE
Interface Type
                     = iso88025TokenRing(9)
                                         Interface Speed = 1600000
TCP Connections = N/A
Max Datagram Size = 4056
Last Status Change = 0
                    = 0 TCP Connections = N/A
= 34.34.130.1 Reassemble Max Size = 65535
Network Mask = 54.57....

0.0
                                       Link Traps Enabled = N/A
Accept Any Packets = N/A
Connector Present = N/A
High Speed = N/A
Set Community Name:
Command ===>
F1=Help
          F2=Main Menu F3=Return
                                                  F5=Refresh
                                                                      F6=Roll
                                                  F11=Connections
           F8=Statistics
                                                                    F12=Cancel
```

Figure 151. TCP/IP0 SNMP Resource View: Interfaces Panel

### **MVS Stack Data**

To display MVS Stack data for NMPIPL27, perform the following steps:

- 1. Type NMPIPL27 in the Host Name or IP Address field.
- 2. If the current default is IP Resource, then delete the X from the **IP Resource** selection.
- 3. Type X to select **MVS Stack** view.
- 4. In the **TCP/IP Stack Name** field, type ? and press Enter. A selection list is displayed.
- 5. Type / in front of the selection you want and press Enter.

The TCP/IP SNMP Stack View: System panel, shown in Figure 152 is displayed.

```
FKXK28M0
              TCP/IP for 390 SNMP Stack View: System
                                                            NTV9D
 SYSTEM DATA for MVS Stack:
 NMPIPL27
                                - Primary IF Index = 4
Primary IP ADDRESS = 1.23.45.67
 Proc Name = TCP38 ASID = 60
  System Name = SNMPBASE - Unspecified
   UP Time
               = 2007-4-17,10:2:28.8
   Services
                    Physical DL/Subnet Internet E to E
               =
                                                               App1
   Description = Sysname: OS/390 Nodename: F79MVS Release: 08.00 Vers
                   ion: 02 Machine: 9672
Set Community Name:
Command ===>
          F2=Main Menu F3=Return F4=Commands F5=Refresh F6=Roll
F1=Help
           F8=Page 2 F9=Page 3 F11=Interfaces F12=Cancel
```

Figure 152. TCP/IP SNMP Stack View: System Panel

From the panel shown in Figure 152, press F11. The TCP/IP Stack View: Interfaces panel is displayed with the interfaces defined for your TCP/IP stack.

| FKXK282M TCP/IP for 390 SNMP Stack View: Interfaces NTV9D     |  |
|---------------------------------------------------------------|--|
| INTERFACES for:<br>NMPIPL27                                   |  |
| Status                                                        |  |
| IF GWY Desired Actual IP Address Description                  |  |
| 1 N ACTIVE ACTIVE Loopback Device                             |  |
| 2 N ACTIVE ACTIVE 127.0.0.1 Loopback                          |  |
| 3 N ACTIVE ACTIVE Channel to channel Device                   |  |
| _ 4 Y ACTIVE ACTIVE 1.23.45.67 Channel to channel (3088)      |  |
|                                                               |  |
|                                                               |  |
|                                                               |  |
|                                                               |  |
|                                                               |  |
|                                                               |  |
|                                                               |  |
| Command ===>                                                  |  |
| F1=Help F2=Main Menu F3=Return F4=Commands F5=Refresh F6=Roll |  |
| F9=Details F11=Connections F12=Cancel                         |  |

Figure 153. TCP/IP SNMP Stack View: Interfaces Panel

To display interface details, tab to an interface, and press F9. The interface detail panel, shown in Figure 154 on page 166, is displayed.

```
TCP/IP for 390 SNMP Stack View: Interfaces
                                                                        NTV9D
FKXK28MK
 INTERFACE DETAILS for:
 NMPIPL27
IF Name : TCPLNK9D
                                             IP ADDRESS: 1.23.45.67
Device Base Number: 270 on IF: 3
Description: Channel to channel (3088)
Desired Status: ACTIVE
                                  Actual Status: ACTIVE
Interface Type
                     = channel(70)
                     = ctc(2)
Link Type
Ax Datagram Size=32760Interface Speed=450000Last Status Change=2787TCP Connections=N/ANetwork Mask=255.0.0.0Reassemble Max Size=0IF Specific=0.0----
                      = 0.0
Connector Present = NO(2)
Connector Present = NO(2) _ Link Traps Enabled = YES(1)
High Speed = 3,500,000 - 4,499,999 _ Accept Any Packets = NO(2)
Set Community Name:
Command ===>
F1=Help F2=Main Menu F3=Return
                                                        F5=Refresh
                                                                            F6=Roll
            F8=Statistics F9=Gateway
                                                       F11=Connections F12=Cancel
```

Figure 154. TCP/IP SNMP Stack View: Interfaces (Detail) Panel

# **IPTRACE** Command

T

Т

1

1

Т

1

Т

1

**Note:** This function no longer requires AON. To use this function, issue the IPTRACE command. The information about this function is also included in *IBM Tivoli NetView for z/OS IP Management*.

Use the IPTRACE command to do diagnostic traces to help resolve TCP/IP problems. The following traces are available:

- Component trace is used to trace data processing problems between the client and the server.
- IP packet trace is used for IP data flow problems and copies IP packets as they are received or sent.
- OSA packet trace is used for Open Systems Adapter (OSA) data flow problems and copies OSA packets as they are received or sent.

If your IP trace diagnostics are not customized, add the following statement to the CNMSTUSR or CxxSTGEN member for the remote domain for which you want to trace packets that flow in and out of the remote service point, where *rmsp* is the remote service point to trace. For information about changing CNMSTYLE statements, see *IBM Tivoli NetView for z/OS Installation: Getting Started*. auxInitCmd.OBEY=FKXERINI *rmsp* YES UNIX

This change takes effect the next time the NetView program is started. If you want the change to take effect immediately, issue the command.

If you want to use an external writer, it must be established before you use IP trace. The trace data is written to the writer. See *z/OS MVS Diagnosis: Tools and Service Aids* for more information about creating source JCL for an external writer, or for more details about trace functions.

# Accessing the IPTRACE Command

L

L

I

I

1

Т

L

I

Issue the IPTRACE command from the command line. When you issue IPTRACE with no parameters, information about the local stack is displayed in the FKXK2A01 panel (Figure 156 on page 168). For information about the fields on the panel, press F1 to see the online help.

If you issue the IPTRACE \* command, all known stacks are displayed in the FKXK2A00 panel (Figure 155). From this panel, you must select the stack that you want to trace. When you select a stack, the FKXK2A01 panel (Figure 156 on page 168), which provides information about the selected stack, is displayed.

| FKXK2A00                                         | TCP/IP for 390                 | IPTrace Contro                      | l Center                              |                       |
|--------------------------------------------------|--------------------------------|-------------------------------------|---------------------------------------|-----------------------|
| Service Point/<br>Stack<br>NMP101<br>NMP217      | Proc<br>Name<br>TCPIP<br>TCPIP | NetView<br>Domain<br>LOCAL<br>NTVE1 | Trace<br>Status<br>PKT/ACT<br>OSA/ACT | OSA/ACT               |
|                                                  |                                |                                     |                                       |                       |
|                                                  |                                |                                     |                                       |                       |
| Command ===><br>F1=Help F2=N<br>F7=Backward F8=F | lain Menu F3=Re<br>Forward     | turn                                |                                       | F6=Roll<br>F12=Cancel |

Figure 155. TCP/IP IPTrace Control Center Panel

Fields displayed in blue are not active and cannot be selected. Active entries are highlighted in green. To select a stack, tab to it, and press Enter; the FKXK2A01 panel (Figure 156 on page 168) is displayed. For information about the fields on the panel, press F1 to see the online help.

| FKX                  | (2A01                         | IPTrac                   | e Control Cent | er               | NT                     | VF9    |  |
|----------------------|-------------------------------|--------------------------|----------------|------------------|------------------------|--------|--|
| Serv                 | vice Point                    | :/Stack: NM              | P101           | Proc: TCPIP      | Domain:                | LOCAL  |  |
|                      |                               | S                        | tatus/Owner    | Start            | For                    | Writer |  |
| -                    | CTRACE                        | SYSTCPIP                 | NONE/NA        | NA               | NA                     | *NONE* |  |
| -                    | PKTTRACE                      | SYSTCPDA                 | ACTIVE/OPER3   | 2008-05-09-16:42 | 2:38 NA                | *NONE* |  |
| _                    | OSATRACE                      | SYSTCPOT                 | ACTIVE/NA      | NA               | NA                     | *NONE* |  |
|                      |                               |                          |                |                  |                        |        |  |
|                      |                               |                          |                |                  |                        |        |  |
| Comn<br>F1=H<br>F7=E | nand ===><br>Help<br>Backward | F2=Main Me<br>F8=Forward | nu F3=Return   | F5=Refresh       | F6 =Roll<br>F12=Cancel |        |  |

Figure 156. IPTrace Control Center Panel

To select a trace, type any non-blank character next to the trace that you want and press Enter.

- If you select CTRACE (component trace), see "Component Tracing."
- If you select PKTTRACE (IP packet trace), see "IP Packet Tracing" on page 172.
- If you select OSATRACE (OSA packet trace), see "OSA Packet Tracing" on page 178.

## **Component Tracing**

Т

T

1

1

When you select CTRACE for a service point with no scheduled tracing, the FKXK2A12 panel (Figure 157) is displayed. For a service point with active or delayed tracing, the FKXK2A10 panel (Figure 161 on page 172) is displayed. For information about the fields on the panel, press F1 to see the online help.

| FKXK2A12                    | TCP/IP for 39  | 0 CTRACE Cont | rol SYSTCPIP          | 1           | 455NV                  |  |
|-----------------------------|----------------|---------------|-----------------------|-------------|------------------------|--|
| Service Point,              | /Stack: TVT200 | 9 Pro         | c: TCPIP              | Doma        | in: LOCAL              |  |
| Delay Start U               | Until: YYYY-MM | -DD-HH.MM.SS  |                       | On Task: J( | DEF                    |  |
| Set a Timer f               | for HH.MM.SS   |               |                       | Writer: C   | TTCP                   |  |
| _ LISTS (IPAd               | ddrs, Ports, J | ob Names, ASI | Ds )                  |             |                        |  |
| Command ===><br>F1=Help F2= | =Main Menu     | F3=Return     | F4=Start<br>F10=Optio | Trace<br>ns | F6 =Roll<br>F12=Cancel |  |

Figure 157. CTRACE Control Panel: FKXK2A12

Before you begin a trace, provide the following information on the FKXK2A12 panel:

T

L

|

T

|

1

1

I

Т

I

T

|

- You can specify IP addresses, IP ports, job names, and address space identifiers (ASIDs) that are to be traced. To do that, select the LISTS field; see "Specifying IP Addresses, IP Ports, Job Names, and Address Space Identifiers for the Component Trace."
- You must specify options for the trace. To do that, press F10; see "Specifying Options for the Component Trace" on page 170.
- You must decide if the trace is to begin immediately or is to be scheduled for a later date or time. This cannot be done until the trace options are specified. See "Starting or Scheduling the Component Trace" on page 170.

**Specifying IP Addresses, IP Ports, Job Names, and Address Space Identifiers for the Component Trace:** When you select the LISTS field, the FKXK2A11 panel displays the IP addresses and submasks component trace filters currently set for this stack. If the CTRACE status is ACTIVE, all component trace filters currently set are collected and displayed. When the CTRACE status is in DELAY mode, all global variables for component trace filters that are set for a delayed start are displayed. When the trace is inactive, the FKXK2A11 panel looks similar to the panel shown in Figure 158, and you can edit the IPADDRs/Mask(Prefix) fields. For information about the fields on the panel, press F1 to see the online help.

| FKXK2A11<br>Service Poi | TCP/IP for 39<br>nt/Stack: TVT200 | 0 CTRACE Control<br>9 Proc: TCPIP | SYSTCPIP<br>Domain: | A55NV<br>LOCAL |                       |
|-------------------------|-----------------------------------|-----------------------------------|---------------------|----------------|-----------------------|
| IPADDRs/Mas             | k(Prefix)                         |                                   |                     |                |                       |
|                         |                                   |                                   |                     |                |                       |
|                         |                                   |                                   |                     |                |                       |
|                         |                                   |                                   |                     |                |                       |
|                         |                                   |                                   |                     |                |                       |
|                         |                                   |                                   |                     |                |                       |
| Command ===             | >                                 |                                   |                     |                |                       |
| F1=Help                 | F2=Main Menu<br>F8=Ports/Jobs     | F3=Return                         |                     |                | F6=R0II<br>F12=Cancel |

Figure 158. CTRACE Control Panel: FKXK2A11

When the trace is inactive, you can also edit the IP ports, job names, and ASID fields. To do that, press F8 (Ports/Jobs) to go to the FKXK2A1A panel (Figure 159 on page 170). Select the option you want to view or change, and press F3 after the option is changed. For more information about trace options, see *z*/*OS Communications Server IP: Guide*. For information about the fields on the panel, press F1 to see the online help.

| FKXK2A1A<br>Service Point/S | TCP/IP for 390<br>Stack: TVT2009 | CTRACE Control<br>Proc: TCPIP | SYSTCPIP<br>Domain: | A55NV<br>LOCAL        |  |
|-----------------------------|----------------------------------|-------------------------------|---------------------|-----------------------|--|
| Ports                       |                                  |                               |                     |                       |  |
|                             |                                  |                               |                     |                       |  |
| Job Names                   |                                  |                               |                     |                       |  |
|                             |                                  |                               |                     |                       |  |
| ASIDs                       |                                  |                               |                     |                       |  |
|                             |                                  |                               |                     |                       |  |
| Command ===><br>F1=Help F2  | 2=Main Menu F                    | 3=Return                      |                     | F6=Roll               |  |
| F1=Help F2<br>F7=IPADDRs    | 2=Main Menu F                    | 3=Return                      |                     | F6=Roll<br>F12=Cancel |  |

Figure 159. CTRACE Control Panel: FKXK2A1A

**Specifying Options for the Component Trace:** Pressing F10 displays the FKXK2A14 panel (Figure 160). The Options field lists the defined options. You can select them individually or select ALL to select all of them. At least one option must be selected. The options cannot be changed after the trace is scheduled. After selecting the trace options, press F3 to return to the FKXK2A12 panel.

**Note:** If you select ALL, all options except Serial, Storage, and Timer are selected. These options degrade performance if you choose all of them simultaneously.

| ( | FKXK2A14                                                                                                    | TCP/IP for 390 CTRACE Control                                                                                                    | SYSTCPIP                                                                                | A55NV                                                                    |   |
|---|----------------------------------------------------------------------------------------------------|----------------------------------------------------------------------------------------------------|-----------------------------------------------------------------------------------------|--------------------------------------------------------------------------|---|
|   | OPTIONS:<br>_ ALL<br>_ CLAW<br>_ ENGINE<br>_ INTERNET<br>_ LCS<br>_ NONE<br>_ PASAPI<br>_ PORT<br>_ SERIAL<br>_ STORAGE<br>_ TELNET<br>_ UDP | _ ALLMIN _ ACCESS<br>CONFIG _ CSOCKET<br>FIREWALL _ ICMP<br>IOCTL _ IPADDR<br>MESSAGE _ MINIMUM<br>OETCP _ OEUDP<br>PFS _ PFSMIN<br>QUEUE _ RAW<br>SMTP _ SNMP<br>SYSTEM _ TC<br>TELNVTAM _ TIMER<br>VTAM _ VTAMDATA | AFP<br>DLC<br>IN<br>PSEC<br>OPCMDS<br>PING<br>ROUTE<br>SOCKAPI<br>TCP<br>TN<br>WORKUNIT | <pre>ARP EID INIT LATCH OPMSG OPMSG POLICY RW SOCKET TCPMIN UD XCF</pre> |   |
|   | Command ===><br>F1=Help F2                                                                                                    | ?=Main Menu F3=Return                                                                                                    |                                                                                         | F6 =Roll<br>F12=Cancel                                                   | , |

Figure 160. CTRACE Control Panel: FKXK2A14

**Starting or Scheduling the Component Trace:** After you select options on the FKXK2A14 panel, you can start a trace on the FKXK2A12 panel (Figure 157 on page 168) in any of these ways:

Т

- To start the trace immediately, press F4 (Start Trace).
- To delay the start of the trace, specify the date or date and time that tracing is to begin in the Delay Start Until field. The time must be specified in a 24-hour format. If the date portion YYYY-MM-DD is omitted and the input HH.MM.SS is earlier than the current time, the trace starts on the next day at the input time. For example, if the current time on the system clock is 9:33 a.m. and you specify 07.45.00 as the time to begin component tracing, the trace is scheduled to begin the following day at 7:45 a.m.
- To specify how long the trace is to run, specify a time in the Set a Timer for field. If you leave the Set a Timer for field blank, the trace runs until it is manually stopped.

If you want the trace to run on another task, enter any valid operator ID (as defined in DSIOPF) in the On Task field, which is valid only for delayed traces.

**Note:** If you specify another operator ID, that operator must be logged on at the time the trace runs.

The Writer field contains the source JCL to create an external writer where trace data is stored. The writer must be established before the trace runs. For more information about creating source JCL for an external writer, see *z/OS MVS Diagnosis: Tools and Service Aids*. The writer name for component tracing can be customized. Copy the following statement to the CNMSTUSR or CxxSTGEN member, and then change it to the appropriate name. For information about changing CNMSTYLE statements, see *IBM Tivoli NetView for z/OS Installation: Getting Started*. If the NetView program has been started, issue the RESTYLE COMMON command to pick up the change.

COMMON.EZLTCPcTRACEwriter = *new\_CTTCP* // AON TCP component writer name

After you finish setting options, press F4 to begin or schedule the trace. The trace can take several minutes to run because of system processing. The trace might also begin a couple of minutes past the specified time, depending on system processing. When an immediate trace is successfully scheduled, a message similar to the following message is displayed in the FKXK2A01 panel: FKX4001 CTRACE SCHEDULED FOR SP TVT2009 BY OPERATOR JOEF

For a delayed trace, the FKX401I message is displayed.

|

Т

L

L

I

|

I

L

L

I

**Displaying an Active Component Trace:** To view the details of an active or delayed component trace, select CTRACE from the FKXK2A01 panel (Figure 156 on page 168). The FKXK2A10 panel (Figure 161 on page 172) is displayed.

| FKXK2A10 TCP/IP for 390 CTRACE Control SYSTCP1<br>Service Point/Stack: TVT2009 Proc: TCPIP<br>Start Time: 2007-10-04-14:19:18<br>Timer ID: NONE | P A55NV<br>Domain: LOCAL<br>Duration: NA<br>Writer: CTTCP |
|----------------------------------------------------------------------------------------------------|-----------------------------------------------------------|
| Active Options:<br>ALL                                                                                                    |                                                           |
|                                                                                                    |                                                           |
|                                                                                                    |                                                           |
|                                                                                                    |                                                           |
| _ LISTS (IPAddrs, Ports, Job Names, ASIDs )                                                                                                    |                                                           |
| Command ===><br>F1=Help F2=Main Menu F3=Return F4=Stop Trac                                                                                     | re F6 =Roll<br>F12=Cancel                                 |

Figure 161. CTRACE Control Panel: FKXK2A10

**Stopping an Active or Canceling a Delayed Component Trace:** To stop an active trace or to cancel a delayed trace, press F4 (Stop Trace) on the FKXK2A10 panel (Figure 161). When you press F4, the system can take several minutes to respond because of system processing.

When an active trace is successfully stopped, the FKX403I message is displayed. When a delayed trace is successfully canceled, the DSI205I message is displayed.

## **IP Packet Tracing**

Т

Т

Т

T

Т

1

T

When you select PKTTRACE, the FKXK2A22 panel (Figure 162 on page 173) is displayed. If SYSTCPDA is not shown as ACTIVE, type a character next to the interface to trace, for example, TCPIPLINK, and press F4 (Start SYSTCPDA) to start the data collection by z/OS Communications Server. After data collection starts, SYSTCPDA is shown as ACTIVE, the interface status changes to ON, and the options change. For information about the fields on the panel, press F1 to see the online help.

FKXK2A22 PKTTRACE Control SYSTCPDA ACTIVE for NVDomain: LOCAL z/OS : V1R9 Service Point/Stack: NMP101 TCPNAME: TCPIP PKTS: ACTIVE On Task: TCPPAUTO GTF: NO Start Time: 2008-05-09-16:57:06 Writer: \*NONE\* Options: 1-START/ADD 2-STOP 3-VIEW PACKETS Ports Record Infc/Link Stat Prot IP Address/Prefix Src PortNm Dest Count \_ TCPIPLINK ON \* \* \_ TCPIPLINKB OFF \* \* 8 \* \* \* \* 0 \_ TCPIPLINK6 OFF \* \* 0 FKX400I PKTTRACE SCHEDULED FOR SP NMP101 BY OPERATOR OPER3 Command ===> F1=Help F2=Main Menu F3=Return F4=Stop SYSTCPDA F5=Refresh F6=Roll F7=Backward F8=Forward F9=Assist F10=PKTS Management F12=Cancel

Figure 162. PKTTRACE Control Panel

L

L

Т

T

1

|

|

Optionally, you can set filters (by pressing F9) and manage the packets by pressing F10); for more information, see "Setting Filters for and Managing an IP Packet Trace" on page 176.

**Starting and Stopping an IP Packet Trace:** To start an IP packet trace, type 1 next to the interface name (for example, TCPIPLINK) on the FKXK2A22 panel (Figure 162), and press Enter. To stop an IP packet trace, type 2 next to the interface name on the FKXK2A22 panel, and press Enter.

**Viewing IP Packet Trace Data:** To display IP packet trace data, type 3 next to the interface name on the FKXK2A22 panel, and press Enter to go to the FKXK2A24 panel (Figure 163 on page 174). For information about the fields on the panel, press F1 to see the online help.

FKXK2A24 Display Packet Control LOCAL Service Point/Stack: NMP101 Proc: TCPIP Infc Name: TCPIPLINK LAddr \* RAddr \* PORTNUM \* LPort: \* Protocol 1 1-ALL RPort: \* 2-TCP 3-UDP Time: Start \* 4-0SPF (Number) End 5-MaxRecs: 1 1-Last 100 Truncate: 65535 2-First Command ===> F1=Help F3=Return F4=View Packets F6=Ro11 F12=Cancel F8=Extended Options

Figure 163. Display Packet Control Panel

Set any display options needed on the FKXK2A24 panel, and press F4 (View Packets) to go to the FKXK2A26 panel (Figure 164) to display packets. For information about the fields on the panel, press F1 to see the online help.

| FKXK       | 2A26          | PKTTRACE                           | SUMMARY                      |                           | NTVF<br>Mo              | 9<br>re:+             |   |
|------------|---------------|------------------------------------|------------------------------|---------------------------|-------------------------|-----------------------|---|
| DP<br>IU2  | Nr<br>2456    | hh:mm:ss.mmmmmm<br>17:02:51.672076 | IpId Seq_<br>0000 protoco    | num Ack_num<br>1=UDP      | m Wndw Flags            |                       |   |
| 0U2        | 2455          | 17:02:51.671244                    | F1778580 000<br>8A2C protoco | 10001 *1.e<br>1=UDP       | W*                      |                       |   |
| 0T2        | 2454          | 17:02:45.513074                    | F1770100 000<br>8A2B 379439  | 10000 *1<br>144 345414039 | w*<br>7 32768 ACK PSH   |                       |   |
| IT2        | 2453          | 17:02:45.513031                    | DED8 3454140                 | 396 37943914              | 4 32768 ACK PSH         |                       |   |
| IU2        | 2452          | 17:02:36.548436                    | 0000 protoco<br>A8068580 000 | l=UDP<br>10001 *y.e       |                         |                       |   |
| 0U2        | 2451          | 17:02:36.547755                    | 8A2A protoco<br>A8060100 000 | 1=UDP<br>10000 *y         | *                       |                       |   |
| IU2        | 2450          | 17:02:36.106447                    | 0000 protoco<br>AAB88580 000 | 1=UDP<br>10001 *e         | *                       |                       |   |
| 002        | 2449          | 17:02:36.105802                    | 8A29 protoco<br>AAB80100 000 | 1=UDP<br>10000 *          | *                       |                       |   |
| Com        | mand          | ===>                               |                              |                           |                         |                       |   |
| F1=<br>F7= | Help<br>Backw | vard F8=Forward                    | F3=Return<br>F9=Commands     | F4=Details                | F5=Refresh<br>F11=Right | F6=Roll<br>F12=Cancel | , |

Figure 164. PKTTRACE SUMMARY Panel: FKXK2A26

Press F11 (Right) to display the rest of the data in the FKXK2A27 panel (Figure 165 on page 175). For information about the fields on the panel, press F1 to see the online help.

1

| FKXK2A27 PKTTRACE       | SUMMARY     |            |            | NTVF9<br>More:+ |   |
|-------------------------|-------------|------------|------------|-----------------|---|
| DatLn Source/Destinatio | n           |            |            |                 |   |
| 296 9.42.4.253-53       |             |            |            |                 |   |
| 9.42.45.101-22679       |             |            |            |                 |   |
| 47 9.42.45.101-22679    |             |            |            |                 |   |
| 9.42.4.253-53           |             |            |            |                 |   |
| 0 9.42.45.101-1026      |             |            |            |                 |   |
| 9.42.45.217-4022        |             |            |            |                 |   |
| 0 9.42.45.217-4022      |             |            |            |                 |   |
| 9.42.45.101-1026        |             |            |            |                 |   |
| 296 9.42.4.253-53       |             |            |            |                 |   |
| 9.42.45.101-22677       |             |            |            |                 |   |
| 47 9.42.45.101-22677    |             |            |            |                 |   |
| 9.42.4.253-53           |             |            |            |                 |   |
| 296 9.42.4.253-53       |             |            |            |                 |   |
| 9.42.45.101-22675       |             |            |            |                 |   |
| 47 9.42.45.101-22675    |             |            |            |                 |   |
| 9.42.4.253-53           |             |            |            |                 |   |
|                         |             |            |            |                 |   |
|                         |             |            |            |                 |   |
| Command ===>            |             |            |            |                 |   |
| F1=Help                 | F3=Return   | F4=Details | F5=Refresh | F6=Ro11         |   |
| F7=Backward F8=Forward  | F9=Commands | F10=Left   |            | F12=Cancel      | , |

Figure 165. PKTTRACE SUMMARY Panel: FKXK2A27

From either the FKXK2A26 panel or the FKXK2A27 panel, tab to a particular packet and press F4 (Details) to see the details of the selected packet on a panel similar to the one shown in Figure 166. If necessary, press F11 to shift to the right to see the rest of the data (and F10 to shift back to the left).

| CNMKWIND OUTPUT FROM Packet Deta<br>*<br>z/OS TCP/IP Packet Trace Formatt | il LINE<br>Top of Data<br>er, (C) IBM 2000-2006, 2007.052 | 0 OF 81      |
|---------------------------------------------------------------------------|-----------------------------------------------------------|--------------|
| **** 2008/05/09<br>RcdNr Sysname Mnemonic Entry Id                        | Time Stamp Description                                    |              |
|                                                                           |                                                           |              |
| 22456 NMP101 PACKET 00000004                                              | 17:02:51.672076 Packet Trace                              |              |
| From Interface : TCPIPLINK                                                | Device: QDIO Ethernet Full                                | =324         |
| Tod Clock : 2008/05/09 1                                                  | 7:02:51.672076 Intf                                       | x: 5         |
| Sequence # : 0                                                            | Flags: Pkt                                                |              |
| Source : 9.42.4.253                                                       |                                                           |              |
| Destination : 9.42.45.101                                                 |                                                           |              |
| Source Port : 53                                                          | Dest Port: 22679 Asid: 0030 T                             | CB: 00000000 |
| IpHeader: Version : 4                                                     | Header Length: 20                                         |              |
| Tos : 00                                                                  | QOS: Routine Normal Service                               |              |
| Packet Length : 324                                                       | ID Number: 0000                                           |              |
| Fragment : DontFragment                                                   | Offset: 0                                                 |              |
| TTL : 62                                                                  | Protocol: UDP Chec                                        | kSum: F6F3 F |
| Source : 9.42.4.253                                                       |                                                           |              |
| TO SEE YOUR KEY SETTINGS, ENTER '                                         | DISPFK'                                                   |              |
| CMD==>                                                                    |                                                           |              |
|                                                                           |                                                           |              |

Figure 166. IP Packet Detail Panel

T

From either the FKXK2A26 panel or the FKXK2A27 panel, tab to a particular packet and press F9 (Commands) to go to the FKXK2A28 panel (Figure 167 on page 176), which lists commands that you can use for the selected packet. For information about using the commands, press F1 to see the online help.

| FKXK2A28     | PKTTRACE     | SUMMARY  | COMMANDS   |         |          | NTVF9        |   |
|--------------|--------------|----------|------------|---------|----------|--------------|---|
|              |              |          |            |         |          |              | U |
| DP Nr hh:    | nm:ss.mmmmmm | lpld     | Seq_num    | ******* | *******  | ************ |   |
| 1022456 17:0 | 92:51.6/20/6 | 0000 pro | 00010001   | Com     | nand     |              |   |
| 0U22455 17:0 | 92:51.671244 | 8A2C pro | otocol=UDP | 1.      | Ping     | (RAddr)      |   |
|              |              | F1770100 | 00010000   | 2.      | TraceRte | e (RAddr)    |   |
| OT22454 17:0 | 92:45.513074 | 8A2B 37  | 79439144 3 | 3.      | Hostname | es           |   |
|              |              |          |            | 4.      | Connecti | ons          |   |
| IT22453 17:0 | 92:45.513031 | DED8 345 | 54140396   | 5.      | SNMP     | (RAddr)      |   |
|              |              |          |            | 6.      | SNMP     | (Stack)      |   |
| IU22452 17:0 | 92:36.548436 | 0000 pro | otocol=UDP |         |          |              |   |
|              |              | A8068580 | 00010001   |         |          | İ            |   |
| 0U22451 17:0 | 92:36.547755 | 8A2A pro | otocol=UDP |         |          | İ            |   |
|              |              | A8060100 | 00010000   | F1=Hel  | p        | F3=Return    |   |
| IU22450 17:0 | 92:36.106447 | 0000 pro | otocol=UDP | F6=Ro1  | 1        | F12=Cancel   |   |
|              |              | AAB88580 | 00010001   | ******* | *******  | ***********  |   |
| 0U22449 17:0 | 02:36.105802 | 8A29 pro | otocol=UDP |         |          |              |   |
|              |              | AAB80100 | 00010000   | *       |          | *            |   |
|              |              |          |            |         |          |              |   |
|              |              |          |            |         |          |              |   |
|              |              |          |            |         |          |              |   |
|              |              |          |            |         |          |              |   |
|              |              |          |            |         |          |              |   |

Figure 167. PKTTRACE SUMMARY COMMANDS Panel

Also from the FKXK2A24 panel (Figure 163 on page 174), you can request more specific information by pressing F8 (Extended Options), which opens the FKXK2A25 panel (Figure 168). From this panel, you can request detailed packet data based on the options that you specify. For information about the fields on the panel, press F1 to see the online help.

| FKXK2A25 Displa                               | y Packets Control                                    | Extended Options                                       | NTVF9                          |  |
|-----------------------------------------------|------------------------------------------------------|--------------------------------------------------------|--------------------------------|--|
| Service Point/Stack                           | : NMP101 Proc:                                       | TCPIP Infc Name:                                       | TCPIPLINK                      |  |
| 1 1-Summary 1<br>2-Full<br>3-Short<br>4-Tally | 1-Local 1 1-Po<br>2-GMT 2-Bo<br>3-As<br>4-Eb<br>5-He | rtSel 1 1-Segment<br>th 2-NoSegmer<br>cii<br>cdic<br>x | LineSize: 80<br>t Cleanup: 500 |  |
| Format: 1-Detail<br>2-Summar                  | Stats: 1-<br>y 2-                                    | Summary Basic:<br>Detail                               | 1-Detail<br>2-Summary          |  |
| Reassem: 65535 , 1                            | 1-Summary Se<br>2-Detail<br>3-NoReassem              | ssion: 1-Detail<br>2-State<br>3-Summary                | 1-Dump 65535                   |  |
| Streams: 128 ,                                | 1-Summary<br>2-Detail                                |                                                        |                                |  |
| Command ===><br>F1=Help<br>F7=Query Opts      | F3=Return                                            | F4=Display Packe                                       | ts F6=Roll<br>F12=Cancel       |  |

Figure 168. Display Packets Control Extended Options Panel

**Setting Filters for and Managing an IP Packet Trace:** To set optional filters or to see more detail for an interface, press F9 (Assist) on the FKXK2A22 panel (Figure 162 on page 173) to go to the FKXK2A29 panel (Figure 169 on page 177). Make any changes that are needed, and press F3 to return. For information about the fields on the panel, press F1 to see the online help.

| ( | FKXK2A29 PKTTRACE Control Assistant                                       |
|---|---------------------------------------------------------------------------|
|   | Service Point/Stack: NMP101 Proc: TCPIP Domain: LOCAL                     |
|   | INFC/LINK Name: TCPIPLINK                                                 |
|   | Options:                                                                  |
|   | IP Address/Prefix:                                                        |
|   | Ports<br>Source: * Destination: * PORTNUM: *                              |
|   | Length: FULL Protocol: 1 1-ALL(*)<br>2-TCP<br>3-UDP<br>4-ICMP<br>5-Number |
|   | Command ===><br>F1=Help F2=Main Menu F3=Return F6=Roll<br>F12=Cancel      |

Figure 169. PKTTRACE Control Assistant Panel

T

I

|

To optionally manage the NetView PKTS function, press PF10 (PKTS Management) on the FKXK2A22 panel (Figure 162 on page 173) to go to the FKXK2A23 panel (Figure 170 on page 178). You can use this panel to start and stop the collection of packet data. Make any changes that are needed, and press F3 to return. For information about the fields on the panel, press F1 to see the online help.

**Note:** Instead of using this panel, you can use the PKTS command. To start collecting packet trace data, use the PKTS START command; for more information about starting the data collection, see *IBM Tivoli NetView for z/OS Installation: Configuring Additional Components*. You can then use the PKTS QUERY commands to retrieve the collected data based on filtering criteria you specify, for example, all packets transmitted during a certain period of time. Alternatively, instead of using this panel, you can use statements in the CNMSTUSR or CxxSTGEN member; for information about changing CNMSTYLE statements, see *IBM Tivoli NetView for z/OS Installation: Getting Started*.

| F      | KX        | K2A23                                                                | NetView                    | PKTS | Manageme  | ent      | PKTS  | Statu    | s: ACTIN                               | /E                    |   |
|--------|-----------|----------------------------------------------------------------------|----------------------------|------|-----------|----------|-------|----------|----------------------------------------|-----------------------|---|
|        |           | Start with                                                           | Storage Siz                | e:   | М         |          |       | Doilia I | II:LUCAL                               |                       |   |
|        | _         | Stop                                                                 |                            |      |           |          |       |          |                                        |                       |   |
|        | _         | Stopcoll                                                             |                            |      |           |          |       |          |                                        |                       |   |
|        |           | Define TCPN                                                          | lame: TCPIP                |      | OPID:     | TCPPAUTO |       |          |                                        |                       |   |
|        | _         | Purge<br>Intfname *<br>LAddr *<br>RAddr *<br>LPort *<br>Time: S<br>E | RPort *<br>tart *<br>ind * | ł    | PORTNUM ≯ | ŧ        | Proto | col 1    | 1-A11<br>2-TCP<br>3-UDP<br>4-OSPF<br>5 | (Number)              |   |
| C<br>F | om<br>1=I | nand ===><br>Help                                                    |                            | F3=  | =Return   |          |       |          |                                        | F6=Roll<br>F12=Cancel | , |

Figure 170. NetView PKTS Management Panel

## **OSA Packet Tracing**

When you select OSATRACE, the FKXK2A30 panel (Figure 171 on page 179) is displayed. If SYSTCPOT is not shown as ACTIVE, type a character next to the interface to trace, for example, OSAA, and press F4 (Start SYSTCPOT) to start the data collection by z/OS Communications Server. After data collection is started, SYSTCPOT is shown as ACTIVE, the interface status changes to ON, and the options change. For information about the fields on the panel, press F1 to see the online help.

**Note:** z/OS V1R11 Communications Server or later is required for OSA packet trace. The OSA SNMP subagent must be active to control OSA traces.

T

1

FKXK2A30 OSATRACE Control SYSTCPOT ACTIVE for NVDomain: LOCAL z/OS : V1R11 Service Point/Stack: TVT2007 TCPNAME: TCPIP7 OPKTS: ACTIVE On Task: AUTOOPKT GTF: NO Start Time: Writer: \*NONE\* Options: 1-START 2-STOP 3-VIEW PACKETS OSA Port Stat/ Length Data Record Time Discard Nofilter Auth OFF 224 
 Auth
 OFF
 224
 1024
 2147483647
 10080
 EXCEPTION
 NONE

 UNKNOWN
 0
 0
 0
 0
 0
 0
 0
 0
 0
 0
 0
 0
 0
 0
 0
 0
 0
 0
 0
 0
 0
 0
 0
 0
 0
 0
 0
 0
 0
 0
 0
 0
 0
 0
 0
 0
 0
 0
 0
 0
 0
 0
 0
 0
 0
 0
 0
 0
 0
 0
 0
 0
 0
 0
 0
 0
 0
 0
 0
 0
 0
 0
 0
 0
 0
 0
 0
 0
 0
 0
 0
 0
 0
 10
 0
 10
 0
 17
 10
 10
 0
 NONE
 NONE
 NONE
 NONE
 0
 0
 0
 0
 0
 0
 0
 0
 0
 \_ 0SA1 \_ OSAA Command ===> F3=Return F4=Stop SYSTCPOT F5=Refresh F6=Roll F1=Help F7=Backward F8=Forward F9=Filters F10=PKTS Management F12=Cancel

Figure 171. OSATRACE Control Panel

I

Т

|

I

|

L

L

Optionally, you can set filters (by pressing F9) and manage the packets by pressing F10); for more information, see "Setting Filters for and Managing OSA Packet Trace" on page 182.

**Starting and Stopping an OSA Packet Trace:** To start an OSA packet trace, type 1 next to the OSA port name (for example, OSAA) on the FKXK2A30 panel (Figure 171), and press Enter. To stop an OSA packet trace, type 2 next to the interface name on the FKXK2A30 panel, and press Enter.

**Viewing OSA Packet Trace Data:** To display OSA packet trace data, type 3 next to the interface name on the FKXK2A30 panel (Figure 171), and press Enter to go to the FKXK2A34 panel (Figure 172 on page 180). For information about the fields on the panel, press F1 to see the online help.

| FKXK2A34                              | Display OSA Pack            | et Control      | LOCAL                 |
|---------------------------------------|-----------------------------|-----------------|-----------------------|
| Service Point/Sta<br>OSA Port Name: O | ck: TVT2007 Proc: TC<br>SAA | PIP7            |                       |
| Time: Start *<br>End *                |                             |                 |                       |
| MaxRecs: 1 1-Las<br>2-Fir             | t 100 Truncat<br>st         | e: 65535        |                       |
| Command ===><br>F1=Help<br>F8=Ex      | F3=Return<br>tended Options | F4=View Packets | F6=Roll<br>F12=Cancel |

Figure 172. Display OSA Packet Control Panel

Set any display options needed on the FKXK2A34 panel, and press F4 (View Packets) to go to the FKXK2A36 panel (Figure 173) to display packets. For information about the fields on the panel, press F1 to see the online help.

| FKXK2A36 OSA TRACE                                | PACKETS SUMMARY                        | D52NV                                              |
|---------------------------------------------------|----------------------------------------|----------------------------------------------------|
| DP Nr hh:mm:ss.mmmmmm<br>IO 6317 14:05:03.638377  | IpId Seq_num<br>D22D DISCARD=1115      | Ack_num Wndw Flags<br>(Unknown)                    |
| IO 6316 14:05:03.638375                           | D22D DISCARD=1068<br>0201002C C0096B01 | *{.,,k.*<br>(GMAC TABLE EMPTY)<br>*{.,k.*          |
| IG 6314 14:04:56.125070                           | D229 DISCARD=1068                      | (GMAC TABLE EMPTY)                                 |
| IG 6312 14:04:55.019146                           | D228 DISCARD=1068                      | (GMAC TABLE EMPTY)                                 |
| IO 6311 14:04:53.629588                           | D225 DISCARD=1115<br>0201002C C0096B01 | (Unknown)<br>*{.,,k.*                              |
| IO 6310 14:04:53.629585                           | D225 DISCARD=1068<br>0201002C C0096B01 | (GMAC TABLE EMPTY)<br>*{.,,k.*                     |
| 10 6309 14:04:43.624203                           | D21F DISCARD=1115<br>0201002C C0096B01 | (Unknown)<br>*{.,,k.*                              |
| 10 6308 14:04:43.624201                           | D21F DISCARD=1068<br>0201002C C0096B01 | (GMAC TABLE EMPTY)<br>*{.,,k.*                     |
| Command                                           |                                        |                                                    |
| Command ===><br>F1=Help<br>F7=Backward F8=Forward | F3=Return F4=I                         | Details F5=Refresh F6=Roll<br>F11=Right F12=Cancel |

Figure 173. OSA TRACE PACKETS SUMMARY Panel: FKXK2A36

Press F11 (Right) to display the rest of the data in the FKXK2A37 panel (Figure 174 on page 181). For information about the fields on the panel, press F1 to see the online help.

| FKXK2A37 OSA TRACE      | PACKETS  | SUMMARY       | D          | 52NV<br>:+ |
|-------------------------|----------|---------------|------------|------------|
| DatLn Source/Destinatio | n        |               |            |            |
| 44 9.42.42.132          |          |               |            |            |
| 224.0.0.5               |          |               |            |            |
| 44 9.42.42.132          |          |               |            |            |
| 224.0.0.5               |          |               |            |            |
| 0 9.42.42.132           |          |               |            |            |
| 224.0.0.5               |          |               |            |            |
| 0 9.42.42.132           |          |               |            |            |
| 224.0.0.6               |          |               |            |            |
| 44 9.42.42.132          |          |               |            |            |
| 224.0.0.5               |          |               |            |            |
| 44 9.42.42.132          |          |               |            |            |
| 224.0.0.5               |          |               |            |            |
| 44 9.42.42.132          |          |               |            |            |
| 224.0.0.5               |          |               |            |            |
| 44 9.42.42.132          |          |               |            |            |
| 224.0.0.5               |          |               |            |            |
|                         |          |               |            |            |
| Common d                |          |               |            |            |
| Command ===>            | F2 D.+   |               |            | FC D-11    |
| F1=Help                 | F3=Retur | rn F4=Details | F5=Ketresh |            |
| F/=Backward F8=F0rward  |          | FIU=Left      |            | FIZ=Lancel |

Figure 174. OSA TRACE PACKETS SUMMARY Panel: FKXK2A37

From either the FKXK2A36 panel or the FKXK2A37 panel, tab to a particular packet and press F4 (Details) to see the details of the selected packet on a panel similar to the one shown in Figure 175. If necessary, press F11 to shift to the right to see the rest of the data (and F10 to shift back to the left).

| CNMKWIND OUTPUT FROM Packet Detail<br>* Top<br>z/OS TCP/IP Packet Trace Formatter,                                                                                                    | LINE 0 OF 53<br>of Data*<br>(C) IBM 2000-2008, 2008.210                                                                                                    |
|----------------------------------------------------------------------------------------------------|----------------------------------------------------------------------------------------------------|
| **** 2009/01/19<br>RcdNr Sysname Mnemonic Entry Id Ti                                                                                                    | ime Stamp Description                                                                                                    |
| 6317 TVT2007 OSAENTA 00000007 14:0<br>From Interface : EZANTAOSAA<br>Tod Clock : 2009/01/19 14:05<br>Frame: Device ID : N/A<br>Segment # : 0<br>Source : 9.42.42.132<br>Destination : 224.0.0.5 | 05:03.638377 OSA-Express NTA<br>Full=64<br>5:05.493685<br>Sequence Nr: 33701 Discard: 1115 (U<br>Flags: In Nta Lpar L3 Dscrd                                           |
| Source Port : 0<br>IpHeader: Version : 4<br>Tos : 00<br>Packet Length : 64<br>Fragment :<br>TTL : 1<br>TO SEE YOUR KEY SETTINGS, ENTER 'DISF<br>CMD==>                                          | Dest Port: 0 Asid: 0000 TCB: 0000000<br>Header Length: 20<br>QOS: Routine Normal Service<br>ID Number: D22D<br>Offset: 0<br>Protocol: OSPFIGP CheckSum: D384 F<br>PFK' |

Figure 175. OSA Packet Detail Panel

|

Also, from the FKXK2A34 panel (Figure 172 on page 180), you can request more specific information by pressing F8 (Extended Options), which opens the FKXK2A35 panel (Figure 176 on page 182). From this panel, you can request detailed packet data based on the options that you specify. For information about the fields on the panel, press F1 to see the online help.

| FKXK2A35 Displa                               | y OSA Packets Control                                              | l Extended Options N                          | TVF9                  |
|-----------------------------------------------|--------------------------------------------------------------------|-----------------------------------------------|-----------------------|
| Service Point/Stack                           | : NMP101 Proc: TCP1                                                | IP OSA Port Name: OSA                         | 4                     |
| 1 1-Summary 1<br>2-Full<br>3-Short<br>4-Tally | 1-Local 1 1-PortSe<br>2-GMT 2-Both<br>3-Ascii<br>4-Ebcdic<br>5-Hex | el 1 1-Segment Line<br>2-NoSegment Clean<br>c | Size: 80<br>nup: 500  |
| Format: 1-Detail<br>2-Summar                  | Stats: 1-Summ<br>y 2-Deta                                          | nary Basic: 1-Detai<br>ail 2-Summar           | l<br>ry               |
| Reassem: 65535 , 1                            | 1-Summary Sessic<br>2-Detail<br>3-NoReassem                        | on: 1-Detail 1-1<br>2-State<br>3-Summary      | Dump 65535            |
| Streams: 128 ,                                | 1-Summary<br>2-Detail                                              |                                               |                       |
| Command ===><br>F1=Help<br>F7=Query Opts      | F3=Return                                                          | F4=Display Packets                            | F6=Roll<br>F12=Cancel |

Figure 176. Display OSA Packets Control Extended Options Panel

**Setting Filters for and Managing OSA Packet Trace:** To set optional filters or to see more detail for an interface, press F9 (Filters) on the FKXK2A30 panel (Figure 171 on page 179) to go to the FKXK2A31 panel (Figure 177). Make any changes that are needed, press F4 to update the filters, and then press F3 to return. For information about the fields on the panel, press F1 to see the online help.

| FKXK2A31 0                    | SATRACE Filters       | SYSTCPOT     | ACTIVE      | for NVDomain: | LOCAL                      |
|-------------------------------|-----------------------|--------------|-------------|---------------|----------------------------|
| Service Point/S               | itack: TVT2007        | Proc:        | TCPIP7      | 2703 :        | VINII                      |
| OSA Port Name:                | OSAA                  | Clear        | Filters: N  | O (YES/NO)    |                            |
| Protocol Eth                  | ernet Port            | Device<br>ID | VLAN ID     | Mac Address   | -                          |
| TCP                           | 00020           00021 |              |             |               |                            |
| Command ===><br>F1=Help<br>F8 | F3=R<br>B=IP Addesses | eturn F4=    | =Update Fil | ters          | -<br>F6=Roll<br>F12=Cancel |

Figure 177. OSATRACE Filters Panel: FKXK2A31

To set optional IP address filters for the interface from the FKXK2A31 panel, press F8 (IP Addresses) to go to the FKXK2A32 panel (Figure 178 on page 183). For information about this panel, press F1 to see the online help. After you make your changes, press F3 until you return to the FKXK2A30 panel.

Note: Pressing F7 (Other Filters) displays the FKXK2A31 panel (Figure 177).

| FKXK2A32 OSATRACE<br>Service Point/Stack: 1 | Filters SYSTCPO<br>TVT2007 TCPNAME: | T ACTIVE for NVDou<br>TCPIP7 z/OS | nain: LOCAL<br>: V1R11 |
|---------------------------------------------|-------------------------------------|-----------------------------------|------------------------|
| IP Address(es) Use up                       | o to 8 IPv4 and 8                   | IPv6 (one IP Address p            | er line)<br>           |
|                                             |                                     |                                   |                        |
|                                             |                                     |                                   |                        |
|                                             |                                     |                                   |                        |
|                                             |                                     |                                   |                        |
| Command ===><br>F1=Help<br>F7=Other Filters | F3=Return                           | F4=Update Filters                 | F6=Roll<br>F12=Cancel  |

Figure 178. OSATRACE Filters Panel: FKXK2A32

T

1

I

1

I

To optionally manage the NetView PKTS function, press PF10 (PKTS Management) on the FKXK2A30 panel (Figure 171 on page 179) to go to the FKXK2A33 panel (Figure 179). You can use this panel to start and stop the collection of packet data. Make any changes that are needed, and press F3 to return. For information about the fields on the panel, press F1 to see the online help.

**Note:** Instead of using this panel, you can use the PKTS command, or you can use statements in the CNMSTUSR or *CxxSTGEN* member; for information about changing CNMSTYLE statements, see *IBM Tivoli NetView for z/OS Installation: Getting Started*.

| FKX         | K2A33<br>Start with | NetView Pl<br>for PSOUR(<br>Storage Size: | KTS Management<br>CE=OSA<br>: M | PKTS | Status: ACTIVE<br>Domain:LOCAL |                       |   |
|-------------|---------------------|-------------------------------------------|---------------------------------|------|--------------------------------|-----------------------|---|
| _           | Stop                |                                           |                                 |      |                                |                       |   |
| _           | Stopcoll            |                                           |                                 |      |                                |                       |   |
|             | Define TCF          | Name: TCPIP7                              | OPID: AUTOOPKT                  |      |                                |                       |   |
| -           | Purge<br>Portname ≯ |                                           |                                 |      |                                |                       |   |
|             | Time:               | Start *<br>End *                          |                                 |      |                                |                       |   |
|             |                     |                                           |                                 |      |                                |                       |   |
| Com<br>F1=I | mand ===><br>Help   |                                           | F3=Return                       |      |                                | F6=Roll<br>F12=Cancel | , |

Figure 179. OSATRACE NetView PKTS Management Panel

Part 4. AON Customization

1

# Chapter 18. Introducing AON Customization

L

| <br> <br> <br>      | <ul> <li>The Automated Operations Network (AON) provides a comprehensive set of programs that can be customized and extended to provide network automation. The following components of AON provide consistent automation across multiple network protocols:</li> <li>SNA Automation (AON/SNA)</li> <li>TCP/IP Automation (AON/TCP)</li> </ul>                                                                                                    |
|---------------------|----------------------------------------------------------------------------------------------------|
| <br> <br>           | AON intercepts alerts and messages that indicate problems with network resources. AON attempts to recover failed resources and monitor resources until they recover. After a resource has recovered, the components of AON keep a record of the resource failures to track recurring network problems.                                                                                                    |
| <br> <br> <br>      | <ul> <li>To automate network functions, AON provides facilities for:</li> <li>Online access to centralized information</li> <li>Automated problem determination and recovery actions</li> <li>User-written routines and user-tailored panels</li> <li>Online tutorials and product information through the operator interface.</li> </ul>                                                                                                    |
| <br>                | The following sections describe the programs that enable AON to automate z/OS networks.                                                                                                    |
| Centraliz           | zed Access to Information                                                                                                    |
| <br> <br> <br>      | <ul> <li>AON enables users to gain access to network information from panels and issue commands to multiple systems from a single terminal. This centralized control is provided by:</li> <li>Dynamic Display Facility (DDF)</li> <li>Focal-point services</li> <li>NetView operator interface</li> </ul>                                                                                                    |
| I                   | Dynamic Display Facility (DDF)                                                                                                    |
| <br> <br> <br>      | The DDF is the central focus of resource status information. It displays network<br>resources currently being acted on by AON in an exception based hierarchical<br>panel display. As you add new resources to your network, DDF can automatically<br>reflect those resources without requiring you to change AON control file entries.<br>AON also updates message notifications held by the command facility (NCCF).                                                                               |
| <br> <br> <br> <br> | The DDF enterprise-wide resource display provides real-time, exception-oriented status monitoring. An operator at the focal-point NetView can view the status of multiple networks from the DDF panels. AON dynamically updates DDF panels with resource status information. Multiple programs can update DDF with resource status without concern for the sequence or priorities posted by other programs. Many operators can view DDF and receive updates without having an impact on the network. |
| <br> <br>           | AON provides default settings for DDF to represent the status of your network resources. Default DDF settings display only resources that require operator intervention. The mark function enables operators to take responsibility for a failed                                                                                                    |

resource that requires operator intervention. DDF is updated to indicate who is working on the problem. When failed components recover, DDF automatically removes them from the display.

DDF displays are color-coded to indicate the status of the network components. The color indicates the severity of a failure. If AON detects a problem with a resource, it displays the resource in red, pink, or yellow (default color definitions). Typically, a failure displayed in red is more severe than a failure displayed in yellow. Green (or not displayed) indicates that the resource status is normal.

You can customize DDF settings, including colors. For example, by making a change to the control file you can make DDF display all resources instead of just those that require intervention.

For more information on customizing and using DDF, see Chapter 19, "Understanding Dynamic Display Facility (DDF) Design," on page 197 and subsequent chapters.

# **NetView Operator Interface**

1

T

1

Т

Т

1

Т

Т

Т

Т

T

With the NetView operator interface to AON, users can:

- Issue commands
- · Receive responses for functions provided by AON and other NetView facilities

Operators can enter commands either in line mode (on any NetView command line) or in full-screen mode. Full-screen mode provides easy-to-use command pop-up windows.

Additionally, NetView management console (NMC) operators can access an AON window to display automated resource recovery information and control file information for SNA resources.

# **Focal-Point Services**

You can specify one domain as the focal point in a multidomain network. AON routines forward notification messages from multiple hosts to a single focal-point host. This enables a network operator to receive all the network notifications at a single console.

To support focal points, you define routes, called *gateways*, from one NetView to another. AON forwards automation notifications, commands, and responses through these gateways.

To implement focal-point services, you define a hierarchical domain structure composed of a focal-point domain and distributed domains. You can also define a backup for the focal-point host, for situations when the primary focal-point host is unavailable. Through focal-point services, you can:

- Enable operators to send commands and receive responses through the gateways. This eliminates the need for personal NetView-NetView task (NNT) sessions for each operator.
- Manage the Resource Access Control Facility (RACF<sup>®</sup>) passwords for gateway automation operators
- Set up and initiate automated operator NNT sessions
- Display the status of gateway automation operators and user NNT sessions

# **Automated Recovery**

1

1

1

1

|

I

1

This section describes the AON generic recovery processes. AON provides generic automated recovery processes used by the components of AON, which enable you to focus on other areas of operations. AON automation provides the following benefits:

- Fast recovery
- Great network availability
- Automatic responses to predefined messages
- Reminder notification of unavailable resources or resources that are in manual recovery mode
- Limited operator intervention
- AON categorization recovery as critical or non-critical
- More time for the operations staff to work in other areas where automation is not currently available

Although AON can help you automate and manage several different types of networks, the tasks required to automate these networks are very similar in nature. There are different methods of getting resource status in each type of network, but the basic structure of the automation is essentially the same.

AON includes routines that perform similar tasks on different types of networks. This means that the automation process for systems network architecture (SNA), Advanced Peer-to-Peer Networking (APPN), or Transmission Control Protocol/Internet Protocol (TCP/IP) resources is the same, although the actual programs that perform the automation steps might be different. For example, if a resource fails in a SNA or TCP/IP network, information about the resource (such as resource type, connectivity, and status) must be gathered before automated recovery can continue for that resource. Each of these network types has a different program that gathers resource information, but they are called and processed in the same manner by the AON automation routine.

The benefits of having common automation routines are:

- Code reliability
- Transfer of skill across networks (because the process is the same for the different types of networks)
- Easier problem determination

AON automates network operations such as resource recovery. This section provides an overview of how AON facilitates recovery, and describes the tools it uses to accomplish automation of network operators, including:

- Automation table
- Automated tasks
- Logging
- Providing generic failure and recovery routines
- · Sending messages to the notification operators when further action is required
- Sending records to the automation log for tracking purposes

AON supports network resource recovery by monitoring critical resources and taking automated action based on tailored criteria. Each automation component recovers specific types of resources. For example, SNA automation recovers SNA (VTAM) resources. AON reacts to adverse conditions of network resources and notifies operators of these conditions, when appropriate.

Recovery criteria can be set based on resource type, resource naming convention, explicit resource name, or network-wide settings. You can select a variety of parameters and options to control when and how recovery takes place.

The AON control file contains automation criteria. There are two ways to update the control file, dynamically or statically:

- You can update the control file dynamically through the POLICY command interface or through the AON operator interface. These changes remain in effect until you reload the control file or until the current NetView-started tasks end.
- You can update the control file statically with a system editor, such as the Interactive System Productivity Facility (ISPF). After editing the control file, you can use the POLICY command to reload the control file, reinitialize AON, or recycle your NetView environment.

# Automation and Status Logs

To improve problem determination productivity, AON uses automation logs and status logs to record the automation process and status of the network resources.

The status log tracks:

- Last 10 failures of a resource, with the time stamp
- Current automation status and threshold exceptions
- · Last operator notified about a resource or one that took action on a resource

Users can issue the AON DSPSTS command to display status log information. AON provides a facility (DBMAINT) to maintain this VSAM status file.

The AON automation log records all automation activity. When a resource becomes unavailable or when the resource becomes available again, AON writes availability records to the log. These records indicate whether the action was caused by automation, the Help Desk function, or by an operator. You can issue the AON NLOG command to view the automation log.

## NetView Log

Т

T

T

T

Т

Т

Т

Т

Т

1

Т

1

Т

|

T

T

AON writes entries to the NetView log for all significant events relative to the control file. This includes operator messages, internal events, and errors within the control file.

## **Automation Notification**

AON provides you with a notification policy that can be customized to do the following types of operator notification:

- Issue a message.
- Generate an alert or resolution to the hardware monitor.
- Update the DDF.
- Send an event to the IBM Tivoli Enterprise Console<sup>®</sup>.
- Send an e-mail request.
- Generate a beeper request.

Operators using NetView management console can request Alert History to view alerts generated by AON. AON also sets the Automation in Progress status so you can see that automation is attempting to recover the failed resource. Failed resources that cannot be recovered can be seen in the Operator Intervention Network view (OIV).
## **Automation Table**

1

I

I

|

I

T

Т

I

1

I

1

1

I

T

I

I

T

L

1

|

L

I

NetView enables you to issue commands based on any incoming message or Management Services Unit (MSU). You can specify criteria that must be satisfied before running a program. The criteria can include the presence of specific message text data, resource names, other message attributes, or specific MSU data.

AON provides a predefined message table structure (included in DSITBL01) with each component adding prescribed messages, or MSUs, and criteria. When any of these prescribed messages and conditions occur, the AON generic failure or recovery routines are invoked to take action. Actions are defined in the AON option definition tables. In some cases, the automation table directly drives a command list.

## **Automation Operators**

The multiple automation operator design enables AON to divide its workload among several, separately defined automated operators by using the concurrent processing capability of NetView. All AON automation operators are started during initialization and must be active at all times.

The automation operators are identified by unique names corresponding to their responsibilities. For example, some of the automation operators supplied with AON include:

#### AIPOPER

Sets and resets the AIP (Automation In Progress) operator status bit in RODM. This bit causes a display pattern to be placed on the object in NetView management console. RODM AIP operators issue the commands necessary to update resource objects in RODM views with the AIP operator status. These operators are also used in the management of the OIV processing.

#### ALRTOPER

Sends alerts and resolutions to NetView over an LU 6.2 session.

#### BASEOPER

Provides backup for other automation operators.

#### **DVIPOPER**

Used for DVIPA polling processes.

#### GATOPER

The outbound gateway operator for automation notification forwarding.

#### INFOPER

Serializes the updates to the inform log.

#### MSGOPER

Formats and issues AON notifications and DDF updates.

#### NETOPER

Initiates routines based on the NetView automation table and AON generic failure and recovery routines.

#### NV6KOP

Used for Tivoli NetView for AIX automation

#### OIVOPER

An optional operator task used by the Operation Intervention View (OIV) function. When enabled, automatically deletes resources from the OIV at specified intervals. Only resources with the display status of satisfactory (129) are removed.

#### TCPOPER

Т

T

Т

T

Т

T

Т

Т

Т

Т

T

Т

Used for TCP/IP automation

#### TRAPOPER

Used for trap automation processes

#### WKSTOPER

Sends and receives commands and responses between AON and a workstation with the interface installed.

#### X25OPER

Used by X25 automation processes

For more information, refer to the *IBM Tivoli NetView for z/OS Administration Reference*.

## **Notification Operators**

Notification operators are operators identified (in NTFYOP control file entries) to receive *messages* generated by AON. Notifications are necessary to understand and operate the network. They must be routed to the notification operators or the automation operators.

In a distributed network, notification operators are defined at the focal-point domain. Notification operators can also be defined at the distributed domain. If they are defined at both, notifications are forwarded to notification operators at both the focal point and distributed domains.

If the host that creates the automation notification is not the focal-point domain, the message is forwarded to the focal-point domain. In a single NetView environment, the domain is its own focal point.

When the notification arrives or is generated at the focal-point host, this notification is sent to the notification operators and can be "frozen" on the operator's screen. AON enables you specify the types of messages that are frozen on the operator's screen. When notifications are frozen, operators can use the DM command to remove them from the screen.

The notification operators are defined in the control file by operator name, operator description, and message class. For example: NTFYOP OPER1,OPER='OPERATOR 1',CLASS=10

The class of the notification is compared to the class of each defined notification operator. Each notification operator with a class matching the class of the automation notification receives the notification. For example, all AON notifications have a class of 90. Therefore, any notification operators defined with CLASS=90 receive all notifications.

## Thresholds (SNA Only)

AON tracks resource failures and recoveries in a status file. If the number of errors exceeds a defined threshold over a period of time (which is defined in the THRESHOLDS control file entry), AON alerts the notification operator that the resource is experiencing multiple errors and continues recovery attempts. For critical thresholds, AON stops recovery attempts.

AON uses three types of threshold definitions:

#### Critical

|

L

I

|

|

|

1

T

T

I

1

|

1

T

I

|

1

L

L

Τ

AON uses critical thresholds to stop automated recovery. AON deactivates the resource and notifies the notification operators. Automated recovery is stopped until an operator reactivates the resource.

#### Frequent

AON uses frequent thresholds to indicate recurring errors that might warrant an operator's attention. When a resource exceeds a frequent threshold, automated recovery continues, but AON sends a message to the notification operators and makes an entry in the automation log.

#### Infrequent

AON uses infrequent thresholds to indicate that a resource is experiencing random or intermittent errors. Automated recovery continues, but AON sends a message to the notification operators and makes an entry in the automation log. When a resource fails and one of these thresholds is exceeded, AON sends a notification to the defined AON notification operator.

## Large-scale Thresholding

AON uses the LSTHRESH (large scale thresholding) control file entry to count network-wide events of a particular type, and then sets a threshold on the number of times the event can happen over specific period of time.

## **User Exits**

AON is designed to fulfill most automated recovery needs. However, an installation can have particular automation requirements that need to be met. AON provides user exits that you can code for specific recovery processing, monitored intervals, threshold checking, and SNA resource information gathering.

You set user exit values in the control file. The user exits are run from certain AON common routines.

For more information on user exits, see Chapter 27, "AON User Exits," on page 389.

## System Console

AON uses the NetView write-to-operator with reply (WTOR) facility to communicate with and solicit responses from the system operator. Likewise, a system operator can run AON routines and commands from the system console by preceding the command with the subsystem designation assigned to NetView.

## **Database Maintenance Facility (DBMAINT)**

AON provides a database maintenance facility (DBMAINT) that performs database maintenance for the NetView hardware monitor and session monitor. You can also use DBMAINT to purge records from the AON status file. This database maintenance includes the deletion of records prior to a specified date and the reorganization of the VSAM database.

DBMAINT uses the ENVIRON SETUP entry in the AON control file to correctly perform database maintenance. The ENVIRON SETUP control file entry must match the way the VSAM database was allocated, or errors occur.

You can use the DBMAINT facility from a full-screen operator interface panel or you can schedule it to run on an automation operator station task. The latter can

be achieved by building a Timer entry in the AON control file that runs DBMAINT at a specific time and date. This process automates database and file maintenance. If also enables you to schedule database maintenance during non-peak hours of operation.

## **Tailored Routines and Displays**

1

You can expand the AON functions to meet additional automation needs unique to your network systems. You can do this by:

- Tailoring the EZLCFG01 control file
- Using the common routines provided with AON

## Tailoring the EZLCFG01 Control File

NetView loads the DSIPARM member EZLCFG01 control file during initialization. This file contains values such as the notification operator IDs, the automation operator IDs, threshold values for resources, monitoring values, and recovery values. In most cases you can change the control file values without restarting NetView, because the new values become effective as soon as the AON control file is reloaded.

The data in the control file is organized by keywords, and therefore is independent of the program language or operating system. You can set values for individual resources, resource types, or system-wide defaults. This reduces the need for generating a set of variables to contain the information needed for each individual resource. You can input your own data in the AON control file to have a common depository for information used by programs on your network.

When you first install AON, system programmers customize control file entries for their network needs.

For more information, see the IBM Tivoli NetView for z/OS Automation Guide.

## Using the Common Routines Provided with AON

AON includes routines that you can use to code network automation extensions. These routines provide easy-to-use generic functions for expanding automation capabilities beyond those supplied and supported by AON. You can use these generic functions to reduce development time when you create procedures or extend those provided.

Common routines perform automated actions such as transferring information and checking the control file. User-written programs can call common routines from the message table, control file, or an extended routine to accomplish a required task.

For more information on common AON routines, see Chapter 25, "Coding Common Routines," on page 317.

## **Cross-Domain Logon**

With AON cross-domain logon (CDLOG), you can log on to all or a select group of domains. CDLOG enables you to select which domains you want.

If CDLOG is unable to establish a session with the domain you selected, it displays the message received when attempting to start the session. After trying to set up sessions with other NetView domains, CDLOG indicates the status of all the domains in the domain list. To use the AON/SNA Help Desk for resources in another domain, you must define the CDLOG entry. The SNA Help Desk determines which domain owns a resource. For the help desk to do this, however, you must be able to log on to all the domains known to your NetView. Automatic logon has two types of logon procedures:

• Automatic mode

L

L

T

T

1

L

• Semiautomatic mode

Automatic mode takes the operator ID and password from the control file and logs on to the selected domains. Semiautomatic mode requires operator action to select domains and provide passwords.

The AON remote gateway (RGWY command) requires CDLOG definitions to start RMTCMD sessions. Several AON functions use the remote gateway sessions.

# Chapter 19. Understanding Dynamic Display Facility (DDF) Design

|                | The Dynamic Display Facility (DDF) enables you to identify and focus on a                                                                                                    |
|----------------|----------------------------------------------------------------------------------------------------|
|                | specific problem in the network. The DDF functions enable you to alter or extend                                                                                                    |
|                | <ul><li>your DDF installation. This chapter describes the structure and processing of DDF:</li><li>Understanding the hierarchical display of DDF</li></ul>                                                                                                    |
|                | Defining dependencies                                                                                                    |
|                | <ul> <li>Defining the priority and color of the resources</li> </ul>                                                                                                    |
|                | Updating status                                                                                                    |
|                | Defining panels                                                                                                    |
|                | Defining multiple systems                                                                                                    |
|                | Implementing DDF                                                                                                    |
|                | Defining the contents of DDF                                                                                                    |
|                | <ul> <li>Understanding the flow of DDF</li> </ul>                                                                                                    |
|                | Starting and stopping DDF                                                                                                    |
|                | Loading panels                                                                                                    |
|                | Loading tree structures                                                                                                    |
|                | Using the definition procedure                                                                                                    |
|                | <b>Note:</b> Most of the examples used in this chapter are specific to Systems Network<br>Architecture (SNA) resources, but the concepts apply to all AON automation<br>components. To customize DDF to suit your environment, modify one or<br>more members in DSIPARM and DDF panels in CNMPNL1. Sample<br>members and panels are provided. Those samples contain references to<br>domain CNM01. You cannot substitute system symbolics within any of those<br>samples. Instead, you can use the EZLEISP1 utility shipped in CNMCLST.<br>For more information, refer to the <i>IBM Tivoli NetView for z/OS Installation:</i><br><i>Configuring Additional Components</i> . |
| Setting up the | Dynamic Display Facility for AON                                                                                                    |
|                |                                                                                                    |

The Dynamic Display Facility (DDF) enables you to identify and focus on a specific problem in the network. DDF uses colors to represent the status of various network resources. DDF can track the error, warning, action, or informational states of network resources. DDF uses tree structures to implement the hierarchical display of status information. Although DDF can display the status of all network resources, you can tailor DDF to display only resources that have an error.

To facilitate the installation of DDF, the distribution tape provides samples to set up a typical DDF implementation. This implementation reflects DDF updates for a single domain (no focal point implementation).

You can use three types of definitions to set up DDF. Each of these types has its own file or files. The definition types are:

- Entries in the control file
- Tree structures (one file per domain)
- Panel characteristics (one file per panel)

The sample control file and panels are set up to run for domain CNM01. If your domain ID is different, change all occurrences of CNM01 to your domain ID in the following members:

|

L

I

1

1

1

T

1

L

I

I

|

- All members whose name starts with EZL (such as EZLCFG01 and EZLTREE)
- All members whose name starts with FKVPN (for AON/SNA)
- All members whose name starts with FKXPN (for AON/TCP)

## **Understanding the Hierarchical Status Display**

1

1

I

1

I

1

Т

DDF uses colors to represent the status of various network resources. DDF can track the error, warning, action, or informational states of network resources. Although DDF can display the status of all network resources, you can tailor DDF to display only resources that have an error. This helps you focus on network problems rather than the entire network and save central processing unit (CPU) time.

DDF displays the status of resources (active or inactive). Each type of status is displayed in a different color. For example, inactive resources are red and active resources are green. For more information, see "Defining Default Colors for Status Components (EMPTYCOLOR)" on page 236.

You can tailor DDF to display the status of all resources of a particular type. If you use this design, DDF displays each resource type in a different color. For example, DDF might display a Network Control Program (NCP) problem in red and a line problem in pink. See "Displaying Network Status on a Single Panel" on page 257 for instructions about tailoring DDF to display by resource type.

DDF presents a hierarchical status display. Figure 180 on page 199 illustrates a sequence of sample SNA-specific DDF panels, moving from the domain to the resource level.

| CNM01  | MESSA                           | AGEVIEW   | GROUPS                                                                             | OPERATORS                                                                                                    | GATEWAY                                                                                                    |                                                       |
|--------|---------------------------------|-----------|------------------------------------------------------------------------------------|----------------------------------------------------------------------------------------------------|----------------------------------------------------------------------------------------------------|-------------------------------------------------------|
|        | MEOO,                           |           |                                                                                    |                                                                                                    |                                                                                                    |                                                       |
| SNA    |                                 |           |                                                                                    |                                                                                                    |                                                                                                    | \                                                     |
| (      | FKVPNS                          | NA        | CNM01 N                                                                            | NETWORK STAT                                                                                                 | US                                                                                                    |                                                       |
| TCP/IF | SUBARE                          | EA RESOUR | CES APPN F                                                                         | ESOURCES                                                                                                    | X25 RESOURCES                                                                                                  |                                                       |
|        | NCPS<br>CDRMS<br>CDRSC<br>LINES | S<br>CS   | CONT<br>END N                                                                      | ROL POINTS<br>IODES                                                                                          | X25 MACHINES<br>X25 PU SVC INOP                                                                                |                                                       |
|        | LINKS<br>PUS<br>APPLS           | FKVPNLP   |                                                                                    |                                                                                                    |                                                                                                    | AGE 1 OF 1                                            |
|        | MISCE                           | PU001     | PU089                                                                              | PU                                                                                                    | - FRISICAL UNITS                                                                                               |                                                       |
|        |                                 |           |                                                                                    |                                                                                                    |                                                                                                    |                                                       |
|        |                                 | Ć         |                                                                                    | DETAIL S                                                                                                    | TATUS DISPLAY                                                                                                  |                                                       |
|        |                                 |           |                                                                                    |                                                                                                    |                                                                                                    | 1 OF 3                                                |
| 2      |                                 |           |                                                                                    |                                                                                                    |                                                                                                    |                                                       |
| 2      |                                 |           | COMPONE                                                                            | NT: PU001                                                                                                    | SYSTEM : CNM                                                                                                   | 01                                                    |
| 2      |                                 |           | COMPONE                                                                            | NT: PU001<br>: RED                                                                                           | SYSTEM : CNM<br>PRIORITY : 5                                                                                   | 01<br>50                                              |
| 2      |                                 |           | COMPONE<br>COLOR<br>DATE                                                           | NT: PU001<br>: RED<br>: 06/24/00                                                                             | SYSTEM : CNM<br>PRIORITY : 55<br>TIME : 12:04                                                                  | 01<br>50<br>4:02                                      |
|        |                                 |           | COMPONE<br>COLOR<br>DATE<br>REPORTE                                                | NT: PU001<br>: RED<br>: 06/24/00                                                                             | SYSTEM : CNM<br>PRIORITY : 55<br>TIME : 12:04<br>NODE : CNN                                                    | 01<br>50<br>4:02<br>101                               |
|        | 3                               |           | COMPONE<br>COLOR<br>DATE<br>REPORTEI<br>DUPLICATI                                  | NT: PU001<br>: RED<br>: 06/24/00<br>R : AONNET2<br>E COUNT:                                                  | SYSTEM : CNM<br>PRIORITY : 5<br>TIME : 12:0<br>NODE : CNN                                                      | 01<br>50<br>4:02<br>101                               |
|        | 3                               |           | COMPONE<br>COLOR<br>DATE<br>REPORTEI<br>DUPLICATI<br>'EZL5011<br>ERRORS<br>THRESHO | ENT: PU001<br>: RED<br>: 06/24/00<br>R : AONNET2<br>E COUNT:<br>RECOVERY FO<br>SINCE 06:30 (<br>)LD EXCEEDED | SYSTEM : CNM<br>PRIORITY : 5<br>TIME : 12:0<br>NODE : CNN<br>NODE : CNN<br>NODE : CNN<br>ON 06/24/00 - CRITICA | 01<br>50<br>4:02<br>101<br>101 HALTED - 4<br>IL ERROR |
|        | 3                               |           | COMPONE<br>COLOR<br>DATE<br>REPORTEI<br>DUPLICATI<br>'EZL5011<br>ERRORS<br>THRESHO | ENT: PU001<br>: RED<br>: 06/24/00<br>R : AONNET2<br>E COUNT:<br>RECOVERY FO<br>SINCE 06:30 (<br>DLD EXCEEDED | SYSTEM : CNM<br>PRIORITY : 5<br>TIME : 12:0<br>NODE : CNN<br>NODE : CNN<br>NODE : CNN<br>ON 06/24/00 - CRITICA | 01<br>50<br>4:02<br>101<br>101 HALTED - 4<br>IL ERROR |

Figure 180. Sample DDF Panel Flow of SNA Resources

In Figure 180 you can see:

1

2

1

|

L

I

I

I

|

T

I

I

I

|

- The Data Center Networks panel is the first DDF panel. In Figure 180, **SNA**, and **TCP/IP** represent the SNA and TCP/IP resources in the domain, CNM01. To see the types of SNA resources defined to CNM01, move the cursor to **SNA** and press the down key, **F8**.
- All the monitored SNA resource types within network CNM01 are displayed on the CNM01 Network Status panel. To see the names of the physical units defined to CNM01, move the cursor to **PUS** and press the down key, **F8**.
- **3** The next panel shows the names of the physical units that are experiencing problems. DDF shows each monitored resource in the color of its status. For example PU001 is shown in red if the status is INACTIVE, which requires operator intervention for recovery. To see the detail record, move the cursor to **PU001** and press the Detail key, **F2**.
- 4 The status details record for PU001 is shown on the Detail Status Display. The physical unit PU001 requires operator intervention because a critical threshold has been reached and automation has stopped.

When you select a problem for analysis, press F2 (the DDF MARK command) to inform others that you are working on the problem. Also, before you resolve a problem, check DDF to determine whether someone is already working on the problem.

AON uses many different programs to update resource status in DDF regardless of the sequence or priorities posted by other programs. As AON automation resolves the problems, DDF removes the resources from the display.

## **Defining Dependencies**

1

T

1

I

T

1

|

1

DDF uses tree structures to implement the hierarchical display of status information. A tree structure starts with the system name as the root node and a level number of 1. The leaves of the tree represent the monitored resources, and the level numbers reflect which resources depend on each other. DDF generic values can also represent the leaves. Figure 181 shows the tree structure provided with the AON/SNA component and includes member EZLTREE in the DSIPARM. This example also shows the order of dependency.

```
/* NETWORK: CNM01 */
1 CNM01
 2 SYSTEM
    3 GATEWAY
    3 GROUPS
      4 CALIF
        5 LA
        5 SANFRAN
        5 SANDIEGO
      4 NEWYORK
      4 ATLANTA
    3 OPID
      4 OPER1
    3 NETWORK
      4 RESOURCE
      4 SNA
        5 SNA
          6 NCP
          6 LINE
          6 LINKSTA
          6 CDRM
          6 CDRSC
          6 PU
          6 LU
          6 SESSION
          6 APPL
          6 ERR
        5 APPN
          6 CP
          6 EN
        5 X25
          6 X25MCH
```

Figure 181. DDF Tree Structure

Color in the tree structure is based on the order of dependencies. To consolidate the status of monitored network resources at the root node, specify the DDF parameter PROPAGATE UP. Figure 181 shows how DDF reflects any color changes for LINE on LINE, SNA, NETWORK, SYSTEM, and CNM01. The color of the root node reflects the most important or critical status in a network operations center. If all the monitored resources are green, or active and not displayed, DDF shows the root node in green on the Data Center Network panel.

## Defining the Priority and Color of the Resources

Т

1

1

|

I

If more than one panel of information is available, DDF places 1 of n field in the upper right corner of the first Detail Status Display. On any series of detail status displays, DDF displays the most critical status color first. If more than one display has the same status color, DDF displays the most recent first.

Figure 182 shows three of these panels. This example shows that DDF has fourteen status display panels.

| DETAIL STATUS DISPLAY                                                     | 2 OF 14  |
|---------------------------------------------------------------------------|----------|
| COMPONENT: LINE1 SYSTEM : CNM01                                           |          |
| COLOR : PINK PRIORITY : 260                                               |          |
| DATE : 06/24/00 TIME : 12:59:07                                           |          |
| REPORTER : AONNET1 NODE : CNM01                                           |          |
| DUPLICATE COUNT:                                                          |          |
| EZL506I LINE LINE1 ON CNM01 INACTIVE - RECOVERY MON<br>HAS BEEN INITIATED | NITORING |

| DETAIL STATUS DI                              | SPLAY                  | 6 OF     | 14  |  |  |
|-----------------------------------------------|------------------------|----------|-----|--|--|
| COMPONENT: MK34RSCS                           | SYSTEM : CNM01         |          |     |  |  |
| COLOR : TURQUOISE                             | PRIORITY: 460          |          |     |  |  |
| DATE : 06/24/00                               | TIME : 12:58:41        |          |     |  |  |
| REPORTER : AONNET1                            | NODE : CNM01           |          |     |  |  |
| DUPLICATE COUNT:                              |                        |          |     |  |  |
| EZL507I REMINDER: CDRSC MK34RSC<br>FOR 1 MIN. | S ON CNM01 HAS BEEN UN | RECOVERA | BLE |  |  |

|             | DETAIL STATUS DIS       | SPLAY      |            | 8 OF | 14 |
|-------------|-------------------------|------------|------------|------|----|
| COMPONENT:  | EZLAPPL                 | SYSTEM     | : CNM01    |      |    |
| COLOR :     | GREEN                   | PRIORITY   | : 900      |      |    |
| DATE :      | 06/24/00                | TIME       | : 12:19:13 |      |    |
| REPORTER :  | AUT01                   | NODE       | : CNM01    |      |    |
| DUPLICATE ( | COUNT:                  |            |            |      |    |
| AON INITIA  | ALIZATION ENTRY FOR RES | SOURCE TYP | PE APPL    |      |    |

Figure 182. Sample Detail Status Displays

In Figure 182, notice that the pink and turquoise panels precede the green status panel. During DDF initialization, DDF assigns colors to specific priority ranges as defined in DSIPARM member EZLINIT. DDF orders Detail Status Displays by priority and assigns the following priority ranges to these colors:

| Red       | Priority 100 to 199 |
|-----------|---------------------|
| Pink      | Priority 200 to 299 |
| Yellow    | Priority 300 to 399 |
| Turquoise | Priority 400 to 499 |
| Green     | Priority 500 to 599 |

When a new status is added, DDF issues a DDFADD command with the appropriate priority. For example, when the status descriptor with the priority 350 is added DDF displays yellow.

Status descriptors are connected to the status component in ascending order of priority. Therefore, if DDF assigns two status descriptors for PU with priorities of 120 and 150, DDF displays the one with the priority of 120 first. The PU is displayed in red. If a status component has multiple status descriptors with equal priorities, the status descriptors are chained off the status component in order of arrival time. Use the DDFDEL command to delete status descriptors.

## **Updating Status**

1

I

To define the status and types used to set priority and color, place the definitions in the control file. When an automation event occurs, AON logging routines scan the control file for the DDF entry for that status or type. DDF uses the information from the control file and issues a DDFADD request. Table 1 shows the status, color, and priority as provided with the AON base control file entries. The TCP/IP components add more DDF status types.

| <b>Resource Status</b>                                 | Color Defaults                 | Priority                    |
|--------------------------------------------------------|--------------------------------|-----------------------------|
| ACT*                                                   | GREEN+                         | 550                         |
| CON*                                                   | GREEN+                         | 550                         |
| IIN*                                                   | RED                            | 160                         |
| INA*                                                   | RED                            | 150                         |
| INO*                                                   | RED                            | 160                         |
| NEV*                                                   | YELLOW                         | 360                         |
| PAC*                                                   | PINK                           | 260                         |
| PCT*                                                   | PINK                           | 260                         |
| UP                                                     | GREEN+                         | 550                         |
| STOP                                                   | RED                            | 150                         |
| RES*                                                   | TURQUOISE                      | 460                         |
| RCV*                                                   | GREEN                          | 550                         |
| REAC*                                                  | PINK                           | 270                         |
| Note:<br>+ Indicates that the stat<br>REQ=NOADD option | tus of resources with the defa | ult of green display with a |

Table 1. Examples of DDF Status Defaults (EZLCFGDS)

If the DDF status contains a CLEAR=Y, REQ=NOADD, and DDF posts a resource at that status, DDF removes the existing descriptor and does not add the new descriptor. Thus, DDF no longer displays the resource name.

If DDF uses resource status for color determination, code both Virtual Telecommunications Access Method (VTAM) status and automation status. Use wildcard characters to reduce the number of entries required. The NETSTAT command for DDF update uses VTAM status when you define DDFREFRESH as Y in the ENVIRON SETUP DDF control file. The current network status output from NETSTAT primes DDF.

## **Dynamic Updates**

Т

L

T

I

I

T

I

1

T

1

T

I

I

T

T

I

|

I

I

DDF uses automation status for dynamic updates during network automation activity. If you define the NETSTAT CHKAUTO parameter as Y, AON checks the automation flags for the resource before adding them to DDF. If this check determines that automation is off for the resource, DDF does not add the resource.

For example, when DDF sets PU001 to an INACTV state, the logging routines scan the control file for the INA\* entry for DDF and generate a DDFADD request with a priority of 150. PU001 is displayed in red on the DDF status panel. After DDF sets PU001 to an ACTIVE state, the logging routines scan the control file for the active state DDF entry and generate a DDFDEL request. DDF then deletes PU001 from the DDF status panel.

## **Problem Resources**

If a program detects a warning message for LINE02 on CNM01, DDF issues a DDFADD command to add a status descriptor for LINE02. The status display for LINE02 on system CNM01 now indicates a problem with LINE02. If you specify the DDF PROPAGATE UP parameter, the CNM01 field also reflects this.

Occasionally, a more serious problem might arise. The routine that detects this problem updates DDF with a status descriptor of a lower priority number. Because DDF links status descriptors in order of priority, the LINE02 status now reflects the status descriptor color of the more serious problem. After you resolve the more serious problem, the program detecting the resolution of the problem issues a DDFDEL command to remove LINE02 from the display.

## **Defining Status Panels**

AON defines DDF status statements for status panels, in the CNMPNL1 data set and embeds the definitions in the EZLPNLS member with %INCLUDE. However, the DDF formats and internally builds the Detail Status Display.

If you define status components in the panel definitions, also define them in the corresponding tree structure. However, not all the status components defined in the tree structure require a corresponding entry on the Detail Status Display. In Figure 181 on page 200, the NETWORK status component is only a pseudo entry and is not defined on any DDF Detail Status Display.

You can customize the DDF status panels to reflect any environment. For example, you can define a panel to show the status of all the networks on all CPUs within the network operations center. The network operator then views the panel to determine the status of any of the network resources in the complex.

## **Defining Multiple Systems**

You can define multiple NetView domains to DDF. You must first implement AON focal-point services for the target system DDF status update on the focal-point DDF. For more information on focal-points, refer to *IBM Tivoli NetView for z/OS Administration Reference*.

| <br> <br> <br>           | In a multidomain environment, define a tree structure for each domain in the EZLTREE member of the DSIPARM data set on the designated focal-point DDF. Provide a unique root name for each systems tree structure, and match the focal-point root name with the ENVIRON SETUP SYSNAME entry in the control file. Also, code an entry for the SYSNAME parameter.                                                                                                    |
|--------------------------|----------------------------------------------------------------------------------------------------|
| <br> <br> <br>           | Because each root name is unique in a multiple systems environment, DDF<br>uniquely addresses any status component on a system defined to the focal-point<br>DDF. By adding the status component as a prefix to the root component name,<br>DDF performs this addressing as the following example shows:<br>ROOT_COMPONENT.STATUS_COMPONENT (for example, CNM01.PU)                                                                                                    |
| <br>                     | Similarly, AON routines add a prefix to DDF status descriptors shipped from the target system to the focal-point DDF with the root name of the target system.                                                                                                    |
| Implementing             | DDF                                                                                                    |
| <br> <br> <br> <br> <br> | When defining resources to DDF, you can explicitly define every network, gateway, domain, and resource in the DDF tree and panels. However, this technique has a disadvantage. As the number of resources tracked by AON increases, DDF maintenance grows more complex. To simplify this maintenance, AON provides a generic implementation of DDF that requires you to define only the group identifier, not the individual resources. For example, if you display resources using the generic definitions, the DDF tree requires only resource types. If you use this method, it is not necessary to define all network resources or all resource types known to this system (for example, to the PU level). |
| Using                    | Generic Implementation                                                                                                    |
| <br> <br>                | <ul><li>Generic implementation takes advantage of three functions within DDF:</li><li>Storing detail records by priority</li><li>Adding detail records using the default status component</li><li>Displaying records using the status descriptor number</li></ul>                                                                                                    |
| <br> <br>                | Use the default status component when a request to ADD, DELETE, or QUERY for<br>the actual resource name fails. For example, if you add a component such as<br>CNM01.PU001(RESOURCE) when PU001 is not in the tree, DDF attempts to add<br>the component to the generic component of RESOURCE.                                                                                                    |
| <br> <br>                | The relative position of the detail record in the detail record chain under a component determines the status descriptor number. Each component consists of detail records that were added directly to that component and all detail records with subordinate levels. For example, consider the following tree:                                                                                                    |
| <br> <br> <br>           | /* SYSTEM: CNM01 */<br>1 CNM01<br>2 SYSTEM<br>3 GATEWAY<br>3 NETWORK<br>4 RESOURCE                                                                                                    |
| <br>                     | The DDFADD command for this tree is:<br>DDFADD CNM01.PU001(RESOURCE),IN=/PU001/                                                                                                    |
| 1                        | When you issue the DDFADD command, DDF adds the entry to the resource because PU001 is not defined in the tree.                                                                                                    |

When you request the detail records for the generic resource, DDF displays the detail records for all components added using the generic component RESOURCE and PU001. The DDFQRY command is: DDFQRY CNM01.RESOURCE Alternatively, you can code the panel like this: SF(CNM01.RESOURCE,04,05,16,N, , ,nn) When you request the detail records for NETWORK, DDF not only displays the detail records added directly to NETWORK as well as detail records added directly to generic component RESOURCE. DDFQRY CNM01.NETWORK Alternatively, you can code the panel like this: SF(CNM01.NETWORK,04,05,16,N, , ,nn) DDF arranges detail records in priority order under each component. Complete the following steps to define your network to DDF using the generic component: 1. Define the generic components to the tree as the following example shows: 1 CNM01 2 SYSTEM **3 NETWORK** 4 RESOURCE 2. Use the generic component in the tree to display the detail records at the specified positions on the panel. The empty status text field, coded as ST(), causes DDF to display the INFO field of the DDFADD command for the detail record. If a descriptor with a descriptor number of 11 does not exist, DDF shows only 10 records and the status text field displays is empty. With this method, resources display in order of the priority of the condition of the resource. For example, if you use the DDF statements in the EZLCFG01 sample, DDF assigns the highest priority to red and the lowest to green. The following example shows a panel displaying a status of 12 network resources. This panel displays the highest priority error in the upper left position and the resources are listed in rows across the panel: /\* DEFINE CNM01 NETWORK STATUS PANEL \*/ P(EZLPNL1,24,80,SYSTEM,SYSTEM, , , ) TF(01,27,57,WHITE,NORMAL) TT(CNM01 NETWORK STATUS) SF(CNM01.NETWORK,04,05,16,N, , ,01) ST() SF(CNM01.NETWORK,04,25,36,N, , ,02) ST() SF(CNM01.NETWORK,04,45,56,N, , ,03) ST() SF(CNM01.NETWORK,04,65,76,N, , ,04) ST() SF(CNM01.NETWORK,06,05,16,N, , ,05) ST() SF(CNM01.NETWORK,06,25,36,N, , ,06) ST() SF(CNM01.NETWORK,06,45,56,N, , ,07) ST() SF(CNM01.NETWORK,06,65,76,N, , ,08) ST() SF(CNM01.NETWORK,08,05,16,N, , ,09) ST()

T

L

T

I

I

I

I

I

L

I

I

I

1

I

I

T

I

|

1

1

T

I

1

L

L

```
SF(CNM01.NETWORK,08,25,36,N, , ,10)
ST( )
SF(CNM01.NETWORK,08,45,56,N, , ,11)
ST( )
SF(CNM01.NETWORK,08,65,76,N, , ,12)
ST( )
TF(24,01,48,T,NORMAL)
TT(PF1=HELP 2=DETAIL 3=END 4=DIS 5=CY 6=ROLL 7=UP)
TF(24,51,79,T,NORMAL)
TT(         10=LF 11=RT 12=TOP)
EP
```

This technique gives you the advantage of first seeing the list of resources with the most critical problems. DDF determines resource panel position according to the order and priority of the problems. AON ships examples of components using this feature in the following members of CNMPNL1:

• EZLPNLS

Т

1

Т

- EZLPNLTY
- EZLPNLST
- EZLPNL1
- FKVPNL21

With DDF you can define generic values for your environment. Multiple generic values can apply to one message added to DDF to help organize network data in DDF. For example, you can test the RESTYPE message processing field to see whether it contains a valid generic value for DDF on this system. AON checks the ENVIRON DDF DDFGENERIC statements in the control file to verify generic values.

The DDFGENERIC RESTYPE VALUE=(*restype*,...) statement defines valid generic values in the control file. Samples provided with AON categorize DDF by resource type. For each valid generic value, define a panel which can display status descriptors added under this generic. In this case, SF (CNM01.PU,04,05,16,N,...) displays components for the PU generic. SF(CNM01.NETWORK,14,05,16,N,...) also displays components for the PU generic because the tree hierarchy shows that NETWORK is higher than PU.

#### Specific Implementation of DDF

If you define your network to DDF with the specific method, DDF displays resource names in a fixed position on the DDF panels. When DDF records a detail record for the resource, a resource name changes color. When no detail records exist for the resource, DDF shows the resource name in the status text field as blue, which is considered an empty color.

**Note:** When using the specific implementation of DDF, do not use REQ=NOADD in any DDF status definition in the control file.

Because large networks require excessive effort and storage to define and maintain in DDF, reserve specific implementation for small networks.

Complete the following steps to define your network to DDF using the specific component:

1. Define resources to the tree as shown in the following example:

```
/* NETWORK: CNM01
1 CNM01
2 SYSTEM
3 GATEWAY
```

3 NETWORK 4 RESOURCE 4 NCP01 4 LINE01 4 LINE02 4 PU001 4 PU02 4 630-S

|

1

1

I

L

1

T

I

1

|

Т

1

I

I

|

L

I

2. Define resources to the panel as shown in the following example:

```
/* DEFINE CNM01 NETWORK STATUS PANEL */
P(EZLPNL,24,80,SYSTEM,SYSTEM,, , )
TF(01,27,47,WHITE,NORMAL)
TT(CNM01 NETWORK STATUS)
SF(CNM01.NCP01,04,05,16,N, ,)
ST(NCP01)
SF(CNM01.LINE01,06,05,16,N, ,)
ST(LINE01)
SF(CNM01.LINE02,08,05,16,N, ,)
ST(LINE02)
SF(CNM01.PU001,10,05,16,N, ,)
ST(PU001)
SF(CNM01.PU02,12,05,16,N, ,)
ST(PU02)
SF(CNM01.630-S,14,05,16,N, ,)
ST(630-S)
TF(24,01,48,T,NORMAL)
TT(PF1=HELP 2=DETAIL 3=END
                                  6=ROLL 7=UP 8=DN)
TF(24,51,79,T,NORMAL)
TT(9=DEL 10=LF 11=RT 12=TOP)
EΡ
```

If you define the code as shown in the previous example, the DDF panel is similar to Figure 183. The resources are hard coded on the panel, so they are displayed at all times regardless of the status of the resources. This implementation differs from the default DDF implementation, which displays only resources with an exception status.

| EZLPNL                  | 101 NETWORK STATUS |                    |
|-------------------------|--------------------|--------------------|
| NCPS                    |                    |                    |
| CDRMS                   |                    |                    |
| CDRSCS                  |                    |                    |
| LINES                   |                    |                    |
| LINKS                   |                    |                    |
| PUS                     |                    |                    |
| APPLS                   |                    |                    |
| MISCELLANEOUS RESOURCES |                    |                    |
| ALL RESOURCES           |                    |                    |
| ===>                    |                    | 06/24/00 14:52     |
| PF1=HELP 2=DETAIL 3=END | 6=ROLL 7=UP 8=DN   | 10=LF 11=RT 12=TOP |

Figure 183. Sample Panel Using Specific Implementation of DDF

## Defining the Contents of DDF

Table 2 shows the elements that comprise DDF:

#### Table 2. Defining DDF Contents

1

| I                   | Name        | Туре               | Purpose                                                                                                    |
|---------------------|-------------|--------------------|----------------------------------------------------------------------------------------------------|
| I                   | EZLTDDF     | Task               | Initializes DDF and maintains status information.                                                                                                    |
| I                   | DDF         | Command            | Enters a DDF operator session.                                                                                                    |
| I                   | DDFADD      | Command            | Adds status information.                                                                                                    |
| I                   | DDFDEL      | Command            | Deletes status information.                                                                                                    |
| I                   | DDFQRY      | Command            | Queries information.                                                                                                    |
| I                   | DDFTREE     | Command            | Dynamically loads a tree member from the DSIPARM data set.                                                                                                    |
| <br>                | DDFPANEL    | Command            | Dynamically loads a panel member from the CNMPNL1 data set.                                                                                                    |
| <br> <br>           | EZLINIT     | Input file         | Contains the initialization parameters defined with the statements described in "Defining Initialization Statements (EZLINIT)" on page 221. The EZLINIT member is in the DSIPARM data set.                                                                                                    |
| <br> <br> <br>      | EZLTREE     | Input file         | Contains the tree structures as described in "Defining the Panel Hierarchy (EZLTREE)" on page 218. This member can consist of a list of %INCLUDE statements that reference other members that contain tree structures. The format is %INCLUDE <i>member</i> , where <i>member</i> is the name of the member to include.<br>The EZLTREE member is in the DSIPARM data set.                       |
| <br> <br> <br> <br> | EZLPNLS     | Input file         | Contains the DDF panel parameters defined with the statements described in "Defining the Panel Statements (EZLPNLS)" on page 239. This member can consist of a list of %INCLUDE statements that reference other members that contain panel definitions. The format is %INCLUDE <i>member</i> , where <i>member</i> is the name of the member to include.<br>EZLPNLS is in the CNMPNL1 data set. |
| <br>                | panel_name  | Input file         | Contains the definition of a single panel. Name the member the panel name as defined with the PANEL statement.                                                                                                    |
|                     | tree_name   | Input file         | Contains the definition of a single tree structure. Name the member the root component name.                                                                                                    |
| I                   | DDF         | Control file entry | Defines status priority.                                                                                                    |
| I                   | ENVIRON DDF | Control file entry | Defines DDF setup defaults for the system.                                                                                                    |
|                     | DDFGENERIC  | Control file entry | Defines valid values for implementing a generic set of values for DDF.                                                                                                    |

## Starting and Stopping DDF

T

Т

During AON initialization, the EZLTDDF task loads the members that define panel format, navigation, and tree structures. The EZLINIT member defines parameters that are common to all DDF panels as well as basic initialization specifications such as the screen size, default function keys, and the initial screen displayed when a DDF session starts.

The EZLPNLS member defines parameters unique to specific panels, and the EZLTREE member defines the tree structures. These two members consist of either

| <br>                | tree structure and panel definitions for all DDF panels or %INCLUDE statements that point to members containing definitions of single panels or tree structures.                                                                                                    |
|---------------------|----------------------------------------------------------------------------------------------------|
| <br> <br> <br>      | Using %INCLUDE statements enables you to reload all definition members besides EZLINIT, EZLTREE, and EZLPNLS without the DDFADD command. For more information, see "Loading Panels" and "Loading Tree Structures." To change panels or tree structure specifications defined in the EZLTREE and EZLPNLS members, stop DDF and restart it to load the new definitions.                                                                                                    |
| <br> <br>           | <ul><li>To start DDF, issue one of the following commands from a NetView console:</li><li>STARTEZL DDF</li><li>START TASK=EZLTDDF</li></ul>                                                                                                    |
| <br> <br>           | <ul> <li>To stop DDF, issue one of the following commands from a NetView console:</li> <li>STOPEZL DDF</li> <li>STOP TASK=EZLTDDF</li> </ul>                                                                                                    |
| <br> <br> <br> <br> | When you stop DDF, it loses all existing status descriptors because the computer stores them only in memory. If you define DDFREFRESH=YES in the ENVIRON SETUP statement of the EZLCFG01 member, you can use the NETSTAT command to access VTAM displays and to prime DDF with current network exception conditions when it initializes. If you do not set DDFREFRESH to YES, DDF updates the file when it detects new failures, and then processes and logs the MONIT intervals. |

## **Loading Panels**

L

L

I

I

T

1

T

Т

L

I

1

I

L

T

I

1

1

|

I

L

Without restarting DDF, you can dynamically load panels using either of the following two methods:

- Use the DDFPANEL command. For more information about the DDF panel command, see the following section, "Loading Tree Structures" and "Loading a Panel Member (DDFPANEL)" on page 288.
- Use the PANEL statement. The PANEL statement parameters search for a panel that is not defined in the EZLPNLS member. DDF locates a member in the CNMPNL1 data set with the same name as the requested panel name. For more information about the PANEL statement and its parameters, see "Defining New Panels (PANEL)" on page 240.

## Loading Tree Structures

To dynamically load tree structures with the DDFTREE command, a member must exist in the DSIPARM data set that is named the same as the panel name or the root component in the tree structure. DDF makes the panels loaded with the DDFPANEL command resident only. All others are loaded when an operator issues commands that calls for them. DDF does not use %INCLUDE statements.

For example, you can change the tree structure for the root component CNM01 and the panel named EZLPNL1. You can also define these elements in members other than the EZLTREE or EZLPNLS members. You can then use the following commands to load the new definitions:

- DDFTREE EZLTREES,ADD
- DDFPANEL EZLPNL1,ADD

These commands enable you to load a small number of panels during initialization and add or delete panel subsets when required. This can significantly decrease the number of panels that DDF recognizes at any one time.

When DDF loads a new tree and replaces the existing tree, DDF copies status descriptors with similar leaf names, in both trees, to the new tree. For more information, see "Loading Tree Members (DDFTREE)" on page 291.

## Using the Definition Procedure

1

Т

|

1

When you start a DDF session, use the following procedure to define the panels that DDF displays:

- Define the component hierarchy as described in "Defining the Panel Hierarchy (EZLTREE)" on page 218. The EZLTREE tree contains tree structure definitions. Perform either or both of the following procedures:
  - Place all tree structure definitions in this member.
  - Use %INCLUDE statements to point to other members that contain definitions for entire tree structures.

If you use %INCLUDE statements when you add and delete trees, use the same name for referenced members and the root component. Complete the trees, starting at level 1. DDF deletes trees by the root name and adds them by the DSIPARM member name.

To load some tree structures during initialization and after DDF is started use the EZLTREE member to define those tree structure entries that you load during initialization. Then, use the DDFTREE command to load additional tree structures as needed. After you start DDF, put the tree structures in separate members. Name each member after the root component for which you define the tree structure.

The following example shows a typical tree structure definition for AON/SNA:

\*/

```
NETWORK : CNM01
/*
1 CNM01
 2 SYSTEM
    3 GATEWAY
    3 GROUPS
      4 CALIF
        5 I A
        5 SANFRAN
        5 SANDIEGO
      4 NEWYORK
      4 ATLANTA
    3 OPID
      4 OPER1
    3 NETWORK
      4 RESOURCE
      4 SNA
        5 SA
          6 NCP
          6 LINE
          6 LINKSTA
          6 CDRM
          6 CDRSC
          6 PU
          6 LU
          6 SESSION
          6 APPL
          6 ERR
        5 APPN
          6 CP
```

6 EN 5 X25 6 X25MCH 6 X25PU

In the preceding example, CNM01 is the root component. Embed this definition in the EZLTREE member or in a separate member named CNM01. "Defining the Panel Hierarchy (EZLTREE)" on page 218 describes tree structures in detail.

Define the initialization and common panel specifications as described in "Defining Initialization Statements (EZLINIT)" on page 221. The EZLINIT member defines parameters that are common to all DDF panels and basic initialization specifications such as:

Screen size

I

I

I

1

T

1

Т

1

T

I

|

1

I

I

I

T

L

|

L

- Initial screen shown when you start the DDF session
- Maximum operator logon limit
- Temporary error limit value
- Default function key definitions
- Detail function key definitions
- Detail function key descriptions
- Default priorities and colors

Define the panels as described in "Defining the Panel Statements (EZLPNLS)" on page 239. After you initialize DDF, use the EZLPNLS member to load the panel definitions. This member can contain the following:

- Definitions for all panels.
- %INCLUDE statements that point to separate members containing panel definitions.
- Combination of both panel definitions and %INCLUDE statements.
- Subset of panel entries that are loaded during initialization so that you can load additional panel definitions when needed. For more information, see "Loading Panels" on page 209.

The default 3270 screen size for DDF is 24 rows by 80 columns. The VTAM LOGMODE used for any DDF (NetView) 3270 work station must specify the default screen size of 24 x 80. The alternate screen size in the LOGMODE can specify any size supported by NetView. DDF uses the 3270 command Erase/Write to present its screens to the user, which uses the default screen size specified in the LOGMODE.

The following example shows a typical menu panel definition named EZLPNLST. Embed this definition in the EZLPNLS member or in a separate member named EZLPLNST.

```
P(EZLPNLST,24,80, , , , , )
TF(01,02,09,T,NORMAL)
TT(EZLPNLST)
TF(02,25,57,WHITE,NORMAL)
TT(DATA CENTER NETWORKS)
SF(CNM01.NETWORK,04,05,10,N, ,EZLPNL2)
ST(CNM01)
SF(CNM01.SYSTEM,04,17,30,N, ,EZLPNL01)
ST (MESSAGEVIEW)
SF(CNM01.GROUPS,04,35,40,N, ,EZLPNLGR)
ST(GROUPS)
SF(CNM01.0PID,04,48,57,N, ,EZLPNLW0)
ST(OPERATORS)
SF(CNM01.GATEWAY,04,65,72,N, ,EZLPNLG)
ST(GATEWAY)
TF(24,01,48,T,NORMAL)
TT(PF1=HELP 2=DETAIL 3=END
                                    6=ROLL 7=UP 8=DN)
TF(24,51,79,T,NORMAL)
           10=LF 11=RT 12=TOP)
TT(
PFK4()
PFK5()
PFK9()
EΡ
```

Figure 184. Menu Panel Definition

Table 3 provides a description for each statement in the preceding example.

Table 3. Menu Panel Definitions

I

| | |

| Statement and Description                                                                                                    |                                                |
|----------------------------------------------------------------------------------------------------|------------------------------------------------|
| P(EZLPNLST,24,80, , , , , )                                                                                                    |                                                |
| This is the panel definition statement. The panel name is EZLPNLST, the lepanel is 24, and the width of the panel is 80.                                                                                                    | ength of the                                   |
| TF(01,02,09,WHITE,NORMAL)                                                                                                    |                                                |
| This is the text location statement used to define constant panel fields. This line 01, in position 02, and ends in position 09. The color of the field is wh highlighting is normal.                                                            | s field starts on<br>ite and the               |
| TT(EZLPNLST)                                                                                                    |                                                |
| The text data statement (EXLPNLST) that specifies data that goes in the fie                                                                                                    | eld just defined.                              |
| TF(01,25,57,WHITE,NORMAL)                                                                                                    |                                                |
| Text location statement for another constant field.                                                                                                    |                                                |
| TT(DATA CENTER NETWORKS)                                                                                                    |                                                |
| Text data statement for the field just defined. Notice that TF and TT are gr                                                                                                    | ouped in pairs.                                |
| SF(CNM01.NETWORK,04,05,10,N, ,EZLPNL2)                                                                                                    |                                                |
| This statement defines the location of the status component field. The statu $CNM01$ , this field starts on line 04 in position 05 and ends in position 10. The evel is normal, and the next panel displayed when <b>F8</b> (Down) is pressed is | is component is<br>The highlight<br>s EZLPNL2. |
| ST(CNM01)                                                                                                    |                                                |
| This text is displayed in the SF field. The field name is CNM01. Notice also are grouped in pairs.                                                                                                    | o that SF and ST                               |
| SF(CNM01.SYSTEM,04,17,30,N, ,EZLPNL01)                                                                                                    |                                                |
| Status field definition.                                                                                                    |                                                |

| Statement an                                                 | d Description                                            |                                |                                        |                        |        |
|--------------------------------------------------------------|----------------------------------------------------------|--------------------------------|----------------------------------------|------------------------|--------|
| ST (MESSAGEVI                                                | EW)                                                      |                                |                                        |                        |        |
| Status text de                                               | efinition.                                               |                                |                                        |                        |        |
| SF(CNM01.GAT                                                 | EWAY,04,65,72,N,                                         | ,EZLPNLG)                      |                                        |                        |        |
| Status field d                                               | efinition.                                               |                                |                                        |                        |        |
| ST(GATEWAY)                                                  |                                                          |                                |                                        |                        |        |
| Status text de                                               | efinition.                                               |                                |                                        |                        |        |
| TF(24,01,39,<br>TT(1=HELP 2=<br>TF(24,40,79,<br>TT(10=LF 11= | T,NORMAL)<br>DETAIL 3=RET 6=F<br>T,NORMAL)<br>RT 12=TOP) | ROLL 8=DN)                     |                                        |                        |        |
| Here, TF and<br>defaults defiı                               | TT are used to dis<br>ned in EZLINIT. Yo                 | splay the fun<br>ou can define | nction key definite<br>function keys t | tions, which these ar  | e the  |
| EP                                                           |                                                          |                                |                                        |                        |        |
| This is the er<br>panel.                                     | d panel statement                                        | used to indi                   | cate that this is                      | the end of definitions | s for  |
|                                                              |                                                          |                                |                                        |                        |        |
| Figure 185 sl<br>Fable 3 on p                                | nows the panel t<br>age 212.                             | hat is displa                  | ayed when you                          | u run the statement    | s list |
| Figure 185 sl<br>Table 3 on p                                | nows the panel t<br>age 212.<br>DATA CE                  | nat is displa                  | ayed when you                          | u run the statement    | s list |

Figure 185. Data Center Networks (EZLPNLST) Panel

## Modifying the Control File for DDF

===>

PF1=HELP 2=DETAIL 3=END

I I 1 I I I 1 L I I

| | |

I

L

I

|

The EZLCFG01 sample control file requires minimal changes to set up DDF. You must, however, customize the definition of your NetView domain. Customize ENVIRON SETUP SYSNAME=CNM01 to reflect the system name you choose for AON. Use the NetView domain ID. The value is referred to as the SYSNAME in this document. The SYSNAME value is used during panel and tree installation.

6=ROLL 7=UP 8=DN

06/24/00 16:21:00

10=LF 11=RT 12=TOP

| 1              | In the sample imple<br>ENVIRON DDF DDF=STAT                                       | ementation, the ENVIRON D<br>IUS,DDFREFRESH=N0,DDFGENERIC=                                                                            | DF statement is defined as follows:<br>(RESTYPE),DDFAUTO=N0                                                   |
|----------------|-----------------------------------------------------------------------------------|----------------------------------------------------------------------------------------------------|----------------------------------------------------------------------------------------------------|
| I              | Where:                                                                            |                                                                                                    |                                                                                                    |
|                | DDF=STATUS                                                                        |                                                                                                    |                                                                                                    |
| I              | Causes the                                                                        | resource status to determine                                                                                                    | the color of the indicators in DDF.                                                                           |
| <br> <br> <br> | DDFREFRESH=NC<br>Causes DDI<br>initialization<br>an increase<br>change this       | <b>)</b><br>F to not be taken from curren<br>n. In some networks, the dis<br>in CPU usage during initiali<br>definition to DDFREFRESH | nt VTAM status only at DDF<br>plays required to do this can cause<br>zation. If you want to do this,<br>=YES. |
| I              | DDFGENERIC=(R)                                                                    | ESTYPE)                                                                                                    |                                                                                                    |
|                | Causes DD<br>resource typ                                                         | F to group the resource statu<br>pe.                                                                                                  | s descriptors and display them by                                                                             |
| <br> <br> <br> | DDFAUTO=NO<br>Causes DDI<br>whether the<br>non-automa<br>DDFAUTO=                 | F to display status changes for<br>a automation flag is on. If yo<br>ated resources posted to DDI<br>=YES.                            | or the resources regardless of<br>u do not want failures of<br>F, change this definition to                   |
| <br> <br>      | Other control file de statements. Use the                                         | efinitions that influence DDF<br>AON defaults for these defi                                                                          | are the DDF and DDFGENERIC nitions.                                                                           |
| Modifying the  | EZLTREE Tree                                                                      | e Structure                                                                                                    |                                                                                                    |
| 1              | Tree structures defin<br>highest component                                        | ne resources into hierarchica<br>in the hierarchy.                                                                                    | l groups, with the domain as the                                                                              |
| <br> <br>      | The sample tree pro<br>your networking er<br>CNM01 in the EZL                     | ovided with AON enables D<br>avironment, with minimal ma<br>IREE member to reflect your                                               | DF to display current problems in<br>aintenance. Change domain<br>SYSNAME value (domain ID).                  |
| Modifying DD   | F Panels                                                                          |                                                                                                    |                                                                                                    |
| <br> <br>      | The sample panels<br>typical implementat<br>changing all occurre<br>ENVIRON SETUP | copied into the CNMPNL1 c<br>tion of DDF. To activate DDF<br>ences of CNM01 to your dor<br>statement):                                | lata set during installation set up a<br>F, edit the following panels,<br>nain ID (SYSNAME value on           |
| i              | EZLPNLG                                                                           | EZLPNLG1                                                                                                    | EZLPNLL                                                                                                    |
| I              | EZLPNLOA                                                                          | EZLPNLOB                                                                                                    | EZLPNLO1                                                                                                    |
|                | EZLPNLO2                                                                          | EZLPNLST                                                                                                    | EZLPNLTY                                                                                                    |
|                | EZLYNLI                                                                           | EZLPNL2                                                                                                    |                                                                                                    |
| I              | If you want to use                                                                | the sample DDF group, you                                                                                                    | need to change the domain ID in                                                                               |

If you want to use the sample DDF group, you need to change the domain ID in the following panels:

| EZLPNLGR | EZLPNLLA | EZLPNLNY |
|----------|----------|----------|
| EZLPNLSD | EZLPNLSF | EZLPNLAT |
| EZLPNLCA | EZLPNLC1 |          |

|                | To use the same opera<br>panels:                                                                                                 | tor signout panels, chang                                                                          | ge the domain ID in the following                                           |
|----------------|----------------------------------------------------------------------------------------------------|----------------------------------------------------------------------------------------------------|-----------------------------------------------------------------------------|
| <b> </b><br>   | EZLPNLW0                                                                                                    | EZLPNLW1                                                                                           | EZLPNLW2                                                                    |
| Adding AON/    | <b>FCP and SNA to 1</b>                                                                                                    | the Main DDF Par                                                                                   | nel                                                                         |
|                | Complete the following panel.                                                                                                    | g sections to add the AO                                                                           | N components to the main DDF                                                |
| Addir          | ng TCP to the Ma                                                                                                    | in DDF Panel                                                                                       |                                                                             |
| <br> <br> <br> | <ul> <li>To display a TCP/IP set</li> <li>If you are using the panel to display), ad SF (CNM01.TCPIP,10,10 ST (TCPIP)</li> </ul> | election on the main DDI<br>EZLPNLST member as y<br>ld the following statemer<br>0,17,N, ,FKXPNLT) | F panel, do one of the following:<br>your main DDF panel (the first<br>hts: |
|                | These statements are from there.                                                                                                 | e also in the FKXPNLST of                                                                          | data set and you can copy them                                              |
| <br> <br>      | <ul> <li>If you are using the<br/>following statements</li> <li>SF (CNM01.TCPIP,10,10<br/>ST (TCPIP)</li> </ul>                  | EZLPNLTY panel as you<br>s:<br>0,17,N, ,FKXPNLT7)                                                  | ır main DDF panel, add the                                                  |
| <br>           | These statements are from there.                                                                                                 | e also in the FKXPNLTY                                                                             | data set and you can copy them                                              |
| I              | Note: Remember to up                                                                                                    | pdate CNM01 to your do                                                                             | main ID.                                                                    |
| Addir          | ng SNA to the Ma                                                                                                    | ain DDF Panel                                                                                      |                                                                             |
|                | To use AON/SNA, add following:                                                                                                   | d AON/SNA to the main                                                                              | n DDF panel by doing one of the                                             |
| <br> <br>      | <ul> <li>If you are using the<br/>to display), add the<br/>SF(CNM01.NETWORK,06,<br/>ST(SNA01)</li> </ul>                         | EZLPNLST panel as you<br>following statements:<br>10,15,N, ,FKVPNSNA)                              | ır main DDF panel (the first panel                                          |
|                | These statements are from there.                                                                                                 | e also in the FKVPNLST                                                                             | data set and you can copy them                                              |
|                | • If you are using EZI statements:                                                                                               | LPNLTY as your main DI                                                                             | DF panel, add the following                                                 |
|                | SF(CNM01,NETWORK,06,<br>ST(SNA)                                                                                                  | 10,15,N, ,FKVPNL1)                                                                                 |                                                                             |
| <br> <br>      | These statements are from there.                                                                                                 | e also in the FKVPNLTY                                                                             | data set and you can copy them                                              |
| Editing EZLPI  | NLS                                                                                                    |                                                                                                    |                                                                             |
| <br> <br>      | To customize the pane<br>EZLPNLS:<br>• FKXPNLS (TCP)                                                                             | l list, copy the following                                                                         | members into the bottom of                                                  |

• FKVPNLS (SNA)

Ι

## Chapter 20. Defining Dynamic Display Facility (DDF) Statements

Table 4 lists the members where Dynamic Display Facility (DDF) statements are defined. This figure also explains the purpose of each member and shows where to find more information about each member.

Member Purpose Location of Heading EZLTREE Defines panel hierarchy "Defining the Panel Hierarchy (EZLTREE)" on page 218 EZLINIT Defines initialization statements "Defining Initialization Statements (EZLINIT)" on page 221 EZLPNLS Defines panel statements "Defining the Panel Statements (EZLPNLS)" on page 239 EZLCFG01 Defines generics and status color Refer to the IBM Tivoli NetView for z/OS Administration Reference for relationships. more information.

Table 4. Members Containing DDF Statements

T

I

1

1

I

I

I

I

|

## Defining the Panel Hierarchy (EZLTREE)

#### Purpose

T

1

L

The hierarchy for status color changes are defined in the EZLTREE member in the DSIPARM data set. When the status changes for a component, the corresponding color change extends up or down the tree to the higher or lower-level components. The level number assigned to each component determines the level. The entry in the EZLINIT member or the individual DDFADD command requests determines the type of propagation.

The following syntax diagram shows the level number entry.

#### Format

#### level\_number

Ievel\_number—status\_component

,empty chain color

\_\_\_%INCLUDEmember\_

#### **Parameters**

#### empty\_chain\_color

Defines a color for the empty chain. You can use red, blue, turquoise, pink, green, yellow, or white. If DDF does not associate a status descriptor with a status component, the status component is displayed in this color on the DDF status panel. This entry is optional and can also be coded in the EMPTYCOLOR entry of the EZLINIT member. See "Defining Default Colors for Status Components (EMPTYCOLOR)" on page 236 for more details.

#### level\_number

Defines a valid number between 1 and 99. A tree starts with a root level of 1.

#### status\_component

Defines the resource for which status information is displayed. AON uses the resource name as defined in the control file. The status component entry for the root matches the ENVIRON SETUP SYSNAME entry in the control file.

#### %INCLUDE member

Includes members that contain EZLTREE statements, where *member* is the member name. Each included member must start with level 1 and must contain an entire tree structure.

#### Usage

The level numbers define the order of dependence. For an example, see Figure 186 on page 219. In that figure, NCP is defined to be dependent on NETWORK. Therefore, when a change occurs for an NCP, it is reflected on NCP, NETWORK, SYSTEM, and CNM01.

You cannot use duplicate status components within the same tree. Not all status components that are defined in the tree need to have a corresponding panel entry or a status descriptor associated with them. Each root name must be unique to avoid addressing conflicts. DDF can address each status component defined in the tree as follows:

root\_component.status\_component

## **Examples**

|

L

I

1

L

|

I

|

T

Two separate AON/SNA trees, CNM01 and CNM02, representing two different networks are defined Figure 186. In this example, CNM01 is the focal point and CNM02 is the remote domain. In the EZLTREE member on CNM01, define a tree for both CNM01 and CNM02.

| EZLTREE                                                                                                    | EZLTREE                                                                                                    |
|----------------------------------------------------------------------------------------------------|----------------------------------------------------------------------------------------------------|
| Order of Dependency                                                                                                    | Order of Dependency                                                                                                    |
| Order of Dependency 1 CNM01 2 SYSTEM 3 GATEWAY 3 GROUPS 4 CALIF 5 LA 5 SANFRAN 5 SANDIEGO 4 NEWYORK 4 ATLANTA 3 OPID 4 OPER1 3 NETWORK 4 RESOURCE 4 SNA 5 SA 6 NEE | Order of Dependency 1 CNM02 2 SYSTEM 3 GATEWAY 3 GROUPS 4 CALIF 5 LA 5 SANDIEGO 4 NEWYORK 4 ATLANTA 3 OPID 4 OPER1 3 NETWORK 4 RESOURCE 4 SNA 5 SA |
| 6 LINE<br>6 LINE<br>6 LINKSTA<br>6 CDRM<br>6 CDRSC<br>6 PU<br>6 LU<br>6 SESSION<br>6 APPL<br>6 ERR<br>5 APPN<br>6 CP<br>6 EN<br>5 X25<br>6 X25PU                   | 6 LINE<br>6 LINKSTA<br>6 CDRM<br>6 CDRSC<br>6 PU<br>6 LU<br>6 SESSION<br>6 APPL<br>6 ERR<br>5 APPN<br>6 CP<br>6 EN<br>5 X25<br>6 X25PU             |

Figure 186. DDF Tree Structure

Both trees start with level number 1 and each has a unique root name. They can have similar status component names, such as LINE, PU, and NCP. The corresponding entry for the root component in the control file on system CNM01 is:

```
ENVIRON SETUP,
NETVIEW=NET,
SYSNAME=CNM01,
```

Do not define the root component name CNM02 on the ENVIRON SETUP SYSNAME keyword in the control file for CNM01. Instead, define it in a similar way in the ENVIRON SETUP SYSNAME keyword in the control file for CNM02. Assuming that AON notification forwarding is established between CNM02 and CNM01, DDF adds a CNM02 prefix to all status components when status information is forwarded to CNM01. For example, it adds CNM02.PU01 for PU01. The EZLTREE member in the CNM02 system contains only the tree for CNM02.

:

I

|

I

|

L

## Defining Initialization Statements (EZLINIT)

I

I

I

I

The EZLINIT member in the DSIPARM data set defines the DDF initialization parameters. You should use the defaults supplied in the EZLINIT member in DSIPARM.

## Defining the Screen size (SCREENSZ)

#### Purpose

L

1

T

Т

I

I

The SCREEN SIZE parameter defines the screen buffer size. This entry is optional. If you do not specify this parameter, AON uses a program default value of 3000.

•

The following syntax diagram show the screen size parameter.

#### Format

#### SCREENSZ

|  | -SCREENSZ=3000  |  |
|--|-----------------|--|
|  | SCREENSZ=number |  |

#### **Parameters**

## number

Values can be in the range of 3000–9999.

#### Usage

For a larger screen buffer size, increase the *number* parameter.

#### Examples

SCREENSZ = 4000

## Linking the Chain Detail Records (CHAIN)

#### Purpose

The CHAIN parameter defines whether the detail status is linked in descending order (last to most recent) or in ascending order (most recent to last).

▶◀

The following syntax diagram shows the chain parameter.

#### Format

CHAIN

.....

L

I

I

|  | -CHAIN=A- |  |
|--|-----------|--|
|  | CHAIN=D-  |  |

#### **Parameters**

- *A* Link detail records within the same priority in ascending order.
- *D* Link detail records within the same priority in descending order.

#### Examples

CHAIN = A

## **Defining the Initial Screen (INITSCRN)**

## Purpose

The INITSCRN parameter defines the initial panel that is displayed by DDF.

-►∢

### Format

#### INITSCRN

►►—INITSCRN=panel—

## **Parameters**

panel

A valid alphanumeric name with maximum length of 8 characters.

## Usage

If you change the initial panel as defined in the EZLPNLS member of the DSIPARM data set, also change the name in the INITSCRN entry.

#### **Examples**

INITSCRN = EZLPNLST

## **Defining the Number of Operators (MAXOPS)**

#### Purpose

The MAXOPS parameter defines the maximum number of logged on operators that can use DDF. This entry is optional. If you do not specify this parameter, the default is 30.

•

#### Format

#### MAXOPS

l

I

| •• | MAXOPS=30      |  |
|----|----------------|--|
|    | MAXOPS=number— |  |

#### **Parameters**

number

Values range from 1 to 99.

#### Usage

If the number of operators attempting to use DDF is more than the number defined in the MAXOPS parameter, AON denies the additional operators access to DDF. The dynamic update facility keeps an internal count of the operators that are logged on.

#### **Examples**

MAXOPS = 35

## **Propagating Status Upward (PROPUP)**

## Purpose

The PROPAGATE UP parameter defines whether status word text is sent up the status tree as a system default. This entry is optional. If you do not specify this parameter, the default is YES.

#### Format

#### PROPUP

I

L

I

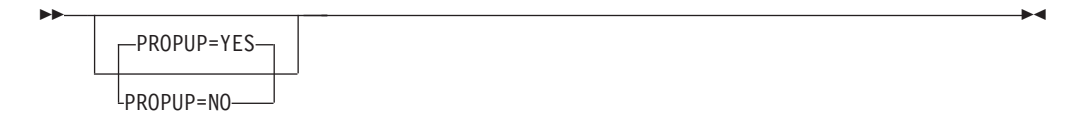

#### Usage

Specify a value of YES. This parameter can be overridden with individual DDFADD requests. See "Adding Status Descriptors (DDFADD)" on page 281 for more information.
# **Propagating Status Downward (PROPDOWN)**

# Purpose

The PROPAGATE DOWN parameter defines whether status information is sent down the status tree as a system default. If you do not specify a value, the default is NO. This entry is optional.

•

# Format

I

I

L

### PROPDOWN

| <br> |              |  |
|------|--------------|--|
|      |              |  |
|      | PROPDOWN=YES |  |

# Usage

Specify a value of NO. This parameter can be overridden with individual DDFADD requests. See "Adding Status Descriptors (DDFADD)" on page 281 for more information. This entry is optional. If not coded, the default is NO.

# **Defining the Temporary Error Limit (TEMPERR)**

# Purpose

The TEMPERR parameter defines the maximum number of temporary input and output errors you can receive when trying to display a DDF panel. This entry is optional. If you do not specify a value, the default is 3.

•

# Format

### TEMPERR

I

L

I

| <b>&gt;&gt;</b> | TEMPERR=3 |   |
|-----------------|-----------|---|
|                 |           | J |

# **Parameters**

number

Values range from 3 to 99.

# Usage

Use the value 5, which is provided in EZLINIT member in the DSIPARM data set.

# **Examples**

TEMPERR = 5

# Defining the Default Function Key Definitions (PFKnn)

### Purpose

The PFK*nn* parameter defines the default function key settings. You cannot change F3.

-

### Format

PFK

►►—PFKnn=command var—

### **Parameters**

*nn* Values range from 1 to 24.

command

The command is issued when the function key is pressed.

var

A variable or any text data passed with this command. Use the following variables as part of the command:

#### &CO or &COLOR

Identifies to the color of the detail entry.

#### &COMP

Identifies the component.

#### &COMPAPPL

Identifies the generic component within parentheses (for example, PU01(PU)). The generic component is shown only if the component was added using one.

### &DA or &DATA

Identifies the actual message text.

#### &DATE

Identifies the date that the detail entry was added.

#### &HI or &HIGHLITE

Identifies the highlight level of the detail entry.

### &IN or &INFO

Identifies the detail entry word text that is displayed on the status screen.

### &PR or &PRIORITY

Identifies the priority of the detail entry.

#### &ROOT

Identifies the root or system.

#### &RV or &REFVALUE

Identifies the reference value of the detail entry.

### &SENDERID

Identifies the reporter who submitted the detail entry.

#### &SNODE or &SENDERNODE

Identifies the node of the reporter who submitted the detail entry.

#### &SYSDATE

Identifies the system date.

### &SYSTIME

Identifies the system time.

# &TIME

Identifies the time that the detail entry was added.

# Usage

You can redefine all of the function keys except F3.

# Examples

In this example, the DIS PU01 command is issued when F4 is pressed while the cursor is placed on the PU01 entry on the status screen: PF4=DIS &INF0

# Defining the Detail Function Key for the Detail Display (DPFKnn)

# Purpose

The DPFK*nn* parameter defines the function keys that are unique to the detail panel.

**Note:** The function keys defined are active only when the detail panel is displayed and, therefore, override the default settings defined with the PFK*nn* statement.

### Format

# DPFK

►►—DPFKnn=command var—

### Parameters

### command

The command issued when the defined function key is pressed.

*nn* Values range from 1 to 24.

#### var

The variables passed along with the command when the defined function key is pressed.

▶∢

The following variables can be used as the command:

### &CO or &COLOR

Identifies the color of the detail entry.

### &COMP

Identifies the component.

### &COMPAPPL

Identifies the generic component within parentheses (for example, PU01(PU)). The generic component is shown only if the component was added by using the value of 1.

### &DA or &DATA

Identifies actual message text.

### &DATE

Identifies the date the detail entry was added.

#### &HI or &HIGHLITE

Identifies the highlight level of the detail entry.

### &IN or &INFO

Identifies the detail entry word text that is displayed on the status panel.

### &PR or &PRIORITY

Identifies the priority of the detail entry.

### &ROOT

Identifies the root or system.

### &RV or &REFVALUE

Identifies the reference value of the detail entry.

#### &SENDERID

Identifies the reporter who submitted the detail entry.

### &SNODE or &SENDERNODE

Identifies the node of the reporter who submitted the detail entry.

# &SYSDATE

Identifies the system date.

#### &SYSTIME

Identifies the system time.

### &TIME

Identifies the time the detail entry was added.

# Usage

You can tailor all of the functions except F3.

# Describing Function Keys on the Detail Panel, Part 1 (DPFKDESC1)

# Purpose

The DPFKDESC1 parameter defines the first part of the function key description that is displayed at the bottom of the detail panel. This text is concatenated with the text defined with the DPFKDESC2 statement.

▶∢

### Format

### DPFKDESC1

► DPFKDESC1=text

# **Parameters**

text

Up to 40 characters of data.

# Examples

DPFKDESC1='PF1=HELP PF2=END PF3=RETURN'

# Describing Function-Key Text on the Detail Panel, Part 2 (DPFKDESC2)

# Purpose

The DPFKDESC2 parameter defines the second part of the PF key description that is displayed at the bottom of the detail display. This text is concatenated with the text defined with the DPFKDESC1 statement.

▶◀

# Format

### DPFKDESC2

►►—DPFKDESC2=text—

# **Parameters** *text*

Up to 40 characters of data.

### Examples

DPFKDESC2='PF6=ROLL PF7=UP PF8=DOWN'

# **Defining Default Colors (DCOLOR)**

# Purpose

The DCOLOR parameter defines the appropriate color for a status descriptor that is outside of the defined priority and color ranges. This entry is optional. If you do not specify a value, the default is green.

•

### Format

### DCOLOR

....

l

L

|  | -DCOLOR=GREEN- |  |
|--|----------------|--|
|  | DCOLOR=color   |  |

# **Parameters**

color

Blue, red, pink, green, turquoise, yellow, and white are valid colors.

### Usage

Use the value WHITE, which is provided in the EZLINIT member in DSIPARM, and which does not conflict with existing status and color definitions.

### **Examples**

DCOLOR = WHITE

# Defining Default Colors for Status Components (EMPTYCOLOR)

# Purpose

The EMPTY COLOR parameter defines the color that is displayed for a status component that has no status descriptor associated with it. This entry is optional. If you do not specify a value, the default is green.

•

# Format

L

I

I

# EMPTYCOLOR

| -EMPTYCOLOR=GREEN- |  |
|--------------------|--|
| EMPTYCOLOR=color-  |  |

# **Parameters**

color

Blue, red, pink, green, turquoise, yellow, and white are valid colors.

# Usage

Use the color BLUE, which is provided in the SEZLSENU member of EZLINIT, it does not conflict with existing status or color definitions. This parameter can be overridden in the EZLTREE member.

# **Examples**

EMPTYCOLOR = BLUE

# **Defining Priority and Color Ranges (PRITBLSZ)**

# Purpose

The PRITBLSZ parameter defines the number of priority and color ranges defined by the PRIORITY entries. This entry is optional. If you do not specify a value, the default is 7.

•

# Format

PRITBLS

I

I

L

| <b>&gt;&gt;</b> |             |
|-----------------|-------------|
|                 | -PRITBLS=7- |
|                 | PRITBLS=nn  |

### **Parameters**

nn Valid number greater than 7

### Usage

Use the number 12, which is provided with the EZLINIT member in DSIPARM.

### Examples

PRITBLSZ = 12

# **Defining Color and Priority Ranges (PRIORITY)**

# Purpose

The PRIORITY parameter defines the relationship between colors and priority ranges. This entry is optional. If you do not specify values, the defaults are:

| Color     | Priority   |
|-----------|------------|
| Red       | 001 to 099 |
| Pink      | 100 to 199 |
| Yellow    | 200 to 299 |
| Blue      | 300 to 399 |
| Turquoise | 400 to 499 |
| White     | 500 to 599 |
| Green     | 600 to 699 |

# Format

PRIORITY

PRIORITY=nnn,mmm,color

# **Parameters**

### color

Red, green, yellow, turquoise, pink, blue, and white are valid colors.

### mmm

Valid number between 001 and 999 and equal to or greater than the value specified in *nnn*.

### nnn

Valid number between 001 and 999.

# Usage

Use the values provided with the EZLINIT member in DSIPARM.

### Examples

PRIORITY=100,199,RED PRIORITY=200,299,PINK PRIORITY=300,399,YELLOW PRIORITY=400,499,TURQUOISE PRIORITY=500,599,GREEN PRIORITY=600,699,BLUE DCOLOR=WHITE EMPTYCOLOR=BLUE

# **Defining the Panel Statements (EZLPNLS)**

The EZLPNLS member in the CNMPNL1 data set defines the DDF status panels. The structure of each panel definition is as follows:

- 1. Beginning panel definition (PANEL)
- 2. Status component definition (STATUSFIELD and STATUSTEXT)
- 3. Text fields and data definition (TEXTTEXT and TEXTFIELD)
- 4. Function key definition unique to this panel (PFKnn)
- 5. End panel definition (ENDPANEL)

# **Defining New Panels (PANEL)**

# Purpose

The panel entry identifies the start of a new panel and its general attributes.

### Format

### PANEL

| ►►—PANEL—( <i>—name</i> —, <i>length</i> —, <i>width</i> — | ,top_panel,up_panel |   |
|------------------------------------------------------------|---------------------|---|
| ►,down panel,left panel                                    | ,right panel)       | ► |

# **Parameters**

### down\_panel

Defines the panel that displays when the DOWN command is issued or the appropriate function key is pressed.

### left\_panel

Defines the panel that displays when left panel function key is pressed or LEFT command is issued.

### length

Defines the number of lines or rows on the screen. You must specify a numeric value.

name

Identifies a user-defined panel name up to 8 characters in length.

### right\_panel

Defines the panel that displays when the right panel function key is pressed or the RIGHT command is issued.

### top\_panel

Defines the panel that displays when the TOP command is issued or the appropriate function key is pressed.

### up\_panel

Defines the panel that displays when the UP command is issued or the appropriate function key is pressed.

### width

Defines the number of columns on the screen. You must specify a numeric value.

### Usage

The default initial panel name supplied with AON is called EZLPNLST. If you change this name, also change the definition in the EZLINIT member for the INITSCRN entry to reflect this. If you have more data than can be displayed on a single screen, you can define continuation panels with the *left\_panel\_name*, *right\_panel\_name*, and *down\_panel\_name* parameters.

The parameters are positional.

# **Examples**

This example defines EZLPNSNA as the panel name: PANEL(EZLPNSNA,24,80,EZLPNL1,EZLPNL1, , ,)

The length of the panel is 24 and the width is 80. The panel named EZLPNL1 is displayed when the TOP command is used and the panel named EZLPNL1 is displayed when the UP command is used. No entries are defined for the DOWN, LEFT, or RIGHT commands.

# Locating the Status Component (STATUSFIELD)

### Purpose

The STATUSFIELD entry defines the location of the status component on a panel and the panels that display when the UP and DOWN commands are used. A STATUSFIELD entry is always accompanied by a STATUSTEXT entry.

# Format

### **STATUSFIELD**

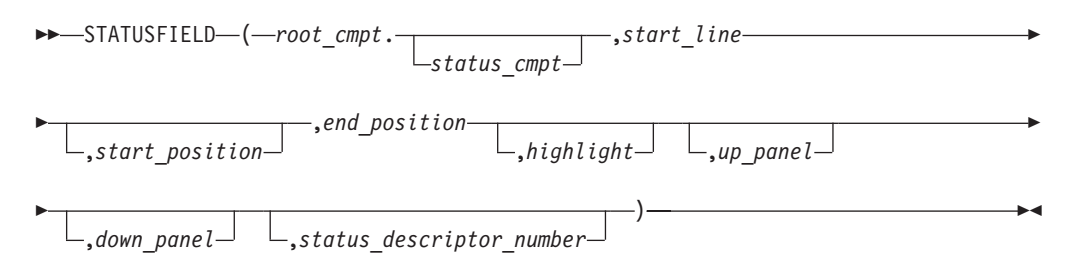

# Parameters

### down\_panel

Defines the panel that is to be displayed if the Down function key is pressed.

#### end\_position

Defines the column number in which the definition of the component ends. This is governed by the length of the text that is defined in the STATUSTEXT definition. For example, if you define LINE, the length of the STATUSTEXT is four and the end position is the start position plus three. See "Defining the Text Area (STATUSTEXT)" on page 245 for more information. You must have at least 2 bytes between the end position of one field and the beginning position of the next field for attribute bytes.

### highlight

Defines the type of highlighting. You can use normal, blink, reverse, or underscore. Define highlighting as normal, although it can be overridden with individual DDFADD requests.

### root\_cmpt

Defines the root name as defined in the root node of the tree structure. You must specify the root (as opposed to the status component alone), because different systems can have status components with the same name defined in their respective tree structures. For example, the status component LINE is often used. Because the root and status component must always be unique, each status component in a tree structure can be uniquely identified by adding the root component entry as a prefix.

#### start\_line

Defines the line number where the status component is displayed. The entry is numeric and within the range specified in the length parameter in the panel definition statement.

#### start\_position

Defines the actual column number on the start line. The start line is specified above where the component is to be placed. There must be a minimum of 2 spaces between the ending position of one field and the beginning position of the next field to allow for attribute type. For example, if the end position of the status field is in column 10, the start position of the next STATUSFIELD must be in column 13.

**Note:** You cannot start the component in position one because it always needs one leading byte.

#### status\_cmpt

Defines the status component name as defined in the EZLTREE member. The maximum length is 8 characters.

#### status\_descriptor\_number

Defines the number of the status descriptor. Use a numeric value in the range of 1–999. Status descriptors are chained with the status component in ascending order of priority. A panel can be designed with the same status-component name defined in every STATUSFIELD entry. The status descriptor number specifies the status descriptor displayed in each field. For example, if you specified two STATUSFIELD entries for the same status component with status descriptor numbers 1 and 2, the status descriptor with the higher priority is displayed in the status field with status descriptor number 1. The next higher priority status descriptor is displayed in the status field with status descriptor number 2.

You can add a letter that denotes the type of information to be displayed as a prefix for the status descriptor. If you do not add a prefix, you can provide text with individual DDFADD requests using the INFO keyword. See "Adding Status Descriptors (DDFADD)" on page 281 for more information. Valid description prefixes are:

- **C** Displays the name of the component
- **D** Displays the date the record was added
- M Displays the message text
- **P** Displays the priority of the record
- **R** Displays the name of the root
- **S** Displays the ID of the requester
- **T** Displays the time the record was added
- **U** Displays the number of duplicate records
- V Displays the reference value of the requester
- **X** Displays the domain of the requester

### up\_panel

Defines the panel that is to be displayed if the Up function key is pressed.

### Usage

When designing a panel for any status component, make the end position greater than or equal to the start position; otherwise, unpredictable results can occur during DDF initialization.

The component start position is column 02.

Parameters are positional.

### Examples

In this example, the LINES on CNM01 status component start on line 04 in column 10, end in column 14, have normal highlighting: STATUSFIELD(CNM01.LINES,04,10,14,NORMAL, ,)

No entries are defined for the UP or DOWN commands.

# **Examples**

In this example, the status component starts on line 02 in column 04, ends in column 11, and has normal highlighting: SF(CNM01.SYSTEM,02,04,11,N,,EZLPNSNA)

No entries are defined for the UP panel and the EZLPNSNA entry is defined for the DOWN command.

# Examples

In this example, three STATUSFIELD entries are defined for the same CNM01.PU status component:

SF(CNM01.PU,02,04,11,NORMAL, , ,01)
SF(CNM01.PU,03,04,11,NORMAL, , ,02)
SF(CNM01.PU,04,04,11,NORMAL, , ,03)

The highest priority status descriptor is displayed in the first entry, the next in the second, and so on.

# **Examples**

In this example, three STATUSFIELD entries are defined for the same CNM01.RESOURCE status component:

SF(CNM01.RESOURCE,04,02,05,NORMAL, , ,P01)
SF(CNM01.RESOURCE,04,08,15,NORMAL, , ,C01)
SF(CNM01.RESOURCE,04,18,79,NORMAL, , ,M01)

The first status descriptor is displayed, with its priority in column 02, its component name in column 08, and its message text starting in column 18.

# **Defining the Text Area (STATUSTEXT)**

# Purpose

The STATUSTEXT entry defines the text data displayed in the STATUSFIELD entry. The value of this entry is normally the name of the status.

### Format

### STATUSTEXT

►►—STATUSTEXT(*text*)—

# **Parameters**

### text

Defines the data displayed for the status component defined in STATUSFIELD entry. The maximum length is 76 alphanumeric characters. Use the name specified for the status component, such as CNM01.LINE. The length of text determines the end position that is coded in the STATUSFIELD entry.

### Usage

Each STATUSFIELD entry must have a STATUSTEXT entry associated with it.

The STATUSTEXT text can be overridden by individual DDFADD requests using the INFO keyword. See "Adding Status Descriptors (DDFADD)" on page 281 for more information.

### Examples

In this example, the resource type LINE, on CNM01 displays as LINE on the status display panel:

```
STATUSFIELD(CNM01.LINES,04,10,13,NORMAL, ,)
STATUSTEXT(LINE)
```

**Note:** The end position in the STATUSFIELD reflects the length of resource line names.

### Examples

In this example, the text is not specified for the STATUSTEXT entry for LINE: STATUSFIELD(CNM01.LINE,10,15,25,NORMAL, , ) STATUSTEXT( )

You can use 12 characters for any text by the associated STATUSFIELD entry. Provide this text with individual DDFADD requests by using the INFO keyword.

# **Defining Text Location (TEXTFIELD)**

# Purpose

This entry defines the location and attributes of fields that remain constant such as panel headings, field names, and function key designations.

### Format

### TEXTFIELD

```
►TEXTFIELD—(—start_line—,start_position—,end_position-
```

\_,color\_

\_\_,highlight)\_

# **Parameters**

start\_line

Defines the line number on which the text field is displayed. The entry is numeric and within the range specified in the length parameter in the panel definition statement.

### start\_position

Defines the column number on which the text field is placed.

end\_position

Defines the column number in which the data specified in entry TEXTTEXT ends. See "Defining Displayed Text (TEXTTEXT)" on page 247 for more details.

### color

Defines the color of the text. You can use blue, red, green, yellow, pink, turquoise, or white for the color to be displayed in the TEXTTEXT entry text.

### highlight

Defines the type of highlighting. You can use normal, blink, reverse, or underscore to determine the TEXTTEXT entry text display.

### Usage

When designing a panel, for any TEXTFIELD, make the end position of the TEXTFIELD greater than, or equal to, the start position. Otherwise, unpredictable results can occur during DDF initialization.

The parameters are positional.

### Examples

In this example, the TEXTFIELD is defined as being on line 1, starting in column 25, ending in column 57, white in color, and with normal highlighting: TEXTFIELD(01,25,57,WHITE,NORMAL)

# **Defining Displayed Text (TEXTTEXT)**

### Purpose

The TEXTTEXT entry defines the data displayed in the corresponding TEXTFIELD entry.

### Format

TEXTTEXT

► TEXTTEXT(*text*)—

# **Parameters**

text

Defines the data displayed for the TEXTFIELD entry. The length of the data determines the end position that is coded in the TEXTFIELD entry. Maximum length is 72 alphanumeric characters.

----

### Usage

Each TEXTFIELD entry must have a TEXTTEXT entry associated with it.

### Examples

In this example, the text DATA CENTER NETWORKS displays on the status display panel in white:

TEXTFIELD(01,25,57,WHITE,NORMAL)
TEXTTEXT(DATA CENTER NETWORKS)

### Examples

In this example, all the function key settings will be displayed on line 24 of the Status Display panel:

TF(24,01,48,TURQUOISE,NORMAL) TEXTTEXT(PF1=HELP 2=DETAIL 3=END 6=ROLL 7=UP 8=DN) TF(24,51,79,T,N) TT(10=LF 11=RT 12=TOP)

Notice that two entries are coded for the same line number.

# Defining Function Keys on the Status Panel (PFKnn)

# Purpose

The PFKnn entry defines all of the function keys that are unique to this panel.

### Format

PFK

►►—PFKnn(command var)—

# **Parameters**

nn Values can range from 1 to 24.

### command

The command is issued when the defined function key is pressed.

var

Variable can have the following values for this command:

### &COMP

Identifies the component.

### &COMPAPPL

Identifies the generic component within parentheses (for example, PU01(PU)). The generic component is shown only if the component was added using one.

### &ROOT

Identifies the root or system.

### &SYSDATE

Identifies the system date.

### &SYSTIME

Identifies the system time.

### &IN or &INFO

Identifies the detail entry word text that is displayed on the status panel.

### &DATE

Identifies the date that the detail entry was added.

### &TIME

Identifies the time that the detail entry was added.

### &SENDERID

Identifies the reporter who submitted the detail entry.

### &SNODE or &SENDERNODE

Identifies the node of the reporter who submitted the detail entry.

### &DA or &DATA

Identifies the actual message text.

### &RV or &REFVALUE

Identifies the reference value of the detail entry.

### &PR or &PRIORITY

Identifies the priority of the detail entry.

### &CO or &COLOR

Identifies to the color of the detail entry.

### &HI or &HIGHLITE

Identifies the highlight level of the detail entry.

### Usage

You can redefine all of the function keys except F3.

The definitions are active only when the status panel is displayed. The default settings defined with the initialization PFK*nn* statement are overridden.

F3 is always RETURN.

# **Examples**

In this example, the DIS PU01 command is issued when F4 is pressed with the cursor placed on the PU01 entry:

PFK4(DIS &INFO)

# Defining the End of a Panel (ENDPANEL)

# Purpose

The ENDPANEL entry identifies the end of a panel.

# Format

# ENDPANEL

► ENDPANEL ----

# Including Additional Members %INCLUDE

# Purpose

The %INCLUDE entry includes additional members that contain panel definitions statements.

### Format

%INCLUDE

▶ → %INCLUDE — member — ▶ ◆

# **Parameters**

member

Use this keyword to specify the name of a member that defines a panel using the panel statements described in this section. The member must reside on a data set referenced by DSIPARM.

# Chapter 21. Implementing Dynamic Display Facility (DDF)

This chapter describes the implementation of Dynamic Display Facility (DDF) and shows samples. You can use these samples to customize the DDF displays for your environment. These samples:

- Display network status on multiple panels
- Display network status on a single-panel
- Define a MessageView display
- Implement DDF in a focal-point environment
- Use operator MARK panels
- Store a DDF update under multiple components
- Group resources in DDF

Each sample in this chapter shows how DDF panels are displayed when the sample is implemented, how DDF processes resource status, how you define the sample, and how to use it.

# **Displaying Network Status on Multiple Panels**

When AON is shipped, a multiple panel display is sent as the default. This is the most useful display implementation. Figure 187 on page 254 shows a multiple panel display with numbered panels. The panels are described in the following section.

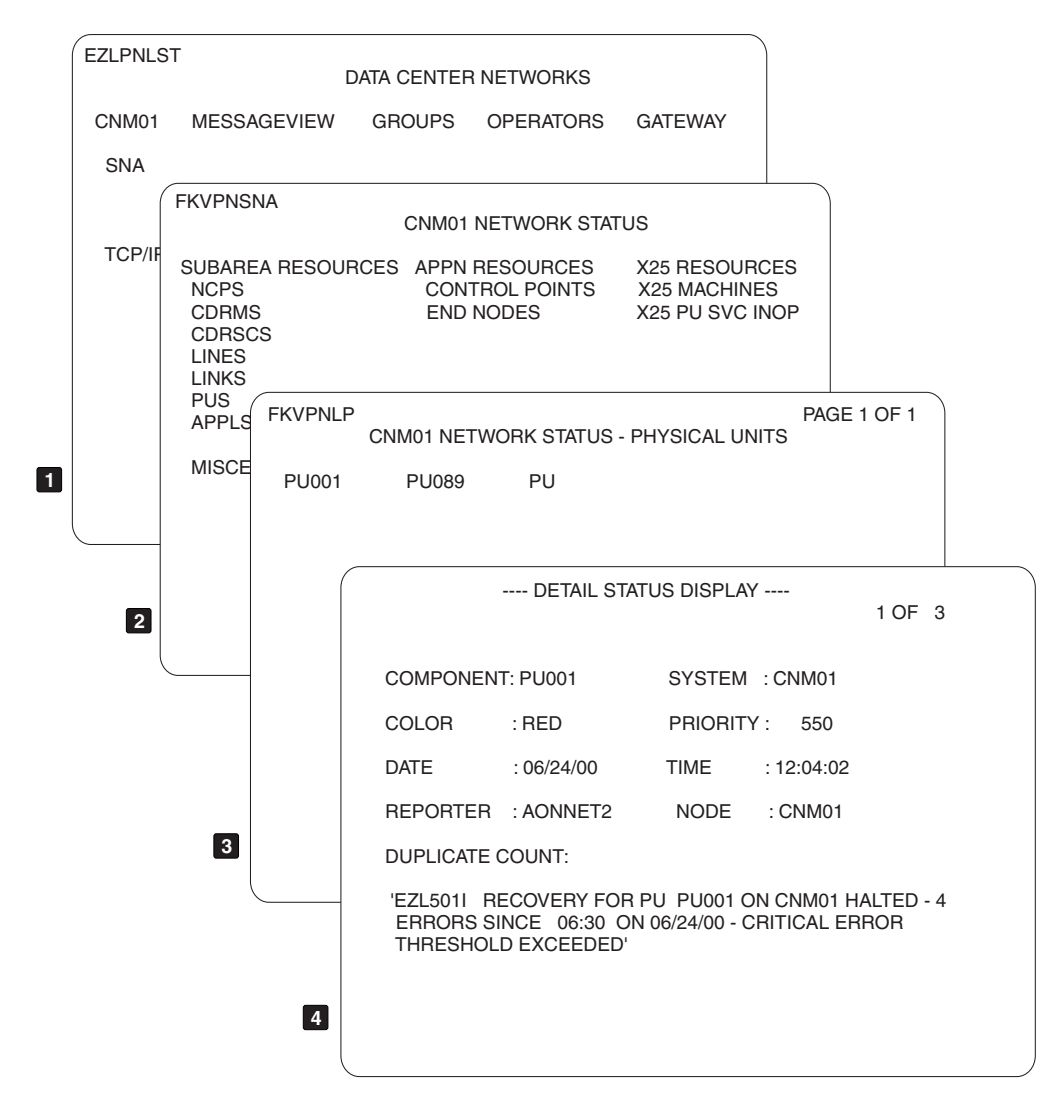

Figure 187. Displaying Network Status on Multiple Panels

- **1** The Data Center Network panel is the first DDF panel. In Figure 180 on page 199, **SNA** and **TCP/IP** represent the SNA, and TCP/IP resources in the domain CNM01. To see the types of SNA resources defined to CNM01, move the cursor to **SNA** and press the down key, **F8**.
- 2 All the monitored SNA resource types within network CNM01 are displayed on the CNM01 Network Status panel. To see the names of the physical units that require operator attention defined in CNM01, move the cursor to **PUS** and press the down key, **F8**.
- **3** The next panel shows the names of the physical units that are experiencing problems. DDF shows each monitored resource in the color of its status. For example, PU001 is shown in red if the status is INACTIVE and requires operator intervention for recovery. To see the detail record, move the cursor to **PU001** and press the detail key, **F2**.
- 4 The status details record for PU001 is shown on the Detail Status Display. The physical unit, PU001, requires operator intervention because a critical threshold has been reached and automation has stopped.

Multiple programs can update DDF at the same time with resource status without concern for the sequence or priorities posted by other programs. As AON automation resolves the problems, the resources are removed from DDF.

Use the DDF MARK function to show that a problem is being addressed. To mark a problem, display the Detail Status Display for the problem and press **F2**.

The operator ID is appended to the message at the bottom of the detail panel. When other users view DDF, their panel shows that someone is working on that particular problem. The MARK function eliminates the possibility of duplicated effort. The MARK and UNMARK commands are explained in "Using Operator MARK Panels" on page 267.

# **Understanding the Multiple Panel Display Function**

The AON member EZLTREE contains entries for specific VTAM resource types, including NCP, LINES, and CDRMs when AON/SNA is installed. When a network problem occurs, AON adds a problem descriptor to DDF with the appropriate VTAM resource type. These problems propagate up the hierarchy that is defined in the EZLTREE member. AON arranges the problems in EZLTREE in order of severity. The highest level component reflects the most severe problem.

DDF displays network problems in a series of panels. AON provides a high-level system panel, an intermediate resource type panel, and a unique panel for each resource type. The high-level panel (EZLPNLST) shows the status of the problem with the highest priority in the system. The intermediate panel (FKVPNSNA) shows the color of the status of problem with the highest priority for unique resource types. Finally, the unique resource type panels show all resource names for a given resource type in order of the priority of the problem.

# **Defining Multiple Panel Displays**

The following SNA-specific example requires these CNMPNL1 and DSIPARM members: EZLTREE Tree **EZLPNLST** Main DDF menu panel **FKVPNSNA** Resource Type menu panel **FKVPNLA** APPLs panel FKVPNLN NCP panel **FKVPNLC** CDRM panel FKVPNLD CDRSC panel FKVPNLL LINES panel **FKVPNLM** LINKS panel FKVPNLP PU panel **FKVPNLR** Resource (MISC--unrecognized resource type)

FKVPNL21 All Resources menu panel EZLPNLG Gateway panel EZLPNL01 MESSAGEVIEW panel (First) EZLPNL02 MESSAGEVIEW panel (First Down) **EZLPNLOA** MESSAGEVIEW panel (Right) **EZLPNL0B** MESSAGEVIEW panel (Right Down) **FKVCFGDS** Control file DDF status statements **FKVPNAC** AON Control Point panel **FKVPNAE** APPN End Nodes panel **FKVPNA1** All APPN Resources panel **FKVPNLX1** X25 All Resources panel **FKVPNLX2** X25 Machines panel **FKVPNLX3** X25 Inop SVCs panel

The following sections describe how to customize the samples.

# Updating the EZLTREE Member

Update the EZLTREE tree root name CNM01 to the name that is coded in your ENVIRON SETUP SYSNAME parameter. Refer to the following:

NETWORK : CNM01 /\* 1 CNM01 2 SYSTEM 3 GATEWAY 3 GROUPS 4 CALIF 5 LA 5 SANFRAN 5 SANDIEGO 4 NEWYORK 4 ATLANTA 3 OPID 4 OPER1 **3 NETWORK** 4 RESOURCE 4 SNA 5 SA 6 NCP 6 LINE 6 LINKSTA 6 CDRM 6 CDRSC 6 PU 6 LU 6 SESSION 6 APPL 6 ERR 5 APPN 6 CP

\*/

```
6 EN
5 X25
6 X25MCH
6 X25PU
```

# Updating the EZLCFG01 Member

To update the EZLCFG01 member:

- 1. In the ENVIRON SETUP definition in EZLCFG01, customize the SYSNAME value to reflect your domain ID. The SYSNAME can be any 5-character name used to identify this NETWORK domain. Refer to the *IBM Tivoli NetView for z/OS Administration Reference* for more information on tailoring the ENVIRON SETUP statement.
- 2. Set the DDF parameter in the ENVIRON DDF statement to DDF=STATUS if you want DDF to assign problem priority based on resource status. The DDF panel display shipped with AON is assigned by status.

# Updating the EZLPNLS Member

To update the EZLPNLS member:

- 1. For AON/SNA, ensure %INCLUDE statements for the panels listed previously are present and not commented out.
- 2. Edit each of the panel samples and change all occurrences of CNM01 to the SYSNAME defined in the ENVIRON SETUP SYSNAME definition in EZLCFG01.

### Updating the EZLINIT Member

Ensure the INITSCRN parameter is set to EZLPNLST.

# **Displaying Network Status on a Single Panel**

In addition to viewing network status on multiple panels, you can view network status on a single panel.

Figure 188 on page 258 shows a single-panel display. The panels are described in the definition list that follows the figure.

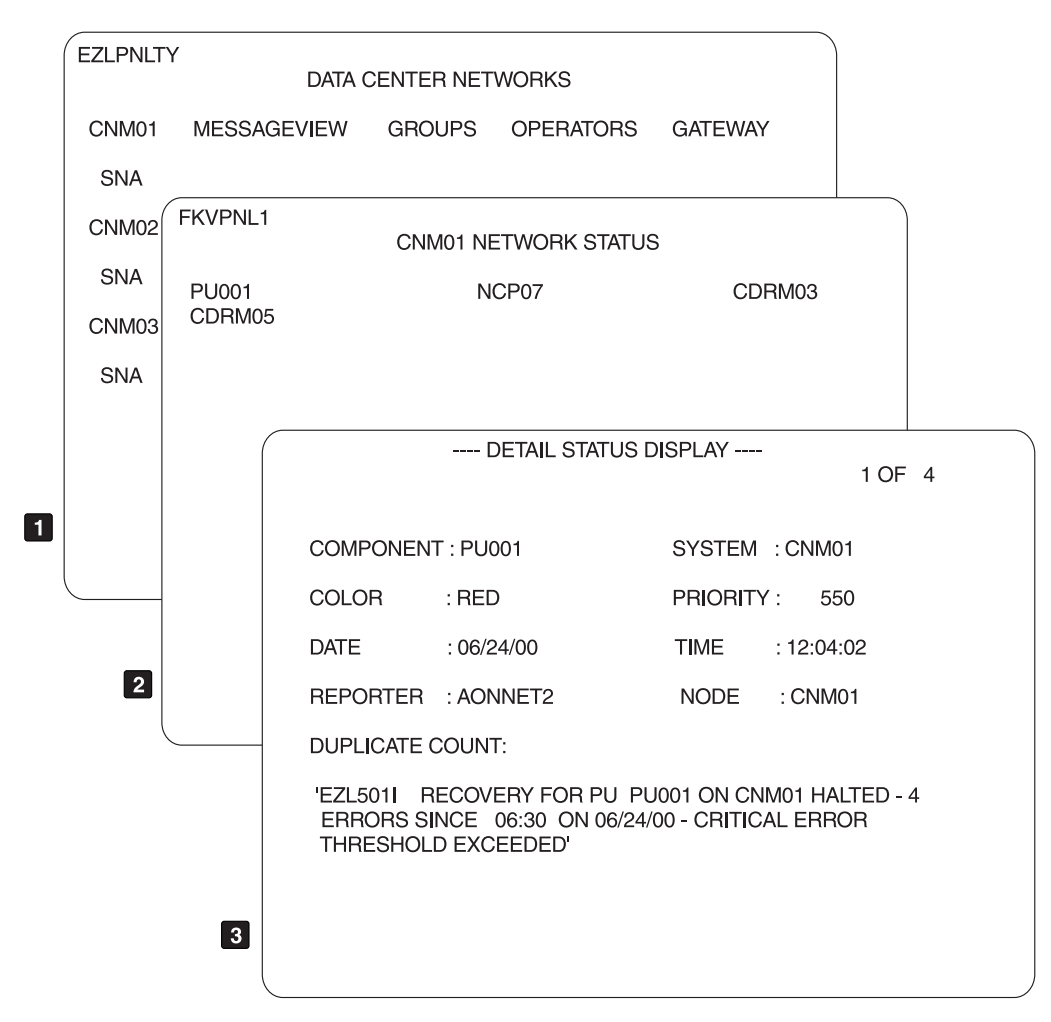

Figure 188. Displaying Network Status on a Single Panel

- The Data Center Network panel is the main panel from which you can display a number of unique networks. This is the first panel displayed when you invoke DDF. The NetView domains that send notifications to this DDF are CNM01, CNM02, and CNM03. For this example, suppose that CNM01 is highlighted in red, indicating an error status. The operator moves the cursor to CNM01 and presses F8 to move down in the hierarchy and display the CNM01 Network Status panel.
- 2 All resources requiring operator attention are color-coded by status. All resources in the network are displayed on this panel. You can customize the keys on this panel in EZLINIT "Defining Initialization Statements (EZLINIT)" on page 221.

The resource name that is displayed in the upper left corner has the highest priority of current problems. In this example, PU01 has the problem with the highest priority. PU01 is in red because the status is INACTIVE and requires operator intervention for recovery. The operator uses the Tab key to move the cursor to PU01 and presses F2 to display the Detail Status Display.

**3** The Detail Status Display describes a problem for status descriptor PU01. PU01 requires operator intervention because a critical threshold was reached and automation stopped. To see only SNA resource failures (EZLPNL1), move the cursor to SNA and press F8. Note that the Detail Status Display has function keys for the DDF commands, MARK (F2) and UNMARK (F10). With MARK, an operator can assign a status error to his ID from the Detail Status Display. The MARK and UNMARK commands are explained in "Using Operator MARK Panels" on page 267.

# **Understanding How Single-panel Displays Work**

The AON member EZLTREE contains entries for specific VTAM resource types, including NCP, LINES, and CDRMS. In EZLTREE, all these VTAM resource types are defined one level lower than the AON component NETWORK. When a problem occurs in the network, AON adds a problem descriptor to DDF, using the appropriate VTAM resource type. When a problem is added using the resource type, it propagates up the tree so that the component NETWORK contains all network-related problems.

AON provides a single panel that shows, in priority order, all the resource names in the network that have problems. The panel uses the component name NETWORK to display all the network-related problems.

The priority of the problem is determined by what is coded on the ENVIRON DDF statement. If DDF=STATUS is coded, the VTAM status determines the priority of the problem. Resources that are inactive have the highest priority and are red. Resources with pending status have a lower priority and are pink or turquoise. Active resources are not displayed.

When DDF=TYPE is coded, the resource type that has the problem determines the priority. For example, if an NCP is inactive or pending, the problem has high priority and is red. If a PU has an error condition (inactive or pending), the problem has a lower priority and is yellow.

# **Defining Single Panel Displays**

The values shipped in the samples are the default DDF values. The required members are: EZLTREE Tree **EZLCFGDS** Control File DDF status definitions **EZLPNLTY** Network View Panel EZLPNL1 Resource View Panel EZLPNLG1 Gateway View Panel EZLPNL03 MessageView Panel First EZLPNL04 MessageView Panel Right **EZLPNL0C** MessageView Panel Down **EZLPNL0D** MessageView Panel Right **FKVPNL1** SNA Network View panel

# Updating the EZLTREE Member

Update the EZLTREE tree root name CNM01 to the SYSNAME defined in the ENVIRON SETUP statement of the control file. Refer to the following example:

\*/

/\* NETWORK : CNM01 1 CNM01 2 SYSTEM **3 GATEWAY** 3 GROUPS 4 CALIF 5 LA 5 SANFRAN 5 SANDIEGO 4 NEWYORK 4 ATLANTA 3 OPID 4 OPER1 **3 NETWORK** 4 RESOURCE 4 SNA 5 SA 6 NCP 6 LINE 6 LINKSTA 6 CDRM 6 CDRSC 6 PU 6 LU 6 SESSION 6 APPL 6 ERR 5 APPN 6 CP 6 EN 5 X25 6 X25MCH 6 X25PU

# Updating the EZLCFG01 Member

To update the EZLCFG01 member:

- 1. In the ENVIRON SETUP definition in EZLCFG01, customize the SYSNAME value to reflect your domain ID. The SYSNAME can be any 5-character name used to identify this NETWORK domain.
- 2. Set the DDF parameter in the ENVIRON DDF statement to:
  - DDF=STATUS if you want DDF to assign problem priority based on resource status.
  - DDF=TYPE if you want DDF to assign problem priority based on resource type.

# Updating the EZLPNLS Member

To update the EZLPNLS member:

- 1. For AON/SNA, ensure that the %INCLUDE statements for the panels listed previously are present and not commented out.
- 2. Edit each of the panel samples and change all occurrences of CNM01 to the SYSNAME defined in the ENVIRON SETUP SYSNAME definition in EZLCFG01.

# **Updating the EZLINIT Member**

In the EZLINIT member, change the INITSCRN parameter to EZLPNLTY.

# Updating the EZLPNL1 Member

```
/* DEFINE CNM01 NETWORK STATUS PANEL */
P(EZLPNL1,24,80,EZLPNLTY,EZLPNLTY,,,)
TF(01,02,09,T,NORMAL)
TT(EZLPNL1)
TF(02,27,57,WHITE,NORMAL)
TT(CNM01 NETWORK STATUS)
SF(CNM01.NETWORK,04,05,16,N, , ,01)
ST()
SF(CNM01.NETWORK,04,25,36,N, , ,02)
ST()
SF(CNM01.NETWORK,04,45,56,N, , ,03)
ST()
SF(CNM01.NETWORK,04,65,76,N, , ,04)
ST()
SF(CNM01.NETWORK,20,25,36,N, , ,30)
ST()
SF(CNM01.NETWORK,20,45,56,N, , ,31)
ST()
SF(CNM01.NETWORK, 20, 65, 76, N, , , 32)
ST()
TF(24,01,52,T,NORMAL)
TT(PF1=HELP 2=DETAIL 3=END 4=DIS 5=CY 6=ROLL 7=UP 8=DN)
TF(24,53,79,T,NORMAL)
TT( 9=DEL 10=LF 11=RT 12=TOP)
EΡ
```

The tree shows NETWORK to be a level higher than any descriptors added using RESOURCE or under a resource type generic, for example CNM01.PU01(PU). The problem descriptors are propagated up to the status field of CNM01.NETWORK. All descriptors for the NETWORK are displayed on this panel.

If your network has more than 32 resources in an exception condition, duplicate this panel, customize the panel name, and add 32 to the descriptor count on each status field definition. This number causes descriptors 33 through 64 to display on this panel. Update the PANEL definition statement in EZLPNL1 to reflect a RIGHT panel with your new panel name (see "Defining the Panel Statements (EZLPNLS)" on page 239). Customize PANEL statement of your new panel to point LEFT to EZLPNL1.

# Defining a MessageView Display

The following sample scenarios demonstrate MessageView. MessageView illustrates the use of status descriptor information types (refer to STATUSFIELD). Every detail descriptor is displayed on the panel along with its date, time, resource name, and message text. This panel provides a quick view of the DDF current descriptors. Figure 189 on page 262 shows a sample MessageView display.

| ( | F7I PNI 01 |            | AON:     | Me | essageView |            |           |                                |  |
|---|------------|------------|----------|----|------------|------------|-----------|--------------------------------|--|
|   |            |            |          |    | ebbugerren |            |           |                                |  |
|   |            |            | Resource |    | Message te | ext        |           |                                |  |
|   | 07/03/01   | 08:20:25   | NTV9D-0  | 1  | 'EZL563E E | ERROR ACCE | ESSING CI | NM01 OUTBOUND GATEWA           |  |
|   | 07/03/01   | 08:20:25   | NTV74-0  | 1  | 'EZL563E E | ERROR ACCE | ESSING CI | NM01 OUTBOUND GATEWA           |  |
|   | 07/03/01   | 08:40:59   | GULLIVER | 1  | 'EZL507I F | REMINDER:  | IPHOST (  | GULLIVER ON NMPNETV1           |  |
|   | 07/03/01   | 08:29:21   | DUMMYSRV | 1  | 'EZL507I F | REMINDER:  | IPNAMES   | ERV DUMMYSRV ON NMPN           |  |
|   | 07/03/01   | 08:24:56   | IPL10INF | 1  | 'EZL507I F | REMINDER:  | IPINFC :  | IPL10INFC ON NMPNETV           |  |
|   | 07/03/01   | 08:24:56   | GULL1    | 1  | 'EZL507I F | REMINDER:  | IPINFC (  | GULL1 ON NMPNETV1 HA           |  |
|   | 07/03/01   | 08:24:56   | TNGUY    | 1  | 'EZL507I F | REMINDER:  | IPTN327   | <pre>9 TNGUY ON NMPNETV1</pre> |  |
|   | 07/03/01   | 08:22:17   | NMPIPL27 | 1  | 'EZL506I S | SP NMPIPL2 | 27 ON NMI | PIPL27 INACTIVE - RE           |  |
|   | 07/03/01   | 08:22:16   | NMPIPL25 | 1  | 'EZL506I S | SP NMPIPL2 | 25 ON NMI | PIPL25 INACTIVE - RE           |  |
|   | 07/03/01   | 08:22:11   | NMP217   | 1  | 'EZL506I S | SP NMP217  | ON NMP2   | 17 INACTIVE - RECOVE           |  |
|   | 07/03/01   | 08:22:09   | NMP190   | 1  | 'EZL506I S | SP NMP190  | ON NMP19  | 90 INACTIVE - RECOVE           |  |
|   | 07/03/01   | 08:21:58   | MNOSHX1  | 1  | 'EZL506I S | SP MNOSHX1 | ON MNOS   | SHX1 INACTIVE - RECO           |  |
|   | 07/03/01   | 08:37:41   | NCP01    | 1  | 'EZL507I F | REMINDER:  | NCP NCP   | 01 ON CNM01 HAS BEEN           |  |
|   | 07/03/01   | 08:26:04   | TESTPU   | 1  | 'EZL507I F | REMINDER:  | PU TESTI  | PU ON CNM01 HAS BEEN           |  |
|   | 07/03/01   | 08:25:47   | TA1T1046 | 1  | 'EZL507I F | REMINDER:  | LU TA1T   | 1046 ON CNM01 HAS BE           |  |
|   | 07/03/01   | 08:25:08   | LINE1    | 1  | 'EZL507I F | REMINDER:  | LINE LI   | NE1 ON CNM01 HAS BEE           |  |
|   |            |            |          |    |            |            |           |                                |  |
|   |            |            |          |    |            |            |           |                                |  |
|   |            |            |          |    |            |            |           | 07/03/01 08:47:37              |  |
|   | ===>       |            |          |    |            |            |           |                                |  |
|   | PF1=HELP 2 | =DETAIL 3= | RET      |    | 6=ROLL 7   | 7=UP 8=DN  | 9=DEL     | 11=RT 12=TOP                   |  |
|   | \          |            |          |    |            |            |           |                                |  |

Figure 189. Message View Panel

The following example shows how the MessageView panel is defined.

```
MESSAGEVIEW DISPLAY
/*
                                         */
P(EZLPNL01,24,80,EZLPNLST,EZLPNLST,EZLPNL02, ,EZLPNL0A)
TF(01,02,09,T,NORMAL)
TT(EZLPNL01)
TF(01,27,60,Y,NORMAL)
TT(AON: MessageView)
TF(03,22,29,T,N)
TT(Resource)
TF(03,34,45,T,N)
TT(Message text)
SF(CNM01.SYSTEM,04,02,09,N, , ,D01)
ST()
SF(CNM01.SYSTEM,04,12,19,N, , ,T01)
ST()
SF(CNM01.SYSTEM,04,22,29,N, , ,C01)
ST()
SF(CNM01.SYSTEM,04,32,79,N, , ,M01)
TF(24,01,52,T,NORMAL)
TT(PF1=HELP 2=DETAIL 3=RET
                          6=ROLL 7=UP 8=DN)
TF(24,53,79,T,NORMAL)
TT( 9=DEL
             11=RT 12=TOP)
PFK4()
PFK5()
EΡ
```

In this case, the D01 status descriptor locates the date of the first descriptor in the chain. T01 locates the time, C01 locates the component (usually resource name) and M01 locates the message text of the same descriptor.

# Implementing DDF in a Focal Point Environment

You can customize DDF to display the status of multiple networks at a focal point AON. You can implement notification forwarding from the distributed host to the focal point host.
In a focal point environment, DDF must be defined the same for each domain. The control file for each domain in a focal point environment reflects either ENVIRON DDF,DDF=STATUS or ENVIRON DDF,DDF=TYPE if this code is defined on the focal points.

# Viewing a Focal-point Environment

Figure 190 shows focal-point implementation.

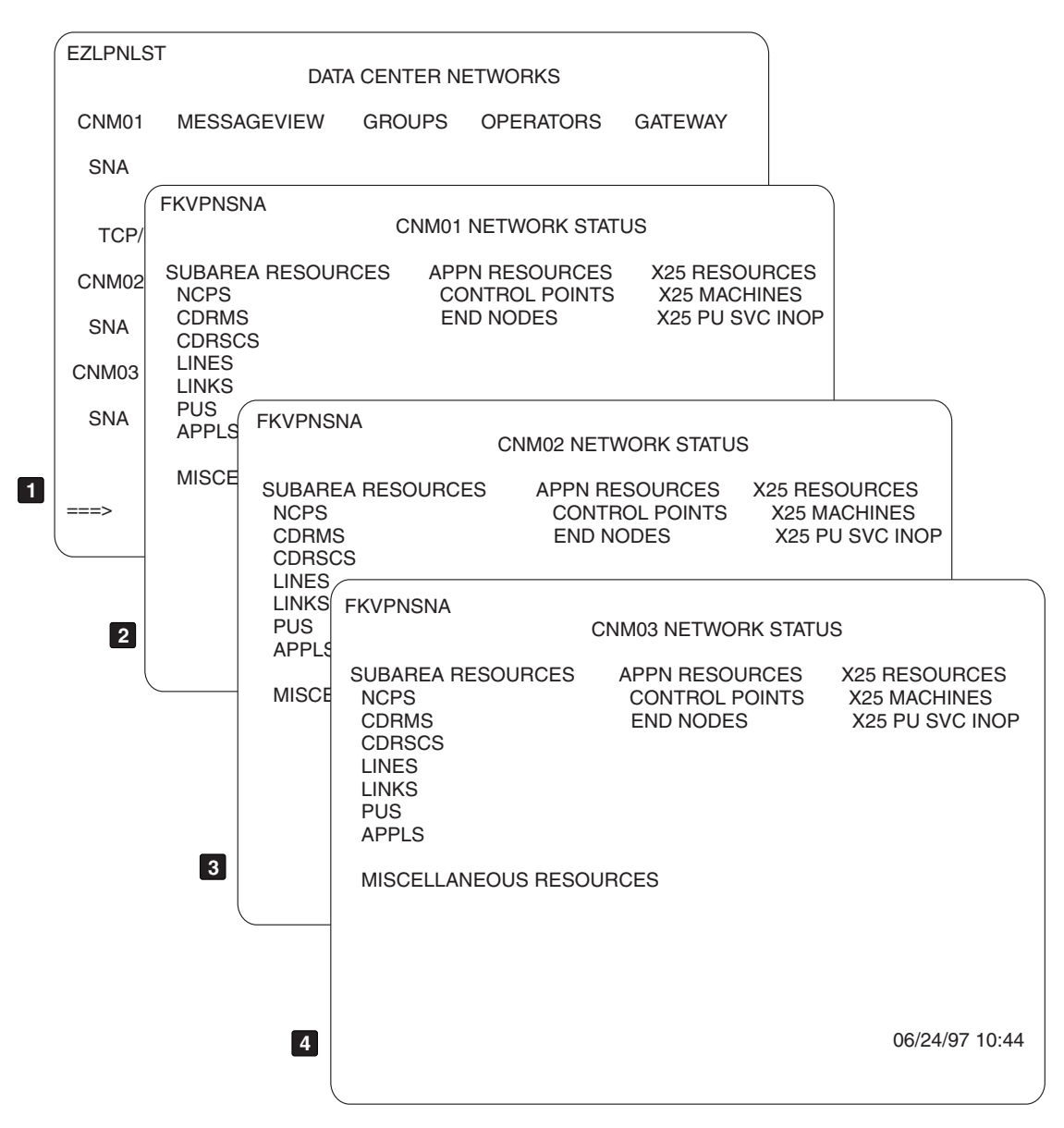

### Figure 190. Focal-Point Implementation

1

For an explanation of each panel in Figure 190, match the numeric callouts (for example, 1) beside the following paragraphs with the callouts beside each panel in Figure 190.

The Data Center Networks panel is the main panel from which you can display a number of unique networks. This is the first panel that is displayed when DDF is invoked. The NetView domains sending notifications to this DDF are CNM01, CNM02, and CNM03. This example shows which panels are displayed when you select any of the domains from the Data Center Network panel.

- 2 All the monitored resource types within domain CNM01 are displayed on the CNM01 Network Status panel. This panel is tailored to display only resources in domain CNM01.
- 3 All the monitored resource types within domain CNM02 are displayed on the CNM02 Network Status panel. This panel is tailored to display only resources in domain CNM02.
- 4 All the monitored resource types within domain CNM03 are displayed on the CNM03 Network Status panel. This panel is tailored to display only resources in domain CNM03.

## **Understanding How a Focal Point Environment Works**

AON forwards DDF updates to the focal point. At the focal point, define a tree structure for each domain in the EZLTREE member, so that DDF can determine how to store the update. This update works the same as it did on the originating domain.

To display the update, create unique panels for each domain. Use unique panel names and change the root name coded inside the panels to the root name specified on the originating system.

## **Defining How a Focal-point Environment Works**

The values shipped in the sample in your DSIPARM data set contain the default DDF values.

## Updating the EZLTREE Member

- 1. Copy EZLTREE to a new member, EZLTRE01.
- 2. Create new tree members for CNM02 and CNM03.
- 3. Copy EZLTRE01; change the member name and 01 root name.
- 4. Edit and change EZLTREE, so that EZLTREE contains only the includes for the new members. When completed, the members look like this:

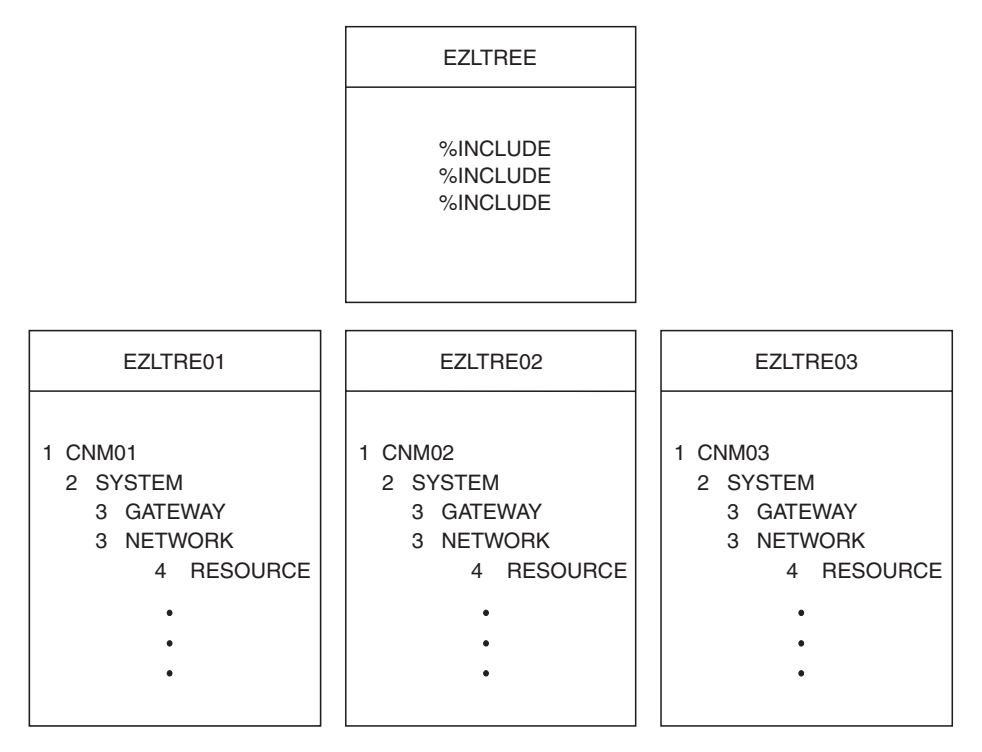

Figure 191. EZLTREE Members

# Updating the EZLPNLS Member

Create unique copies of existing panels for each domain. This requires some naming convention for the panels. In this example, the naming convention used is *xxxx*P, where *xxxx* is the domain ID. Depending on how you have chosen to display the network status, you must select one of the following sets of panels:

- AON/SNA multiple-panel display
- Single-panel display

For an AON/SNA multiple-panel display, select one of the following sets of panels:

EZLTREE Tree **EZLPNLST** Main Panel **FKVPSNA** Resource Type menu panel **FKVPNLA** APPLs menu panel **FKVPNLN** NCP menu panel **FKVPNLC** CDRM menu panel **FKVPNLD** CDRSC menu panel FKVPNLL LINES menu panel **FKVPNLM** LINKS menu panel

**FKVPNLP** PU menu panel FKVPNLR Resource (MISC—unrecognized resource type) **FKVPNL21** All Resources menu panel **EZLPNLG** Gateway menu panel EZLPNL01 MESSAGEVIEW menu panel First EZLPNL02 MESSAGEVIEW menu panel Down **EZLPNLOA** MESSAGEVIEW menu panel Right **EZLPNLOB** MESSAGEVIEW menu panel Down FKVPNAC AON Control Point panel **FKVPNAE** APPN End Nodes panel **FKVPNA1** All APPN Resources panel FKVPNLX1 X25 All Resources panel FKVPNLX2 X25 Machines panel **FKVPNLX3** X25 Inop SVCs panel For single-panel display, select one of the following sets of panels: EZLTREE Tree **EZLPNLTY** Network View Panel EZLPNL1 Resource View Panel EZLPNLG1 Gateway View Panel EZLPNL03 Message View Panel First EZLPNL04 Message View Panel Right EZLPNL0C Message View Panel Down **EZLPNL0D** Message View Panel Right **FKVPNL1** SNA Resource View Panel

To update the EZLPNLS member:

1. Create unique panels for CNM02.

Copy all panels for your display method, changing the panel name from EZLPNL*xx* to CNM02P*xx*. For example, change EZLPNL1 to CNM02P1. Within each copied panel, change all occurrences of CNM01 to CNM02 and change all occurrences of EZLPNL*xx* to CNM02P (the EZLPNLTY and EZLPNLST—

names must remain unchanged inside the panel). Commands assigned to DDF function keys might not be valid for resources in remote networks. Remove function key definitions that are not appropriate.

2. Create unique panels for CNM03.

Copy all panels for your display method, changing the panel name from EZLPNL*xx* to CNM03P*xx*. For example, change EZLPNL1 to CNM03P1. Within each copied panel, change all occurrences of CNM01 to CNM03, and change all occurrences of EZLPNL*xx* to CNM03P (except EZLPNLTY and EZLPNLST—these names must remain unchanged inside the panel). Commands assigned to DDF function keys might not be valid for resources in remote networks. Remove any function key definitions that are not appropriate.

3. Add pointers from the Main Data Centers panels to the new panels.

For multiple panel display, add the following to EZLPNLST: ST(CNM02.NETWORK,04,09,18,N, ,CNM02P2) SF(CNM02) ST(CNM03.NETWORK,06,09,18,N, ,CNM03P2) SF(CNM03) For single-panel display, add the following to EZLPNLTY: ST(CNM02.NETWORK,04,09,18,N, ,CNM02P1) SF(CNM02) ST(CNM03.NETWORK,06,09,18,N, ,CNM03P1) SF(CNM03)

When DDF is started, the CNM01 network status is primed. As the gateways to CNM02 and CNM03 are established, the DDF status for those networks are forwarded to CNM01. If CNM02 or CNM03 are lost, the descriptors are deleted for that network and a COMMLOST entry is added to indicate that the network status is no longer current.

## Using Operator MARK Panels

AON provides two commands for tagging each DDF detail panels with an operator ID. These commands are MARK (F2) and UNMARK (F10). With these commands, an operator can select network problems from DDF for analysis.

Figure 192 on page 268 illustrates operator MARK panels.

| EZLPNLS | DATA                                                       | CENTER NETWO                       | RKS                                      |                                        |                       |                      |     |
|---------|------------------------------------------------------------|------------------------------------|------------------------------------------|----------------------------------------|-----------------------|----------------------|-----|
| CNM01   | MESSAGEVIEW                                                | GROUPS C                           | PERATOR                                  | GATEWAY                                |                       |                      |     |
| SNA     |                                                            |                                    |                                          |                                        |                       |                      |     |
|         | FKVPNSNA                                                   | CNM01 NE                           | TWORK STAT                               | US                                     |                       |                      |     |
| TCP/IF  | SUBAREA RESOL<br>NCPS<br>CDRMS<br>CDRSCS<br>LINES<br>LINKS | IRCES APPN RE<br>CONTRO<br>END NC  | SOURCES<br>DL POINTS<br>DDES             | X25 RESOUF<br>X25 MACHIN<br>X25 PU SVC | RCES<br>ES<br>INOP    |                      |     |
|         | PUS<br>APPLS FKVPNL                                        | P<br>CNM01 NETW                    | ORK STATUS                               | - PHYSICAL UN                          | PAG                   | E 1 OF 1             |     |
|         | MISCE PU001                                                | PU089                              | PU                                       |                                        |                       |                      |     |
|         |                                                            |                                    |                                          |                                        |                       |                      |     |
|         |                                                            | (                                  |                                          |                                        | /                     |                      |     |
| 2       |                                                            |                                    | DEIMEO                                   |                                        |                       | 1 OF 3               |     |
| (       |                                                            | COMPONEN                           | T PU001                                  | SYSTEM                                 | : CNM01               |                      |     |
|         |                                                            | COLOR                              | : RED                                    | PRIORITY                               | (: 550                |                      |     |
|         |                                                            | DATE                               | : 06/24/00                               | TIME                                   | : 12:04:02            | 2                    |     |
|         |                                                            | REPORTER                           | : AONNET2                                | NODE                                   | : CNM01               |                      |     |
|         | 3                                                          | DUPLICATE                          | COUNT:                                   |                                        |                       |                      |     |
|         |                                                            | OPER1:"EZI<br>ERRORS S<br>THRESHOL | -5011 RECOV<br>INCE 06:30 (<br>DEXCEEDED | /ERY FOR PU  <br>ON 06/24/00 - C<br>)' | PU001 ON<br>RITICAL E | I CNM01 HAL<br>ERROR | TED |
|         | 4                                                          |                                    |                                          |                                        |                       |                      |     |

Figure 192. Operator MARK Panels (Part 1 of 2)

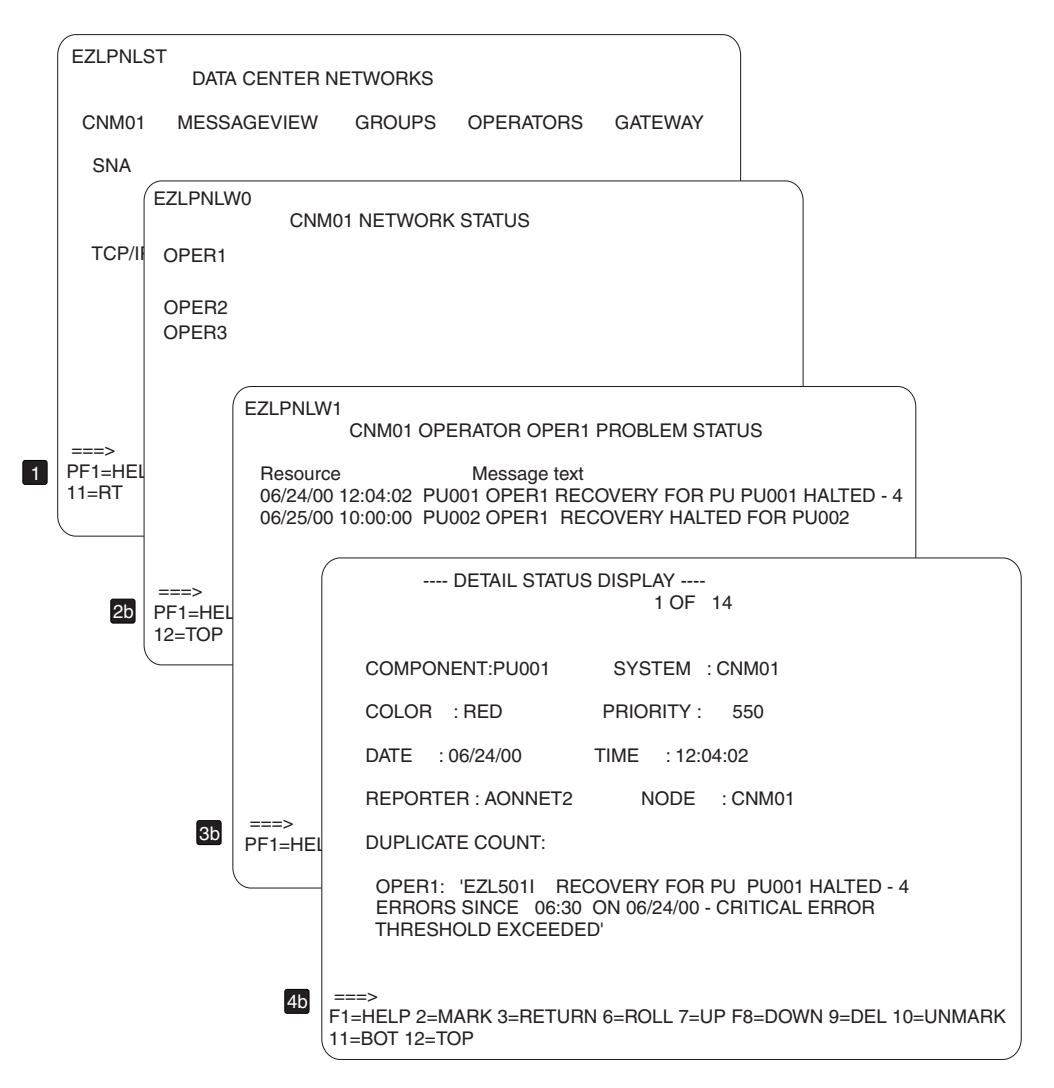

Figure 192. Operator MARK Panels (Part 2 of 2)

For an explanation of each panel in Figure 192 on page 268, match the numeric callouts beside the panels (for example, **1**) with the following paragraphs:

**4b** To mark a problem, display the Detail Status Display for the problem and then press **F2**. This action appends the operator's ID to the message at the bottom of the detail panel shown in **4b**.

### 1 and 2b

Marking a DDF problem also causes DDF to display the problem in reverse video, both on the Detail Status Display and on the upper level panels, as shown in **1** and **2b**.

If problems are being handled by an operator, they are marked. Other operators can choose unmarked problems for analysis; thereby, preventing duplicate effort.

## Understanding Operator MARK Panels

Because the status is displayed in reverse video, operators know at a glance the most severe problems are being addressed. In addition, because the problem is time-ordered, operators know which problems have been outstanding the longest.

From these DDF panels, operators use function keys to recycle the resource to which the cursor points, display those resources, mark descriptors, unmark descriptors, and delete descriptors. NetView commands work from these command lines.

# **Defining Operator MARK Panels**

To define operator mark panels update the EZLTREE member used for your DDF with the operator ID appropriate for your DDF installation. To add operator IDs for the DDF MARK function, update EZLTREE:

\*/

```
NETWORK : CNM01
/*
1 CNM01
 2 SYSTEM
    3 GATEWAY
    3 GROUPS
      4 CALIF
        5 LA
        5 SANFRAN
        5 SANDIEGO
      4 NEWYORK
      4 ATLANTA
    3 OPID
      4 OPER1
      4 OPER2
      4 OPER3
    3 NETWORK
      4 RESOURCE
      4 SNA
        5 SA
          6 NCP
          6 LINE
          6 LINKSTA
          6 CDRM
          6 CDRSC
          6 PU
          6 LU
          6 SESSION
          6 APPL
          6 ERR
        5 APPN
          6 CP
          6 EN
        5 X25
          6 X25MCH
          6 X25PU
```

When DDF deletes descriptors at the NETWORK level, it also deletes them from the panel of the operator. Define each operator ID having independent panels in the EZLTREE member.

## **Grouping Resources in DDF**

Group resources in DDF by site, application, customer base, company, or by any other criterion. Figure 193 on page 271 shows a sample DDF group.

| EZLPNLST    | DATA         | CENTER NETWORKS  |           |                    |  |  |
|-------------|--------------|------------------|-----------|--------------------|--|--|
| CNM01       | MESSAGEVIEW  | GROUPS           | OPERATORS | GATEWAY            |  |  |
| SNA         |              |                  |           |                    |  |  |
| TCP/        | IP           |                  |           |                    |  |  |
|             |              |                  |           |                    |  |  |
|             |              |                  |           |                    |  |  |
|             |              |                  |           |                    |  |  |
|             |              |                  |           |                    |  |  |
|             |              |                  |           |                    |  |  |
| ===>        |              |                  | 00/24/0   | 10 10:21:00        |  |  |
| PF1=HELP 2= | DETAIL 3=END | 6=ROLL 7=UP 8=DI | N         | 10=LF 11=RT 12=TOP |  |  |

Figure 193. DDF Panel Showing GROUPS

To view the resources in this DDF group, move the cursor to GROUPS and press Enter. Figure 194 shows the resources defined to GROUPS. This sample DDF group is by geographical area.

| EZLPNLGR                          | M01 NETWORK GROUP ST | ATUS                                    |  |
|-----------------------------------|----------------------|-----------------------------------------|--|
| CALIFORNIA<br>NEW YORK<br>ATLANTA |                      |                                         |  |
|                                   |                      |                                         |  |
| ===><br>PF1=HELP 2=DETAIL 3=END   | 6=ROLL 7=UP 8=DN     | 06/24/00 09:46:00<br>10=LF 11=RT 12=TOP |  |

Figure 194. Sample DDF Group Panel

# **Grouping Resources for Specific Requirements**

The DDFGROUP control file entry groups DDF resources for display. For example, you can group dissimilar DDF resources by geographic location.

Using DDFGROUP statements, AON supports wild cards in DDFGROUP lists and places resources in multiple groups. During initialization, the EZLEAC11 program creates DDFRES control file entries from the DDFGROUP control file entries. To determine which groups are defined for a given resource, check only the DDFRES control file entries. DDF resources are updated under both the applicable DDFGENERIC and DDFGROUP matches.

The syntax of the DDFGROUP control file entry is:

DDFGROUP groupname,

groupname

The name of this group of DDF resources.

- **Note:** You must use *groupname* in EZLTREE and the panel used to display members of this group. Multiple DDFGROUP statements for the same *groupname* are valid.
- LIST

The list of resources in the group. Wild cards are supported in resource names. You can create multiple lists. Each complete definition list must be on a single line.

Refer to the *IBM Tivoli NetView for z/OS Administration Reference* for information about DDFGROUP syntax.

The EZLEAC11 program creates the DDFRES control file entries during startup in this format:

DDFRES res1,GROUP=(group\_name1,group\_name2,...group\_namen)

Note: AON creates all DDFRES control file entries.

The following sample list illustrates the format of DDFGROUP control file entries that create a group of resources according to city:

```
DDFGROUP LA,LIST=(SALA*,GWATLA,GWLANY,GWSFLA,GWSDLA)
DDFGROUP SANDIEGO,LIST=(SASD*,GWATSD,GWSDNY,GWSFSD,GWSDLA)
DDFGROUP SANFRAN,LIST=(SASF*,GWATSF,GWSFNY,GWSFSD,GWSFLA)
DDFGROUP NEWYORK,LIST=(SANY*,GWATNY,GWSFNY,GWSDNY,GWLANY),
DDFGROUP NEWYORK,LIST=(IMSNY1,IMSNY2,IMSNY3)
DDFGROUP ATLANTA,LIST=(SAAT*,GWATNY,GWATSF,GWATSD,GWATLA),
LIST=(CICSAT1,CICSAT2)
```

Some of the DDFRES control file entries that the EZLEAC11 program creates from the above example are:

DDFRES SALA\*,GROUP=(LA) DDFRES GWATLA,GROUP=(LA,ATLANTA) DDFRES GWLANY,GROUP=(LA,NEWYORK) DDFRES GWSDLA,GROUP=(LA,SANDIEGO) DDFRES GWSFLA,GROUP=(LA,SANFRAN)

In this example, SALA\* is defined in group LA and SALACICS is defined in SANDIEGO. Therefore, when SALACICS is added to DDF, it is displayed under the SANDIEGO group only, not under the LA group. However, if SALACICS is explicitly defined in LA, then SALACICS is added to DDF under both SANDIEGO and LA.

In this example, the Gateway nodes (GWsa1sa2) are defined in both of the cities they are connecting. Each city has a subarea associated with it by naming convention; therefore defining SAsa\_id\* is sufficient to assign all resources in the city to the city status panel. As a result, gateways are displayed in several city panels as shown in Figure 195 on page 273. NEWYORK and ATLANTA are also responsible for associated applications shown in Figure 195 on page 273.

| EZLPNLNY | NEW YORK CITY NETWORK STATUS | PAGE 1 OF 1 |  |
|----------|------------------------------|-------------|--|
| GWATNY   | GWLANY                       |             |  |
| EZLPNLAT | ATLANTA CITY NETWORK STATUS  | PAGE 1 OF 1 |  |
| GWATLA   | GWATNY                       |             |  |

Figure 195. NEWYORK and ATLANTA Groups

# **Defining DDF Groups**

The following sample definitions are based on the DDFGROUP control file entries shown in Figure 195. These definitions are located in DSIPARM.

Before you create DDF groups, consider your network and how you want the DDF panels to display. Refer to the *IBM Tivoli NetView for z/OS Administration Reference* to code the DDFGROUP control file entries.

## Updating the EZLTREE DSIPARM Member

To update EZLTREE, add DSIPARM member *group\_name* to the EZLTREE member. Use a level 3 element that is not subordinate to NETWORK, so the same message is not displayed in MESSAGEVIEW multiple times (one for each resource type and DDF group). The following example tree is valid:

```
/* NETWORK : CNM01
1 CNM01
 2 SYSTEM
   3 GATEWAY
   3 GROUPS
     4 CALIF
        5 LA
        5 SANFRAN
        5 SANDIEGO
     4 NEWYORK
     4 ATLANTA
    3 OPID
     4 OPER1
    3 NETWORK
     4 RESOURCE
     4 SNA
        5 SA
          6 NCP
          6 LINE
          6 LINKSTA
          6 CDRM
          6 CDRSC
          6 PU
          6 LU
          6 SESSION
          6 APPL
          6 ERR
        5 APPN
          6 CP
          6 EN
        5 X25
          6 X25MCH
          6 X25PU
```

Figure 196. Example EZLTREE Member

## **Updating DDF Menus**

To merge the new DDF panels into existing DDF panels, update the main panel menu, EZLPNLST, where you see CNM01, MESSAGEVIEW, and GATEWAY.

\*/

EZLPNLST is shown in Figure 197 on page 275.

| EZLPNLST       | DATA CE     | ENTER NETWORKS  |           |              |
|----------------|-------------|-----------------|-----------|--------------|
| CNM01          | MESSAGEVIEW | GROUPS          | OPERATORS | GATEWAY      |
| SNA            |             |                 |           |              |
| TCP/IP         |             |                 |           |              |
|                |             |                 |           |              |
|                |             |                 |           |              |
|                |             |                 |           |              |
|                |             |                 |           |              |
|                |             |                 |           |              |
| ===>           |             |                 | 06/24/00  | 16:21:00     |
| PF1=HELP 2=DET | AIL 3=END   | 6=ROLL 7=UP 8=D | N 10=LF   | 11=RT 12=TOP |

Figure 197. EZLPNLST Panel with DDF Group

EZLPNLGR displays the Network Group Status Panel shown in Figure 198:

| EZLPNLGR                          | CNM01 NETWORK GROUP S | TATUS              |  |
|-----------------------------------|-----------------------|--------------------|--|
| CALIFORNIA<br>NEW YORK<br>ATLANTA |                       |                    |  |
|                                   |                       |                    |  |
|                                   |                       | 06/24/00 16:21:00  |  |
| ===><br>PF1=HELP 2=DETAIL 3=END   | 6=ROLL 7=UP 8=DN      | 10=LF 11=RT 12=TOP |  |

Figure 198. EZLPNLGR Panel Showing a List of Cities

To view the CALIFORNIA subgroups, use the EZLPNLCA indicator panel shown in Figure 199 on page 276.

| $\left( \right)$ | EZLPNLCA C/              | ALIFORNIA | NETWORK   | STATUS | SUMMARY            | 1 |
|------------------|--------------------------|-----------|-----------|--------|--------------------|---|
|                  | LOS ANGELES              |           |           |        |                    |   |
|                  | SAN FRANCISCO            |           |           |        |                    |   |
|                  | SAN DIEGO                |           |           |        |                    |   |
|                  |                          |           |           |        |                    |   |
|                  |                          |           |           |        |                    |   |
|                  |                          |           |           |        |                    |   |
|                  |                          |           |           |        |                    |   |
|                  |                          |           |           |        |                    |   |
|                  | ALL CALIFORNIA RESOURCES | 5         |           |        |                    |   |
|                  | ===>                     |           |           | 06/2   | 4/00 16:21:00      |   |
| l                | PF1=HELP 2=DETAIL 3=END  | 6=ROLL    | 7=UP 8=DN | 1      | 10=LF 11=RT 12=TOP | , |

Figure 199. EZLPNLCA Panel for CALIFORNIA Group

## **Creating Generic Display Panels for DDF Groups**

Creating a generic panel for each new group, enables operators to see resources saved under them. The following is a generic panel:

```
/* DEFINE CNM01 NETWORK STATUS PANEL
                                        */
/* NEWYORK STATUS DISPLAY
                                        */
/*
                                        */
/* APAR# DATE DESCRIPTION
                                       */
/* ------ */
/*
                                        */
P(EZLPNLNY,24,80,EZLPNL2,EZLPNL2, ,)
TF(01,02,09,T,NORMAL)
TT(EZLPNLNY)
TF(02,21,59,WHITE,NORMAL)
TT(CNM01 NEW YORK CITY NETWORK STATUS)
TF(01,65,77,BLUE,NORMAL)
TT(PAGE 1 OF 1)
SF(CNM01.NEWYORK,04,05,16,N, , ,01)
ST()
SF(CNM01.NEWYORK,04,25,36,N, , ,02)
ST()
SF(CNM01.NEWYORK,04,45,56,N, , ,03)
ST()
TF(24,01,52,T,NORMAL)
TT(PF1=HELP 2=DETAIL 3=END 4=DIS 5=CY 6=ROLL 7=UP 8=DN)
TF(24,53,79,T,NORMAL)
TT( 9=DEL 10=LF 11=RT 12=TOP)
EΡ
```

The generic group panels for ATLANTA, SANDIEGO, LA, and SANFRAN look just like this one for CALIFORNIA except all occurrences of NEWYORK would be changed to the correct group name and the name of the panel would be updated.

## Updating the EZLPNLST CNMPNL1 Member

To improve DDF performance, include new panels created for DDF groups in the EZLPNLS member of the CNMPNL1 data set for preloading. The DDF group sample panels provided with AON in the CNMPNL1 data set are:

- EZLPNLAT
- EZLPNLCA
- EZLPNLCI
- EZLPNLGR
- EZLPNLLA
- EZLPNLNY
- EZLPNLSF

# Chapter 22. Issuing Dynamic Display Facility (DDF) Commands

AON routines use these commands to update the DDF status information from within DDF. If additional status information is required, use the following commands to update the DDF status information: Displays DDF or a particular DDF panel DDF DDFADD Adds a status descriptor to a component DDFCLEAR Clears DDF DDFDEL Deletes a status descriptor from DDF **DDFPANEL** Loads a panel member DDFQRY Queries the status of specific status descriptors **DDFTREE** Loads a tree member MARK Marks a DDF resource with an operator ID UNMARK Removes an operator ID from a DDF resource

# Using the Dynamic Display Facility (DDF)

# **Purpose**

The DDF command shows a color-coded status panel for the resources that are currently being acted upon by AON or require operator intervention for recovery. You can also use the DDF command to display a specific DDF panel.

# Format

DDF

# **Parameters**

## panel\_name

The name of the panel displayed in the upper left corner of the screen. Use this parameter to view a specific DDF panel.

# Usage

- The workstation from which you enter the DDF command must support 3*x*79 Terminal Extended Attributes, which are blue, red, pink, green, turquoise, yellow, and white for color and blink, reverse video, and underscore for highlighting.
- If you enter **DDF** without the *panel\_name* parameter, the main DDF panel is displayed. (The panel name for this panel is EZLPNLST.)
- The DDF command operates in full-screen mode only.

# **Examples**

To display the panel named FKVPNSNA when AON/SNA is installed, type the following:

DDF FKVPNSNA

# Adding Status Descriptors (DDFADD)

## **Purpose**

The DDFADD command issues a request to the EZLTDDF task to add a status descriptor to a status component with data supplied by a calling program, a command list, or NetView command facility (NCCF) operator. The date and time are provided automatically.

# Format

### DDFADD

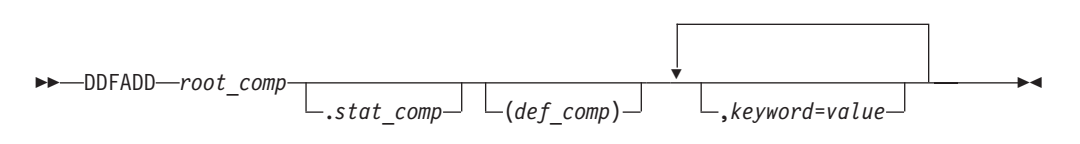

**Note:** You can specify more than one *keyword=value* pairs.

# **Parameters**

### def\_comp

The element in the DDF tree that organized DDF descriptors into groups. This element is usually a resource type, service point name, or group name defined in DDFGROUP control file entries. For example, you can define CNM01.LINE99(LINE) where CNM01 is the *root\_comp*, LINE99 is the *stat\_comp*, and LINE is the *def\_comp*.

### keyword=value

The status information that is necessary to add a status descriptor. In general, the only keywords that are needed are reference value, priority, and data. Valid values are:

**COlor = {Red | Blue | Turquoise | Green | Pink | Yellow | White}** Specifies color. If this is not specified, color is based on priority.

### DAta =text

Specifies that text can be user or message data with a maximum length of 240 characters. Data can be composed of one or more lines. Each line of data can be delimited to produce a formatted display. Delimiters can be any unique character that does not occur in the text. Delimiters between lines must be doubled. For example:

DA=#LINE1-DATA #### LINE2-DATA #### LINE3-DATA #

Causes the following to display on the status descriptor data field:

LINE1-DATA LINE2-DATA LINE3-DATA

### DataType = {OTH | MSG}

MSG specifies that message data is to be displayed on the status descriptor. OTH specifies that the data field contains user defined data.

### HighL = {Normal | Blink | Reverse | Underscore | Panel}

If this is not specified, highlighting is determined by the panel definition.

### INfo= text

Specifies the information displayed on DDF status panel in the STATUSTEXT field with a maximum length of 80 alphanumeric characters. The text must be delimited. Delimiters can be any unique character that does not occur in the text. The length of the text field must be within the range specified by the start and end positions in the corresponding STATUSFIELD entry. See "Locating the Status Component (STATUSFIELD)" on page 242 for more information.

#### **PRiority=** value

Specifies a valid number within the range specified in the EZLINIT file. If the field is not specified, a program default priority of 999 is used.

#### PropDwn ={Yes | No}

Specifies propagation downward. If this is not specified, propagation down is governed by entry in the EZLINIT file.

#### ProplvLD = {\* | root\_comp.stat\_comp}

An asterisk (\*) specifies that the status is to be propagated to the leaves of the tree. If a status component is specified, the status is only propagated down the leaves until, and including, the specified status component.

### **ProplvLU** = {\* | root\_comp.stat\_comp}

An asterisk (\*) specifies that the level to which the status is to be propagated is the root of the tree. If a status component is specified, the status is only propagated up to, and including, the specified status component.

#### PropUp = {Yes | No}

Specifies propagation upward. If this is not specified, propagation up is governed by the entry in the EZLINIT file.

#### **RefValue=** value

Specifies reference value, which must be alphanumeric, with a maximum length of 20 (for example RV=NCP01).

#### root\_comp

The root component name that is defined in the root node of the tree structure. The root component is required because different systems can have status components with the same name defined in their respective tree structures. The root component must be unique, therefore, each status component in a tree structure can be uniquely identified by prefixing it with the root component entry.

#### stat\_comp

A valid resource name or resource type, as defined in the EZLTREE member, which can contain up to 8 characters.

### Usage

If the data supplied in the DDFADD command exactly matches an existing descriptor in the chain, the new descriptor is not added.

With AON, status changes are logged in the automation log. The AON common logging routines provide the data for the DDFADD command and issue the DDFADD command. Any resource that is monitored by AON is automatically updated. User applications can also call the common logging routines to add DDF descriptors. The logging routines refer to the control file for status and priority information. See Chapter 19, "Understanding Dynamic Display Facility (DDF) Design," on page 197 for more details.

# **Examples**

DDFADD CNM01.NCP001(NCP),RV=NCP001,PR=550,DT=MSG, DA='EZL509I NCP001 IS UNAVAILABLE (REPORTED BY AUTNET1)'

In this example, a status descriptor is added for NCP001 on CNM01 with a priority of 550. NPC001 is green on the status panel because priority 550 is in the green color range.

## Clearing DDF (DDFCLEAR)

## Purpose

The DDFCLEAR command deletes DDF elements based on resource. DDFCLEAR is a synonym for EZLEADCL.

## Format

### DDFCLEAR

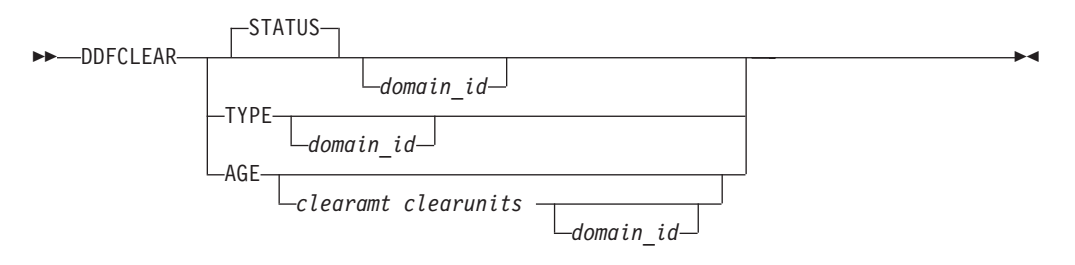

## **Parameters**

#### AGE

Deletes elements from DDF based on the age of the DDF element. A date and time stamp are stored into DDF when an element is added to DDF. This date and time are compared to the current date and time. If the difference exceeds the amount of DAYS or HOURS specified, the record is deleted. If you specify AGE with no other parameters, then the following command is issued: DDFCLEAR AGE 5 DAYS *current domain id* 

#### clearamt

The number of days or hours to be used for an age threshold for deleting DDF records in long-lived NetView systems. This number must be a whole number. If you are deleting records by hours of age, the number is in the range of 0 - 24. If you are deleting by days, any number is valid up to 999. Because all DDF elements are kept in storage, they do not survive a recycle of NetView. For this reason, the AGE option is useful only in environments where NetView has continuous availability for more than a week. If you issue DDFCLEAR AGE with no other parameters, the default value used is 5 days.

#### clearunits

Either DAYS or HOURS. All records whose DDF date is older than *clearamt* DAYS or *clearamt* HOURS is deleted. If no value is specified, DAYS is the default. If you specify HOURS, also specify a *clearamt* value because the parameters are positional.

### domain\_id

The NetView domain ID to be evaluated for extraneous elements. The domain ID must match one of the level 1 values in EZLTREE. For a single domain DDF, this is usually the current domain ID. Check the value of the control file entry ENVIRON SETUP SYSNAME to determine this value. For a focal-point DDF representing several NetView domains, this value can be the EZLTREE root name or the ENVIRON SETUP SYSNAME value set up on any of the distributed systems. If no domain ID is provided, the current NetView domain ID is used.

#### STATUS

Deletes records based on VTAM status. If you issue DDFCLEAR with no parameters, the default command issued is: DDFCLEAR STATUS *current domain id* 

STATUS = DDF records are deleted based on the VTAM status of the resource in the DDFname, in the format *domainid.resname(restype\_generic)*. The resource is displayed with a D NET command. If the resource cannot be displayed, the DDF element is *not* deleted. If the resource cannot be displayed, AON assumes the resource is unavailable such as NCPs and switched major nodes.

If the resource status matches a DDF status, that DDF element is deleted. If the resource has REQ=NOADD defined for it, the wild cards in the ENVIRON DDF statements are evaluated. For example, AON default DDF statements provide for status of ACT\* and CON\* as REQ=NOADD. If DDFCLEAR were run and some LUs were found among the DDF elements that now had an active status (because of activating the PU,SCOPE=U), the LUs are deleted from DDF.

#### TYPE

Deletes records based on resource type. TYPE = DDF records are deleted based on the VTAM resource type of the resource in the DDFname (usually in the format *domainid.resname(restype\_generic)*. The resource is displayed with a D NET command. If the resource cannot be displayed, the DDF element is *not* deleted. If the resource is assumed to be nondisplayable, a problem is indicated such as NCPs and switched major nodes. If the resource type matches a DDF type that has REQ=NOADD defined for it, the DDF element is deleted. Wild cards in the ENVIRON DDF statements are evaluated.

For example, AON default DDF statements provide for type of LU as REQ=NOADD. If DDFCLEAR were run and some LUs were found among the DDF elements that had *any* status, the LUs are deleted from DDF.

## Usage

Refer to the *IBM Tivoli NetView for z/OS Administration Reference* for more information about the ENVIRON DDF control file entries.

### Examples

To clear all DDF records based on status, issue: DDFCLEAR

# **Deleting Status Descriptors (DDFDEL)**

## Purpose

The DDFDEL command deletes status descriptors. Each status descriptor in the chain is compared against the data specified on the DDFDEL command. If each specified element in the command matches the data, the status descriptor is removed from the chain. The parameters supplied with the DDFDEL command can include wildcard characters. An asterisk (\*) takes the place of a single character or, if used at the end of the field, indicates that the rest of the string should be automatically matched. If a keyword is not specified on the command, it is considered to be matched by any other value.

## Format

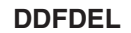

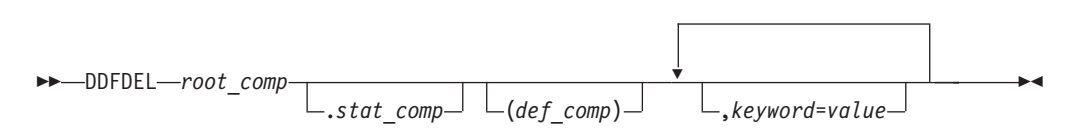

**Note:** You can specify more than one *keyword=value* pairs.

## **Parameters**

#### def\_comp

The element in the DDF tree that organized DDF descriptors into groups. This element is usually a resource type, service point name, or group name defined in DDFGROUP control file entries. For example, you can define

CNM01.LINE99(LINE) where CNM01 is the *root\_comp*, LINE99 is the *stat\_comp*, and LINE is the *def\_comp*.

#### keyword=value

Describes the status information that is necessary to delete a status descriptor. Valid values are:

COlor = {Red | Blue | Turquoise | Green | Pink | Yellow | White} Specifies a color.

#### DAta =text

Specifies user or message data with a maximum length of 240 characters.

#### DataType = {OTH | MSG}

MSG specifies that message data in the status descriptor is in message format. OTH specifies that the data field contains user defined data.

#### HighL = {Normal | Blink | Reverse | Underscore | Panel}

Specifies highlighting. If highlighting is specified in the DDFDEL command, it must be the same as that of the existing status descriptors, otherwise they are not deleted. Let highlight default, because it is considered to be matched by any other value.

#### INfo= text

Displays the information in the STATUSTEXT field, with a maximum length of 80 alphanumeric characters. The text must be delimited. Delimiters can be any unique character that does not occur in the text.

### **PRiority=** *value*

Specifies the priority, which must be a valid number within the range specified in the EZLINIT PRI entry.

### PropDwn ={Yes | No}

Specifies propagation downward. If this is not specified, propagation down is governed by entry in the EZLINIT file.

### **RefValue=** value

Specifies a reference value, which must be alphanumeric, with a maximum length of 20 characters (for example RV=NCP001).

#### **SOurce=** value

Specifies the operator under whom the DDFADD request was issued. This is the REPORTER field on the Detail Status Display panel.

#### root\_comp

The root component name that is defined in the root node of the tree structure. The root component is required because different systems can have status components with the same name defined in their respective tree structures. Because the root component must always be unique, each status component in a tree structure can be uniquely identified by using a prefix with the root component entry.

#### stat\_comp

Valid resource name or resource type that is defined in the EZLTREE member up to 8 characters.

### Usage

Use a wildcard character (\*) with a single DDFDEL command to delete multiple status descriptors.

## Examples

In this example, any status descriptor for NCP001 on CNM01 with a reference value of NCP001 is deleted. Because no other keywords are used, no other criteria are used to determine a match:

DDFDEL CNM01.NCP001,RV=NCP001

## Examples

In this example, any status descriptors for NCP001 on CNM01 that have a reference value in the range of 100–190 are deleted: DDFDEL CNM01.NCP001,RV=1\*0

### Examples

In this example, any status descriptors for NCP001 on CNM01 that have a reference value beginning with R and a priority beginning with the number 3 are deleted.

DDFDEL CNM01.NCP001,RV=R\*,PR=3\*

# Loading a Panel Member (DDFPANEL)

## **Purpose**

The DDFPANEL command dynamically loads a panel member from the DSIPARM data set or deletes a panel member.

## Format

### DDFPANEL

►► DDFPANEL—panel—ADD \_\_\_\_\_DELETE\_\_\_

## **Parameters**

panel

The name of the member the contains the panel to be loaded. The panel name and the member name must match.

## Usage

When DDF is started, only the EZLPNLS panel definitions are loaded. Panels loaded with the DDFPANEL command are not reloaded during EZLTDDF initialization. If you add panels dynamically, restart DDF, Add the panels again. If you update a panel and want the updated version to be displayed by DDF, use the DDFPANEL command to replace the current copy of the panel.

## **Examples**

The following command loads member NEWPANEL into memory, which gives you access to the panel defined in this member: DDFPANEL NEWPANEL,ADD

# **Querying Status Descriptors (DDFQRY)**

## Purpose

The DDFQRY command queries the status of specific status descriptors. Parameters specified with the DDFQRY command can include wildcard characters. Asterisks (\*) take the place of a single character or, if used at the end of the field, indicate that the rest of the string are automatically matched. If a keyword is not provided on the command, any value is considered a match.

# Format

### DDFQRY

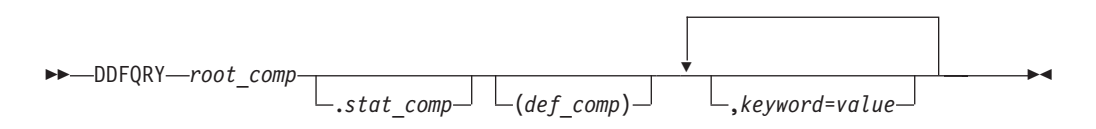

Note: You can specify more than one *keyword=value* pairs.

# **Parameters**

### root\_comp

The root component name that is defined in the root node of the tree structure. The root component is required because different systems can have status components with the same name defined in their respective tree structures. Because the root component must be unique, each status component in a tree structure can be uniquely identified by using a prefix with the root component entry.

### stat\_comp

Valid resource name or resource type (*def\_comp* value) that is defined in the EZLTREE member. You can use up to 8 characters.

### def\_comp

The element in the DDF tree that organized DDF descriptors into groups. This element is usually a resource type, service point name, or group name that is defined in DDFGROUP control file entries. For example, define CNM01.LINE99(LINE) where CNM01 is the *root\_comp*, LINE99 is the *stat\_comp*, and LINE is the *def\_comp*.

### keyword=value

Describes the status information that can be used to query status descriptors. Valid values are:

### **RefValue =** *value*

Specifies reference value, which must be alphanumeric, with a maximum length of 20 characters (for example, RV=NCP001).

### INfo = text

Specifies information text, which must be alphanumeric, with a maximum length of 80 characters. The text must be delimited. Delimiters can be any unique character that does not occur in the text (for example, IN='TAPE001').

#### **PRiority =** *value*

Specifies the priority, which must be a valid number within the range specified in the EZLINIT entry PRIORITY (for example, PR=330).

**COlor = {Red | Blue | Turquoise | Green | Pink | Yellow | White}** Specifies color. Status descriptors with the specified color are displayed if all other keyword values match.

#### HighL = {Normal | Blink | Reverse | Underscore | Panel}

Specifies highlighting. Status descriptors with the specified highlighting are displayed if all other keyword values match.

#### **SOurce** = value

Specifies the operator ID that issued the DDFADD command. The ID can be a maximum length of 8 alphanumeric characters. This value is displayed in the status descriptor field.

#### DataType = {OTH | MSG}

Status descriptors with the specified data type value are displayed if all other keyword values match.

#### DAta = text

Status descriptors with the same data text are displayed if all other keyword values match.

### Usage

Use a wildcard character with a single DDFQRY command to view multiple status descriptors. AON uses DDFQRY to query DDF status information so that it can be forwarded from a distributed domain to a focal-point domain.

### Examples

In this example, status descriptors for NCP001 on CNM01 with a reference value of NCP001 are displayed: DDF0RY\_CNM01.NCP001,RV=NCP001

Because no other keywords are used, an automatic match is assumed.

### Examples

In this example, status descriptors for NCP001 on CNM01 that have a reference values in the range of 100 — 190 are displayed: DDFQRY CNM01.NCP001,RV=1\*0

## Examples

Display all status descriptors saved with a *def\_comp* value of NCP: DDFQRY CNM01.NCP

### Examples

Display all status descriptors for the system CNM01: DDFQRY CNM01

# Loading Tree Members (DDFTREE)

## **Purpose**

The DDFTREE command dynamically loads a tree member from the DSIPARM data set or deletes a tree member from storage.

## Format

### DDFTREE

►► \_\_DDFTREE \_\_*tree* \_\_\_ADD \_\_\_\_\_

# **Parameters**

tree

The name of the member that contains the tree structure to be loaded

## Usage

The tree member can refer to other tree members with the %INCLUDE keyword. When a new tree is loaded to replace the existing tree, status descriptors that have similar *leaf* names in both trees are copied to the new tree.

When DDF is started, only the EZLPNLS panel definitions are loaded. Panels loaded with the DDFPANEL command are not reloaded during EZLTDDF initialization. If you add panels dynamically and restart DDF, add the panels again.

The DDFTREE command adds trees at the 01 or root level. Trees added exist with other trees in the EZLTREE member, unless the tree added has the same root as one that already exists. If the tree being added already exists in DDF, the current tree is replaced by the new one. You can replace only complete trees.

The member name of the tree and root of the tree must be the same for the DDFTREE command to replace a tree.

## **Examples**

The following command loads member NEWTREE into memory, which gives you access to the tree structure defined in this member: DDFTREE NEWTREE,ADD

# Assigning a Problem to an Operator in DDF (MARK)

## **Purpose**

The MARK command assigns a DDF entry to an operator. Specify the data used to identify the DDF entry and the ID of the operator to be assigned to the entry.

▶∢

# Format

►►—MARK—root\_comp.rv(opid)-

# **Parameters**

opid

The ID of the operator to whom this entry is to be assigned

root\_comp

The root component name that is defined in the DDF entry to be assigned

*rv* The resource name that is displayed in the RefValue field of the DDF entry to be assigned

## Usage

The *root* and *rv* parameters are required to issue this command from a command line. If the *opid* parameter is not specified, DDF assigns the entry to the operator ID issuing the MARK command.

If the entry to be signed out is already signed out no action is taken. Before attempting to reassign the entry to another operator, issue the UNMARK command. When assigned, a resource remains assigned during recovery monitoring, as long as the operator who marked the resource is logged on. If the operator assigned to the resource logs off, the next recovery monitoring timer causes the resource to be unassigned.

## **Examples**

To assign the DDF entry for NCP001 under the domain CNM01 to the operator OPER1, issue:

MARK CNM01.NCP001(OPER1)

# Removing an Operator Assignment in DDF (UNMARK)

## Purpose

The UNMARK command removes a DDF assignment entry from the specified operator. The data used to identify the DDF entry and the ID of the operator to be removed must be specified.

## Format

### UNMARK

►►—UNMARK—root\_comp.rv(operator\_id)—

## **Parameters**

### operator\_id

The operator ID assigned to this DDF entry

### root\_comp

The root component name that is defined in the DDF entry to be unmarked

 $rv\;$  The resource name that is displayed in the RefValue field of the DDF entry to be unmarked

## Usage

- The *root* and *rv* parameters are required. If you do not specify the *operator\_id* parameter, the UNMARK command uses your operator ID as the default.
- If you issue the UNMARK command for a DDF entry that is not assigned to an operator, the UNMARK command takes no action.
- Each automation function has a syntax for specifying the name of the resource to be displayed (RV).

## **Examples**

To remove the operator ID, OPER1, from the DDF entry NCP001 under CNM01: UNMARK CNM01.NCP001(0PER1)

UNMARK

# **Chapter 23. Creating Customized Procedures**

Before you begin to write automation procedures for your network, become familiar with writing and interpreting NetView command list programs. Refer to *IBM Tivoli NetView for z/OS Programming: REXX and the NetView Command List Language* for more information.

AON automation functions enable you to build and expand network automation. AON automation functions provide selected recovery routines and the ability to expand the recovery using common routines. To extend the automation capability functions of AON automation you can write programs or extend control file definitions. You can write extensions to:

- Check the status of network components using VTAM commands before taking action.
- Perform variable substitution for commands and replies with information obtained from the incoming message or from additional solicited information.
- Check automation settings for a resource, resource type, or network before taking action.
- Check specific error codes and take corrective action depending on the error code.
- Coordinate multiple independent messages into a single automated response.
- Create specialized operator dialogs.
- Check thresholds for events in a specified interval.

Interface user-written extensions with the common routines in AON when possible. Common routines provide the following benefits:

- Less code has to be written, reducing the development time
- Portability of the code if all installation unique information is maintained in the control file
- Consistent network management interface

Also note the following functions and features:

- Messages with HDRMTYPE='Y' are sent directly to the system console and cannot use the automation by the program operator interface (POI) to NetView. To circumvent this, use the SSI interface.
- Unsolicited VTAM messages sent to the operating system console (such as IST931I) are also sent to NetView by the POI if the PPOLOG start option is in effect. Message automation occurs when messages enter the NetView address space through the SSI task or through an operator task.
- You must define a subsystem interface (SSI) address space for the NetView component on which AON is running. This enables AON to submit jobs for log maintenance, and to respond to console messages other than those from NetView. When you define the SSI, check your message processing facility list (MPFLST) in PARMLIB and ensure that all messages you want to automate can pass to and from NetView.

# How Programs Use AON Control File Routines

The common routines enable a user-written program the capability to interface to the control file, status file, and log file with a minimum amount of coding. Functions, such as determining whether automation is available from the control file, are supported through the common routines.

To invoke a program that performs automated functions, use one of the following methods:

- Issue the program from the NetView automation table.
- Have the operator enter the program name or a synonym for the program.
- Have a higher level program call a lower level program.
- Issue a program with a timer.
- Issue a program with the NetView EXCMD command.

Invoking a program from the NetView automation table is commonly used for passive monitoring.

How a program is invoked and what function the program performs determines which AON routines the program calls. This section contains information that is applicable to all programs written to use the AON common routines, but the format and description is most applicable to programs which are invoked from the NetView automation table. The basic AON program:

- Performs program initialization processing.
- Checks recovery automation.
- Performs program unique processing such as THRESHOLDING and MONIT.
- Notifies operators of intervention required.
- Logs automation activity.

See Figure 200 on page 297 for the basic AON program flow.

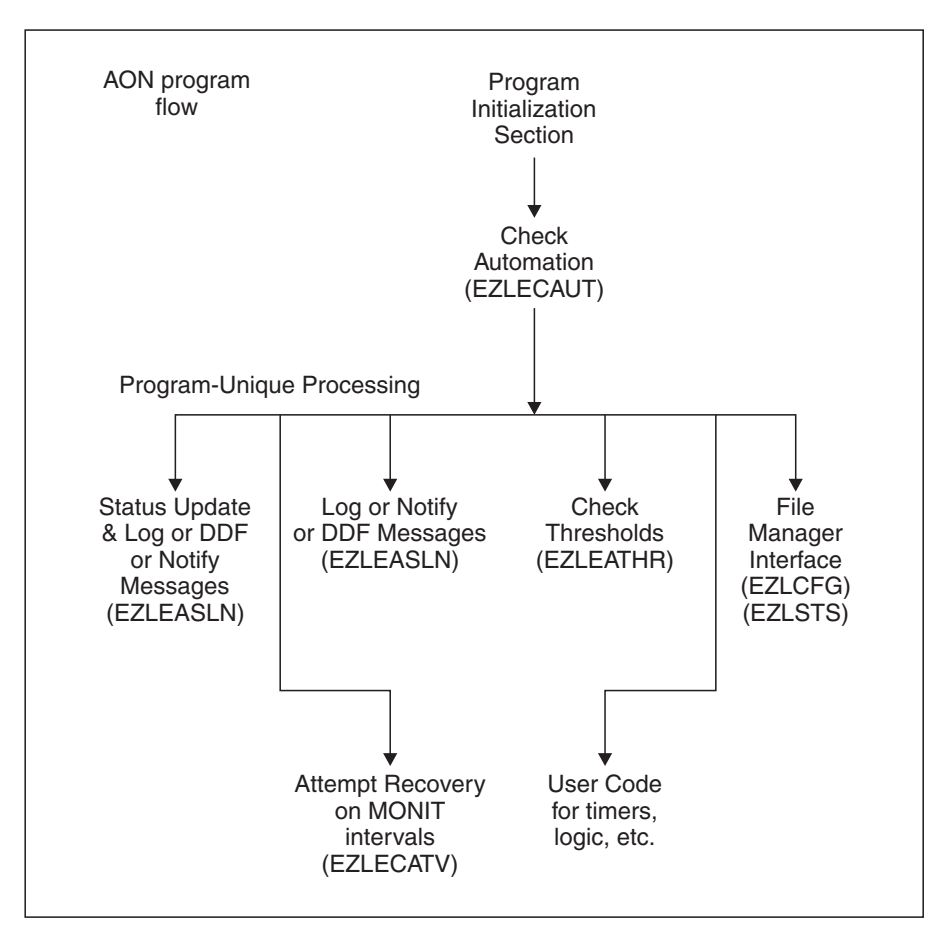

Figure 200. Basic AON Command List Flow

# **Performing Program Initialization Processing**

Initialization processing:

- Identifies the program with an &IDENT=name variable.
- Declares the common global variables (CGLOBALs) and task common global variables (TGLOBALs) that are used.
- Issues debugging messages, if AONTRACE is turned on.
- Validates the program was properly invoked.
- Forces the program to be run under a specific operator.
- Saves the NetView message parameters in case the program uses the NetView WAIT statement.

These tasks are not required in user-written programs. However, to perform complex processing logic or to simplify the coding process, you might need to perform several of these housekeeping routines.

The identify step simplifies the coding of the message logging and notification routines. Declaring task global variables (TGLOBALs) and common global variables (CGLOBALs) is necessary if you need to use any of them. The AONTRACE function is useful in problem determination. Validating that the command was properly issued is useful to stop the operator from accidentally running the program. The validation can also be accomplished through NetView

command authorization. If you use the NetView WAIT statement and still want to access the original message text or control information, save the variables.

See the coding in "Sample AON Extended Module" on page 299, the supplied extended programs, or the *IBM Tivoli NetView for z/OS Programming: REXX and the NetView Command List Language* for further information about coding the initialization sections.

## **Determining If Automation Is Available**

This step must always be performed by programs which are invoked from the automation table. The step is accomplished by calling the EZLECAUT common routine. The routine checks the RECOVERY policy definitions to make sure the automation flags enable automation. These checks eliminate the risk of automating messages for resources that should not be automated or for which automation is turned off.

# Performing Program Unique Logic

The program unique logic can be any combination of AON common routines and user-written code. The requirements to be met and the functions to be performed determine the structure and content of the program. Several possible common routines and user-written code sections are:

- Activating resources
- · Starting resource monitoring with or without reactivation attempts
- Logging messages and sending notifications
- Checking threshold values
- · Interfacing with the file manager
- Writing user code for:
  - Issuing inquiries and checking answers
  - Setting common global variables (CGLOBALs) and task global variables (TGLOBALs) to control processing
  - Setting timer delays for reinitiating processing

### Activating resources

You can activate VTAM resources by issuing an AON common routine, EZLEVACT.

The routine is necessary when an INACTIVE message is received and a user-written program is handling the message. VTAM commands or NetView commands can be used to assist in this.

#### Recovery and reminder monitoring

You can use recovery and reminder monitoring by issuing an EZLECATV or EZLESRMD AON common routine. These routines use the MONIT policy definitions. The EZLECATV routine starts monitoring the resource status and, if necessary, tries to recover the resource. The EZLESRMD routine monitors the resource and notifies operators, but does not start recovery.

#### Updating status, DDF, logs, or sending notifications

You can update status, DDF, logs, or send notifications by invoking the EZLEASLN common routine. The EZLEASLN common routine also generates alerts, based on your NOTIFY policy definitions.

This routine logs a message to the automation log (NLOG), DDF, and the NetView log (NETLOG). If you specify STATUS=YES, the status file is updated with the current automation status and acting operator. If you specify NOTIFY=YES on the EZLEASLN invocation, an operator notification is sent to all notification operators.
#### Checking thresholds

You can check thresholds, defined with the THRESHOLD policy definition, by invoking an EZLEATHR AON common routine.

This routine is used if it is necessary to track and maintain a threshold count. A threshold is used to change the recovery action based upon the threshold level that was exceeded. The common routine also records the current date and time as a new error to the status file.

#### Interfacing with the file manager

You can interface with the file manager by using the file manager interface commands.

The commands are used if you need to access uniquely defined entries in the control file or want to directly inquire or update the status file.

Several file manager interface commands exist. See Chapter 24, "Using AON Command Processors," on page 303 for more information.

#### User code for issuing inquiries and checking answers

You can write user code to issue inquiries and check answers by using NetView or z/OS commands to check the value or status of some non-VTAM owned resource, system component, or subsystem before continuing.

Refer to the WAIT command in *IBM Tivoli NetView for z/OS Programming: REXX and the NetView Command List Language* for more information.

### User code for setting CGLOBALs and TGLOBALs to control processing

You can write user code for setting CGLOBALs and TGLOBALs to control processing by using NetView commands to set a flag indicating progress, message counts, and other various indicators that must be kept from one occurrence of a message or event to the next.

Refer to the discussion of CGLOBALs and TGLOBALs in *IBM Tivoli NetView for z/OS Programming: REXX and the NetView Command List Language* for more information.

#### User code for setting timer delays for reinitiating processing

You can write user code for setting timer delays to reinitiate processing by using NetView commands.

Use this code when a program must reissue itself or another program after a given time period to perform additional processing. One example is in the active monitoring of failed network resources.

Refer to the discussion of AT, AFTER, and DELAY commands in the *IBM Tivoli NetView for z/OS Command Reference Volume 1 (A-N)* for more information.

## Sample AON Extended Module

This section describes the AON extended module that tries to recover the resource name that is passed to it. The module uses a subset of the AON common routines. The notes following the example refer to portions of the module and the AON common routines that are described in "How Programs Use AON Control File Routines" on page 296.

```
/*
     DESCRIPTION: THIS CLIST WILL ATTEMPT TO RE-ACTIVATE THE FAIL */
/*
/*
                   RESOURCE.
                                                          */
     WHERE CALLED: INVOKED FROM THE MESSAGE TABLE BY USER CODED
/*
                                                          */
/*
                   MESSAGE TABLE ENTRY SENDING RESOURCE NAME ONL */
/*
                                                          */
    ITS PURPOSE IS TO REACTIVATE THE RESOURCE AUTOMATICALLY. IT
/*
                                                          */
/*
    ALSO INFORMS NCCF ALERT OPERATORS IF THE RESOURCE CAN NOT BE
                                                          */
    ACTIVATED. IT WILL ALSO CHECK THRESHOLDS SET BY THE CUSTOMER
/*
                                                          */
    TO INFORM THE ALERT OPERATORS OR TERMINATE RECOVERY.
/*
                                                          */
/*
                                                          */
/*---
      _____
                                                        --*/
trace off
Parse source . invok ident .
parse upper arg ArgString
Parms = ArgString
/*-----*/
/* Entry Trace Call
                                                          */
/*----*/
1 'GLOBALV GETC EZLTRACED EZLTRACEO.'Opid()||,/* Trace Variable */
          ' NETOPER NETOPER2 BASEOPER'
If Substr(EZLTRACED,1,4) <> 'NONE' Then /* If not NONE ... */
 Do
    'EZLTRACE ENTRY 'ident argstring
2
                                              /* Entry trace */
  interpret 'trace' EZLTRACER
 Fnd
OperTrace = Substr(Value('EZLTRACE0.'Opid()),1,2)
Return Code = 0
/* If opid is valid then process, else route to BASEOPER autotask */
if opid() = Netoper2 | opid() = Netoper | opid() = Baseoper then
  Call PROCESS
Else
 Do
                                      /* route recovery */
   /* 'EZLEASCD AON Baseoper EZLEAGEN 'Parms
                                                      */
     'AONCMD 'Baseoper' EZLEAGEN 'Parms
3
   Return Code = 9
 End
                                      /* route recovery */
Call Leave Now
PROCESS:
Resname = Parms
4 'EZLEAGRN 'Resname
 'GLOBALV GETT RESTYPE RESSTAT '
/* Issue EZL509I - resource UNAVAILABLE message */
5 'EZLEASLN NOTIFY=Y,STATUS=Y,'||,
     'AON, INACTV, EZLEAGEN, EZL509, 'date("U")', '||,
     substr(time(),1,5)', 'Resname', 'Restype', 'domain()
Call ChkAuto
Return
/*-----*/
/* PERFORM AUTOMATION
                                                          */
/*-----*/
CHKAUTO:
/* Call the Check Auto routine to check the RECOVERY Policy
                                                          */
```

```
6 'EZLECAUT' Resname Restype
if Rc ¬= 0 then
                                     /* don't auto resource? */
  Call EXITO
7 'EZLEACKT' Resname
                                        /* Ck for exist timer */
if Rc = 1 then
                                     /* If timer exists? */
  Call EXIT1
if substr(Resstat,1,3) = 'ACT' then
                                    /* if resource is ACT */
  Call EXITO
if substr(Resstat,1,3) = 'CON' then
                                    /* If resource is CONCT*/
  Call EXITO
/* Call Thresholding routine to check the INFREQ/FREQ/CRIT Thresholds*/
8 'EZLEATHR' Resname', 'Restype', OPTION=SNA'
if Rc = 0 then
                                    /* thresh ok? */
  Call RECOVERY
                                    /* attempt recovery */
else
  'VARY NET,ID='Resname',INACT,F'
                                     /* inactivate it */
Return
/*-----*/
/* ATTEMPT RECOVERY OF THE RESOURCE.
                                                     */
/*-----*/
RFCOVFRY:
9 "EZLECATV" Resname", "Restype", 0, "date('U')", "substr(time(), 1, 5)
Call EXITO
EXIT0:
 Return Code = 0
 Call Leave Now
EXIT1:
 Return Code = 1
 Call Leave Now
/*-----*/
/* Exit Trace Call
                                                         */
/*-----*/
Leave now:
/* If Domain E/E trace is 'ON' or Oper E/E trace 'ON' ... */
'EZLTRACE EXIT 'Ident Return_code /* Call Exit Trace
                                                         */
Exit Return code
      The common global variables and task global variables are defined.
1
2
      EZLTRACE is called to perform AON standard entry tracing.
      This section of code ensures the module is running under an automated
3
      operator, and if not, sends the command to the NETOPER or BASEOPER
      automation operator to run.
4
      Common routine EZLEAGRN is called to get resource information.
5
      An EZL509I message is logged regarding the availability of the resource.
6
      The common routine EZLECAUT is called to verify that automation is
      enabled. The resource type and status is set from this module. If the
      recovery flag is on, the recovery module runs.
7
      The existence of a timer for this resource is checked. If a timer exists with
      timer ID equal to the resource name, recovery is already in effect for this
      resource through another means. If recovery is already in effect, the
      program (command list) exits.
```

- 8 The resource is analyzed to determine whether a critical threshold has been exceeded. If it has, the resource is forced into the inactive state and the module exits.
- **9** EZLECATV is called to initiate recovery for the resource and continue recovery monitoring based on MONIT intervals.

# **Chapter 24. Using AON Command Processors**

AON provides command processors to interface with the control file, status file, or automation log. These command processors update and retrieve data contained in the control file, status file, or automation log. AON provides the following command processors:

- "Control File Interface Command (EZLCFG)" on page 304
- "Log File Interface Command (EZLLOG)" on page 310
- "Status File Interface Command (EZLSTS)" on page 313

# Control File Interface Command (EZLCFG)

## Purpose

Use the EZLCFG command to load, display, and modify the control file entries. You can also use the command to display the status of the control file function or to perform a syntax check on the control file member. Before you can display panels and modifications, you must load the control file into storage. After they are loaded, the panels and modifications affect an in-storage version of the control file, providing a temporary update facility. To permanently change the control file member, edit the DSIPARM data set, and reload.

**Note:** There are certain restrictions when you update the control file. Command updates to entries in the control file cannot be performed online if the control file entry is longer than 200 characters. This is a NetView restriction. To code an entry that is longer than 200 characters, change the configuration file and reload it.

The control file entries are keyword oriented and, therefore, independent of the NetView command list language or the operating system. Modifications or displays using the EZLCFG command capitalize upon the use of these keywords to retrieve entries for individual resources, resource types (such as all NTFYOPS), or system wide defaults. This keyword structure decreases the need to generate command list variables that contain information for each resource.

The EZLCFG command functions both as an operator command and a command list interface to the control file.

**Note:** Use of the EZLCFG command is discouraged. Use the POLICY command. The EZLCFG command is still available for migration purposes. For additional information on the POLICY command refer to the *IBM Tivoli NetView for z/OS Automation Guide*.

# Format

### EZLCFG

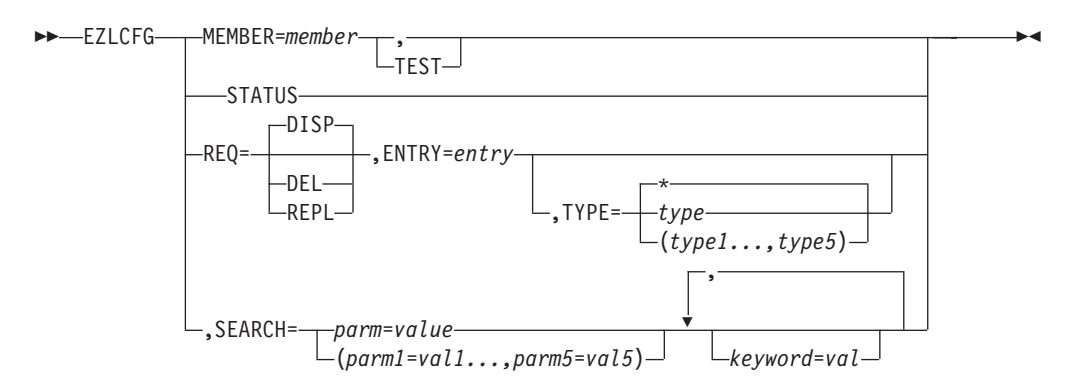

**Note:** You can specify more than one *keyword=value* pairs.

# Parameters

I

### ENTRY

Specifies the entry field of the control file. The entry-name must be 1 to 32 characters, without embedded blanks, commas, or quotation marks.

### MEMBER

Specifies the member name containing the control file entries. This member is loaded into storage for subsequent use. The member must exist in a data set that is concatenated with the data sets in the DSIPARM DD statement.

Using EZLCFG MEMBER=member might cause problems since all policy files to be loaded are defined in the CNMSTYLE member and are loaded using the POLICY command.

To load or test the control file, enter EZLCFG MEMBER=member[,TEST].

## REQ

Specifies the type of request. DISP (display) is the default request if not entered. DEL (delete) and REPL (replace) must be entered when performing that function. REPL adds an entry if one does not exist.

## SEARCH

Valid only when used with REQ=DISP. Searches all entries specified by ENTRY and TYPE for a match where *parms=value* defines the data to be associated with the specified ENTRY and TYPE fields. The *parm* can be any character data, without embedded blanks, commas, or quotation marks. The character (=) and the *value* must immediately follow the *parm*. The *value* can have embedded quotation marks, commas, and blanks as long as single quotation marks or parentheses are around the *value*. The parms=*value* field has a restriction of 70 characters.

When multiple search arguments are specified, an implied logical 'OR' operation is performed. Entries that match one of the search arguments are shown.

AON defines a number of ENTRY, TYPE and parms=*value* fields. The JOB=*jobname* parameter in the resource control file entry is an example of the parms=*value* field.

## STATUS

Displays the name of the logical policy file loaded, or a message stating that the control file function is inactive.

For display, delete, replace, or add requests:

## TEST

Enables the user to perform very simple syntax checking of a control file member. Entries are not verified.

Note: MEMBER is the only operand allowed with TEST.

## TYPE

The type field on the control file. The default TYPE field is an asterisk (\*) which is allowed only for DISP (display) commands. The specification of asterisk (\*) returns all the type fields associated with a given entry name. For example, all resource entries or all NTFYOP entries.

You can specify up to five types of DISP, DEL, and REPL requests when performing the command. Only the first type found in the list of types is affected by the command.

When specified, *type* must be 1 to 32 characters, without embedded blanks, commas, or quotation marks.

# Usage

The following wildcard characters can be used:

- \* Multiple character wild card
- % Single character wild card

For example, both PU0\* and PU%% matches for PU01. SEARCH=(AUTO=\*) matches for entries containing the AUTO parameter. ENTRY=ENVI\* matches for all entries starting with ENVI.

When an EZLCFG REQ=DISP command is entered that requests a certain ENTRY with a one or more specific TYPEs, it searches for those types in the order they were specified in the command. When the first match is found, the information is returned to the requestor as a multiline message. If there are no matches, it performs a final search with a type-name of DEFAULTS for that ENTRY. If there is still not a match, a message is returned to the requestor. If the *type-name* of DEFAULTS is found, that information is returned to the requestor.

When performing a display, if a specific TYPE is found, it is treated as a COMPLETE entry. Only that specific entry is displayed.

To replace an existing entry, type the entire new entry. The REPLACE command is treated as a COMPLETE entry. The existing entry and the replacement entry do not merge. This replacement process has a limitation on the length of the REPLACE command. The maximum length command is 240 characters. When you attempt to replace a control file entry, the replacement entry can be no greater than 200 characters. To do a large replace command, use the INPUT 3 NetView command to expand your command buffer.

KEYWORD=value operands in the control file can be no longer than a single line.

**Note:** The control file member must be placed in storage using the PIPE INSTORE command. Prior to placing the item in storage, the SUBSYM stage must be invoked to resolve system symbolics. Failure to perform these actions prior to the EZLCFG call results in the stored version being used. Therefore, without invoking the SUBSYM stage, any changes to the control file on the DASD are ignored.

All policy definitions are loaded into NetView storage using PIPE INSTORE. If you make changes to your policy files in DSIPARM, you can use POLICY REQ=LOAD to reload you new policy definitions and remove the existing policy definitions.

### Usage:

The POLICY command supports all functions that EZLCFG performs except the search function. Use the POLICY command whenever possible.

## Messages

The following messages are issued during the successful operation of the EZLCFG command.

For the test function (TEST):

EZL026I TEST OF THE CONTROL FILE MEMBER "member-name" WAS UNSUCCESSFUL

For the status function (STATUS): EZL005I MEMBER member-name CURRENTLY BEING USED FOR THE CONTROL FILE

For delete and replace commands: EZL0011 REQUEST "request" WAS SUCCESSFUL

For DISPLAY commands:

EZL111I AUTOMATION CONFIGURATION DISPLAY - ENTRY= entry-name EZL112I ACTIVE TYPE= type-name , DESIRED TYPE= type-name1 ... EZL113I DATA IS parms=value EZL002I END

**Note:** Multiple EZL113I messages might be displayed after an EZL112I command and where the *type-name* is an asterisk (\*). When the type is omitted or specified as an asterisk (\*), the DESIRED TYPE is not displayed on the EZL112I message. For example, the following can occur:

EZL111I AUTOMATION CONFIGURATION DISPLAY - ENTRY= NTFYOP EZL112I ACTIVE TYPE= NETOP1 EZL113I DATA IS OPER='OPER 1' EZL113I DATA IS CLASS=(10,40) EZL112I ACTIVE TYPE= NETOP2 EZL113I DATA IS CLASS=(10) EZL002I END

The following messages are issued if the entry or member name was not found or the request failed.

For load function (MEMBER=): EZL042I MEMBER member-name NOT FOUND

For the test function (TEST):

EZL027I THE FOLLOWING ERRORS ENCOUNTERED IN PROCESSING MEMBER member-name EZL023A FIELD "KEYWORD='VALUE('" CONTAINS UNBALANCED PARENTHESIS EZL029I ENTRYA TYPEA,KEYWORD='VALUE(' EZL028I member-name ERROR DISPLAY EZL004I PROCESSING FAILED FOR "EZLCFG MEMBER=member-name" COMMAND EZL026I TEST OF THE CONTROL FILE MEMBER "member-name" WAS UNSUCCESSFUL

For the status function (STATUS): EZL040I CONTROL FILE INACTIVE

For the delete and DISPLAY commands: EZL0411 UNABLE TO FIND *type name* 

Note: The REPLACE command adds an entry for a message if one does not exist.

Any messages beginning with EZL0 other than those previously documented must be considered an error situation.

### Examples

This example contains the command that displays the RECOVERY flag for PU01. The control file entry is: RECOVERY PU01,AUTO=Y,NOAUTO=(TUESDAY,10:00,12:00) The command is: EZLCFG REQ=DISP,ENTRY=RECOVERY,TYPE=PU01

The response is:

```
EZL111I AUTOMATION CONFIGURATION DISPLAY - ENTRY= RECOVERY
EZL112I ACTIVE TYPE= PU01 , DESIRED TYPE= PU01
EZL113I DATA IS AUTO=Y
EZL113I DATA IS NOAUTO=(TUESDAY,10:00,12:00)
EZL002I END
```

In this example, a RECOVERY flag exists for the PU01 resource. The operator or command list processes the command to display the entry and the associated response is a multi-line message.

## Examples

This example shows a command to display the RECOVERY flag for PU0. The control file entries are:

RECOVERY DEFAULTS, AUTO=Y, NOAUTO=(MONDAY, 10:00, 12:00) RECOVERY PU01, AUTO=Y, NOAUTO=(TUESDAY, 10:00, 12:00)

The command is:

EZLCFG REQ=DISP,ENTRY=RECOVERY,TYPE=PU01

The response is:

```
EZL1111 AUTOMATION CONFIGURATION DISPLAY - ENTRY= RECOVERY
EZL1121 ACTIVE TYPE= PU01 , DESIRED TYPE= PU01
EZL1131 DATA IS AUTO=Y
EZL1131 DATA IS NOAUTO=(TUESDAY,10:00,12:00)
EZL0021 END
```

The previous example causes no change in the displayed data. Although a DEFAULTS flag exists, data from the different RECOVERY types (PU01 and DEFAULTS) do not merge.

## Examples

This example contains a command to display the RECOVERY flag for PU01. The control file entry is:

RECOVERY DEFAULTS, AUTO=Y, NOAUTO=(MONDAY, 10:00, 12:00)

The command is: EZLCFG REQ=DISP,ENTRY=RECOVERY,TYPE=PU01

The response is:

```
EZL111I AUTOMATION CONFIGURATION DISPLAY - ENTRY= RECOVERY
EZL112I ACTIVE TYPE= DEFAULTS , DESIRED TYPE= PU01
EZL113I DATA IS AUTO=Y
EZL113I DATA IS NOAUTO=(MONDAY,10:00,12:00)
EZL002I END
```

The pervious example shows the EZL112I message with the found *type-name* (ACTIVE) as DEFAULTS, but the requested *type-name* (DESIRED) is PU01. This occurs because there was no RECOVERYPU01 flag, therefore the EZLCFG command automatically searches for a *type-name* of DEFAULTS. For this example, a RECOVERY DEFAULTS entry existed; therefore that information was displayed.

Assuming a DEFAULTS entry did not exist, the command would have resulted in an EZL0411 UNABLE TO FIND TYPES... message.

# **Examples**

This example contains a command to display the RECOVERY flag for PU01 or PU, depending on which one exists. The control file entry is: RECOVERY PU,AUTO=Y

The command is: EZLCFG REQ=DISP,ENTRY=RECOVERY,TYPE=(PU01,PU)

The response is:

```
EZL111I AUTOMATION CONFIGURATION DISPLAY - ENTRY= RECOVERY
EZL112I ACTIVE TYPE= PU , DESIRED TYPE= PU01
EZL113I DATA IS AUTO=Y
EZL002I END
```

The EZL112I message shows that the *type-name* found (ACTIVE) is PU, the requested types (DESIRED) were PU01 and PU. The EZLCFG command searched first for the RECOVERY PU01 flag; when none was found, the command searched for the RECOVERY PU flag.

# Log File Interface Command (EZLLOG)

The EZLLOG function is used to update and view the automation log. The syntax of the EZLLOG function is:

# Format

#### EZLLOG

►►—EZLLOG—ID=resource—, FUNC=function—, STATUS=status—, OPID=operator-id—

►-, DOMAIN=domain-id—, FROM=\_\_\_clist\_\_\_, DESC=message\_text\_\_\_\_

## **Parameters**

#### DESC

Description text to be written in log record. The format is **DESC=***msgno text* 

Where the variables are:

msgno

Number of the message that generated the log entry.

text

Free-form text describing the log event.

The maximum length is 240 bytes.

#### DOMAIN

Originating domain ID

#### FROM

Name of the command list or operator that generated the record to the log.

#### FUNC

Feature that wrote this record. The function entries in the automation log indicate which function in network automation wrote the record.

This field can be any 4 characters.

ID Resource associated with this log record

### OPID

Requesting operator ID.

#### STATUS

Automation status of the resource. For a list of the status codes, see "Status File Interface Command (EZLSTS)" on page 313.

## Usage

The log records are:

- Availability records
- Information records
- Errors and debug records

Use availability records to create an availability trend report. AON writes records to the log when a resource becomes unavailable or when the resource becomes available again.

Information records describe the activities of the automation process. These are the AON tracking records.

Errors and debug records are written when an error has occurred (for example, wait time-out) or when the debugging feature is in effect.

The EZLLOG and EZLALOG commands, and the EZLTLOG task are:

#### **EZLALOG**

This command is run as a data services command. The EZLALOG command writes the record to the automation log file and returns messages to the requestor indicating the success or failure of the request.

#### **EZLLOG**

This command can be issued from the operator's terminal, program, or another command processor. EZLLOG performs syntax checking necessary before sending the request to the automation log task (EZLTLOG). Such errors as, valid length and required parameters are checked. If it detects errors, it returns a message explaining the error to the originator of the request.

#### EZLTLOG

This task handles the necessary interfaces to perform the NetView facilities. When EZLTLOG receives the internal function request (IFR) from EZLLOG, it issues the appropriate command, in this case EZLALOG.

To start the automation log task, the following command must be entered on the operator command line of a NetView screen or from the NetView initial startup program using STARTEZL:

#### STARTEZL LOG

The following messages display when the task has been initiated: DSI166I EZLTLOG IS ACTIVATED BY *operator\_ID* DSI530I EZLTLOG : DST IS READY AND WAITING FOR WORK

## **Examples**

The command list writes a record to the automation log indicating that a resource has recovered. This example is for illustrative purposes and might not reflect current AON code:

```
'GLOBALV GETC DOMAINID'
ReqDomid = Domainid
Ezlstatus = 'ACTIV'
Ezlmsgtxt = ezlemsg('EZL504','N',Clsnm,Resname,Restype)
if Nlogname = '' then
  Nlogname = SUBSTR(Resname,1,8)
if Nlogfunc = '' then
  if LENGTH(Ezltower) <= 4 then
    Nlogfunc = Ezltower
  else
    Nlogfunc = SUBSTR(Ezltower,1,4)
if pos('/',clsnm) > 0 then
```

```
parse var clsnm clsnm '/' .
if length(clsnm) > 8 then
    clsnm = substr(clsnm,1,8)
'TRAP AND SUPPRESS MESSAGES ONLY EZL006I EZL009I EZL01* EZL020I '||,
    'EZL030I DSI002I CNM421I'
Logcmd = 'EZLL0G '||,
    'ID='Nlogname',FUNC='Nlogfunc',OPID='Reqopid',DOMAIN='||,
    Reqdomid',FROM='Clsnm',STATUS='Ezlstatus',DESC='Ezlmsgtxt
Logcmd = LEFT(Logcmd,240)
Logcmd
```

The previous command results in the following entry in the automation log: EZL504I HOST AVOSTIN IS AVAILABLE (REPORTED BY NTCOPUN6)

If you page to the left in the automation log, you see the following: 13:44:31 EZLERECV AUTMSG2 NV6K NORMAL AVOSTIN CNM01

# Status File Interface Command (EZLSTS)

# **Purpose**

Use the EZLSTS command to add, display, change, and delete the status file records. The records are maintained in a VSAM data set. The EZLSTS command interfaces with the VSAM file to maintain control information vital to AON. The critical information maintained is:

- Automation status
- Whether an error threshold has been exceeded
- Time and date information for error conditions. All entries use GMT timestamps.

The EZLSTS command functions as an operator command and as a command list interface to the status file.

**Note:** Restrict the use of EZLSTS as an operator command, because this command can modify any field on the status file, and incorrect use can lead to unpredictable results.

Every field defined in the status file is updated by certain automation routines. User-written command lists must use common routines to perform the updates, to ensure proper updating of all the fields. Use the EZLSTS command only to display information.

## Format

Use the following syntax for adding, updating, displaying, or deleting a single entry:

### EZLSTS

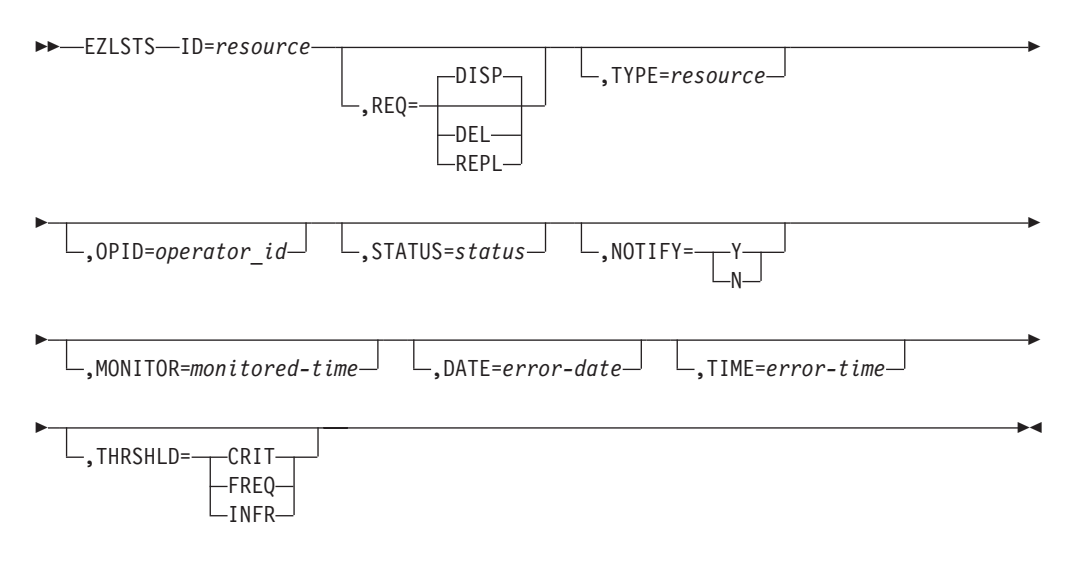

Use the following for displaying multiple records:

| F71 STS-FROM=resource- |              |             | bd |
|------------------------|--------------|-------------|----|
|                        | ,T0=resource | , REQ=DISP- |    |

# **Parameters**

#### **DATE=***error*-*date*

Specifies the date of this error time stamp being recorded, in MM/DD/YY format. Date is used for threshold purposes.

#### **FROM=**resource

Specifies the 16-character resource ID that is the starting key when displaying multiple status file records. This resource is the resource name for resource records.

#### **ID=**resource

Specifies the 16-character resource ID that is the key to the status file record. This ID is the resource name for resource records.

#### **MONITOR=***monitored-time*

Specifies the time a monitor or status change command was issued in HH:MM format. Time is in military time (00:00 to 23:59).

#### NOTIFY={Y|N}

Specifies whether a notification message was sent to the operator for a specified condition.

#### **OPID=**operator\_id

The NetView operator ID which requested or is performing the status update. If not supplied, the EZLSTS command uses the current operator ID. This is only applicable when the STATUS parameter is used.

### REQ={DISP | DEL | REPL}

Specifies the type of request. DISP (display) is the default request if not entered. DEL (delete) and REPL (replace) must be entered when performing that function. REPL adds a record if one does not already exist.

### **STATUS=***status*

Specifies the resource status. The parameter can be any valid status value. The following is a list of valid status codes generated by AON automation:

| ACTIVE | Resource is active.                               |
|--------|---------------------------------------------------|
| ERRORS | Command list error conditions.                    |
| INACTV | Resource is inactive.                             |
| INRCVY | Resource is in recovery.                          |
| IUSER  | Resource deactivated by user.                     |
| MANUAL | Manual intervention is required.                  |
| NCPDMP | NCP dump has a reply to (AON/SNA only).           |
| NCPRLD | NCP reload has a reply to (AON/SNA only).         |
| RCVAUT | Resource recovered by AON automation.             |
| RCVSYS | Resource recovered by the system.                 |
| REACTV | Reactivation process enabled.                     |
| RECVRY | Resource currently being recovered by automation. |
| REMIND | Reminder processing enabled.                      |
| REMTRM | Reminders halted; reminder intervals exceeded.    |
| TRACKS | Command list tracking records.                    |
| TREACT | Recovery halted; reactivation intervals exceeded. |
| TTHRS  | Resource recovery ended by automation thresholds. |
| THEFP  | Deserves as a second of the second                |

**TUSER** Resource recovery ended by user.

### THRSHLD={CRIT | INFR | FREQ}

Specifies the threshold which has been exceeded. Used for operator monitoring of thresholds.

#### **TIME=***error-time*

Specifies the time of this error time stamp being recorded, in HH:MM format. Time is used for threshold purposes.

**TO=***resource* 

Specifies the 16-character resource ID that is the ending key when displaying multiple status file records. If not specified, the value defaults to the same key as the FROM parameter. This resource is the resource name for resource records.

**TYPE=**resource

Specifies the 10-character resource type for display and summary purposes. This value is the resource type for the specific resource. For example, physical units are represented by PU and NCPs are represented by NCP. Other values can be defined, if desired.

## Usage

If a user-written command list performs a replace and update function, only those fields that need replacing have to be specified. No change occurs to the other fields on the status file. The EZLSTS command has a maximum length of 240 characters, so a REPLACE/UPDATE command is limited to the 240 characters.

### Messages

The following messages are issued during the successful operation of the EZLSTS command. For the DELETE and REPLACE commands, a message such as the following is issued:

EZL001I REQUEST "request" WAS SUCCESSFUL FOR "resource"

For the DISPLAY commands, the following messages are issued for PU01:

```
EZL150I STATISTICS DISPLAY REQUESTED FOR PU01
EZL151I ID= PU01 , TYPE= PU
                                  , STATUS= ACTIV
EZL152I LAST UPDATE BY OPERATOR AUTNET2
EZL153I LAST THRESHOLD EXCEEDED - INFR
EZL155I OPERATOR NOTIFIED: Y , TIMERSET:
EZL156I LAST STATUS CHANGE DATE= 01/06/00 , TIME= 13:41, OPID= AUTNET2
EZL157I LAST MONITORED DATE= 01/06/00 , TIME= 13:41
EZL160I ERROR COUNT
                       DATE
                                  TIME
                01
EZL161I
                      01/06/00
                                  13:35
                02 01/06/00
EZL161I
                                  13:40
EZL002I END
```

**Note:** For DISPLAY commands, EZL160I and EZL161I messages that contain error time stamp information can be replaced with EZL159I if error timestamp information does not exist.

Messages are issued if the entry or member name is not found. For the DELETE and DISPLAY commands, a message such as the following is issued: EZL0411 UNABLE TO FIND RECORD "resource"

**Note:** The REPLACE command adds an entry if one does not exist, so successful message would result.

Any message beginning with EZL0, other than those previously documented, is an error.

# **Examples**

A command that displays the status record for PU01 follows: EZLSTS REQ=DISP, ID=PU01

The response follows:

```
EZL150I STATISTICS DISPLAY REQUESTED FOR PU01
EZL151I ID= PU01 , TYPE= PU , STATUS= ACTIV
EZL152I LAST UPDATE BY OPERATOR AUTMSG
EZL153I LAST THRESHOLD EXCEEDED - INFR
EZL155I OPERATOR NOTIFIED: Y , TIMERSET:
EZL156I LAST STATUS CHANGE DATE= 05/06/00 , TIME= 09:17, OPID= AUTNET2
EZL157I LAST MONITORED DATE= 05/06/00 , TIME= 09:17
EZL160I ERROR COUNT DATE TIME
EZL161I 01 05/06/00 14:21
EZL002I END
```

The operator or command list processes the command to display the entry, and the associated response is a multiline message.

## **Examples**

The following command adds or replaces the PU01 status value: EZLSTS REQ=REPL, ID=PU01, STATUS=INACT

The response follows: EZL001I REQUEST "REPL" WAS SUCCESSFUL FOR "PU01 "

# **Chapter 25. Coding Common Routines**

Common routines provide easy-to-use generic functions for expanding automation capabilities beyond those provided and supported by AON. These generic functions can be used to reduce development time when creating procedures or extending those provided.

Transferring information and checking the control file are examples of tasks where common routines are applicable. A user-written routine calls one of these routines from the message table, control file, or extended routine to perform a specific task.

AON also provides user exits that can be called by the common routines. User exits perform functions such as syntax or threshold checking.

Table 5 lists the common routines described in this section.

Table 5. AON Common Routines

| Name     | Usage                                                                      |
|----------|----------------------------------------------------------------------------|
| CGLOBAL  | "Using the Common Global Variable Command Processor (CGLOBAL)" on page 319 |
| EXIST    | "Querying Command Availability (EXIST)" on page 320                        |
| EZLEATDF | "Calculating Time (EZLEATDF)" on page 321                                  |
| EZLE1UFW | "Forwarding User Messages (EZLE1UFW)" on page 322                          |
| EZLEACKT | "Checking the Timer (EZLEACKT)" on page 323                                |
| EZLEAGEN | "Recovering Generic Resources (EZLEAGEN)" on page 324                      |
| EZLEAGRN | "Getting Resource Information (EZLEAGRN)" on page 325                      |
| EZLEASLN | "Updating the Status File and Logging Messages (EZLEASLN)" on page 327     |
| EZLEATHR | "Checking Thresholds (EZLEATHR)" on page 331                               |
| EZLECALL | "INFORM Action (EZLECALL)" on page 335                                     |
| EZLECATV | "Using Active Monitoring and Recovery (EZLECATV)" on page 336              |
| EZLECAUT | "Checking Automation (EZLECAUT)" on page 338                               |
| EZLEFAIL | "Processing Generic Failures (EZLEFAIL)" on page 339                       |
| EZLEMCOL | "Setting Panel Message Color (EZLEMCOL)" on page 345                       |
| EZLEMSG  | "Formatting Panel Messages (EZLEMSG)" on page 346                          |
| EZLENFRM | "Driving the Inform Policy (EZLENFRM)" on page 347                         |
| EZLENTFY | "Notify Policy List (EZLENTFY)" on page 348                                |
| EZLERAIP | "Setting the AIP User Status Bit (EZLERAIP)" on page 349                   |
| EZLERCMD | "Routing Commands over Cross-Domain Sessions (EZLERCMD)" on page 351       |
| EZLERECV | "Recovering Resources (EZLERECV)" on page 352                              |
| EZLERGWY | "Routing Commands to Other NetView Domains (EZLERGWY)" on page 354         |
| EZLEROUT | "Routing NNT Cross-Domain Logon Information (EZLEROUT)" on page 356        |
| EZLERTVE | "Retrieving AON Information (EZLERTVE)" on page 358                        |
| EZLESRMD | "Issuing Resource State Reminders (EZLESRMD)" on page 360                  |
| EZLESTOP | "Stopping Cross-domain Sessions (EZLESTOP)" on page 361                    |

### Table 5. AON Common Routines (continued)

| Name     | Usage                                                               |
|----------|---------------------------------------------------------------------|
| EZLESTRT | "Starting Cross-domain Sessions (EZLESTRT)" on page 362             |
| EZLEVACT | "Activating VTAM Resources (EZLEVACT)" on page 364                  |
| EZLEVINA | "Deactivating VTAM Resources (EZLEVINA)" on page 365                |
| EZLEVMOV | "Moving VTAM Resources (EZLEVMOV)" on page 366                      |
| EZLSMSU  | "Sending MSUs to an MS Transport Application (EZLSMSU)" on page 367 |
| EZLTRACE | "Running Entry and Exit Traces (EZLTRACE)" on page 369              |
| FKVESYNC | "SNA Resource Automation (FKVESYNC)" on page 378                    |
| FKXECNVT | "SNMP RFC Conversion (FKXECNVT)" on page 371                        |
| FKXETRA1 | "Syntax of FKXETRA1 Program" on page 375                            |
| IPCMD    | "TCP/IP Command Support (IPCMD)" on page 373                        |

# Using the Common Global Variable Command Processor (CGLOBAL)

## Purpose

The CGLOBAL routine displays the names and value associated with common global variables. Running the CGLOBAL routine displays the message EZL016I containing the name of the common global variable and the message EZL017I containing the value associated with the common global variable.

# Format

## CGLOBAL

►►—CGLOBAL—varname-

# **Parameters**

varname

The specific name of a global variable or a name pattern with wildcard characters (\* or %)

## **Examples**

Issuing CGLOBAL domainid returns the following messages:

EZL016I NAME = DOMAINID EZL017I VALUE = CNM01 EZL002I END

The message EZL017I shows that CNM01 is the value associated with the common global variable domainid.

# **Examples**

Issuing **CGLOBAL** \*time returns the following messages:

```
EZL001I C *T
EZL016I NAME = CNMSTYLE.NPDA.ALT_ALERT
EZL017I VALUE = DOMAIN
EZL016I NAME = CNMIP.DNSTIMEOUT
EZL017I VALUE = 5
EZL016I NAME = FKXIPSTAT
EZL017I VALUE = DETAIL
EZL016I NAME = CNMSTYLE.NLDM.LUCOUNT
EZL017I VALUE = 4000
EZL016I NAME = CNMSTYLE.NRM.STATUS.INACT
EZL017I VALUE = UNKNOWN
EZL016I NAME = CNMSTYLE.REXEC.PORT
EZL017I VALUE = 512
EZL016I NAME = CNMSTYLE.RSH.PORT
EZL017I VALUE = 514
EZL002I END
```

The EZL016I messages show all of the command global variables that end with the characters time. The EZL017I messages show the values associated with each command global variable.

# **Querying Command Availability (EXIST)**

# **Purpose**

EXIST determines whether the specified command is available and sets a return code as its response. Only libraries in the DSICLD or STEPLIB concatenation are searched. The command must be a valid command list, REXX program, or NetView command processor.

•

# Format

## EXIST

►►—EXIST—command—

# **Parameters**

command

Name of a command

# **Return codes**

- 0 Valid command
- 4 Operator is not authorized to issue the command
- 8 Error (incorrect command name or no command specified)
- 16 Not found

# **Examples**

The following REXX fragment is an example of how you can use EXIST:

# Calculating Time (EZLEATDF)

# **Purpose**

The EZLEATDF routine calculates the difference between two date and time stamps and returns the values in TGLOBALs in terms of days, hours, minutes, and time. Keep the parameters for the EZLEATDF routine in the same order as they are shown in the following syntax diagram.

# Format

## EZLEATDF

► EZLEATDF— start\_date— start\_time— end\_date— end\_time—

# **Parameters**

| end_date   | Later date (in <i>mm/dd/yy</i> format)    |
|------------|-------------------------------------------|
| end_time   | Later time (in <i>hh:mm</i> format)       |
| start_date | Earliest date (in <i>mm/dd/yy</i> format) |
| start_time | Earliest time (in <i>hh:mm</i> format)    |

## **Return codes**

- **0** Program processed successfully.
- 5 Parameters are not valid.

## Flags

| TIMEDIFF | The number of hours and minutes between start and end (after the difference in days is calculated)                                                                                |
|----------|----------------------------------------------------------------------------------------------------|
| DAYSDIFF | The number of days between start date and end date                                                                                                    |
| HOURDIFF | Total hours and minutes between start date and end date (in <i>hh:mm</i> format)                                                                                                  |
| MINDIFF  | Total minutes between start time and end time $((hh*60) + mm)$ . To express the total difference in minutes, add the HOURDIFF global (converted to minutes) to the MINDIFF value. |

# **Examples**

This program call: EZLEATDF 06/23/00 06:28 06/24/00 15:50

Sets the following task global variables:

TIMEDIFF = 09:22 DAYSDIFF = 2 HOURDIFF = 57:22 MINDIFF = 3442

# Forwarding User Messages (EZLE1UFW)

## Purpose

The EZLE1UFW routine forwards messages to an AON focal-point domain.

# Format

### EZLE1UFW

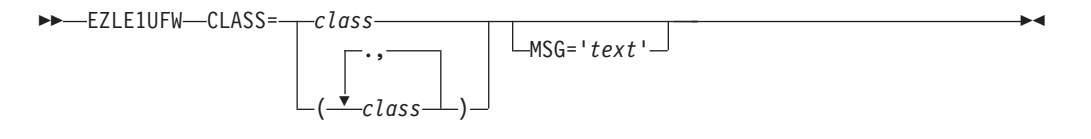

## **Parameters**

### CLASS=class

Specifies message classes used to determine which notification operators receive this message. You can specify up to ten message classes. There are no default message classes. The AON notification classes are in the range 00—99. The different notification classes are described in *IBM Tivoli NetView for* z/OS Messages and Codes Volume 2 (DUI-IHS).

**Note:** The classes must be the same as those defined with the NTFYOP control file entry, as described in Chapter 24, "Using AON Command Processors," on page 303.

#### MSG='text'

Specifies the text used for this message. If not coded, the text in the message buffer is used. Although this variable is usually optional, it is required if not called from the automation table.

## **Return codes**

- 0 Program (command list) processed correctly.
- 1 Processing error was encountered.

## Usage

The MSG parameter cannot be used for multiline messages.

## Examples

The following example sends individual messages for each line in the multiline response:

```
IF MSGID='IST075I'
```

```
THEN EXEC(CMD('EZLE1UFW CLASS=20')ROUTE(ALL*));
```

•

# Checking the Timer (EZLEACKT)

# **Purpose**

The EZLEACKT routine determines whether a timer exists and stores pertinent timer data in task global variables (TGLOBALs).

# Format

## EZLEACKT

►►—EZLEACKT—*timerid*—

# **Parameters**

timerid

Specifies the ID of the timer being searched for. Typically, for AON recovery efforts, this is the resource name.

# **Return codes**

- **0** Timer does not exist.
- 1 Timer exists.

## Flags

| EZLTIMCM | Command to be issued under timer ID      |
|----------|------------------------------------------|
| EZLTIMDT | Date the timer would pop                 |
| EZLTIMOP | Operator under which the timer would run |
| EZLTIMTM | Time of day the timer would pop          |
|          |                                          |

## Usage

The EZLEACKT routine is used primarily to determine if automation is already in effect for a resource with an existing timer ID, such as timers from MONIT intervals.

# **Recovering Generic Resources (EZLEAGEN)**

# **Purpose**

EZLEAGEN is a generic module that can do the following:

- Attempt resource recovery
- Check error thresholds
- Check automation recovery flag
- Check resource status
- · Initiate recovery on MONIT intervals

# Format

## EZLEAGEN

►►—EZLEAGEN—resource-

# **Parameters**

resource

The resource to be recovered

# Usage

This routine is provided as a model for user-written modules extending AON techniques. The EZLEAGEN module can be started by sending it a valid VTAM resource name.

## **Examples**

See "Sample AON Extended Module" on page 299 to see how EZLEAGEN is coded.

•

# **Getting Resource Information (EZLEAGRN)**

# **Purpose**

The EZLEAGRN routine retrieves VTAM information on a resource through a VTAM display command and stores the data in task global variables (TGLOBALs).

# Format

### EZLEAGRN

►►—EZLEAGRN—res name—

# **Parameters**

res\_name

The name of the VTAM resource to be displayed

## **Return codes**

- 0 Resource values assigned
- 1 Module error

## Flags

Table 6 lists the EZLEAGRN routine TGLOBALs.

Table 6. TGLOBALs for EZLEAGRN

| TGLOBAL | Description                       | Retrieved<br>from VTAM<br>message |
|---------|-----------------------------------|-----------------------------------|
| RESTYPE | Resource type                     | IST075I                           |
| RESSTAT | Resource status                   | IST486I                           |
| RESMAJ  | Resource's major node             | IST134I<br>or IST081I             |
| RESLINE | Resource's higher node-line       | IST081I                           |
| RESNODE | Resource's adjacent major node    | IST391I                           |
| RESPU   | Resource's higher node controller | IST135I                           |
| RESSA   | Resource's subarea                | IST484I                           |
| RESSW   | Resource's switched major node    | IST136I                           |
| RESNET  | Resource's network ID             | IST075I<br>or IST1043I            |

# Usage

VTAM resource types are translated into the following standard automation resource categories:

- LU Logical unit
- PU Physical unit
- PU LCL\*
- LINE Line
- PU PU\*
- NCP PU T4/5

NCP CA Major Node CDRM CDRMs LINK Link Station CP Control Point

All other resource types remain the same. If the resource cannot be displayed in VTAM, a resource type of DEFAULTS is issued and message EZL208I is logged.

The EZLEAGRN routine gathers information about SNA resources. However, your installation might require you to tailor the information gathered by the EZLEAGRN routine. You can code user exits to alter this information. You can update values for the EZLEAGRN routine with the EXIT05 parameter of the ENVIRON EXIT control file entry. Refer to the *IBM Tivoli NetView for z/OS Administration Reference* for more information about the ENVIRON EXIT entry.

# Updating the Status File and Logging Messages (EZLEASLN)

## Purpose

The EZLEASLN routine updates the AON status file, logs associated messages in the AON log file and NetView log, and issues notifications. The content of the log or notification message depends on the message ID and the variable data that is placed in the message.

This routine can only be initiated by another module or by a command processor. Keep the parameters for the EZLEASLN routine in the same order that they are shown in the following syntax diagram. Even though you do not use some of the parameters, include the comma delimiters as if those parameters were in the routine.

## Format

### EZLEASLN

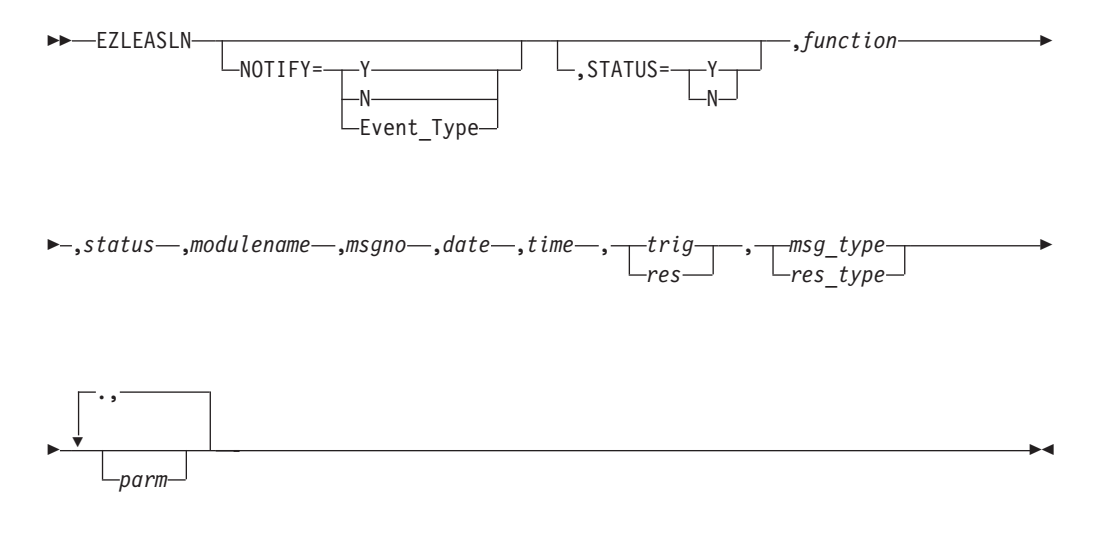

## **Parameters**

#### date

The date the message was logged. Use the NetView variable, *&DATE* or REXX function date ('U').

#### function

Defines the AON component that wrote the message. The function can be:

- AON
- APPN
- IP390
- NVAIX
- SA
- SNA
- SNBU
- TCPIP
- X25

#### modulename

Specifies the name of the module or program that is issuing the message. This parameter is used in the AON log, by the tracking and problem determination processes.

#### msgno

Specifies the number of the message to be issued.

#### msg\_type | res\_type

Specifies the resource type or the general cause for the message being issued. For errors and tracking information, the message type is typically ERR or ERROR. The message type can also be INFO, INIT, or similar indicative values.

The *msg\_type* variable can be a maximum of 10 characters in length.

#### NOTIFY

Specifying Y enables notifications to an operator and message forwarding of some event. Specifying Y queries the NOTIFY Policy based on ResName and ResType.

Specifying N does not notify anyone, it only logs the message to DSILOG.

Specifying Event\_Type queries the NOTIFY Policy for the type of event such as:

- CRITTHRS
- REMIND
- NOMOMONS
- NAMESERV

#### parms

User parameters are message-dependent fields that fill in the message content. Up to 5 user parameters can be coded, but a restriction of 240 characters in the EZLEASLN call can reduce the actual number of parameters that can be coded.

#### STATUS

Specifying Y enables updates to the status file with the following data:

- RESSTAT
- RESTYPE
- OPID

#### status

Specifies the resource status. This value updates the information in the status file and logs it in the AON log. The following is a list of some of the valid status codes generated by automation:

| ACTIVE | Resource is active.                           |
|--------|-----------------------------------------------|
| ERRORS | Command list error conditions.                |
| INACTV | Resource is inactive.                         |
| INRCVY | Resource is in recovery.                      |
| IUSER  | Resource deactivated by user.                 |
| MANUAL | Manual intervention is required.              |
| NCPDMP | NCP dump has been replied to (AON/SNA only).  |
| NCPRLD | NCP reload has been replied to (AON/SNA only) |
| RCVAUT | Resource recovered by AON automation.         |
| RCVSYS | Resource recovered by the system.             |

| REACTV | Reactivation process enabled.                     |
|--------|---------------------------------------------------|
| RECVRY | Resource currently being recovered by automation. |
| REMIND | Reminder processing enabled.                      |
| REMTRM | Reminders halted; reminder intervals exceeded.    |
| TRACKS | Command list tracking records.                    |
| TREACT | Recovery halted; reactivation intervals exceeded. |
| TTHRS  | Resource recovery ended by automation thresholds. |
| TUSER  | Resource recovery ended by user.                  |

time

The time the message was logged. Use the NetView variable, &TIME or REXX function TIME('U').

{trig | res}

Specifies the ID of the resource or the specific cause for the message being issued. For errors and tracking information, the message trigger typically is the command that caused the error message to be issued. The message trigger can also be the operator ID, a parameter keyword, a control file keyword, or other similar indicative information.

The *trig* variable can be a maximum of 8 characters in length and cannot contain spaces.

## **Return codes**

- 0 Message request processed successfully.
- 4 An error has occurred. Browse the log for further details.
- 9 Message request has been routed to a MSGOPER autotask.

## Usage

The EZLEASLN routine can perform the following functions:

- Message logging
- Status update and message logging
- AON notification processing based on the NOTIFY policy

Use the EZLEASLN routine when logging messages. Messages produced by calling this routine are not displayed at operator stations if NOTIFY=N is specified.

It can also be used to display a message to the operator. Messages produced by calling this routine are displayed at a NetView terminal, if an authorized notify operator is logged on, or at the z/OS system console if the notify operators are not logged on. These messages are forwarded to the focal point before being displayed.

Use the EZLEASLN routine when you change the resource status, and notification of that change is to be displayed to the operator. The current status in the AON status file is changed by this routine.

The field values passed to EZLEASLN are evaluated against the DDFGENERIC control file entry definitions that guide DDF updates. The following fields, sent to EZLEASLN, are evaluated for DDF generic values:

| EZLEASLN parameter | DDF generic field |
|--------------------|-------------------|
| function           | func              |
| status             | status            |
| resource           | res_name          |

res\_type parms1...parms5 res\_type opt1...opt5

The function value sent is used for the function value for evaluating DDFGENERIC statements.

The parameters passed to the EZLEASLN routine are dependent on the format of the message. Some messages have more parameters than others. AON messages are shipped in object code format for improved performance. To determine the number of inserts in a message, view the online help for the message. The message inserts are passed as user parms on the call to EZLEASLN.

## **Examples**

This example shows how to issue a simple status update message. The INACTIVE message has been received for LINE01. The message to be issued, EZL531I, indicates the new status value.

The message text for EZL531I follows:

EZL531I &4 &3 IS INACTIVE DUE TO OPERATOR &5 INTERVENTION

The module to call EZLEASLN is:

```
USERSLN module

&CGLOBAL ABC XYZ ... ...

&TGLOBAL

*

* Perform check automation

*

EZLECAUT LINE01

:

&IF &RETCODE EQ 0 &THEN &GOTO -AUTOOK

&EXIT

-AUTOOK

EZLEASLN NOTIFY=Y,STATUS=Y,AON,INACTV,USERSLN,EZL531,&DATE,

&TIME,LINE01,LINE,OPER1

:

&EXIT
```

The user-written module calls EZLECAUT to determine if automation is valid. If the return code greater than zero (0), automation is not permitted. If it is 0, the routine continues.

After it is determined that NetView automation is in effect, EZLEASLN is called. The *function* parameter is AON, indicating automation activity triggered the message. *Status* is INACTV, denoting the new status for LINE01. This status value is placed in the AON status file. The *modulename* is USERSLN.

The message number EZL531 is suffixed by an I to build a message identifier of EZL531I. EZL531I is inserted at beginning of the message text.

The date and time are coded as &DATE and &TIME.

The resource is coded as LINE01 (VTAM resource name). The resource type is coded as LINE (VTAM resource type), which is &4.

The first user parameter is OPER1. It replaces &5 in the message text.

# Checking Thresholds (EZLEATHR)

## Purpose

The EZLEATHR routine checks the number of errors recorded in the status file against a preset error threshold. It also supports the recording of the error date and time on the status file.

The EZLEATHR routine searches the automation control file for the applicable threshold of a specific resource. The routine then obtains the error status information from the status file and determines whether any of the three definable thresholds have been exceeded. If a threshold is exceeded, AON issues an error message and an appropriate return code is generated.

This routine can be issued only by another module or by a command processor.

Keep the parameters for the EZLEATHR routine in the same order as they are shown in the following syntax diagram. Use commas or spaces as delimiters.

# Format

### EZLEATHR

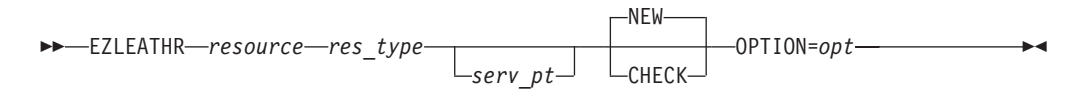

## **Parameters**

### NEW | CHECK

Specifies whether a new error is added to the error status information. If you specify NEW or use the default, an error is added to the error status information, then the thresholds are checked. If you specify CHECK, the thresholds are checked based on the existing error information and no new information is added. If you specify NEW or CHECK, place the parameter in the fourth position.

opt

Specifies the AON automation component issuing this request. The list of options follow:

- AON
- APPN
- IP390
- NVAIX
- SA
- SNA
- SNBU
- TCPIP
- X25

#### resource

Specifies the name of the resource for which thresholds are be checked. This resource name can be a generic resource type or any user-defined name up to 8 characters long. The resource name is required and must be the first parameter.

res\_type

Specifies the type of the resource. The *res\_type* parameter can be any user-defined name up to 10 characters long. The resource type is required and must be the second parameter.

serv\_pt

Specifies the name of the TCP/IP service point controlling the specified resource. If specified, *serv\_pt* must be the third parameter. If not specified, the default is the NetView DomainID.

## **Return codes**

- **0** No threshold has been exceeded.
- 1 Infrequent threshold has been reached.
- 2 Frequent threshold has been reached.
- 3 Critical threshold has been reached.
- 4 Incorrect parameters were used in the call.
- 5 Time-out or other error occurred.

## Usage

The EZLEATHR routine accesses the control file to check the THRESHOLD entries and the status file to check the current status of the resource.

You can modify values for the EZLEATHR routine by defining them in the EXIT06 parameter of the ENVIRON EXIT control file entry. Refer to the *IBM Tivoli NetView for z/OS Administration Reference* for more information. AON uses the values on the ENVIRON EXIT control file entry unless you define a THRESHOLDS control file entry for the specific resource.

The EZLEATHR routine is used primarily to track error conditions that can be recursive. Because EZLEATHR tracks the errors, AON can notify operators of the recursive situation before it causes problems. After a critical threshold exception, AON deactivates resources to stop the recursive error and recovery.

A maximum of 10 errors can be stored in each record in the status file. These errors are stored in order of date and time-of-error. No details about the error are stored.

The VSAM key to the status file is built from the 8-character VTAM resource name. Only one status file record exists for each resource.

Each resource name in the status file must be unique; therefore, select your resource names carefully.

The EZLEATHR routine searches for the threshold in a predefined sequence to find the appropriate threshold. For a description of the threshold search sequence, refer to the *IBM Tivoli NetView for z/OS Administration Reference*.

AON is designed to fulfill most needs of thresholds automation processing. However, your installation might require you to tailor threshold automation processing. You can code AON user exits for threshold values for a specific resource. These values are specified on the THRESHOLDS statement or on the ENVIRON EXIT control file entry.

## Examples

This example shows the relationship between the EZLEATHR routine and the automation control file. The threshold to be checked is a user-defined name, PU001. The user module checks the thresholds by calling the EZLEATHR routine.

```
The automation control file entry is:
THRESHOLD PU001,CRIT=(8,02:00),FREQ=(4,04:00),INFR=(4,08:00)
```

The module to call the EZLEATHR routine is:

```
USERTHR module
    &CGLOBAL ABC XYZ ....
    &TGLOBAL ABC XYZ ....
    EZLECAUT ... check whether automation allowed and set
-AUTOOK
    EZLEATHR PU001 USER NEW
     &IF &RETCODE EQ 0 &THEN &GOTO -OKSOFAR
     &IF &RETCODE EQ 1 &THEN &GOTO -EXCEEDINFR
    &IF &RETCODE EQ 2 &THEN &GOTO -EXCEEDFREQ
    &IF &RETCODE EQ 3 &THEN &GOTO -EXCEEDCRIT
     otherwise, an error occurred, RC=4/5, log error msg
     &EXIT
-OKSOFAR
     perform whatever actions may be required if no thresholds
     have been exceeded
     &EXIT
-EXCEEDINFR
     perform whatever actions may be required if infrequent
     thresholds have been exceeded
    &FXIT
-EXCEEDFREQ
     perform whatever actions may be required if frequent
     thresholds have been exceeded
     &EXIT
-EXCEEDCRIT
     perform whatever actions may be required if critical
     thresholds have been exceeded.
     &EXIT
```

The THRESHOLD entries in the automation control file defined a critical threshold as 8 errors occurring in 2 hours, frequent threshold as 4 errors in 4 hours and infrequent threshold as 4 errors in 8 hours.

The user-written module initiates the EZLEATHR routine using resource name, resource type, and NEW. The error information is added to the status file and the thresholds are checked.

Upon return to the user-written module the *&RETCODE* value is checked. If the value indicates that a critical threshold has been exceeded, the module stops recovery, which is consistent with the message issued by the EZLEATHR routine.

## Examples

This example shows a REXX command list that uses the EZLEATHR routine: /\* REXX example of EZLEATHR usage \*/

```
/* Check thresholds */
```

'EZLEATHR 'Resource' USER NEW' Thr\_rc = Rc

## EZLEATHR

```
select
 when Thr_rc = 0 then
                                                   /* None exceeded*/
   do
     /* Actions for no threshold exceeded */
     exit
   end
 when Thr rc = 1 then
                                                   /* Infrequent */
   do
     /* Infrequent Actions */
     exit
   end
                                                   /* Frequent
 when Thr_rc = 2 then
                                                                   */
   do
     /* Frequent Actions */
     exit
    end
 when Thr_rc = 3 then
                                                   /* Critical */
   do
     /* Critical Exceeded, */
     /* terminate recovery */
     exit
    end
 Otherwise
    do
      'MSG LOG, ERROR: RETURN CODE 'Thr_RC' FROM EZLEATHR 'Resource
      exit
    end
end
```
# **INFORM Action (EZLECALL)**

## Purpose

EZLECALL is a REXX routine that generates an immediate INFORM action based on the notification policy. Enter the name of the individual or group policy to contact, and any message text required. EZLECALL does require that an INFORM/CONTACT policy entry exists for this purpose.

The INFORM command is a command synonym (CMDSYN) for EZLECALL.

## Format

## EZLECALL

►►—EZLECALL—policy\_name

\_\_\_\_\_message\_\_\_

# **Parameters**

### policy\_name

Specifies the name of the INFORM policy or group name to use, which determines the individuals to contact.

message

Specifies the message to be sent to the contact. The message must be consistent with the CONNECTION type specified in the INFORM policy. If no message is provided, the default INFORM message or the message specified in the INFORM policy is used.

## **Examples**

This example shows how the operator can issue an inform for the policy NITEOPS. The text following the policy is sent in an e-mail or to an alpha-pager. INFORM NITEOPS PLEASE CALL THE OFFICE IMMEDIATELY

Refer to the *IBM Tivoli NetView for z/OS Administration Reference* for additional information on how to set up your INFORM policy statements.

# Using Active Monitoring and Recovery (EZLECATV)

## Purpose

The EZLECATV routine tries to recover VTAM resources through the VTAM VARY INACT and VARY ACT commands at intervals specified in the MONIT control file entry. Recovery attempts continue until the resource becomes active, interval settings have been exhausted, automation is turned off, or an operator issues a command for that resource (VARY INACT or VARY ACT). If the notify flag for the interval is **Y**, the EZLECATV routine issues a reminder notification.

EZL507I resname HAS BEEN UNRECOVERABLE FOR duration

At the first interval, message EZL506I issues:

EZL506I restype resname ON location INACTIVE - RECOVERY MONITORING HAS BEEN INITIATED

Keep the parameters for the EZLECATV routine in the same order as they are shown in the following syntax diagram.

## Format

### EZLECATV

EZLECATV—resource—,res\_type—,count—,gmtdate—,gmttime—

## **Parameters**

resource

Resource name.

res\_type

Resource type.

#### count

MONIT interval count of interval just run. Valid values are 0 through 99.

#### gmtdate

Date of original failure that initiated recovery. The date is given in Greenwich mean time (GMT).

#### gmttime

Time of original failure that initiated recovery. The time is given in Greenwich mean time (GMT).

## Usage

Link stations and CDRM are not inactivated during recovery. All other resources are deactivated with a VARY INACT,F command to clear pending states. Activations are done with SCOPE=U for PUs and higher nodes. SCOPE=ONLY is used for LUs and CDRMs. Recovery is stopped if the resource becomes unknown to VTAM in consideration of dynamic CDRSCs. A timer is scheduled at the next MONIT interval with an ID of the resource names.

To tailor reminder interval automation processing code AON user exits for specific MONIT intervals for a resource. Set default exit values for EZLECATV on the MONIT statement or on the ENVIRON EXIT control file entry. Refer to the *IBM Tivoli NetView for z/OS Administration Reference* for more information about the

ENVIRON EXIT entry.

# **Checking Automation (EZLECAUT)**

## **Purpose**

The EZLECAUT routine checks recovery automation flags on the RECOVERY control file entry to determine whether automation is in effect for a resource.

•

## Format

### EZLECAUT

►► EZLECAUT—res\_name \_\_\_\_\_res\_type\_

## **Parameters**

### res\_name

The name of the resource for which to check automation settings

res\_type

Type of resource being checked

## **Return codes**

- **0** Automation is in effect.
- 1 Automation is not in effect.
- 2 Automation is defined, but not in effect because of a NOAUTO window.
- 4 Parameters that are not valid.

## Usage

If a NOAUTO parameter is found, calculations determine whether the current time is within the NOAUTO window. The return code is set accordingly.

You can set defaults for the EZLECAUT routine by defining the EXIT07 parameter of the ENVIRON EXIT control file entry. To tailor recovery automation processing, code AON user exits for specific recovery processing.

# **Processing Generic Failures (EZLEFAIL)**

## **Purpose**

The EZLEFAIL routine processes resource failure events and drives option specific routines from the option tables. The following diagram illustrates the syntax of the EZLEFAIL routine and its parameters.

## Format

### EZLEFAIL

►►—EZLEFAIL—RESNAME=resourcename—RESTYPE=resourcetype—OPTION=optiontype—

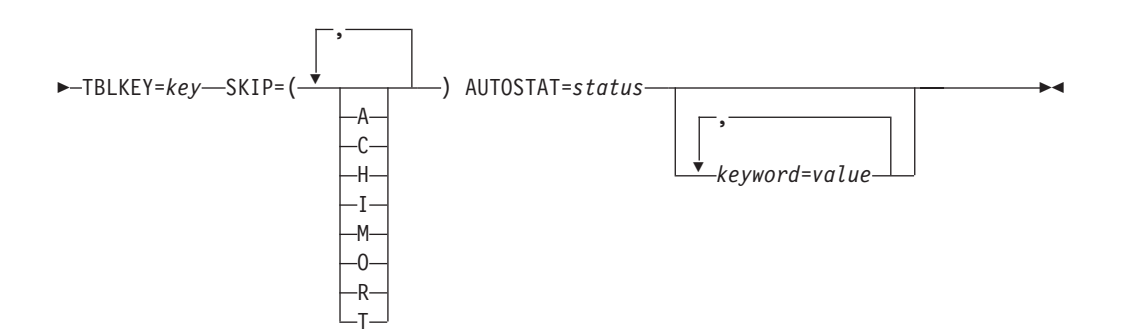

# **Parameters**

# RESNAME

Specifies the resource name.

### RESTYPE

Specifies the resource type.

#### **OPTION**

Specifies the automation component:

- APPN
- IP390
- NVAIX
- SA
- SNA
- SNBU
- TCPIP
- X25

#### TBLKEY

Specifies unique handling for the event. The EZLEFAIL routine gets optional processing values from the TBLKEY parameter. If you do not specify the TBLKEY parameter for the EZLEFAIL routine, no optional processing or notification occurs. The values on the TBLKEY parameter specify keywords found in the option definition tables. In the option definition table, the keywords define the actual processing values used for optional processing. AON saves the TBLKEY values in the *outmsgid* and *spec\_function* variables. Message EZL509I is the default *outmsgid*. The value of TBLKEY is in the following format:

tblkey\_value=(outmsgid,spec\_function\_call)

For example, the EZLEFAIL routine is called with: EZLEFAIL OPTION=SA MSGPRMS=(OPID) TBLKEY=IST105I RESNAME=*resname* 

The EZLEFAIL routine gets the values specified on the IST105I keyword in the option definition table. In the option definition table, the values on the IST105I keyword are:

IST105I=(EZL531,FKVEAIDA(resname restype))

The EZLEFAIL routine issues the EZL531I message and runs FKVEAIDA as a function sending the current value of *resname* (resource name) and *restype* (resource type) for optional processing. An optional processing program performs automation or processing unique to the resource or failure. No optional processing is done and no message is issued if SKIP=(0) is specified on the EZLEFAIL call.

The EZLEFAIL routine issues message EZL509I or EZL510I to all logs and to DDF. EZL509I is issued for resources that continue to be unavailable when EZLEFAIL runs. EZL510I is issued for resources that have been recovered and are in an active state when EZLEFAIL runs. Operators do not receive these messages. These messages are not issued if SKIP=(A) is specified on the EZLEFAIL call.

#### SKIP

Specifies which processing to ignore:

- **A** Availability message is skipped.
- **C** Check automation processing is bypassed.
- H Do not check higher node status.
- I Do not gather resource-specific information.
- M Option-specific message processing (TBLKEY value) is bypassed.
- O Option-specific processing (specified by TBLKEY value) is bypassed.
- **R** Recovery attempt processing is bypassed. Setting the AIP operator status is also bypassed.
- **T** Threshold processing is skipped.

#### AUTOSTAT

Specifies the status.

keyword=value

Any valid keyword and value.

### **Return codes**

- **00** EZLEFAIL completed successfully.
- 02 AON initialization has not completed, issue EZL003E.
- 03 Missing parameters, issue EZL203I.
- 04 Incorrect parameters: issue EZL204I.
- **05** Wait time expired: issue EZL205I.
- 06 Command failed: issue EZL206I.
- **07** NOVALUE variable found.
- 08 REXX syntax failure.
- 09 Initialization shipped to automation operator.
- 10 Can not find resource type/owning option.

- 11 Check recovery, option not enabled.
- 12 Check recovery, higher node down.
- 13 Check recovery, automation flag off.
- 14 Check recovery, resource in available state.
- 15 Check recovery, recovery timer exists.
- 16 Automation is defined, but not in effect because of a NOAUTO window.
- 21 Check thresholding: infrequent routine RC>0.
- 22 Check thresholding: frequent routine RC>0.
- 23 Check thresholding: critical routine RC>0.
- **30** Optional processing routine RC>0.

## Examples

The following example illustrates how you can call EZLEFAIL from the automation table:

The automation flag is not checked, threshold analysis is not performed, and recovery is not initiated. The status sent to DDF is NCPDUMP and IST205I. A keyword in the option definition table specifies any additional message or program to be called.

## **Examples**

This example shows AON/SNA automation being driven for VTAM message IST105I when a resource fails. EZLEFAIL is called out of the automation table for the AON/SNA subarea (SA) option. Other parameters passed to EZLEFAIL include TBLKEY that identifies an option definition table key to use for recovery of the resource. Additional Information is retrieved from the option definition table during the failure processing.

```
IF TEXT = 'IST105I' resname 'NODE' . & HDRMTYPE = 'Q'
THEN
EXEC(CMD('EZLEFAIL OPTION=SA MSGPRMS=(OPID) '
'TBLKEY=IST105I '
'RESNAME='resname));
```

## **Examples**

This example shows AON/SNA automation is driven for VTAM message IST619I when a resource fails. EZLEFAIL is called out of the automation for the AON/SNA subarea option. The option definition table key for additional recovery information and processes is IST619I. Additional information is retrieved from the option definition table during the failure processing.

# Managing Automation Tables (AUTOCMD/EZLEF002)

## **Purpose**

The AUTOCMD routine is used to enable, disable, insert, and get the status of automation tables. The following diagram illustrates the syntax of the AUTOCMD routine and its parameters.

## Format

### AUTOCMD

| ►►—AUTOCMD—— | Statement      |  |
|--------------|----------------|--|
|              | Single Table 🛏 |  |
|              | Insert         |  |
|              | Swap           |  |
|              | Status         |  |
| I            |                |  |

### Statement:

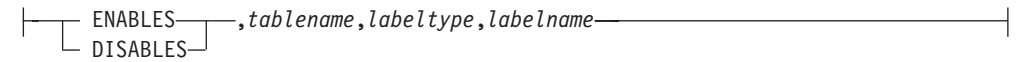

## Single Table:

| FNABLE     | — tablename— |   |
|------------|--------------|---|
|            | ,            | I |
| - DISABLE- |              |   |
| — REMOVE—  |              |   |
|            |              |   |
| JIAIUJ     |              |   |

### Insert:

— INSERT—, tablename, position, marker, listname—

### SWAP:

| SWAP- tahlename- tahlename2-  |           |   |                |  |
|-------------------------------|-----------|---|----------------|--|
| Swar, Lubichaine, Lubichainez | ∟,marker— | ļ | ?<br>,listname |  |

### SWAPI:

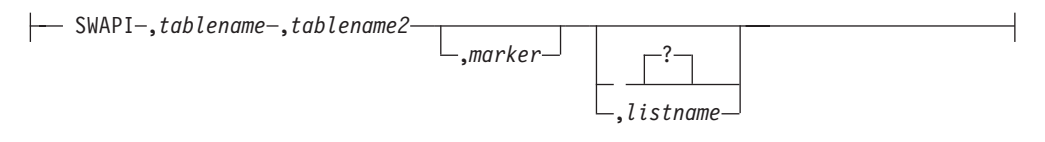

Status:

---- STATUS-, tablename-

### Statusm:

--- STATUSM--,marker-----

Command Synonym

AUTOCMD EZLEF002

# **Parameters**

### **ENABLES**

Activates multiple automation tables.

### DISABLES

Deactivates multiple automation tables.

### ENABLE

Activates a single automation table.

### DISABLE

Deactivates a single automation table.

### INSERT

Loads an automation table in the position specified.

### SWAP

Replaces an automation table with another automation table.

### SWAPI

Replaces an automation table with another automation table and reestablishes all disabled elements.

#### STATUS

Returns the status of the specified table.

### STATUSM

Returns the status of the table with the specified marker.

#### tablename

Specifies the name of the automation table to be affected by the chosen keyword.

### tablename2

Specifies the name of the automation table that replaces *tablename*.

### labeltype

Specifies the type of label to be altered as follows:

- LABEL
- ENDLABEL
- BLOCK
- GROUP
- SEQUENCE

#### labelname

Specifies a label name, which consists of 1–16 character label or 1–8 character sequence numbers in the automation table.

#### position

Specifies the position of the table to be loaded. The position specification follows:

## AUTOCMD

| 1n       | The numerical position of the table.                                                                                                    |  |
|----------|----------------------------------------------------------------------------------------------------|--|
| FIRST    | The table loads in the first position.                                                                                                    |  |
| LAST     | The table loads in the last position.                                                                                                    |  |
| marker   | Specifies a unique identifier associated with the table being loaded. Markers can be 1–8 characters in length and are optional.                                                                                                    |  |
| listname | Specifies a unique name for the listing member associated with<br>the automation table. A list name can be 1–8 characters. If the<br>listing name is omitted, a unique name is created and a listing<br>is generated, automatically. However, if *NONE* is provided as<br>a parameter, then no listing is generated. This is considered an<br>override. No informational messages are generated regarding<br>an override of the listing with *NONE*. |  |

## **Return codes**

For STATUS and STATUSM, the return codes are as follows:

- **0** The search for the automation table or marker was successful.
- 4 The search for the automation table was not successful or an error occurred.

For all other return codes are as follows:

- **0** The request completed successfully.
- **n** The request failed. The error message can be found in the common global variable EZLERRMSG. The common variable stem EZLAUTOR contains messages generated by the request.

## Usage

When loading or swapping tables that replace or become the automation table used by AON, it is necessary to update the EZLMSGTBL and EZLMSGLST global variables with the table name and listing name respectively. If AUTOMAN removes the AON table, then these variables are automatically reset.

•

# Setting Panel Message Color (EZLEMCOL)

## Purpose

Use EZLEMCOL to set panel variable attributes for non-AON messages such as VTAM and NetView messages.

## Format

### EZLEMCOL

►►—EZLEMCOL—(msgnum,msgtext)-

# **Parameters**

msgnum

Message number

msgtext

Message text

## Usage

EZLEMCOL can also be called as a command.

Color settings are: Information message White Warning message White Error message Yellow Action message Red

# **Examples**

Following is a sample of REXX code using EZLEMCOL: \$ErrorMsg = EZLEMCOL(MsgId,MsgTxt) /\* set panel variable \*/

'GLOBALV GETT EZLMSGCOLR' \$ERRORMSG = 'EZLMSGCOLR /\* get color attribute(s) \*/
/\* set panel attribute(s) \*/

## Formatting Panel Messages (EZLEMSG)

### Purpose

EZLEMSG is a REXX function that builds messages to be sent to operators while they are viewing an AON panel.

## Format

#### EZLEMSG

▶ PnlMsg == EZLEMSG (msgnum, logupdate, clistname, parm1, parm2, ... parmn) →

## **Parameters**

#### PnlMsg

The panel variable used to display the message. Upon return from EZLEMSG this variable is set to the complete message text with inserts included.

#### msgnum

Identifies the message to display.

#### logupdate

If *Y*, the message is passed back from the function call and is also be logged to the NetView log. If *N*, the message is returned from the function call and is not logged.

#### clistname

Used to identify the program issuing the message. This is required and issued if an error occurs to properly identify the failing program.

### parm1

First insert for the message. This is optional.

#### parm2

Second insert for the message. This is optional.

#### parmn

Last insert for the message. This is optional.

## Usage

The default message prefix is EZL. If you generate messages with other prefixes, code the prefix plus the message number. The parameters (*parm1* through *parmn*) are optional and are only required if the message substitutes variable information into the message text as a message insert.

## Examples

Following is a sample of REXX code using EZLEMCOL: PnlMsg = EZLEMSG(901, 'N', ident, sel, '1', '5')

This statement sets the variable *PnlMsg* equal to the text of message EZL901I with inserts of the value of variable sel, 1, and 5:

PnlMsg = SELECTION 6 IS INVALID. TYPE A NUMBER BETWEEN 1 AND 5

# Driving the Inform Policy (EZLENFRM)

# Format

### EZLENFRM

► EZLENFRM — \_policy\_name —resname —restype —resdomain —resstat \_\_\_\_\_

## **Purpose**

EZLENFRM is a REXX routine called by the AON notification policy when an inform action is required. EZLENFRM can also be invoked by non-AON routines. EZLENFRM checks the inform policy, issues the inform actions, and logs the action, if indicated. All parameters are required and can be substituted in the resulting inform message.

## **Parameters**

aostat

Automation status of the failing resource

#### policy\_name

Specifies which INFORM policy or group name to use when determining who to contact.

#### resdomain

The domain of the failing resource

#### resname

The failing resource name

#### resstat

The status of the failing resource

#### restype

The failing resource type

## **Examples**

This example shows an invocation of EZLENFRM for policy NITEOPS. A CDRM that is down has reached the end of its monitoring intervals. The NITEOPS policy is consulted and appropriate actions is taken.

EZLENFRM NITEOPS NTB6MVS CDRM PACDR NOMOMONS

Refer to the *IBM Tivoli NetView for z/OS Administration Reference* for more information about setting up INFORM policy statements.

# Notify Policy List (EZLENTFY)

## Purpose

EZLENTFY is a REXX routine called to query the AON Notify Policy for a given event type, resource, or resource type.

## Format

### EZLENTFY

| ►►—F7I FNTFY— | -event type                   | - |
|---------------|-------------------------------|---|
|               | evene_cype                    |   |
|               | —resname———                   |   |
|               | -restype                      |   |
|               | <sup>L</sup> resname restype— |   |

## **Parameters**

### event\_type

Query Notify Policy based on the type of event such as CRITTHRS.

resname

Query Notify Policy based on the resource name. Wild cards are supported.

restype Query Notify Policy based on the resource type.

## Usage

If any Notify Policy keywords are set to *NO*, they are not displayed in the Notify Policy List. Refer to the *IBM Tivoli NetView for z/OS Administration Reference* for additional information on the NOTIFY statement.

The Notify Policy List can be null. Any caller must be prepared to avoid issuing notifications with a null Notify Policy List.

The following INFORM Policy Names are not valid:

- MSG
- ALERT
- TEC
- DDF

EZLENTFY creates two task global variables:

- EZLNTFYLIST containing the list of notification actions. The format of the list is (Notify1, Notify2, ..., NotifyN)
- EZLNTFYTYPE containing the NOTIFY policy statement used.

User Exit (EXIT10) Functions:

- Override NOTIFY policy based on other criteria, such as your own notify policy database.
- Implement other notifications such as fax.

## Setting the AIP User Status Bit (EZLERAIP)

## Purpose

EZLERAIP is a REXX routine that enables the setting and resetting of the Automation in Progress (AIP) user status bit for resources being monitored or viewed in NetView management console (NMC). This routine handles the routing of the request to the domain specified in the control file. On the target domain, EZLERAIP routes the request to the appropriate AUTAIP autotask for processing. This routine can also update the Operator Intervention View (OIV) status, see the request types (*reqtype*) for specific information.

# Format

### EZLERAIP

► EZLERAIP — resname, — restype, — reqtype, — other netid, — nqn netid, —

►-prev domain,—gw flag,—sscp name-

# **Parameters**

gw\_flag

When set to Y causes the AIP operator status to update for both the NCP and Gateway NCP resources. Otherwise, only the NCP resource changes.

### nqn\_netid

The NETID of a resource as specified in its network qualified name.

### other\_netid

The NETID of the resource if owned by another domain.

### prev\_domain

An internal parameter that is filled in by the EZLERAIP call when it reroutes the request to the specified RODMDOM. All other calls must omit this parameter.

### reqtype

The operation to be performed. The following values are supported:

### RESET

Resets the AIP status for the resource.

### **RESET/OIV**

Resets the AIP status and adds the resource to the Operator Intervention View.

**SET** Sets the AIP status for the resource.

### SET/OIV

Sets the AIP status and removes the resource from the Operator Intervention View.

#### resname

The name of the resource.

#### restype

The *restype* parameter must be one of the following:

- CDRM
- LINE

- LINKSTA
- NCP
- PU

sscp\_name

The VTAM SNA node name of the reporting VTAM. This is required only when the resource is owned by another VTAM domain.

# Usage

• Commas are required between each of the parameters.

# Routing Commands over Cross-Domain Sessions (EZLERCMD)

## Purpose

EZLERCMD is a REXX routine that routes commands over cross-domain sessions. Both NetView-NetView Task (NNT) and remote command (RMTCMD) session types are supported.

## Format

### EZLERCMD

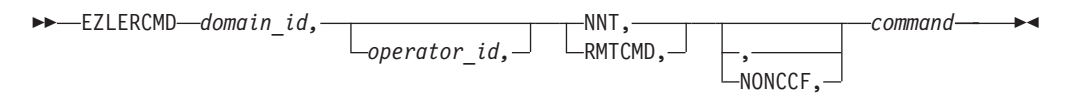

## **Parameters**

### domain\_id

Domain to which the command is sent.

#### operator\_id

Operator to issue the command. This parameter is for RMTCMD sessions only.

#### NNT

Specifies that the session the command is routed over is an NNT session.

### RMTCMD

Specifies that the session the command is routed over is an RMTCMD session.

#### NONCCF

If specified, the command is issued following CMD HIGH. Otherwise, it is issued following CMD HIGH NCCF.

#### command

The command and parameters to be routed.

## Usage

The *operator\_id* variable is required for RMTCMD sessions, but not for NNT sessions. No verification is performed on the command. It is routed as is to the target domain. If the specified operator is not logged onto the target domain, NetView establishes an RMTCMD session and issues the command upon session initialization. Ensure that the specified operator is logged on to the target domain before calling EZLERCMD.

## Examples

This example routes the LIST STATUS=OPS command over the active NNT session to domain CNM01.

EZLERCMD CNM01,,NNT,,LIST STATUS=OPS

### Examples

This example shows how to route the LIST STATUS=OPS command over the RMTCMD session to OPER1 on domain CNM01.

EZLERCMD CNM01, OPER1, RMTCMD, , LIST STATUS=OPS

## **Recovering Resources (EZLERECV)**

## Purpose

The EZLERECV routine is called for resource recovery and drives option specific routines from the option tables. The following diagram illustrates the syntax of the EZLERECV routine and its parameters. The AIP operator status is also cleared each time EZLERECV is called for a given resource.

## Format

### EZLERECV

▶ EZLERECV—RESNAME=resourcename—RESTYPE=resourcetype—OPTION=optiontype——

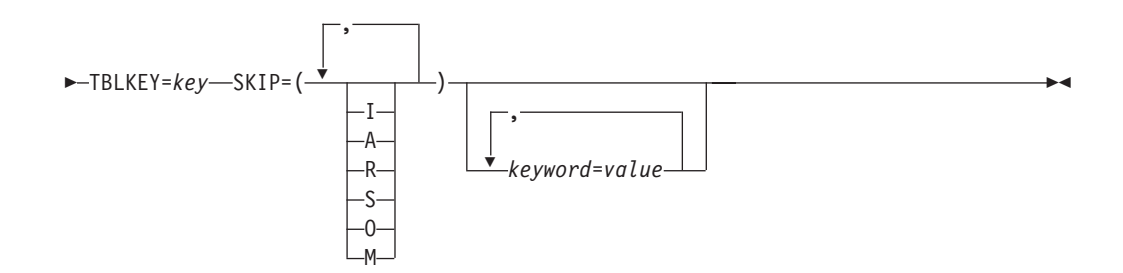

## **Parameters**

#### RESNAME

Specifies the resource name.

#### RESTYPE

Specifies the resource type.

### OPTION

Specifies the automation option.

#### TBLKEY

Specifies unique handling for the event.

The EZLERECV routine gets optional processing values from the TBLKEY parameter. If you do not specify the TBLKEY parameter for the EZLERECV routine, no optional processing or notification occurs. The values on the TBLKEY parameter specify keywords found in the option definition tables. In the option definition table, the keywords define the actual processing values used for optional processing. AON saves the TBLKEY values in the *outmsgid* and *spec\_function* variables. Message EZL504I is the default *outmsgid*. The value of TBLKEY is in the following format:

tblkey\_value=(outmsgid, spec\_function\_call)

For example, if the EZLERECV routine is called with: EZLERECV OPTION=SA MSGPRMS=(OPID) TBLKEY=IST0931 RESNAME=resname

The EZLERECV routine gets the values specified on the IST093I keyword in the option definition table. In the option definition table, the values on the IST093I keyword are:

IST093I=(EZL517,FKVEAIDA(resname restype resstat opid))

The EZLERECV routine issues the EZL517I message and runs FKVEAIDA as a function sending the current value of *resname* (resource name) and *restype* (resource type) for optional processing. An optional processing program performs automation or processing unique to the resource or failure. No optional processing is done and no message is issued if SKIP=(0) is specified on the EZLERECV call.

The EZLERECV routine issues message EZL504I to all logs and to DDF. Operators do not receive this message. This message is not issued if SKIP=(A) is specified on the EZLERECV call.

#### SKIP

Specifies which processing to ignore:

- I Do not gather resource-specific information.
- A Skip availability message.
- **R** Bypass recovery stop processing.
- **S** Skip active monitoring restart.
- **O** Bypass option-specific processing (specified by TBLKEY value).
- M Bypass option-specific message processing (TBLKEY value).

#### keyword=value

Any valid keyword and value.

### **Return codes**

- **00** EZLERECV completed successfully.
- 03 Missing parameters, issue EZL203I.
- 04 Incorrect parameters, issue EZL204I.
- 05 Wait time expired, issue EZL205I.
- 06 Command failed, issue EZL206I.
- **07** NOVALUE variable found.
- **08** REXX syntax failure.
- 09 Initialization shipped to automation operator.
- 10 Can not find resource type.
- 11 Option not enabled.
- **30** Optional processing routine RC>0.

# **Examples**

This example shows that AON/SNA automation is driven for VTAM message IST093I when a resource is reactivated. EZLERECV is called from the automation table for the AON/SNA SubArea option with optional parameters, such as TBLKEY=IST093I, to identify additional information for the resource recovery actions from the AON/SNA option definition table. Additional information is retrieved from the option definition table during the recovery processing.

# Routing Commands to Other NetView Domains (EZLERGWY)

## Purpose

EZLERGWY is a REXX routine that uses the RMTCMD command to route commands to other NetView domains.

## Format

### EZLERGWY

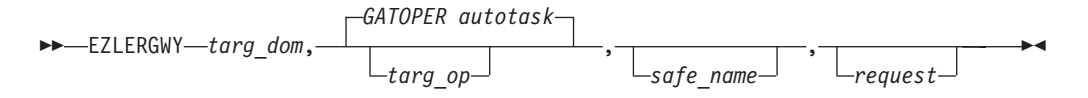

Note: If *safe\_name* is coded and contains data, *request* is optional.

## **Parameters**

### targ\_dom

The target NetView domain to which to route the request.

#### targ\_op

The target NetView operator ID to which to route the request. If not specified, the request is routed to the GATOPER autotask as defined in the CDLOG statements in EZLCFG01 in DSIPARM.

#### safe\_name

The name of the safe in which to store the response or from which to get the command. If you specify DSILOG, the output is only logged to DSILOG. If not specified, the command is routed and no response is logged or returned to the caller.

#### request

The command to run.

## Usage

To enable the remote gateway support, define CDLOG statements for the GATOPER autotask in each NetView domain. These statements are located in member EZLCFG01 in DSIPARM. Using these CDLOG definitions, AON establishes a RMTCMD session between the corresponding NetView domains. For more information, refer to the *IBM Tivoli NetView for z/OS Administration Reference*.

All parameters are positional and must be delimited by a comma. If you omit a parameter, use a comma to denote its absence.

No syntax checking or security checking is performed for the requested command.

To see the output from your command, specify a *safe\_name* parameter. For debugging, specify DSILOG for the *safe\_name* parameter.

If you are passing a command in the named safe (*safe\_name*) parameter, make sure your program has placed data (the command) into the safe. If not, you receive message EZL203I. In this case, do not pass the command as a parameter.

## **Examples**

The following causes the LIST command to be routed to domain NTV6D with the output being placed into a named safe called MYSAFE: EZLERGWY NTV6D,,,LIST

Since no *targ\_op* was specified, GATOPER autotask in NTV6D is used.

## **Examples**

The following causes the LIST command to be routed to domain NTV6D. No output is returned to the calling program: EZLERGWY NTV6D,,,LIST

## **Examples**

The following shows how to invoke EZLERGWY when the command to run is contained in a safe. In this case, the command is LIST DSILOG and is passed to EZLERGWY in a safe called MYSAFE. EZLERGWY builds the command, runs it, and returns the responses back into MYSAFE:

```
...
Command.0=2
Command.1='LIST '
Command.2='DSILOG'
"PIPE STEM Command.|Safe MYSAFE"
"EZLERGWY NTV6D,,MYSAFE,"
"PIPE SAFE Mysafe|Stem Myvar."
Do i=1 to myvar.0
   Say 'Response to command=' Myvar.i
End
```

Using this example, you can send commands longer than 255 bytes (NetView command-line restriction) to remote NetView domains.

## Examples

The following shows how to start a remote session from the GatOper (GATNTV6D) in domain NTV6D to domain NTVFE as RMTNTV6D:

```
CDLOG GATNTV6D,NTVFE,
SESSTYPE=RMT,
TARGOP=RMTNTV6D,
INIT=YES,
DESC='RMTCMD GATEWAY TO NTVFE'
```

TARGOP is optional for CDLOG and defaults to the same task name in the target domain. GATNTV6D is already be known to domain NTVFE as the NNT gateway task. Specify INIT=YES to start the session every time GATNTV6D logs on. DESC= is optional.

# Routing NNT Cross-Domain Logon Information (EZLEROUT)

## Purpose

EZLEROUT is a REXX routine that routes cross-domain logon information for NNT sessions and automates replies to NetView message DSI809A. You can also use EZLEROUT to route commands over RMTCMD sessions, similar to the EZLERCMD routine.

## Format

### EZLEROUT

| ••- | —EZLEROUT—domain_id—,target_oper— | , | - |
|-----|-----------------------------------|---|---|
| ▶   | _,NNT,profile,hcl_device,         |   | M |

## **Parameters**

#### command

The command to be issued. Specifying YES for an NNT session runs the initial program defined in the operator logon profile, NNT-Profile. For RMTCMD sessions, this can be any valid NetView command or program (command list).

domain\_id

The domain to which you are logging on.

#### hcl\_device

The hard copy log device for the NNT session.

### NNT

Specifies that you are logging onto an NNT session.

### password

The password to use.

### profile

The NNT session profile.

#### RMTCMD

Specifies that you are logging onto an RMTCMD session.

#### target\_oper

The operator ID to which you are logging on.

## Examples

This example shows how to route the LIST STATUS=OPS command over the active NNT session to domain CNM01. The routine uses the password OPERWORD, and the operator profile OPERPROF. The double-commas (,,) preceding the LIST STATUS=YES command indicate that the routine ignores the hard copy log device parameter.

EZLEROUT CNM01,,NNT,OPERWORD,OPERPROF,,LIST STATUS=OPS

# **Examples**

This example shows how to route the LIST STATUS=OPS command over the RMTCMD session to OPER1 on domain CNM01.

EZLEROUT CNM01,OPER1,,RMTCMD,,,LIST STATUS=OPS

# **Retrieving AON Information (EZLERTVE)**

### Purpose

The EZLERTVE routine retrieves data from AON option definition tables to use in automation modules.

## Format

The following diagram illustrates the syntax of the EZLERTVE routine:

### EZLERTVE

►►—EZLERTVE-

-EZLOPT option entry--EZLRT resource type entry-

## **Parameters**

entry

Option definition table keyword.

### EZLOPT

Specifies the option (AON feature) common global variables from the option definition tables.

### EZLRT

Specifies the resource type common global variables from the option definition tables.

#### option

Installed AON feature or suboption. Valid option names are:

AON AON base

APPN Advanced Peer-to-Peer Networking (APPN) suboption for AON/SNA

**IP390** TCP/IP for z/OS suboption of AON/TCP

#### NVAIX

NetView for UNIX suboption for AON/TCP

SA Subarea suboption for AON/SNA

SNA AON/SNA automation feature

SNBU Switched network backup (SNBU) suboption for AON/SNA

TCPIP AON/TCP automation feature

X25 X.25 suboption for AON/SNA

#### resource\_type

Any valid resource type supported by AON or its automation features.

## Usage

The EZLERTVE routine must be called from a program, for example, REXX. The results are returned back to the calling program in a local variable, EZLERTVE.

The EZLERTVE routine accesses a variable name of *EZLOPT.option.entry* or *EZLRT.resource\_type.entry* and returns the value of the common global variable.

If no value is found, EZLERTVE returns *N*/*A*.

# **Examples**

The following is an example of EZLERTVE in a REXX procedure:

```
opt_id=SNA
Restype=PU
/* Get message class for option and resource type */
'EZLERTVE EZLOPT' opt_id 'MSGCLASS'
opt_class = EZLERTVE
'EZLERTVE EZLRT' Restype 'MSGCLASS'
rt_class = EZLERTVE
if rt_class = "N/A" then
rt_class = "00"
if opt_class = "00"
```

The EZLERTVE routine gets the variable EZLOPT.SNA.MSGCLASS and the variable EZLRT.PU.MSGCLASS.

## Issuing Resource State Reminders (EZLESRMD)

## **Purpose**

The EZLESRMD routine checks the status of the resource and issues notifications if the resource is down. The resource is not recovered.

## Format

### EZLESRMD

►►—EZLESRMD—resource—,res\_type—,count—,gmtdate—,gmttime—

## **Parameters**

*count* MONIT interval count of the interval just run. Valid values are 0 through 99.

•

### gmtdate

Date of the original failure that initiated recovery. The date given is in Greenwich mean time (GMT).

### gmttime

Time of the original failure that initiated recovery. The time given is in Greenwich mean time (GMT).

#### resource

Resource name.

#### res\_type

Resource type.

# Usage

A timer is scheduled at the next MONIT interval that has the ID of the resource name.

Monitoring is discontinued if the resource becomes unknown to VTAM in consideration of dynamic CDRSCs.

Monitoring continues until the resource becomes active, interval settings have been exhausted, or automation is turned off. If the notify flag for the interval is **Y**, a notification is issued:

REMINDER - restype resname HAS BEEN DOWN FOR interval

At the first interval, message EZL506I is issued: *resname* INACTIVE - ATTEMPTING RECOVERY - RECOVERY MAY BE TERMINATED BY VARYING THE RESOURCE INACTIVE

The EZL540I message is issued when reminders are halted (REMINDERS FOR *restype resname* HALTED - REMINDER THRESHOLDS UNDEFINED).

# Stopping Cross-domain Sessions (EZLESTOP)

## Purpose

EZLESTOP is a REXX routine supplied with AON to stop cross-domain NetView sessions. Both NNT and RMTCMD sessions are supported.

# Format

## EZLESTOP

## **Parameters**

domain\_id

Domain with which you have a session. *target\_oper* Operator to be logged off. This is valid only for PMTCMD session

Operator to be logged off. This is valid only for RMTCMD sessions.

## Usage

EZLESTOP determines the type of session based on the parameters that are provided. If the target operator is specified, then EZLESTOP looks for a RMTCMD session and logs that operator off. If you do not specify a target operator, EZLESTOP stops your NNT session to the specified domain.

# **Return codes**

- **0** Session was ended.
- 4 Unable to stop cross-domain session. Check task global variable, EXITMSG, for the message that was received.
- 5 Internal AON error. Call IBM Software Support.
- 7 Internal AON error. Call IBM Software Support.
- 8 Internal AON error. Call IBM Software Support.

# **Examples**

This example logs operator OPER2T off a remote command (RMTCMD) session on domain CNM02.

EZLESTOP CNM02, OPER2T

# **Examples**

This example shows how to log off your NetView-NetView task (NNT) session with domain CNM02.

EZLESTOP CNM02

# Starting Cross-domain Sessions (EZLESTRT)

## Purpose

EZLESTRT is a REXX routine that starts cross-domain NetView sessions. The routine supports both NNT and RMTCMD type sessions.

## Format

### EZLESTRT

| <pre>&gt;&gt;—EZLESTRT—domain_id,—target_oper,—password,—</pre> |  |
|-----------------------------------------------------------------|--|
| NNT,profile,hard_copy_device,logmode,initial_cmd                |  |

## **Parameters**

domain\_id

Target domain to start session.

hard\_copy\_device

NNT hard-copy log device to start.

### initial\_cmd

Initial program or command to issue. For an NNT session, *YES* runs the initial program that is defined in the operator's logon profile. For RMTCMD sessions, this can be any valid NetView command or program.

### logmode

Log mode for NNT session.

### password

NNT password.

### NNT

Start a NetView-to-NetView Task session.

#### profile

NNT operator profile.

### RMTCMD

Start a remote command session.

#### target\_oper

Operator to be logged on.

### Usage

Delimit all parameters with commas. If you do not specify a parameter, use two commas.

## **Return codes**

- 0 Cross-domain session started.
- 4 Unable to start cross-domain session. Check the task global variable, EXITMSG, for the message that was received.
- 5 Internal AON error. Call IBM Software Support.
- 7 Internal AON error. Call IBM Software Support.
- 8 Internal AON error. Call IBM Software Support.

# **Examples**

This example shows how to start a cross-domain RMTCMD session to CNM02 as OPER2T:

EZLESTRT CNM02, OPER2T, , RMTCMD, , , , OPER2IC

The first occurrence of double-commas (,,) means that no password is passed. Other parameters not being passed are the *profile*, *hard\_copy\_device*, and *logmode*.

# **Examples**

This example shows how to start a cross-domain NNT session to CNM02 as OPER1 using a password of OPERPSWD and a logon profile of OPERPROF: EZLESTRT CNM02,0PER1,0PERPSWD,NNT,0PERPROF,,,YES

No parameters are supplied for *hard\_copy\_device* and *logmode*. *YES* specifies to run the operator's initial program as defined in the profile OPERPROF when the session is established.

# Activating VTAM Resources (EZLEVACT)

# **Purpose**

Use the EZLEVACT REXX routine to reactivate VTAM resources. EZLEVACT issues a VARY NET, ACT command for a specified resource.

# Format

### EZLEVACT

►►—EZLEVACT—resource—

•

## **Parameters**

resource

The name of the VTAM resource to be activated.

## **Return codes**

- **0** VARY ACT was successful.
- 8 WAIT error or resource is not known.
- 9 Security failure.
- 100 WAIT timeout.

## Usage

EZLEVACT can be called from any NetView program or command processor.

## **Examples**

The following example shows how to activate resource TA1P523A: EZLEVACT TA1P523A

•

# **Deactivating VTAM Resources (EZLEVINA)**

# **Purpose**

Use the EZLEVINA REXX routine to deactivate VTAM resources. EZLEVINA issues a VARY NET, INACT, F command for a specified resource.

# Format

## EZLEVINA

► EZLEVINA—resource—

# **Parameters**

resource

The name of the resource to deactivate.

# **Return codes**

- 0 VARY ACT was successful.
- 8 WAIT error or resource is not known.
- 9 Security failure.
- 100 WAIT timeout.

# Usage

EZLEVINA can be called from any NetView program or command processor.

# **Examples**

The following example shows how to deactivate resource TA1P523A: EZLEVINA TA1P523A

# Moving VTAM Resources (EZLEVMOV)

## Purpose

Use the EZLEVMOV REXX routine to move a PU from one line to another. EZLEVMOV issues a MODIFY NET,DR,TYPE=MOVE,FROM=*xxxx*,TO=*yyyy* command for a specified resource.

▶◀

## Format

### EZLEVMOV

►►—EZLEVMOV—PU\_name,—from\_line,—to\_line—

# **Parameters**

from\_line

The line to which the PU is currently attached

PU\_name

The name of the PU to move

to\_line

The line to which to move the PU

## **Return codes**

- **0** MOVE was successful.
- 8 WAIT error, MOVE error, incorrect number of parameters.
- 9 Security failure.
- 100 WAIT timeout.

# Usage

EZLEVMOV can be called from any NetView program or command processor. If you choose to move a PU, reactivate it after the move is complete. You can use the EZLEVACT for the reactivation.

# **Examples**

The following example shows how to move PU TA1P523A from line TA1L5023 to line TA1L5024:

EZLEVMOV TA1P523A, TA1L5023, TA1L5024

# Sending MSUs to an MS Transport Application (EZLSMSU)

## **Purpose**

EZLSMSU can be used to issue the NetView MS Transport send macro. To use EZLSMSU you must build a CP\_MSU major vector and then invoke EZLSMSU to issue the send macro.

## Format

### EZLSMSU

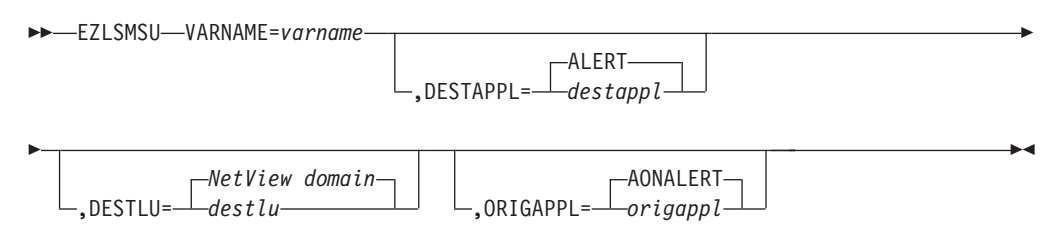

# Parameters

### varname

Identifies the variable that contains a prebuilt CP\_MSU. The variable is retrieved from your local variable pool. EZLSMSU does not perform data verification; it assumes that the CP\_MSU was built correctly.

destappl

Identifies the destination MS application for the send. If you do not specify a destination, the default (ALERT) is used and the MSU is sent to the NetView hardware monitor.

### destlu

Identifies the destination MS LU name for the send. For NetView applications, this is the NetView domain ID. If you do not specify a name, the default of the current NetView domain is used.

### origappl

Identifies the application originating the send request. If you do not specify an application, the default (AONALERT) is used.

## Usage

No checking is done on your MSU data. All major vectors, subvectors, and subfields must be built properly. For more information refer to the SNA formats. The data sent to the hardware monitor (DESTAPPL=ALERT) can be an alert, a resolution, or an MSU containing multiple alerts or resolutions. To be notified when a send fails, code an MS Transport application and specify it for the ORIGAPPL. AON registers the AONALERT MS application during initialization. To see an example of how to build a CP\_MSU acceptable for EZLSMSU, browse the EZLEMSU AON program.

## **Return codes**

EZLSMSU returns RC=0 if the MSU was sent to the NetView MS Transport. If an error occurs, EZLSMSU returns the return code received from NetView. The return codes are documented in *IBM Tivoli NetView for z/OS Programming: PL/I and C*.

# **Examples**

The following example shows how to send the data built in the variable MSUDATA to the ALERT application (hardware monitor) running in your domain from the AONALERT application:

EZLSMSU VARNAME=MSUDATA

# **Examples**

The following example shows how to send the MSU data contained in the variable MSUDATA to the MYAPPL application in domain CNM1A from the MYAPPL application in your current NetView domain:

EZLSMSU VARNAME=MSUDATA, DESTAPPL=MYAPPL, DESTLU=CNM1A, ORIGAPPL=MYAPPL

# **Running Entry and Exit Traces (EZLTRACE)**

## Purpose

Use the EZLTRACE routine in modules and command processors to:

- Provide entry and exit tracing
- Control more detailed levels of tracing

Also, use this routine in your automation modules. Tracing is controlled at the operator panel.

Note: This function does not require AON.

## Format

### EZLTRACE

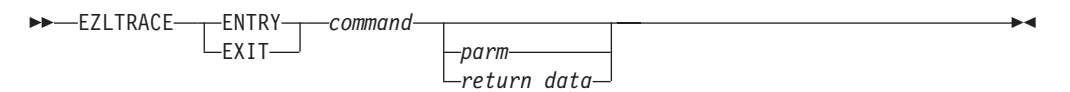

#### ENTRY

Indicates start of command **EXIT** Indicates end of command *command* The module being traced *parameters* Input parameters passed to command (entry) *return\_data* Return values or return code (exit)

## Usage

The *parameters* variables are written to the log when EZLTRACE ENTRY is run. The *return\_data* variable is written to the log when EZLTRACE EXIT is run.

Local variables are set for use by either REXX or NetView command list language for detail tracing:

- EZLTRACEC NetView command list program
- EZLTRACER REXX
- Entry message
- Exit message

## Examples

Use the EZLTRACE routine in a REXX procedure to trace entries:

```
parse source . Invoc Ident .
parse upper arg argstring
'EZLTRACE ENTRY 'ident argstring /* Entry trace */
interpret 'trace' EZLTRACER
```

## Examples

Use the EZLTRACE routine in a REXX procedure to trace exits:

ReturnCode = 4 'EZLTRACE EXIT 'ident ReturnCode exit ReturnCode

/\* Exit trace \*/

# **Examples**

Use the EZLTRACE routine in AON to avoid calls to EZLTRACE when trace is set to NONE:

```
parse source . Invoc Ident .
parse upper arg argstring
'Globalv Getc EZLTRACED'
If Substr(EZLTRACED,1,4)<> 'NONE'
Then Do 'EZLTRACE ENTRY 'indent argstring
Trace Value(EZLTRACER)
End
```

# **Examples**

Use the EZLTRACE routine in a NetView command list to trace entries:

```
MYCODE CLIST
&CONTROL ERR
&IDENT = MYCODE
*
EZLTRACE ENTRY &IDENT &PARMSTR
&CONTROL &EZLTRACEC
```

# **Examples**

\*

\*

Use the EZLTRACE routine in a NetView command list to trace exits:

```
&RETCODE = 99
EZLTRACE EXIT &IDENT &RETCODE
&EXIT &RETCODE
```
# SNMP RFC Conversion (FKXECNVT)

## Format

Use the FKXECNVT routine to read SNMP MIB RFCs and create entries that can be pasted into /etc/mibs.data.

### FKXECNVT

▶ FKXECNVT—inddname—outddname—mibddname

## **Parameters**

inddname

Specifies the data set pointer to the input SNMP MIB RFC.

mibddname

Specifies the data set pointer to the MIB OBJECT file.

outddname

Specifies the data set pointer of where to put the output mibs.data entries.

### Usage

The input file to FKXECNVT must be in textual format. FKXECNVT reads the MIB RFC line by line, and does not handle files stored in string format. Maximum LRECL for all files used by FKXECNVT is 256.

## Examples

FKXECNVT USER1.RFCDATA(TN3270E) USER.RFCDATA(TN320UT)
NETVIEW.V5R2M0.CNMSAMP(FKXMOBJ)

This converts the MIB file named TN3270E to a mibs.data file called TN32OUT and uses FKXMOBJ from the NetView sample library as the base line for the conversion.

### Messages

Following are error messages that can occur with the FKXECNVT function.

#### No Files

**Explanation:** No parameters were entered for this invocation.

**Operator response:** Retry the command specifying the Input, Output, and MIB files.

#### No Output File

**Explanation:** An output file name was not entered.

**Operator response:** Retry the command specifying the Input, Output, and MIB files.

#### No MIB Data File name was entered.

**Explanation:** Parameters were not entered for this invocation.

**Operator response:** Retry the command specifying the Input, Output, and MIB files.

#### Unable to allocate Input file indsn Return Code = RC

**Explanation:** The ALLOC command failed for file indsn.

**Operator response:** RC is the return code from the ALLOC command. Use this to determine why the allocate failed and resolve the problem and then retry the command.

Unable to allocate Output file outdsn Return Code = RC

**Explanation:** The ALLOC command failed for file outdsn.

## FKXECNVT

**Operator response:** RC is the return code from the ALLOC command. Use this to determine why the allocate command failed, resolve the problem, and then retry the command.

#### Unable to allocate MIB Data file mibdata Return Code = RC

**Explanation:** The ALLOC command failed for file mibdata.

**Operator response:** RC is the return code from the ALLOC command. Use this to determine why the allocate command failed, resolve the problem, and then retry the command.

Unable to Read the MIB Data file, Received Return Code = RC

**Explanation:** The REXX EXECIO function failed with return code RC for the MIB data file.

**Operator response:** Use the RC to determine why the

EXECIO function failed. Correct the problem and retry the command.

#### Unable to Write the Output file, Received Return Code = RC

**Explanation:** The REXX EXECIO function failed with return code RC for the Output file.

**Operator response:** Use the RC to determine why the EXECIO failed. Correct the problem and retry the command.

### No valid records created for this RFC File

**Explanation:** FKXECNVT was unable to understand any objects in the input RFC file, so no converted records were created.

**Operator response:** Review the format of the RFC, and ensure it complies with the format restrictions defined in this book.

# **TCP/IP Command Support (IPCMD)**

# Format

Use the IPCMD routine to issue any TSO or UNIX command.

## IPCMD

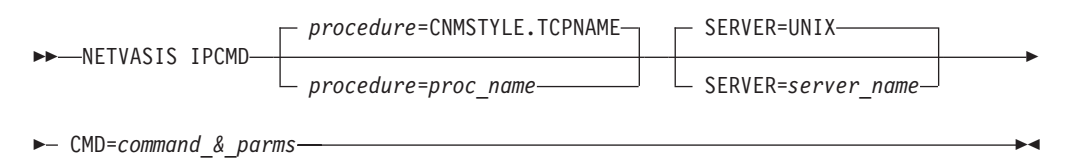

# **Parameters**

### procedure

Specifies the z/OS procedure. Valid values are PROC and STACK.

### CMD

Specifies the TCP/IP command and parameters.

### proc\_name

Specifies the name of the z/OS procedure. The default is defined in the CNMSTYLE member with the common global variable TCPNAME. The value for TCPNAME is the *proc\_name* of the TCP/IP stack. Refer to *IBM Tivoli NetView for z/OS Administration Reference* for more information about setting this value.

### SERVER

Specifies the server name, either TSO or UNIX. The default is .

## Usage

1

L

L

- Specify NETVASIS when entering UNIX commands or commands that are case sensitive.
- Parameters are not positional, but enter CMD=*command\_&\_parms* last to enable proper parameter parsing.
- The default stack and server can be changed by modifying the CNMSTYLE member. Refer to the *IBM Tivoli NetView for z/OS Administration Reference* for more information.

# **Examples**

To use the UNIX server to ping host name localhost, using the default TCP/IP for z/OS stack name, enter the following command: netvasis IPCMD CMD=oping localhost

The response is returned to the caller.

To use the first available TSO server to ping host name localhost, enter the following command:

netvasis IPCMD SERVER=TSO CMD=ping localhost

The response is returned to the caller.

# **Programmatic Interface for IP Trace**

## Format

IP Trace does not have a command-line interface. IP Trace uses an application programming interface and a series of common global variables that need to be set before invoking the IP Trace program. The following section provides information about these global variables. Refer to sample FKXETSMP shipped with the Tivoli NetView product for additional information.

To use IP Trace, the following required common global variables must be set.

### For both Packet and Component Trace

FT.*sp*.*TARGET* 

- *sp* The service point or stack for which these global variables are set.
- *target* The target system and stack where the trace commands are sent. The target is a stemmed variable, which consists of the NetView domain and TCP/IP procedure name of the stack, in the format DOMAIN.PROC for the stack defined by sp.

## For Component Trace

| FT.sp.CTRC.OPTS1<br>FT.sp.CTRC.OPTS2<br>FT.sp.CTRC.IPADD1<br>FT.sp.CTRC.IPADD2<br>FT.sp.CTRC.IPADD3<br>FT.sp.CTRC.IPADD4<br>FT.sp.CTRC.PORT<br>FT.sp.CTRC.JOBS<br>FT.sp.CTRC.ASIDS |                                                                                               |
|----------------------------------------------------------------------------------------------------|-----------------------------------------------------------------------------------------------|
| sp                                                                                                    | The service point or stack for which these global variables are set.                          |
| OPTS1                                                                                                    | A list of CTRACE options. You can enter up to 20 options, separated by commas.                |
| OPTS2                                                                                                    | A list of up to 20 additional component trace options.                                        |
| IPADD1                                                                                                    | A list of IP addresses. You can enter up to four addresses.                                   |
| IPADD2                                                                                                    | A list of up to four additional IP addresses.                                                 |
| IPADD3                                                                                                    | A list of up to four additional IP addresses.                                                 |
| IPADD4                                                                                                    | A list of up to four additional IP addresses.                                                 |
| PORT                                                                                                    | A list of up to 16 IP ports, in the range 0–65535.                                            |
| JOBS                                                                                                    | A list of up to 16 z/OS job names, from 1–8 characters.                                       |
| ASIDS                                                                                                    | A list of up to 16 $z/OS$ address space identifiers, in the form of four hexadecimal numbers. |

## For Packet Trace

FT.*sp*.PKT.LINKS FT.*sp*.PKT.OPT.*n*  This global variable contains a total count of optional globals defined for this service point. For example, if there are six FT.*sp*.PKT.OPT globals defined, the value of FT.*sp*.PKT.LINKS is 6. Any number of optional globals can be set for all links on a service point. Each of these globals contains the following format:

LinkName, Len, Proto, Ipadd, Subnet, DestPort, SourcePort

**Note:** Use one global for each service point. When using the 3270 interface, all of these global variables are managed automatically.

#### LinkName

The TCP/IP device name on the service point traced.

*Len* Specifies that a truncated portion of the IP packet can be traced. You can specify a length in the range 1–65535. The maximum value is FULL, which captures the entire packet.

*Proto* The protocol collecting data. Valid values are:

- Asterisk (\*), which specifies that packets of any protocol are traced
- ICMP
- RAW
- TCP
- UDP
- *number* (in the range 0–255)
- *IPadd* The IP address that is compared with both the source and destination addresses of inbound and outbound packets. If either the source or destination address of a packet matches the specified IP address, the packet is traced. If *IPadd* is blank or an asterisk (\*) is specified, all IP addresses are traced.
- *Subnet* The subnet mask that applies to the host and network portions of the IP address specified on the corresponding *IPadd*.

#### DestPort

The port number that is compared with the destination port of inbound and outbound packets. The port number is an integer in the range 1–65535. If the destination port of a packet is the same as the specified port number, the packet is traced. This comparison is only performed for packets using either the TCP or UDP protocol. Packets using other protocols are not traced. If *DestPort* is omitted, there is no checking of the destination port of packets. If an asterisk (\*) is specified, packets of any protocol and any destination port are traced.

#### SourcePort

The port number that is compared with the source port of inbound and outbound packets. The port number is an integer in the range 1–65535. If the source port of a packet is the same as the specified port number, the packet is traced. This comparison is only performed for packets using either the TCP or UDP protocol. Packets using other protocols are not traced. If *SourcePort* is omitted, there is no checking of the source port of packets. If an asterisk (\*) is specified, packets of any protocol and any source port are traced.

## Syntax of FKXETRA1 Program

The format consists of the following:

FKXETRA1 sp,type,action,writer,chron\_start\_date\_time,duration,operator

*sp* The service point ID. This variable directs FKXETRA1 to use global variables to properly set up the trace.

*type* The type of trace; CTRACE or PKT.

action To start (START) or stop (STOP) the trace.

*writer* The name of the source JCL used to create the external writer where trace data is stored. This is used for active and delayed traces. Refer to *MVS Diagnosis: Tools and Service Aids* for more information about creating source JCL for an external writer.

### chron\_start\_date\_time

The date and time to start the trace, in the format YYYY-MM-DD-HH.MM.SS. If no date and time is specified, the trace begins immediately. Refer to the CHRON command in the NetView online help for more information on the date and time format.

#### duration

The length of time the trace is to run, in the format HH.MM.SS. This is used for active and delayed traces. Refer to the CHRON command in the NetView online help for more information on the time format.

#### operator

The operator task on which to schedule a delayed trace timer for this request. A delayed timer can be set for a time when the requesting operator ID is not logged on to NetView, which causes the timer to fail. This option enables the user to specify the name of the task to be active at the designated time to allow for the successful completion of the task. The owner of the trace is still the original requestor.

**Note:** The task name must be defined in DSIPARM member DSIPOPF and can only be specified for delayed traces.

### Usage

The IP Trace function utilizes many z/OS commands to control and manage TCP/IP component and packet traces. The following issues can effect the functionality of the AON IP Trace:

- Each task or operator requires a unique z/OS console to issue z/OS commands and receive command responses.
- The task with load module name CNMCSSIR must be active and receiving unsolicited messages.
- The time required to receive responses to IP trace commands can vary greatly. Customize the following statement in the CNMSTYLE member to set the time delay value (in seconds):

COMMON.EZLIPTraceJCLWait = 2 //AON wait time for source JCL errors response.

### Examples

To start Packet Tracing for YOURHOST, we need to set up the following common global variables:

FT.YOURHOST.PKT.LINKS = 3
FT.YOURHOST.PKT.OPT.1 = LOOPBACK,FULL,\*,\*,255.255.255.255,\*,\*
FT.YOURHOST.PKT.OPT.2 = TCPIPLINK,FULL,\*,\*,255.255.255.255,\*,\*
FT.YOURHOST.PKT.OPT.3 = TCPIPLINKN000000,FULL,\*,\*,255.255.255.255,\*,\*
FT.YOURHOST.TARGET = LOCAL.TCPIP

To start a packet trace on this system, now, code the following within a REXX Clist:

## **FKXETRA1**

/\*SAMPLE CODE TO START PKT TRACE NOW \*/

'FKXETRA1 YOURHOST, PKT, START, PKTWRITER'

SAY 'PKT TRACE REQUEST ENDED WITH RC' RC

/\* DISPLAY FKX MESSAGE, TOO \*/ 'GLOBALV GETT EXLMSGTXT'

SAY EZLMSGTXT

EXIT

# SNA Resource Automation (FKVESYNC)

## Format

Quite often resources fail while NetView (or AON/SNA) is down. Because AON was not notified of the failure, AON automation routines do not request to recover the failed resources.

FKVESYNC is provided to assist you with automating your SNA resources. You can use FKVESYNC to determine which resources are down, and then drive AON automation routines to recover the failed resources.

### FKVESYNC

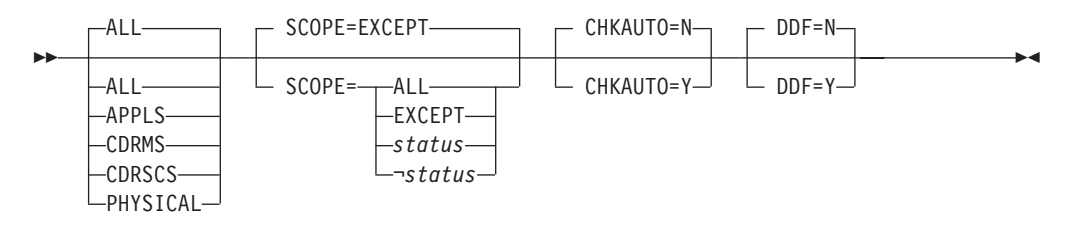

## **Parameters**

Defines which resource types to automate.

#### ALL

Automates all resources regardless of status. This is the default.

### APPLS

Automates only the applications.

#### CDRMS

Automates only the cross-domain resource managers.

#### CDRSCS

Automates only the cross-domain resources.

#### PHYSICAL

Automates only the physical components. This includes NCPs, LUs, PUs, and switched nodes.

### SCOPE

Defines the extent to which the resource is automated.

#### EXCEPT

Automates all resources that are currently not in an ACTIVE status. This is the default.

### ALL

Automates all resources regardless of status.

#### status

Automates only resources with this status.

#### ¬status

Automate all resources that do not have this status.

### СНКАИТО

Determines if the resources displayed are to be checked against the recovery statements in the control file when calling the NETSTAT command. The default is N.

DDF Determines if the information is passed to the Dynamic Display Facility (DDF) when calling the NETSTAT command. The default is N.

# Usage

- FKVESYNC must be called from operator written code that is driven when NetView is initialized.
- FKVESYNC uses the AON NETSTAT command to determine the status of your SNA resources. In large networks with many failed resources, this process can take some time and CPU cycles.

## Examples

To check the status of all CDRMs, enter the following command: FKVESYNC CDRMS

CNM377I FKVESYNC : INPUT ACCEPTED AND BEING PROCESSED ... PLEASE WAIT EZL001I REQUEST NETSTAT WAS SUCCESSFUL FOR OPER4

This detects all of your failed CDRM resources and drives AON automation routines to attempt the recovery of each. When you see message EZL001I, then AON recovery has been driven for each failed resource.

## FKVESYNC

# **Chapter 26. Tailoring Gateways and Focal Points**

Gateways are inbound and outbound automated operators. Focal points are domains to which all notifications are forwarded. Gateways and focal points enable you to define the following:

- · Focal point host
- Backup focal point host
- Intermediate host or hosts
- Distributed host or hosts
- · Adjacent host environment or environments

The message/alert router forwards messages and alerts from multiple hosts to a single host. This enables a network operator to receive all the network alert messages at a single console. The message destination is controlled within control file entries. Routed messages contain host origination identification.

To enable notification forwarding for AON you must complete the following steps:

- Determine the notification forwarding hierarchy.
- Tailor the NetView definitions.
- Define the focal point and backup focal point entries.
- Define the outbound gateway operator entries.
- Add NetView outbound and inbound operator IDs.
- Implement the changes in a host-by-host approach.

Refer to the example following each step for more detail.

1. Determine the notification forwarding hierarchy.

You must determine the relationship between the different systems in a notification forwarding network. You must designate a primary focal point where you can send the messages. You can designate a backup for the primary focal point for situations when the primary focal point is unavailable. You must define the connectivity between the hosts in a tree-structured hierarchy, so that all notification messages are forwarded up to the primary focal point.

You should develop a chart depicting the notification forwarding hierarchy. Figure 201 on page 382 shows an example of a notification forwarding chart.

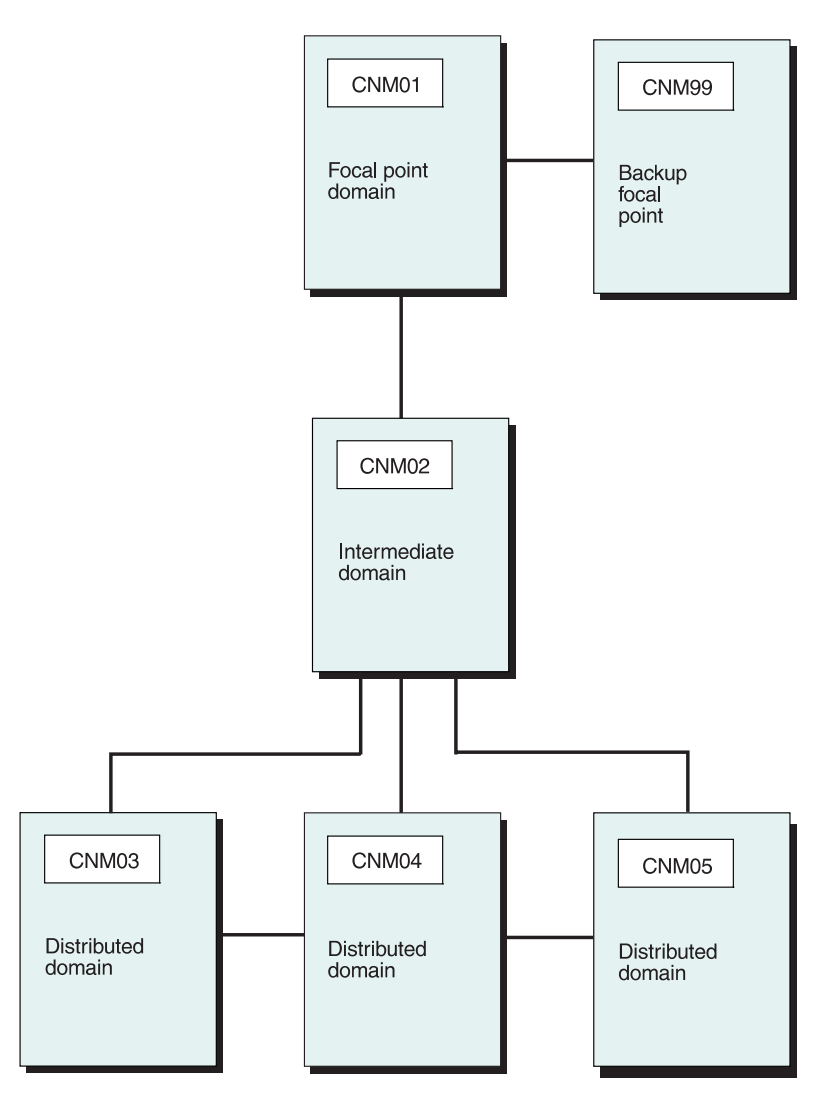

Figure 201. Notification Forwarding Hierarchy Chart Example

In this example, CNM01 is the primary focal point and CNM99 is the backup focal point. The backup focal point does not receive notifications unless the primary focal point is down. As soon as the primary focal point is operational and the gateway connections are reestablished, the backup stops receiving notifications.

2. Tailor the NetView definitions.

**Note:** It is assumed that you have implemented all VTAM definitions required to permit cross-domain logons to remote NetView programs.

Add an RRD statement (if one does not already exist) in the CNMSTYLE member for each host with which this host directly communicates. This definition supports notification forwarding.

3. Define the focal point and backup focal point entries.

The focal point control file entry identifies the NetView domain where you forward the notification messages. Each focal point control file entry defines the final destination. Add a focal point definition control file entry to each distributed host.

An example of a focal point definition entry is: FORWARD FOCALPT, PRI=CNM01, BKUP=CNM03

1

4. Define the outbound gateway operator entries.

The outbound gateway operator establishes and maintains all of the outbound connections to the domains defined in the GATEWAY control file entries. The outbound gateway operator is defined in the AUTOOPS entry of the control file as GATOPER.

AUTOOPS GATOPER, ID=name

The GATEWAY entries define the other domains with which a session should be established so that notification messages can be forwarded to or from these domains.

GATEWAY CNM02, DESC='NETVIEW CNM02', PASSWORD=password

NetView-NetView (NNT) sessions are established to all the domains defined by attempting to log on to the inbound gateway operator of each domain. Each inbound gateway operator has the same operator ID as the sending outbound gateway operator.

5. Define NetView outbound and inbound operator IDs to the DSIOPF profile. Define the inbound and outbound operator IDs to support notification forwarding. A sample operator ID (GATCNM01) is provided.

Define one outbound operator ID. The outbound operator ID is the ID defined in the AUTOOPS GATOPER control file entry in your domain.

Define one inbound operator ID for each domain defined in a GATEWAY control file entry. For the inbound operator ID, use the ID defined in the AUTOOPS GATOPER control file entry in the other domains.

**Note:** You must also specify the logon ID in the GATEWAY statement of the remote domain.

6. Implement the changes in one NetView host at a time.

The notification forwarding implementation is best approached as a top-down implementation starting with the primary focal point, then the distributed hosts. This approach works best because the focal point is ready to handle the forwarded notifications when notification forwarding is enabled in the remote hosts.

When using a top-down approach, if your installation has not implemented message forwarding, the messages at the remote hosts are displayed to notification operators at the remote hosts. After message forwarding is turned on, the messages are routed to the focal point and appropriately handled. Local notification operators, if any remain, are also notified appropriately.

# **AON Focal Point Compatibility**

The following restrictions apply to the AON-supported focal point compatibility:

- AON does not support intermediate focal point domains. You can use full-function domains as intermediate routing domains, but AON does not act on data passing through an intermediate routing domain, and does not update DDF in the intermediate domain.
- Down-level distributed domains must be directly connected to the focal point domain. You cannot use any ADJNETV statements.
- Down-level domains might not act as an intermediate. You cannot specify them in the DOMAIN or ALTNETV parameters on any ADJNETV statement.
- Down-level focal point domains must have all distributed domains directly connected. You cannot use any ADJNETV statements.

• Down-level compatibility is provided to ease migration to current levels of gateway support. Down-level compatibility is not intended for long-term production operation. Migration of all domains to full-function support should be accomplished as quickly as possible.

Table 7 illustrates allowable communications setups. Wherever a down-level domain is connected to a full-function domain, the full-function domain should be AON. Wherever two full-function domains are connected, the full-function domains can be any supported full-function product.

Table 7. Communications Setup in Focal Point Domain Environment

| Focal point support                                                      |
|--------------------------------------------------------------------------|
| 1. $DL(dn) \longrightarrow AON(fp)$                                      |
| 2. $AON(dn) \longrightarrow DL(fp)$ (except AON SolutionPac)             |
| 3. $FF(dn) \longrightarrow FF(fp)$                                       |
| 4. $FF(dn) \longrightarrow FF(ir) \longrightarrow FF(fp)$                |
| SENDCMD support                                                          |
| 1. DL $\longleftrightarrow$ AON <sup>2</sup>                             |
| 2. AON $\longleftrightarrow$ DL <sup>2</sup>                             |
| 3. $FF \longleftrightarrow FF$                                           |
| 4. FF $\longleftrightarrow$ FF $\longleftrightarrow$ FF                  |
| 5. $DL \longleftrightarrow AON \longleftrightarrow DL^3$                 |
| 6. DL $\longleftrightarrow$ AON $\longleftrightarrow$ FF <sup>2, 3</sup> |
| 7. FF $\longleftrightarrow$ AON $\longleftrightarrow$ DL <sup>2, 3</sup> |

### Notes:

- 1. The abbreviations in this table have the following meanings:
  - AON Full-function domain (AON)
  - **FF** Full-function domain
  - DL Any down-level domain
  - (dn) Distributed domain
  - (fp) Focal point domain
  - (ir) Intermediate routing domain
- 2. SENDCMD support for these is the same.
- 3. Not valid for focal point support.

Figure 202 illustrates a typical migration environment:

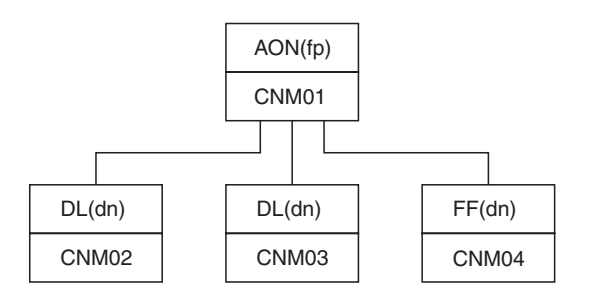

Figure 202. Typical Migration Environment

Table 8 on page 385 illustrates the focal-point and SENDCMD support for a typical migration environment.

| Support type | Between domains                | Communications setup                               |
|--------------|--------------------------------|----------------------------------------------------|
| Focal point  | CNM02 to CNM01                 | $DL(dn) \longrightarrow FF(fp)$                    |
|              | CNM03 to CNM01                 | $DL(dn) \longrightarrow FF(fp)$                    |
|              | CNM04 to CNM01                 | $FF(dn) \longrightarrow FF(fp)$                    |
| SENDCMD      | CNM02 to CNM01                 | DL ←→ FF                                           |
|              | CNM01 to CNM03                 | FF ←→→ DL                                          |
|              | CNM04 to CNM01                 | FF ←→→ FF                                          |
|              | CNM02 to CNM03 (through CNM01) | $DL \longleftrightarrow FF \longleftrightarrow DL$ |
|              | CNM02 to CNM04 (through CNM01) | $DL \longleftrightarrow FF \longleftrightarrow FF$ |
|              | CNM04 to CNM03 (through CNM01) | $FF \longleftrightarrow FF \longleftrightarrow DL$ |

Table 8. Focal-point and SENDCMD Support for Typical Migration Environment

Figure 203 shows one possible example of a full-function environment.

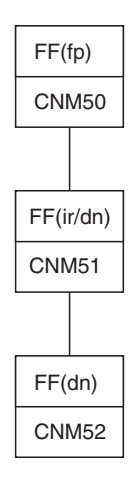

Figure 203. Example Full-function Environment Diagram

Table 9 lists focal-point and SENDCMD support for the full-function environment as previously illustrated.

Table 9. Focal-point and SENDCMD Support for Full-function Environment

| Support type | Between domains                 | Communications setup                                                                   |
|--------------|---------------------------------|----------------------------------------------------------------------------------------|
| Focal point  | CNM51 to CNM50                  | $FF(dn) \longrightarrow FF(fp)$                                                        |
|              | CNM52 to CNM50 through<br>CNM51 | $\begin{array}{c} FF(dn) \longrightarrow FF(ir) \longrightarrow \\ FF(fp) \end{array}$ |
| SENDCMD      | CNM51 to CNM50                  | FF ←→ FF                                                                               |
|              | CNM52 to CNM50 through<br>CNM01 | $FF \longleftarrow FF \longleftarrow FF$                                               |

Sample definitions for this full-function environment for each domain follow:

• For domain CNM50:

AUTOOPS GATOPER,ID=GATCNM50 GATEWAY CNM51,PASSWORD=*password* ADJNETV CNM52,DOMAIN=CNM51

• For domain CNM51:

AUTOOPS GATOPER, ID=GATCNM51 GATEWAY CNM50, PASSWORD=*password* GATEWAY CNM52, PASSWORD=*password* FORWARD FOCALPT, PRI=CNM50

• For domain CNM52:

AUTOOPS GATOPER,ID=GATCNM52 GATEWAY CNM51,PASSWORD=*password* ADJNETV CNM50,DOMAIN=CNM51 FORWARD FOCALPT,PRI=CNM50

# **Notification Forwarding Example**

Assume that the AON operator OUTMAN wants to forward a request (AON notify) to CNM02 from CNM01. The outbound gateway operator for CNM01 is Gating. The outbound gateway operator for CNM02 is Gating. The inbound gateway operator for CNM02 that receives notification messages from CNM01 is Gating.

The program sends the request to the CNM01 outbound gateway operator (GATCNM01). The outbound gateway operator determines if the request is for the CNM01 domain. In this example, it is not. The outbound gateway operator routes the request to the inbound gateway operator in domain CNM02 (GATCNM01) from domain CNM01. When the inbound gateway operator receives the request, it is sent to the outbound gateway operator for CNM02 (GATCNM02). The outbound gateway operator from CNM02 determines that the forwarded request is for this domain and issues the request. Refer to Figure 204.

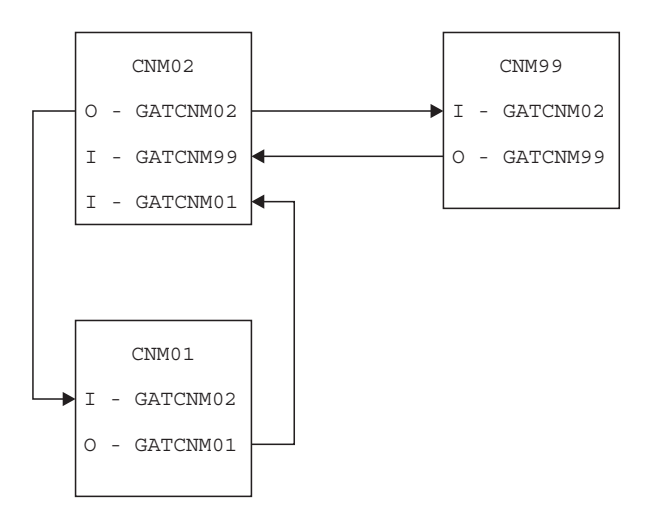

Figure 204. Notification Forwarding Example

Table 10 on page 387 lists the required control file entries for the domains illustrated in Figure 204.

Table 10. Required Control File Entries

| Domain | Control file entry                         | Example                                                   |
|--------|--------------------------------------------|-----------------------------------------------------------|
| CNM01  | AUTOOPS                                    | AUTOOPS GATOPER, ID=GATCNM01                              |
|        | Automation operator                        |                                                           |
|        | GATEWAY                                    | GATEWAY CNM02,DESC='NEXT DOMAIN',<br>PASSWORD=pswd        |
|        | Forwarded domains and operator definitions |                                                           |
|        | FORWARD FOCALPT                            | FORWARD FOCALPT,PRI=CNM99                                 |
|        | Focal point definitions                    |                                                           |
|        | ADJNETV                                    | ADJNETV CNM99,DOMAIN=CNM02                                |
|        | Focal point definitions                    |                                                           |
| CNM02  | AUTOOPS                                    | AUTOOPS GATOPER, ID=GATCNM02                              |
|        | Automation operator                        |                                                           |
|        | GATEWAY                                    | GATEWAY CNM99,DESC='NEXT DOMAIN',<br>PASSWORD=pswd        |
|        | Forwarded domains and operator definitions | GATEWAY CNM01,DESC='DOWNSTREAM',<br>PASSWORD= <i>pswd</i> |
|        | FORWARD FOCALPT                            | FORWARD FOCALPT, PRI=CNM99                                |
|        | Focal point definitions                    |                                                           |
| CNM99  | AUTOOPS                                    | AUTOOPS GATOPER, ID=GATCNM99                              |
|        | Automation operator                        |                                                           |
|        | GATEWAY                                    | GATEWAY CNM02,DESC='DOWNSTREAM',<br>PASSWORD=pswd         |
|        | Forwarded domains and operator definitions |                                                           |
|        | FORWARD FOCALPT                            | FORWARD FOCALPT, PRI=CNM99                                |
|        | Focal point definitions                    |                                                           |
|        | ADJNETV                                    | ADJNETV CNM01,DOMAIN=CNM02                                |
|        | Focal point definitions                    |                                                           |

# Chapter 27. AON User Exits

With AON you can write user exits to tailor automation for a specific task. An exit can call any command, program, command list, or EXEC that can be issued from a NetView command line. Exits are processed by an automation operator, so processing restrictions that apply to automation operator-run programs also apply to exit programs. Refer to *IBM Tivoli NetView for z/OS Programming: REXX and the NetView Command List Language* for information about these restrictions.

User exits can both read and alter task global variables or return codes set by some common routines. These common routines guide further automation notification and logging or initiate activity based on failure or other conditions defined to AON. You can write exits that read and alter the task global variables and return codes when the following AON functions are issued:

- SNA resource information gathering (EZLEAGRN)
- Thresholds checking (EZLEATHR)
- Automation flag analysis based on recovery statements (EZLECAUT)
- Resource recovery attempts on MONIT intervals (EZLECATV)
- AON message issued to logs or operators
- NCP recovery

Exits invoked by common routines can be called with input parameters. Valid input parameters for exit routines include the task global variables available to the user exit (any of the task global variables listed in Table 12 on page 390 can be passed as a parameter by prefixing the task global variable name with an ampersand, thus creating a parameter such as &RESNAME or &RESTYPE, for example), user-defined literals, and the resource name sent to the common routine.

Exits to be called are defined in the control file. Default exits are coded on the ENVIRON EXIT entry. These exits are called every time the common routine is invoked. Table 11 identifies which routine calls which exit.

| Common routine                                                                                | Policy entry that sets default                             | Control file entry that sets specific call |
|-----------------------------------------------------------------------------------------------|------------------------------------------------------------|--------------------------------------------|
| EZLEAGRN                                                                                      | ENVIRON EXIT (EXIT05)*                                     | n/a                                        |
| EZLEATHR                                                                                      | ENVIRON EXIT (EXIT06)*                                     | THRESHOLDS                                 |
| EZLECAUT                                                                                      | ENVIRON EXIT (EXIT07)*                                     | RECOVERY                                   |
| AON messaging                                                                                 | ENVIRON EXIT (EXIT08)*                                     | n/a                                        |
| EZLECATV                                                                                      | ENVIRON EXIT (EXIT09)*                                     | MONIT                                      |
| EZLENTFY                                                                                      | n/a                                                        | NOTIFY EXIT (EXIT10)                       |
| EZLENFRM                                                                                      | SETUP EXIT (EXIT11)+                                       | n/a                                        |
| EZLENFRM                                                                                      | SETUP EXIT (EXIT12)+                                       | n/a                                        |
| Note: Specific entries override<br>* Indicates that the entries<br>Indicates that the entries | the default entries.<br>Ty is defined in the control file. | ny monthou                                 |

Table 11. Common Routines That Call Exits

Indicates that the entry is defined in the Inform Policy member.

You can also define different exits on the control file entry applicable to a particular resource or class of resources for each of the exit points (by using

wildcard characters or resource types in definitions). These are defined on the RECOVERY, THRESHOLDS, and MONIT entries for the resource. You can specify up to 10 exits for each common routine. If you specify more than one exit routine, each exit is called until the first nonzero return code is received from the user-written exit routine. When multiple exits are called, AON uses the task global variable values set by the series of exits, up to and including the last exit issued. Table 12 identifies the task global variable values set by exits.

Table 12. Task Global Variables Available to User Exits

| Common<br>Routine | Exit Number | Policy Entry | Task Global<br>Variable                                                                                                    | Exit Task Global<br>Variable | Issued                                                              |
|-------------------|-------------|--------------|----------------------------------------------------------------------------------------------------|------------------------------|---------------------------------------------------------------------|
| EZLEAGRN          | EXIT05      | n/a          | RESNAME<br>RESTYPE<br>RESEXT<br>RESSTAT<br>RESMAJ<br>RESLINE<br>RESNODE<br>RESPU<br>RESSA<br>RESSW                           | EZLEAGRNRC                   | Before<br>EZLEAGRN<br>returns control to<br>the calling<br>program. |
| EZLEATHR          | EXIT06      | THRESHOLDS*  | RESNAME<br>RESTYPE<br>EZLTRSHLD<br>EZLCRIT<br>EZLFREQ<br>EZLINFR<br>EZLNONE                                                  | EZLEATHRRC                   | After the type of<br>threshold<br>exceeded is<br>determined.        |
| EZLECAUT          | EXIT07      | RECOVERY*    | RESNAME<br>RESTYPE<br>RESEXT<br>RESSAT<br>RESMAJ<br>RESLINE<br>RESNODE<br>RESPU<br>RESSA<br>RESSW<br>EZLTIMERD<br>EZLNWINDOW | EZLECAUTRC                   | Each time the<br>recovery flag is<br>checked for a<br>resource.     |
| AON Messaging     | EXIT08      | n/a          | EZLCONVERT<br>EZLMSGTXT                                                                                                    | n/a                          | When issuing an AON message.                                        |
| EZLECATV          | EXIT09      | MONIT*       | RESNAME<br>RESTYPE<br>RESSTAT<br>RESMAJ<br>RESLINE<br>RESNODE<br>RESPU<br>RESSA<br>RESSW<br>EZLINTVL<br>EZLMONIT             | EZLECATVRC                   | Prior to<br>deactivation of a<br>resource.                          |

| Common<br>Routine                                                                                                | Exit Number | Policy Entry | Task Global<br>Variable                                                                                                    | Exit Task Global<br>Variable | Issued                                               |
|----------------------------------------------------------------------------------------------------|-------------|--------------|----------------------------------------------------------------------------------------------------|------------------------------|------------------------------------------------------|
| EZLENTFY                                                                                                    | EXIT10      | NOTIFY*      | RESNAME<br>RESTYPE<br>RESEXT<br>RESEXT<br>RESSTAT<br>RESMAJ<br>RESLINE<br>RESNODE<br>RESPU<br>RESSA<br>RESSW<br>EZLTIMERD<br>EZLNWINDOW<br>EZLNTFYTYPE<br>EZLINTVL<br>EZLNONIT<br>EZLRSHLD<br>EZLCRIT<br>EZLRFEQ<br>EZLINFR<br>EZLNONE | n/a                          | Prior to any<br>notification<br>actions.             |
| EZLENFRM                                                                                                    | EXIT11      | SETUP+       | EZLPOLEX                                                                                                    | n/a                          | Prior to<br>consulting the<br>inform policy.         |
| EZLENFRM                                                                                                    | EXIT12      | SETUP+       |                                                                                                    | n/a                          | Prior to calling<br>the inform<br>interface routine. |
| Attention: The task global variables contain data that guides AON recovery processing. Indiscriminate changes to |             |              |                                                                                                    |                              |                                                      |

| Table 12. Task Global Variables Available to User Exits (continu |
|------------------------------------------------------------------|
|------------------------------------------------------------------|

Attention: The task global variables contain data that guides AON recovery processing. Indiscriminate char the task global variables can cause unpredictable results.

Indicates that the entry is defined in the control file.

+ Indicates that the entry is defined in the Inform Policy member.

During initialization common global variables are set for the default exits for each exit point. If the ENVIRON EXIT control file entry is modified, reload the control file. The new exit common global variable values are changed. Exit definitions on the THRESHOLDS, RECOVERY, or MONIT entries take effect immediately and do not require the control file to be reloaded when they are updated online.

#### RESNAME

Name of the resource

#### RESTYPE

Type of resource, such as PU or IPHOST

#### RESEXT

For SNA resources; contains data from an IST0751 message (Display NET response)

### RESSTAT

Current automation status of the resource

### RESMAJ

For SNA resources; the major node that the resource is attached to

### RESLINE

For SNA resources; the line that the resource is attached to

### RESNODE

For SNA resources; the name of the higher resource that the current resource is attached to

#### RESPU

For SNA resources; the physical unit that the resource is attached to

#### RESSA

For SNA resources; the subarea that the resource is in

### RESSW

For SNA resources; the switched major node that the resource is attached to

#### **EZLNTIMERD**

The time interval until the end of a NOAUTO window

#### **EZLNWINDOW**

The name of the RECOVERY policy definition used when in a NOAUTO window

#### EZLNTFYTYPE

The type of notification, such as REMIND

#### EZLINTVL

For SNA resources; the current MONIT interval number

#### **EZLMONIT**

For SNA resources; the next MONIT interval number.

#### EZLNTFYLIST

The list of Notify Actions, such as MSG or DDF

#### EZLTRSHLD

Set to the type of threshold condition, such as CRIT, FREQ, INFR or NONE

#### **EZLCRIT**

Flag that is set to Y when a Critical Threshold condition has occurred (Y, N)

#### **EZLFREQ**

Flag that is set to Y when a Frequent Threshold condition has occurred (Y, N)

### EZLINFR

Flag that is set to Y when an Infrequent Threshold condition has occurred. (Y, N)

### EZLNONE

Flag that is set to Y when no threshold condition has occurred (Y, N)

## EXIT01 - EXIT04 Processing During NCP Recovery

With NCP recovery, you can specify user exits to run during different stages. Four separate user exit statements are used for each of the four stages where an exit can be used.

| EXIT01 | User-defined command or command list. The program defined in EXIT01 runs after the dump message response. Sample exit routines are provided (FKVEX01 in CNMSAMP).                                                         |
|--------|----------------------------------------------------------------------------------------------------|
| EXIT02 | User-defined command or command list. The program defined in<br>the EXIT02 exit runs after the dump is complete and the dump<br>time exceeded timer is purged. Sample exit routines are provided<br>(FKVEX02 in CNMSAMP). |
| EXIT03 | User-defined command or command list. The program defined in the EXIT03 exit runs after the reload message response. Sample exit routines are provided (FKVEX03 in CNMSAMP).                                              |
| EXIT04 | User-defined command or command list. The program defined in<br>the EXIT04 exit runs after the load is complete and the load time<br>exceeded timer is purged. Sample exit routines are provided<br>(FKVEX04 in CNMSAMP). |

## Format

### NCPRECOV

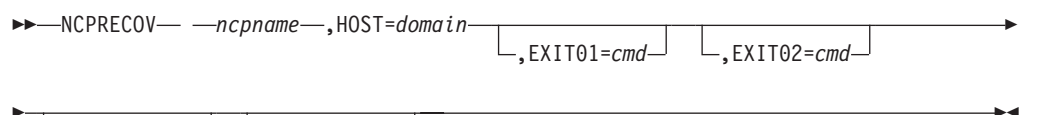

L,EXIT03=cmd L,EXIT04=cmd

command

Specifies an exit to be run or a command to be issued.

псрпате

Specifies the NCP for which these exits are being used.

## Usage

To use these exits, copy them into your user library from the DSICLD data sets.

If response to the option to dump the NCP is specified as N, then EXIT02 is not run because no message is received, thus indicating that a dump is complete.

If response to the option to load the NCP is specified as N, then EXIT04 is not run because no message is received, thus indicating that a load is complete.

Variable parameters cannot be passed for these exits. For example, USERPGM &NCP is not valid.

Attention: The task global variable (TGLOBALs) contain data that guides AON/SNA recovery processing. Indiscriminate changes to these task global variables (TGLOBALs) can cause unpredictable results.

# **Examples**

In the following example, AON runs the FKVEX01 exit when it replies to the request to dump message. AON runs the FKVEX02 exit when the dump is complete. AON runs the FKVEX03 exit when it responds to the reloading of the NCP. AON runs the FKVEX04 exit when it completes the reloading of the NCP.

NCPRECOV NCPABC,

```
HOST=CNM01,DUMP=(Y,N),RELOAD=(Y,N),
LINKSTA=123-S,DUMPSTA=123-S,
LOADTIME=00:15,DUMPTIME=00:10,
EXIT01=FKVEX01,
EXIT02=FKVEX02,
EXIT03=FKVEX03,
EXIT04=FKVEX04
```

# **EXIT05 Processing (EZLEAGRN)**

## Purpose

Exit processing for EZLEAGRN is issued just before EZLEAGRN returns control to the calling program. AON gathers all information about a resource from a VTAM DISPLAY NET command and sets the following task global variables:

| RESLINE | The higher node line of the resource       |
|---------|--------------------------------------------|
| RESMAJ  | The major node of the resource             |
| RESNODE | The adjacent major node of the resource    |
| RESPU   | The higher node controller of the resource |
| RESSA   | The subarea of the resource                |
| RESSW   | The switched major node of the resource    |
| RESSTAT | Resource status                            |
| RESTYPE | Resource type                              |
|         |                                            |

Any of these task global variables can be altered. The return code passed to the calling program by EZLEAGRN can be set from a user exit. The EZLEAGRN return code does not guide automation activity in AON, but the attribute can be adjusted by the exit. The altered return code is set by the user exit and placed in the task global variable, EZLEAGRNRC.

EZLEAGRN exits can be defined only in the control file on the ENVIRON EXIT by the EXIT05 parameter. The previously mentioned task global variables can be passed to the exit by specifying the task global variable name preceded by an ampersand (&). The resource name can also be passed to the exit routine by specifying &RESNAME.

# Format

### **ENVIRON EXIT**

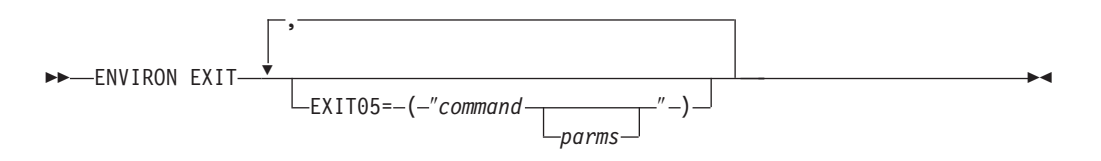

## **Parameters**

### command

Specifies the exit or command to be issued.

**parms** Specifies the parameters to be passed to the exit or the command to be issued.

## Usage

A sample exit is provided in CNMSAMP member FKVEXT05.

Run all exits inline. Do not route exits to another task.

Code user exits to change any of the task global variables set by EZLEAGRN. These task global variables are set from the results of a VTAM DISPLAY command for the resource.

### **EXIT05 (EZLEAGRN)**

If any user-coded routines are written in REXX and a task global variable is changed, retrieve the new value by using the REXX 'GLOBALV GETT' statement.

Set task global variable EZLEAGRNRC in the user exit to alter the return code for EZLEAGRN.

All defined user exits are called in the order they are coded in the control file. All exits are issued until the user exit returns a nonzero return code. This return code is different from the return code set in task global variable EZLEAGRNRC.

EXIT05 can be used to change resource data used by AON or set additional task global variables from running other commands or message processing. For example, you can set up additional resource types to be used to guide recovery flags and DDF logging by analyzing the resource name and changing the RESTYPE task global variable.

**Attention:** The task global variables contain data that guides AON recovery processing. Indiscriminate changes to the task global variables can cause unpredictable results.

## Examples

For this example, each time EZLEAGRN is issued, FKVEXT05 is issued and passed the value of RESNAME as the first parameter, the literal TEST as the second parameter, and the value of task global variable RESTYPE as the third parameter. ENVIRON EXIT, EXIT05=("FKVEXT05 &RESNAME TEST &RESTYPE")

# EXIT06 Processing (EZLEATHR)

## **Purpose**

Exit processing for EZLEATHR is issued after EZLEATHR performs threshold analysis and before operator notifications have been issued. The resource name and type must be passed to EZLEATHR. AON sets the following task global variables in EZLEATHR:

| EZLCRIT   | Indicates whether a critical threshold has been exceeded (Y,N)       |
|-----------|----------------------------------------------------------------------|
| EZLFREQ   | Indicates whether a frequent threshold has been exceeded (Y,N)       |
| EZLINFR   | Indicates whether an infrequent threshold has been exceeded $(Y,N)$  |
| EZLNOTIFY | Specifies whether any operator notifications are to take place (Y,N) |
| EZLRECORD | Specifies whether this error is to be saved in the status file (Y,N) |
| EZLTRSHLD | Threshold exceeded value (NONE,CRIT,FREQ,INFR)                       |
| RESTYPE   | Resource type                                                        |

The return code passed to the calling program by EZLEATHR can be set from EXIT06. The altered return code is set by EXIT06 and placed in the task global variable EZLEATHRRC. The return codes from EZLEATHR are used by calling programs to determine which threshold has been exceeded and if automation should continue.

Table 13. EZLEATHR results

| If EZLEATHR determines                    | then                                                      |
|-------------------------------------------|-----------------------------------------------------------|
| a critical threshold has been exceeded    | a return code of 3 is passed back to the calling program. |
| a frequent threshold has been exceeded    | a return code of 2 is passed back to the calling program. |
| an infrequent threshold has been exceeded | a return code of 1 is passed back to the calling program. |

EZLEATHR exits can be defined in the control file on the ENVIRON EXIT by the EXIT06 parameter or on the THRESHOLDS control file entry. Task global variables can be passed to the exit by specifying the task global variable name preceded by an ampersand (&). Resource names can also be passed to the exit routine by specifying &RESNAME.

# Format

### **ENVIRON EXIT**

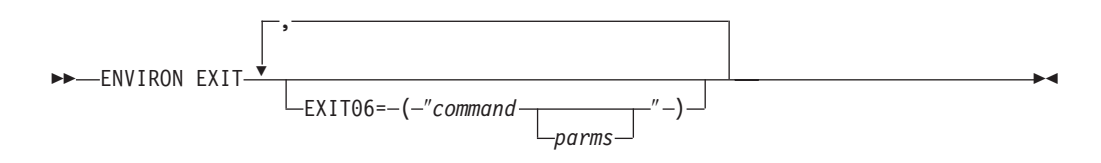

THRESHOLDS entry for the specific resource:

### THRESHOLDS

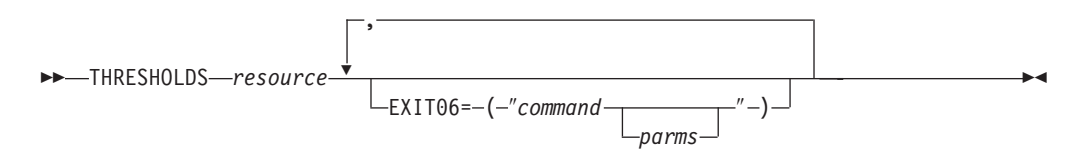

## **Parameters**

command

Specifies the exit or command to be issued.parms Specifies the parameters to be passed to the exit or command to be issued.

## Usage

A sample exit is provided in CNMSAMP member EZLEXT06.

Run all exits inline. Do not route exits to another task.

Code user exits to change any of the task global variables set by EZLEATHR.

If any user-coded routines are written in REXX and a task global variable is changed, retrieve the new value by the use of the REXX 'GLOBALV GETT' statement.

Set task global variable EZLEATHRRC in the user exit to alter the return code for EZLEATHR.

If an exit parameter is coded on the THRESHOLDS entry, the exits coded on the THRESHOLDS entry are issued.

All defined user exits are called in the order they are coded in the control file. All exits are issued until the user exit returns a non-zero return code. This return code is different from the return code set in task global variable EZLEATHRRC.

If the threshold exceeded type is altered, make the change in the EZLTRSHLD task global variable.

EXIT06 can be used to change the thresholding analysis results used by AON to guide automation and notifications based on thresholds exceeded. This might be desirable if there are no other factors influencing failure rates or resources which are not available to AON. EXIT06 can also perform some function based on thresholding exceptions, but not necessarily change the results of the analysis.

**Attention:** The task global variables contain data that guides AON recovery processing. Indiscriminate changes to the task global variables can cause unpredictable results.

## **Examples**

For this example, each time the THRESHOLDS FLAG is checked for resource ABPU, EZLEXT06 is issued and passed the value of the task global variable RESNAME as the first parameter, the value of task global variable RESTYPE as the second parameter, and the type of threshold that was exceeded as the third parameter:

THRESHOLDS ABPU, CRIT=(4,00:12), FREQ=(4,01:00), INFR=(5,24:00), EXIT06=("EZLEXT06 &RESNAME &RESTYPE &EZLTRSHLD")

## EXIT07 Processing (EZLECAUT)

## Purpose

Exit processing for EZLECAUT is issued when AON checks the automation status of a resource. Automation status is set by analyzing the RECOVERY AUTO and NOAUTO parameters entries. However, if the EZLECAUT higher node of the resource is inactive, AON not analyze the RECOVERY entries. In this case, EXIT07 not be called. For example, if EZLECAUT is called with ABPU and the line ABLINE1 associated with ABPU is not in an active state, exit processing not be issued for resource ABPU.

AON uses the EZLECAUT return code to determine whether automation is on or off for the resource. A return code greater that zero (0) indicates automation should not occur. A return code of zero (0) indicates automation is to proceed. The return code passed to the calling program by EZLECAUT can be set from a user exit. The altered return code is set by the user exit and placed in the task global variable EZLECAUTRC.

EZLECAUT exits can be defined in the control file on the ENVIRON EXIT by the EXIT07 parameter and the RECOVERY entry that applies to the resource. The previously mentioned task global variables can be passed to the exit by specifying the task global variable name preceded by an ampersand (&). The resource name can also be passed to the exit routine by specifying &RESNAME.

## Format

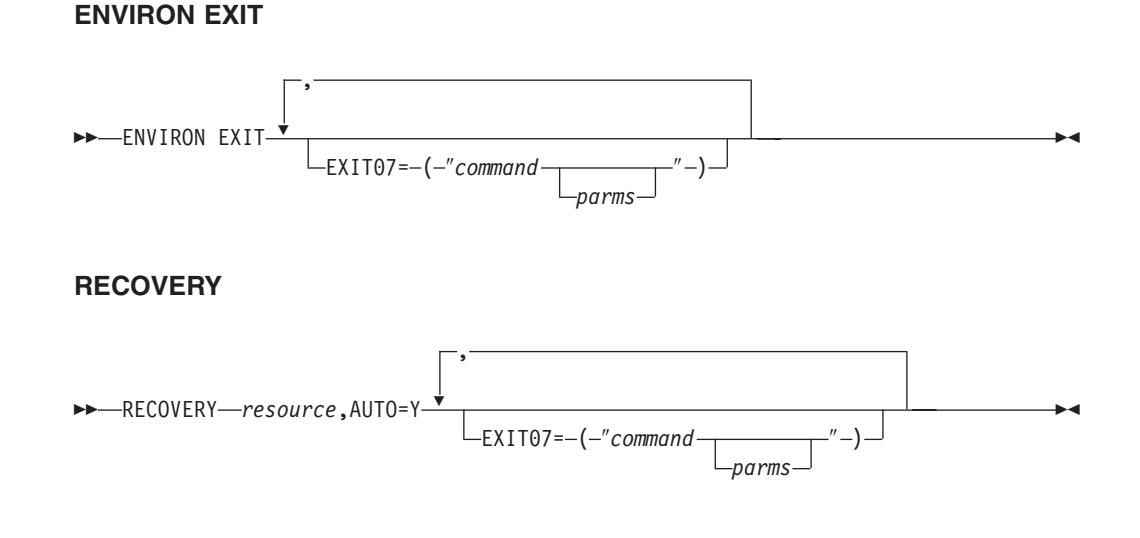

## **Parameters**

| command  | Specifies the exit or command to be issued.                      |
|----------|------------------------------------------------------------------|
| parms    | Specifies the parameters to be passed to the exit or the command |
|          | to be issued.                                                    |
| resource | Specifies the resource name.                                     |

## Usage

A sample exit is provided in CNMSAMP member EZLEXT07.

Run all exits inline. Do not route exits to another task.

Code user exits to change task global variables set by EZLECAUT. These task global variables are set from the results of a VTAM DISPLAY command for the resource.

If any user-coded routines are written in REXX and a task global variable is changed, retrieve the new value by the use of the REXX 'GLOBALV GETT' statement.

Set task global variable EZLECAUTRC in the user exit to alter the return code for EZLECAUT.

If an exit parameter is coded on the RECOVERY entry, the exits coded on the RECOVERY entry be issued.

All defined user exits be called in the order they are coded in the control file. All exits are issued until the user exit returns a nonzero return code. This return code is different from the return code set in task global variable EZLECAUTRC.

A return code of zero from EZLECAUT indicates that recovery for this resource is to continue. Any other return code from EZLECAUT indicates that automation should stop.

If the parameters sent to EZLECAUT include the resource name, type and higher node name, EZLEAGRN is not called for the resource. If any of those parameters are missing, EZLEAGRN is issued to retrieve the resource type. As a result EXIT05 is issued for the resource. Standard AON processing sends only the resource name; therefore, each call to EZLECAUT and EXIT07 can cause an execution of EZLEAGRN and EXIT05.

You can use EXIT07 to influence the automation flag and AON recovery activity based on data not readily available to AON. For example, the EXIT checks a database, schedule, or issue commands to an other equipment manufacturer (OEM) device to further determine whether resource recovery is appropriate. EXIT07 can also initiate some activities that do not change the automation flag; however, that should occur only because AON has detected an error condition.

**Attention:** The task global variables contain data that guides AON recovery processing. Indiscriminate changes to the task global variables can cause unpredictable results.

## **Examples**

For this example, each time the RECOVERY FLAG is checked for resource ABPU, EZLEXT07 is issued and passed the value of the task global variable RESNAME as the first parameter and the value of task global variable RESTYPE as the second parameter:

```
RECOVERY ABPU,
AUTO=Y,
EXIT07=("EZLEXT07 &RESNAME &RESTYPE")
```

## EXIT08 Processing (AON Messaging)

## Purpose

The AON messaging exit enables you to run your own program when an AON message is sent to operators. EXIT08 is defined on the ENVIRON EXIT entry and is specified by the EXIT08 parameter.

The AON messaging exit enables you to analyze the resource name and type and assign a new valid AON message class for this resource when an alert is to be sent to a focal point (either AON or the system operations component of System Automation for z/OS).

The resource name, type, and any user defined parameters can be passed to the user exit defined in the EXIT08 parameter. The parameters are received by the exit in the order that they are passed. A sample exit has been provided in CNMSAMP (EZLEXT08). The assigned message class or classes are stored in the task global variable EZLCONVERT. If multiple message classes are assigned, the classes must be separated by blanks. Any return code set by the user exit be ignored. The resource name and resource type can be passed to the exit by specifying the RESNAME and RESTYPE respectively.

You can also pass the message text using variable MSGTEXT,EZLMSGTXT or referring to the task global variable EZLMSGTXT in your program. Your program can then send the message to other operator notification devices like pagers or status boards. It can initiate a note in an electronic mail system. Most external notification devices have workstation interfaces that can be accessed from a service point. Some service points can be driven by NetView or z/OS commands issued from NetView programs.

## Format

### ENVIRON EXIT

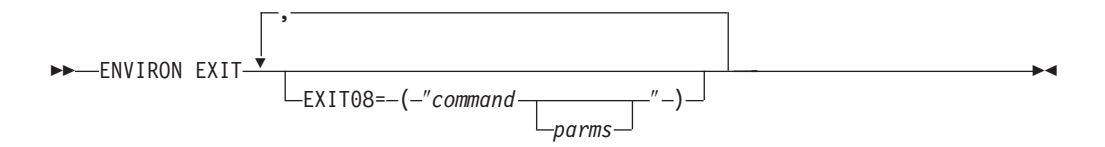

### **Parameters**

parms

Specifies parameters that are to be passed to the exit routine

## Usage

A sample exit is provided in CNMSAMP member EZLEXT08.

Run all exits inline. Do not route exits to another task.

All return codes from the user exit be ignored.

Return message classes in task global variable EZLCONVERT. Message classes are a maximum of 2 characters separated by blanks.

**Attention:** The task global variables contain data that guides AON recovery processing. Indiscriminate changes to the task global variables can cause unpredictable results.

# **Examples**

In this example, EZLEXT08 is issued when a message is issued: ENVIRON EXIT, EXIT08=("EZLEXT08 &RESNAME &RESTYPE")

EZLEXT08 is passed the values for resource name and resource type.

# **EXIT09 Processing (EZLECATV)**

## **Purpose**

Exit processing for EZLECATV is issued after the MONIT interval data is returned and before activation or deactivation of the resource occurs. You can set the following TGLOBALs to influence recovery in EXIT09:

| EZLACT      | Change this value to specify whether to attempt to activate the resource. Valid values are yes (Y) and no (N). The default is yes (Y).                                                                           |
|-------------|----------------------------------------------------------------------------------------------------|
| EZLINACT    | Change this value to specify whether to attempt to deactivate the resource. Valid values are yes (Y) and no (N). The default is no (N) for resource types of LINKSTA or CDRSC, otherwise the default is yes (Y). |
| EZLINTVL    | This value cannot be changed but can be passed to<br>the exit. This TGLOBAL contains the number of the<br>MONIT interval currently being processed.                                                              |
| EZLMONIT    | This value cannot be changed but can be passed to<br>the exit. This TGLOBAL contains the MONIT value<br>that is currently being run.                                                                             |
| EZLNOTIFY   | Change this value to specify a different notify flag<br>for the current MONIT interval (can suppress or<br>force operator reminder notification on this<br>interval).                                            |
| EZLNXTINTVL | Change this value to indicate whether MONIT intervals are to continue. The default is yes (Y).                                                                                                    |
| EZLSCOPE    | Change this value to specify the scope parameter<br>for VTAM VARY ACT command. The default scope<br>value is U for NCPs, lines, and PUs.                                                                         |
| RESTYPE     | Change this value to change the resource type of the resource.                                                                                                    |

The return code passed to the calling program by EZLECATV can be set from EXIT09. The altered return code is set by the user exit and placed in the TGLOBAL EZLECATVRC. The return code from EZLECATV is not used by AON for automation.

EZLECATV exits can be defined in the control file on the ENVIRON EXIT or the MONIT entries by the EXIT09 parameter. The resource name and resource type can be passed to the exit by specifying the &RESNAME and &RESTYPE respectively.

## Format

# ENVIRON EXIT

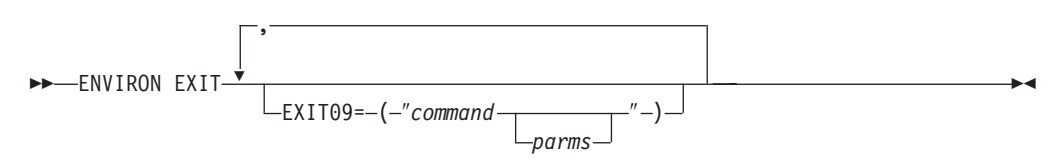

Special exit routines can be coded for specific resources on the MONIT entry for the specific resource MONIT.

#### MONIT

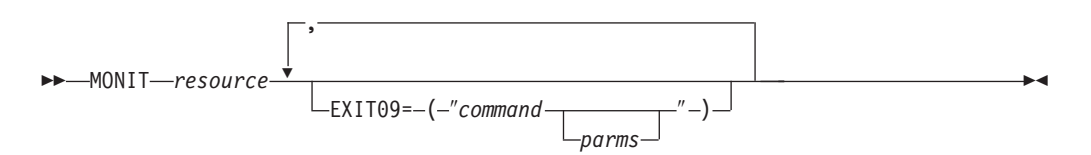

## **Parameters**

command parms Specifies the exit to be run or the command to be issued. Specifies the parameters to be passed to the exit or the command to be issued.

## Usage

A sample exit is provided in CNMSAMP member FKVEXT09.

Run all exits inline. Do not route exits to another task.

Code user exits to change the TGLOBALs set by EZLECATV.

If any user-coded routines are written in REXX and a TGLOBAL is changed, retrieve the new value by using the REXX 'GLOBALV GETT' statement.

Set TGLOBAL EZLECATVRC in the user exit to alter the return code for EZLECATV.

All defined user exits be called in the order they are coded in the control file. All exits be run until the user exit returns a non-zero return code. This return code is different from the return code set in TGLOBAL EZLECATVRC.

EXIT09 can be used to change the way AON recovers a resource, or class of resources by setting the TGLOBALs. EXIT09 can be used to perform some function which is desirable each time a recovery interval is processed, but not necessarily change the AON recovery logic.

**Attention:** The TGLOBALs contain data that guides AON recovery processing. Indiscriminate changes to the TGLOBALs can cause unpredictable results.

## **Examples**

In this example, on each MONIT interval for resource ABPU, FKVEXT09 be run and passed the value of the TGLOBAL RESNAME as the first parameter, the value of TGLOBAL RESTYPE as the second parameter, the number that represents the MONIT interval cycle as the third parameter, and the MONIT value for this interval:

```
MONIT ABPU,
```

```
INTVL=(00:02,Y),
INTVL=(00:04,N),
EXIT09=("FKVEXT09 &RESNAME &RESTYPE &EZLINTVL &EZLMONIT")
```

# EXIT10 Processing (EZLENTFY)

## Purpose

Exit processing for EZLENTFY is issued during AON notification processing. EZLENTFY builds a list of notification types which can be overridden in EXIT10. You can set the following task globals to influence how AON performs notification processing:

### EZLNTFYLIST

This global variable contains a list of notification actions. The list can be one or more of the following:

- ALERT
- TEC
- MSG
- DDF
- Inform\_Policy\_Name

### EZLNTFYTYPE

This global variable contains the type of notification requested. This can be a resource name, resource type (for example PU), or event type (for example CRITTHRS).

## Format

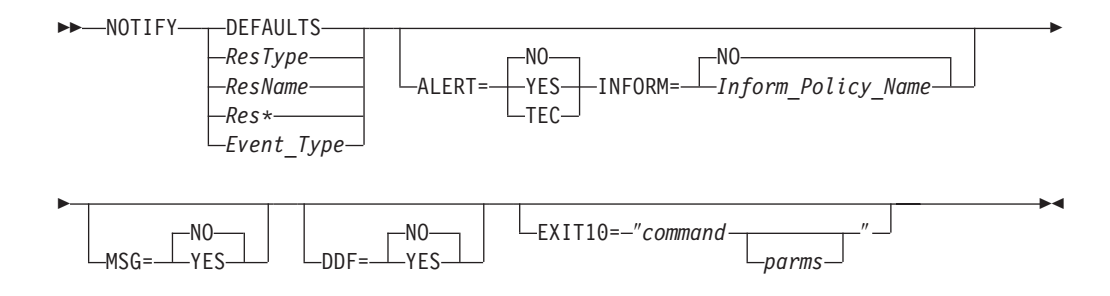

## Parameters

### ALERT

Specifies when to generate MSU notifications. MSUs are required for Tivoli Enterprise Console events.

- **YES** Specifies to generate an MSU.
- NO Specifies do not generate an MSU. No is also the default.
- **TEC** Specifies to generate an MSU so that the Tivoli Enterprise Console receive the notification.

#### command

Specifies the exit or command to be issued.

- **DDF** Specifies how the DDF component is updated.
  - **YES** Log the event to DDF.
  - **NO** Do not log events to DDF. No is the default.

#### DEFAULTS

Notification policy at a system wide, or defaults, level
### Event\_Type

Event\_Type can be one of the following:

### ADPCONGEST

Adapter Congestion Threshold exceeded

## BRGCONGEST

Bridge Congestion Threshold exceeded

### CRITTHRS

Critical automation threshold exceeded

### NAMESERV

NameServer Failure Threshold exceeded

### NOMOMONS

No more monitoring intervals defined

### REMIND

Reminder that a resource is still down

### EXIT10

Is a user exit that enables the override of any of the notification actions.

### **INFORM**

Specifies the use of pager/beeper or e-mail that is defined in the CONTACT entry statement of the Inform Policy. You can use different resources and resource types.

MSG Specifies whether to generate a message or not.

**YES** Specifies to display a message.

**NO** Specifies not to display a message. No is the default.

*parms* Specifies the parameters that are to be passed to the exit routine.

### ResName

Notification policy based on a particular resource name

### ResType

Notification policy based on a type of resource

Res\* Notification policy based on a range of resource names

### Usage

It is possible for EXIT10 to be driven without any notification policy defined. In that case, EZLNTFYLST be null. This would occur if the defined policy has been customized to not issue any notifications. The user exit can then enable particular notifications.

### **Examples**

In the following example, CLIST TEXIT10 be called to override the existing notification policy in EZLNTFYLST for a specific resource: NOTIFY PU0001,MSG=YES,DDF=N0,ALERT=TEC,INFORM=N0,EXIT10=TEXIT10 &RESNAME

## **EXIT11 and EXIT12 Inform Policy Processing**

### Purpose

EXIT11 and EXIT12 enable you to alter the inform policy processing.

EXIT11 is called prior to inform policy processing and can be used to dynamically change the inform policy name, group name, or provide a list of policy or group names as needed to insure the appropriate contacts are made.

EXIT12 is called after inform policy processing and before invoking the interface specified in the policy, enabling the inform action to be changed.

### Format

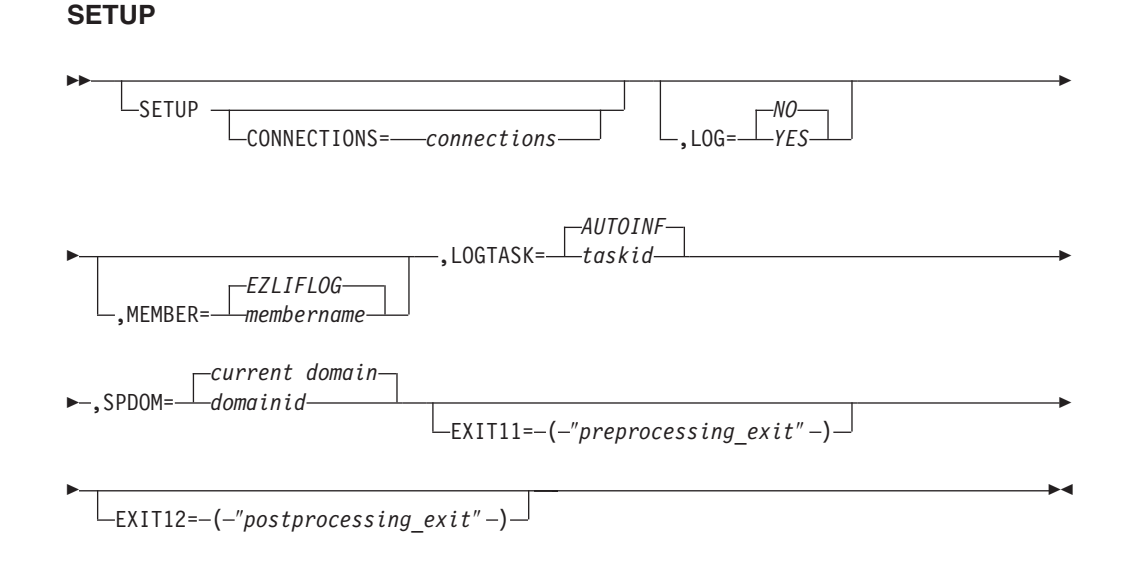

### **Parameters**

### **CONNECTIONS**

A list of additionally supported connection types. If an interface supports FAX, then FAX must be added to the SETUP CONNECTIONS parameter. It is not necessary to add NUMPAGE, ALPHAPAGE, or EMAIL to this list.

### EXIT11

EXIT11 is invoked prior to checking the in-storage inform policy information.

### EXIT12

EXIT12 is called prior to invoking the interface specified in the inform policy.

### LOG

Set the LOG keyword to YES if you want the INFORM Log enabled. When enabled, selected INFORM actions are logged, and this list can be displayed using the full screen AON function, ILOG. ILOG enables each INFORM action to be deleted, acknowledged, or reissued as needed. Because I/O is required, the default for SETUP LOG is N0. Actions caused by the use of the INFORM command are not logged.

### LOGTASK

The INFORM log requires an autotask for the sequencing of all updates. If the log is enabled, the autotask indicated is started, or AUTOINF is started by default.

### MEMBER

If LOG=YES is specified, then *membername* is the member that AON INFORM uses to write the log records. The records are written to the first data set name found in the DSILIST data set definition. If no member name is specified, EZLIFLOG is used by default. The write protection key >INFORM or the first line of the member starting in column 1 is written. Therefore, the INFORM log function overwrites only other INFORM logs.

#### postprocessing\_exit

Specifies the post-processing exit for the inform policy. The parameters passed to EXIT12 are the same as those passed to the INTERFACE routine. For more information on the parameters that are passed, see "Usage."

#### preprocessing\_exit

Specifies the pre-processing exit for the inform policy. For information on the parameters that are passed, see "Usage."

#### SPDOM

The domain ID of the network NetView that owns the INFORM service point or application. The current domain is the default.

### Usage

When EXIT11 is called from EZLENFRM or a notification policy, it receives the policy name, resource name, resource type, domain ID, resource status, and automation status. When EXIT11 is called from EZLECALL or the INFORM command, it receives the policy name and the domain ID. The return codes that can be set by the exit are:

- 0 Continue normal inform policy processing.
- 4 Continue normal inform policy processing using changed information. This new information is specified using a task global variable EZLPOLEX which contains the value policy name or group name or list of common delimited policy and group names.
- 8 Discontinue processing. This enables linkage to other inform technologies without returning to this inform policy flow.

When EXIT12 is called prior to invoking the inform action routine, it receives information related to the inform action. Refer to the EZLENETF sample in the CNMCLST data set for a description and the format of these parameters. The return codes that can be set by the exit are:

- 0 Call the interface code as specified in the inform policy contact statement.
- *n* Discontinue processing. Before returning this value you can call other interface routines directly.

T

## **EXIT13 Socket Monitoring**

### **Purpose**

EXIT13 enables you to prevent the STOP and ACTIVATE commands from being issued against a socket. It also enables you to override the STOP or ACTIVATE commands.

EXIT13 is called for both STOP and ACTIVATE processing.

## Format

### **IPPORT**

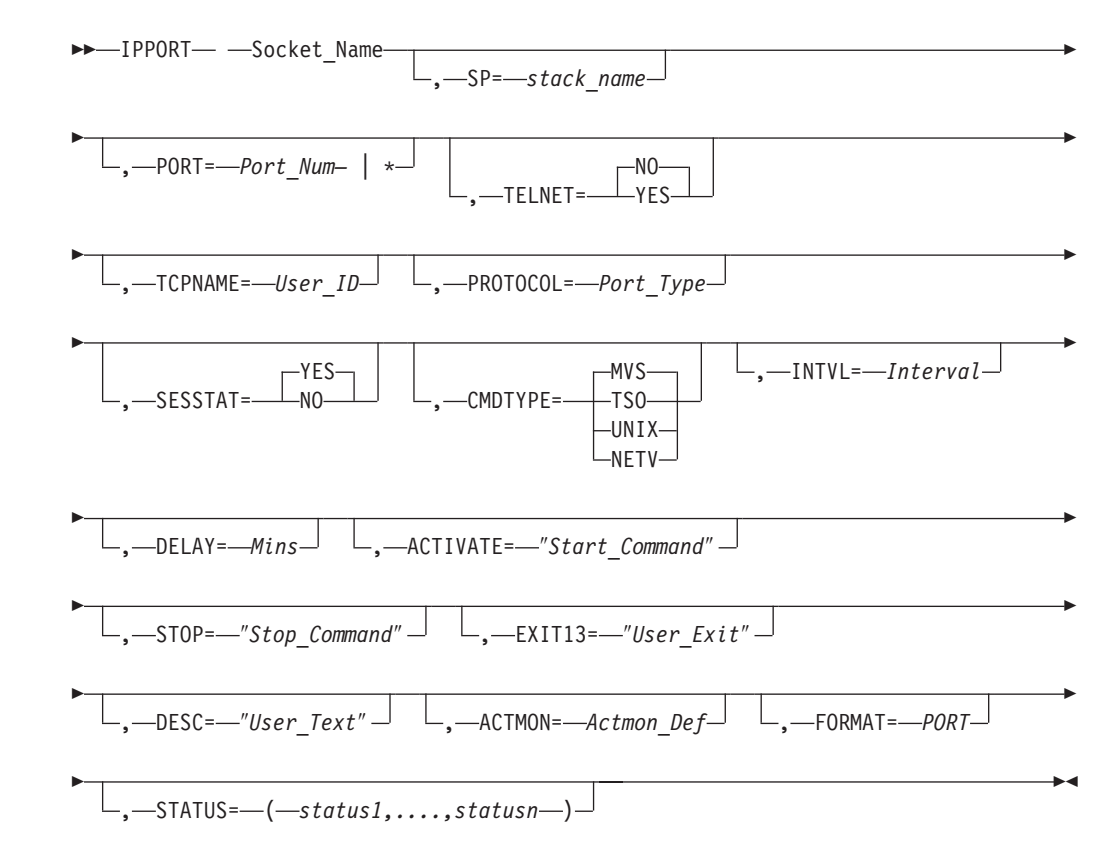

### Usage

You can use Exit13 to prevent the STOP and ACTIVATE commands from being issued against a socket, or to override the STOP or ACTIVATE commands. Exit13 be called for both STOP and ACTIVATE processing. The input that is available to this exit includes the following task global variables:

### FKX\_Command

STOP or ACTIVATE command as coded in the socket policy

### FKX\_Delay

Delay time between STOP and ACTIVATE commands

### FKX\_Action

Identifies type of action, STOP or ACTIVATE

### FKX\_CmdType

Identifies the type of command z/OS, NETV, TSO, or UNIX

You can choose the following task global variables with this exit:

### FKX\_Command

Modifies the STOP or ACTIVATE command

### FKX\_Delay

Modifies the delay time between the STOP and ACTIVATE commands

### FKX\_CmdType

Modifies the type of command, z/OS , NETV, TSO, or UNIX

When zero (0) is the return code either the STOP or ACTIVATE command runs.

When a nonzero return code is received from the user exit, the STOP command not be issued, a DELAY is not valid, and the user exit attempt to process the ACTIVATE command. If the nonzero return code is for an ACTIVATE command, ACTIVATE not be attempted. AON recovery monitoring still occur.

## EXIT14 SNMP MIB Polling

### Purpose

EXIT14 is driven during SNMP MIB polling processing. AON/TCP has retrieved the status of a resource interface table (IFTable).

EXIT14 enables you to perform further processing, such as retrieving the IpAddr Table from the resource to correlate the interfaces of the resource with their IP addresses.

EXIT14 can be coded for any of the IP390 resource definitions in the following list. For complete syntax, refer to the *IBM Tivoli NetView for z/OS Administration Reference*.

- IPHOST
- IPINFC
- IPNAMESERV
- IPROUTER
- IPTN3270

**Note:** Because EXIT14 is used during SNMP MIB polling, specify FORMAT=SNMP on your resource definitions.

## Format

### **IPROUTER**

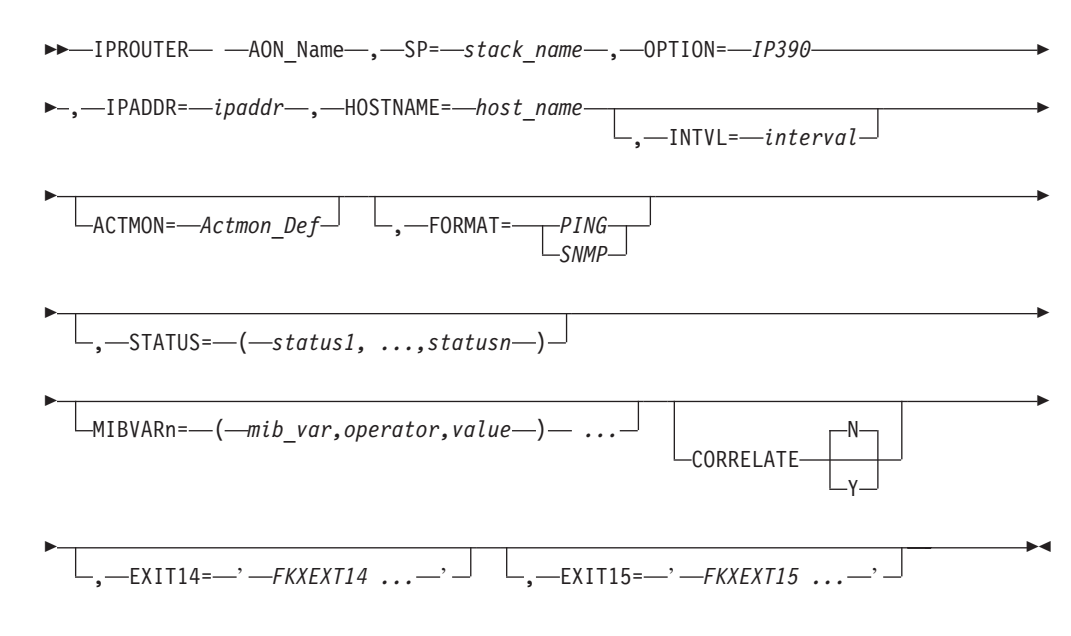

## **Parameters**

### ACTMON\_Def

Defines active monitoring for groups of resources in the network. For additional information refer to the *IBM Tivoli NetView for z/OS Administration Reference*.

#### AON\_Name

The unique name associated with the router that is used by AON/TCP.

### CORRELATE Y | N

Set to Y for trap correlation of IPHOSTs/IPROUTERs/IPTN3270s and their respective interface. The CORRELATE parameter should only be set to Y for resources when SNMP is available. All known interfaces are used to correlate the status. Use the CORRELATE parameter only for interfaces installed on critical IPHOSTs or IPROUTERs. N is the default.

### EXIT14

Defines additional processing of SNMP interface table. The default value is NONE. Invoked for FORMAT=SNMP.

#### EXIT15

Defines additional processing of user defined thresholds (MIBVAR). The default value is NONE.

### FORMAT

Specifies one of the following options to be used to determine the resource status:

**PING** Pings the resource to check its status.

### **SNMP**

Uses SNMP MIB polling to check the status of the resource.

#### HOSTNAME

Indicates the fully qualified TCP/IP host name, using up to 30 characters including dots. The *host\_name* variable is case-sensitive. The following is an example of a host name:

mrpres.whitehouse.capital.usa

### INTERVAL

Defines the monitoring interval in hh:mm format. This is required for proactive monitoring. If the interval is defined for IPSTAT but not specified monitoring not occur.

### IPADDR

The IP address. Alphabetical characters are not valid.

### **MIBVAR**n

Multiple MIBVAR statements can be defined and are needed only for SNMP thresholding (requires FORMAT=SNMP).

### **OPTION=IP390**

The only valid entry is IP390.

### Stack\_Name

The name of the z/OS stack to use for TCP/IP commands. This name is synonymous with the z/OS service point.

### STATUS

Defines the expected (AON) status of the resource.

### **Examples**

The following example defines ROUTER1 as part of the NYROUTERS policy grouping to be monitored every 15 minutes through SNMP MIB polling:

| ACTMON | IP390,OPTION=IP390,INTVL=01:,STATUS=NORMAL         |
|--------|----------------------------------------------------|
| ACTMON | IPROUTER, OPTION=IP390, INTVL=00:30, STATUS=NORMAL |
| ACTMON | NYROUTERS,OPTION=IP390,INTVL=00:15,                |
|        | FORMAT=SNMP                                        |

IPROUTER ROUTER1,

SP=NMPIPL10, OPTION=IP390, IPADDR=1.2.3.4, HOSTNAME=yourhost.plant.floor.co, ACTMON=NYROUTERS, EXIT14=MYEXIT14

## **EXIT15 SNMP MIB Thresholding**

## **Purpose**

EXIT15 is driven during SNMP MIB Thresholding processing. AON/TCP has issued SNMP GET requests for each MIBVARx variable for a given resource.

EXIT15 enables you to perform further processing such as determining which MIB variable and value did not meet the threshold specification.

EXIT15 can be coded for any IP390 resource definition in the following list. For additional information refer to the *IBM Tivoli NetView for z/OS Administration Reference.* 

- IPHOST
- IPINFC
- INPNAMESERV
- IPROUTER
- IPTN3270

### IPHOST

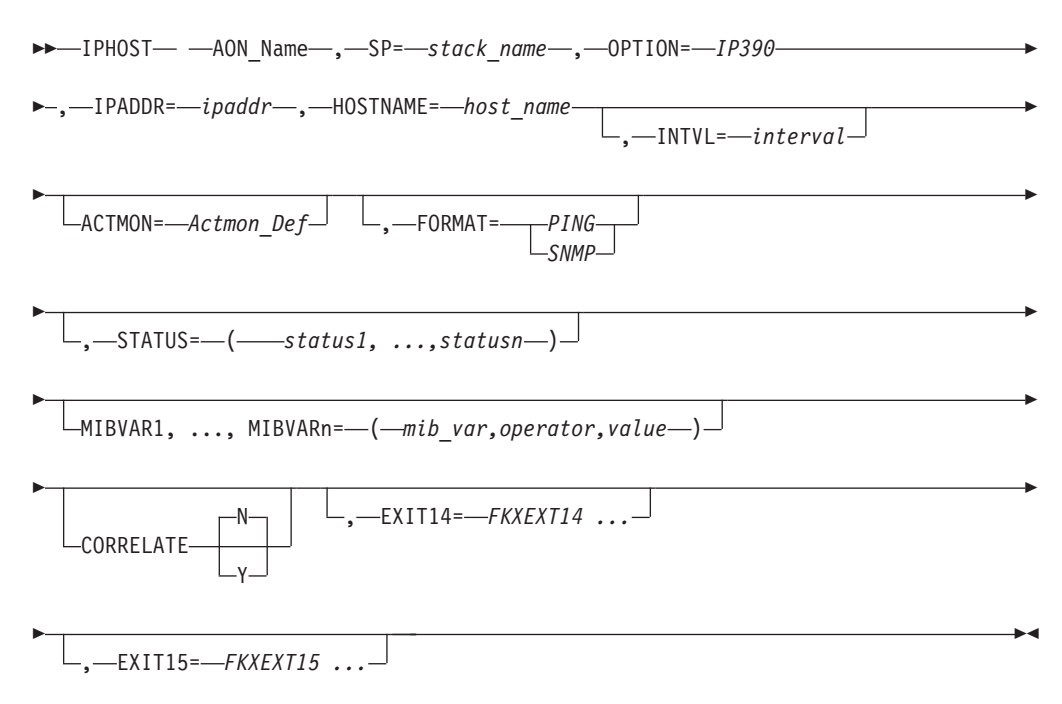

### ACTMON\_Def

Defines active monitoring for groups of resources in the network. For additional information, refer to the *IBM Tivoli NetView for z/OS Administration Reference*.

#### AON\_Name

The unique name associated with the TCP/IP host that is used by AON/TCP.

#### CORRELATE Y | N

Set to Y for trap correlation of IPHOSTs/IPROUTERs/IPTN3270s and their respective interface. The CORRELATE parameter should only be set to Y for resources when SNMP is available. All known interfaces are used to correlate the status. Use the CORRELATE parameter only for interfaces installed on critical IPHOSTs or IPROUTERs. N is the default.

### EXIT14

Defines additional processing of SNMP interface table. The default value is NONE. Invoked for FORMAT=SNMP.

### EXIT15

Defines additional processing of user defined thresholds (MIBVAR). The default value is NONE.

### FORMAT

Specifies one of the following options to be used to determine the status of the resource.

**PING** Pings the resource to check its status.

#### **SNMP**

Uses SNMP MIB polling to check the status of the resource.

#### HOSTNAME

Indicates the fully qualified TCP/IP host name, using up to 30 characters including dots. The *host\_name* variable is case-sensitive. The following is an example of a host\_name:

mrpres.whitehouse.capital.usa

### INTERVAL

Defines the monitoring interval in hh:mm format. This is required for proactive monitoring.

### IPADDR

Consists of IP addresses up to 17 characters in length. Alphabetical characters are not valid.

### MIBVAR1 – n

Multiple MIBVAR statements can be defined and is needed only for SNMP thresholding (requires FORMAT=SNMP).

### MVS\_Stack\_Name

The name of the MVS stack to use for TCP/IP commands. This name is synonymous with the MVS service point.

### **OPTION=IP390**

Only valid entry is IP390.

### STATUS

Defines the expected (AON) status of the resource.

### **Example:**

This example defines host yourhost for proactive monitoring using SNMP polling, looking for a status of NORMAL, THRESH\*, or DEGR\*:

ACTMON IP390, OPTION=IP390, INTVL=01:00, STATUS=NORMAL

EXIT15

## **Chapter 28. AON Option Definition Tables**

AON option definition tables specify programs that perform resource-dependent functions. The option definition tables also provide literals used by the AON operator interface to create menus containing only selections available in your installation. Each AON function has an option definition table. Some functions, such as AON/SNA, have several options, such as subarea, APPN, SNBU, and X25, that can be enabled independently. Option-specific definitions in the tables are found on the EZLOPT entries. Definitions that are resource-specific are on the EZLRT entries in the option definition tables.

## How AON Uses Option Definition Tables

AON uses the EZLERTVE routine to access the option definition tables. For resource-specific definitions, the option definition tables include EZLRT entries. When the EZLERTVE routine is called to look up an EZLRT table value, it first looks for the keyword of the resource type. If the keyword does not exist for that resource type, EZLERTVE obtains the OPTION keyword for the resource type and looks up that keyword. If the keyword is not found there, and the option has an OPTION keyword, EZLERTVE continues looking for an entry in the parent definition of the option.

For example, if the EZLERTVE routine is called to find EZLRT CDRM RESINFO, it searches table EZLRT for resource type CDRM and keyword RESINFO. The EZLERTVE routine looks for RESINFO in the EZLRT CDRM parameter. If it is not found, the EZLERTVE routine obtains the OPTION value of SA from the EZLRT CDRM parameter. The EZLERTVE routine looks for RESINFO on the EZLOPT SA parameter. Again, if it is not found, the EZLERTVE routine gets the OPTION value of SNA from the EZLOPT SA parameter. The EZLOPT SA parameter. The EZLOPT SA parameter. The EZLERTVE routine looks for RESINFO on the EZLOPT SA parameter. The EZLERTVE routine looks for RESINFO on the EZLOPT SA parameter. The EZLERTVE routine looks for RESINFO on the EZLOPT SA parameter. If it is still not found, the EZLERTVE routine returns N/A to the calling routine.

The first time RESINFO is found on any parameter, the value found there is returned to the calling routine and the EZLERTVE routine exits.

The option definition table uses a tree structure. AON uses the definition found at the lowest level as follows:  $EZLOPT SNA \rightarrow EZLOPT SA \rightarrow EZLRT CDRM$ 

For more information about EZLERTVE, see Chapter 25, "Coding Common Routines," on page 317.

## **Displaying or Replacing a Definition**

The values in the option definition tables are placed in NetView common global variables for fast access during automation. The common global variable format for resource type values is EZLRT.resource\_type.keyword. The common global variable format for option values is EZLOPT.option.keyword. You can display these common global variables by selecting one of the options on the AON Common Global Editor panel shown in Figure 205 on page 420. To access this panel, type **CGED** and press **Enter**.

| $\left( \right)$ | EZLK8400                              | AON: | Common | Global | Editor | CNM01      |
|------------------|---------------------------------------|------|--------|--------|--------|------------|
|                  | Select an option                      |      |        |        |        |            |
|                  | _ 1. EZLRT<br>2. EZLOPT<br>3. Generic |      |        |        |        |            |
|                  | Search Criteria                       |      |        |        |        |            |
|                  |                                       |      |        |        |        |            |
|                  |                                       |      |        |        |        |            |
|                  |                                       |      |        |        |        |            |
|                  | Command ===>                          | F2-  | Detuur |        |        | F6-D-11    |
|                  | FI=Heip FZ=Main Menu                  | F3=  | kelurn |        |        | F12=Cancel |

Figure 205. AON Common Global Editor Panel

### Table 14. Display selection options

| Values to display            | What you select                                                                                                    |  |
|------------------------------|----------------------------------------------------------------------------------------------------|--|
| All the resource type values | 1                                                                                                    |  |
| All the option values        | 2                                                                                                    |  |
| User-specified values        | <b>3</b> and type a search criterion. For example, EZL*.*.IDENTIFY lists all of the IDENTIFY routines defined by option or by resource type, as shown in Figure 206. |  |

| EZLK8410 Operator                                                                  | Command: CGLOBAL EDITOR                                           |                         | CNM01                 |
|------------------------------------------------------------------------------------|-------------------------------------------------------------------|-------------------------|-----------------------|
| Select one of the following<br>1=Add 2=Change 3=Delete                             | . Then press enter.                                               |                         | More:                 |
| Name<br>_ EZLOPT.TCPIP.IDENTIFY<br>_ EZLOPT.SNA.IDENTIFY<br>_ EZLOPT.SNBU.IDENTIFY | 02<br>FKXEAID1(RESNAME)<br>FKVEAID1(RESNAME)<br>FKVEAIDK(RESNAME) | 23                      | 4                     |
| Command ===><br>F1=Help F2=Main Menu<br>F7=Backward F8=Forward                     | F3=Return                                                         | F5=Refresh<br>F11=Right | F6=Roll<br>F12=Cancel |

Figure 206. Operator Command: CGLOBAL EDITOR Panel

To change the value of an EZLOPT entry, use the change function on this panel and type over the current value with the new value. The value is changed immediately. It does not change the option definition table. If you reload your option definition table or recycle NetView, the definition reverts to what is defined in the option definition table. If you need permanent changes, update the definition and replace it, as described in the next section, "Displaying or Replacing an Option Definition Table."

## **Displaying or Replacing an Option Definition Table**

The AON option definition tables are kept in the NetView DSIPARM data set. You can browse or reload one of these tables into the common global variables used by the AON programs by using the AON Loader Tables panel. To display this panel, type the fast path **AON 1.8.6** and press **Enter**. The panel shown in Figure 207 is displayed.

| ( | F71 K8600                                                                                                 |                                 | AON: Loader Tables                                      |            | CNM01                 |
|---|----------------------------------------------------------------------------------------------------|---------------------------------|---------------------------------------------------------|------------|-----------------------|
|   |                                                                                                    |                                 |                                                         |            |                       |
|   | Type one or 1<br>1=Browse 2                                                                               | more action co<br>=Reload       | des. Then press enter.                                  |            | More:                 |
|   | Туре                                                                                                    | Table                           | Description                                             | Stat       | us                    |
|   | _ AON EZLTABLE AON Base<br>_ SNA FKVTABLE AON SNA Automation<br>_ TCPIP FKXTABLE AON TCP/IP Automatic<br> |                                 | AON Base<br>AON SNA Automation<br>AON TCP/IP Automation |            |                       |
|   | Command ===:<br>F1=Help<br>F7=Backward                                                                    | ><br>F2=Main Menu<br>F8=Forward | F3=Return                                               | F5=Refresh | F6=Roll<br>F12=Cancel |

Figure 207. AON: Loader Tables Panel

The Loader Tables panel lists the tables that are currently loaded. In Figure 207, option definition tables are installed for the AON base and the SNA Automation and TCP/IP Automation features. The panel also contains a blank table-name entry field where you can type a table name not already listed on the panel. You can use the browse option to display the table in DSIPARM. If you select option 2, the table is retrieved from DSIPARM and the common global variables generated by the table are refreshed from the current table. Refreshing the table places the last load of the table into effect immediately.

## **Guidelines for Option Definition Table Entries**

Follow the guidelines described in this topic to create or modify option definition table entries.

## **Defining Literals**

Quotations are not valid unless the literal consists of more than one token. Semicolons (;) are not valid in literals. For example, ENABLE=YES has no semicolon.

## **Defining Text**

Place text inside single quotation marks. Semicolons (;) are not valid. The following is an example:

CMD='"RECYCLE" RESNAME'

## **Defining Lists**

Enclose lists in parentheses. A list can contain a space or comma delimiter, but cannot contain a semicolon (;) as a delimiter. The following is an example: IST105I=(EZL531,FKVEAIDA(*resname restype*))

In the previous example, the first element in the list is a literal, and the second element is a function call.

## **Defining Function Calls**

Code function calls in the following format: keyword=function name(parm1 parm2 parmn)

Spaces are not valid between the function name and the left parentheses. Enclose the parameter list after the function name in parentheses. An empty parameter list is indicated by (). Quotations are not valid in the program call. Use spaces as delimiters in the parameters in the list. Semicolons are not valid in function calls. If one of the parameters sent to the function is a literal, enclose the literal in double quotation marks, as follows:

Keyword=function\_name(parm1 "lit2" parmn).

The function must return data in *keyword=variable* format or a numeric return code. Use spaces as delimiters in return data. Enclose values containing spaces in double quotation marks or parentheses.

For example, a RESINFO call for PU resolves to that defined for SNA: RESINFO=FKVEAID2(*resname*). If the resource name in the calling program is PU01, the function call resolves to *return\_string* = FKVEAID2(PU01).

In the previous example, the only parameter being sent to function FKVEAID2 is the name of the resource, what the variable *resname* contains in the calling program. The calling program must ensure that *resname* has a value. The returning data from FKVEAID2 is stored in *Return\_string*. The *Return\_string* would contain a data string such as the following:

'RESTYPE=PU HIGHNODE=LINE01 STATUS=INACT RESHIER="NCP01 NCP LINE01 LINE PU01 CTLR"'

If the returning data is numeric, it should be a return code.

## **Defining Command Calls**

Command calls in option definition tables are enclosed entirely in single quotation marks. The input parameters should use spaces as delimiters for variable names and double quotation marks for literals. For example:

keyword='"program\_name "var1 var2 ""lit1" var3'

A program should return only numeric return codes to the calling program.

In the next example, the program name is EZLECAUT; *resname* is a variable that takes on whatever value *resname* has in the calling program: CHKAUTO='"EZLECAUT " *resname* " PU"'

PU is being sent as a literal. If the *resname* had the value of PU01, the call is: EZLECAUT PU01 PU The program returns a return code for analysis by the calling routine. The program can also alter the common global variables or task global variables (TGLOBALs) used by the calling program to influence the processing in the calling program.

## **Common Global Variable Format**

Common global variables are created in the following format: Table\_name.Entry.Kwx

## **Error Checking**

The table loader stops if it encounters an error. Any common global variables created at that point are defined. AON checks for the following errors:

- Entry = ".
- There are no keywords.
- There are no closing parentheses.
- Keyword values are uneven.
- A semicolon is missing after an entry.
- Value *x* exceeds the maximum amount of valid data in a common global variable (currently set at 255).
- The option\_definition\_table is not in the DSIPARM data set.
- The member is empty.

## **Error Return Codes**

Error message 218 is issued for errors found by EZLEALDR after the syntax check. The following return codes are issued to help you determine the problem with the table being loaded:

- 5 Missing entry ID
- 6 Missing key values
- 7 Missing key parameters
- 8 Uneven keyword in key value
- 9 Missing ending semicolon
- **10** Missing comma
- 11 Keyword value entry > 255

## Format for Option Definition Table Entries

This topic illustrates the syntax of an option definition table entry and describes the parameters that can be used in option definition table entries.

## table\_name entry

### table\_name entry

► table name entry , kw1=val1 , kw2=val2 , kwn=valn

### **Parameters**

### table\_name

The name of the option definition table.

### EZLOPT

The option definition table contains the automation definitions for an entire option or suboption. Define only those keywords that apply. The highest level option does not have an OPTION keyword. The OPTION keyword points to the higher level option of the suboption.

### EZLRT

The resource type option definition table contains an entry for every valid resource type under any option or suboption. An OPTION keyword must be defined to identify the option that owns this resource type. There are no current provisions for resource types owned by multiple options.

### entry

Option name or resource type under an option.

### **Option names (EZLOPT) are:**

- **SNA** This option provides automation definitions and programs for AON/SNA network operation and automation. This option is specifically for VTAM.
- **SA** This suboption of AON/SNA provides automation definitions and programs for subarea SNA networks. Specifically, NCP, LINE, PU, LU, CDRMS, CDRSCs, and APPLs are included.
- **APPN** This suboption of AON/SNA provides automation definitions and programs for Advanced Peer-to-Peer Networking (APPN) SNA networks. This option is specifically for control points (hosts), end nodes, and network nodes.
- **SNBU** This suboption of AON/SNA provides automatic dial backup for failed PUs between two SNA subarea nodes.
- X25 This suboption of SNA provides active monitoring of X25 components defined in NCP and NCP LUDRPOOL availability.
- **TCPIP** This option provides drop-in tables for operating and monitoring of TCP/IP networks using simple network management protocol (SNMP) for network management.
- **IP390** This suboption of TCPIP provides tables for the operation and monitoring of IP resources using z/OS Communications Server IP.

### **NVAIX**

This suboption of TCPIP provides tables for operating and monitoring TCP/IP networks managed by a Tivoli NetView for UNIX service point reporting to this IBM Tivoli NetView for z/OS.

| Resource type names ( | EZLRT) are:                   |
|-----------------------|-------------------------------|
| APPL                  | Option SNA; Suboption SA      |
| STG                   | Option SNA; Suboption SA      |
| CDRM                  | Option SNA; Suboption SA      |
| CDRSC                 | Option SNA; Suboption SA      |
| NCP                   | Option SNA; Suboption SA      |
| LINKSTA               | Option SNA; Suboption SA      |
| LINE                  | Option SNA; Suboption SA      |
| SESSION               | Option SNA; Suboption SA      |
| PU                    | Option SNA; Suboption SA      |
| LU                    | Option SNA; Suboption SA      |
| СР                    | Option SNA; Suboption APPN    |
| CPCPSESS              | Option SNA; Suboption APPN    |
| SNBUPU                | Option SNA; Suboption SNBU    |
| X25MCH                | Option SNA; Suboption X25     |
| X25PU                 | Option SNA; Suboption X25     |
| HOST                  | Option TCPIP; Suboption NVAIX |
| IPROUTER              | Option TCPIP                  |
| INFC                  | Option TCPIP; Suboption NVAIX |
| LINK                  | Option TCPIP; Suboption NVAIX |
| NAMESERV              | Option TCPIP; Suboption NVAIX |
| SERVER                | Option TCPIP                  |
| SP                    | Option TCPIP                  |
| IPPORT                | Option TCPIP; Suboption IP390 |
| IPTELNET              | Option TCPIP; Suboption IP390 |
| IPHOST                | Option TCPIP; Suboption IP390 |
| IPINFC                | Option TCPIP; Suboption IP390 |
| IPNAMESERV            |                               |
|                       | Option TCPIP; Suboption IP390 |
| <b>IPTN3270</b>       | Option TCPIP; Suboption IP390 |
| IPCONN                | Option TCPIP; Suboption IP390 |

kw1=val1

Keyword associated with the entry in the table.

### Keyword names

#### Description

**ACTMON=**'*program\_call*'

Called by the EZLERECV routine and AON initialization to actively monitor a network resource for availability. Do not use this routine to call EZLEFAIL when the monitored resource is not in an acceptable state. After calling EZLEFAIL, ACTMON should not reschedule itself because EZLEFAIL starts recovery monitoring and EZLERECV restarts this process when the resource is available again.

If the routine is in a normal status, the program should reschedule itself using the NetView AT or AFTER command.

This program should be called as a program because the results of the processed call and the return code is not checked. This process is particularly important to AON/SNA, APPN, and AON/TCP options.

### AUTOVIEW='program\_call'

When AutoView is started, the presence of this definition adds the option on the AutoView option panel. If the option with this definition is selected by the user, the program is called to provide the user a custom information screen about the resource managed by that option.

Ι

### CHKAUTO='program\_call'

This program is called to discover whether automated recovery, tracking, and notification should be performed for a resource. This program determines whether the resource is to be automated.

For most resources, the RECOVERY statement of the control file is processed to determine the value of the AUTO parameter and whether the current time is within an applicable NOAUTO window. It can also involve commands and other program calls to determine whether this is an automated resource. EZLECAUT is currently being used as a generic routine to check the RECOVERY entry in the control file. This program is called by EZLEFAIL and EZLERECV. Its call can be skipped by defining SKIP=C on the call to EZLEFAIL/EZLERECV.

Call CHKAUTO as a command because the return code is checked. A return code of zero (0) means automation is in effect. A return code of 1 means that automation is not in effect. If this call is made as a function, the receiving alphanumeric data back from the function is treated as a return code of zero (0).

### **CHKHIGH=**'*program\_call*'

This program is called by EZLEFAIL to check that the higher node for the resource is in a state for which recovery on the resource can occur. The higher node can be in terms of hierarchy, connectivity, network management, or priority. For example, if a Line to a PU is inactive, it is impossible to activate the PU because the physical connection is not present; therefore, the call to CHKHIGH should return a 1 (do not continue processing). This is an example of a connectivity higher node.

### CHKTHR='program\_call'

This program is called by EZLEFAIL to determine whether threshold has been exceeded. The recommended action for this program is to check the control file THRESHOLDS setting for the resource and analyze the status file error log to determine whether threshold setting has been exceeded. This call in EZLEFAIL can be skipped by coding SKIP=(T) on the EZLEFAIL invocation.

Set return codes to:

- RC=0 No threshold has been exceeded.
- RC=1 Infrequent threshold has been exceeded.
- RC=2 Frequent threshold has been exceeded.
- RC=3 Critical threshold has been exceeded.

### CRITACT='prog/func\_call'

This program is called when a critical threshold (RC=3 from the CHKTHR command call) has been exceeded in EZLEFAIL. Its purpose is to take action when a critical threshold is exceeded. If processing in the program should not continue, a nonzero return code should be returned. If data is returned from a function call, the return code is treated as if it were zero(0), action that should occur when a critical threshold has been exceeded. In the SA option, a critical threshold exception for a PU causes the PU to be deactivated.

### ENABLE=Y|N

The enable flag indicates whether an installed function should be enabled. The flag is checked in EZLEFAIL and EZLERECV. Those programs exit if the ENABLE parameter is set to no (ENABLE=N) for the option. This flag is not valid at the EZLRT table level.

### FREQACT='prog/func\_call'

This program is called when a frequent threshold (RC=3 from the CHKTHR command call) has been exceeded in EZLEFAIL. Its purpose is to take action when a frequent threshold is exceeded. If processing in the program should not continue, a nonzero return code is returned. If data is returned from a function call, the return code is treated as if it were zero (0). Issue actions that should occur when a frequent threshold has been exceeded

### HELPDESK='program\_call'

The presence of this definition adds the option into the AON help desk menu panel (EZLK1000). If the option is selected, this program is called to provide a help desk problem determination function for the operator.

### IDENTIFY='prog/func\_call'

This program is called at the beginning of EZLEFAIL and EZLERECV to determine which option a resource belongs to and what its resource type is. The only parameter that the IDENTIFY program should require is the resource name. The IDENTIFY program should be able to determine whether the resource belongs to this option (where the IDENTIFY program is coded) and what the resource type is. If the resource type is to be returned, the IDENTIFY program should be a function call returning RESTYPE=*restype*. The return code is assumed to be zero and processing continues. If the return code is not zero, the resource is not managed by this option, and the calling program must try another option or discontinue processing.

### **INFRACT='**prog/func\_call'

This program is called when an infrequent threshold (RC=3 from the CHKTHR command call) has been exceeded in EZLEFAIL. Its purpose is to take action when an infrequent threshold has been exceeded. If processing in the program should not continue, a nonzero return code should be returned. If data is returned from a function call, then the return code is treated as if it were zero (0). Issue the action that should occur when an infrequent threshold has been exceeded from this program.

### MAINPANELPOS=selection\_number\_on\_AON\_panel

This literal is used to format the main operator interface panel. This literal specifies where, in the list of installed options, this selection is displayed. This keyword is used by the 3270 operator interface only and is only valid in the EZLOPT table.

### MESSAGING='prog/func\_call'

This program is called when operator messaging, logging, and DDF updates are done. It is called from EZLEASLN. You can set special variables for messaging, resource types can be initialized, special processing for updating a particular option, suboption, or resource type can be done.

### MSGCLASS=(msgclass\_number,...)

MSGCLASS is a 2-digit number used to assign AON notifications to notification operators (as assigned on the NTFYOPS control file entry). Notification operators use this *msgclass\_number* in their CLASS list (on the NTFYOPS control file entry) to receive the message. A message accumulates message classes from the EZLRT MSGCLASS= table entry, EZLOPT MSGCLASS entry for the suboption and option, and the call to search *ppp*MTxx (xx is the first two digits of the message number and *ppp* is the message prefix, *pppxxns*). If an entry in this DSIPARM member has this message ID starting in column one, the MSGCLASS defined for it is added to the MSGCLASS list.

### **OCMDCMD=**program\_name

Use this command call to issue the 3270 operator interface for an option or suboption. This keyword is used by the 3270 operator interface only and is only valid in the EZLOPT table.

### **OCMDDESC=**'*literal\_for\_panel\_id*'

This literal is displayed on the main panel of the AON operator interface menu (EZLR0000) to describe the installed options and suboptions. This keyword is used by the 3270 operator interface only and is only valid in the EZLOPT table.

#### **OPERLIST**=(operglob1 operglob2 operglob3 ... operglobn)

Use OPERLIST when allocating work to automation operators to enable multithreading of the automation work load. If the automation operator is not active when a command is routed to an automation operator, it is routed to the next automation operator in the list. If a command is routed to *operglob2*, it is shipped to the operator ID stored the common global variable, *operglob2*. Operator IDs are defined in the AUTOOPS entries in the control file. Refer to the *IBM Tivoli NetView for z/OS Administration Reference* for more information. If operator2 (from *oprglob2*) is inactive, the command is routed to *operglob3*. The routine continues until an active automation operator is found to issue the command or *operglobn* is reached.

### **OPTION**=*immediate\_superoption\_owning\_the\_suboption\_or\_resource\_type*

This literal should reflect the immediate owner of this option or resource type. For a suboption, it reflects the option with which it is shipped (as specified in its EZLOPT definition). For a resource type, the literal reflects the option or suboption that is responsible for managing the resource type that is specified in its EZLOPT definition.

For example, the SNA option ships with the following table definitions for its options and suboptions:

```
EZLOPT AON, ENABLE=Y,...
EZLOPT SNA, OPTION=AON, ENABLE=Y,...
EZLOPT SA, OPTION=SNA, ENABLE=Y,...
EZLRT NCP, OPTION=SA,...
EZLRT PU, OPTION=SA,...
EZLOPT APPN, OPTION=SNA, ENABLE=Y,...
EZLRT CP, OPTION=APPN,...
...
EZLOPT SNBU, OPTION=SNA, ENABLE=Y,...
EZLRT MODEM, OPTION=SNBU,...
```

The AON option does not have an OPTION parameter because it is the highest level in the EZLOPT table for this grouping.

This keyword is required on every entry except the highest option level.

### **RECOVMON=**'program\_call'

This program is called by EZLEFAIL as the last action before notifying operations of the failure. RECOVMON date and time entries are given

in GMTDATE and GMTTIME parameters. This command call can be skipped by coding SKIP=(R) on the EZLEFAIL call. Recommended actions for this program are:

- 1. Check the automation flag to ensure automation has not been turned off for this resource since the last execution of this program.
- 2. Check the status of the resource to ensure it is still not in an acceptable status (it might have recovered since the last execution of this program).
- 3. Take action to return the resource to an acceptable status.
- 4. Post an availability message to the logs.
- 5. If recovery was not successful, notify operators that the resource is still inactive. If recovery was successful, write a message to the log saying that recovery was successful.
- 6. Reschedule this program to run on a user-defined interval, typically, the control file MONIT intervals, although some options might choose to use a constant interval. Customers can define the interval without modifying the program.

This should be a command call because the return string and return codes are not checked. It is an asynchronous monitoring process.

### **REPORTER=***variable\_name*

REPORTER is a variable that completes the Reported By field used by AON and some AON function messages. The default variable used is DOMAINID. AON/TCP uses SP.

#### **RESINFO=**'function\_call'

The program returns all information required by the calling program about a resource. The only parameters required should be the resource name and perhaps the resource type (if known). A function call passes back data. The return string should be in the *"varname=varvalue..."* format. The calling program assigns the variables when processing the return string.

### **RESLIST='**program\_call'

The operator interface calls this program to create a select list of resources of a particular type or for an option (depending on where in the tables it is coded). This keyword is used by the 3270 operator interface only and is only valid in the EZLOPT table.

#### **STSCMD**=program\_name

This is the name of the command processor used by an option to update the AON VSAM status file.

### **STSPIPE**=*program\_name*

This is the name of the command processor used by an option to update the AON VSAM status file (PIPE version).

### **SUMCMD**=program\_name

This is the program name called by the operator interface to create a resource information summary panel for a resource type or option. This keyword is used by the 3270 operator interface only and is only valid in the EZLOPT table.

#### tblkey\_value

The value on the TBLKEY= keyword specifies optional processing values used by the EZLEFAIL or EZLERECV routine. If you do not specify the TBLKEY parameter for the EZLEFAIL or EZLERECV

routine, no optional processing or notification occurs. The values on the TBLKEY parameter specify keywords found in the option definition tables. In the option definition table, the keywords define the actual processing values used for optional processing. AON saves the TBLKEY values in the *outmsgid* and *spec\_function* variables. Message EZL509I is the default *outmsgid* for EZLEFAIL. EZL504I is the default *outmsgid* for EZLERECV. The value of TBLKEY is in the following format:

tblkey\_value=(outmsgid, spec\_function\_call)

For example, the EZLEFAIL routine can be called with: EZLEFAIL OPTION=SA MSGPRMS=(OPID) TBLKEY=IST105I RESNAME=resname

The EZLEFAIL routine obtains the values specified on the IST105I keyword in the option definition table, for example: IST105I=(EZL531,FKVEAIDA(*resname restype*))

In the previous example, the EZLEFAIL routine issues the EZL531I message and runs FKVEAIDA as a function sending the current value of *resname* (resource name) and *restype* (resource type) for optional processing. An optional processing program would perform any automation or processing unique to the resource or failure. No optional processing is done and no message is issued if SKIP=(0) is specified on the EZLEFAIL or EZLERECV call.

The EZLEFAIL routine issues message EZL509I or EZL510I to all logs and to DDF. The EZLERECV routine issues EZL504I to all logs and to DDF. Operators do not receive this message. This message is not issued if SKIP=(A) is specified on the EZLEFAIL or EZLERECV call.

### Usage

Sequence numbers in option definition tables can cause unpredictable results.

## Appendix A. Implementing X.25 Monitoring Support

AON/SNA X.25 enhances problem determination for packet networks connected to your SNA network. AON/SNA X.25 provides support for the X.25 interface between data terminal equipment and packet-switching networks.

AON/SNA X.25 provides an exit to trap hardware alerts from X.25 resources and translate them into meaningful alerts. These alerts give the operator a clear interpretation of the error, including the meaning of the error bytes, and more specific suggested action. The AON/SNA Help Desk provides NPSI diagnostic and cause code translation. AON/SNA X.25 monitors LUDRPOOLs in NCPs for threshold availability. Users can view a full-screen display of AON/SNA X.25 virtual circuits being monitored by AON/SNA X.25. Thresholding can be done in the number of sessions on a switched virtual circuit (SVC). Threshold exceptions and status changes are reflected in DDF and the NetView log.

AON/SNA X.25 also inserts a message in the NetView log. This message correlates the INOP message generated by VTAM and the corresponding NPSI alert. Additionally, the operator can display the available number of LU control blocks. An alert is sent to the hardware monitor each time an incorrect XID problem is encountered.

Users can monitor switched connections through full-screen panels. Each connection or disconnection, related to a monitored line, updates the panel. Switched group lines are defined in the control file.

### **Understanding the NPSI Hardware Monitor Enhancement**

This section describes the FKVXITAN exit routine and the BNJ146 message automation.

## Using the FKVXITAN Exit Routine

The FKVXITAN user exit plays a role in the generic alerts generation from NPSI alerts. This user exit traps alerts from NPSI and translates the diagnostic, clear, and cause codes. The AON/SNA X.25 code then issues a GENALERT with the translated information so that operators can more easily understand X.25 NPSI alerts in the NetView hardware monitor.

### **Understanding the CNM Interface**

All unsolicited communication network management (CNM) messages are sent by VTAM to NetView as part of the specialized DELIVER RU (X'810812') through the CNM interface. This includes the alerts coming from X.25 NPSI. The DSICRTR NetView subtask is the CNM Router task which gets those unsolicited CNM messages and later dispatches them to other tasks (for example, the hardware monitor).

### Understanding the XITCI Exit Routine for the DSICRTR DST

The XITCI exit routine for the DSICRTR DST receives control for each incoming unsolicited CNM message. The user exit routine must be defined in the DSICRTTD initialization member for the DSICRTR task.

### Understanding the FKVXITAN User Exit

A XITCI user exit routine is coded for the DSICRTR subtask, FKVXITAN. The FKVXITAN exit is used for each unsolicited CNM message, including the RECFMS type 00 (alerts) coming from X.25 NCP Packet Switching Interface (NPSI).

### **Understanding FKVXITAN Logic**

The following list explains the flow of the FKVXITAN exit:

- 1. The DELIVER RU is parsed to recognize the embedded RU and the block ID (identifying the originating product). If it is not a RECFMS coming from NPSI, no processing occurs and the exit returns control to normal NetView processing.
- 2. If it is an alert record, the rest of the input is parsed and the following fields are extracted:
  - alert type
  - major code
  - minor code
  - action code
  - text (when present),
  - three qualifiers
  - resource hierarchy

Format conversions take place so you can display these fields in a message.

- **3.** The BNJ146I message is created with exactly the same format as the standard NetView BNJ146I message for RECFMS except that the token 2 and 3 (date and time) are not inserted.
- 4. The message is sent to the X.25 network management task for further automation.
- 5. The RECFMS that triggered the FKVXITAN user exit is suppressed by setting the return code to 4. The alert RECFMS coming from NPSI disappears and does not go to the hardware monitor.

### Understanding BNJ146 Message Automation

Figure 208 shows a sample entry that automates message BNJ146.

```
IF MSGID = 'BNJ146I'
 & TOKEN(2) = 'R'
 & TEXT =. 'BKID=FEF'.
 & TEXT =.'TYPE='BKID=FEF'.'ACT='ACT'QUAL='
       QUAL'TEXT='VCN 'HIER='HIER
         'DOMID='
THEN EXEC (CMD('FKVEOG01 T' TYPE ACT 'Q('QUAL')Q' 'T('VCN')T'
HIER) ROUTE(ONE *)) DISPLAY(N) NETLOG(Y) SYSLOG(N);
    MSGID = 'BNJ146I'
ΙF
 & TOKEN(2) = 'R'
     TEXT =. 'BKID=FEF'.
 &
    TEXT =.'TYPE='TYPE'BKID=FEF'.'ACT='ACT'QUAL='
 &
        QUAL 'HIER='HIER
          'DOMID='.
THEN EXEC (CMD('FKVEOG01 Q ' TYPE ACT 'Q('QUAL')Q' HIER)
ROUTE(ONE *) DISPLAY(N) NETLOG(Y) SYSLOG(N);
```

Figure 208. Automation Member Entries for BNJ146I

The first entry corresponds to alerts sent by NPSI V2/V3 and the second entry to alerts sent by NPSI V1. The parameters from the BNJ146I message that are needed by the program are extracted from the message and passed as variables to the program.

## **Understanding Code Point Tables**

I

I

The following code points are part of these tables:

- BNJ92UTB alert description code points
- BNJ93UTB probable cause code points
- BNJ94UTB user cause code points
- BNJ95UTB install cause code points
- BNJ96UTB failure cause code points
- BNJ81UTB possible action code points

NPSI sends basic alerts (RECFMS type 00). Only a few codes are supplied by IBM to cover the range of possible AON/SNA X.25 problems. This package provides user code points to complement the code supplied by IBM. The code point range reserved for the user is between X'E000' and X'EFFF'. The range of code points used in this package is from X'EE00' to X'EEFF'. Thus, AON/SNA provides more details and more advice on the possible causes and solutions for an alert.

### **Describing the Correlation between INOP Messages and NPSI Alerts**

When alerts are sent against the virtual circuit line resources, the station (PU) is not owned at the time the alert is sent. This makes utilizing the NPSI alerts difficult.

This difficulty affects the outgoing call refused alerts (either refused by NPSI or cleared by the AON/SNA X.25 PSDN or the DTE). AON/SNA X.25 NPSI sends on the SSCP–PU (the NCP PU) session, first an INOP type 1 on the address of the station, then a RECFMS on the address of the VC line. As a result, on the host side, a message is received:

IST259I INOP RECEIVED FOR nodename CODE = 01

The *nodename* is the name of the switched PU that attempted to call out. This message identifies neither the path nor the link on which the call out failed. An NPSI alert gives the hierarchy down to the virtual circuit and indicates why the outgoing failure occurred, but it does not give the name of the switched PU that attempted to call out and is affected by the failure.

For installations that frequently make outgoing calls on AON/SNA X.25 switched virtual circuits (SVCs), trying to correlate INOP messages and corresponding NPSI alerts is a challenge. AON/SNA X.25 responds to this need, but because of the asynchronous nature of this process, the tool cannot be considered as absolutely reliable.

Message IST259I is automated in the automation table and puts the switched PU name into a task global variable. A queue of 10 such global variables (X25PU0 to X25PU9) is necessary because several IST259I messages can arrive before the corresponding BNJ146I messages arrive and AON/SNA X.25 can pick up the PU names. This occurs when several PATHS statements are active for a switched PU, leading to successive outgoing call failures. If you need to store more than 10 PU names in global variables, you can easily modify the FKVEOI00 and FKVEOG02 routines. Replace the number 10 with the new value. One statement is in FKVEOI00 and two are statements in FKVEOG02.

A sample message automation member statement follows:

```
IF MSGID = 'IST259I' & TEXT =. 'FOR X'.
& TEXT =. 'FOR' PUN 'CODE = 01'
THEN EXEC (CMD('FKVE0I00 ' PUN) ROUTE(ONE *))
NETLOG(Y) SYSLOG(N) DISPLAY(Y);
```

AON/SNA X.25 generates the generic alerts from the NPSI alerts on virtual circuits. It retrieves the oldest switched PU name in the queue, if one is present. It inserts the PU name at the end of the hierarchy, behind the line name if no PU name is currently in the hierarchy.

AON/SNA X.25 records the time together with the PU name in a queue. When a PU name has been in the queue for more than three minutes, AON/SNA assumes the correspondence between the INOP messages and the alerts has been lost. It then cleans up the whole queue.

A message is written to the NetView log that shows the diagnostic code, the cause code, and all the hierarchies for the problem.

Figure 209 shows an example of the message written to the NetView log.

NCCF NETVIEWLOG CNM01 02/06/07 14:05:44
C CNM01 CLEARCAUSE BYTE = 05, DIAG BYTE = 00 RECEIVED FOR
FOLLOWING RESOURCE HIER=RADNCPE,NPSI,MCH01,MCH,000001,VCN,
XL01002,V.C.,X.25PUT,RDTE

Figure 209. NetView Log

## Monitoring Switched Virtual Circuit (SVC) Resource Utilization

An AON/SNA X.25 subscription supplies, with one physical link, a number of virtual circuits, both *private virtual circuits* (PVCs) and *switched virtual circuits* (SVCs). These switched virtual circuits (SVCs) are often used for frequent and short duration connections. The number of switched virtual circuits (SVCs) in use increase and decrease with starting and ending calls from programs.

The primary purpose of this monitoring facility is to provide one screen that displays the number of switched virtual circuit (SVC) lines as available or busy. The system automatically updates this information, but the operator manually refreshes the screen to receive the current information.

Other features of this facility include the ability to:

- Apply threshold values for the number of free switched virtual circuits (SVCs) to highlight switched virtual circuit (SVC) shortages
- · Add, change, or delete a temporary link definition
- Define individual timers for critical links to refresh status information on a fixed interval
- Link to DDF to enable DDF monitoring of link availability and threshold status

### Understanding the X25INIT Command

To start the switched virtual circuit (SVC) monitoring facility, initialize the environment by running the X25INIT command. Call this command from the configuration file at AON startup. The X25INIT command performs the following:

- reads the X25MONIT control file entries in the configuration file
- checks these entries for validity
- · sets up timers for links that you request
- · obtains status information for the links

If X25INIT detects errors while validating the parameters for a link, AON/SNA issues a message and bypasses that link.

Switched virtual circuit (SVC) monitoring only works with the naming conventions given by NPSI for the group name and the VC line name. The NPSI naming convention follows:

pLxxxlcn

The name of the VC line.

p25Sxxxy

The name of the switched virtual circuit group name.

where:

*p* Is the prefix coded in the X25BUILD macro.

*xxx* Is the address specified in the AddRESS operand of the X25MCH macro.

*lcn* Is the logical channel number.

*y* Is the group sequence on the physical link.

## Understanding the LUDRPOOL Command

The LUDRPOOL routine is based on the NCP control blocks structure and works with different versions of NCP. The supported versions are NCP V4R2 through V7.

If you specify a time interval, AON/SNA X.25 issues a NetView EVERY command to run the LUDRPOOL check at regular intervals. It sets a threshold as a global variable so that an alert is sent when the pool of available LUs falls under the threshold.

## Monitoring LUDRPOOL Utilization

One of the critical resources in switched SNA is the pool of LU control blocks created within the NCP to be used dynamically for dynamic reconfiguration and switched data links.

The pool of LU blocks is defined by the NCP LUDRPOOL macro: DRPOOLPU PUDRPOOL NUMBER=0

DRPOOLLU LUDRPOOL NUMTYP1=10, NUMTYP2=90, NUMILU=20 RESERVE 10 LUS ON PU.T1 PUS RESERVE 90 LUS ON PU.T2 PUS RESERVE 20 LUS FOR IND.LU

The PUDRPOOL statement is necessary to use the LUDRPOOL utilization counters.

AON/SNA X.25 is more generally used for switched virtual circuits (SVCs). LUDRPOOL is one of the resources that major AON/SNA X.25 NPSI users want to monitor, especially if they have hundreds or thousands of available switched virtual circuits (SVCs), controlled by one NPSI.

PU Type 2 represents the vast majority of devices. In the previous example, the pool of LUs for switched PU 2 (operand NUMTYP2) is a common installation. PU Type 1 is relevant for NPSI (non-SNA connections), but there is always one simulated LU per virtual channel.

## Understanding Security Alerts for an Incorrect XID

A frequent cause of failure in switched SNA connections occurs in the XID exchange, when the SNA ID (IDBLK + IDNUM) sent by the device attempting a switched connection is not recognized by the host.

VTAM compares the station ID it receives in the XID with the values coded for the IDBLK and IDNUM parameters of the PU statements in the switched major nodes.

When VTAM does not find a match, the call is refused and a message issued: IST690I CONNECTION REQUEST DENIED - INVALID STATION ID = aaaaxxxyyyyy

The message might be an indication of:

- A security violation. Somebody might have tried to break into your network.
- An operations error. A switched major node might not have been activated.
- A system programming error. The good values of IDBLK-IDNUM might not have been specified in a switched major node.

All of these events are likely to happen regularly with AON/SNA X.25 NPSI switched virtual circuits (SVCs), in particular when the number of connections is high.

A specific NPSI difficulty with IDBLK-IDNUM is encountered for non-SNA AON/SNA X.25 connections (PCNE, PAD, GATE, DATE). In this case, the IDBLK and IDNUM do not come from the remote DTE but are generated by NPSI, according to the virtual circuit on which the call is received and according to the order of the virtual circuit definitions in the NCP generation.

## Implementing an Alert through GENALERT

In the following example, the IST690I message is automated in the automation table and causes an alert through GENALERT. The security type is (SCUR).

IF MSGID = 'IST690I' & TEXT = .'=' STATID
THEN EXEC (CMD('FKVEOSEC ' STATID) ROUTE(ONE \*)) DISPLAY(N)
NETLOG(Y) SYSLOG(N);

## Appendix B. Using the Browse Facility

AON uses the NetView browse facility, which enables certain commands and functions that you can use to browse log files. When you display any of the AON logs, AON enables certain commands and function keys to help you to browse the logs more efficiently.

In addition to the function keys used throughout NetView and described in "Function Keys (F Keys)" on page 8, the browse facility provides the following additional function keys to help you browse log files:

### F4 Top

Moves to the top of the information being browsed.

### F5 Bottom

Moves to the bottom of the information being browsed.

# Appendix C. AON Command Synonyms

The following tables show how to use fastpaths to reach each AON panel.

Table 15. Fastpath Commands Reference Table

| Command  | FastPath  | Panel                                    |  |
|----------|-----------|------------------------------------------|--|
| AON      | AON       | AON: Operator Commands Main Menu panel   |  |
| AONINFO  | AON 0     | AON tutorial panel                       |  |
|          | AON 1     | AON: Base Functions panel                |  |
|          | AON 1.0   | AON Base Functions tutorial panel        |  |
| AONHD    | AON 1.1   | AON: Help Desk panel                     |  |
| AUTOVIEW | AON 1.2   | AON: AutoView panel                      |  |
| DDF      | AON 1.3   | Data Center Networks panel               |  |
|          | AON 1.4   | AON: Automation Settings panel           |  |
| SETAUTO  | AON 1.4.1 | Recovery Settings panel                  |  |
| DISAUTO  | AON 1.4.1 | Recovery Settings panel                  |  |
| DELAUTO  | AON 1.4.1 | Recovery Settings panel                  |  |
| SETNTFY  | AON 1.4.2 | Notification Operators panel             |  |
| DELNTFY  | AON 1.4.2 | Notification Operators panel             |  |
| SETTHRES | AON 1.4.3 | Thresholds panel                         |  |
| DELTHRES | AON 1.4.3 | Thresholds panel                         |  |
| SETMONIT | AON 1.4.4 | Monitor Intervals panel                  |  |
| DELMONIT | AON 1.4.4 | Monitor Intervals panel                  |  |
| ACTMON   | AON 1.4.5 | Active Monitor Settings panel            |  |
|          | AON 1.5   | AON: Cross Domain Functions panel        |  |
| CDLOG    | AON 1.5.1 | AON: Cross Domain Logon panel            |  |
| AONGW    | AON 1.5.2 | AON: Cross Domain Gateway Display panel  |  |
| AONTAF   | AON 1.5.3 | AON: Terminal Access Facility Menu panel |  |
| TIMER    | AON 1.6   | AON: Timer Management panel              |  |
| AONMAINT | AON 1.7   | AON: Task and Log Maintenance panel      |  |
| DSPCFG   | AON 1.7.1 | AON: Configuration Data Display panel    |  |
| DSPSTS   | AON 1.7.2 | Display Status Data panel                |  |
|          | AON 1.7.3 | NetView log panel                        |  |
| NLOG     | AON 1.7.4 | Automation log panel                     |  |
| DBMAINT  | AON 1.7.5 | AON: Database Maintenance panel          |  |
| STARTEZL | AON 1.7.6 | AON: Start Automation Components panel   |  |
| STOPEZL  | AON 1.7.6 | AON: Start Automation Components panel   |  |
| AONTASK  | AON 1.7.7 | AON: Task/Operator Display panel         |  |
|          | AON 1.8   | AON: Support Functions panel             |  |
| AONTRACE | AON 1.8.1 | AON: Set Trace panel                     |  |
| AONINIT  | AON 1.8.2 | AON: Reinitialize Automation panel       |  |

| Command  | FastPath  | Panel                                          |
|----------|-----------|------------------------------------------------|
| AONENABL | AON 1.8.3 | AON: Enable/Disable Automation panel           |
| CGED     | AON 1.8.4 | AON: Common Global Editor panel                |
|          | AON 1.8.5 | AON: Automation Table panel                    |
| LOADTBL  | AON 1.8.6 | AON: Loader Tables panel                       |
| ILOG     | AON 1.9   | Inform Log Utility panel                       |
| MARK     |           | DDF mark                                       |
| UNMARK   |           | DDF unmark                                     |
| DM       |           | Clear held message                             |
| AONAIP   |           | Set or reset the AIP operator status           |
| AONSNA   | AON 2     | SNA Automation: Menu panel                     |
|          | AON 2.0   | Tutorial                                       |
| SNAHD    | AON 2.1   | SNA Help Desk panel                            |
| SNAMAP   | AON 2.2   | SNAMAP panel                                   |
| VTAMOPT  | AON 2.3   | VTAM Options Management panel                  |
| NETSTAT  | AON 2.4   | NetStat panel                                  |
| VTAMCMD  | AON 2.5   | VTAM Commands panel                            |
| APPN     | AON 2.6   | APPN Commands Menu panel                       |
|          | AON 2.6.0 | APPN Tutorial panel                            |
|          | AON 2.6.1 | APPN Issue Checkpoint Commands panel           |
|          | AON 2.6.2 | APPN Display Control Points panel              |
|          | AON 2.6.3 | APPN Display Directory panel                   |
|          | AON 2.6.4 | APPN Display Transmission Group Profiles panel |
| SNBU     | AON 2.7   | Switched Network Backup Menu panel             |
|          | AON 2.7.0 | SNBU Tutorial                                  |
| LISTSNBU | AON 2.7.1 | Display SNBU Resource List panel               |
| DISSNBU  | AON 2.7.2 | Display Information on SNBU Resources panel    |
| SETSNBU  | AON 2.7.3 | Control SNBU Resources panel                   |
| DISPOOL  | AON 2.7.4 | Display Modem Pools panel                      |
| SETPOOL  | AON 2.7.5 | Add or Delete Modem Pool Resources panel       |
| CHGSNBU  | AON 2.7.6 | Control SNBU Connections Manually panel        |
| CHGSPEED | AON 2.7.7 | Change Modem Speed Manually panel              |
| QRYSNBU  | AON 2.7.8 | Display SNBU Status panel                      |
| X25      | AON 2.8   | X.25 Menu panel                                |
|          | AON 2.8.0 | X.25 Tutorial                                  |
| X25MONIT | AON 2.8.1 | X.25 SVC Monitoring panel                      |
| LUDRPOOL | AON 2.8.2 | X.25 LUDR Pool Management panel                |
| DSPSNBU  |           | Displays SNBU Status Data from status file     |
| SNAVIEW  |           | Displays the AutoView resources for AON/SNA    |
| X25INIT  |           | Initializes X.25                               |
| AONTCP   | AON 3     | TCP/IP Automation: Commands Menu panel         |

Table 15. Fastpath Commands Reference Table (continued)

| Command  | FastPath  | Panel                                                                     |
|----------|-----------|---------------------------------------------------------------------------|
|          | AON 3.1   | TCP/IP Automation: Ping a Service Point panel                             |
| NV6KPING | AON 3.1.1 | TCP/IP Automation: Ping a resource through an AIX service point           |
| NV6KCMD  | AON 3.1.2 | TCP/IP Automation: Issue an AIX command to a service point                |
| NV6KRPNG | AON 3.1.3 | TCP/IP Automation: Issue a remote ping between 2<br>AIX nodes             |
| NV6KPERF | AON 3.1.4 | TCP/IP Automation: Performance Thresholds panel                           |
| NV6KLIST | AON 3.1.5 | TCP/IP Automation: Display the TCP/IP Critical<br>Resource List panel     |
|          | AON 3.2   | TCP/IP Automation: Issue Command to Service<br>Point panel                |
| MVSPING  | AON 3.2.1 | TCP/IP Automation: Ping a resource through TCP/IP for MVS                 |
| IPSTAT   | AON 3.2.2 | TCP/IP Automation: Manager Telnet and FTP sessions through TCP/IP for MVS |
| NVSNMP   | AON 3.2.5 | TCP/IP Automation: Display the SNMP Menu                                  |
|          | AON 3.2.6 | TCP/IP Automation: Server Management                                      |
| IPMAN    | AON 3.2.7 | TCP/IP Automation: IP Resource Management                                 |
| TCPLIST  | AON 3.2.7 | TCP/IP Automation: IP Resource Management                                 |
| NV6KVIEW |           | TCP/IP Automation: AutoView panel                                         |

Table 15. Fastpath Commands Reference Table (continued)
# Appendix D. Customizing the SNMP Group Definition File (FKXSNMP)

**Note:** This function no longer requires AON. The information about this function is also included in *IBM Tivoli NetView for z/OS IP Management*.

Use the following rules for creating new entries in the SNMP group definition (FKXSNMP) file:

- The Group name must be from 1 to 15 characters and must start in column 1.
- The Group name can not be duplicated.
- There must be at least 1 space between the Group Name, the GROUP, the Group type, and the base MIB for Table type Groups.
- There can be up to 3 lines of abstract definition for a Group. The abstract lines can be up to 72 positions and must start with a question mark (?) in column 1.
- The Abstract lines for a Group must follow the GROUP statement for the group.
- Valid Group types are:
  - LIST
  - LIST+
  - TABLE
  - WALK

A LIST group type must include the EXACT MIB variable names to be collected.

A **LIST+** group works almost the same as a LIST type Group, but enables the definition of variable data.

The LIST+ group enables you to specify a variable field to be appended to the list of MIB objects in the group. This enables a single group definition to be used for a variety of MIB object groups. For example, a group can contain objects that relate to a specific interface number. If you use traditional LIST type groups, you need multiple groups, one to define each interface. A LIST+ group can be defined to ask prompt for an interface number, when selected, enabling only one group definition to be needed. LIST+ adds keywords that are used to set up the variable data. All of these keywords must start in column 1.

#### PANELINPUT

Defines this as a LIST+ group

#### PANELCONST

A user-customizable field that is displayed in the input panel and must be delineated with double quotation marks (")

#### PANELVAR

An input field where the data is collected from the screen, for example:

PANELCONST "PLEASE ENTER AN INTERFACE NUMBER: "PANELVAR "\_\_"

Displays as:

PLEASE ENTER AN INTERFACE NUMBER:

VAR keywords in LIST and LIST+ groups indicate the starting of varbind lists. This helps in parsing in UNIX. VAR must start in column 1.

A **TABLE** group type must have a base variable to start the search. This is the index variable for the table. A Table group type does not need to have variables listed. The table is Walked and all variables in the table are collected. MIB variables listed in this group are for documentation only.

A **WALK** group type must be a well known group name (defined in an existing RFC). A walk command is issued against the name. MIB variables listed in this group are for documentation only. Walk groups, as defined in some RFCs, may be much larger than the 15-character limit. To work with this limit, the Full Name for the Walk Group may be entered on the Group line after the WALK type (for example: groupname GROUP WALK veryLongGroupName).

Comments must have an asterisk (\*) in column 1.

### **Appendix E. VTAM Messages**

This chapter explains the purpose of the VTAM messages that AON/SNA uses, shows the operator response, and any special processing.

### General Resource VTAM Messages

**IST093I** resource\_name **ACTIVE** 

IST1132I resource\_name IS ACTIVE, TYPE=resource\_type

**Problem determination:** Indicates when a resource becomes active. AON/SNA posts the resource as available.

**Operator response:** EZL504I : *resource\_type resource\_name* IS AVAILABLE

EZL517I : resource\_type resource\_name HAS BECOME ACTIVE FROM INTERVENTION BY OPERATOR operator\_id

**Explanation:** If the operator that recovered the resource is an AON/SNA automation operator, suppress the EZL517I operator notification because the IST093I was issued as a result of automation activity.

Clear the threshold settings from the status file in preparation for the next failure.

If recovery is in effect, the status of the resource is not CONCT, and the resource type is a PU, LINE, or LINKSTA, check to see if this is part of a two-line TG with lines of unequal speeds and switch traffic flow to the faster (primary) line and relegate the slower line to a back up function in case the faster line fails. This is defined by the TGSWITCH control file definitions.

#### IST105I resource\_name NODE NOW INACTIVE

IST1133I resource\_name IS NOW INACTIVE, TYPE=resource\_type

**Problem determination:** If VTAM issues IST105I as a result of an operator (OST) command, AON/SNA posts status and stops automated recovery. This enables the operator to work with a resource without AON intervention. The operator is now responsible for recovery of the resource. If VTAM issues the message as unsolicited, AON/SNA initiates standard EZLEFAIL recovery.

**Operator response:** EZL505I : RECOVERY TERMINATED FOR *resource\_type resource\_name* DUE TO ACTION BY OPERATOR *operator\_id*  EZL509I : resource\_type resource\_ name IS UNAVAILABLE

EZL531I : *resource\_type resource\_ name* IS INACTIVE DUE TO OPERATOR *operator\_id* INTERVENTION

**Explanation:** If an AON/SNA automation operator issues the INACT command, ignore the message because it is part of a recovery attempt.

If an operator issues the INACT command, stop recovery and issue the EZL531I.

If a timer already exists for recovery monitoring, purge the timer and start recovery monitoring again.

If the automation status is INRCVY REMIND or REACTV, issue the EZL505I message to all operators.

### IST129I UNRECOVERABLE OR FORCED ERROR ON NODE resource\_name -VARY INACT SCHED

### IST1135I FORCED VARY INACT SCHEDULED FOR resource\_name

#### IST1136I VARY INACT resource\_name SCHEDULED - UNRECOVERABLE ERROR

**Problem determination:** Detects if resource is in a state that AON/SNA cannot recover it from. Stop automation and notify operators that intervention might be required.

**Operator response:** FKV526I : *resource\_type resource\_name* IS IN AN INVALID STATE: CURRENT STATUS IS *resource\_status* 

**Explanation:** Thresholding, availability, messaging, and recovery are not performed by the EZLEFAIL program.

Stops recovery attempts and messaging if the resource is in an unrecoverable state: not ACT\* CON\* INA\* or IIN\*.

IST383I DEACTIVATION OF ID = resource\_name FAILED - REQUEST: rcmd SENSE : rsense.

#### IST1268I resource\_name DEACTIVATION rcmd FAILED : rsense

**Problem determination:** Detects failed resource deactivations. AON/SNA initiates recovery for the resource with the EZLEFAIL program.

**Operator response:** EZL509I : *resource\_type resource\_name* IS UNAVAILABLE

FKV527I : DEACTIVATION OF resource\_name CANNOT BE COMPLETED BECAUSE resource\_name HAS FAILED WITH SENSE: rsense

Explanation: None

IST608I VARY ACT FOR ID = minor\_resource\_name FAILED-HIGHER NODE : resource\_name

IST1274I VARY ACT minor\_resource\_name FAILED = resource\_name NOT ACTIVE

**Problem determination:** Detect when AON/SNA cannot recover a resource because its higher node is not active. AON initiates recovery for the higher node and the lower node with the EZLEFAIL program.

**Operator response:** FKV529I : ACTIVATION OF *minor\_resource\_name* FAILED DUE TO INACTIVE HIGHER NODE - *resource\_name*. ACTIVATION OF *resource\_name* IS ATTEMPTED

EZL509I : resource\_type resource\_name IS UNAVAILABLE

**Explanation:** Thresholding is not performed for the resource.

IST619I ID=resource\_name FAILED- RECOVERY IN PROGRESS

### **CDRM VTAM Messages**

IST727I COMMUNICATION WITH CDRM resource\_name LOST - REASON=X'cause code'.

**Problem determination:** Detects and notifies operators of a CDRM failure. AON/SNA tries to recover CDRM failures with the EZLEFAIL program.

**Operator response:** FKV520I : COMMUNICATION WITH CDRM *resource\_name* LOST DUE TO FORCED INACTIVATE OF THE VR (RC = *rc*); AUTOMATIC RECOVERY IN PROGRESS

FKV521I : COMMUNICATION WITH CDRM resource\_name LOST DUE TO VR INOP (RC = cause\_code.); AUTOMATIC RECOVER IN PROGRESS

FKV522I : COMMUNICATION WITH CDRM resource\_name LOST DUE TO SSCP - FAILURE (RC = rc); AUTOMATIC RECOVERY IN PROGRESS

FKV525I : COMMUNICATION WITH CDRM

#### IST1416I ID=resource\_name FAILED- RECOVERY IN PROGRESS

**Problem determination:** Detects a resource failure that VTAM is attempting to recover. AON/SNA enables VTAM MONIT interval to recover the resource. If VTAM is unsuccessful, AON/SNA initiates recovery.

**Operator response:** EZL509I : *resource\_type resource\_name* IS UNAVAILABLE

**Explanation:** Thresholding and recovery is performed after the MONIT interval delay.

### IST621I RECOVERY SUCCESSFUL FOR NETWORK NODE resource\_name

**Problem determination:** Detects successful VTAM recovery of a resource. Posts active resource status and discontinues AON/SNA recovery efforts.

**Operator response:** EZL504I : *resource\_type resource\_name* IS AVAILABLE

**Explanation:** Clear the status file THRSHLD setting if it is CRIT.

If RECOVERY flags are on for the resource (call EZLECAUT), the resource status is not CON\* or REC\*, and the resource type is a PU, LINE, or LINKSTA, check to see if the resource is one of a two line TG with lines of unequal speeds. Manage the line so that the faster line (the primary line) is carrying all the traffic and relegate the slower line to a back up function in case the faster line fails. This is defined by the control file TGSWITCH definitions.

resource\_name LOST DUE TO SESSION OVERRIDE -ACTIVATE ALREADY IN PROGRESS (RC = cause\_code.)

FKV5111 : COMMUNICATION WITH CDRM resource\_name LOST DUE TO SSCP FAILURE - (RC=rc); AUTOMATIC RECOVERY IN PROGRESS

FKV517I : COMMUNICATION WITH CDRM resource\_name LOST DUE TO CLEANUP - THE SSCP IS RESETTING (RC = cause\_code)

FKV519I : COMMUNICATION WITH CDRM resource\_name LOST DUE TO SSCP CONTENTION (RC = cause\_code)

FKV531I : COMMUNICATION WITH CDRM resource\_name LOST DUE TO GATEWAY NODE CLEANUP (RC = cause\_code)

**Explanation:** EZL504I is not issued for the CDRM by the EZLEFAIL program.

#### IST742I ACTIVATION OF CDRM resource\_name FAILED GWN PATH NOT AVAILABLE

**Problem determination:** Detects and notifies operators of a CDRM failure. AON/SNA initiates CDRM recovery with the EZLEFAIL program.

**Operator response:** FKV541I : ACTIVATION FAILED FOR CDRM *resource\_name;* GATEWAY PATH NOT AVAILABLE

#### IST742I ACTIVATION OF CDRM resource\_name QUEUED GWN PATH NOT AVAILABLE

### **Application Messages**

IST400I TERMINATION IN PROGRESS FOR APPLID resource\_name

**Problem determination:** Detects and notifies operators that the application stopped.

**Operator response:** FKV552I : APPLICATION *resource\_name* HAS BEEN TERMINATED BY VTAM

**Explanation:** Availability messaging thresholding and recovery are not run by the EZLEFAIL program.

#### IST804I VTAM CLOSE IN PROGRESS FOR applname OPENED BY jobname

**Problem determination:** Detects a VTAM ACB close has started. AON/SNA monitors the process to be sure that the close is successful. IST805I is issued. This prevents ACBs from being in an endless loop.

**Operator response:** EZL550I : APPLICATION *appl* WAS NOT CLOSED CORRECTLY BY *operator\_id* 

**Explanation:** EZLEFAIL processing for availability messages, thresholding, messaging, and recovery is not done.

Check the control file recovery flag for JOBNAME. If

### **Host VTAM Messages**

IST348I UNABLE TO PROCESS DISCONNECTION FOR PU = resource\_name DUE TO LACK OF STORAGE

**Problem determination:** Notify operators of storage shortage problems during disconnection of a PU.

**Operator response:** EZL509I : *resource\_type resource\_name* IS UNAVAILABLE

FKV518I : resource\_type resource\_name DISCONNECTION FAILED DUE TO LACK OF STORAGE - STATUS IS resource\_status

Explanation: 'D NET, BFRUSE'

**Problem determination:** Detects and notifies operators of CDRM queuing.

**Operator response:** FKV541I : ACTIVATION queued FOR CDRM *resource\_name;* GATEWAY PATH NOT AVAILABLE

**Explanation:** Thresholding and recovery not run by the EZLEFAIL program.

recovery is off for it then exit.

Start timers for NOTIFY and CHECK intervals. When running on CHECK intervals (defined in the control file RECOVERY flag for APPLs) then the status of the application is checked but if it is down, operators are not notified. If it is up, recovery processing is done. When running on NOTIFY intervals, operators are notified if the application is still unavailable.

After two minutes, issue the EZL550 message. This is to give VTAM a chance to stop the application correctly before notifying operators. If it stops correctly, IST805I processing purges this timer and the operators are not notified.

## IST805I VTAM CLOSE COMPLETE FOR applname

**Problem determination:** The VTAM close is complete for the ACB. AON/SNA stops monitoring for successful close.

**Explanation:** Only optional processing is performed by the EZLEFAIL program. Purge the timer set from IST804I to issue a message to the operator that the application has not stopped normally.

Thresholding is not performed by the EZLEFAIL program.

### IST561I STORAGE UNAVAILABLE: pool BUFFER POOL

**Problem determination:** Detects and notifies operators of storage shortage problems.

**Operator response:** FKV514I : STORAGE UNAVAILABLE FOR *resource\_name* BUFFER POOL

Explanation: 'D NET, BFRUSE'

The EZLEFAIL program performs only optional processing and messaging.

#### IST562I STORAGE UNAVAILABLE: pool REACHED

**Problem determination:** Detects and notifies operators of storage shortage problems in CSA.

**Operator response:** FKV515I : STORAGE UNAVAILABLE - *resource\_name* HAS BEEN REACHED

Explanation: 'D NET, BFRUSE'

The EZLEFAIL program performs only optional processing and messaging.

#### IST564I STORAGE UNAVAILABLE COMMON AREA SUBPOOL pool

**Problem determination:** Detects and notifies operators of storage shortage problems in CSA.

**Operator response:** FKV516I : STORAGE UNAVAILABLE FOR SUBPOOL *resource\_name* 

Explanation: 'D NET, BFRUSE'

The EZLEFAIL program performs only optional processing and messaging.

### IST693I UNABLE TO DISCONNECT ID =

### **NCP VTAM Messages**

IST095A replyid OPTION TO DUMP resource\_name AVAILABLE - REPLY 'YES' or 'NO' or 'YES,DUMPSTA=LINKSTANAME'

**Problem determination:** Detects NCP option to dump WTOR. AON responds to the WTOR according to the NCPRECOV definitions. EXIT01 is used. A timer is set to ensure that the dump does not take longer than the time specified in the DUMPTIME parameter. The EZLEFAIL program is not used.

**Operator response:** EZL509I : *resource\_type resource\_name* IS UNAVAILABLE

FKV538I : REPLY OF *reply* WAS ISSUED BY AUTOMATION FOR *ncpname* FROM *host*: CRITICAL RELOAD REPLY FROM NON-RECOVERY HOST

FKV535I : REPLY OF *reply* WAS ISSUED BY AUTOMATION FOR *ncpname* FROM *host*: NON-CRITICAL RELOAD REPLY FROM NON-RECOVERY HOST

EZL227E : *ident* COULD NOT FIND EXPECTED CONFIGURATION DATA FROM NCPRECOV COMMAND : *errmsg* 

#### IST260I resource\_name - sscpname SESSION LOST SA saname CODE code.

**Explanation:** The EZLEFAIL program is called. Notifies operators of a host to NCP session loss.

resource\_name

**Problem determination:** Detects disconnection failure. AON/SNA initiates recovery with the EZLEFAIL program.

**Operator response:** EZL509I : *resource\_type resource\_name* IS UNAVAILABLE

FKV528I : DISCONNECT OF resource\_name FAILED DUE TO I/O ERROR OR INSUFFICIENT STORAGE

Explanation: 'D NET, BFRUSE'

#### IST706I ADJSSCP TABLE FOR resource\_name IGNORED - INSUFFICIENT STORAGE

**Problem determination:** Detects and notifies operators of a storage shortage problem.

**Operator response:** FKV513I : STORAGE UNAVAILABLE FOR ADJSSCP TABLE FOR *resource\_name* 

Explanation: 'D NET, BFRUSE'

The EZLEFAIL program performs only optional processing and messaging.

**Operator response:** FKV524I : SESSION LOST BETWEEN *resource\_name* AND *sscp\_name* IN SA *sa* 

FKV539I : SESSION LOST BETWEEN resource\_name AND reply IN SA sa DUE TO A FORCED DEACTIVATION OF THE SSCP-PU SESSION

FKV543I : SESSION LOST BETWEEN resource\_name AND resource\_name2 DUE TO DEACTIVATION OF THE VIRTUAL ROUTE

FKV545I : SESSION LOST BETWEEN resource\_name AND resource\_name2 IN SA sa DUE TO AN SSCP FAILURE

**Explanation:** The EZLEFAIL program only runs messaging.

### IST270I LOAD OF resource\_name COMPLETE-LOAD MODULE mod\_name

**Problem determination:** Finishes NCP recovery by indicating that the load of the NCP is complete. AON/SNA issues EXIT04. The timer for LOADTIME is purged because the load of the NCP is now complete. The EZLEFAIL program is not used.

**Operator response:** FKV544I : RELOAD WAS SUCCESSFUL FOR *resource\_name* AND IS AVAILABLE

#### IST272A replyid NO INITIAL TEST FOR resource\_name REPLY 'U' TO BYPASS -OR CANCEL

**Problem determination:** Responds to the bypass initial load WTOR for the NCP. Replies U. AON/SNA uses the EZLEFAIL program to run.

**Operator response:** EZL509I : *resource\_type resource\_name* IS UNAVAILABLE

FKV530I : BYPASS THE INITIAL TEST ROUTINE FOR *resource\_name* - REPLY "U" TO BYPASS WAS ISSUED

FKV551I : REPLY FOR BYPASS INITIAL TEST FOR NCP resource\_name NOT ISSUED; AUTOMATION FOR resource\_name IS OFF: REPLY 'U' TO BYPASS OR CANCEL FOR REPLY ID reply

**Explanation:** AON/SNA runs only special processing in the EZLEFAIL program to respond to the outstanding reply.

#### IST278A replyid 'INVALID' REPLY FOR 'ID =' resource\_name LOAD - ENTER 'U' - OR CANCEL

**Problem determination:** Responds to a bad reply to IST272A. Replies U.

**Operator response:** EZL509I : *resource\_type resource\_name* IS UNAVAILABLE

FKV530I : BYPASS THE INITIAL TEST ROUTINE FOR resource\_name - REPLY "U" TO BYPASS WAS ISSUED

FKV551I : REPLY FOR BYPASS INITIAL TEST FOR NCP resource\_name NOT ISSUED; AUTOMATION FOR resource\_name IS OFF: REPLY 'U' TO BYPASS OR CANCEL FOR REPLY ID reply

**Explanation:** AON/SNA runs only special processing in the EZLEFAIL program to respond to the outstanding reply.

#### IST284A replyid OPTION TO RELOAD resource\_name AVAILABLE - REPLY 'YES' OR 'NO' OR 'YES.LOADSTA=LINKSTANAME'

**Problem determination:** Responds to the option to reload NCP WTOR according to the NCPRECOV definitions. AON/SNA uses EXIT03 and sets a timer to ensure that the time taken to reload the NCP does not exceed LOADTIME. The EZLEFAIL program is not used.

**Operator response:** FZL227E : *ident* COULD NOT FIND EXPECTED CONFIGURATION DATA FROM NCPRECOV COMMAND : *errmsg* 

FKV551I : REPLY FOR BYPASS INITIAL TEST FOR NCP resource\_name NOT ISSUED; AUTOMATION IS OFF: REPLY 'U' TO BYPASS OR CANCEL FOR REPLYID replyid

FKV537I : REPLY OF reply WAS ISSUED BY AUTOMATION FOR *resource\_name* FROM *host*: NON-CRITICAL RELOAD REPLY FROM RECOVERY HOST FKV538I : REPLY OF reply WAS ISSUED BY AUTOMATION FOR *resource\_name* FROM *host*: CRITICAL RELOAD REPLY FROM RECOVERY HOST

| IST285I | dumptype <b>DUMP OF</b> resource_name<br>FAILED - PERMANENT                        |
|---------|------------------------------------------------------------------------------------|
| IST285I | dumptype DUMP OF resource_name<br>FAILED - ddname CANNOT                           |
| IST285I | <i>dumptype</i> <b>DUMP OF</b> <i>resource_name</i><br><b>FAILED - UNSUPPORTED</b> |
| IST285I | dumptype <b>DUMP OF</b> resource_name                                              |

**Problem determination:** AON/SNA checks the progress of the NCP dump. EXIT02 is run if the dump is complete. If the dump failed, notify the operators that the dump of the NCP cannot complete. AON/SNA purges the timer set for DUMPTIME. The EZLEFAIL program is not called when the dump is COMPLETE. The other three variations of IST285I calls IST285I.

FAILED - COMPLETE

**Operator response:** EZL504I *resource\_type resource\_name* IS AVAILABLE

FKV550I DUMP OF NCP resource\_name FAILED -PERMANENT IO ERROR ON NCP OR DUMP DATASET

FKV554I DUMP OF NCP resource\_name FAILED - DUMP DATASET ddname CANNOT BE OPENED

FKV559I DUMP OF NCP *resource\_name* FAILED - DUMP DATASET ON AN UNSUPPORTED DEVICE TYPE

FKV558I DUMP of resource\_name COMPLETE

**Explanation:** Thresholding and recovery are not run in the EZLEFAIL program.

#### IST361A replyid resource\_name FOUND LOADED WITH loadmod REPLY 'YES' TO RELOAD OR 'NO' TO CANCEL ACTIVATION

**Problem determination:** Notify operators when the NCP load module does not match the currently loaded module. AON/SNA replies NO if the NCP is to be automatically recovered.

**Operator response:** EZL509I *resource\_type resource\_name* IS UNAVAILABLE

FKV510I LOAD OF NCP resource\_name STOPPED BECAUSE LOAD MODULE DOES NOT MATCH NEW NCP; AUTOMATION IS OFF, REPLY 'NO' TO CANCEL OR 'YES' TO RELOAD FOR REPLYID replyid

FKV512I : LOAD OF NCP resource\_name CANCELLED - LOAD MODULE DOES NOT MATCH NEW NCP

**Explanation:** The EZLEFAIL program runs the only optional processing.

IST380I ERROR FOR ID = resource\_name FAILED - REQUEST : rcmdSENSE : rsense

IST1139I rcmd FOR resource\_name FAILED -SENSE: rsense

**Problem determination:** If *rcmd* is REQDUMP, AON/SNA purges the dump time timer. If *rcmd* is REQLOAD, AON/SNA purges the load time timer. Notification operators are notified that the LOAD/DUMP has failed. The EZLEFAIL program is not used.

**Operator response:** FKV501I DUMP OF NCP FAILED - *action reason* 

FKV502I LOAD OF NCP FAILED - action reason

Explanation: None.

IST464I LINK STATION resource\_name1 has CONTACTED resource\_name2 SA subarea

**Problem determination:** Detects a link station connection to the NCP from AON/SNA. AON/SNA posts link station and NCP as available if the NCP is an automated NCP with a NCPRECOV statement. DUMP and LOAD timers are purged. The EZLEFAIL program is not used.

**Operator response:** EZL504I *resource\_type resource\_name* IS AVAILABLE

FKV548I resource\_name HAS CONTACTED resource\_type resource\_name - resource\_name IS AVAILABLE

IST530I ru PENDING FROM resource TO resource FOR resource\_name

**IST1278I** *ru* **PENDING FROM** *netid* **to** *netid* **FOR** *resource name* 

**Problem determination:** Detects an NCP unavailability from a channel attached non-recovery host. If the NCP status indicates that it is being recovered by another host, AON/SNA enacts/acts the NCP to recover connection to this host. Otherwise, the operator AON/SNA notifies the operator, who manually recovers the NCP. The EZLEFAIL program is not used.

**Operator response:** EZL504I : *resource\_type resource\_name* IS AVAILABLE

FKV542I : NCP *ncpname* REQUIRES A MANUAL ACTIVATION

#### IST881I UNABLE TO CONTACT LINK STATION resource\_name

## IST881I LOST CONTACT TO LINK STATION resource\_name

**Problem determination:** The NCP name is retrieved from the NCPRECOV control file entry link station *resource\_name*.

This message detects and reminds operators that the link station is not in contact with the NCP. Stops DUMP/LOAD completion monitoring. The EZLEFAIL program is not used.

**Operator response:** EZL509I *restype resource\_name* is UNAVAILABLE - *ncp\_name* MAY NOT BE AVAILABLE

EZL555I : LINK STATION *linksta* HAS LOST CONTACT WITH NCP *ncp\_name* 

Explanation: None.

#### IST897I NONDISRUPTIVE LOAD OF resource\_name WITH module\_name STARTED

**Problem determination:** Detects that the load of an NCP has started. The EZLEFAIL program is not used.

**Operator response:** FKV556I LOAD OF *ncpname* BY OPERATOR *operator\_id* STARTED

### IST961I NONDISRUPTIVE LOAD OF ncpname WITH module\_name FAILED

#### **IST523I REASON** = reason\_text

**Problem determination:** Detects when the load of an NCP failed. The EZLEFAIL program is called from another program which parses and passes the second IST523I message of the MLWTO.

**Operator response:** FKV560I LOAD OF ncp\_resource\_name FAILED - RECEIVE .reason\_text

**Explanation:** Thresholding and recovery are not run by the EZLEFAIL program.

### Notices

This information was developed for products and services offered in the U.S.A. IBM may not offer the products, services, or features discussed in this document in other countries. Consult your local IBM representative for information on the products and services currently available in your area. Any reference to an IBM product, program, or service is not intended to state or imply that only that IBM product, program, or service may be used. Any functionally equivalent product, program, or service that does not infringe any IBM intellectual property right may be used instead. However, it is the user's responsibility to evaluate and verify the operation of any non-IBM product, program, or service.

IBM may have patents or pending patent applications covering subject matter described in this document. The furnishing of this document does not give you any license to these patents. You can send license inquiries, in writing, to:

IBM Director of Licensing IBM Corporation North Castle Drive Armonk, NY 10504-1785 U.S.A.

For license inquiries regarding double-byte (DBCS) information, contact the IBM Intellectual Property Department in your country or send inquiries, in writing, to:

Intellectual Property Licensing Legal and Intellectual Property Law IBM Japan, Ltd. 1623-14, Shimotsuruma, Yamato-shi Kanagawa 242-8502 Japan

The following paragraph does not apply to the United Kingdom or any other country where such provisions are inconsistent with local law:

INTERNATIONAL BUSINESS MACHINES CORPORATION PROVIDES THIS PUBLICATION "AS IS" WITHOUT WARRANTY OF ANY KIND, EITHER EXPRESS OR IMPLIED, INCLUDING, BUT NOT LIMITED TO, THE IMPLIED WARRANTIES OF NON-INFRINGEMENT, MERCHANTABILITY OR FITNESS FOR A PARTICULAR PURPOSE.

Some states do not allow disclaimer of express or implied warranties in certain transactions, therefore, this statement might not apply to you.

This information could include technical inaccuracies or typographical errors. Changes are periodically made to the information herein; these changes will be incorporated in new editions of the publication. IBM may make improvements and/or changes in the product(s) and/or the program(s) described in this publication at any time without notice.

Any references in this information to non-IBM Web sites are provided for convenience only and do not in any manner serve as an endorsement of those Web sites. The materials at those Web sites are not part of the materials for this IBM product and use of those Web sites is at your own risk. IBM may use or distribute any of the information you supply in any way it believes appropriate without incurring any obligation to you.

Licensees of this program who wish to have information about it for the purpose of enabling: (i) the exchange of information between independently created programs and other programs (including this one) and (ii) the mutual use of the information which has been exchanged, should contact:

IBM Corporation 2Z4A/101 11400 Burnet Road Austin, TX 78758 U.S.A.

Such information may be available, subject to appropriate terms and conditions, including in some cases payment of a fee.

The licensed program described in this document and all licensed material available for it are provided by IBM under terms of the IBM Customer Agreement, IBM International Program License Agreement or any equivalent agreement between us.

Information concerning non-IBM products was obtained from the suppliers of those products, their published announcements or other publicly available sources. IBM has not tested those products and cannot confirm the accuracy of performance, compatibility or any other claims related to non-IBM products. Questions on the capabilities of non-IBM products should be addressed to the suppliers of those products.

#### COPYRIGHT LICENSE:

This information contains sample application programs in source language, which illustrate programming techniques on various operating platforms. You may copy, modify, and distribute these sample programs in any form without payment to IBM, for the purposes of developing, using, marketing or distributing application programs conforming to the application programming interface for the operating platform for which the sample programs are written. These examples have not been thoroughly tested under all conditions. IBM, therefore, cannot guarantee or imply reliability, serviceability, or function of these programs. The sample programs are provided "AS IS", without warranty of any kind. IBM shall not be liable for any damages arising out of your use of the sample programs.

Each copy or any portion of these sample programs or any derivative work, must include a copyright notice as follows:

© (your company name) (year). Portions of this code are derived from IBM Corp. Sample Programs. © Copyright IBM Corp. \_enter the year or years\_. All rights reserved.

### Programming Interfaces

This publication primarily documents information that is NOT intended to be used as Programming Interfaces of Tivoli NetView for z/OS. This publication also documents intended Programming Interfaces that allow the customer to write programs to obtain the services of Tivoli NetView for z/OS. This information is identified where it occurs, either by an introductory statement to a chapter or section or by the following marking:

### Trademarks

IBM, the IBM logo, and ibm.com are trademarks or registered trademarks of International Business Machines Corporation in the United States, other countries, or both. If these and other IBM trademarked terms are marked on their first occurrence in this information with a trademark symbol (<sup>®</sup> or <sup>™</sup>), these symbols indicate U.S. registered or common law trademarks owned by IBM at the time this information was published. Such trademarks may also be registered or common law trademarks is available on the Web at "Copyright and trademark information" at http://www.ibm.com/legal/copytrade.shtml.

Microsoft and Windows are registered trademarks of Microsoft Corporation in the United States, other countries, or both.

UNIX is a registered trademark of The Open Group in the United States and other countries.

Other company, product, and service names may be trademarks or service marks of others.

### Index

### **Special characters**

%INCLUDE 251

### **Numerics**

3270 screen size 211

## A

accessibility xix activating resources 101 active monitor settings 34 active operator sessions stopping 40 adding data 52 notification operators 29 thresholds 32 administrative functions 64 Advanced Peer-to-Peer Networking (APPN) 115 AIP 190, 349 AIPOPER 191 alert history 190 alerts 436 implementing, GENALERT 436 security 436 ALRTOPER 191 AON DDF 197 focal point 381, 383 gateway 381 notification forwarding 381, 386 AON functions 4 AON overview 187 AON/SNA DDF panel updates 215 issuing NetView commands 95 operator interface 83 using automation commands 94 AON/TCP 127 DDF panel updates 215 AUTOCMD 342 Automated Operation Network (AON) displaying commands 3 getting started 3 overview 3 tutorial 11 automated recovery 189 automation availability 298 checking 338 enable/disable automation panel 66 enabling, disabling 65 extending 295 log 310 message, BNJ146 432 operators 191 reinitializing 64 setting thresholds 30 settings panel 23

automation (*continued*) specifying settings, automation policy 23 automation table 191 automation tables, multiple 71 AutoView function 17, 121 availability record 310

## В

BASEOPER 191 books see publications xv browse facility 437 browsing function keys 437

## С

canceling, user ID 98 CDLOG 194 CGED 419 CGLOBAL 319 setting 299 CHAIN parameter 223 changing active monitor settings 34, 36 common global variables 68 monitor intervals 32 recovery settings 26 CNM interface 431 code point tables 433 color deselecting components 4 designing 197 status descriptor 235, 236 command automation log 310 control file 304 DDF 208, 280 DDFADD 208, 281 DDFCLEAR 284 DDFDEL 208, 286 DDFPANEL 208, 209, 288 DDFQRY 208, 289 DDFTREE 208, 209, 291 EZLALOG 311 EZLCFG 304 EZLLOG 310 EZLSTS 313 EZLTLOG 311 routing 351 STARTEZL DDF 209 status file 313 STOPEZL DDF 209 command facility, displaying messages 7 command list flow 297 command synonyms 10 command windows 6 commands automation, SNA 94 displaying AON operator 3

commands (continued) displaying operator commands 3 fast path 9 fastpath 439 help 12 issuing command lists 103 issuing NetView, SNA 95 LUDRPOOL, overview 435 problem determination 93 sending, another domain 41 sending, cross-domain gateway sessions 46 synonyms 10 using 11 VTAM, issuing 111 X25INIT, overview 434 common global editor 67 common routine activating VTAM resources 364 active monitoring and recovery 336 AUTOCMD 342 calculating time 321 CGLOBAL 319 checking automation 338 checking inform policy 347 checking the timer 323 checking thresholds 331 common global variable 319 deactivating VTAM resources 365 entry and exit trace 369 EXIST 320 EZLE1UFW 322 EZLEACKT 323 EZLEAGEN 324 EZLEAGRN 325 EZLEASLN 327 EZLEATDF 321 EZLEATHR 331 EZLECALL 335 EZLECATV 336 EZLECAUT 338 EZLEFAIL 339 EZLEMCOL 345 EZLEMSG 346 EZLENFRM 347 EZLENTFY 348 EZLERAIP 349 EZLERCMD 351 EZLERECV 352 EZLERGWY 354 EZLEROUT 356 EZLERTVE 358 EZLESRMD 360 EZLESTOP 361 EZLESTRT 362 EZLEVACT 364 EZLEVINA 365 EZLEVMOV 366 EZLSMSU 367 EZLTRACE 369 formatting panel messages 346 forwarding user messages 322 generic functions 317 getting resource information 325 inform action 335 logging messages 327 managing automation tables 342 moving VTAM resources 366

common routine (continued) notify policy list 348 overview 194 processing generic failures 339 query command availability 320 recovering generic resources 324 recovering resources 352 resource state reminders 360 retrieving AON information 358 routing commands 351 routing commands, other domains 354 routing NNT logon information 356 sending MSUs 367 setting AIP bit 349 setting panel message color 345 starting cross-domain sessions 362 stopping cross-domain sessions 361 updating the status file 327 component tracing 172 displaying 171 scheduling 168 configuration displaying data 50 contextual help 12 control file adding data 52 color defaults 202 DDF 208 DDFGENERIC 208 DDFGROUP 273 DEFAULTS entry 31 entries status, color, priority 202 ENVIRON DDF 208 ENVIRON SETUP 193 ENVIRON SETUP SYSNAM 218 EZLCFG01 194 interface 296 interface command 304 LSTHRESH 193 NTFYOP 192 priority 202 RECOVERY flag 308 recovery processing 24 resource status 202 THRESHOLDS 192 update 190 control points, displaying 116 conventions typeface xx correlation 433 critical resource list 134 critical threshold 31 cross-domain functions 37 gateway sessions 42 logon panel 38 operator sessions 38 cross-domain logon 194 current monitor interval 33

### D

data configuration 50 control file 52 displaying 6 data (continued) displaying status 54 DBMAINT 190, 193 DDF contents 208 defining dependencies 200 defining multiple NetView domains 203 generic implementation 204 generic values 208 grouping resources 270 hierarchical status display 198 initial panel 224 initialization statement 221 initialize 208, 211 input file 208 MARK function 255 operator session, enter 208 overview 187, 197 panel member, load 208 panel parameters 208 performance 277 query 208 resource status 198 samples 253 screen size 211 specific implementation 206 starting 209 statement definitions 217 status information, updating 279 status panel, definition 239 status priority 208 stopping 209 system defaults 208 tree member, load 208 tree structure, define 208 DDF command 208, 280 DDF implementation AON/SNA, adding 215 AON/TCP, adding 215 control file 213 EZLTREE tree structure 214 overview 197 DDFADD command 208, 281 DDFCLEAR command 284 DDFDEL command 208, 286 DDFGROUP control file entry 273 DDFPANEL 208 DDFPANEL command 209, 288 DDFORY command 208, 289 DDFTREE command 208, 209, 291 deactivating, resources 101 debug record 310 DEFAULTS entry 31 definition table, retrieving information 358 definition, displaying or replacing 419 definitions, NCP recovery 119 delete DDF elements 284 detail status 223 detail status display 201, 203 determining problem causes 89 directory names, notation xxi disabling automation 65 displaying active monitor settings 35, 36 AON operator commands 3 automation settings 23 base functions 4

displaying (continued) configuration data 50 control points 116 cross domain logon panel 38 cross-domain gateway display 42 data 6 data, configuration 50 help desks 13 monitor intervals 32 network status 107 notification operators 28 recovery settings 25, 26 resource information, AutoView 17, 121 resource information, SNA 18 status data 54 task and log maintenance 49 terminal access facility (TAF) 47 thresholds 30 tutorial 11 VTAM commands 111 DPFKDESC1 parameter 233 DPFKDESC2 parameter 234 DPFKnn parameter 231 DSITBL01 191 DSPSTS command 190 DVIPOPER 191 dynamic display facility 197

### Ε

editor, common global 67 education see Tivoli technical training xix enabling automation 65 ENDPANEL parameter 250 entry fields, panels 5 ENVIRON SETUP 193 environment variables, notation xxi error limit, DDF panel 228 error record 310 EXIST 320 exit routine, FKVXITAN 431 exit routine, XITCI 431 EXIT01 393 EXIT02 393 EXIT03 393 EXIT04 393 EXIT05 395 EXIT06 397 EXIT07 400 EXIT08 402 EXIT09 404 EXIT10 406 EXIT11 408 EXIT12 408 EXIT13 410 EXIT14 412 EXIT15 415 Extended SNMP Groups 151 EZLALOG command 311 EZLCFG command 304 EZLCFG01 197 customizing 257, 260 loading 194 EZLE1UFW 322 EZLEACKT 323 EZLEADCL 284

EZLEAGEN 324 EZLEAGRN 325 EZLEASLN 298, 327 EZLEATDF 321 EZLEATHR 299, 331 EZLECALL 335 EZLECATV 298, 336 EZLECAUT 298, 338 EZLEFAIL 339 EZLEMCOL 345 EZLEMSG 346 EZLENFRM 347 EZLENTFY 348 EZLERAIP 349 EZLERCMD 351 EZLERECV 352 EZLERGWY 354 EZLEROUT 356 EZLERTVE 358 EZLESRMD 360 EZLESTOP stopping 361 EZLESTRT 362 EZLEVACT 298, 364 EZLEVINA 365 EZLEVMOV 366 EZLEXT07 user exit 400 EZLINIT 208 CHAIN parameter 223 customizing 257, 260 DCOLOR parameter 235 DPFKDESC1 parameter 233 DPFKDESC2 parameter 234 DPFKnn parameter 231 EMPTYCOLOR parameter 236 INITSCRN parameter 224 MAXOPS parameter 225 PFKnn parameter 229 PRIORITY parameter 238 PRITBLSZ parameter 237 PROPDOWN parameter 227 PROPUP parameter 226 SCREENSZ parameter 222 statements, defining 221 TEMPERR parameter 228 EZLLOG command 310 EZLPNL1 customizing 261 EZLPNLS 208, 239 %INCLUDE 251 customizing 257, 260, 265 ENDPANEL parameter 250 PANEL parameter 240 panel statements, defining 239 PFKnn parameter 248 STATUSFIELD parameter 242 STATUSTEXT parameter 245 TEXTFIELD parameter 246 TEXTTEXT parameter 247 EZLPNLST 240 EZLSMSU 367 EZLSTS command 313 EZLTDDF 208 EZLTLOG command 311 EZLTRACE 369 EZLTREE 200, 208, 214, 218 customizing 256, 264, 270

EZLTREE (continued) updating 260

### F

fast path commands 9 fastpath commands 439 field, defining panels 212 fields, entry 5 file manager, interfacing 299 FKVEXT05 user exit 395 FKVEXT06 user exit 398 FKVPNLS 215 FKVXITAN exit routine 431 logic 432 user exit 432 FKXECNVT 371 FKXPNLS 215 FKXSNMP 443 focal point AON 383 focal point environment 188, 262 forcing recycle, SNA resource 92 framework, command list 296 frequent threshold 31 function key 229 function keys - 8 functions 4 browsing keys 437 cross-domain 37 support 59

## G

gateway sessions, managing 42 GATOPER 191 GENALERT, alerts 436 getting help 11 getting started, AON 3 global editor, common 67

### Η

hardware monitor, NPSI 431 heading, panels 5 help command help 12 contextual 12 getting 11 message 12 network problems, solving 13 SNA 85 help desk 194 AON 13 SNA 15 hierarchy, activating 91

## 

implementation
data definition file (DDF) 204
generic 204
specific 206
implementing X.25 monitor support 431

incorrect XID, security alert 436 INFOPER 191 inform log utility, using 75 information record 310 infrequent threshold 31 initialization 297 chain detail records, linking 223 color, status descriptor 235, 236 detail function key definition 231, 233, 234 error limit 228 function key definition 229 operators, maximum 225 priority, color ranges 237, 238 screen size 222 screen, initial 224 status word text 226, 227 initialization statement 221 INITSCRN parameter 224 input file EZLINIT 208 EZLPNLS 208 EZLTREE 208 interfaces, CNM 431 IP packet tracing displaying 173 IP trace accessing 167 component 171, 172 scheduling 168 introduction 166 IP packet displaying 173 OSA packet displaying 179 IP Trace programmatic interface 374 IPHOST 416 IPROUTER 412 issuing command lists 103

## L

list, issuing command 103 LIST+ group 443 lists, selection 8 log entries, searching 78 log file interface 296 log, automation 190 log, inform 75 LookAt message retrieval tool xviii LUDRPOOL command 435

## Μ

maintaining databases 56 task, log 49 managing multiple automation tables 71 managing operator sessions, cross domain 38 manuals see publications xv, xix MARK function 255, 267, 292 MAXOPS parameter 225 menu panel definition 211 message retrieval tool, LookAt xviii message, operator 402 messages 7, 12 automation table 191 automation, BNJ146 432 correlation, alerts 433 help 12 VTAM 445 messages, displaying 7 MessageView 261 monitor intervals 33 monitor intervals, changing 32 monitoring 434 LUDRPOOL use 435 switched virtual circuit (SVC) resources 434 X.25 support 431 MSGOPER 191 MSU 191 MSU, sending 367

## Ν

navigating 9 NCP, recovery 393 NCP, recovery definitions 119 NETOPER 191 NETSTAT CHKAUTO parameter 203 NetStat, network status 107 NetView canceling user ID 98 issuing commands, SNA 95 NetView domains, defining multiple 203 NetView log 190 NetView management console 188 network, defining to DDF 205 networking Advanced Peer-to-Peer Networking (APPN) 115 problems 13 NNT, routing logon information 356 notation environment variables xxi path names xxi typeface xxi notification operator 192 notification operators, adding 29 notification policy 190 notification status 77 notification, specifying operators 27 notifications, inform log 75 NPSI alerts 433 NPSI hardware monitor 431 NV6KOP 191

## 0

OIV 190 OIVOPER 191 online publications accessing xix operator assigning a problem 292 interface 188 maximum number 225 removing DDF assignment 293 operator interface 127 accessing 83, 127 AON/SNA 83 operator intervention view (OIV) 349 operator session, DDF 208 option definition table displaying or replacing 421 entry format 423 entry guidelines 421 overview 419 specifying 419 ordering publications xix organization, panels 4 OSA packet tracing displaying 179

### Ρ

panel common global editor 419 defining 203 definition 210 detail panel, function key definition 231, 233, 234 detail status display 201, 203 error limit 228 field, defining 212 format 208 formatting messages 346 generic display 276 hierarchy 218 inform policy checking 347 initial panel 224 loader tables 421 loading 209 member, load 208 multiple 255 network status 254 operator MARK 267 parameters 208 screen size 211 setting message color 345 single 257 status 218 status panel %INCLUDE 251 definition 239 end 250 field, constant 246 function key definition 248 start 240 status component 242 status field text 245 PANEL parameter 240 panels AON: Operator Commands Main Menu, EZLK0000 83 automation settings 23 AutoView, displaying 17 base functions 4 commands, fast path 10 common global editor 67 cross domain logon 38 cross-domain gateway display 42 database maintenance 56 display status data 5, 54 enable/disable automation 66 fast path commands 10 headings 5 message area, EZL910I 7 monitor intervals 32 navigating 9

panels (continued) notification operators 28 operator command interface: SNAMAP 100 operator commands, EZLK0000 3 organization 4 pop up command window 6 recovery settings 25 set trace 60 SNA Automation: Menu 84 support functions 59 task and log maintenance 49 terminal access facility (TAF) 47 thresholds 30 tutorial 9, 11 path names, notation xxi performance 64 performance, DDF 277 PF key 229 detail display 231 status panel 248 PFKnn parameter 229, 248 pinging 129 PRIORITY entity 237, 238 problem, assigning 292 problems determining cause 89 using problem determination commands 93 PROPDOWN parameter 227 PROPUP parameter 226 publications xv accessing online xix ordering xix

### Q

query 208

## R

recovery definitions, NCP 119 RECOVERY flag 308 recovery intervals 26 recovery process 189 recovery settings, specifying 24 reinitializing automation 64 reminders, resource state 360 resource activating 364, 404 automation status 400 color 201 deactivating 365, 404 getting information 395 grouping 270, 271 moving 366 priority 201 problem 203 recover 352 recovery 189 recovery example 299 resource list, displaying 134 resources activating 101 deactivating 101 displaying information 17 displaying information, AutoView 121 displaying SNA information 18

resources (continued) displaying status, NetStat 107 forcing recycle, SNA 92 hierarchy 91 monitoring switched virtual circuit (SVC) 434 recycling 87 viewing connected nodes 99 resources, searching for 14 routines 317

### S

scheduled recovery intervals 26 SCREENSZ parameter 222 searching components 14 searching inform log 78 security, alerts 436 selecting menu options menu options, selecting 9 sending commands 41 service point, commands 132 service points 129 sessions, cross-domain starting 362 setting automation, thresholds 30 thresholds 31 settings active monitor 36 automation 23 automation thresholds 30 changing active monitor 34 displaying 23, 35, 36 displaying, changing recovery 26 entry, exit traces 61 program traces 62 recovery 24 traces 60 settings, recovery 24, 26 size, screens 222 SNA help desk 15 SNA, help desk 85 SNAMAP, using 99 SNMP group definition file 443 SNMP RFC conversion 371 socket monitoring 410, 412, 415 solving network problems 13 specifying notification operators 27 STARTEZL DDF command 209 status 54 color definition 218 display status data panel 54 displaying data 54 displaying network, NETSTAT 107 field 212 information 208 network 258 panel 280 priority 208 word text 226, 227 status descriptor 261 adding 281 deleting 286 querying 289 status file description 190 display record 316 interface 296

status file (continued) purge records 193 updating 327 updating records 313 status word text 227 status, network 253 status, notification 77 STATUSFIELD parameter 242, 245 STOPEZL DDF command 209 switched virtual circuit (SVC) resources 434 synonyms 439 synonyms, command 10 system console 193 system defaults 208

### Т

tables, code point 433 task EZLTDDF 208 TCP/IP automation commands menu 129 TCP/IP trace accessing 167 component 172 displaying 171 scheduling 168 introduction 166 IP packet displaying 173 OSA packet displaying 179 programmatic interface 374 TCPOPER 192 TEMPERR parameter 228 terminal access facility (TAF) sessions 47 TEXTFIELD parameter 246, 247 TGLOBAL setting 299, 390 threshold 192 analysis 397 checking 331 time, calculating 321 timer delay 299 timers active monitor 34 Tivoli NetView for AIX 129 Tivoli Software Information Center xix Tivoli technical training xix trace, entry and exit 369 traces set trace panel 60 setting entry, exit 61 setting program 62 settings 60 training, Tivoli technical xix TRAPOPER 192 tree structure %INCLUDE 208 definition 218 example 200 loading 209, 291 member, load 208 tutorials, displaying 11 typeface conventions xx

### U

UNMARK function 255, 267, 293 user exit activating resources 404 AON messaging 402 CNMSAMP samples 395, 398 deactivating resources 404 EXIT01 393 EXIT02 393 EXIT03 393 EXIT04 393 EXIT05 395 EXIT06 397 EXIT07 400 EXIT08 402 EXIT09 404 EXIT10 406 EXIT11 408 EXIT12 408 EXIT13 410 EXIT14 412 EXIT15 415 getting resource information 395 inform policy post-processing 408 inform policy preprocessing 408 ipport processing 410, 415 NCP recovery 393 notification processing 406 overview 193 resource automation status 400 SNMP MIB polling 412 socket monitoring 410, 415 tailoring automation 389 threshold analysis 397 user exit, FKVXITAN 432 user group on Yahoo, NetView xx user ID 98 user-written code 298 using Advanced Peer-to-Peer Networking (APPN) 115 AON/SNA operator interface 83 browse facility 437 commands 11 common global editor 67 FKVXITAN exit routine 431 problem determination commands 93 SNA, help desk 85 SNAMAP 99 support functions 59

### V

variables, changing common global 68 variables, notation for xxi viewing, SNAMAP 99 VTAM messages 445 VTAM, issuing commands 111

### W

wildcards 8 WKSTOPER 192 WTOR facility 193

## Х

X.25 431 X25INIT command 434 X25OPER 192 XITCI exit routine 431

## Y

Yahoo user group, NetView xx

## IBW ®

Program Number: 5697-ENV

Printed in USA

GC31-8851-05

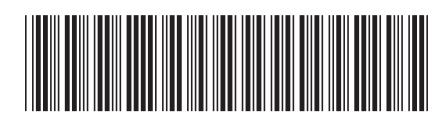